# 

# ИНСТРУКЦИЯ ПОЛЬЗОВАТЕЛЯ

Описание функциональных возможностей, порядок настройки и рекомендации для повышения эффективности работы.

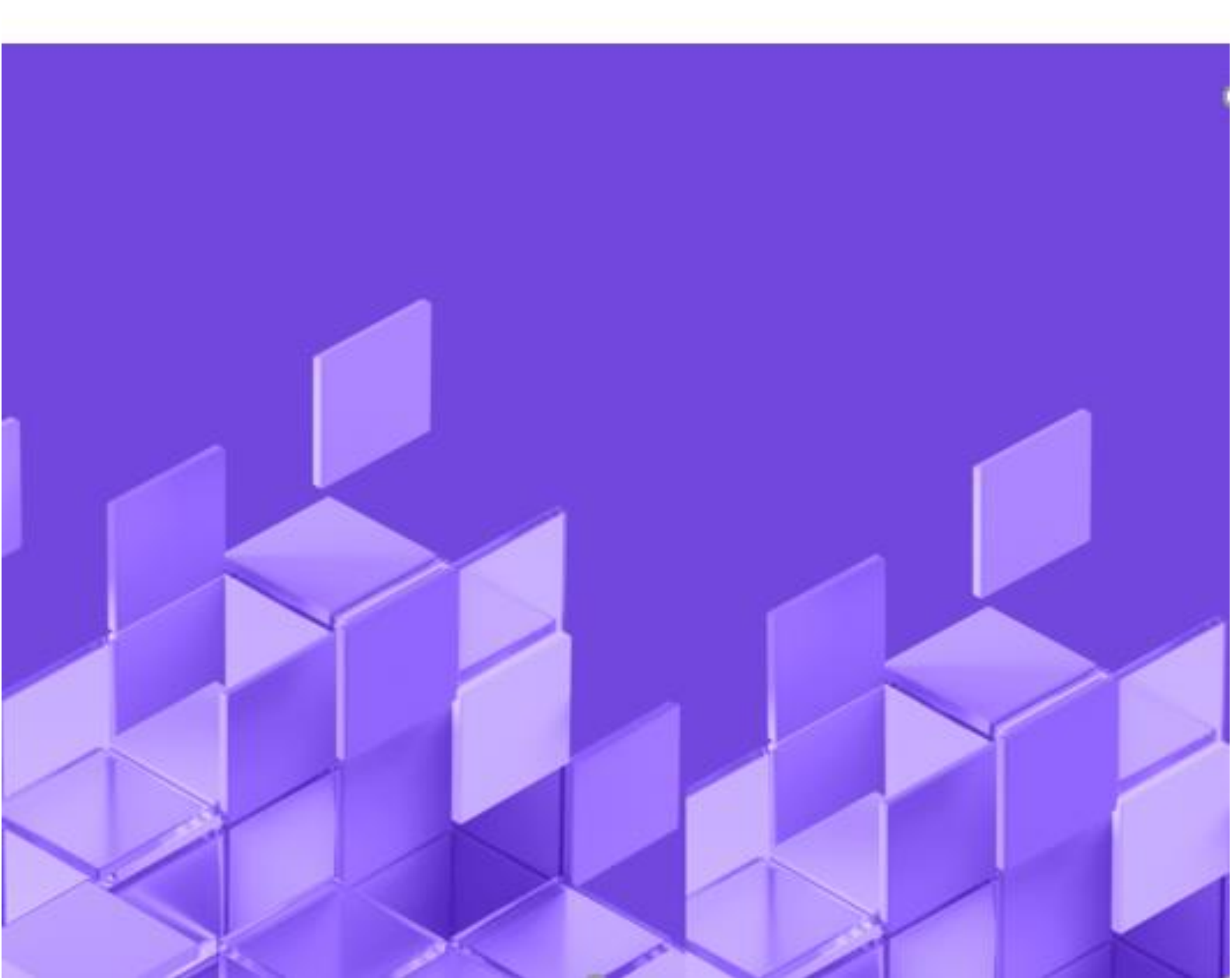

- Глоссарий
- Введение
  - Назначение документа
  - Для чего не предназначен документ
  - Место документа
  - Целевая аудитория
- Аутентификация
- Авторизация
- Управление организациями
  - <u>US1. Поиск Организации</u>
  - <u>US2. Создание Организации</u>
  - US3. Работа со сведениями Организации
  - US4. Работа с подразделениями Организации
  - US5. Работа с позициями Организации
- Управление позициями
  - <u>US1. Поиск Позиции</u>
  - US2. Создание Позиции
  - US3. Работа со сведениями Позиции
  - US4. Работа с пользователями Позиции
  - US5. Работа с навыками Позиции
- Управление пользователями
  - <u>US1. Поиск Пользователя</u>
  - <u>US2. Создание Пользователя</u>
  - US3. Работа со сведениями Пользователя
  - US4. Работа с ролями Пользователя
  - US5. Работа с позициями Пользователя
  - US6. Работа с навыками Пользователя
  - US7. Удаление Пользователя
- Управление ролями
  - <u>US1. Поиск Роли</u>
  - <u>US2. Создание Роли</u>
  - <u>US3. Работа со сведениями Роли</u>
  - US4. Работа с методами Роли
  - <u>US5. Работа с саб-методами Роли</u>
  - <u>US6. Работа с пользователями Роли</u>
  - US7. Работа с экранами Роли
  - US2. Работа со справочным значением
    - US2.3. Работа с родительскими значениями атрибута
- Метамодель

•

- Приложение
  - Создание приложения
  - Редактирование приложения
  - Удаление приложения
- <u>Модуль</u>
  - Создание модуля
  - Удаление модуля
  - Редактирование модуля
  - Работа с бизнес-объектами
    - <u>Создание БО</u>
    - Редактирование БО
    - Удаление БО
    - Добавление связи сервиса с БО
  - Работа с атрибутами

•

- Создание атрибута
- Редактирование атрибута
- Удаление атрибута
  - Настройка связей БО с Позициями/Организациями ОШС
    - Отключение организации/позиции ОШС
      - <u>Подключение организации/позиции ОШС</u>
- <u>Подключені</u>
   <u>Работа с сервисами модуля</u>

- Создание сервиса
- Редактирование сервиса
- Удаление сервиса
- Настройка БД и схемы БД
- Администрирование зависимостей
- Генерация АРІ
  - Подключение аудита
- <u>Редактор АРІ</u>
  - US1 Получение списка сервисов и их методов, описание метода
  - US2 Создание описания в шапке кастомного метода API
  - US3 Редактирование шапки кастомного метода API
  - <u>US4 Действия с комплексными типами данных</u>
  - <u>US5 Действия с входными аргументами</u>
  - <u>US6 Действия с выходным типом данных</u>
  - US7 Удаление метода API
  - US8 Действия со стандартным методом API
- Бизнес справочники
  - US1 Поиск Справочника
  - US2 Создание Справочника
  - <u>US3 Редактирование Справочника</u>
  - <u>US4 Поиск справочного значения</u>
  - <u>US5 Создание справочного Значения</u>
  - <u>US6 Редактирование справочного Значения</u>
  - <u>US7 Добавление/исключение организации справочного Значения</u>
  - <u>US8 Добавление/исключение дочерних/родительских атрибутов справочного Значения</u>
  - US9 Экспорт Справочника
  - <u>US10 Импорт Справочника</u>
- Управление методами
  - US1 Поиск Метода
  - US2 Создание Метода
  - <u>US3 Редактирование Метода</u>
  - <u>US4 Удаление метода</u>
  - <u>US5 Поиск Саб-метода</u>
  - <u>US6 Создание Саб-метода</u>
  - US7 Редактирование Саб-метода
  - <u>US8 Удаление Саб-метода</u>
  - US9 Экспорт Метода
  - <u>US10 Импорт Метода</u>
- Аудит изменения бизнес-объекта
  - US1 Просмотр истории изменений бизнес-объекта
  - US2 Выбор истории изменений дочерних сущностей
  - US3 Фильтрация истории изменений по дате
  - US4 Фильтрация истории изменений по конкретному экземпляру сущности
  - US5 Фильтрация истории изменений по изменению в конкретном поле
  - US6 Фильтрация истории изменений по инициатору изменений
- Аудит действий пользователя
  - US1: Получение списка действий пользователя в системе
  - US2: Переход в модальное окно с детальной информацией по действию пользователя
  - US3: Экспорт данных в CSV
  - US4: Поиск данных по действиям пользователя
- Модуль вложений
  - US1: Просмотр списка вложений бизнес объекта
  - <u>US2: Загрузка файла</u>
  - <u>US3: Скачать файл</u>
  - <u>US4: Удалить файл</u>
  - <u>US5: Простановка актуальности</u>
  - <u>US6: Просмотр файла в редакторе документов</u>
  - <u>US7:Совместное редактирование файла</u>
- <u>Модуль ИБ</u>
  - <u>Управление IP-адресами</u>
    - UC1. Просмотр списка IP адресов пользователя
    - UC2. Добавление IP адреса для пользователя

- UC3. Удаление IP адреса пользователя
- Управление Стоп-листом
  - UC1. Просмотр списка заблокированных пользователей
  - UC2. Добавление пользователя в Стоп-лист
  - UC3. Исключение пользователя из Стоп-листа
- Каталог правил
  - UC1. Просмотр карточек с правилами ИБ
  - UC2. Редактирование правила ИБ

# Глоссарий

Термины и сокращения приведены в Таблицах 1 и 2 настоящего документа.

Таблица 1.1. Термины

| 1  | Event-driven architecture,<br>Событийно-<br>ориентированная<br>архитектура | Парадигма построения архитектуры ПО вокруг создания, определения, потребления и реакции на события.                                                                                                    |
|----|----------------------------------------------------------------------------|----------------------------------------------------------------------------------------------------|
| 2  | Микросервис,<br>Микросервисная<br>архитектура                              | Подход, при котором единое приложение строится как набор небольших сервисов,<br>каждый из которых работает в собственном закрытом пространстве и<br>коммуницирует с остальными, используя легковесные механизмы, как правило<br>НТТР. Эти сервисы построены вокруг бизнес-потребностей и развертываются<br>независимо с использованием полностью автоматизированной среды.                                                                              |
| 3  | Kubernetes                                                                 | Система оркестрации контейнеров, для автоматизации развёртывания, масштабирования контейнеризированных приложений и управления ими.                                                                                                    |
| 4  | Pod, Под                                                                   | Базовая единица для управления и запуска приложений в рамках Kubernetes,<br>содержит один или несколько контейнеров, которым гарантирован запуск на одном<br>узле, обеспечивается разделение ресурсов и единый IP-адрес в кластере.                                                                                                    |
| 5  | Container, Контейнер                                                       | Метод виртуализации, при котором ядро операционной системы Worker Node<br>кластера Kubernetes поддерживает в себе несколько изолированных экземпляров<br>пространства пользователя (контейнеров). Эти экземпляры с точки зрения<br>пользователя полностью идентичны отдельному экземпляру операционной<br>системы. Обеспечивается полная изолированность контейнеров, поэтому<br>программы из разных контейнеров не могут воздействовать друг на друга. |
| 6  | Quarkus                                                                    | Java фреймворк от компании Red Hat (IBM), разработанный для развёртывания в<br>Kubernetes. В основе Quarkus — Vert.x, Netty, поверх которых используются<br>реактивные фреймворки и расширения.                                                                                                    |
| 7  | Angular                                                                    | фреймворк от компании Google для создания бесшовных веб-приложений.                                                                                                    |
| 8  | Lit                                                                        | фреймворк для создания быстрых, легких веб-компонентов.                                                                                                    |
| 9  | Контейнер (как способ<br>поставки)                                         | Готовый, упакованный программный продукт, поставляемый «как есть»; на него<br>распространяется вендорская поддержка и обновление из репозитория продукта<br>согласно лицензионному соглашению. Самостоятельная доработка этих сервисов<br>не предусматривается, их возможности зафиксированы их текущей реализацией,<br>то есть дают лишь то, что предоставляется в их АРІ и правилах использования,<br>описанных в документации.                       |
| 10 | Приложение (как способ<br>поставки)                                        | Опенсорс компонент, передаваемый «как есть» в рамках свободной лицензии с<br>полноценными правами root. На него распространяется вендорская поддержка и<br>обновление из репозитория продукта согласно лицензионному соглашению при<br>условии, что заказчик не вносит в него самостоятельные изменения. При внесении<br>изменений вендорская поддержка перестает действовать на компонент, в который<br>они были внесены.                              |
| 11 | Сервис (НОТА МОДУС)                                                        | Программа, предоставляющая API для работы с бизнес-объектами. Является минимальной единицей для развертывания.                                                                                                    |
| 12 | Метод (НОТА МОДУС)                                                         | Операция предоставления сервисом для получения и/или обработки данных.                                                                                                    |
| 13 | Бизнес-объект (НОТА<br>МОДУС)                                              | набор свойств сущностей, позволяющих хранить информацию о ней.                                                                                                    |

| 14 | Поле, атрибут (НОТА<br>МОДУС)  | Свойство бизнес-объекта у которого есть тип данных.                                        |
|----|--------------------------------|--------------------------------------------------------------------------------------------|
| 15 | Экран (НОТА МОДУС)             | Набор структурированных визуальных элементов/ визуальных представлений.                    |
| 16 | Виджет (НОТА МОДУС)            | Визуальный компонент интерфейса, может вмещать в себя более простые компоненты.            |
| 17 | Индекс (НОТА МОДУС)            | Элемент для полнотекстового поиска. У индексов есть атрибуты, которые могут настраиваться. |
| 18 | Бизнес-процесс (НОТА<br>МОДУС) | Создание связей между компонентами приложения.                                             |
| 19 | Пользователь (НОТА<br>МОДУС)   | Человек или робот, который работает с платформой.                                          |
| 20 | Роль (НОТА МОДУС)              | Набор бизнес-задач, решаемых пользователем и определяющих его права доступа к сервисам.    |
| 21 | Группа доступа (НОТА<br>МОДУС) | Набор прав для обеспечения доступа к записям данных сущности.                              |

### Таблица 1.2. Сокращения

| N⁰ | Сокращение | Значение                                                                                                    |
|----|------------|----------------------------------------------------------------------------------------------------|
| 1  | БД         | База данных                                                                                                 |
| 2  | СУБД       | Система управления базой данных                                                                             |
| 3  | ИС         | Информационная система                                                                                      |
| 4  | OC         | Операционная система                                                                                        |
| 5  | ПО         | Программное обеспечение                                                                                     |
| 6  | API        | Application Programming Interface -программный интерфейс приложения, интерфейс прикладного программирования |
| 7  | UI         | User Interface – пользовательский интерфейс                                                                 |
| 8  | ОШС        | Организационно-штатная структура                                                                            |
| 9  | ИБ         | Информационная безопасность                                                                                 |
| 10 | DWH        | Data Warehouse                                                                                              |

## Введение

### Назначение документа

Документ «Руководство пользователя НОТА МОДУС» содержит описание и практические инструкции по работе с модулями платформы.

Документ предназначен для фиксации проектных решений по практическим вопросам администрирования системы.

Предполагается, что данный документ будет актуализироваться по мере накопления опыта применения описанных в нем решений и возникновения новых потребностей, при этом все другие документы проекта не должны вступать с ним в противоречие.

### Для чего не предназначен документ

Документ «Руководство пользователя НОТА МОДУС» не описывает процессы настройки инфраструктуры, развёртывания и мониторинга системы, а также процессы доработки системы.

### Место документа

Документ «Руководство пользователя НОТА МОДУС» входит в состав документов, описывающих работу в НОТА МОДУС.

### Целевая аудитория

Целевая аудитория данного документа:

- Пользователи
- Бизнес-администраторы

## Управление организациями

Управление организациями

Организация ОШС. На основе данной сущности происходит разделение доступа к данным, также служит для структурирования ОШС (организационно-штатной структуры)

В рамках управления организациями Бизнес-администратору доступно выполнение следующих действий:

- US1 Поиск Организации
- US2 Создание Организации
- US3 Работа со сведениями Организации
- US4 Работа с подразделениями Организации
- US5 Работа с позициями Организации

### US1. Поиск Организации

#### Экраны:

• Список организаций

#### Предусловия сценария:

• Пользователь успешно авторизовался в приложении НОТА МОДУС

• Пользователь выполнил переход в модуль "Администрирование"

#### Для поиска организации нужно:

- 1. Выполнить переход на экран списка организаций:
  - а. На экране отобразится список организаций из первых 10 найденных записей:

| Пользоват      | ели Организации Позиции  | Справочники Роли | Операторы             |              |                        |              | + Добавить | ۹    |
|----------------|--------------------------|------------------|-----------------------|--------------|------------------------|--------------|------------|------|
| D ID           | Родительская организация | Название         | Дата и время создания | ID создателя | Дата и время изменения | ID редактора |            |      |
| 411            |                          |                  | 🗎 17.01.2023 в 12:01  | 1814         | 🗎 19.01.2023 в 11:02   | 1814         |            |      |
| 396            |                          |                  | 🗎 16.01.2023 в 13:19  | 1814         | 📋 16.01.2023 в 13:19   | 1814         |            |      |
| 400            |                          |                  | 📋 16.01.2023 в 13:35  | 1814         | 📋 16.01.2023 в 13:35   | 1814         |            |      |
| 370            |                          |                  | 📋 13.01.2023 в 11:28  | 1814         | 📋 19.01.2023 в 11:03   | 1814         |            |      |
| 371            | Т1 Монолит               |                  | 📋 13.01.2023 в 11:41  | 1814         | 📋 19.01.2023 в 11:03   | 1814         |            |      |
| 359            | ТСЖ Ширяев               | 09876543         | 📋 09.11.2022 в 11:12  | 129          | 📋 22.12.2022 в 11:56   | 1531         |            |      |
| 376            | Т1 Монолит               | 1                | 📋 13.01.2023 в 12:08  | 1814         | 📋 13.01.2023 в 12:08   | 1814         |            |      |
| <u>363</u>     |                          | 123              | 🗎 28.11.2022 в 12:28  | <u>1543</u>  | 📋 28.11.2022 в 12:28   | 1543         |            |      |
| ☐ <u>413</u>   |                          | 123qwe           | 📋 17.01.2023 в 12:02  | 1814         | 📋 17.01.2023 в 12:02   | 1814         |            |      |
| <u>415</u>     | Т1 Монолит               | 123qwe123        | 🗎 17.01.2023 в 12:14  | 1814         | 📋 17.01.2023 в 12:14   | 1814         |            |      |
| Найдено записе | й: 258                   |                  |                       |              |                        | << < 1 из 2  | 16 🗸 > >>  | 10 🗸 |

- 2. Для поиска организации по определенным параметрам, необходимо нажать на кнопку "Лупа" и в появившейся строке ввести значения в поля для поиска:
  - а. На экране отобразится список организаций в соответствии с критерием поиска:

|   | ID        | Родительская организация | Название           | Дата и время создания | ID создателя | Дата и время изменения | ID редактора |
|---|-----------|--------------------------|--------------------|-----------------------|--------------|------------------------|--------------|
|   |           | ~                        | TI                 |                       |              |                        | 0            |
|   | 339       |                          | ті                 | 🗎 15.09.2022 в 15:03  | 1560         | 📋 15.09.2022 в 15:03   | 1560         |
|   | 325       |                          | тт Диджитал        | 📋 23.06.2022 в 13:01  | 1381         | 📋 23.06.2022 в 13:01   | 1381         |
|   | <u>6</u>  |                          | Т1 Инновации       | 📋 12.05.2022 в 13:36  | 124          | 22.08.2022 в 14:52     | 48           |
|   | 9         | УК ТІ                    | Т1 Интеграция      | 📋 12.05.2022 в 13:33  | <u>124</u>   | 📋 21.09.2022 в 12:35   | 857          |
|   | 10        |                          | Т1 Клауд           | 📋 12.05.2022 в 13:39  | <u>124</u>   | 📋 12.05.2022 в 13:39   | 124          |
|   | <u>15</u> |                          | Т1 Консалтинг ТЕСТ | 📋 12.05.2022 в 13:38  | 124          | 📋 12.05.2022 в 13:38   | 124          |
| 2 | 17        |                          | Т1 Монолит         | 📋 12.05.2022 в 13:36  | 124          | 📋 12.05.2022 в 13:36   | 124          |
|   | 11        |                          | Т1 Рексофт         | 📋 12.05.2022 в 13:39  | 124          | 📋 13.01.2023 в 12:19   | 1814         |
|   | <u>13</u> |                          | T1 TECT            | 🗎 12.05.2022 в 13:40  | 124          | 📋 12.05.2022 в 13:40   | 124          |
| 7 | 298       |                          | Tecr11             | П 11.04.2022 в 12:15  | 129          | П 11.04.2022 в 12:15   | 129          |

3. При необходимости пользователь детализирует параметры поиска: заполняет значениями дополнительные поля в поиске:

#### а. На экране отображается список организаций в соответствии с выбранными критериями поиска:

|     | Пользователи    | Организации Позиции      | Справочники Р | Роли Операт | горы             |              |                        | +            | Добавить | ۹    |
|-----|-----------------|--------------------------|---------------|-------------|------------------|--------------|------------------------|--------------|----------|------|
|     | ID              | Родительская организация | Название      | Дата и      | время создания   | ID создателя | Дата и время изменения | ID редактора |          |      |
|     | 6               | ~                        | τι            |             |                  |              |                        |              |          | 8    |
|     | 6               |                          | Т1 Инновации  | 12          | .05.2022 в 13:36 | 124          | 📋 22.08.2022 в 14:52   | 48           |          |      |
| Най | дено записей: 1 |                          |               |             |                  |              |                        | « « 1из1 ∨   | >        | 10 🗸 |

#### Результат:

• В системе произведен поиск организации

### US2. Создание Организации

#### Экраны:

• <u>Список организаций</u>

#### Предусловия сценария:

- Пользователь успешно авторизовался в приложении НОТА МОДУС
- Пользователь выполнил переход в модуль "Администрирование"

#### Для создания организации нужно:

#### 1. Выполнить переход на экран списка организаций:

| Пользователи        | Организации Позиции      | Справочники Роли | Операторы             |              |                        |              | + Добавить Q ••• |
|---------------------|--------------------------|------------------|-----------------------|--------------|------------------------|--------------|------------------|
| a ID                | Родительская организация | Название         | Дата и время создания | ID создателя | Дата и время изменения | ID редактора |                  |
| 411                 |                          |                  | 🗎 17.01.2023 в 12:01  | 1814         | 📋 19.01.2023 в 11:02   | 1814         |                  |
| 396                 |                          |                  | 🗎 16.01.2023 в 13:19  | 1814         | 📋 16.01.2023 в 13:19   | 1814         |                  |
| 400                 |                          |                  | 📋 16.01.2023 в 13:35  | 1814         | 📋 16.01.2023 в 13:35   | 1814         |                  |
| 370                 |                          |                  | 📋 13.01.2023 в 11:28  | <u>1814</u>  | 📋 19.01.2023 в 11:03   | 1814         |                  |
| 371                 | Т1 Монолит               |                  | 📋 13.01.2023 в 11:41  | <u>1814</u>  | 📋 19.01.2023 в 11:03   | 1814         |                  |
| 359                 | ТСЖ Ширяев               | 09876543         | 📋 09.11.2022 в 11:12  | 129          | 📋 22.12.2022 в 11:56   | 1531         |                  |
| 376                 | Т1 Монолит               | 1                | 📋 13.01.2023 в 12:08  | <u>1814</u>  | 📋 13.01.2023 в 12:08   | 1814         |                  |
| 363                 |                          | 123              | 🗎 28.11.2022 в 12:28  | 1543         | 📋 28.11.2022 в 12:28   | 1543         |                  |
| 413                 |                          | 123qwe           | 🗎 17.01.2023 в 12:02  | 1814         | 📋 17.01.2023 в 12:02   | 1814         |                  |
| 415                 | Т1 Монолит               | 123qwe123        | 📋 17.01.2023 в 12:14  | 1814         | 📋 17.01.2023 в 12:14   | 1814         |                  |
| Найдено записей: 25 | 3                        |                  |                       |              |                        | << с 1 из    | 26 🗸 > » 10 🗸    |

#### 2. Нажать на кнопку "+ Добавить" и выполнить заполнение полей:

| П     | льзователи      | Организации Позиции      | Справочники Роли  | Операторы             |              |                        |              | + Добавить Q ••• |
|-------|-----------------|--------------------------|-------------------|-----------------------|--------------|------------------------|--------------|------------------|
|       | ID              | Родительская организация | Название *        | Дата и время создания | ID создателя | Дата и время изменения | ID редактора |                  |
|       |                 | ~                        | Обязательное поле |                       |              |                        |              | 0 0              |
|       | <u>411</u>      |                          |                   | 📋 17.01.2023 в 12:01  | 1814         | 🗇 19.01.2023 в 11:02   | 1814         |                  |
|       | 396             |                          |                   | 📋 16.01.2023 в 13:19  | 1814         | 🗇 16.01.2023 в 13:19   | 1814         |                  |
|       | 400             |                          |                   | 📋 16.01.2023 в 13:35  | 1814         | 📋 16.01.2023 в 13:35   | 1814         |                  |
|       | 370             |                          |                   | 📋 13.01.2023 в 11:28  | 1814         | 🗇 19.01.2023 в 11:03   | 1814         |                  |
|       | <u>371</u>      | Т1 Монолит               |                   | 🗇 13.01.2023 в 11:41  | 1814         | 🗇 19.01.2023 в 11:03   | 1814         |                  |
|       | 359             | тсж ширяев               | 09876543          | 🗇 09.11.2022 в 11:12  | 129          | 📋 22.12.2022 в 11.56   | 1531         |                  |
|       | 376             | Т1 Монолит               | 1                 | 📋 13.01.2023 в 12:08  | 1814         | 🗇 13.01.2023 в 12:08   | 1814         |                  |
|       | 363             |                          | 123               | 🗇 28.11.2022 в 12:28  | 1543         | 🗇 28.11.2022 в 12:28   | 1543         |                  |
|       | 413             |                          | 123qwe            | 📋 17.01.2023 в 12:02  | 1814         | 🗇 17.01.2023 в 12:02   | 1814         |                  |
|       | 415             | Т1 Монолит               | 123qwe123         | 📋 17.01.2023 в 12:14  | 1814         | 📋 17.01.2023 в 12:14   | 1814         |                  |
| Найде | но записей: 258 |                          |                   |                       |              |                        | «< < 1)      | (3 26 ∨ > » 10 ∨ |

- а. Родительская организация
- b. Название организации\*

і. \*Обязательное поле

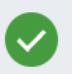

После заполнения полей, необходимо нажать на зеленый маркер
 Система оповестит об успешном создании организации:

| כ   | ID         | Родительская организация | Название  | Дата и время создания | ↓# ID создателя | Дата и время изменения | ID редактора |
|-----|------------|--------------------------|-----------|-----------------------|-----------------|------------------------|--------------|
| 3   | 411        |                          |           | 🗇 17.01.2023 в 12:01  | 1814            | 🗎 19.01.2023 в 11:02   | 1814         |
| ]   | <u>396</u> |                          |           | 📋 16.01.2023 в 13:19  | 1814            | 📋 16.01.2023 в 13:19   | 1814         |
| Î.  | 400        |                          |           | 📋 16.01.2023 в 13:35  | 1814            | 📋 16.01.2023 в 13:35   | 1814         |
| j.  | 370        |                          |           | 📋 13.01.2023 в 11:28  | 1814            | 📋 19.01.2023 в 11:03   | 1814         |
| 1   | 371        | Т1 Монолит               |           | 📋 13.01.2023 в 11:41  | 1814            | 📋 19.01.2023 в 11:03   | 1814         |
|     | 359        | ТСЖ Ширяев               | 09876543  | 🗇 09.11.2022 в 11:12  | 129             | 🗇 22.12.2022 в 11:56   | 1531         |
|     | 376        | Т1 Монолит               | 1         | 🗇 13.01.2023 в 12:08  | 1814            | 📋 13.01.2023 в 12:08   | 1814         |
|     | 363        |                          | 123       | 🗎 28.11.2022 в 12:28  | 1543            | 📋 28.11.2022 в 12:28   | 1543         |
| 1   | <u>413</u> |                          | 123qwe    | 🗇 17.01.2023 в 12:02  | 1814            | 📋 17.01.2023 в 12:02   | 1814         |
| i i | 415        | Т1 Монолит               | 123qwe123 | 📋 17.01.2023 в 12:14  | 1814            | П 17.01.2023 в 12:14   | 1814         |

#### Результат:

• В системе создана новая организация

### US3. Работа со сведениями Организации

#### Экраны:

• Карточка организации

#### Предусловия сценария:

2.

- Пользователь успешно авторизовался в приложении НОТА МОДУС
- Пользователь выполнил переход в модуль "Администрирование"
- Пользователь выполнил переход в детальную карточку организации

#### Для редактирования сведений нужно:

- После перехода в детальную карточку, на экране отображаются сведения, которые можно изменить: а. Название\*
  - i. \*Обязательное поле
  - При необходимости Пользователь редактирует параметры сведений и нажимает на кнопку "Сохранить":

| Информация   |                            |           |                |                       |   |
|--------------|----------------------------|-----------|----------------|-----------------------|---|
| ID           | Родительское подразделение |           | Название       | Дата и время создания |   |
| 430          | T1                         |           | T1 Организация | 24.01.2023 в 13:10    | É |
| ID создателя | Дата и время изменения     |           | ID редактора   |                       |   |
| 1450         | 24 01 2023 B 13·10         | <u>++</u> | 1452           |                       |   |

#### 3. После изменения, система оповестит об успешном обновлении организации:

| ОрганизацияТест<br>430 | 🗲 Назад                                      |                            |   |                |                       |            |   |
|------------------------|----------------------------------------------|----------------------------|---|----------------|-----------------------|------------|---|
|                        | 8 Т1 Организаци                              | яТест                      |   |                |                       |            |   |
|                        | Информация                                   |                            |   |                |                       |            |   |
|                        | ID                                           | Родительское подразделение |   | Название       | Дата и время создания |            |   |
|                        | 430                                          | T1                         |   | Т1 Организация | 24.01.2023 в 13:10    |            | 8 |
|                        | ID создателя                                 | Дата и время изменения     |   | ID редактора   |                       |            |   |
|                        | 1452                                         | 24.01.2023 в 13:10         | ÷ | 1452           |                       |            |   |
|                        | Сохранить Отменить                           |                            |   |                |                       |            |   |
|                        | <ul> <li>Подразделения организаци</li> </ul> | 194                        |   |                |                       | + Добавить | ٩ |
|                        |                                              |                            |   |                |                       |            |   |

#### Результат

• В системе произведена работа со сведениями организации

### US4. Работа с подразделениями Организации

#### Экраны:

Карточка организации

#### Предусловия сценария:

- Пользователь успешно авторизовался в приложении НОТА МОДУС
- Пользователь выполнил переход в модуль "Администрирование"
- Пользователь выполнил переход в детальную карточку организации

#### Для работы с подразделениями нужно:

#### 1. Раскрыть вкладку "Подразделения организации":

| А Т1 Организация                              |                            |                          |                |                           |                       |                   |    |   |  |
|-----------------------------------------------|----------------------------|--------------------------|----------------|---------------------------|-----------------------|-------------------|----|---|--|
| Информация                                    |                            |                          |                |                           |                       |                   |    |   |  |
| ID                                            | Родительское подразделение |                          | Название       |                           | Дата и время создания |                   |    |   |  |
| 430                                           | T1                         |                          | Т1 Организация |                           | 24.01.2023 в 13:10    |                   | Ë  |   |  |
| ID создателя                                  | Дата и время изменения     |                          | ID редактора   |                           |                       |                   |    |   |  |
| 1452                                          | 24.01.2023 в 13:17         | Ë                        | 1452           |                           |                       |                   |    |   |  |
| Сохранить Отменить                            |                            |                          |                |                           |                       |                   |    |   |  |
| <ul> <li>Подразделения организации</li> </ul> |                            |                          |                |                           | -                     | <b>⊢</b> Добавить | ۹  |   |  |
| D Родительское подразделение                  | Название                   | Дата и время<br>создания | ID создателя   | Дата и время<br>изменения | ID редактора зап      | исей              |    |   |  |
| Найдено записей: 0                            |                            |                          |                |                           | « «                   | ~                 | 10 | ~ |  |

2. Для создания подразделения организации, необходимо нажать на кнопку "Добавить" и в появившейся строке заполнить поля:

| ^ Подразделения организации + д |              |                               |        |                 |                          |              |                           |                      | Q    |
|---------------------------------|--------------|-------------------------------|--------|-----------------|--------------------------|--------------|---------------------------|----------------------|------|
|                                 | ID           | Родительское<br>подразделение |        | Название        | Дата и время<br>создания | ID создателя | Дата и время<br>изменения | ID редактора записей |      |
|                                 |              |                               | $\sim$ | Т1 Подразделени |                          |              |                           |                      | 80   |
| Найден                          | ю записей: 0 |                               |        |                 |                          |              |                           | « < · · »            | 10 🗸 |
|                                 | D            |                               |        |                 |                          |              |                           |                      |      |

- а. Родительское подразделение (функционал не реализован)
- b. Название\*
  - i. \*Обязательное поле

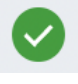

- 3. После заполнения полей, нажать на зеленый маркер
- 4. Система оповестит об успешном создании подразделения:

| 0.430 | А Т1 Организация                              |                            |                          |                |                           |                       |      |
|-------|-----------------------------------------------|----------------------------|--------------------------|----------------|---------------------------|-----------------------|------|
|       | Информация                                    |                            |                          |                |                           |                       |      |
|       | iD                                            | Родительское подразделение |                          | Названия       |                           | Дата и время создания |      |
|       | 430                                           | T1                         |                          | T1 Организация |                           | 24.01.2023 в 13:10    | 8    |
|       | ID создателя                                  | Дата и время изменения     |                          | Ю редактора    |                           |                       |      |
|       | 1452                                          | 24.01.2023 в 13:17         | 8                        | 1452           |                           |                       |      |
|       | <ul> <li>Подразделения организации</li> </ul> |                            |                          |                |                           | + Добавит             | гь Q |
|       | D Родительское подразделение                  | Название                   | Дата и время<br>создания | ID создателя   | Дата и время<br>изменения | ID редактора записей  |      |
|       | 466                                           | <b>Т1</b> Подразделение    | 📋 24.01.2023 в 13:26     | 6 1452         | 24.01.2023                | 8 13:26 1452          |      |
|       |                                               |                            |                          |                |                           | « с 1из1 у > »        | 10 🗸 |
|       | Найдено записей: 1                            |                            |                          |                |                           |                       |      |

#### Результат:

• В системе произведена работа с подразделениями организации

### US5. Работа с позициями Организации

#### Экраны:

Карточка организации

#### Предусловия сценария:

- Пользователь успешно авторизовался в приложении НОТА МОДУС
- Пользователь выполнил переход в модуль "Администрирование"
- Пользователь выполнил переход в детальную карточку организации

#### Для работы с позициями нужно:

1. Раскрыть вкладку "Позиции организации":

| Информация                                                                                                    |                                                                                                    |                                                                                                    |                                                         |                                                                                                    |                  |               |
|----------------------------------------------------------------------------------------------------|----------------------------------------------------------------------------------------------------|----------------------------------------------------------------------------------------------------|---------------------------------------------------------|----------------------------------------------------------------------------------------------------|------------------|---------------|
| D                                                                                                    | Родительское подразделение                                                                                               | Название                                                                                                    |                                                         | Дата и время создания                                                                                                    |                  |               |
| 430                                                                                                    | T1                                                                                                    | Т1 Органи                                                                                                    | изация                                                  | 24.01.2023 в 13:10                                                                                                    |                  | Ê             |
| ID создателя                                                                                                    | Дата и время изменения                                                                                                   | ID редактора                                                                                                    |                                                         |                                                                                                    |                  |               |
| 1452                                                                                                    | 24.01.2023 в 13:17                                                                                                    | 🛱 1452                                                                                                    |                                                         |                                                                                                    |                  |               |
| Сохранить Отменить                                                                                                    |                                                                                                    |                                                                                                    |                                                         |                                                                                                    |                  |               |
| <ul> <li>Подразделения организации</li> </ul>                                                                                                    |                                                                                                    |                                                                                                    |                                                         |                                                                                                    | + Добавить       | ۹             |
| <ul> <li>Позиции организации</li> </ul>                                                                                                    |                                                                                                    |                                                                                                    |                                                         |                                                                                                    |                  | ۹             |
| ] ID ID подразделения                                                                                                    | Наименование Тип позици                                                                                                  | и Дата и время<br>создания записи                                                                                     | ID создателя                                            | Дата и время ID редакто<br>изменения записи записей                                                                               | opa              |               |
| 1922                                                                                                    | Руководитель отдел Руководите                                                                                            | ель ЦК 📋 24.01.2023 в 13                                                                                              | 3:34 1452                                               | 🗎 24.01.2023 в 13:34 1452                                                                                                    |                  |               |
| айдено записей: 1                                                                                                    |                                                                                                    |                                                                                                    |                                                         | << < 1 из 1                                                                                                    | $\checkmark$ > » | 10            |
|                                                                                                    |                                                                                                    |                                                                                                    |                                                         |                                                                                                    |                  |               |
| ія поиска/фильтрации г                                                                                                    | юзиции необходимо                                                                                                    | нажать на кнопк                                                                                                    | у "Лупа":                                               |                                                                                                    |                  |               |
| IЯ ПОИСКА/ФИЛЬТРАЦИИ Г<br>^ Позиции организации                                                                                                    | позиции необходимо                                                                                                    | нажать на кнопк                                                                                                    | у "Лупа":                                               |                                                                                                    |                  | ۹             |
| IЯ ПОИСКА/ФИЛЬТРАЦИИ Г<br>Лозиции организации П ID ID подразделения                                                                                                    | ТОЗИЦИИ НЕОБХОДИМО<br>Наименование Тип позиц                                                                             | Нажать на кнопк<br>ии Дата и время<br>создания записи                                                                 | <b>у "Лупа":</b><br>ID создателя                        | Дата и время ID редакт<br>изменения записи записей                                                                                | гора             | م             |
| IЯ ПОИСКА/ФИЛЬТРАЦИИ Г<br>^ Позиции организации<br>ID ID подразделения                                                                                                    | ТОЗИЦИИ НЕОБХОДИМО<br>Наименование Тип позиц                                                                             | нажать на кнопк<br>ии Дата и время<br>создания записи                                                                 | у "Лупа":<br>ID создателя                               | Дата и время ID редак<br>изменения записи записей                                                                                 | ropa             | Q<br>(X)      |
| IЯ ПОИСКА/ФИЛЬТРАЦИИ Г Позиции организации П ID ID подразделения П 1922                                                                                                    | ТОЗИЦИИ НЕОБХОДИМО<br>Наименование Тип позиц<br>Руководитель отдел Руководит                                             | нажать на кнопк<br>ии Дата и время<br>создания записи<br>опр. ЦК С. 24.01.2023 в 1                                    | у "Лупа":<br>ID создателя<br>3334 1452                  | Дата и время ID редакт<br>изменения записи<br>аписей<br>24.01.2023 в 13.34 1452                                                   | ropa             | Q<br>(8)      |
| IЯ ПОИСКА/ФИЛЬТРАЦИИ Г ∧ Позиции организации □ ID ID подразделения □ 1922 Вайдено записей: 1                                                                                   | ТОЗИЦИИ НЕОБХОДИМО<br>Наименование Тип позиц<br>Руководитель отдел Руководит                                             | нажать на кнопк<br>ии Дата и время<br>создания записи<br>ель цк ⊟ 24.01.2023 в 1                                      | <b>у "Лупа":</b><br>ID создателя<br>3334—1452           | Дата и время<br>изменения записи Воредак<br>В 24.01.2023 в 13:34 1452<br>≪ < 1из                                                  | ropa<br>1 → > >> | Q<br>()<br>() |
| IЯ ПОИСКА/ФИЛЬТРАЦИИ Г Позиции организации П ID ID подразделения П 1922 Пайдено записей: 1 ПОЯВИВШЕЙСЯ СТРОКЕ ЗА                                                               | ПОЗИЦИИ НЕОБХОДИМО<br>Наименование Тип позиц<br>Руководитель отдел Руководит<br>ПОЛНИТЬ ПОЛЯ:                            | нажать на кнопк<br>ии Дата и время<br>создания записи<br>ель ЦК 🖻 24.01.2023 в 1                                      | <b>у "Лупа":</b><br>ID создателя<br>13:34 1452          | Дата и время<br>изменения записи<br>24.01.2023 в 13:34 1452<br>« < 1из                                                            | ropa             | Q<br>(X)      |
| IЯ ПОИСКА/ФИЛЬТРАЦИИ Г Позиции организации В ID ID подразделения В 1922 Айдено записей: 1 ПОЯВИВШЕЙСЯ СТРОКЕ ЗА Лозиции организации                                            | ТОЗИЦИИ НЕОБХОДИМО<br>Наименование Тип позиц<br>Руководитель отдел Руководит<br>ПОЛНИТЬ ПОЛЯ:                            | нажать на кнопк<br>ии Дата и время<br>создания записи<br>ель Цк ⊟ 24.01.2023 в 1                                      | <b>у "Лупа":</b><br>ID создателя<br>3334—1452           | Дата и время<br>изменения записи<br>В 24.01.2023 в 13:34 1452<br><< < 1из                                                         | ropa<br>1 ∨ > ≫  | Q<br>1<br>Q   |
| IЯ ПОИСКА/ФИЛЬТРАЦИИ Г Позиции организации В ID ID подразделения В ID ID подразделения В ID ID подразделения В ID ID подразделения В ID ID подразделения В ID ID подразделения | ТОЗИЦИИ НЕОБХОДИМО<br>Наименование Тип позиц<br>Руководитель отдел Руководит<br>ПОЛНИТЬ ПОЛЯ:<br>Наименование Тип позици | нажать на кнопк<br>ии Дата и время<br>создания записи<br>ель ЦК ⊟ 24.01.2023 в 1<br>и Дата и время<br>создания записи | у "Лупа":<br>ID создателя<br>13:34 1452<br>ID создателя | Дата и время<br>изменения записи<br>24.01.2023 в 13.34 1452<br>« < 1из<br>Дата и время<br>изменения записи<br>D редакт<br>записей | ropa<br>1 ∨ > »> | Q<br>[1]<br>Q |

- 4. Система отобразит позициив в соответствии с критериями поиска
- 5. Для добавления позиции к организации см. US2. Создание Позиции

#### Результат:

2.

3.

• В системе произведена работа с позициями организации

### Управление позициями

Управление позициями

Позиция ОШС - Реальная штатная единица организации

В рамках управления позициями Бизнес-администратору доступно выполнение следующих действий:

• US1 Поиск Позиции

- US2 Создание Позиции
- US3 Работа со сведениями Позиции
- US4 Работа с пользователями Позиции
- US5 Работа с навыками Позиции

### US1. Поиск Позиции

#### Экраны:

• Список позиций

#### Предусловия сценария:

- Пользователь успешно авторизовался в приложении НОТА МОДУС
- Пользователь выполнил переход в модуль "Администрирование"

#### Для поиска позиции нужно:

- 1. Выполнить переход на экран списка позиций:
  - а. На экране отобразится список позиций из первых 10 найденных записей:

| Пс    | льзователи       | Организации       | Позиции Сп          | равочники Ро  | ли Операторы   |                       |                            |                      |                  |                          | + Добавить   | ۹                   |
|-------|------------------|-------------------|---------------------|---------------|----------------|-----------------------|----------------------------|----------------------|------------------|--------------------------|--------------|---------------------|
|       | ID               | Название          | ID<br>подразделения | Подразделение | ID организации | Организация           | ID родительской<br>позиции | Родительская позиция | Тип позиции      | Дата и время<br>создания | ID создателя | Дата и в<br>изменен |
|       | 1920             | ТР                |                     |               | 363            | 123                   |                            |                      | Менеджер по тенд | 📋 20.01.2023 в 16:14     | 1452         | 🗎 20.0              |
|       | <u>1918</u>      | testPos           |                     |               | 413            | 123qwe                |                            |                      | Риск менеджер    | 🗎 20.01.2023 в 16:03     | 1452         | 🗎 20.0              |
|       | <u>1915</u>      | Моя новая позиция |                     |               | 359            | 09876543              |                            |                      | Риск менеджер    | 🗎 20.01.2023 в 16:02     | 1465         | 🗎 20.0              |
|       | <u>1914</u>      | tpdelete 1        |                     |               | 409            | Lorem ipsum dolor sit | ti                         |                      | KAM              | 📋 20.01.2023 в 12:59     | 1814         | 🗎 20.0              |
|       | <u>1911</u>      | Моя новая позиция |                     |               | 6              | Т1 Инновации          |                            |                      | KAM              | 🗎 19.01.2023 в 13:31     | 1543         | 🗎 19.(              |
|       | 1910             | Klen Pos          |                     |               | 415            | 123qwe123             |                            |                      | KAM              | 🗎 19.01.2023 в 13:15     | 1814         | 🗎 19.(              |
|       | 1909             | Специалист Тесто  | 22                  | ЦК CRM        | 8              | ГК Иннотех            | 12                         | Эксперт              | LAM              | 🗎 19.01.2023 в 13:04     | 1814         | 🗎 19.(              |
|       | 1908             | нннн              |                     |               | 6              | Т1 Инновации          |                            |                      | Риск менеджер    | 🗎 19.01.2023 в 13:04     | 1543         | 🗎 19.(              |
|       | 1907             | Специалист по тес |                     |               | 9              | Т1 Интеграция         |                            |                      | KAM              | 🗎 19.01.2023 в 12:55     | 1813         | 🗎 19.0              |
|       | 1906             | Виталий           | 22                  | ЦК CRM        | 405            | qwerty1234            | 1910                       | Klen Pos             | KAM              | 🗎 19.01.2023 в 12:29     | 1814         | 📋 19.0              |
|       |                  |                   |                     |               |                |                       |                            |                      |                  |                          |              |                     |
| Найде | но записей: 1126 |                   |                     |               |                |                       |                            |                      |                  | << < 1 и                 | 3 113 🗸 > »  | 10 🗸                |

2. Для поиска позиции по определенным параметрам, необходимо нажать на кнопку "Лупа" и в появившейся строчке ввести значения в поля для поиска:

| a. | На экране отобр | разится список | позиций в соо | тветствии с к | ритерием поиска: |
|----|-----------------|----------------|---------------|---------------|------------------|
|    |                 |                | •             |               |                  |

| По    | льзователи     | Организации      | Позиции Сп          | правочники Рол | и Операторы    |                    |                            |                         |             |                          | + Добавить   | Q                   |
|-------|----------------|------------------|---------------------|----------------|----------------|--------------------|----------------------------|-------------------------|-------------|--------------------------|--------------|---------------------|
|       | ID             | Название         | ID<br>подразделения | Подразделение  | ID организации | Организация        | ID родительской<br>позиции | Родительская<br>позиция | Тип позиции | Дата и время<br>создания | ID создателя | Дата и в<br>изменен |
|       |                | Продавец         |                     |                |                | ~                  |                            | ~                       | ~           |                          |              | 8                   |
|       | 1659           | Продавец 1124300 |                     |                | 15             | Т1 Консалтинг ТЕСТ |                            |                         | KAM         | 📋 30.08.2022 в 11:26     | 1610         | 30.0                |
|       | <u>1412</u>    | Продавец f9e9287 |                     |                | 10             | Т1 Клауд           |                            |                         | KAM         | 📋 08.08.2022 в 17:16     | 25           | 🗎 08.(              |
|       | <u>1411</u>    | Продавец 50046d3 |                     |                | 10             | Т1 Клауд           |                            |                         | KAM         | 📋 08.08.2022 в 17:16     | 25           | 🗎 08.(              |
|       | 1410           | Продавец 1dd1c09 |                     |                | 10             | Т1 Клауд           |                            |                         | KAM         | 🗎 08.08.2022 в 17:16     | 25           | 🗎 08.(              |
|       | 1358           | Продавец 4014е27 |                     |                | 10             | Т1 Клауд           |                            |                         | KAM         | 🗎 12.06.2022 в 04:00     | 25           | 12.0                |
|       | 1356           | Продавец 8d09949 |                     |                | 10             | Т1 Клауд           |                            |                         | KAM         | 🗎 08.06.2022 в 04:00     | 25           | 🗎 08.(              |
|       | 1352           | Продавец с3с283е |                     |                | 10             | Т1 Клауд           |                            |                         | KAM         | 📋 07.06.2022 в 10:22     | 25           | 🗎 07.(              |
|       | 1351           | Продавец 73а40с5 |                     |                | 10             | Т1 Клауд           |                            |                         | KAM         | 📋 07.06.2022 в 10:22     | 25           | 🗎 07.(              |
|       | 1350           | Продавец 1а0а26b |                     |                | 10             | Т1 Клауд           |                            |                         | KAM         | 📋 07.06.2022 в 10:22     | 25           | 🗎 07.(              |
|       | 1349           | Продавец 561348b |                     |                | 10             | Т1 Клауд           |                            |                         | KAM         | 📋 07.06.2022 в 10:22     | 25           | 🗎 07.(              |
|       |                |                  |                     |                |                |                    |                            |                         |             |                          |              |                     |
| Найде | но записей: 77 |                  |                     |                |                |                    |                            |                         |             | ~~ <                     | « < ∨ 8 EN   | 10 🗸                |

3. При необходимости пользователь детализирует параметры поиска: заполняет значениями дополнительные поля в поиске:

#### На экране отображается список позиций в соответствии с выбранными критериями поиска: a.

| п    | ользователи    | Организации      | Позиции Сг          | правочники Рол | и Операторы    |             |        |                            |                         |        |             |        |                        |              | + Добаг      | ить | ۹                   |
|------|----------------|------------------|---------------------|----------------|----------------|-------------|--------|----------------------------|-------------------------|--------|-------------|--------|------------------------|--------------|--------------|-----|---------------------|
|      | ID             | Название         | ID<br>подразделения | Подразделение  | ID организации | Организация |        | ID родительской<br>позиции | Родительская<br>позиция | 9      | Тип позиции |        | Дата и вре<br>создания | мя           | ID создателя |     | Дата и в<br>изменен |
|      |                | родавец 58       |                     |                |                |             | $\sim$ |                            |                         | $\sim$ |             | $\sim$ |                        |              |              |     | 3                   |
|      | 892            | Продавец 5842d0d |                     |                | 10             | Т1 Клауд    |        |                            |                         |        | KAM         |        | 6 04.02                | 2022 в 16:34 | 25           |     | 🗎 04.0              |
| Найд | ено записей: 1 |                  |                     |                |                |             |        |                            |                         |        |             |        |                        | « «          | 1из1 🗸 > 🔿   | >   | 10 🗸                |

#### Результат:

В системе произведен поиск позиции •

### US2. Создание Позиции

#### Экраны:

Список позиций •

#### Предусловия сценария:

- Пользователь успешно авторизовался в приложении НОТА МОДУС •
- Пользователь выполнил переход в модуль "Администрирование" •

#### Для создания позиции нужно:

1. Выполнить переход на экран списка позиций:

| П | ользователи | Организации       | Позиции Ст          | правочники Ро | ли Операторы   |                     |                            |                         |                  |                          | + Добавить   | Q                   |
|---|-------------|-------------------|---------------------|---------------|----------------|---------------------|----------------------------|-------------------------|------------------|--------------------------|--------------|---------------------|
|   | ID          | Название          | ID<br>подразделения | Подразделение | ID организации | Организация         | ID родительской<br>позиции | Родительская<br>позиция | Тип позиции      | Дата и время<br>создания | ID создателя | Дата и в<br>изменен |
|   | 1920        | TP                |                     |               | 363            | 123                 |                            |                         | Менеджер по тенд | 🗎 20.01.2023 в 16:14     | 1452         | 🗎 20.(              |
|   | <u>1918</u> | testPos           |                     |               | 413            | 123qwe              |                            |                         | Риск менеджер    | 🗎 20.01.2023 в 16:03     | 1452         | 20.0                |
|   | 1915        | Моя новая позиция |                     |               | 359            | 09876543            |                            |                         | Риск менеджер    | 🗎 20.01.2023 в 16:02     | 1465         | 20.0                |
|   | 1914        | tpdelete 1        |                     |               | 409            | Lorem ipsum dolor s | iti                        |                         | KAM              | 🗎 20.01.2023 в 12:59     | 1814         | 20.0                |
|   | <u>1911</u> | Моя новая позиция |                     |               | 6              | T1 Инновации        |                            |                         | KAM              | 🗎 19.01.2023 в 13:31     | 1543         | 🗎 19.(              |
|   | 1910        | Klen Pos          |                     |               | 415            | 123qwe123           |                            |                         | KAM              | 🗎 19.01.2023 в 13:15     | 1814         | 📋 19.(              |
|   | 1909        | Специалист Тесто  | 22                  | LIK CRM       | 8              | ГК Иннотех          | 12                         | Эксперт                 | LAM              | 🗎 19.01.2023 в 13:04     | 1814         | 📋 19.(              |
|   | 1908        | нннн              |                     |               | 6              | T1 Инновации        |                            |                         | Риск менеджер    | 📋 19.01.2023 в 13:04     | 1543         | 📋 19.(              |
|   | 1907        | Специалист по тес |                     |               | 9              | Т1 Интеграция       |                            |                         | KAM              | 🗎 19.01.2023 в 12:55     | 1813         | 📋 19.(              |
|   | 1906        | Виталий           | 22                  | ЦК CRM        | 405            | qwerty1234          | 1910                       | Klen Pos                | KAM              | 📋 19.01.2023 в 12:29     | 1814         | 📋 19.(              |
|   |             |                   |                     |               |                |                     |                            |                         |                  |                          |              |                     |

« < 1 из 113 v > » 10 v

#### Нажать на кнопку "+ Добавить" и выполнить заполнение полей: 2.

| По    | льзователи       | Организации       | Позиции Сп          | равочники Рол | и Операторы    |                       |                            |                         |                  |                          | + Добавить   | ۹                   |
|-------|------------------|-------------------|---------------------|---------------|----------------|-----------------------|----------------------------|-------------------------|------------------|--------------------------|--------------|---------------------|
|       | ID               | Название *        | ID<br>подразделения | Подразделение | ID организации | Организация *         | ID родительской<br>позиции | Родительская<br>позиция | Тип *<br>позиции | Дата и время<br>создания | ID создателя | Дата и в<br>изменен |
|       |                  | Обязател          |                     |               |                | Обязатель 🗸           |                            | ~                       | Обязатель 🗸      |                          |              | 8 🗸                 |
|       | 1920             | TP                |                     |               | 363            | 123                   |                            |                         | Менеджер по тенд | 🗎 20.01.2023 в 16:14     | 1452         | 🗎 20.(              |
|       | <u>1918</u>      | testPos           |                     |               | 413            | 123qwe                |                            |                         | Риск менеджер    | 📋 20.01.2023 в 16:03     | 1452         | 🗎 20.(              |
|       | <u>1915</u>      | Моя новая позиция |                     |               | 359            | 09876543              |                            |                         | Риск менеджер    | 📋 20.01.2023 в 16:02     | 1465         | 🗎 20.(              |
|       | <u>1914</u>      | tpdelete 1        |                     |               | 409            | Lorem ipsum dolor sit | ta                         |                         | KAM              | 📋 20.01.2023 в 12:59     | 1814         | 20.0                |
|       | <u>1911</u>      | Моя новая позиция |                     |               | 6              | Т1 Инновации          |                            |                         | KAM              | 📋 19.01.2023 в 13:31     | 1543         | 📋 19.(              |
|       | <u>1910</u>      | Klen Pos          |                     |               | 415            | 123qwe123             |                            |                         | KAM              | 📋 19.01.2023 в 13:15     | 1814         | 🗎 19.(              |
|       | <u>1909</u>      | Специалист Тесто  | 22                  | ЦК CRM        | 8              | ГК Иннотех            | 12                         | Эксперт                 | LAM              | 📋 19.01.2023 в 13:04     | 1814         | 📋 19.(              |
|       | 1908             | нннн              |                     |               | 6              | Т1 Инновации          |                            |                         | Риск менеджер    | 📋 19.01.2023 в 13:04     | 1543         | 📋 19.(              |
|       | <u>1907</u>      | Специалист по тес |                     |               | 9              | Т1 Интеграция         |                            |                         | KAM              | 🗎 19.01.2023 в 12:55     | 1813         | 📋 19.(              |
|       | 1906             | Виталий           | 22                  | ЦК CRM        | 405            | qwerty1234            | 1910                       | Klen Pos                | KAM              | 📋 19.01.2023 в 12:29     | 1814         | 📋 19.(              |
| Найде | но записей: 1126 |                   |                     |               |                |                       |                            |                         |                  | « < 1и                   | 113 V > »    | 10 🗸                |

- а. Название\*
- b. Организация\*
- Тип позиции\* c.
- Родительская позиция d.

і. \*Обязательное поле

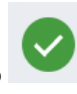

После заполнения полей, нажать на зеленый маркер
 Система оповестит об успешном создании позиции:

| D ID                  | Название          | ID<br>подразделения | Название<br>подразделения | ID организации | Название<br>организации | ID родительской<br>позиции | Название<br>родительской | Тип позиции      |
|-----------------------|-------------------|---------------------|---------------------------|----------------|-------------------------|----------------------------|--------------------------|------------------|
| Пользователи          | Организации       | Позиции             | Справочники               | Роли           |                         |                            | + Добави                 | π⊳ <b>⊂ …</b> ξξ |
| Q Почен<br>Позиция ОШ | С успешно создана |                     |                           |                |                         |                            |                          | ¢.               |

#### Результат:

• В системе создана новая позиция

### US3. Работа со сведениями Позиции

#### Экраны:

•

2.

• Карточка позиции

#### Предусловия сценария:

- Пользователь успешно авторизовался в приложении НОТА МОДУС
  - Пользователь выполнил переход в модуль "Администрирование"
- Пользователь выполнил переход в детальную карточку позиции

#### Для редактирования сведений нужно:

- 1. После перехода в детальную карточку, на экране отображаются сведения, которые можно изменить:
  - а. Родительская позиция
  - b. Наименование\*
  - с. Тип позиции\*
    - і. \*Обязательное поле
  - При необходимости Пользователь редактирует параметры сведений и нажимает на кнопку "Сохранить":

| A testPos                                    |                                      |                                             |                                                     |
|----------------------------------------------|--------------------------------------|---------------------------------------------|-----------------------------------------------------|
| ID<br>1918                                   | Подразделение                        | Организация<br>123qwe                       | Родительская позиция<br>Вторая тестовая позиция X V |
| Наименование<br>тестРоs                      | Тип позиции<br>Риск менеджер — — — — | Дата и время создания<br>20.01.2023 в 16:03 | ID создателя<br>1452                                |
| Дата и время изменения<br>20.01.2023 в 16:03 | ID редактора записей<br>1452         |                                             |                                                     |
| Сохранить Отменить                           |                                      |                                             |                                                     |
| а. Подразделение                             |                                      |                                             |                                                     |

- b. Родительская позиция
- с. Наименование\*
- d. Тип позиции
  - i. \*Обязательное поле

3. После изменения, система оповестит об успешном обновлении позиции:

| Пользо Поз                   | иция ОШС успешно обновлена 1 | правочники Роли | Операторы            |        |                       |   |                                                 |   |        |
|------------------------------|------------------------------|-----------------|----------------------|--------|-----------------------|---|-------------------------------------------------|---|--------|
| TP<br>ID 1920                | ← Назад                      |                 |                      |        |                       |   |                                                 |   |        |
| тестРоs<br>ID 1918           | <u> 8</u> тестРоз            |                 |                      |        |                       |   |                                                 |   |        |
| Моя новая позиция<br>ID 1915 |                              |                 |                      |        |                       |   |                                                 |   |        |
| tpdelete 1<br>ID 1914        | 1918                         |                 | Подразделение        | $\sim$ | Организация<br>123qwe |   | Родительская позиция<br>Вторая тестовая позиция | × | $\sim$ |
| Моя новая позиция            | Наименование                 |                 | Тип позиции          |        | Дата и время создания |   | ID создателя                                    |   |        |
| ID 1911                      | тестРоз                      |                 | Риск менеджер        | $\sim$ | 20.01.2023 в 16:03    | ÷ | 1452                                            |   |        |
| Klen Pos                     | Дата и время изменения       |                 | ID редактора записей |        |                       |   |                                                 |   |        |
| ID 1910                      | 23.01.2023 в 16:16           | Ë               | 1452                 |        |                       |   |                                                 |   |        |
| Специалист Тестов<br>ID 1909 | ый 1901                      | Отменить        |                      |        |                       |   |                                                 |   |        |
| HHHHH                        |                              |                 |                      |        |                       |   |                                                 |   |        |

#### Результат

• В системе произведена работа со сведениями позиции

### US4. Работа с пользователями Позиции

Экраны:

• Карточка позиции

#### Предусловия сценария:

- Пользователь успешно авторизовался в приложении НОТА МОДУС
- Пользователь выполнил переход в модуль "Администрирование"
- Пользователь выполнил переход в детальную карточку позиции

#### Для работы с пользователями нужно:

- 1. Раскрыть вкладку "Пользователи":
  - а. На вкладке отображены пользователи к которым добавлена позиция

|                                                                      | _                    |           |                       |        | -                                            |   |
|----------------------------------------------------------------------|----------------------|-----------|-----------------------|--------|----------------------------------------------|---|
| 1010                                                                 | Подразделение        |           | Организация           |        | Родительская позиция Вторая тестовая позиция | ~ |
| 1910                                                                 |                      | ~         | 123qwe                |        | Бторал тестовал позицил                      | ~ |
| именование                                                           | Тип позиции          |           | Дата и время создания |        | ID создателя                                 |   |
| тестPos                                                              | Риск менеджер        | $\sim$    | 20.01.2023 в 16:03    | Ë      | 1452                                         |   |
| та и время изменения                                                 | ID редактора записей |           |                       |        |                                              |   |
|                                                                      |                      |           |                       |        |                                              |   |
| 23.01.2023 в 16:16<br>Сохранить Отменить                             | ⊟ 1452               |           |                       |        |                                              |   |
| 23.01.2023 в 16:16<br>Сохранить Отменить                             | 8 1452               |           |                       |        |                                              |   |
| 23.01.2023 в 16:16<br>Сохранить Отменить<br>Пользователи             | 8 1452               |           |                       |        |                                              | ٩ |
| 23.01.2023 в 16:16<br>Сохранить Отменить<br>Пользователи<br>ID Логин | Ссновная позиция     | Фамилия I | Имя Отчество          | Телефо | он Email                                     | ٩ |

b. Для получения подробной информации о пользователе необходимо нажать на "ID"

2. Для поиска/фильтрации пользователей необходимо нажать на кнопку "Лупа":

|    | ∧ Пол                    | пьзователи                                      |                            |                                                  |                                    |                    |                  |         |              | Q         |
|----|--------------------------|-------------------------------------------------|----------------------------|--------------------------------------------------|------------------------------------|--------------------|------------------|---------|--------------|-----------|
|    |                          | ID                                              | Логин                      | Основная<br>позиция                              | Фамилия                            | Имя                | Отчество         | Телефон | Email        |           |
|    |                          |                                                 |                            | Bce 🗸                                            |                                    |                    |                  |         |              | $\otimes$ |
|    |                          | <u>1734</u>                                     | 2                          | Нет                                              | 3                                  | 1                  | к                |         | trefr@hhhhhh |           |
|    | Найде                    | но записей: 1                                   |                            |                                                  |                                    |                    |                  |         | ≪ ∢ 1из1 ∨ > | >> 10     |
| Ут | очн                      | ить условия                                     | а поиска, запо             | олнив следу                                      | ющие поля:                         |                    |                  |         |              |           |
|    | ∧ Пол                    | іьзователи                                      |                            | _                                                |                                    |                    |                  |         |              | ۹.        |
|    |                          | ID                                              | Логин                      | Основная<br>позиция                              | Фамилия                            | Имя                | Отчество         | Телефон | Email        |           |
|    |                          |                                                 |                            |                                                  |                                    |                    |                  |         |              |           |
|    |                          |                                                 | 0                          | Bce 🗸                                            |                                    |                    |                  |         |              | ×         |
|    | Найден                   | но записей: 0                                   | 0                          | Bce 🗸                                            |                                    |                    |                  |         | « < · · · ·  | >>> 10    |
| Cı | Найден<br>ИСТЕІ          | но записей: 0<br>Ма отобраз                     | ит пользоват               | все 🗸                                            | одящих под                         | условия пои        | ска:             |         | « ‹ _ >      | » 10      |
| C۱ | Найден<br>ИСТЕІ<br>~ Пол | но записей: 0<br>Ма отобраз<br>пьзователи       | 0                          | все 🗸                                            | рдящих под                         | условия пои        | ска:             |         | « ‹ 🔍 ›      | >> 10     |
| Cı | Найден<br>ИСТЕІ<br>^ Пол | но записей: 0<br>Ма отобраз<br>пьзователи       | ит пользоват               | все 🗸                                            | рдящих под у                       | условия пои        | ска:             |         | « ‹ 		 >     | × 10      |
| Cı | Найден<br>ИСТЕІ<br>^ Пол | но записей: 0<br>Ма отобраз<br>пьзователи<br>ID | о<br>ИТ ПОЛЬЗОВАТ<br>Логин | все<br>елей, подхо<br>основная<br>позиция        | рдящих под у<br>Фамклия            | условия пои        | СКА:<br>Отчество | Телефон | Email        | × 10      |
| Cı | Найден<br>ИСТСІ<br>Лол   | но записей: 0<br>Ма отобраз<br>пьзователи<br>ID | о<br>ИТ ПОЛЬЗОВАТ<br>Логин | все<br>елей, подхо<br>основная<br>позиция<br>Все | рдящих под у<br>Фамклия<br>яркееза | условия пои<br>имя | СКа:<br>Отчество | Телефон | Email        | × 10      |

5. Для работы с пользователями на позиции см. US5. Работа с позициями Пользователя

#### Результат

• В системе произведена работа с пользователями позиции

### US5. Работа с навыками Позиции

#### Экраны:

• Карточка пользователя

#### Предусловия сценария:

- Пользователь успешно авторизовался в приложении НОТА МОДУС
- Пользователь выполнил переход в модуль "Администрирование"
- Пользователь выполнил переход в детальную карточку позиции

#### Для работы с навыками нужно:

#### 1. Раскрыть вкладку "Навыки":

| A TEST POS                                                            |                      |   |                                             |                          |                      |                           |   |      |
|-----------------------------------------------------------------------|----------------------|---|---------------------------------------------|--------------------------|----------------------|---------------------------|---|------|
| 1D<br>420                                                             | Подразделение        | ~ | Организация<br>Т1 Инновации                 |                          | Родительская позиция |                           |   | ~    |
| Haumehodahije<br>TEST POS                                             | Тип позиции<br>КАМ   | ~ | Дата и время создания<br>08.11.2021 в 17:45 |                          | ID создателя<br>25   |                           |   |      |
| Дата и время изменения<br>08.11.2021 в 17:45<br>Сохранить<br>Отменить | ID penantope         |   |                                             |                          |                      |                           |   |      |
| Пользователи                                                          |                      |   |                                             |                          |                      |                           | ۹ |      |
| л Навыки                                                              |                      |   |                                             |                          |                      | + Добавить                | ۹ |      |
| ☐ ID Категория Значе                                                  | ние Уровень владения |   | Комментарий                                 | Дата и время<br>создания | ID создателя         | Дата и время<br>изменения | 1 | ID p |
| Найдено записей: 0                                                    |                      |   |                                             |                          | ~                    | $\sim$ > »                |   | 50 🗸 |

2. Для добавления навыка необходимо нажать на кнопку "Добавить":

| Ф Добавление навыка |           | ×                    | ( |
|---------------------|-----------|----------------------|---|
| Категория           | УЗначение | ∨ Уровень владения ∨ | • |
| Комментарий         |           |                      |   |
|                     |           | Отменить Сохранить   |   |

3. В появившемся модальном окне заполнить поля:

| Добавление навыка           |       |     | ×                  |
|-----------------------------|-------|-----|--------------------|
| Центры компетенций в сделке | ∽ PR0 | ✓ 2 | ~                  |
| Комментарий                 |       |     |                    |
|                             |       |     | Отменить Сохранить |
| а. Категория*               |       |     |                    |

- Категория b. Значение\*
- с. Уровень владения
- d. Комментарий
  - \*Обязательное поле i.
- 4. Нажать на "Сохранить" для добавления нового навыка. После добавления, система оповестит об успешно обновлении позиции:

| test pos124<br>ID 1763        | 🗲 Назад                                      |                    |                                               |                                     |                                 |
|-------------------------------|----------------------------------------------|--------------------|-----------------------------------------------|-------------------------------------|---------------------------------|
| test pos101<br>ID 1654        | A TEST POS                                   |                    |                                               |                                     |                                 |
| test pos20<br>ID 1344         | D.                                           | Положеосоние       | Opphilipping                                  | Doputtors over postulu              |                                 |
| New position 1<br>ID 1325     | 420                                          | подразделение      | <ul> <li>Т1 Инновации</li> </ul>              | Родительская позици                 | or<br>                          |
| Test position demo<br>ID 1256 | Haumehobahike<br>TEST POS                    | Тип позиции<br>КАМ | Дата и время создания<br>V 08.11.2021 в 17:45 | ID создателя                        |                                 |
| pos name1<br>ID 1200          | Дата и время изменения<br>08.11.2021 в 17:45 | ID редактора<br>25 |                                               |                                     |                                 |
| test pos123<br>ID 901         | Сохранить Отменить                           |                    |                                               |                                     |                                 |
| test pos122<br>ID 900         |                                              |                    |                                               |                                     |                                 |
| test pos121<br>ID 899         | ∨ Пользователи                               |                    |                                               |                                     | ۹                               |
|                               | л Навыки                                     |                    |                                               |                                     | + добавить Q •••                |
|                               | 🗌 ID Категория Значени                       | е Уровень владения | Комментарий Д                                 | ата и время ID создателя<br>оздания | Дата и время ID р-<br>изменения |
|                               | П 136 Центры компетенций PRO                 | 1 2 3 4 5 6 7      | 8 9 10                                        | 22.02.2023 в 14:3 1452              | 22.02.2023 в 14:3 145;          |
| « < 1из3 × > »                | Найдено записей: 1                           |                    |                                               | ~                                   | 1из1 ∨ > ≫ 50 ∨                 |

5. При необходимости пользователь может отредактировать навык:

а. Активировать чек-бокс у записи, которую требуется изменить и нажать на "Редактировать":

|       | ID        | Категория           | Значение             | Уров | вены | владе | ния |   |   |   |   |   |    | Комментарий | Дата и время    | ID создателя | Дата и время   | ID p     |
|-------|-----------|---------------------|----------------------|------|------|-------|-----|---|---|---|---|---|----|-------------|-----------------|--------------|----------------|----------|
|       |           |                     |                      |      |      |       |     |   |   |   |   |   |    |             | создания        |              | изменения      |          |
|       | 138       | Формы сделок        | Сделка               | 1    | 2    | 3     | 4   | 5 | 6 | 7 | 8 | 9 | 10 |             | 22.02.2023 в 14 | 3 1452       | 22.02.2023 в 1 | 4:3 145: |
|       | 137       | Тип продажи продукт | г Самостоятельный пр | 1    | 2    | 3     | 4   | 5 | б | 7 | 8 | 9 | 10 |             | 22.02.2023 в 14 | 3 1452       | 22.02.2023 в 1 | 4:3 145: |
|       | 136       | Центры компетенций  | i PRO                | 1    | 2    | 3     | 4   | 5 | 6 | 7 | 8 | 9 | 10 |             | 22.02.2023 в 14 | 3 1452       | 22.02.2023 в 1 | 4:3 145: |
|       |           |                     |                      |      |      |       |     |   |   |   |   |   |    |             |                 |              | •              |          |
| Найде | ю записей | : 3                 |                      |      |      |       |     |   |   |   |   |   |    |             |                 | « < 1 из     |                | 50 🗸     |

#### b. В появившемся модальном окне внести изменения:

| Редактирование навыка |   |                           |    |          | ×         |
|-----------------------|---|---------------------------|----|----------|-----------|
| Тип продажи продукта  | / | Самостоятельный продукт 🗸 | 10 |          | ~         |
| комментарли           |   |                           |    | Отменить | Сохранить |

- і. Обязательные поля для заполнения см. в п. 3
- с. Нажать на "Сохранить" для изменения навыка. После изменения, система оповестит об успешно обновлении позиции:

| est pos124<br>0 1763    | 🗲 Назад  |              |                     |              |              |      |        |       |    |   |   |        |         |         |                |                          |                      |                           |         |          |
|-------------------------|----------|--------------|---------------------|--------------|--------------|------|--------|-------|----|---|---|--------|---------|---------|----------------|--------------------------|----------------------|---------------------------|---------|----------|
| est pos101<br>0 1654    | 8        | TEST         | POS                 |              |              |      |        |       |    |   |   |        |         |         |                |                          |                      |                           |         |          |
| est pos20<br>0 1344     | ID       |              |                     |              | Tonnasnener  | 140  |        |       |    |   |   |        |         | огани   | NH MO          |                          | Ролительская позиция |                           |         |          |
| ew position 1<br>0 1325 | 420      |              |                     |              |              | inc. |        |       |    |   |   | ~      | ·       | T1 V    | 1нновации      |                          |                      |                           |         | $\sim$   |
| est position demo       | Наимен   | ование       |                     |              | Тип позиции  |      |        |       |    |   |   |        | Д       | ата и в | зремя создания |                          | ID создателя         |                           |         |          |
| 1256                    | TES      | T POS        |                     |              | KAM          |      |        |       |    |   |   | $\sim$ | <u></u> | 08.1    | 1.2021 в 17:45 | Ë                        | 25                   |                           |         |          |
| os name1                | Дата и с | эремя измене | ния                 |              | ID редактора |      |        |       |    |   |   |        |         |         |                |                          |                      |                           |         |          |
| 0 1200                  | 08.1     | 1.2021 в 1   | 7:45                | <b>#</b>     | 25           |      |        |       |    |   |   |        |         |         |                |                          |                      |                           |         |          |
| est pos123<br>0 901     | Cox      | ранить       | Отменить            |              |              |      |        |       |    |   |   |        |         |         |                |                          |                      |                           |         |          |
| est pos122<br>0 900     |          |              |                     |              |              |      |        |       |    |   |   |        |         |         |                |                          |                      |                           |         |          |
| est pos121<br>0 899     | ∨ По     | льзовател    | и                   |              |              |      |        |       |    |   |   |        |         |         |                |                          |                      |                           | ۹       |          |
|                         | ∧ Har    | выки         |                     |              |              |      |        |       |    |   |   |        |         |         |                |                          |                      | + Добавить                | ۹       |          |
|                         |          | ID           | Категория           | Значение     |              | Уров | ень ві | адени | 19 |   |   |        |         |         | Комментарий    | Дата и время<br>создания | ID создателя         | Дата и время<br>изменения |         | ID p     |
|                         |          | 138          | Формы сделок        | Сделка       |              | 1    | 2      | 3     | 4  | 5 | 6 | 7      | 8       | 9       | 10             | 22.02.2023               | в 14:3 1452          | 22.02.20                  | 23 в 14 | 1:3 145: |
|                         |          | 137          | Тип продажи продукт | г Самостояте | ельный пр    | 1    | 2      | 3     | 4  | 5 | 6 | 7      | 8       | 9       | 10             | 22.02.2023               | в 14:3 1452          | 22.02.20                  | 23 в 14 | 1:3 145: |
|                         |          | 136          | Центры компетенций  | i PRO        |              | 1    | 2      | 3     | 4  | 5 | 6 | 7      | 8       | 9       | 10             | 22.02.2023               | в 14:3 1452          | 22.02.20                  | 23 в 14 | :3 145:  |
|                         |          |              |                     |              |              |      |        |       |    |   |   |        |         |         |                |                          |                      |                           |         |          |

- 6. При необходимости пользователь может удалить навык:
  - а. Активировать чек-боксы у записей, которые требуется удалить:

|   | ID  | Категория           | Значение           | Уров | вень в | ладе | ния |   |   |   |   |   | Комментарий | Дата и время<br>создания | ID создателя | Дата и время<br>изменения | ID      |
|---|-----|---------------------|--------------------|------|--------|------|-----|---|---|---|---|---|-------------|--------------------------|--------------|---------------------------|---------|
| / | 138 | Формы сделок        | Сделка             | 1    | 2      | 3    | 4   | 5 | 6 | 7 | 8 | 9 | 10          | 22.02.2023 в 14          | 1452         | 22.02.2023 в              | 14:3 14 |
| / | 137 | Тип продажи продукт | Самостоятельный пр | 1    | 2      | 3    | 4   | 5 | 6 | 7 | 8 | 9 | 10          | 22.02.2023 в 14          | :3 1452      | 22.02.2023 в              | 14:3-14 |
|   | 136 | Центры компетенций  | PRO                | 1    | 2      | 3    | 4   | 5 | 6 | 7 | 8 | 9 | 10          | 22.02.2023 в 14          | :3 1452      | 22.02.2023 в              | 14:3 14 |

b. Нажать на "Дополнительное меню" •••• , в открывшемся меню нажать на "Удалить":

| ∧ Ha∎    | выки       |                     |                    |      |       |       |     |   |   |   |   |   |    |             |                          |              | + добавить Q                 | •••     |
|----------|------------|---------------------|--------------------|------|-------|-------|-----|---|---|---|---|---|----|-------------|--------------------------|--------------|------------------------------|---------|
|          | ID         | Категория           | Значение           | Уров | ень в | владе | ния |   |   |   |   |   |    | Комментарий | Дата и время<br>создания | ID создателя | Действия<br><b>Д</b> Удалить | I       |
| <u>~</u> | 138        | Формы сделок        | Сделка             | 1    | 2     | 3     | 4   | 5 | 6 | 7 | 8 | 9 | 10 |             | 22.02.2023 в 14:         | 3 1452       | Фильтры                      | 3       |
| <u>~</u> | 137        | Тип продажи продукт | Самостоятельный пр | 1    | 2     | 3     | 4   | 5 | 6 | 7 | 8 | 9 | 10 |             | 22.02.2023 в 14:         | 3 1452       | 💿 Без фильтра                | 2       |
|          | 136        | Центры компетенций  | PRO                | 1    | 2     | 3     | 4   | 5 | 6 | 7 | 8 | 9 | 10 |             | 22.02.2023 в 14:         | 3 1452       | + Сохранить фи               | ильтр 🖁 |
| Найде    | но записей | : 3                 |                    |      |       |       |     |   |   |   |   |   |    |             |                          | << < 1 из    | 1 v > »                      | 50 🗸    |

#### с. Система оповестит об успешном обновлении:

| test pos124<br>ID 1763    | ← Назад                                                        |                                  |                                       |                                 |
|---------------------------|----------------------------------------------------------------|----------------------------------|---------------------------------------|---------------------------------|
| test pos101<br>ID 1654    | A TEST POS                                                     |                                  |                                       |                                 |
| test pos20<br>ID 1344     | П Ролазвеление                                                 | Олганизация                      | Волитерьская позиция                  |                                 |
| New position 1<br>ID 1325 | 420                                                            | <ul> <li>Т1 Инновации</li> </ul> | Proget for the most the orthogen      | ~                               |
| Test position demo        | Наименование Тип позиции                                       | Дата и время создания            | ID создателя                          |                                 |
| ID 1256                   | TEST POS KAM                                                   | ∨ 08.11.2021 в 17:45             | 🛱 25                                  |                                 |
| pos name1<br>ID 1200      | Дата и время изменения ID редактора<br>08.11.2021 в 17:45 🗎 25 |                                  |                                       |                                 |
| test pos123<br>ID 901     | Сохранить Отменить                                             |                                  |                                       |                                 |
| test pos122<br>ID 900     |                                                                |                                  |                                       |                                 |
| test pos121<br>ID 899     | ∨ Пользователи                                                 |                                  |                                       | ۹                               |
| · · · · · ·               | л Навыки                                                       |                                  |                                       | + Добавить Q •••                |
|                           | ☐ ID Категория Значение Уровень владения                       | Комментарий                      | Дата и время ID создателя<br>создания | Дата и время ID р-<br>изменения |
|                           | 136 Центры компетенций PRO 1 2 3 4 5 6                         | 7 8 9 10                         | 22.02.2023 в 14:3 1452                | 22.02.2023 в 14:3-145;          |
|                           |                                                                |                                  |                                       |                                 |
| « < 1 из 3 v > »          | Найдено записей: 1                                             |                                  | « ( 1                                 | из1 🗸 > » 50 🗸                  |

#### Результат:

• В системе произведена работа с навыками позиции

### Управление пользователями

Управление пользователями

#### Пользователь CRM

В рамках управления пользователями Бизнес-администратору доступно выполнение следующих действий:

- US1 Поиск Пользователя
- US2 Создание Пользователя
- US3 Работа со сведениями Пользователя
- US4 Работа с ролями Пользователя
- US5 Работа с позициями Пользователя
- US6 Работа с навыками Пользователя
- US7 Удаление пользователя

### US1. Поиск Пользователя

#### Экраны:

• Список пользователей

#### Предусловия сценария:

- Пользователь успешно авторизовался в приложении НОТА МОДУС
- Пользователь выполнил переход в модуль "Администрирование"

#### Для поиска пользователя нужно:

#### 1. Выполнить переход на экран списка пользователей:

а. На экране отобразится список пользователей из первых 10 найденных записей:

Пользователи Организации Позиции Справочники Роли Экраны Операторы Маркетплейс Шаблоны Методы

|         |             |                    |            |          |               |          |                  |              | + Добави    | ть Q  |
|---------|-------------|--------------------|------------|----------|---------------|----------|------------------|--------------|-------------|-------|
|         | ID          | Логин              | Фамилия    | Имя      | Отчество      | Статус   | Позиция          | Организация  | Должность   | Отдел |
|         | 1           | crm                | CRM        | CRM      | CRM           | Активный | crm              | crm          |             | crm   |
|         | 2           | mmiklyukov@t1-co   | Миклюков   | Михаил   | Александрович | Активный | Миклюков Михаил  | Т1 Инновации | APO         |       |
|         | 4           | rpodlesnyy@t1-co   | Подлесный  | Роман    | Александрович | Активный | crm              | crm          | NoName      | crm   |
|         | 5           | nfokin@t1-consulti | Фокин      | Николай  | Владимирович  | Активный | Фокин Николай    | Т1 Инновации |             |       |
|         | <u>6</u>    | rlovakov@t1-consu  | Ловаков    | Роман    |               | Активный | crm              | crm          |             |       |
|         | Z           | amunitsyn@t1-con   | Муницын    | Андрей   | Геннадьевич   | Активный | Муницын Андрей   | Т1 Инновации | Архитектор  |       |
|         | 8           | nprovorkova@t1-c   | Проворкова | Наталия  |               | Активный | Проворкова Натал | Т1 Инновации |             |       |
|         | <u>9</u>    | ifeoktistov@t1-con | Феоктистов | Илья     |               | Активный | Феоктистов Илья  | Т1 Инновации |             |       |
|         | <u>10</u>   | vvpavlov@t1-cons   | Павлов     | Владимир |               | Активный | Павлов Владимир  | Т1 Инновации |             |       |
|         | <u>11</u>   | asafonov@t1-cons   | Сафонов    | Алексей  |               | Активный | 1                | 00_Яркеева   |             |       |
|         |             |                    |            |          |               |          |                  |              |             |       |
| Найденс | записей: 61 | 3                  |            |          |               |          |                  | « ‹          | I ИЗ 62 > » | 10 ~  |

- 2. Для поиска пользователя по определенным параметрам, пользователь нажимает на кнопку "Лупа", в появившемся окне вводит значения в поля для поиска и нажимает "Применить":
  - а. На экране отображается список пользователей в соответствии с критерием поиска:

| Организации<br>Логин<br>стм<br>тробlesnyy@t1-co<br>nfokin@t1-consulti<br>flovakov@t1-consulti<br>amunitsyn@t1-consulti   | Позиции Спра<br>Фамилия С<br>СRM С<br>Миклюков С<br>Подлесный Фокин                                         | ивочники Рол<br>Имя<br>Спм<br>Михаил                                                                                                    | ли Экраны<br>Отчество<br>СRM<br>Александрояич                                                                                    | Операторы<br>Статус                                                                                                    | Маркетплейс                                                                                                    | Шаблон<br>Позиция<br>crm                                                                                                    | ID<br>Фамистия<br>югова<br>Отчество<br>Организация                                                                                                    | ×                                                                                                    | Логин<br>Имя<br>Статус                                                                                                    |                                                                                                    |
|----------------------------------------------------------------------------------------------------|----------------------------------------------------------------------------------------------------|----------------------------------------------------------------------------------------------------|----------------------------------------------------------------------------------------------------|----------------------------------------------------------------------------------------------------|----------------------------------------------------------------------------------------------------|----------------------------------------------------------------------------------------------------|----------------------------------------------------------------------------------------------------|----------------------------------------------------------------------------------------------------|----------------------------------------------------------------------------------------------------|----------------------------------------------------------------------------------------------------|
| Логин<br>crm<br>mmiklyukov@t1-co<br>rpodlesnyy@t1-co<br>nfokin@t1-consulti<br>rlovakov@t1-consulti<br>amunitsyn@t1-consu | Фамилия<br>СRM<br>Миклоков<br>Подлесный<br>Фокин                                                            | Имя<br>СRМ<br>Михаил                                                                                                    | Отчество<br>СRМ<br>Александрович                                                                                                 | Статус                                                                                                    | vктивный                                                                                                    | Позиция<br>crm                                                                                                    | Фамилия<br>югова<br>Отчество<br>Организация                                                                                                    | ×                                                                                                    | Имя<br>Статус<br>Должность                                                                                                    |                                                                                                    |
| Логин<br>crm<br>mmiklyukov@t1-co<br>rpodlesnyy@t1-co<br>nfokin@t1-consulti<br>flovakov@t1-consulti                       | Фамилия<br>СRM<br>Миклюков<br>Подлесный<br>Фокин                                                            | Имя<br>CRM<br>Михаил                                                                                                    | Отчество<br>СRM<br>Александрович                                                                                                 | Статус                                                                                                    | иктивный                                                                                                    | Позиция                                                                                                    | Отчество<br>Организация                                                                                                    | ~                                                                                                    | Статус                                                                                                    |                                                                                                    |
| Логин<br>crm<br>mmiklyukov@t1-co<br>rpodlesnyy@t1-co<br>nfokin@t1-consulti<br>flovakov@t1-consulti                       | Фамилия<br>СRM<br>Миклюков<br>Подлесный<br>Фокин                                                            | Имя<br>CRM<br>Михаил                                                                                                    | Отчество<br>СRM<br>Александрович                                                                                                 | Статус                                                                                                    | \ктивный                                                                                                    | Позиция                                                                                                    | Организация                                                                                                    | ~                                                                                                    | Лолжность                                                                                                    |                                                                                                    |
| crm<br>mmiklyukov@t1-co<br>rpodlesnyy@t1-co<br>nfokin@t1-consulti<br>rlovakov@t1-consu<br>amunitsyn@t1-consu             | СRМ<br>Миклюков<br>Подлесный<br>Фокин                                                                       | СRM<br>Михаил                                                                                                    | СRM                                                                                                    |                                                                                                    | Активный                                                                                                    | crm                                                                                                    |                                                                                                    |                                                                                                    |                                                                                                    |                                                                                                    |
| mmikiyukov@t1-co<br>rpodlesnyy@t1-co<br>nfokin@t1-consulti<br>rlovakov@t1-consu<br>amunitsvn@t1-consu                    | Миклюков<br>Подлесный<br>Фокин                                                                              | Михаил                                                                                                    | Александрович                                                                                                    |                                                                                                    |                                                                                                    |                                                                                                    |                                                                                                    |                                                                                                    |                                                                                                    |                                                                                                    |
| rpodlesnyy@t1-co<br>nfokin@t1-consulti<br>rlovakov@t1-consu<br>amunitsvn@t1-con                                          | Фокин                                                                                                    |                                                                                                    |                                                                                                    |                                                                                                    | ктивный                                                                                                    | Миклюков М                                                                                                    | Отдел                                                                                                    |                                                                                                    | E-mail                                                                                                    |                                                                                                    |
| rlovakov@t1-consutt<br>amunitsyn@t1-consu                                                                                | ФОКИН                                                                                                    | Роман                                                                                                    | Александрович                                                                                                    |                                                                                                    | ктивный                                                                                                    | crm                                                                                                    | Рабочий телефон                                                                                                    |                                                                                                    |                                                                                                    |                                                                                                    |
| rlovakov@t1-consu                                                                                                    |                                                                                                    | Николай                                                                                                    | Владимирович                                                                                                    |                                                                                                    | (ктивныи                                                                                                    | Фокин Нико                                                                                                    |                                                                                                    |                                                                                                    |                                                                                                    |                                                                                                    |
| amunitsyn@f1-con                                                                                                    | Ловаков                                                                                                    | Роман                                                                                                    |                                                                                                    |                                                                                                    | ктивныи                                                                                                    | crm                                                                                                    |                                                                                                    |                                                                                                    |                                                                                                    |                                                                                                    |
|                                                                                                    | Муницын                                                                                                    | Андрей                                                                                                    | Геннадьевич                                                                                                    |                                                                                                    | ктивныи                                                                                                    | Муницын Ан                                                                                                    |                                                                                                    |                                                                                                    |                                                                                                    |                                                                                                    |
| nprovorkova@t1-c                                                                                                    | Проворкова                                                                                                  | Наталия                                                                                                    |                                                                                                    |                                                                                                    | (ктивный                                                                                                    | Проворкова                                                                                                    |                                                                                                    |                                                                                                    |                                                                                                    |                                                                                                    |
| ifeoktistov@t1-con                                                                                                    | Феоктистов                                                                                                  | Илья                                                                                                    |                                                                                                    |                                                                                                    | <b>ЧКТИВНЫЙ</b>                                                                                                    | Феоктистов                                                                                                    |                                                                                                    |                                                                                                    |                                                                                                    |                                                                                                    |
| vvpavlov@t1-cons                                                                                                    | Павлов                                                                                                    | Владимир                                                                                                    |                                                                                                    |                                                                                                    | АКТИВНЫЙ                                                                                                    | Павлов Вла,                                                                                                    |                                                                                                    |                                                                                                    |                                                                                                    |                                                                                                    |
| , doarono (get i conom                                                                                                   | 04401100                                                                                                    | 70101000                                                                                                    |                                                                                                    |                                                                                                    |                                                                                                    |                                                                                                    |                                                                                                    |                                                                                                    |                                                                                                    |                                                                                                    |
|                                                                                                    |                                                                                                    |                                                                                                    |                                                                                                    |                                                                                                    |                                                                                                    |                                                                                                    | Применить Отме                                                                                                    | на                                                                                                    |                                                                                                    |                                                                                                    |
| > Пользователи                                                                                                    |                                                                                                    |                                                                                                    |                                                                                                    |                                                                                                    |                                                                                                    |                                                                                                    |                                                                                                    |                                                                                                    | QÌĻ                                                                                                    | Югова І                                                                                                    |
| Организации Пози                                                                                                    | ции Справочни                                                                                               | ки Роли                                                                                                    | Экраны Опера                                                                                                    | аторы 🕴                                                                                                    | √аркетплейс Ц                                                                                                    | Шаблоны                                                                                                    | Методы                                                                                                    |                                                                                                    |                                                                                                    |                                                                                                    |
|                                                                                                    |                                                                                                    |                                                                                                    |                                                                                                    |                                                                                                    |                                                                                                    |                                                                                                    | Сбросить фил                                                                                                    | пьтры +                                                                                                    | Добавить С                                                                                                    | a                                                                                                    |
|                                                                                                    | илия Им                                                                                                    | ия                                                                                                    | Отчество С                                                                                                    | Статус                                                                                                    | Поз                                                                                                    | иция                                                                                                    | Организация                                                                                                    | Должнос                                                                                                    | ть От,                                                                                                    | дел                                                                                                    |
| Логин Фа                                                                                                    |                                                                                                    |                                                                                                    |                                                                                                    |                                                                                                    |                                                                                                    |                                                                                                    |                                                                                                    |                                                                                                    |                                                                                                    |                                                                                                    |
| Логин Фан<br>yyugova@t1-consu Юго                                                                                        | ва Юл                                                                                                    | лия                                                                                                    | Геннадьевна                                                                                                    | Активні                                                                                                    | ый Юго                                                                                                    | ва Юлия                                                                                                    | Т1 Инновации                                                                                                    | Аналитик                                                                                                    | Ot,                                                                                                    | дел 123                                                                                                    |
| Логин         Фан           ууиgova@t1-consu         Когс           ууиgova@t11-cons         Когс                        | ва Юл<br>ва Юл                                                                                              | าหя                                                                                                    | Геннадьевна                                                                                                    | <ul> <li>Активні</li> <li>Деактив</li> </ul>                                                                                           | ый Юго<br>вирован                                                                                                    | ва Юлия                                                                                                    | Т1 Инновации                                                                                                    | Аналитик                                                                                                    | Ot,                                                                                                    | дел 123                                                                                                    |
| 2                                                                                                    | і feoktistov@t1-con<br>vvpavlov@t1-cons<br>asafonov@t1-cons<br>ceй: 613<br>Пользователи<br>Организации Пози | і і feoktistov@11-coл Феоктистов<br>чираvlov@11-coлs Павлов<br>азаfonov@11-coлs Сафонов<br>сей: 613<br>Пользователи<br>Организации Позиции Справочни | Неокізочощіт-сол Феоктистов Илья       чурач/очощіт-соль     Павлов     Владимир       азабопочощіт-соль     Сафонов     Алексей | іfeoktistov@t1-con     Феоктистов     Илья       vpavlov@t1-cons     Палов     Владимир       asafonov@t1-cons     Сафонов     Алексей | ійсакtistor@11-con     Феоктистов     Илыя     ✓       упраубоr@11-cons     Павлов     Владимир     ✓       asafonor@11-cons     Сафонов     Алексей     ✓ | ібеокізогоўс11-сол     Феоктистов     Илья     С. Активный       чурач/очуўс11-сол     Павлов     Владимир     С. Активный       asafonovýjčt1-сол     Сафонов     Алексей     С. Активный | іfecktistor@11-con     Феоктистов     Илья     С. Активный     Феоктистов       vipavlov@11-cons     Павлов     Владимир     С. Активный     Павлов Вла       asafonov@t1-cons     Сафонов     Алексей     С. Активный     1 | ивалована и при волинатова и или при отника павлована<br>изаяблохощат-сопа Павлов Владимир Сафонов Алексей САстивный Павлов Вла<br>азаблохощат-сопа Сафонов Алексей САстивный 1<br>лек: 613<br>Пользователи Организации Позиции Справочники Роли Экраны Операторы Маркетплейс Шаблоны Методы | Иска       С. Активный сектистов       Илья       С. Активный сектистов         чурчй/or@t1-cons       Павлов       Владимир       С. Активный Павлов Владимир         аваболоv@t1-cons       Сафонов       Алексей       С. Активный Павлов Владимир         asafonov@t1-cons       Сафонов       Алексей       С. Активный Павлов Владимир         ek: 613       С. Сафонов       Алексей       С. Активный С. Сафонов       Пользователи         Сользователи       С. Сафонов       Украны Операторы Маркетплейс Шаблоны Методы       Отельна | Ивал       Саклавный секлистов<br>мури/оч@t1-cons       Павлов       Владимир       Саклавный певлов Владимир         азаfonov@t1-cons       Сафонов       Алексей       Астивный певлов Владимир           eek: 613       Сафонов       Алексей       Астивный певлов Владимир            сорона       Сафонов       Алексей       Астивный певлов Владимир              сек: 613       Сафонов       Алексей       Астивный певлов Владимир |

3. При необходимости пользователь детализирует параметры поиска: заполняет значениями дополнительные поля в поиске:

1.

#### а. На экране отображается список пользователей в соответствии с выбранными критериями поиска:

| Пользователи       Организации       Полиции       Роли       Экраны       Операторы       Маркетлией:       Шай                 О       Логин        Фаммлии        Имя        Отество       Статус        Полиния        Имя                     Отество               Отество               Отество </th <th>иинистри</th> <th>ирование</th> <th>&gt; Пользовател</th> <th>n</th> <th></th> <th></th> <th></th> <th></th> <th></th> <th></th> <th></th> <th></th> <th></th>                                                                                                    | иинистри                         | ирование    | > Пользовател                                            | n                             |                            |       |                                     |                                 |                                |                               |                                                        |                                             |                                                                                      |
|----------------------------------------------------------------------------------------------------|----------------------------------|-------------|----------------------------------------------------------|-------------------------------|----------------------------|-------|-------------------------------------|---------------------------------|--------------------------------|-------------------------------|--------------------------------------------------------|---------------------------------------------|--------------------------------------------------------------------------------------|
| Image: Image: | Польз                            | ователи     | Организации                                              | Позиции                       | Справочник                 | и Рол | пи Экраны                           | Операторы                       | Маркетплейс                    | Шаблон                        | ID                                                     | л                                           | огин                                                                                 |
| ID       Логин       Фамилия       Имя       Отчество       Статус       Позиция         I       1049       ууцоуча@t1-consu.       Югова       Юлия       Реннадеевна       Активный       Юговаю       Отчество       Гативный         I       2212       ууцоуча@t1-consu.       Югова       Юлия       Реннадеевна       Активный       Юговаю       Отчество       Гативный       Отчество       Гативный       Отчество                                                                                                    |                                  |             |                                                          |                               |                            |       |                                     |                                 |                                |                               | Фамилия<br>ЮГОВА                                       | И                                           | мя                                                                                   |
| ID       Логин       Фамилия       Имя       Отчество       Статус       Позиция         1049       ущоуча@t1-cons       Котова       Колия       Сеннаддевна       Слинивый       Котова колия         2212       ущоуча@t1-cons       Котова       Котова       Колия       Сеннаддевна       Слинивый       Котова колия         наждено записей: 2       Слинивый       Котова       Слинивый       Слинивый       Котова колия       Слинивый       Слинивый       Слинивы                                                                                                    |                                  |             |                                                          |                               |                            |       |                                     |                                 |                                |                               | Отчество                                               | Ст                                          | атус<br>Активный ×                                                                   |
| 1049       уущоуча@t1-соля       Когова       Юлия       Геннадьевна       Активиный       Когова Колия       Деактивирован         12212       уущоуча@t11-соля       Когова       Юлия       Деактивирован       отдел       Отдел         Найдено записей: 2       Соний       Соний телефон       Рабочий телефон       Рабочий телефон                                                                                                    |                                  | ID          | Логин                                                    | Фамилия                       | а Имз                      | я     | Отчество                            | Статус                          |                                | Позиция                       | Организация                                            |                                             | Активный                                                                             |
| 2212         уудохадёт11 соль         Когова         Юлия         Деактивирован         Отдел         Отдел                                                                                                    |                                  | <u>1049</u> | yyugova@t1-co                                            | nsu Югова                     | Юли                        | 19    | Геннадьевна                         | Ak                              | тивный                         | Югова Юлия                    | - Pr                                                   |                                             | 🗌 Деактивирован                                                                      |
| Найдено записей: 2. Рабочий телефон                                                                                                    |                                  | <u>2217</u> | yyugova@t11-c                                            | ons Югова                     | Юли                        | 19    |                                     | Де                              | активирован                    |                               | Отдел                                                  | -                                           |                                                                                      |
|                                                                                                    | Найденс                          | о записей:  | : 2                                                      |                               |                            |       |                                     |                                 |                                |                               | Рабочий телефон                                        |                                             |                                                                                      |
|                                                                                                    |                                  |             |                                                          |                               |                            |       |                                     |                                 |                                |                               |                                                        |                                             |                                                                                      |
|                                                                                                    | рирован                          | иие 🔰       | Пользователи                                             |                               |                            |       |                                     |                                 |                                |                               | Применить Отм                                          | ена                                         | ζ ή Югоев Ю                                                                          |
| зователи Организации Позиции Справочники Роли Экраны Операторы Маркетплейс Шаблоны Методы                                                                                                    | рирован<br>зовате,               | иие >       | Пользователи<br>Организации                              | Позиции (                     | Справочники                | Роли  | Экраны О                            | ператоры М                      | аркетплейс I                   | Шаблоны                       | Применить Отм<br>Методы                                | ена                                         | 2,   Д Югова Ю                                                                       |
| зователи Организации Позиции Справочники Роли Экраны Операторы Маркетплейс Шаблоны Методы<br>Сбросить фильтры + добавить Q,                                                                                                    | рирован<br>Зовате/               | ние >       | Пользователи<br>Организации                              | Позиции (                     | Справочники                | Роли  | Экраны О                            | ператоры М                      | Іаркетплейс І                  | Шаблоны                       | Применить Отин<br>Методы<br>Сбросить фи                | ена<br>С                                    | ζ ∣ <u>́</u> р Югова Ю<br>бавитъ Q •••                                               |
| зователи Организации Позиции Справочники Роли Экраны Операторы Маркетплейс Шаблоны Методы<br>Сбросить фильтры + добавить Q ···<br>ID Логин Фамилия Имя Отчество Статус Позиция Организация Должность Отдел                                                                                                    | рирован<br>Зовате <i>ј</i><br>ID | иие >       | Пользователи<br>Организации<br>Логин                     | Позиции (                     | Справочники                | Роли  | Экраны О<br>Отчество                | ператоры М                      | Іаркетплейс I                  | Шаблоны                       | Применить отм<br>Методы<br>Сбросить фи                 | ена<br>ильтры + До<br>Должность             | ζ ∣ Д Югова Ю<br>бавитъ Q …<br>Отдел                                                 |
| зователи Организации Позиции Справочники Роли Экраны Операторы Маркетплейс Шаблоны Методы<br>Сбросить фильтры + Добавить Q ···<br>ID Логин Фамилия Имя Отчество Статус Позиция Организация Должность Отдел<br>1049 ууидоча@11-соля Югова Юлия Геннадьевна С Активный Югова Юлия Т1 Инновации Аналитик Отдел 123                                                                                                    | зирован<br>30вате/<br>ID<br>104  | ине ><br>ли | Пользователи<br>Организации<br>Логин<br>ууидоча@11-consu | Позиции (<br>Фамилия<br>Югова | Справочники<br>Имя<br>Юлия | Роли  | Экраны О<br>Отчество<br>Геннадьевна | ператоры М<br>Статус<br>Активны | Іаркетплейс І<br>Поз<br>ій Юге | Шаблоны<br>зиция<br>зава Юлия | Применитъ Отин<br>Методы<br>Сбросить фи<br>Организация | ена<br>ильтры + До<br>Должность<br>Аналитик | <ul> <li>Котова Ю</li> <li>бавить Q •••</li> <li>Отдел</li> <li>Отдел 123</li> </ul> |

4. Для очистки критериев поиска пользователь нажимает на "Сбросить фильтры"

#### Результат:

• В системе произведен поиск пользователя

### US2. Создание Пользователя

#### Экраны:

• Список пользователей

#### Предусловия сценария:

- Пользователь успешно авторизовался в приложении НОТА МОДУС
- Пользователь выполнил переход в модуль "Администрирование"

#### Для создания пользователя нужно:

#### 1. Выполнить переход на экран списка пользователей:

| Администри | рование     | > Пользователи     |            |             |      |               |               |             |                  |                | Q           | 🚊 Югова Ю. |
|------------|-------------|--------------------|------------|-------------|------|---------------|---------------|-------------|------------------|----------------|-------------|------------|
| Пользо     | ователи     | Организации        | Позиции    | Справочники | Роли | Экраны        | Операторы     | Маркетплейс | Шаблоны          | Методы         |             |            |
|            |             |                    |            |             |      |               |               |             |                  |                | + Добави    | ить Q      |
|            | ID          | Логин              | Фамилия    | Имя         |      | Отчество      | Статус        |             | Позиция          | Организация    | Должность   | Отдел      |
|            | 1           | crm                | CRM        | CRM         |      | CRM           | A             | ктивный     | crm              | crm            |             | crm        |
|            | 2           | mmiklyukov@t1-co   | Миклюков   | Михаил      |      | Александрович | A             | ктивный     | Миклюков Михаил  | T1 Инновации   | APO         |            |
|            | 4           | rpodlesnyy@t1-co   | Подлесный  | Роман       |      | Александрович | A             | ктивный     | crm              | crm            | NoName      | crm        |
|            | <u>5</u>    | nfokin@t1-consulti | Фокин      | Николай     |      | Владимирович  | A             | ктивный     | Фокин Николай    | Т1 Инновации   |             |            |
|            | <u>6</u>    | rlovakov@t1-consu  | Ловаков    | Роман       |      |               | A             | ктивный     | crm              | crm            |             |            |
|            | Z           | amunitsyn@t1-con   | Муницын    | Андрей      |      | Геннадьевич   | <b>(</b> ) Ai | ктивный     | Муницын Андрей   | Т1 Инновации   | Архитектор  |            |
|            | 8           | nprovorkova@t1-c   | Проворкова | Наталия     |      |               | A             | ктивный     | Проворкова Натал | . Т1 Инновации |             |            |
|            | 9           | ifeoktistov@t1-con | Феоктистов | Илья        |      |               | A             | ктивный     | Феоктистов Илья  | Т1 Инновации   |             |            |
|            | <u>10</u>   | vvpavlov@t1-cons   | Павлов     | Владими     | )    |               | A             | ктивный     | Павлов Владимир  | Т1 Инновации   |             |            |
|            | 11          | asafonov@t1-cons   | Сафонов    | Алексей     |      |               | A             | ктивный     | 1                | 00_Яркеева     |             |            |
| Найдено    | записей: 61 | 3                  |            |             |      |               |               |             |                  | « <            | 1 N3 62 > 3 | » 10 v     |

2. Нажать на кнопку "+ Добавить" и выполнить заполнение полей:

| Ад | иинистри | рование     | > Пользователи     |            |                  |               |                       |             | Создание пользователя × |
|----|----------|-------------|--------------------|------------|------------------|---------------|-----------------------|-------------|-------------------------|
|    | Пользо   | ватели      | Организации        | Позиции    | Справочники Роли | Экраны        | Операторы Маркетплейс | Шаблон      | Логин *                 |
|    |          |             |                    |            |                  |               |                       |             | Фамилия *               |
|    | _        |             |                    |            |                  |               |                       | _           | Имя *                   |
|    |          | ID          | Логин              | Фамилия    | Имя              | Отчество      | Статус                | Позиция     |                         |
|    |          | 1           | crm                | CRM        | CRM              | CRM           | Активный              | crm         | Отчество                |
|    |          | 2           | mmiklyukov@t1-co   | Миклюков   | Михаил           | Александрович | Активный              | Миклюков М  | Должность               |
|    |          | 4           | rpodlesnyy@t1-co   | Подлесный  | Роман            | Александрович | 💽 Активный            | crm         |                         |
|    |          | 5           | nfokin@t1-consulti | Фокин      | Николай          | Владимирович  | Активный              | Фокин Нико  | Отдел                   |
|    |          | <u>6</u>    | rlovakov@t1-consu  | Ловаков    | Роман            |               | Активный              | crm         | E-mail                  |
|    |          | Z           | amunitsyn@t1-con   | Муницын    | Андрей           | Геннадьевич   | Активный              | Муницын Ан  |                         |
|    |          | <u>8</u>    | nprovorkova@t1-c   | Проворкова | Наталия          |               | Активный              | Проворкова  | Рабочий телефон         |
|    |          | 9           | ifeoktistov@t1-con | Феоктистов | Илья             |               | Активный              | Феоктистов  |                         |
|    |          | <u>10</u>   | vvpavlov@t1-cons   | Павлов     | Владимир         |               | Активный              | Павлов Вла, |                         |
|    |          | 11          | asafonov@t1-cons   | Сафонов    | Алексей          |               | Активный              | 1           |                         |
|    | Найдено  | записей: 61 | 3                  |            |                  |               |                       |             |                         |
|    |          |             |                    |            |                  |               |                       |             | Сохранить Отмена        |

- а. Логин\*
- b. Фамилия\*

- с. Имя\* d. Отчество e. Должность f. Отдел
- g. E-mail
- h. Рабочий телефон
  - \*Обязательное поле i.
- 3. После заполнения полей, необходимо нажать на кнопку "Сохранить"

#### 4. Система оповестит об успешном создании пользователя:

| Пользо | ватели      | Организации        | Позиции    | Справочники Роли | Экраны        | Операторы Маркетплейс | Шаблоны           | Методы       |             |         |
|--------|-------------|--------------------|------------|------------------|---------------|-----------------------|-------------------|--------------|-------------|---------|
|        |             |                    |            | Пользователь усп | ешно создан   |                       | ×                 |              |             |         |
|        |             |                    |            |                  |               |                       |                   |              | + Добав     | ить Q … |
|        | ID          | Логин              | Фамилия    | Имя              | Отчество      | Статус                | Позиция           | Организация  | Должность   | Отдел   |
|        | 1           | crm                | CRM        | CRM              | CRM           | Активный              | crm               | crm          |             | crm     |
|        | 2           | mmiklyukov@t1-co   | Миклюков   | Михаил           | Александрович | Активный              | Миклюков Михаил   | Т1 Инновации | APO         |         |
|        | 4           | rpodlesnyy@t1-co   | Подлесный  | Роман            | Александрович | Активный              | crm               | crm          | NoName      | crm     |
|        | 5           | nfokin@t1-consulti | Фокин      | Николай          | Владимирович  | Активный              | Фокин Николай     | Т1 Инновации |             |         |
|        | 6           | rlovakov@t1-consu  | Ловаков    | Роман            |               | Активный              | crm               | crm          |             |         |
|        | Z           | amunitsyn@t1-con   | Муницын    | Андрей           | Геннадьевич   | Активный              | Муницын Андрей    | Т1 Инновации | Архитектор  |         |
|        | 8           | nprovorkova@t1-c   | Проворкова | Наталия          |               | Активный              | Проворкова Натал. | Т1 Инновации |             |         |
|        | 9           | ifeoktistov@t1-con | Феоктистов | Илья             |               | Активный              | Феоктистов Илья   | Т1 Инновации |             |         |
|        | <u>10</u>   | vvpavlov@t1-cons   | Павлов     | Владимир         |               | Активный              | Павлов Владимир   | Т1 Инновации |             |         |
|        | <u>11</u>   | asafonov@t1-cons   | Сафонов    | Алексей          |               | Активный              | 1                 | 00_Яркеева   |             |         |
| айдено | записей: 61 | 14                 |            |                  |               |                       |                   | « ‹          | 1 ИЗ 62 > : | » 10 v  |

#### Результат:

• В системе создан новый пользователь

### US3. Работа со сведениями Пользователя

#### Экраны:

2.

• Карточка пользователя

#### Предусловия сценария:

- Пользователь успешно авторизовался в приложении НОТА МОДУС
- Пользователь выполнил переход в модуль "Администрирование"
- Пользователь выполнил переход в детальную карточку пользователя

#### Для редактирования сведений нужно:

1. После перехода в детальную карточку, на экране отображаются сведения, которые можно изменить:

a.

- і. Логин\*
- іі. Фамилия\*
- ііі. Имя\*
- iv. Отчество
- v. Должность
- vi. Отдел
- vii. E-mail
- vііі. Рабочий телефон
  - 1. \*Обязательное поле
- При необходимости Пользователь редактирует параметры сведений и нажимает на кнопку "Сохранить":

| Первушин Всеволод С | сергеевич           |          |                     |
|---------------------|---------------------|----------|---------------------|
| D                   | Логин               | Фамилия  | Имя                 |
| 1852                | vspervushin@test.ru | Первушин | Всеволод            |
| Отчество            | Должность           | Отдел    | E-mail              |
| Сергеевич           | Менеджер            |          | vspervushin@test.ru |
| Рабочий телефон     |                     |          |                     |
| 79 059 210 593      |                     |          |                     |
| Сохранить Отменить  |                     |          |                     |

3. После изменения, система оповестит об успешном обновлении пользователя:

| 11 11<br>D 1639       | 🗲 Назад               |                              |                             |          | <u> </u> Удали |
|-----------------------|-----------------------|------------------------------|-----------------------------|----------|----------------|
| 11111 1111<br>D 1793  | 😕 Первушин Все        | волод Сергеевич              |                             |          |                |
| 2222 2222<br>D 1794   | ID                    | Полин                        | (Daverne)                   | litura   |                |
| 1<br>D 1734           | 1852                  | vspervushin@test.ru          | Первушин                    | Всеволод |                |
| 2<br>D 1735           | Отчество<br>Сергеевич | Должность<br><b>Менеджер</b> | <sub>Отдел</sub><br>Продажи | E-mail   |                |
| ghjkl;<br>) 1804      | Рабочий телефон       |                              |                             |          |                |
| бка авнголо<br>0 1745 | Сохранить Отменить    |                              |                             |          |                |
| rm crmon gf<br>0 25   |                       |                              |                             |          |                |
| RM TEST02<br>399      | Роли пользователя     |                              |                             |          | + Добавить Q   |
|                       | Позиции пользователя  |                              |                             |          | + Добавить Q   |

#### Результат:

• В системе произведена работа со сведениями пользователя

### US4. Работа с ролями Пользователя

#### Экраны:

• Карточка пользователя

#### Предусловия сценария:

- Пользователь успешно авторизовался в приложении НОТА МОДУС
- Пользователь выполнил переход в детальную карточку пользователя

#### Для работы с ролями нужно:

1. Раскрыть вкладку "Роли пользователя":

| 🔼 Первушин Всеволод С                                                       | сергеевич                                             |                      |                                      |                           |                                   |
|-----------------------------------------------------------------------------|-------------------------------------------------------|----------------------|--------------------------------------|---------------------------|-----------------------------------|
| D<br>1852<br>Огчество<br>Сергеевич<br>Рабочий телефон<br>Сохранить Отменить | Логин<br>vspervushin@test.ru<br>Должность<br>Менеджер | Φι<br>ΟΤ             | милия<br>Первушин<br>(дел<br>Продажи |                           | Имя<br>Всеволод<br>E-mail         |
| <ul> <li>Роли пользователя</li> <li>ID роли Название</li> </ul>             | Код роли                                              | Дата и время создани | я ID создателя                       | Дата и время<br>изменения | + Добавить Q ••••<br>ID редактора |
| Найдено записей: 0                                                          |                                                       |                      |                                      |                           | « < v > » 10 v                    |

2. Для добавления роли необходимо нажать на кнопку "Добавить":

3.

| Поиск                    | Q      |   | Поиск |          | ٩         |
|--------------------------|--------|---|-------|----------|-----------|
| Сделка без договора      | ID 117 | 1 |       |          |           |
| Директор проекта         | ID 116 |   |       |          |           |
| Тестовая роль Долженко   | ID 115 | × |       |          |           |
| test013                  | ID 113 |   |       |          |           |
| test01                   | ID 109 |   |       |          |           |
| Регр                     | ID 108 |   |       |          |           |
| Моя тестовая роль Тамары | ID 107 |   |       |          |           |
|                          |        |   |       | Отменить | Сохранить |

| Зсе роли        |       | Роли пользователя |           |
|-----------------|-------|-------------------|-----------|
| Продавец        | Q     | Поиск             | ٩         |
| Продавец (Демо) | ID 85 |                   |           |
| Т1И Продавец    | ID 12 | >                 |           |
| Т1К Продавец    | ID 4  | ×                 |           |
|                 |       |                   |           |
|                 |       |                   |           |
|                 |       |                   |           |
|                 |       |                   |           |
|                 |       |                   |           |
|                 |       | Отменить          | Сохранить |

4. Нажать на ">", для переноса ролей в область "Роли пользователя":

| все роли        |       | Роли пользователя |           |
|-----------------|-------|-------------------|-----------|
| Продавец        | ٩     | Поиск             | ٩         |
| Продавец (Демо) | ID 85 | Т1К Продавец      | ID 4      |
|                 |       | > Т1И Продавец    | ID 12     |
|                 | [     | ×                 |           |
|                 |       |                   |           |
|                 |       |                   |           |
|                 |       |                   |           |
|                 |       |                   |           |
|                 |       | Отменить          | Сохранить |

а. Если роль была ошибочно добавлена: выбрать роль и нажать на "Х" - для удаления из области "Роли пользователя":

| Продавец        | Q     | Поиск        | Q    |
|-----------------|-------|--------------|------|
|                 |       |              |      |
| Тродавец (Демо) | ID 85 | Т1К Продавец | ID 4 |
| Г1И Продавец    | ID 12 |              |      |
|                 |       | ×            |      |
|                 |       |              |      |
|                 |       |              |      |
|                 |       |              |      |
|                 |       |              |      |
|                 |       |              |      |

5. Нажать на "Сохранить" для добавления новой(-ых) роли(-ей). После добавления, система оповестит об успешном обновлении пользователя:

| Пользователь<br>Пользо        | ь успешно обновлен<br>и Справочники Роли Операторы                                                                                                    |
|-------------------------------|----------------------------------------------------------------------------------------------------|
| 111                           | t reader to the second second s |
| D 1639<br>1111 1111<br>D 1793 | 🙎 Первушин Всеволод Сергеевич                                                                                                    |
| 1704                          | ID Логин Фаммия Имя                                                                                                    |
| 17.54                         | 1852 vspervushin@test.ru Первушин Всеволод                                                                                                    |
| 1734                          | Orwietten Downloth Organ E-mail                                                                                                    |
|                               | Сергеевич Менеджер Продажи                                                                                                    |
| 735                           | Padowali teningoni                                                                                                    |
| ка авнголо<br>1745            |                                                                                                    |
| n crmon gf<br>25              | Сохранить Отменить                                                                                                    |
| M TEST02<br>399               | > Роли пользователя                                                                                                    |
| ee eeee<br>1841               | -<br>ID роли Название Код роли Дата и время создания ID создателя Дата и время ID редактора<br>изменения                                                                                                    |
|                               | 4 ТІК Продавец 11k_saler ☐ 25.11.2021 в 17.57 25 ☐ 09.11.2022 в 07.38 50                                                                                                    |
|                               | Найдено записей: 1 с с 1из 1 с с 1 из 1 с с 1 из 1 с с с 1 из 1 с с с с 1 из 1 с с с с с с с с с с с с с с с с с с                                                                                                    |

При необходимости пользователь может удалить роль:
 а. Активировать чек-боксы у записей, которые треб

| АКТИ         | ивировать чек-ооксы у записеи, которые требуется удалить: |                     |           |                       |              |                           |              |                  |    |   |
|--------------|-----------------------------------------------------------|---------------------|-----------|-----------------------|--------------|---------------------------|--------------|------------------|----|---|
| ^            | ^ Роли пользователя                                       |                     |           |                       |              |                           |              |                  |    |   |
|              | ID роли                                                   | Название            | Код роли  | Дата и время создания | ID создателя | Дата и время<br>изменения | ID редактора | a                |    |   |
| $\checkmark$ | 7                                                         | Т1К Руководитель ЦК | t1k_rck   | 📋 25.11.2021 в 17:57  | 25           | 📋 09.11.2022 в 10:07      | 50           |                  |    |   |
|              | 4                                                         | Т1К Продавец        | t1k_saler | 🗎 25.11.2021 в 17:57  | 25           | 📋 09.11.2022 в 07:38      | 50           |                  |    |   |
| Найде        | но записей: 2                                             |                     |           |                       |              |                           | « < 1 из 1   | $\checkmark$ > » | 10 | ~ |

### b. Нажать на "Дополнительное меню" •••• , в открывшемся меню нажать на "Удалить":

| ^            | Роли пользователя |                     |                               |                       |              |                      |              | + Добавить Q •••   |
|--------------|-------------------|---------------------|-------------------------------|-----------------------|--------------|----------------------|--------------|--------------------|
|              | ID роли           | Название            | Кол роли Дата и время создани | Дата и время создания | ID создателя | Лата и время         | ID редактора | Действия           |
|              |                   |                     |                               | A                     |              | изменения            |              | 📋 Удалить          |
| $\checkmark$ | 7                 | Т1К Руководитель ЦК | t1k_rck                       | 📋 25.11.2021 в 17:57  | 25           | 📋 09.11.2022 в 10:07 | 50           | Фильтры            |
|              | 4                 | Т1К Продавец        | t1k_saler                     | 🗎 25.11.2021 в 17:57  | 25           | 📋 09.11.2022 в 07:38 | 50           | 💿 Без фильтра      |
| Найде        | но записей: 2     |                     |                               |                       |              |                      | « < 1 из 1   | + Сохранить фильтр |

#### с. Система оповестит об успешном обновлении:

| Пользо              | и Справочники Роли  | операторы           |                                    |                                        |                 |
|---------------------|---------------------|---------------------|------------------------------------|----------------------------------------|-----------------|
| 1 11<br>0 1639      | 🔼 Первушин Всеволод | Сергеевич           |                                    |                                        |                 |
| 1111 1111<br>0 1793 | ID                  | Логин               | Фамилия                            | Имя                                    |                 |
| 2222 2222           | 1852                | vspervushin@test.ru | Первушин                           | Всеволод                               |                 |
| 17.94               | Отчество            | Должность           | Отдел                              | E-mail                                 |                 |
| 1<br>1734           | Сергеевич           | Менеджер            | Продажи                            |                                        |                 |
| 2<br>1735           | Рабочий телефон     |                     |                                    |                                        |                 |
| ка авнголо<br>1745  | Сохранить Отменить  |                     |                                    |                                        |                 |
| m crmon gf          |                     |                     |                                    |                                        |                 |
| 25<br>!M TEST02     | Роли пользователя   |                     |                                    | -                                      | + Добавить Q •• |
| 399<br>ee eeee      | — ID роли Название  | Код роли            | Дата и время создания ID создателя | Дата и время ID редактора<br>изменения |                 |
| 1041                | 4 ТІК Продавец      | t1k_saler           | 🗎 25.11.2021 в 17:57 25            | 📋 09.11.2022 в 07:38 50                |                 |
|                     | Найдено записей: 1  |                     |                                    | < < 1 из 1                             | ✓ > » 10 ✓      |

i. Нельзя удалить единственную роль у пользователя

• В системе произведена работа с ролями пользователя

### US5. Работа с позициями Пользователя

#### Экраны:

• Карточка пользователя

#### Предусловия сценария:

- Пользователь успешно авторизовался в приложении НОТА МОДУС
- Пользователь выполнил переход в модуль "Администрирование"
- Пользователь выполнил переход в детальную карточку пользователя

#### Для работы с позициями нужно:

1. Раскрыть вкладку "Позиции пользователя":

| Я Первушин Всеволод Сергеевич            |                                   |                           |                |                         |                            |                                     |             |    |   |
|------------------------------------------|-----------------------------------|---------------------------|----------------|-------------------------|----------------------------|-------------------------------------|-------------|----|---|
| ID<br>1852                               | лопи оал<br>vspervushin@test.ru Г |                           |                |                         | Им                         | Имя                                 |             |    |   |
| Отчество Сергеевич                       | Должность<br>Менеджер             | должность Отдел Про       |                | ки                      | E-m                        | ail                                 |             |    |   |
| Рабочий телефон                          |                                   |                           |                |                         |                            |                                     |             |    |   |
| Сохранить                                |                                   |                           |                |                         |                            |                                     |             |    |   |
| <ul> <li>Роли пользователя</li> </ul>    |                                   |                           |                |                         |                            |                                     | + Добавить  | ۹  |   |
| <ul> <li>Позиции пользователя</li> </ul> |                                   |                           |                |                         |                            |                                     | + Добавить  | ۹  |   |
| П Позиции Название                       | ID<br>подразделения               | Название<br>подразделения | ID организации | Название<br>организации | ID родительской<br>позиции | Название<br>родительской<br>позиции | Тип позиции | 1  | С |
| Найдено записей: 0                       |                                   |                           |                |                         |                            | « «                                 | $\vee$ > »  | 10 | ~ |

2. Для добавления позиции необходимо нажать на кнопку "Добавить":

### Все позиции

#### Позиции пользователя

| Позиция для Егоркина       ID 5249         Позиция для Ефанов       ID 5252         Позиция для Жердев       ID 5243         Позиция для Жуков       ID 5282         Позиция для Журавлёв       ID 5245         Позиция для Зайченко       ID 5263         Позиция для Ильясов       ID 5266 | Поиск                | ٩       |
|----------------------------------------------------------------------------------------------------|----------------------|---------|
| Позиция для Ефанов       ID 5252         Позиция для Жердев       ID 5243         Позиция для Жуков       ID 5282         Позиция для Журавлёв       ID 5245         Позиция для Зайченко       ID 5263         Позиция для Ильясов       ID 5266                                            | Позиция для Егоркина | ID 5249 |
| Позиция для Жердев       ID 5243         Позиция для Жуков       ID 5282         Позиция для Журавлёв       ID 5245         Позиция для Зайченко       ID 5263         Позиция для Ильясов       ID 5266                                                                                     | Позиция для Ефанов   | ID 5252 |
| Позиция для Жуков     ID 5282       Позиция для Журавлёв     ID 5245       Позиция для Зайченко     ID 5263       Позиция для Ильясов     ID 5266                                                                                                    | Позиция для Жердев   | ID 5243 |
| Позиция для Журавлёв     ID 5245       Позиция для Зайченко     ID 5263       Позиция для Ильясов     ID 5266                                                                                                    | Позиция для Жуков    | ID 5282 |
| Позиция для Зайченко ID 5263<br>Позиция для Ильясов ID 5266                                                                                                    | Позиция для Журавлёв | ID 5245 |
| Позиция для Ильясов ID 5266                                                                                                    | Позиция для Зайченко | ID 5263 |
|                                                                                                    | Позиция для Ильясов  | ID 5266 |
|                                                                                                    |                      |         |

3. В появившемся модальном окне найти позицию(-и) и нажать на них:

| Все позиции                  |         | Позиции пользователя |
|------------------------------|---------|----------------------|
| Эксперт                      | ٩       | Поиск Q              |
| эксперт45644                 | ID 1409 |                      |
| Эксперт 453                  | ID 1402 |                      |
| Эксперт по продукту 31254653 | ID 1394 | ×                    |
| эксперт 0987890              | ID 1391 |                      |
| Эксперт 12                   | ID 1343 |                      |
| Эксперт 01                   | ID 1271 |                      |
| Эксперт 11                   | ID 1134 |                      |
|                              |         | Отменить Сохранить   |

4. Нажать на ">", для переноса позиций в область "Позиции пользователя":

| Все позиции                                     |         |   | Позиции пользовател | я             |
|-------------------------------------------------|---------|---|---------------------|---------------|
| Эксперт                                         | ٩       |   | Поиск               | ٩             |
| эксперт45644                                    | ID 1409 |   | Эксперт 12          | ID 1343       |
| Эксперт 453                                     | ID 1402 |   | Эксперт 11          | ID 1134       |
| Эксперт по продукту 31254653                    | ID 1394 | × |                     |               |
| эксперт 0987890                                 | ID 1391 |   |                     |               |
| Эксперт 01                                      | ID 1271 |   |                     |               |
| ведущий эксперт (старший системный<br>аналитик) | ID 843  |   |                     |               |
| эксперт по тендерной                            | ID 678  |   |                     |               |
|                                                 |         |   | Отмен               | ить Сохранить |

- Если позиция была ошибочно добавлена: выбрать позицию и нажать на "Х" для удаления из области "Позиции пользователя"
- 5. Нажать на "Сохранить" для добавления новой(-ых) позиции(-ий). После добавления, система оповестит об успешно обновлении пользователя:

| Пользователь успеши Пользо | но обновлен<br>и Справочники Роли        | Операторы                                     |                                                         |                                                         |
|----------------------------|------------------------------------------|-----------------------------------------------|---------------------------------------------------------|---------------------------------------------------------|
| 11 11<br>ID 1639           | ← Назад                                  |                                               |                                                         | 🔟 Удалить                                               |
| 11111 1111<br>ID 1793      | 🔼 Первушин Всеволод С                    | ергеевич                                      |                                                         |                                                         |
| 22222 2222<br>ID 1794      | 15                                       | Deput                                         | An united                                               | lun .                                                   |
| 3 1<br>ID 1734             | 1852                                     | vspervushin@test.ru                           | Первушин                                                | Всеволод                                                |
| 3 2<br>ID 1735             | Отчество<br>Сергеевич                    | Должность<br><b>Менеджер</b>                  | <sub>Отдел</sub><br>Продажи                             | E-mail                                                  |
| 76ка авнголо<br>ID 1745    | Рабочий телефон                          |                                               |                                                         |                                                         |
| crm crmon gf<br>ID 25      | Соходнить Отменить                       |                                               |                                                         |                                                         |
| CRM TEST02<br>ID 399       |                                          |                                               |                                                         |                                                         |
| eeee eeee<br>ID 1841       | <ul> <li>Роли пользователя</li> </ul>    |                                               |                                                         | + Добавить Q •••                                        |
|                            | <ul> <li>Позиции пользователя</li> </ul> |                                               |                                                         | + Добавить Q ••••                                       |
|                            | ID позиции Название                      | ID Название ID<br>подразделения подразделения | рганизации Название ID родительс<br>организации позиции | кой Название Тип позиции С<br>родительской п<br>позиции |
| « < 1 из 80 ∨ > »          | 1343 Эксперт 12                          | 6                                             | T1 Инновации                                            | KAM (                                                   |

6. Для работы в системе необходимо указать основную и выбранную позицию:

+ Добавить Q •••

|   | ID организации     | Название<br>организации | ID родительской<br>позиции | Название<br>родительской<br>позиции | Тип позиции      | Основная<br>позиция | Выбранная<br>позиция | Дa | та и время создания | ID создателя |
|---|--------------------|-------------------------|----------------------------|-------------------------------------|------------------|---------------------|----------------------|----|---------------------|--------------|
|   | 363                | 123                     |                            |                                     | Менеджер по тенд | 💽 Да                | 🔘 Нет                | Ħ  | 20.01.2023 в 16:14  | 1452         |
|   | 413                | 123qwe                  | 1400                       | Вторая тестовая п                   | Риск менеджер    | 🔘 Нет               | 💽 Да                 | Ħ  | 20.01.2023 в 16:03  | 1452         |
|   |                    |                         |                            |                                     |                  |                     |                      |    |                     |              |
| ł | Найдено записей: 2 |                         |                            |                                     |                  |                     |                      |    | « ( 1из1 у )        | » 10 v       |

- а. Основная позиция должность, которую занимает Пользователь в Организации
- b. Выбранная позиция должность, которую замещает Пользователь в Организации, по той или иной причине (если этого не требуется: выбранная позиция соответствует основной)
- 7. При необходимости пользователь может удалить позицию:

Позиции пользователя

#### а. Активировать чек-боксы у записей, которые требуется удалить:

| ^        | Позиции пользова | геля     |                     |                           |                |                         |                            |                                     | + Добавить Q     | ••••   |
|----------|------------------|----------|---------------------|---------------------------|----------------|-------------------------|----------------------------|-------------------------------------|------------------|--------|
|          | ID позиции       | Название | ID<br>подразделения | Название<br>подразделения | ID организации | Название<br>организации | ID родительской<br>позиции | Название<br>родительской<br>позиции | Тип позиции      | С<br>П |
|          | 1920             | TP       |                     |                           | 363            | 123                     |                            |                                     | Менеджер по тенд | (      |
| <b>~</b> | 1918             | TectPos  |                     |                           | 413            | 123qwe                  | 1400                       | Вторая тестовая п                   | Риск менеджер    | (      |
|          |                  |          |                     |                           |                |                         |                            |                                     |                  |        |
| Найде    | но записей: 2    |          |                     |                           |                |                         |                            | << < 1 из 1                         | ✓ > ≫ 10         | ~      |

### b. Нажать на "Дополнительное меню" , в открывшемся меню нажать на "Удалить":

| ID позиции       Название       ID подразделения       Название       ID организации       Название       ID родительской       Название       Городительской       Название       Городительской       Название       Городительской       Название       Городительской       Название       Городительской       Название       Городительской       Название       Городительской       Название       Городительской       Название       Городительской       Парадини       Городительской       Название       Городительской       Городительской       Парадини       Городительской       Городительской       Горо | ~     | Позиции пользова     | геля     |               |               |                |             |                 |                         | + Добавить Q •••       |
|----------------------------------------------------------------------------------------------------|-------|----------------------|----------|---------------|---------------|----------------|-------------|-----------------|-------------------------|------------------------|
| подразделения         подразделения         организации         позиции         родительской<br>позиции         с         Удалить           □         1920         TP         363         123         Фильтры         Фильтры           ☑         1918         тестРоз         413         123qwe         1400         Вторая тестовая п.<br>+ Сохранить фильтра                                                                                                    |       | ID позиции           | Название | ID            | Название      | ID организации | Название    | ID родительской | Название                | Действия               |
| 1920         ТР         363         123         Фильтры           ☑         1918         тестРоз         413         123qwe         1400         Вторая тестовая п.<br>+ Сохранить фильтры                                                                                                    |       |                      |          | подразделения | подразделения |                | организации | позиции         | родительскои<br>позиции | Удалить                |
| Image: 1918         тестРоз         413         123qwe         1400         Вторая тестовая п         + Сохранить фил.                                                                                                    |       | 1920                 | TP       |               |               | 363            | 123         |                 |                         | Фильтры<br>Без фильтра |
|                                                                                                    |       | 1918                 | тестРоз  |               |               | 413            | 123qwe      | 1400            | Вторая тестовая п       | + Сохранить фильтр     |
| Найдено записей: 2 🔨 🗸 🗸 из 1 🗸 🔪 10                                                                                                    | Найде | но записей: <b>2</b> |          |               |               |                |             |                 | « < 1из1                | ✓ > ≫ 10 ✓             |

### i. *Нельзя удалить единственную позицию у пользователя* Система оповестит об успешном обновлении:

| 1639               |                                          |                                            |                                        |                                                             |                  |
|--------------------|------------------------------------------|--------------------------------------------|----------------------------------------|-------------------------------------------------------------|------------------|
| 1111 1111          | 1852                                     | логия<br>vspervushin@test.ru               | Фамилия<br>Первушин                    | Имя<br>Всеволод                                             |                  |
| 2222 2222<br>1794  | Отчество<br>Сергеевич                    | Должность<br>Менеджер                      | Отдел<br>Продажи                       | E-mail                                                      |                  |
| 1734               | Рабочий телефон                          |                                            |                                        |                                                             |                  |
| :<br>1735          | Сохранить Отменить                       |                                            |                                        |                                                             |                  |
| ка авнголо<br>1745 |                                          |                                            |                                        |                                                             |                  |
| n crmon gf<br>25   | <ul> <li>Роли пользователя</li> </ul>    |                                            |                                        |                                                             | + Добавить Q ••• |
| M TEST02<br>399    | <ul> <li>Позиции пользователя</li> </ul> |                                            |                                        |                                                             | + Добавить Q ••• |
| ee eeee            | ID позиции Название                      | ID Название<br>подразделения подразделения | ID организации Название<br>организации | ID родительской Название<br>позиции родительской<br>позиции | Тип позиции      |
| 1841               |                                          |                                            |                                        |                                                             |                  |

#### Результат:

• В системе произведена работа с позициями пользователя

### US6. Работа с навыками Пользователя

#### Экраны:

• Карточка пользователя

#### Предусловия сценария:

c.

- Пользователь успешно авторизовался в приложении НОТА МОДУС
- Пользователь выполнил переход в модуль "Администрирование"
- Пользователь выполнил переход в детальную карточку пользователя

#### Для работы с навыками нужно:

#### 1. Раскрыть вкладку "Навыки пользователя":

| D 2062                                   | Лопин<br>vspervushin@test.ru | Фамилия<br>Первушин                  | Имя<br>Всеволод |                           |    |      |
|------------------------------------------|------------------------------|--------------------------------------|-----------------|---------------------------|----|------|
| Отчество<br>Сергеевич                    | Должность<br>Менеджер        | отдел<br>Продажи                     | E-mail          |                           |    |      |
| Рабочий телефон                          |                              |                                      |                 |                           |    |      |
| Сохранить                                |                              |                                      |                 |                           |    |      |
| ✓ Роли пользователя                      |                              |                                      |                 | + Добавить                | ۹  | •••  |
| <ul> <li>Позиции пользователя</li> </ul> |                              |                                      |                 | + Добавить                | ۹  | •••  |
| <ul> <li>Навыки пользователя</li> </ul>  |                              |                                      |                 | + Добавить                | ۹  |      |
| ID Категория Значение                    | Уровень владения             | Комментарий Дата и время<br>создания | ID создателя    | Дата и время<br>изменения |    | ID p |
| Найдено записей: 0                       |                              |                                      | ~ ~             | ~ > »                     | 10 | ~    |

2. Для добавления навыка необходимо нажать на кнопку "Добавить":

|               | ID                                      | Логин                     | Фамилия                          | Имя               |              |
|---------------|-----------------------------------------|---------------------------|----------------------------------|-------------------|--------------|
|               | 2062                                    | vspervushin@test.ru       | Первушин                         | Всеволод          |              |
|               | Отчество                                | Должность                 | Отдел                            | E-mail            |              |
|               | Сергеевич                               | Менеджер                  | Продажи                          |                   |              |
| Добавить навы | к                                       |                           |                                  |                   | ×            |
|               |                                         |                           |                                  |                   |              |
| Категория     |                                         | ∨ Значение                | Уровень владения                 |                   | ~            |
| Комментарий   |                                         |                           |                                  |                   |              |
|               |                                         |                           |                                  | Отменить          | Сохранить    |
|               | <ul> <li>Навыки пользователя</li> </ul> |                           |                                  |                   | + Добавить   |
|               |                                         |                           |                                  | ремя ID создателя | Дата и время |
|               | 🗌 ID Категория                          | Значение Уровень владения | комментарии дата и в<br>создания | 1                 | изменения    |
|               | П ID Категория                          | Значение Уровень владения | комментарии Дата и вј<br>создани | 1                 | изменения    |

3. В появившемся модальном окне заполнить поля:

|               | ID                                      | Логин                     | Фамилия     | И                        | мя           |                           |
|---------------|-----------------------------------------|---------------------------|-------------|--------------------------|--------------|---------------------------|
|               | 2062                                    | vspervushin@test.ru       | Первушин    |                          | Всеволод     |                           |
|               | Отчество                                | Должность                 | Отдел       | E                        | mail         |                           |
|               | Сергеевич                               | Менеджер                  | Продажи     |                          |              |                           |
| Добавить навы | к                                       |                           |             |                          |              | ×                         |
| Отрасли       |                                         | ~ Страхование             | √ 8         |                          |              | ~                         |
| Комментарий   |                                         |                           |             |                          |              |                           |
|               |                                         |                           |             | (                        | Этменить     | Сохранить                 |
|               | <ul> <li>Навыки пользователя</li> </ul> |                           |             |                          |              | + Добавить                |
|               | D Категория                             | Значение Уровень владения | Комментарий | Дата и время<br>создания | ID создателя | Дата и время<br>изменения |
|               |                                         |                           |             |                          |              |                           |

- а. Категория\*
- b. Значение\*
- Уровень владения\* Комментарий c. d.
- - i. \*Обязательное поле

4. Нажать на "Сохранить" для добавления нового навыка. После добавления, система оповестит об успешно обновлении пользователя:

| Пользо Пользователь успец              | ино обновлен и Справочники Роли Операторы            |                                                                    |
|----------------------------------------|------------------------------------------------------|--------------------------------------------------------------------|
| Первушин Всеволод Сергеевич<br>ID 2062 |                                                      |                                                                    |
|                                        | 10 Логин Фамлия<br>2062 усрадни басти Палруници      | Имя                                                                |
|                                        | Отчество Должность Отдел                             | E-mail                                                             |
|                                        | Сергеевич Менеджер Продажи                           |                                                                    |
|                                        |                                                      |                                                                    |
|                                        | Сохранить Отменить                                   |                                                                    |
|                                        | ✓ Роли пользователя                                  | + Добавить Q •••                                                   |
|                                        | хи Полиции пользователя                              | + Rofesurt Q are                                                   |
|                                        | - 1.000 mg/m 100000000 mg/m                          |                                                                    |
|                                        | ∧ Навыки пользователя                                | + Добавить Q •••                                                   |
|                                        | ☐ ID Категория Значение Уровень владения Комментарий | Дата и время ID создателя Дата и время ID р-<br>создания изменения |
|                                        | □ 22 Отрасли Страхование 1 2 3 4 5 6 7 8 9 10        | 20.02.2023 b 13:C 1452 20.02.2023 b 13:C 145:                      |
| < 1из1 ∨ > »>                          | Найдено записей: 1                                   | « < 1из1 > » 10 >                                                  |

5. При необходимости пользователь может отредактировать навык:

а. Активировать чек-бокс у записи, которую требуется изменить и нажать на "Редактировать":

|   |        | авыки п   | ользователя |                   |      |           |       |         |      |   |            |   |   |   |                    |                          | 🧪 Редактировать | + Добавить                | Q •       | ••  |
|---|--------|-----------|-------------|-------------------|------|-----------|-------|---------|------|---|------------|---|---|---|--------------------|--------------------------|-----------------|---------------------------|-----------|-----|
|   |        | ID        | Категория   | Значение          | Урог | зень в    | зладе | ния     |      |   |            |   |   |   | Комментарий        | Дата и время<br>создания | ID создателя    | Дата и время<br>изменения | ID        | ) þ |
|   |        | 22        | Отрасли     | Страхование       | 1    | 2         | 3     | 4       | 5    | 6 | 7          | 8 | 9 | 1 | )                  | 20.02.2023 в 13          | C 1452          | 20.02.2023                | в 13:С 14 | 45: |
| 1 |        | 23        | Отрасли     | Платежные системы | 1    | 2         | 3     | 4       | 5    | 6 | 7          | 8 | 9 | 1 | Требуется развитие | 20.02.2023 в 13          | C 1452          | 20.02.2023                | в 13:С 14 | 45: |
|   | _      |           |             |                   |      |           |       |         |      |   |            |   |   |   |                    |                          |                 |                           |           |     |
|   | Найден | ю записей | : 2         |                   |      |           |       |         |      |   |            |   |   |   |                    |                          | << < 1 из 1     | $\checkmark$ > »          | 10 🔪      | /   |
| D |        |           |             |                   |      | <u>от</u> |       | ~ * * * | 2110 |   | <u>م</u> . |   |   |   |                    |                          |                 |                           |           |     |

b. В появившемся модальном окне внести изменения:

| Редактировать навык |                     |     | ×                  |
|---------------------|---------------------|-----|--------------------|
| Отрасли             | ✓ Платежные системы | ✓ 7 | ~                  |
| Комментарий         |                     |     |                    |
|                     |                     |     | Отменить Сохранить |

- Обязательные поля для заполнения см. в п. 3 i.
- Нажать на "Сохранить" для изменения навыка. После изменения, система оповестит об успешно c. обновлении пользователя:

| рвушин Всеволод Сергеевич | 20    | 62          |              | VS             | pervush | iin@t | test.i | ru    |   |   |   |   |   | Пер   | вушин       |                          | Всеволод        |                           |        |      |
|---------------------------|-------|-------------|--------------|----------------|---------|-------|--------|-------|---|---|---|---|---|-------|-------------|--------------------------|-----------------|---------------------------|--------|------|
| 2062                      | Отчес | 750         |              | Дол            | ность   |       |        |       |   |   |   |   |   | Этрел | -           |                          | E-mail          |                           |        |      |
|                           | Ce    | ргеевич     |              | M              | енедже  | р     |        |       |   |   |   |   |   | Про   | дажи        |                          |                 |                           |        |      |
|                           | Pado  | ний телефон |              |                |         |       |        |       |   |   |   |   |   |       |             |                          |                 |                           |        |      |
|                           | Co    | охранить    | Отменить     |                |         |       |        |       |   |   |   |   |   |       |             |                          |                 |                           |        |      |
|                           | ~     | Роли пол    | ьзователя    |                |         |       |        |       |   |   |   |   |   |       |             |                          |                 | + Добавить                | ۹      |      |
|                           | ~     | Позиции     | пользователя |                |         |       |        |       |   |   |   |   |   |       |             |                          |                 | + Добавить                | ۹      |      |
|                           | ^     | Навыки п    | юльзователя  |                |         |       |        |       |   |   |   |   |   |       |             |                          | 🖊 Редактировать | + Добавить                | ۹      |      |
|                           |       | ID          | Категория    | Значение       | Ур      | вень  | вла,   | дения | 9 |   |   |   |   |       | Комментарий | Дата и время<br>создания | ID создателя    | Дата и время<br>изменения |        | ID p |
|                           |       | 22          | Отрасли      | Страхование    | 1       | 2     | 3      | 3 4   | 4 | 5 | 6 | 7 | 8 | 9     | 10          | 20.02.2023 в             | 13:0 1452       | 20.02.2023                | в 13:0 | 145: |
|                           |       | 23          | Отрасли      | Платежные сист | емы 1   | 2     | 3      | 3     | 4 | 5 | 6 | 7 | 8 | 9     | 10          | 20.02.2023 в             | 13:0 1452       | 20.02.2023                | в 13:0 | 145: |
|                           | Найле |             | i: a         |                |         |       |        |       |   |   |   |   |   |       |             |                          |                 |                           | 10     |      |

6. При необходимости пользователь может удалить навык:

#### а. Активировать чек-боксы у записей, которые требуется удалить:

| ^    | Навыки     | пользователя |                   |     |      |       |     |   |   |   |   |   |    |             |                          |              | + Добавить                | Q         |
|------|------------|--------------|-------------------|-----|------|-------|-----|---|---|---|---|---|----|-------------|--------------------------|--------------|---------------------------|-----------|
| ~    | ID         | Категория    | Значение          | Уро | вень | владе | ния |   |   |   |   |   |    | Комментарий | Дата и время<br>создания | ID создателя | Дата и время<br>изменения | ID p      |
| ~    | 22         | Отрасли      | Страхование       | 1   | 2    | 3     | 4   | 5 | 6 | 7 | 8 | 9 | 10 |             | 20.02.2023 в 13:         | C 1452       | 20.02.2023 e              | 13:C 145: |
| ~    | 23         | Отрасли      | Платежные системы | 1   | 2    | 3     | 4   | 5 | 6 | 7 | 8 | 9 | 10 |             | 20.02.2023 в 13          | C 1452       | 20.02.2023 e              | 13:C 145  |
| Найд | ено записе | ей: 2        |                   |     |      |       |     |   |   |   |   |   |    |             |                          | << < 1 из    | ~ > »                     | 10 🗸      |

b. Нажать на "Дополнительное меню" , в открывшемся меню нажать на "Удалить":

| ^            | Навыки і | пользователя |                   |      |        |       |     |   |   |   |   |   |    |             |                          |              | + Добавить Q •••      |
|--------------|----------|--------------|-------------------|------|--------|-------|-----|---|---|---|---|---|----|-------------|--------------------------|--------------|-----------------------|
| $\checkmark$ | ID       | Категория    | Значение          | Уров | вень і | владе | ния |   |   |   |   |   |    | Комментарий | Дата и время<br>создания | ID создателя | Действия<br>Т Удалить |
| <b>~</b>     | 22       | Отрасли      | Страхование       | 1    | 2      | 3     | 4   | 5 | 6 | 7 | 8 | 9 | 10 |             | 20.02.2023 в 13          | :0 1452      | Фильтры               |
| <u>~</u>     | 23       | Отрасли      | Платежные системы | 1    | 2      | 3     | 4   | 5 | 6 | 7 | 8 | 9 | 10 |             | 20.02.2023 в 13          | :0 1452      | 💿 Без фильтра         |
| Найл         | 0.000    | ŭ: 0         |                   |      |        |       |     |   |   |   |   |   |    |             |                          |              | + Сохранить фильтр    |

#### с. Система оповестит об успешном обновлении:

| 2062 |                                          |                      |             |                          |              |                           |   |      |
|------|------------------------------------------|----------------------|-------------|--------------------------|--------------|---------------------------|---|------|
|      | ID                                       | Логин                | Фамилия     |                          | Имя          |                           |   |      |
|      | 2062                                     | vspervushin@test.ru  | Первушин    |                          | Всеволод     |                           |   |      |
|      | Отчество                                 | Должность            | Отдел       |                          | E-mail       |                           |   |      |
|      | Сергеевич                                | Менеджер             | Продажи     |                          |              |                           |   |      |
|      | Рабочий телефон                          |                      |             |                          |              |                           |   |      |
|      |                                          |                      |             |                          |              |                           |   |      |
|      | Сохранить Отменить                       |                      |             |                          |              |                           |   |      |
|      | <ul> <li>Роли пользователя</li> </ul>    |                      |             |                          |              | + Добавить                | ۹ | ••   |
|      | <ul> <li>Позиции пользователя</li> </ul> |                      |             |                          |              | + Добавить                | ۹ |      |
|      | <ul> <li>Навыки пользователя</li> </ul>  |                      |             |                          |              | + Добавить                | ۹ |      |
|      | 🗌 ID Категория Знач                      | ние Уровень владения | Комментарий | Дата и время<br>создания | ID создателя | Дата и время<br>изменения |   | ID p |
|      |                                          |                      |             |                          |              | •                         |   |      |

#### Результат:

• В системе произведена работа с навыками пользователя

### US7. Удаление Пользователя

#### Экраны:

• Карточка пользователя

#### Предусловия сценария:

- Пользователь успешно авторизовался в приложении НОТА МОДУС
- Пользователь выполнил переход в модуль "Администрирование"
- Пользователь выполнил переход в детальную карточку пользователя

#### Для удаления нужно:

1. После перехода в детальную карточку нажать на "Удалить":

| ← Назад                                                           |                                   |                       |                         | 団          | Удали | ть |
|-------------------------------------------------------------------|-----------------------------------|-----------------------|-------------------------|------------|-------|----|
| A ghjkl;                                                          |                                   |                       |                         |            |       |    |
| D<br>1804<br>Отчество<br>Рабочий телефон<br>Сохранить<br>Отменить | Лопин<br><b>1102</b><br>Должность | Фемилия<br>6<br>Отдел | Имя<br>ghjkl;<br>E-mail |            |       |    |
| <ul> <li>Роли пользователя</li> </ul>                             |                                   |                       | +                       | - Добавить | ۹     |    |
| <ul> <li>Позиции пользователя</li> </ul>                          |                                   |                       | +                       | - Добавить | ۹     |    |

- а. Прежде чем удалить пользователя необходимо учесть:
  - i. Удаленный пользователь подлежит восстановлению только путем запроса к разработчикам T1 CRM.
  - іі. Роли, позиции, навыки пользователя также удаляются.
- Появляется предупреждение об удалении пользователя, если бизнес-администратор уверен в удалении пользователя, тогда нажать на кнопку "Удалить":

| Уд          | аление пользователя                                                                                                    | ×                    | litere |            |
|-------------|----------------------------------------------------------------------------------------------------|----------------------|--------|------------|
| 04 Вы<br>Пр | уверены, что хотите удалить пользователя из системы?<br>1 необходимости восстановить пользователя, нужно будет обратиться к | разработчику системы | ghjkl; |            |
| 180         | Orthourt                                                                                                    | Vacautzi             | E-mail |            |
| ий тел      | Отменить                                                                                                    | Удалить              |        |            |
|             |                                                                                                    |                      |        |            |
|             |                                                                                                    |                      |        |            |
| хранить     | Отменить                                                                                                    |                      |        |            |
| хранить     | Отменить                                                                                                    |                      |        | + Побавить |

| 11<br>1639                       | ← Назад                               |               |              |        | 蕑 Удалить    |  |  |
|----------------------------------|---------------------------------------|---------------|--------------|--------|--------------|--|--|
| 111 1111<br>1793                 | 🔼 6 ghjkl;                            | A ghjkl;      |              |        |              |  |  |
| 222 2222<br>1794                 |                                       |               |              |        |              |  |  |
| 1734                             | 1804                                  | Логия<br>1102 | Фамилия<br>6 | ghjkl; |              |  |  |
| 2<br>1735                        | Отчество                              | Должность     | Отдел        | E-mail |              |  |  |
| hjkl;<br>1804                    | Рабоний телефон                       |               |              |        |              |  |  |
| ка авнголо<br>1745<br>a.crmon.gf | Сохранить Отменить                    |               |              |        |              |  |  |
| 25                               |                                       |               |              |        |              |  |  |
| M TEST02<br>399                  | <ul> <li>Роли пользователя</li> </ul> |               |              |        | + Добавить Q |  |  |
|                                  | Позиции пользователя                  |               |              |        | + Добавить Q |  |  |

#### Результат:

3.

• В системе пользователь отображается как диактивированный
|   | ID   | Логин              | Фамилия              | Имя       | Отчество | Статус        | Позиция | Организация | Должность | Отдел |
|---|------|--------------------|----------------------|-----------|----------|---------------|---------|-------------|-----------|-------|
|   | 2429 | ricki.kiehn@yahoo  | Автотест-ншотодчвнс  | Лаврентий | Борис    | Деактивирован |         |             |           |       |
|   | 2430 | david.kunze@hotm   | Автотест-ншототндно  | Василиса  | Сергей   | Деактивирован |         |             |           |       |
|   | 2431 | rafael.cole@hotma  | Автотест-ншототнттю  | Мария     | Татьяна  | Деактивирован |         |             |           |       |
|   | 2432 | aubrey.bahringer@  | Автотест-ншототнчою  | Александр | Татьяна  | Деактивирован |         |             |           |       |
|   | 2433 | raelene.batz@yaho  | Автотест-ншототншнш  | Юлия      | Татьяна  | Деактивирован |         |             |           |       |
|   | 2435 | devorah.hammes     | Автотест-ншототнвнв  | Анфиса    | Виталий  | Деактивирован |         |             |           |       |
|   | 2436 | leonel.keeling@ya  | Автотест-ншоточнюнт  | Анжелика  | Антон    | Деактивирован |         |             |           |       |
|   | 2598 | octavio.schmeler   | Автотест-zsofzyzswyt | Жанна     | Оксана   | Деактивирован |         |             |           |       |
|   | 2618 | rosalind.lang@gm   | ABTOTECT-ZSOFOZWTTNZ | Валерия   | Семён    | Деактивирован |         |             |           |       |
|   | 2619 | aracelis.vonrueden | ABTOTECT-ZSOFOZWLTSV | Дарья     | Ирина    | Деактивирован |         |             |           |       |
| _ |      |                    |                      |           |          |               |         |             |           |       |

Найдено записей: 104

≪ < 1 №311 > » 10 ∨

# Управление ролями

#### Управление ролями

Роли в CRM, которые настраиваются через специальный TC. Роли служат для последующей Авторизации пользователя. Пример Роли:

- Сотрудник отдела продаж
- Сотрудник бэк-офиса
- ит.д.

Используется для доступа к функциональности CRM

В рамках управления ролями Бизнес-администратору доступно выполнение следующих действий:

- US1 Поиск Роли
- US2 Создание Роли
- US3 Работа со сведениями Роли
- US4 Работа с методами Роли
- US5 Работа с саб-методами Роли
- US6 Работа с пользователями Роли
- US7 Работа с экранами Роли

## US1. Поиск Роли

### Экраны:

• Список ролей

### Предусловия сценария:

- Пользователь успешно авторизовался в приложении НОТА МОДУС
- Пользователь выполнил переход в модуль "Администрирование"

### Для поиска роли нужно:

1. Выполнить переход на экран списка ролей:

### а. На экране отобразится список ролей из первых 10 найденных записей:

| п     | ользователи     | Организации Позиции      | Справочники Роли Опер           | аторы                 |              |                           |              | + Добавить | Q    |
|-------|-----------------|--------------------------|---------------------------------|-----------------------|--------------|---------------------------|--------------|------------|------|
|       | ID              | Название                 | Код роли                        | Дата и время создания | ID создателя | Дата и время<br>изменения | ID редактора |            |      |
|       | 117             | Сделка без договора      | close_opty_success_no_contracts | 📋 23.01.2023 в 16:26  | 1573         | 📋 23.01.2023 в 17:11      | 1582         |            |      |
|       | 116             | Директор проекта         | t1k_pd                          | 🗎 18.01.2023 в 14:06  | 1            | 📋 18.01.2023 в 14:06      | 1            |            |      |
|       | <u>115</u>      | Тестовая роль Долженко   | testD                           | 📋 18.01.2023 в 13:09  | 1831         | 📋 18.01.2023 в 13:14      | 1831         |            |      |
|       | <u>113</u>      | test013                  | test011                         | 📋 16.01.2023 в 17:48  | 129          | 📋 16.01.2023 в 17:56      | 129          |            |      |
|       | 109             | test01                   | test01                          | 📋 16.01.2023 в 17:42  | 129          | 📋 16.01.2023 в 17:42      | 129          |            |      |
|       | 108             | Perp                     | regress                         | 📋 16.12.2022 в 12:59  | 1543         | 📋 27.12.2022 в 19:26      | 1531         |            |      |
|       | 107             | Моя тестовая роль Тамары | Test Тамара                     | 📋 01.12.2022 в 16:25  | 1665         | 📋 01.12.2022 в 16:25      | 1665         |            |      |
|       | 106             | Роль андрюхи регрессная  | rerg_andr                       | 📋 01.12.2022 в 10:11  | 1143         | 📋 27.12.2022 в 19:26      | 1531         |            |      |
|       | 105             | Тест_роли_2              | test_responsibilities           | 🗎 28.11.2022 в 09:47  | 78           | 📋 27.12.2022 в 11:00      | 78           |            |      |
|       | <u>104</u>      | Тестовая роль Наты       | Test Marina                     | 📋 23.11.2022 в 12:25  | 1665         | 📋 16.12.2022 в 16:34      | 1665         |            |      |
| Найде | ено записей: 80 |                          |                                 |                       |              |                           | << < 1 из    | 8 🗸 > »    | 10 🗸 |

- 2. Для поиска роли по определенным параметрам, пользователь нажимает на кнопку "Лупа" и в появившейся строчке вводит значения в поля для поиска:
  - а. На экране отображается список ролей в соответствии с критерием поиска:

| Пользователи       | Организации Позиции | Справочники Роли | Операторы             |              |                           |              | + Добавить   | ۹    |
|--------------------|---------------------|------------------|-----------------------|--------------|---------------------------|--------------|--------------|------|
| D ID               | Название            | Код роли         | Дата и время создания | ID создателя | Дата и время<br>изменения | ID редактора |              |      |
|                    | Продавец            |                  |                       |              |                           |              |              | 8    |
| 85                 | Продавец (Демо)     | saler_demo       | 📋 19.10.2022 в 20:28  | 128          | 📋 19.10.2022 в 20:28      | 128          |              |      |
| 12                 | Т1И Продавец        | t1i_saler        | 📋 19.01.2022 в 12:34  | 25           | 📋 09.11.2022 в 10:09      | 50           |              |      |
|                    | Т1К Продавец        | t1k_saler        | 📋 25.11.2021 в 17:57  | 25           | 📋 09.11.2022 в 07:38      | 50           |              |      |
| Найдено записей: 3 |                     |                  |                       |              |                           | << с 1 из    | $1 \lor \gg$ | 10 🗸 |

3. При необходимости пользователь детализирует параметры поиска: заполняет значениями дополнительные поля в поиске:

### а. На экране отображается список ролей в соответствии с выбранными критериями поиска:

|     | Пользователи     | Организации  | Позиции | Справочники | Роли | Операторы             |              |                          |                 | + Добави       | ъQ |        |
|-----|------------------|--------------|---------|-------------|------|-----------------------|--------------|--------------------------|-----------------|----------------|----|--------|
|     | ID ID            | Название     |         | Код роли    |      | Дата и время создания | ID создателя | Дата и врег<br>изменения | ия ID редактор  | 18             |    |        |
|     |                  | Продавец     |         | t1k         |      |                       |              |                          |                 |                | 8  |        |
|     | 4                | т1К Продавец |         | t1k_saler   |      | 📋 25.11.2021 в 17:57  | 25           | 📋 09.11.3                | 2022 в 07:38 50 |                |    |        |
| Hai | ідено записей: 1 |              |         |             |      |                       |              |                          |                 | « ( 1из1 у ) » | 10 | $\sim$ |

### Результат:

• В системе произведен поиск роли

## US2. Создание Роли

#### Экраны:

• Список ролей

#### Предусловия сценария:

- Пользователь успешно авторизовался в приложении НОТА МОДУС
- Пользователь выполнил переход в модуль "Администрирование"

#### Для создания роли нужно:

#### 1. Выполнить переход на экран списка ролей:

| Пользователи        | Организации Позиции      | Справочники Роли Опер           | раторы                |              |                           |              | + Добавить | Q    |
|---------------------|--------------------------|---------------------------------|-----------------------|--------------|---------------------------|--------------|------------|------|
| D ID                | Название                 | Код роли                        | Дата и время создания | ID создателя | Дата и время<br>изменения | ID редактора |            |      |
| □ <u>117</u>        | Сделка без договора      | close_opty_success_no_contracts | 📋 23.01.2023 в 16:26  | 1573         | 📋 23.01.2023 в 17:11      | 1582         |            |      |
| □ <u>116</u>        | Директор проекта         | t1k_pd                          | 📋 18.01.2023 в 14:06  | 1            | 📋 18.01.2023 в 14:06      | 1            |            |      |
| □ <u>115</u>        | Тестовая роль Долженко   | testD                           | 📋 18.01.2023 в 13:09  | 1831         | 📋 18.01.2023 в 13:14      | 1831         |            |      |
| 113                 | test013                  | test011                         | 📋 16.01.2023 в 17:48  | 129          | 📋 16.01.2023 в 17:56      | 129          |            |      |
| 109                 | test01                   | test01                          | 📋 16.01.2023 в 17:42  | 129          | 📋 16.01.2023 в 17:42      | 129          |            |      |
| 108                 | Perp                     | regress                         | 📋 16.12.2022 в 12:59  | 1543         | 📋 27.12.2022 в 19:26      | 1531         |            |      |
| 107                 | Моя тестовая роль Тамары | Test Тамара                     | 🗎 01.12.2022 в 16:25  | 1665         | 📋 01.12.2022 в 16:25      | 1665         |            |      |
| 106                 | Роль андрюхи регрессная  | rerg_andr                       | 🗎 01.12.2022 в 10:11  | 1143         | 📋 27.12.2022 в 19:26      | 1531         |            |      |
| 105                 | Тест_роли_2              | test_responsibilities           | 🗎 28.11.2022 в 09:47  | 78           | 📋 27.12.2022 в 11:00      | 78           |            |      |
| 104                 | Тестовая роль Наты       | Test Marina                     | 📋 23.11.2022 в 12:25  | 1665         | 📋 16.12.2022 в 16:34      | 1665         |            |      |
| Найдено записей: 80 |                          |                                 |                       |              |                           | « < 1из      | 18 ∨ > >>  | 10 🗸 |

### 2. Нажать на кнопку "+ Добавить" и выполнить заполнение полей:

| По    | ользователи    | Организации Позиции      | Справочники Роли Опер           | аторы                 |              |                           |              | + Добавить             | ۹    |
|-------|----------------|--------------------------|---------------------------------|-----------------------|--------------|---------------------------|--------------|------------------------|------|
|       | ID             | Название *               | Код *<br>роли                   | Дата и время создания | ID создателя | Дата и время<br>изменения | ID редактора |                        |      |
|       |                | Обязательное поле        | Обязательное поле               |                       |              |                           |              |                        | 8 🗸  |
|       | <u>117</u>     | Сделка без договора      | close_opty_success_no_contracts | 📋 23.01.2023 в 16:26  | 1573         | 📋 23.01.2023 в 17:11      | 1582         |                        |      |
|       | <u>116</u>     | Директор проекта         | t1k_pd                          | 📋 18.01.2023 в 14:06  | 1            | 🗎 18.01.2023 в 14:06      | 1            |                        |      |
|       | 115            | Тестовая роль Долженко   | testD                           | 📋 18.01.2023 в 13:09  | 1831         | 📋 18.01.2023 в 13:14      | 1831         |                        |      |
|       | <u>113</u>     | test013                  | test011                         | 📋 16.01.2023 в 17:48  | 129          | 📋 16.01.2023 в 17:56      | 129          |                        |      |
|       | 109            | test01                   | test01                          | 📋 16.01.2023 в 17:42  | 129          | 📋 16.01.2023 в 17:42      | 129          |                        |      |
|       | 108            | Perp                     | regress                         | 📋 16.12.2022 в 12:59  | 1543         | 📋 27.12.2022 в 19:26      | 1531         |                        |      |
|       | <u>107</u>     | Моя тестовая роль Тамары | Test Тамара                     | 📋 01.12.2022 в 16:25  | 1665         | 📋 01.12.2022 в 16:25      | 1665         |                        |      |
|       | 106            | Роль андрюхи регрессная  | rerg_andr                       | 📋 01.12.2022 в 10:11  | 1143         | 📋 27.12.2022 в 19:26      | 1531         |                        |      |
|       | 105            | Тест_роли_2              | test_responsibilities           | 📋 28.11.2022 в 09:47  | 78           | 📋 27.12.2022 в 11:00      | 78           |                        |      |
|       | 104            | Тестовая роль Наты       | Test Marina                     | 📋 23.11.2022 в 12:25  | 1665         | 📋 16.12.2022 в 16:34      | 1665         |                        |      |
| Найде | но записей: 80 |                          |                                 |                       |              |                           | << < 1 из    | $\sim \rightarrow \gg$ | 10 🗸 |

### а. Название\*

| b. | Код роли* (недоступно для редактирования в дальнейшем) |
|----|--------------------------------------------------------|
|    | i. *Обязательное поле                                  |

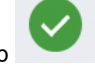

- 3. После заполнения полей, нажать на зеленый маркер
- 4. Система оповестит об успешном создании роли:

| По    | ользо      | Роль успешно создана<br>Позиции | Справочники Роли Ог             | ператоры              |              |                           | + Добавить Q          |   |
|-------|------------|---------------------------------|---------------------------------|-----------------------|--------------|---------------------------|-----------------------|---|
|       | ID         | Название                        | Код роли                        | Дата и время создания | ID создателя | Дата и время<br>изменения | ID редактора          |   |
|       | 118        | Руководитель                    | supervisor_test                 | 🗎 24.01.2023 в 16:29  | 1452         | 📋 24.01.2023 в 16:29      | 1452                  |   |
|       | <u>117</u> | Сделка без договора             | close_opty_success_no_contracts | 📋 23.01.2023 в 16:26  | 1573         | 23.01.2023 B 17:11        | 1582                  |   |
|       | 116        | Директор проекта                | t1k_pd                          | 📋 18.01.2023 в 14:06  | 1            | 📋 18.01.2023 в 14:06      | 1                     |   |
|       | <u>115</u> | Тестовая роль Долженко          | testD                           | 📋 18.01.2023 в 13:09  | 1831         | 🗇 18.01.2023 в 13:14      | 1831                  |   |
|       | <u>113</u> | test013                         | test011                         | 📋 16.01.2023 в 17:48  | 129          | 📋 16.01.2023 в 17:56      | 129                   |   |
|       | 109        | test01                          | test01                          | 📋 16.01.2023 в 17:42  | 129          | 📋 16.01.2023 в 17:42      | 129                   |   |
|       | 108        | Perp                            | regress                         | 📋 16.12.2022 в 12:59  | 1543         | 27.12.2022 в 19:26        | 1531                  |   |
|       | <u>107</u> | Моя тестовая роль Тамары        | Test Тамара                     | 📋 01.12.2022 в 16:25  | 1665         | 📋 01.12.2022 в 16:25      | 1665                  |   |
|       | 106        | Роль андрюхи регрессная         | rerg_andr                       | 📋 01.12.2022 в 10:11  | 1143         | 📋 27.12.2022 a 19:26      | 1531                  |   |
|       | <u>105</u> | Тест_роли_2                     | test_responsibilities           | 📋 28.11.2022 в 09:47  | 78           | 🗇 27.12.2022 в 11:00      | 78                    |   |
| Найде | ено запис  | сей: 81                         |                                 |                       |              |                           | «< < 1 из 9 v > >> 10 | ~ |

### Результат:

• В системе создана роль

# US3. Работа со сведениями Роли

### Экраны:

• Карточка роли

### Предусловия сценария:

2.

- Пользователь успешно авторизовался в приложении НОТА МОДУС
- Пользователь выполнил переход в модуль "Администрирование"
- Пользователь выполнил переход в детальную карточку роли

### Для редактирования сведений нужно:

- 1. После перехода в детальную карточку, на экране отображаются сведения, которые можно изменить: а. Название\*
  - i. \*Обязательное поле
  - При необходимости Пользователь редактирует параметры сведений и нажимает на кнопку "Сохранить":

| Руководитель |                        |   |                 |                       |  |
|--------------|------------------------|---|-----------------|-----------------------|--|
| Информация   |                        |   |                 |                       |  |
| ID           | Название               |   | Код роли        | Дата и время создания |  |
| 118          | Руководитель_тест      |   | supervisor_test | 24.01.2023 в 16:29    |  |
| ID создателя | Дата и время изменения |   | ID редактора    |                       |  |
| 1450         | 24.01.2023 в 16:29     | Ĥ | 1452            |                       |  |

### 3. Система оповестит об успешном обновлении роли:

| уководитель_тест<br>0.118         | 🗲 Назад                               |                                              |   |                      |                                             |            |   |
|-----------------------------------|---------------------------------------|----------------------------------------------|---|----------------------|---------------------------------------------|------------|---|
| делка без договора<br>0 117       | Руководитель_те                       | ст                                           |   |                      |                                             |            |   |
| иректор проекта<br>0 116          |                                       |                                              |   |                      |                                             |            |   |
| естовая роль Долженко<br>0 115    | Информация                            |                                              |   |                      |                                             |            |   |
| est013<br>0 113                   | 118                                   | Название<br>Руководитель_тест                |   | supervisor_test      | Дата и время создания<br>24.01.2023 в 16:29 |            | e |
| est01<br>0.109                    | ID создателя<br>1452                  | Дата и время изменения<br>24.01.2023 в 16:36 | ë | ID редактора<br>1452 |                                             |            |   |
| erp<br>0 108                      | Сохранить Отменить                    |                                              |   |                      |                                             |            |   |
| 1оя тестовая роль Тамары<br>0 107 |                                       |                                              |   |                      |                                             |            |   |
| оль андрюхи регрессная<br>106     | ✓ Методы роли                         |                                              |   |                      |                                             | + Добавить | ۹ |
|                                   | <ul> <li>Пользователи роли</li> </ul> |                                              |   |                      |                                             |            | ۹ |
|                                   | A ARDAULI DOBU                        |                                              |   |                      |                                             |            | 0 |

### Результат:

• В системе произведена работа со сведениями роли

## US4. Работа с методами Роли

### Экраны:

Карточка роли

### Предусловия сценария:

- Пользователь успешно авторизовался в приложении НОТА МОДУС
- Пользователь выполнил переход в модуль "Администрирование"
- Пользователь выполнил переход в детальную карточку роли

#### Для работы с методами нужно:

### 1. Раскрыть вкладку "Методы роли":

| Руководитель_тест    |                            |                       |                      |                          |                     |                           |      |
|----------------------|----------------------------|-----------------------|----------------------|--------------------------|---------------------|---------------------------|------|
| Информация           |                            |                       |                      |                          |                     |                           |      |
| ID                   | Название                   |                       | Код роли             |                          | Дата и время создан | ия                        |      |
| 118                  | Руководитель_тест          |                       | supervisor_tes       | st                       | 24.01.2023 в 1      | 6:29                      | Ë    |
| ID создателя         | Дата и время изменения     |                       | ID редактора         |                          |                     |                           |      |
| 1452                 | 24.01.2023 в 16:36         | Ë                     | 1452                 |                          |                     |                           |      |
| Сохранить Отменить   |                            |                       |                      |                          |                     |                           |      |
| Методы роли          |                            |                       |                      |                          |                     | + Добавить                | Q    |
| □ ID Описание метода | Принадлежащий<br>к сервису | Полный путь<br>метода | Тип НТТР-<br>запроса | Дата и время<br>создания | ID создателя        | Дата и время<br>изменения | 10   |
| Найдено записей: 0   |                            |                       |                      |                          | × ×                 | ~ > »                     | 10 🗸 |

2. Для добавления метода роли, необходимо нажать на кнопку "Добавить":

| се методы                                                       |       |   | Методы роли | И        |           |
|-----------------------------------------------------------------|-------|---|-------------|----------|-----------|
| Поиск                                                           | Q     |   | Поиск       |          | Q         |
| Удаление чужой сессии. Например,<br>при смене роли пользователя | ID 8  |   |             |          |           |
| Изменение информации о компании<br>по eë id                     | ID 10 | × |             |          |           |
| Удаление компании по её id                                      | ID 11 |   |             |          |           |
| Фильтрация по клиентам                                          | ID 12 |   |             |          |           |
| Фильтрация по списку Клиентов (ЮЛ /<br>ИП)                      | ID 13 |   |             |          |           |
| Создание адреса компании по её id,                              | ID 15 |   |             |          |           |
|                                                                 |       |   |             | Отменить | Сохранить |

3. В появившемся модальном окне выбрать необходимый(-ые) методы, нажав на них:

4.

| Компани                                                  | Q       | Поиск |          | Q         |
|----------------------------------------------------------|---------|-------|----------|-----------|
| Удаление адреса Компании                                 | ID 204  |       |          |           |
| Создание Компании                                        | ID 212  |       |          |           |
| Создание Контакта в Компании                             | ID 252  |       |          |           |
| Удаление Контакта из Компании<br>graphql contacts/delete | ID 256  |       |          |           |
| Проверка принадлежности компании<br>ВГО                  | ID 340  |       |          |           |
| Получение списка Компаний                                | ID 347  |       |          |           |
| Попиланиа и фильтраниа списка                            | ID 3/18 |       |          |           |
|                                                          |         |       | Отменить | Сохранить |

| Компани                                                 | Q      |   | Поиск                     | ٩      |
|---------------------------------------------------------|--------|---|---------------------------|--------|
| /даление адреса Компании                                | ID 204 |   | Получение списка Компаний | ID 347 |
| оздание Контакта в Компании                             | ID 252 |   | Создание Компании         | ID 212 |
| ′даление Контакта из Компании<br>raphql contacts/delete | ID 256 | × |                           |        |
| Іроверка принадлежности компании<br>8ГО                 | ID 340 |   |                           |        |
| Іолучение и фильтрация списка<br>иаркетинговых компаний | ID 348 |   |                           |        |
| Создание участника маркетинговой<br>сомпании            | ID 349 |   |                           |        |

а. Если метод был ошибочно добавлен: нажать на метод и на "Х" - для удаления из области "Методы роли"

5. Нажать на "Сохранить" для добавления новых методов. После добавления, система оповестит об успешно обновлении роли:

| ководитель_тест<br>118     | 🗲 Назад                                                             |                                                                  |                                          |                             |                                                                    |                                        |                                                                    |
|----------------------------|---------------------------------------------------------------------|------------------------------------------------------------------|------------------------------------------|-----------------------------|--------------------------------------------------------------------|----------------------------------------|--------------------------------------------------------------------|
| елка без договора<br>117   | Руководитель_тес                                                    | т                                                                |                                          |                             |                                                                    |                                        |                                                                    |
| ектор проекта<br>16        |                                                                     |                                                                  |                                          |                             |                                                                    |                                        |                                                                    |
| говая роль Долженко<br>15  | Информация                                                          |                                                                  |                                          |                             |                                                                    |                                        |                                                                    |
| 13                         | 118                                                                 | Название<br>Руководитель_тест                                    |                                          | Код роли<br>supervisor_test |                                                                    | Дата и время создани<br>24.01.2023 в 1 | 6:29                                                               |
| 1                          | ID создателя<br>1452                                                | Дата и время изменения<br>24.01.2023 в 16:45                     | Ë                                        | ID редактора<br>1452        |                                                                    |                                        |                                                                    |
| 18                         | Сохранить Отменить                                                  |                                                                  |                                          |                             |                                                                    |                                        |                                                                    |
| тестовая роль Тамары<br>17 |                                                                     |                                                                  |                                          |                             |                                                                    |                                        |                                                                    |
| андрюхи регрессная<br>16   | <ul> <li>Методы роли</li> </ul>                                     |                                                                  |                                          |                             |                                                                    |                                        | + Добавить С                                                       |
|                            | D Описание метода                                                   | Принадлежащий<br>к сервису                                       | Полный путь<br>метода                    | Тип HTTP-<br>запроса        | Дата и время<br>создания                                           | ID создателя                           | Дата и время<br>изменения                                          |
| ·                          |                                                                     |                                                                  |                                          |                             |                                                                    |                                        |                                                                    |
| · ·                        | 200 Добавление адрес                                                | а Компании customer-address-                                     | s POST/customer-ad                       | POST                        | 🗎 22.11.2021 в 18:36                                               | 25                                     | 📋 22.11.2021 в 18:36                                               |
|                            | 200         Добавление адрес           203         Редактирование а | а Компании customer-address-<br>дреса Компании customer-address- | s POST/customer-ad<br>s POST/customer-ad | POST                        | <ul> <li>22.11.2021 в 18:36</li> <li>25.11.2021 в 13:32</li> </ul> | 25<br>25                               | <ul> <li>22.11.2021 в 18:36</li> <li>25.11.2021 в 13:32</li> </ul> |

### Результат:

• В системе произведена работа с методами роли

## US5. Работа с саб-методами Роли

### Экраны:

• Карточка роли

### Предусловия сценария:

- Пользователь успешно авторизовался в приложении НОТА МОДУС
- Пользователь выполнил переход в модуль "Администрирование"
- Пользователь выполнил переход в детальную карточку роли

### Для работы с саб-методами нужно:

### 1. Раскрыть вкладку "Методы роли":

\land Руководитель\_тест

2.

3.

| 11:                                                                                                    | 8                                                                                                    |                                                                                                    | Название Руковолитель те                                                                                                    | ест                                                                                                    |                                                                      | Код роли<br>supervisor test                                                                                                    |                                                                                                    |                                                                                                    | Дата и время созд<br>24.01.2023 в                                                                                                    | ания<br>в 16:29                                                                                                    | F                                       |
|----------------------------------------------------------------------------------------------------|----------------------------------------------------------------------------------------------------|----------------------------------------------------------------------------------------------------|----------------------------------------------------------------------------------------------------|----------------------------------------------------------------------------------------------------|----------------------------------------------------------------------|----------------------------------------------------------------------------------------------------|----------------------------------------------------------------------------------------------------|----------------------------------------------------------------------------------------------------|----------------------------------------------------------------------------------------------------|----------------------------------------------------------------------------------------------------|-----------------------------------------|
| 0 003                                                                                                    | здателя                                                                                                    |                                                                                                    | Дата и время изменение                                                                                                    | •                                                                                                    |                                                                      | ID редактора                                                                                                    |                                                                                                    |                                                                                                    |                                                                                                    |                                                                                                    |                                         |
| 14                                                                                                    | -52                                                                                                    |                                                                                                    | 24.01.2023 в 16:4                                                                                                    | 6                                                                                                    | Ë                                                                    | 1452                                                                                                    |                                                                                                    |                                                                                                    |                                                                                                    |                                                                                                    |                                         |
| С                                                                                                    | охранить                                                                                                    | Отменить                                                                                                    |                                                                                                    |                                                                                                    |                                                                      |                                                                                                    |                                                                                                    |                                                                                                    |                                                                                                    |                                                                                                    |                                         |
| ~ 1                                                                                                    | Методы роли                                                                                                    |                                                                                                    |                                                                                                    |                                                                                                    |                                                                      |                                                                                                    |                                                                                                    |                                                                                                    |                                                                                                    | + Добавить С                                                                                                    | ۹                                       |
| ]                                                                                                    | ID                                                                                                    | Описание метода                                                                                                    | Принадлежа<br>к сервису                                                                                                    | ащий Полный<br>метода                                                                                                    | і путь                                                               | Тип НТТР-<br>запроса                                                                                                    | Дата и в<br>создания                                                                                           | ремя<br>я                                                                                                    | ID создателя                                                                                                    | Дата и время<br>изменения                                                                                                    |                                         |
| )                                                                                                    | <u>12</u>                                                                                                    | Фильтрация по клиентам                                                                                                    | customer-ser                                                                                                    | rvice POST/c                                                                                                    | ustomer-ser                                                          | POST                                                                                                    | 05.1                                                                                                    | 0.2021 в 18:50                                                                                                    | 25                                                                                                    | 📋 05.10.2021 в 18:50                                                                                                    | 0                                       |
| ]                                                                                                    | 200                                                                                                    | Добавление адреса Компан                                                                                                    | ии customer-ade                                                                                                    | dress-s POST/c                                                                                                    | ustomer-ad                                                           | POST                                                                                                    | 22.1                                                                                                    | 1.2021 в 18:36                                                                                                    | 25                                                                                                    | 🗎 22.11.2021 в 18:36                                                                                                    | б                                       |
|                                                                                                    | 203                                                                                                    | Редактирование адреса Ком                                                                                                    | ипании customer-ade                                                                                                    | dress-s POST/c                                                                                                    | ustomer-ad                                                           | POST                                                                                                    | 25.1                                                                                                    | 1.2021 в 13:32                                                                                                    | 25                                                                                                    | 📋 25.11.2021 в 13:32                                                                                                    | 2                                       |
| ]                                                                                                    | 204                                                                                                    | Удаление адреса Компании                                                                                                    | customer-ade                                                                                                    | dress-s POST/c                                                                                                    | ustomer-ad                                                           | POST                                                                                                    | 25.1                                                                                                    | 1.2021 в 13:32                                                                                                    | 25                                                                                                    | 🗎 25.11.2021 в 13:32                                                                                                    | 2                                       |
| ]                                                                                                    | 212                                                                                                    | Создание Компании                                                                                                    | customer-co                                                                                                    | mpany POST/c                                                                                                    | ustomer-co                                                           | POST                                                                                                    | 26.1                                                                                                    | 1.2021 в 16:32                                                                                                    | 25                                                                                                    | 🗎 26.11.2021 в 16:32                                                                                                    | 2                                       |
| ]                                                                                                    | <u>347</u>                                                                                                    | Получение списка Компаний                                                                                                    | й customer-co                                                                                                    | mpany POST/c                                                                                                    | ustomer-co                                                           | POST                                                                                                    | 13.0                                                                                                    | 9.2022 в 11:44                                                                                                    | 25                                                                                                    | 📋 13.09.2022 в 11:44                                                                                                    | 4                                       |
| де                                                                                                    | но записей: 6                                                                                                    |                                                                                                    |                                                                                                    |                                                                                                    |                                                                      |                                                                                                    |                                                                                                    |                                                                                                    | ~ •                                                                                                    | < 1из1 v > »»                                                                                                    | 10                                      |
| łф                                                                                                    | ормация                                                                                                    |                                                                                                    |                                                                                                    |                                                                                                    |                                                                      |                                                                                                    |                                                                                                    |                                                                                                    |                                                                                                    |                                                                                                    |                                         |
| 2                                                                                                    |                                                                                                    |                                                                                                    | Родительский модуль                                                                                                    |                                                                                                    |                                                                      | Принадлежащий к сервис                                                                                                    | У                                                                                                    |                                                                                                    | Полный путь метода                                                                                                    | er-service/api/v1/compani                                                                                                    | 1                                       |
| 1 <b>2</b>                                                                                                    | дателя                                                                                                    |                                                                                                    | Родительский модуль<br>customers<br>ID редактора записей                                                                                                    |                                                                                                    |                                                                      | Принадлежащий к сервис<br>customer-service<br>Дата и время создания                                                                                                    | γ                                                                                                    |                                                                                                    | Полный путь метода<br>POST/custom<br>Дата и время измени                                                                                                    | ner-service/api/v1/companio                                                                                                    | (                                       |
| 2<br>203,0                                                                                                    | дателя                                                                                                    |                                                                                                    | Радительский мадуль<br>customers<br>ID редактора записей<br>25                                                                                                    |                                                                                                    |                                                                      | Принадлежащий к сервис<br>customer-service<br>Дата и время создания<br>05.10.2021 18:50                                                                                                    | У                                                                                                    | ŧ                                                                                                    | Полный путь метода<br>POST/custom<br>Дата и время измени<br>05.10.2021 18                                                                                                    | ner-service/api/v1/companie<br>enua<br>:50                                                                                                    | Ē                                       |
| 12<br>203д<br>25<br>021                                                                                                    | цателя<br>кетода<br>uyl, 948_, admin                                                                                                    | n, ak_t1k, apl_demo_presales, bpi                                                                                                    | Радительский мадуль<br>customers<br>D редактора записей<br>25<br>m_manager, cannot_u                                                                                                    | use_filter_all, can_s                                                                                                    | see_only_my,                                                         | Принадлежащий к сереис<br>customer-service<br>Дата и время создания<br>05.10.2021 18:50<br>companies, Cr, demo                                                                                                    | p, DEMO_TM                                                                                                    | 🛱<br>K_SALES, dmmasl                                                                                                    | Полный путь метода<br>POST/custom<br>Дата и время измени<br>05.10.2021 18<br>ov_test_admin, gc                                                                                                    | ner-service/api/v1/compani<br>enns<br>:50<br>), marketing, mytest, person_                                                                                                    | e<br>dat                                |
| 12<br>25<br>021                                                                                                    | цателя<br>кетода<br>uyl, 948_, admin<br><b>:аб-методы</b>                                                                                                    | n, ak_t1k, apl_demo_presales, bpr                                                                                                    | Pagimenschulk мадуль<br>customers<br>Di pegakrope записей<br>25<br>m_manager, cannot_u                                                                                                    | use_filter_all, can_t                                                                                                    | see_only_my,                                                         | Принадлежащий к сереис<br>customer-service<br>Дата и время создания<br>05.10.2021 18:50<br>companies, Cr, demo                                                                                                    | y<br>D, DEMO_TM                                                                                                | E<br>K_SALES, dmmasl                                                                                                    | Полный путь метода<br>POST/custom<br>Дата и время измен<br>05.10.2021 18<br>ov_test_admin, gg                                                                                                    | нег-service/api/v1/compani<br>esus<br>:50<br>, marketing, mytest, person_<br>+ добавить С                                                                                                    | '<br>dat                                |
| 12<br>25<br>020<br>С                                                                                                    | <sub>цателя</sub><br><sup>иетода</sup><br>иуі, 948_, admir<br>Саб-методы<br>ОЫТЬ ВКГ                                                                                                    | n, ak_t1k, apl_demo_presales, bpr<br>1адку* "Саб-мето                                                                                                    | Papirrenuckviй мадуль<br>customers<br>Dip peparropa записей<br>25<br>m_manager, cannot_u<br>рды":                                                                                                    | ise_filter_all, can_t                                                                                                    | see_only_my,                                                         | Принадлежащий к сереис<br>customer-service<br>Дата и время создания<br>05.10.2021 18:50<br>companies, Cr, demo                                                                                                    | y<br>D, DEMO_TM                                                                                                | E                                                                                                    | Полный путь метода<br>POST/custom<br>Дата и время измен<br>05.10.2021 18<br>ov_test_admin, gc                                                                                                    | er-service/api/v1/compani<br>enus<br>:50<br>, marketing, mytest, person_<br>+ добавить С                                                                                                    | ,<br>da                                 |
| 12<br>25<br>021<br>С                                                                                                    | <sup>кетода</sup><br>иуі, 948_, admir<br>аб-методы<br>рыть вкг<br>Фильтра                                                                                                    | а, ak_t1k, apl_demo_presales, bpr<br>падку* "Саб-мето<br>ация по клиентам                                                                                              | Pagimenicouki мадуль<br>customers<br>10 редактора заямсей<br>25<br>m_manager, cannot_u<br>рды":<br>Л                                                                                                    | ise_filter_all, can_s                                                                                                    | see_only_my,                                                         | Принадлежащий к серенис<br>customer-service<br>Дата и время создания<br>05.10.2021 18:50<br>companies, Cr, demo                                                                                                    | y<br>b, DEMO_TM                                                                                                | E<br>K_SALES, dmmasl                                                                                                    | Полный путь метода<br>POST/custom<br>Дата и время измен<br>05.10.2021 18<br>ov_test_admin, gg                                                                                                    | er-service/api/v1/compani<br>enus<br>;50<br>), marketing, mytest, person_<br>+ добавить С                                                                                                    | ,<br>da                                 |
| 12<br>25<br>021<br>КК                                                                                                    | <sup>кетода</sup><br>иуl, 948_, admir<br>хаб-методы<br>рыть вкг<br>Фильтра<br>ормация                                                                                                    | а, ak_t1k, apl_demo_presales, bpr<br>падку* "Саб-мето<br>ация по клиентам                                                                                              | Pagimenicowii мадуль<br>customers<br>25<br>m_manager, cannot_u<br>рды":<br>Л                                                                                                    | use_filter_all, can_t                                                                                                    | see_only_my,                                                         | Принадлежащий к серенис<br>customer-service<br>Дата и время создания<br>05.10.2021 18:50<br>companies, Cr, demo                                                                                                    | y<br>b, DEMO_TM                                                                                                | E<br>K_SALES, dmmasl                                                                                                    | Полный путь метода<br>POST/custom<br>Дата и время измен<br>05.10.2021 18<br>ov_test_admin, gg                                                                                                    | нег-service/api/v1/compani<br>eexa<br>;50<br>, marketing, mytest, person_<br>+ Добавить С                                                                                                    | .dat                                    |
| 12<br>25<br>021<br>СС                                                                                                    | <sup>автеля</sup><br><sup>кетода</sup><br>иу!, 948_, admir<br>266-методы<br>Орыть вкг<br>Фильтра<br>ормация                                                                                                    | а, ak_t1k, apl_demo_presales, bpi<br>падку* "Саб-мето<br>ация по клиентам                                                                                              | Pagimenicowik мадуль<br>customers<br>10 редактора записей<br>25<br>m_manager, cannot_u<br>рады":<br>Л                                                                                                    | ise_filter_all, can_s                                                                                                    | see_only_my,                                                         | Принадлежащий к сереик<br>сиstomer-service<br>Дата и время создания<br>05.10.2021 18:50<br>companies, Cr, demo                                                                                                    | y<br>b, DEMO_TM                                                                                                | E<br>K_SALES, dmmasl                                                                                                    | Полный путь метода<br>POST/custom<br>Дата и время измен<br>05.10.2021 18<br>ov_test_admin, gg                                                                                                    | ier-service/api/v1/compani<br>exis<br>50<br>), marketing, mytest, person_<br>+ добавить С                                                                                                    | dat                                     |
| 12<br>25<br>020<br>СС<br>КГ                                                                                                    | <sup>дателя</sup><br>ичтода<br>иуі, 948_, admir<br>саб-методы<br>ОБІТЬ ВКГ<br>ФИЛЬТРА                                                                                                    | ация по клиентам                                                                                                    | Pagimenscuki wagyns<br>customers<br>10 pegarrope senwoek<br>25<br>m_manager, cannot_u<br>pgbu":<br>A<br>Pogimenscuki wagyns<br>customers                                                                                                    | use_filter_all, can_a                                                                                                    | see_only_my,                                                         | Принадлежащий к сереис<br>customer-service<br>Дата и время создения<br>05.10.2021 18:50<br>companies, Cr, demo                                                                                                    | 9<br>b, DEMO_TM                                                                                                | E<br>K_SALES, dmmask                                                                                                    | Полный путь метода<br>POST/custom<br>Дата и время измен<br>05.10.2021 18<br>ov_test_admin, gg                                                                                                    | ier-service/api/v1/compani<br>esus<br>;50<br>, marketing, mytest, person_<br>+ добавить С<br>и<br>mer-service/api/v1/compan                                                                                                  | _dat                                    |
| 12<br>25<br>020<br>КГ                                                                                                    | аателя<br>метода<br>иуі, 948_, admir<br>266-методы<br>Орыть вкл<br>Фильтра<br>ормация                                                                                                    | а, ak_t1k, apl_demo_presales, bpr<br>падку* "Саб-мето<br>ация по клиентам                                                                                              | Pagurrenscvuki мадуль<br>LD pegarrapa senuceki<br>25<br>m_manager, cannot_u<br>рады":<br>A<br>Pogurrenscvuki мадуль<br>customers<br>ID pegarrapa senuceki<br>25                                                                                                    | ise_filter_all, can_:                                                                                                    | see_only_my,                                                         | Принадлежащий к сереил<br>customer-service<br>Дата и время создания<br>05.10.2021 18:50<br>companies, Cr, demo<br>companies, Cr, demo<br>customer-service<br>Дата и время создания<br>05.10.2021 18:50                                                                                                    | y<br>b, DEMO_TM                                                                                                | E<br>K_SALES, dmmasl                                                                                                    | Полный путь метода<br>POST/custom<br>Дата и время измен<br>05.10.2021 18<br>ov_test_admin, gg<br>POST/custor<br>Дата и время изме<br>05.10.2021 1                                                                                                    | er-service/api/v1/compani<br>evue<br>50<br>, marketing, mytest, person_<br>+ добавить С<br>на<br>mer-service/api/v1/compan<br>renus<br>8:50                                                                                  | , da<br>da                              |
| 2<br>225<br>с<br>с<br>к<br>к<br>к<br>с<br>к<br>к<br>с<br>с<br>х<br>с<br>с<br>х<br>с<br>х<br>с<br>х<br>с<br>и м<br>м<br>ч<br>ф                                                                                                    | атела<br>иу), 948_, admir<br>саб-методы<br>Орыть вкл<br>Фильтра<br>ормация<br>ателя<br>иу), 948_, admir                                                                                                    | а, ak_t1k, apl_demo_presales, bpi<br>падку* "Саб-мето<br>ация по клиентам                                                                                              | Pagimenicowik wagyni<br>ustomers<br>25<br>m_manager, cannot_u<br>рады":<br>A<br>Pagimenicowik wagyni<br>customers<br>1D pegaerope записей<br>25<br>m_manager, cannot_u                                                                                                    | use_filter_all, can_s                                                                                                    | see_only_my,                                                         | Принадлежащий к сереик<br>сиstomer-service<br>Дата и время создания<br>05.10.2021 18:50<br>companies, Cr, demo<br>companies, Cr, demo<br>сиstomer-service<br>Дата и время создания<br>05.10.2021 18:50                                                                                                    | o, DEMO_TM                                                                                                    | K_SALES, dmmask                                                                                                    | Полный путь метода<br>POST/custom<br>Дата и время измен<br>05.10.2021 18<br>ov_test_admin, gg<br>POST/custor<br>Дата и время изме<br>05.10.2021 1<br>aslov_test_admin,                                                                                              | ee-service/api/v1/compani<br>eeus<br>:50<br>, marketing, mytest, person_<br>+ добавить C<br>+ добавить C<br>seus<br>a<br>ener-service/api/v1/compan<br>resus<br>8:50                                                         | t e e e e e e e e e e e e e e e e e e e |
| 2<br>003д<br>021<br>10 мкр<br>4ф<br>22<br>22<br>003д<br>22<br>003д<br>22<br>003д<br>22<br>003д<br>20<br>021                                                                                                    | алеля<br>метода<br>чуј, 948_, admir<br>орыть вкг<br>Фильтра<br>ормация<br>алеля<br>метода<br>чуј, 948_, admir<br>саб-методы<br>10                                                                                                    | 1адку* "Саб-мето<br>ация по клиентам<br>1, ak_t1k, apl_demo_presales, bp                                                                                               | Pagamena-cuvik мадуль<br>LD pegarropa sanucek<br>25<br>m_manager, cannot_u<br>PGDUTERACUVIK мадуль<br>Customers<br>LD pegarropa sanucek<br>25<br>cm_manager, cannot_u<br>25<br>cm_manager, cannot_u<br>25                                                                                                    | use_filter_all, can_s<br>use_filter_all, can<br>use_filter_all, can                                                                                        | see_only_my,<br>_see_only_m                                          | Принадлежащий к серенис<br>сизtomer-service<br>Дата и время создения<br>05.10.2021 18:50<br>сотранies, Cr, demo<br>сизtomer-service<br>Дата и время создения<br>05.10.2021 18:50<br>и, companies, Cr, dem                                                                                                    | у<br>, DEMO_TM<br>, DEMO_TM<br>, DEMO_T                                                                        | K_SALES, dmmasl                                                                                                    | Полный путь метода<br>POST/custom<br>Дата и время измен<br>05.10.2021 18<br>ov_test_admin, gg<br>POST/custor<br>Дата и время измен<br>05.10.2021 1<br>aslov_test_admin,                                                                                             | er-service/api/v1/compani<br>esus<br>:50<br>;, marketing, mytest, person_<br>+ добавить С<br>mer-service/api/v1/compan<br>mer-service/api/v1/compan<br>esus<br>8:50<br>; gg, marketing, mytest, perso<br>+ добавить с        | t د<br>da<br>ع                          |
| 225<br>225<br>ККГ<br>225<br>225<br>225<br>225<br>225<br>225<br>2002µ<br>2002µ<br>200µ<br>2000µ<br>200µ<br>2000µ<br>200µ<br>200µ<br>200µ<br>200µ<br>200µ<br>200µ<br>200µ<br>200µ<br>200µ<br>200µ<br>200µ<br>200µ<br>200µ<br>200µ<br>200µ<br>200µ<br>200µ<br>200µ<br>200µ<br>200µ<br>200µ<br>200 | аателя<br>метода<br>иу!, 948_, admir<br>Саб-методы<br>Орыть ВКГ<br>Фильтра<br>ормация<br>аателя<br>аателя<br>саб-методы<br>ID                                                                                                    | а, ak_t1k, apl_demo_presales, bpi<br>падку* "Саб-мето<br>ация по клиентам<br>параметр метода значе<br>парам                                                            | Радительский мадуль<br>25<br>10 редактора записей<br>12<br>10 редактора записей<br>10 редактора записей<br>10 редактора записей<br>25<br>10 редактора записей<br>10 редактора записей<br>10 редакто                                                                                                    | use_filter_all, can_:<br>use_filter_all, can<br>use_filter_all, can<br>uca6-meroga                                                                         | see_only_my,<br>_see_only_m<br>_see_only_m<br>Дата и вре<br>создания | Принадлежащий к серенис<br>сизтоте-service<br>Дата и время создания<br>05.10.2021 18:50<br>сотранies, Cr, demo<br>сизтоте-service<br>Дата и время создания<br>05.10.2021 18:50<br>и, companies, Cr, der<br>и, companies, Cr, der<br>мя D 4<br>2021 в 18:50 25                                                                                                    | у<br>, DEMO_TM<br>                                                                                             | K_SALES, dmmasl                                                                                                    | Полный путь метода<br>POST/custom<br>Дата и время измен<br>05.10.2021 18<br>ov_test_admin, gg<br>POST/custor<br>Дата и время изме<br>05.10.2021 1<br>aslov_test_admin,<br>statest_admin,<br>2021 в 18:50                                                            | er-service/api/v1/compani<br>evus<br>50<br>, marketing, mytest, person_<br>+ добавить С<br>a<br>mer-service/api/v1/compan<br>resus<br>8:50<br>gg, marketing, mytest, perso<br>+ добавить С<br>ID редактора                   | É É data                                |
| 12<br>225<br>и и мо<br>КС<br>225<br>225<br>225<br>225<br>225<br>225<br>225<br>225<br>225<br>22                                                                                                    | артеля<br>метода<br>чиуl, 948_, admir<br>рыть вкг<br>Фильтра<br>ормация<br>артеля<br>артеля<br>иуl, 948_, admir<br>саб-методы<br>ID<br>4                                                                                                    | а, ak_t1k, apl_demo_presales, bpr<br>1адку* "Саб-мето<br>ация по клиентам<br>п. ak_t1k, apl_demo_presales, bp<br>параметр метода Значе<br>пара<br>type пу              | Радительский мадуль<br>25<br>10 редактора записей<br>т. manager, cannot. u<br>рады":<br>л<br>л<br>радительский мадуль<br>customers<br>10 редактора записей<br>25<br>от. manager, cannot.<br>25<br>от. manager, cannot.<br>25<br>от. manager, cannot.<br>25<br>от. manager, cannot.<br>25<br>от. manager, cannot.<br>25<br>от. manager, cannot.<br>25<br>от. manager, cannot.<br>25<br>от. manager, cannot.<br>25<br>от. manager, cannot.<br>25<br>0<br>0<br>0<br>0<br>0<br>0<br>0<br>0<br>0<br>0<br>0<br>0<br>0                                                                                                    | use_filter_all, can_i<br>use_filter_all, can<br>use_filter_all, can<br>uca6-метода<br>a, admin, ak_t1k, c                                                  | see_only_my,<br>                                                     | Принадлежащий к серенис<br>сизтоте-service<br>Дата и время создания<br>05.10.2021 18:50<br>соотрапies, Cr, demo<br>сизтоте-service<br>Дата и время создания<br>05.10.2021 18:50<br>у, companies, Cr, der<br>мя ID и<br>2021 в 18:50 25<br>2021 в 18:50 25                                                                                                    | у<br>, DEMO_TM<br>су<br>:<br>:<br>:<br>:<br>:<br>:<br>:<br>:<br>:<br>:<br>:<br>:<br>:<br>:<br>:<br>:<br>:<br>: | K_SALES, dmmasl<br>K_SALES, dmmasl<br>MK_SALES, dmma<br>MK_SALES, dmma<br>District of the second second s | Полный путь метода<br>POST/custom<br>Дата и время измен<br>05.10.2021 18<br>ov_test_admin, gg<br>POST/custor<br>Дата и время изме<br>05.10.2021 1<br>aslov_test_admin,<br>gara и время изме<br>05.10.2021 1<br>aslov_test_admin,<br>gara и время изме               | er-service/api/v1/compani<br>even<br>50<br>, marketing, mytest, person_<br>+ добавить С<br>ga<br>mer-service/api/v1/compan<br>even<br>8:50<br>gg, marketing, mytest, person<br>+ добавить 1<br>10 редактора<br>25            | É data                                  |
| 12<br>225<br>225<br>Созд<br>225<br>СКҚ<br>С<br>Созд<br>225<br>112<br>12<br>225<br>114<br>0024<br>0024<br>0024<br>0024<br>0024<br>0024                                                                                                    | артеля<br>кетода<br>шу!, 948_, admir<br>Саб-методы<br>Орыть ВКГ<br>Фильтра<br>ормация<br>артеля<br>кетода<br>шу!, 948_, admir<br>кетода<br>шу<br>саб-методы<br>10<br>4<br>5<br>6                                                                                                    | ak_t1k, apl_demo_presales, bpr<br>падку* "Саб-мето<br>ация по клиентам<br>h, ak_t1k, apl_demo_presales, bp<br>Параметр метода Значе<br>пара<br>type пу<br>type пуст    | Pagamena-cuvik мagyль<br>25<br>m_manager, cannot_u<br>pgdb1":<br>A<br>Pagymena-cuvik мagyль<br>customers<br>10 pegaeropa записей<br>25<br>m_manager, cannot_u<br>25<br>m_manager, cannot_u<br>26<br>m_manager, cannot_u<br>26<br>m_manager, cannot_u<br>26 | use_filter_all, can_s<br>use_filter_all, can<br>use_filter_all, can<br>и саб-метода<br>3., admin, ak_t1k, c<br>22uyl, 948., admin,                         | see_only_my,<br>                                                     | Принадлежащий к сереик<br>сиstomer-service<br>Дата и время создания<br>05.10.2021 18:50<br>companies, Cr, demo<br>customer-service<br>Дата и время создания<br>05.10.2021 18:50<br>у, companies, Cr, der<br>мя ID и<br>2021 в 18:50 25<br>2021 в 18:50 25                                                                                                    | у<br>b, DEMO_TM<br>то, DEMO_T                                                                                  | K_SALES, dmmask<br>K_SALES, dmmask<br>MK_SALES, dmma<br>MK_SALES, dmma<br>Aara и вре<br>изменения<br>05.10<br>05.10<br>05.10                                                                                                    | Полный путь метода<br>POST/custom<br>Дата и время измен<br>05.10.2021 18<br>ov_test_admin, gg<br>POST/custor<br>Дата и время измен<br>05.10.2021 18<br>авјоv_test_admin,<br>дата и время измен<br>05.10.2021 1<br>авјоv_test_admin,<br>2021 в 18:50<br>2021 в 18:50 | ee-service/api/v1/companie<br>eusa<br>:50<br>, marketing, mytest, person_<br>+ добавить С<br>4<br>aner-service/api/v1/companie<br>esusa<br>8:50<br>gg, marketing, mytest, person<br>+ добавить С<br>10 редактора<br>25<br>25 | , E                                     |
| 12<br>25<br>7<br>10<br>21<br>22<br>7<br>10<br>21<br>22<br>5<br>10<br>21<br>22<br>5<br>10<br>21<br>22<br>5<br>10<br>21<br>22<br>5<br>10<br>21<br>22<br>5<br>10<br>21<br>10<br>21<br>10<br>10<br>10<br>10<br>10<br>10<br>10<br>10<br>10<br>10<br>10<br>10<br>10                                                                                                    | артеля<br>кетода<br>шу!, 948_, admir<br>Соболно вкг<br>Фильтра<br>ормация<br>артеля<br>кетода<br>шу!, 948_, admir<br>соболно соболно<br>соболно соболно<br>соболно<br>соболно<br>с | ak_t1k, apl_demo_presales, bpi<br>адку* "Саб-мето<br>ация по клиентам<br>а, ak_t1k, apl_demo_presales, bpi<br>параметр метода Значе<br>парам<br>type пубе<br>type пубе | Радительский мадуль<br>10 редитора записай<br>25                                                                                                    | use_filter_all, can_;<br>use_filter_all, can<br>use_filter_all, can<br>и саб-метода<br>3., admin, ak_t1k, c<br>22yyl, 948., admin,<br>3., admin, ak_t1k, c | see_only_my,<br>see_only_my,<br>                                     | Принадлежащий к серенис<br>сизtomer-service<br>Дата и время создения<br>05.10.2021 18:50<br>сотранies, Cr, demo<br>customer-service<br>Дата и время создения<br>05.10.2021 18:50<br>25.10.2021 18:50<br>25.10.2021 18:50<br>2021 в 18:50<br>25.2021 в 18:50<br>25.2021 в 18:50<br>25 | у<br>b, DEMO_TM<br>по, DEMO_T<br>создателя                                                                     | К_SALES, dmmask<br>K_SALES, dmmask<br>MK_SALES, dmma<br>MK_SALES, dmma<br>0.5.10<br>0.5.10<br>0.5.10<br>0.5.10<br>0.5.10<br>0.5.10                                                                                                    | Полный путь метода<br>POST/custom<br>Дата и время измен<br>05.10.2021 18<br>ov_test_admin, gg<br>POST/custor<br>Дата и время измен<br>05.10.2021 18<br>ала и время измен<br>05.10.2021 18<br>2021 в 18:50<br>2021 в 18:50<br>2021 в 18:50<br>2021 в 18:50           | ener-service/api/v1/compani<br>esus<br>(50<br>), marketing, mytest, person_<br>+ добавить C<br>mer-service/api/v1/compan<br>esus<br>(g, marketing, mytest, person<br>(h добавить )<br>10 редактора<br>25<br>25<br>25         | É É data                                |

а. \*Если у метода есть саб-методы - они отобразятся
 4. При необходимости пользователь может удалить саб-методы у роли:

### а. Активировать чек-боксы у записей, которые требуется удалить:

| ^        | Саб-методы    |                 |                       |                        |                          |              |                           | + Добавить Q •••    |
|----------|---------------|-----------------|-----------------------|------------------------|--------------------------|--------------|---------------------------|---------------------|
|          | ID            | Параметр метода | Значения<br>параметра | Роли саб-метода        | Дата и время<br>создания | ID создателя | Дата и время<br>изменения | ID редактора        |
|          | 4             | type            | my                    | 948_, admin, ak_t1k, c | 📋 05.10.2021 в 18:50     | 25           | 📋 05.10.2021 в 18:50      | 25                  |
|          | 5             | type            | myEmployees           | 1102uyl, 948_, admin,  | 📋 05.10.2021 в 18:50     | 25           | 📋 05.10.2021 в 18:50      | 25                  |
|          | 6             | type            | myOrganization        | 948_, admin, ak_t1k, c | 📋 05.10.2021 в 18:50     | 25           | 📋 05.10.2021 в 18:50      | 25                  |
| <u>~</u> | 7             | type            | organization          | 1102uyl, 948_, admin,  | 🗎 05.10.2021 в 18:50     | 25           | 📋 05.10.2021 в 18:50      | 25                  |
| <b>~</b> | 8             | type            | all                   | 948_, admin, ak_t1k, b | 📋 05.10.2021 в 18:50     | 25           | 📋 05.10.2021 в 18:50      | 25                  |
| Найде    | но записей: 5 |                 |                       |                        |                          |              | <                         | < 1 из 1 v > » 10 v |

### b. Нажать на "Дополнительное меню" , в открывшемся меню нажать на "Удалить":

| ^     | Саб-методы    |                 |                       |                        |                          |              |                           |              | + Добавить Q •••             |
|-------|---------------|-----------------|-----------------------|------------------------|--------------------------|--------------|---------------------------|--------------|------------------------------|
|       | ID            | Параметр метода | Значения<br>параметра | Роли саб-метода        | Дата и время<br>создания | ID создателя | Дата и время<br>изменения | ID редактора | Действия<br><b>П</b> Удалить |
|       | 4             | type            | my                    | 948_, admin, ak_t1k, c | 📋 05.10.2021 в 18:50     | 25           | 🗎 05.10.2021 в 18:50      | 25           | Фильтры                      |
|       | 5             | type            | myEmployees           | 1102uyl, 948_, admin,  | 📋 05.10.2021 в 18:50     | 25           | 📋 05.10.2021 в 18:50      | 25           | 💿 Без фильтра                |
|       | 6             | type            | myOrganization        | 948_, admin, ak_t1k, c | 📋 05.10.2021 в 18:50     | 25           | 📋 05.10.2021 в 18:50      | 25           | + Сохранить фильтр           |
| ~     | 7             | type            | organization          | 1102uyl, 948_, admin,  | 📋 05.10.2021 в 18:50     | 25           | 📋 05.10.2021 в 18:50      | 25           |                              |
|       | 8             | type            | all                   | 948_, admin, ak_t1k, b | 📋 05.10.2021 в 18:50     | 25           | 📋 05.10.2021 в 18:50      | 25           |                              |
| Найде | но записей: 5 |                 |                       |                        |                          |              | ~                         | с с 1 из 1   | ✓ > ≫ 10 ✓                   |

### с. Система оповестит об успешном обновлении:

| Добавление адреса Контоннии<br>ID 200 Роль успешни | о обновл | ена пьтра                                | ция по клие                                             | нтам                                                                                |                                                                                                    |                                                                                                    |                                                                         |                                                                                 |                                                                                                    |                                                                  |           |
|----------------------------------------------------|----------|------------------------------------------|---------------------------------------------------------|-------------------------------------------------------------------------------------|----------------------------------------------------------------------------------------------------|----------------------------------------------------------------------------------------------------|-------------------------------------------------------------------------|---------------------------------------------------------------------------------|----------------------------------------------------------------------------------------------------|------------------------------------------------------------------|-----------|
| Редактирование адреса компании<br>ID 203           |          |                                          |                                                         |                                                                                     |                                                                                                    |                                                                                                    |                                                                         |                                                                                 |                                                                                                    |                                                                  |           |
| Удаление адреса Компании<br>ID 204                 | Инф      | ормация                                  |                                                         |                                                                                     |                                                                                                    |                                                                                                    |                                                                         |                                                                                 |                                                                                                    |                                                                  |           |
| Создание Компании<br>ID 212                        | 12       |                                          |                                                         | customers                                                                           | lo                                                                                                    | customer                                                                                                    | -service                                                                |                                                                                 | POST/custom                                                                                                    | er-service/api/v1/c                                              | ompani    |
| Поличина описка Конпоний                           | ID cos   | ателя                                    |                                                         | ID редактора записн                                                                 | й                                                                                                    | Дата и время о                                                                                                    | создания                                                                |                                                                                 | Дата и время измене                                                                                               | ения                                                             |           |
| ПОЛУчение списка компании<br>ID 347                | 25       |                                          |                                                         | 25                                                                                  |                                                                                                    | 05.10.202                                                                                                    | 21 18:50                                                                | Ë                                                                               | 05.10.2021 18:                                                                                                    | :50                                                              | Ë         |
|                                                    |          | ayı, s to j aarını                       |                                                         |                                                                                     |                                                                                                    |                                                                                                    |                                                                         |                                                                                 |                                                                                                    |                                                                  |           |
|                                                    | ^ (<br>_ | аб-методы<br>ID                          | Параметр метода                                         | Значения<br>параметра                                                               | Роли саб-метода                                                                                                    | Дата и время<br>создания                                                                                                    | ID создателя                                                            | Дата и врем<br>изменения                                                        | หต แ                                                                                                    | + Добав<br>D редактора                                           | ить Q ••• |
|                                                    |          | аб-методы<br>ID                          | Параметр метода                                         | Значения<br>параметра<br>ту                                                         | Роли caб-метода<br>948 admin, ak_t1k, c                                                                                                    | Дата и время<br>создания<br>05.10.2021 в 18:50                                                                                         | ID создателя<br>25                                                      | Дата и врем<br>изменения                                                        | ия Ш                                                                                                    | + Добав<br>D редактора<br>25                                     | ить Q     |
|                                                    |          | аб-методы<br>ID<br>5                     | Параметр метода<br>type<br>type                         | Значения<br>параметра<br>my<br>myEmployees                                          | Роли саб-метода<br>948 admin, akt1k, c<br>1102uyl, 948 admin,                                                                                     | Дата и время<br>создания<br>05.10.2021 в 18:50<br>05.10.2021 в 18:50                                                                   | ID создателя<br>25<br>25                                                | Дата и врег<br>изменения<br>в 05.10.2<br>05.10.2                                | ия II<br>2021 в 18:50 2<br>2021 в 18:50 2                                                                         | + Добав<br>D редактора<br>25<br>25                               | ить Q     |
|                                                    |          | аб-методы<br>ID<br>4<br>5<br>6           | Параметр метода<br>type<br>type<br>type                 | Значения<br>параметра<br>my<br>myEmployees<br>myOrganization                        | Роли саб-метода<br>948 admin, ak.,11k, c<br>1102uy(, 948 admin,<br>948 admin, ak.,11k, c                                                          | Дата и время<br>создания<br>05.10.2021 в 18.50<br>05.10.2021 в 18.50<br>05.10.2021 в 18.50                                             | ID создателя<br>25<br>25<br>25                                          | Дата и врем<br>изменения<br>© 05.10.2<br>© 05.10.2<br>© 05.10.2                 | ия II<br>2021 в 18:50 2<br>2021 в 18:50 2<br>2021 в 18:50 2                                                       | + Добав<br>D редактора<br>25<br>25<br>25                         | ить Q     |
|                                                    |          | аб-методы<br>ID<br>4<br>5<br>6<br>7      | Параметр метода<br>type<br>type<br>type<br>type         | Значения<br>параметра<br>my<br>myEmployees<br>myOrganization<br>organization        | Роли саб-метода<br>948_ admin, ak_t1k, c_<br>1102uyl, 948_, admin,<br>948_, admin, ak_t1k, c_<br>1102uyl, 948_, admin,                            | Дата и время<br>создания<br>05.10.2021 в 18.50<br>05.10.2021 в 18.50<br>05.10.2021 в 18.50<br>05.10.2021 в 18.50                       | ID создателя<br>25<br>25<br>25<br>25<br>25<br>25                        | Дата и вре<br>изменения<br>о 5.10.2<br>о 5.10.2<br>о 5.10.2<br>о 5.10.2         | AR II<br>2021 b 16:50 2<br>2021 b 16:50 2<br>2021 b 16:50 2<br>2021 b 16:50 2<br>2021 b 16:50 2                   | + добав<br>D редактора<br>25<br>25<br>25<br>25                   | ить Q     |
|                                                    |          | аб-методы<br>ID<br>4<br>5<br>6<br>7<br>8 | Параметр метода<br>type<br>type<br>type<br>type<br>type | Значения<br>параметра<br>my<br>myEmployees<br>myOrganization<br>organization<br>all | Роли саб-метода<br>948_ admin, ak_11k, c_<br>1102uyl, 948_ admin, _<br>948_ admin, ak_11k, c_<br>1102uyl, 948_ admin, _<br>948_ admin, ak_11k, b_ | Дата и время<br>создания<br>05.10.2021 в 18:50<br>05.10.2021 в 18:50<br>05.10.2021 в 18:50<br>05.10.2021 в 18:50<br>05.10.2021 в 18:50 | D cosgarens<br>25<br>25<br>25<br>25<br>25<br>25<br>25<br>25<br>25<br>25 | Дата и врег<br>изменения<br>05.10.2<br>05.10.2<br>05.10.2<br>05.10.2<br>05.10.2 | AR II<br>2021 B 18:50 2<br>2021 B 18:50 2<br>2021 B 18:50 2<br>2021 B 18:50 2<br>2021 B 18:50 2<br>2021 B 18:50 2 | + Добав<br>D редактора<br>25<br>25<br>25<br>25<br>25<br>25<br>25 | ить Q     |

5. Для добавления саб-методов нужно нажать на "Добавить" на вкладке "Саб-методы" (см. п. 3)

6. В появившемся модальном окне выбрать необходимый(-ые) саб-методы, нажав на них:

| Поиск                                                 | ٩                     |                   | Поиск                                                                                      | ٩                                       |
|-------------------------------------------------------|-----------------------|-------------------|--------------------------------------------------------------------------------------------|-----------------------------------------|
| all                                                   | ID 8                  |                   | my                                                                                         | ID 4                                    |
| organization                                          | ID 7                  |                   | myEmployees                                                                                | ID 5                                    |
|                                                       |                       | ×                 | myOrganization                                                                             | ID 6                                    |
|                                                       |                       |                   |                                                                                            |                                         |
| ать на ">", для переноса к                            | иетодов в область "Са | б-мето,           | Отмен<br>ды роли":                                                                         | ить Сохранить                           |
| ать на ">", для переноса м<br>се саб-методы           | иетодов в область "Са | б-мето,           | Отмен<br>цы роли":<br>Саб-методы роли<br>Поиск                                             | ить Сохранить                           |
| ать на ">", для переноса м<br>се саб-методы           | иетодов в область "Са | б-мето,           | Отмен<br>цы роли":<br>Саб-методы роли<br>Поиск<br>аll                                      | ить Сохранить<br>Сохранить<br>Сохранить |
| ать на ">", для переноса к<br>ксе саб-методы<br>Поиск | иетодов в область "Са | б-мето,           | Отмен<br>ды роли":<br>Саб-методы роли<br>Поиск<br>all<br>organization                      | ить Сохранить<br>Сохранить              |
| ать на ">", для переноса м<br>Ссе саб-методы          | иетодов в область "Са | б-мето,           | Отмен<br>ды роли":<br>Саб-методы роли<br>Поиск<br>all<br>organization<br>my                | ить Сохранить<br>Сохранить              |
| ать на ">", для переноса м<br>Ссе саб-методы          | иетодов в область "Са | б-мето,<br>><br>× | Отмен<br>ды роли":<br>Саб-методы роли<br>Поиск<br>all<br>organization<br>my<br>myEmployees | ить Сохранить<br>Сохранить              |

7.

а. Если саб-метод был ошибочно добавлен: нажать на саб-метод и на "Х" - для удаления из области "Сабметоды роли"

8. Нажать на "Сохранить" для добавления новых саб-методов. После добавления, система оповестит об успешном обновлении роли:

| 0.12                               | < пазад                          |                                                      |                                                |                              |                               |          |
|------------------------------------|----------------------------------|------------------------------------------------------|------------------------------------------------|------------------------------|-------------------------------|----------|
| обавление адреса Компании<br>> 200 | \land Фильтрация п               | о клиентам                                           |                                                |                              |                               |          |
| едактирование адреса Компании      |                                  |                                                      |                                                |                              |                               |          |
| лаление апреса Компании            | Информация                       |                                                      |                                                |                              |                               |          |
| 0 204                              | ID                               | Ролительский молить                                  | Поинадлежаций к сервису                        | Полный путь мет              | TODA                          |          |
| оздание Компании<br>0 212          | 12                               | customers                                            | customer-service                               | POST/cust                    | omer-service/api/v1/comp      | bani     |
| олучение списка Компаний           | ID создателя                     | ID редактора записей                                 | Дата и время создания                          | Дата и время изн             | менения                       |          |
| 347                                | 25                               | 25                                                   | 05.10.2021 18:50                               | 🗎 05.10.2021                 | 18:50                         | Ö        |
|                                    | Роли метода                      |                                                      |                                                |                              |                               |          |
|                                    | 1102uyl, 948_, admin, ak_t1k, ap | l_demo_presales, bpm_manager, cannot_use_filter_all, | can_see_only_my, companies, Cr, demo, DEMO_TMK | _SALES, dmmaslov_test_admin, | , gg, marketing, mytest, pers | son_data |

### Результат:

• В системе произведена работа с саб-методами роли

## US6. Работа с пользователями Роли

### Экраны:

• Карточка роли

### Предусловия сценария:

- Пользователь успешно авторизовался в приложении НОТА МОДУС
- Пользователь выполнил переход в модуль "Администрирование"
- Пользователь выполнил переход в детальную карточку роли

### Для работы с пользователями нужно:

1. Раскрыть вкладку "Пользователи роли":

| Руков            | одитель_те | ст           |             |              |                          |              |                           |              |
|------------------|------------|--------------|-------------|--------------|--------------------------|--------------|---------------------------|--------------|
| Информация       |            |              |             |              |                          |              |                           |              |
| ID               |            | Название     |             | ,            | Код роли                 |              | Дата и время создания     |              |
| 118              |            | Руково       | цитель_тест |              | supervisor_test          |              | 24.01.2023 в 16:29        | Ë            |
| ID создателя     |            | Дата и время | изменения   |              | D редактора              |              |                           |              |
| 1452             |            | 24.01.20     | 23 в 17:03  | Ë            | 1452                     |              |                           |              |
| Сохранить        | Отменить   |              |             |              |                          |              |                           |              |
| 🗸 Методы рол     | и          |              |             |              |                          |              | +                         | Добавить Q   |
| ∧ Пользовате     | ли роли    |              |             |              |                          |              |                           | ۹            |
| D D              | Логин      | ФИО          | Телефон     | E-mail       | Дата и время<br>создания | ID создателя | Дата и время<br>изменения | ID редактора |
| <u>1794</u>      | two        | 22222 2222   |             |              | 📋 15.12.2022 в 15:24     | 1543         | 📋 25.01.2023 в 10:10      | 1452         |
| <u>1734</u>      | 2          | 31           |             | trefr@hhhhhh | 📋 18.11.2022 в 17:29     | 1543         | 📋 25.01.2023 в 10:10      | 1452         |
|                  |            |              |             |              |                          |              |                           |              |
| Найдено записей: | 2          |              |             |              |                          |              | << < 1 из 1 🗸             | > >> 10 v    |

### 2. Для поиска/фильтрации позиции нажать на кнопку "Лупа":

| ID                                                    |              | Название  | 2             | Koj        | д роли                                         |              | Дата и время создания                           |               |
|-------------------------------------------------------|--------------|-----------|---------------|------------|------------------------------------------------|--------------|-------------------------------------------------|---------------|
| 118                                                   |              | Руко      | водитель_тест | s          | supervisor_test                                |              | 24.01.2023 в 16:29                              |               |
| ID создателя                                          |              | Дата и вр | емя изменения | ID p       | редактора                                      |              |                                                 |               |
| 1452                                                  |              | 24.01     | .2023 в 17:03 | <b>†</b> 1 | 1452                                           |              |                                                 |               |
| <ul> <li>Методы роли</li> <li>Пользователи</li> </ul> | роли         |           |               |            |                                                |              | + /                                             | Добавить      |
|                                                       |              |           |               |            |                                                |              | _                                               |               |
| D ID                                                  | Логин        | ΦΝΟ       | Телефон       | E-mail     | Дата и время<br>создания                       | ID создателя | Дата и время<br>изменения                       | ID pe         |
| D D                                                   | Логин        | ΦΝΟ       | Телефон       | E-mail     | Дата и время<br>создания                       | ID создателя | Дата и время<br>изменения                       | ID pe         |
| D ID                                                  | Логин<br>two | ФИО       | Телефон       | E-mail     | Дата и время<br>создания<br>15.12.2022 в 15:24 | ID создателя | Дата и время<br>изменения<br>25.01.2023 в 10:10 | ID pe<br>1452 |

| Название        |            | Код                                                                                     | роли                                                                                                    |                                                                                                    | Дата и время создания                                                                                                    |                                                                                                    |
|-----------------|------------|-----------------------------------------------------------------------------------------|----------------------------------------------------------------------------------------------------|----------------------------------------------------------------------------------------------------|----------------------------------------------------------------------------------------------------|----------------------------------------------------------------------------------------------------|
| Руководи        | гель_тест  | SU                                                                                      | upervisor_test                                                                                                    |                                                                                                    | 24.01.2023 в 16:29                                                                                                    |                                                                                                    |
| Дата и время из | менения    | ID pe                                                                                   | едактора                                                                                                    |                                                                                                    |                                                                                                    |                                                                                                    |
| 24.01.2023      | в 17:03    | 🛱 14                                                                                    | 452                                                                                                    |                                                                                                    |                                                                                                    |                                                                                                    |
|                 |            |                                                                                         |                                                                                                    |                                                                                                    | + л                                                                                                    | (обавить                                                                                                    |
|                 |            |                                                                                         |                                                                                                    |                                                                                                    |                                                                                                    |                                                                                                    |
| ФИО             | Телефон    | E-mail                                                                                  | Дата и время<br>создания                                                                                                    | ID создателя                                                                                                    | Дата и время<br>изменения                                                                                                    | ID реда                                                                                                    |
|                 |            |                                                                                         |                                                                                                    |                                                                                                    |                                                                                                    |                                                                                                    |
| 3 1             |            | trefr@hhhhhh                                                                            | 🗎 18.11.2022 в 17:29                                                                                                    | 1543                                                                                                    | 🗎 25.01.2023 в 10:10                                                                                                    | 1452                                                                                                    |
|                 |            |                                                                                         |                                                                                                    |                                                                                                    | « « 1из1 у                                                                                                    | >                                                                                                    |
|                 |            |                                                                                         |                                                                                                    |                                                                                                    |                                                                                                    |                                                                                                    |
| пользователей,  | подходящие | под усло                                                                                | вия поиска.                                                                                                    |                                                                                                    |                                                                                                    |                                                                                                    |
|                 | ФИО<br>3 1 | Руководитель_тест<br>Дата и время изменения<br>24.01.2023 в 17:03<br>ФИО Телефон<br>3 1 | Руководитель_тест із<br>Дата и время изменения іо ри<br>24.01.2023 в 17:03 	 □ 1.<br>ФИО Телефон E-mail<br>3 1 trefr@hhhhhh | Руководитель_тест         вирегизог_test           дата и время изменения         ID редекторь           24.01.2023 в 17:03         I           ФИО         Телефон           Е-mail         Дата и время создания           31         trefr@hhhhhh | Руководитель_тест         supervisor_test           дата и время изменения         ID редектора           24.01.2023 в 17:03         1452 | Руководитель_тест       вирегизог_test       24.01.2023 в 16:29         дата и время изменения       ID редекторе       1452         24.01.2023 в 17:03       1452         ФИО       Телефон       Е-mail       Дата и время<br>создания       ID создателя       Дата и время<br>изменения         31       trefr@hhhhhh       18.11.2022 в 17:29       1543       25.01.2023 в 10:10 |

| Найдено | записей: | 1 |
|---------|----------|---|

two

<u>1794</u>

5. Для добавления пользователя к роли см. US4. Работа с ролями Пользователя

22222 2222

### Результат:

• В системе произведена работа с пользователями роли

📋 15.12.2022 в 15:24

1543

📋 25.01.2023 в 10:10

« < 1 из 1 v > » 10 v

1

## US7. Работа с экранами Роли

### Экраны:

• Карточка роли

### Предусловия сценария:

- Пользователь успешно авторизовался в приложении НОТА МОДУС
- Пользователь выполнил переход в модуль "Администрирование"
- Пользователь выполнил переход в детальную карточку роли

### Для работы с экранами нужно:

1. Раскрыть вкладку "Экраны роли":

| <b>8</b> Руководитель_тест        |                        |                          |                 |                           |                      |            |    |   |
|-----------------------------------|------------------------|--------------------------|-----------------|---------------------------|----------------------|------------|----|---|
| Информация                        |                        |                          |                 |                           |                      |            |    |   |
| ID                                | Название               |                          | Код роли        | Да                        | ата и время создания |            |    |   |
| 118                               | Руководитель_тест      |                          | supervisor_test |                           | 24.01.2023 в 16:29   |            | ť  | đ |
| ID создателя                      | Дата и время изменения |                          | ID редактора    |                           |                      |            |    |   |
| 1452                              | 24.01.2023 в 17:03     | Ë                        | 1452            |                           |                      |            |    |   |
| Сохранить Отменить<br>Методы роли |                        |                          |                 |                           |                      | + Добавить | Q  |   |
| ✓ Пользователи роли               |                        |                          |                 |                           |                      |            | ٩  |   |
| 🔨 Экраны роли                     |                        |                          |                 |                           |                      |            | ۹  |   |
| D Название                        | Код экрана             | Дата и время<br>создания | ID создателя    | Дата и время<br>изменения | ID редактора         |            |    |   |
| П 1 Главная страница польз        | main                   | 📋 05.10.2021 в 18:50     | 25              | 📋 18.10.2022 в 16:        | 07 1                 |            |    |   |
| Найдено записей: 1                |                        |                          |                 |                           | « < 1 из 1           | $\vee$ > » | 10 | ~ |

2. В системе настроена иерархия экранов, на самом верхнем уровне: "Главная страница пользователя" - на самом нижнем: "Карточка ..." или "Виджет ..." и др. (в зависимости от содержимого экранной формы).

### 3. Для перехода вниз по иерархии нажать на значение в столбце "ID":

|          | ID              | Название                 | Код экрана          | Дата и время<br>создания | ID создателя | Дата и время<br>изменения | ID редактора   |
|----------|-----------------|--------------------------|---------------------|--------------------------|--------------|---------------------------|----------------|
|          | 1               | Главная страница польз   | main                | 📋 05.10.2021 в 18:50     | 25           | 📋 18.10.2022 в 16:07      | 1              |
| Найде    | ено записей: 1  |                          |                     |                          |              |                           | ≪ < 1из1 ∨ > ≫ |
| ^        | Экраны роли     |                          |                     |                          |              |                           |                |
| <b>←</b> | Экраны роли     | > Главная страница пол   | ьзователя при входе |                          |              |                           |                |
|          | ID              | Название                 | Код экрана          | Дата и время<br>создания | ID создателя | Дата и время<br>изменения | ID редактора   |
|          | <u>61</u>       | Администрирование        | admin               | 📋 18.10.2022 в 16:07     | 1            | 📋 18.10.2022 в 16:07      | 1              |
|          | <u>62</u>       | Физлица                  | physicalPerson      | 🗎 18.10.2022 в 16:07     | 1            | 📋 18.10.2022 в 16:07      | 1              |
|          | <u>63</u>       | Договоры                 | contracts           | 📋 18.10.2022 в 16:07     | 1            | 📋 18.10.2022 в 16:07      | 1              |
|          | <u>64</u>       | Сделки                   | opportunities       | 🗎 18.10.2022 в 16:07     | 1            | 🗎 18.10.2022 в 16:07      | 1              |
|          | <u>65</u>       | Задачи                   | tasks               | 🗎 18.10.2022 в 16:07     | 1            | 🗎 18.10.2022 в 16:07      | 1              |
|          | <u>66</u>       | Компании                 | customer            | 🗎 18.10.2022 в 16:07     | 1            | 🗎 18.10.2022 в 16:07      | 1              |
|          | <u>67</u>       | Карточка Андрея тестовая | andrew.card         | 🗎 28.10.2022 в 10:26     | 1143         | 🗎 28.10.2022 в 10:26      | 1143           |
|          | <u>68</u>       | test_kunakh              | test_kunakh         | 🗎 28.10.2022 в 11:15     | 1            | 🗎 28.10.2022 в 11:15      | 1              |
|          | <u>78</u>       | ВРМ сервис               | views.bpm           | 📋 21.11.2022 в 18:48     | 1            | 📋 21.11.2022 в 18:48      | 1              |
|          | <u>89</u>       | test_kuzmanovic          | test_kuzmanovic     | 📋 05.12.2022 в 15:07     | 1143         | 📋 05.12.2022 в 15:07      | 1143           |
| Найде    | ено записей: 14 |                          |                     |                          |              |                           | ≪ ∢ 1из2 ∨ > ≫ |

| 🔨 Экраны роли      |                                          |                            |                          |              |                           |                           | ۹               |
|--------------------|------------------------------------------|----------------------------|--------------------------|--------------|---------------------------|---------------------------|-----------------|
| ← Экраны роли      | <ul> <li>Главная страница пол</li> </ul> | њзователя при входе >      | Физлица                  |              |                           |                           |                 |
| D ID               | Название                                 | Код экрана                 | Дата и время<br>создания | ID создателя | Отображать экран          | Дата и время<br>изменения | ID<br>редактора |
| 39                 | Список ФЛ                                | physicalPerson.person.list | 📋 28.09.2022 в 16:17     | 1            | Нет                       | 🗎 18.10.2022 в 16:07      | 1               |
| <u>40</u>          | Карточка ФЛ                              | physicalPerson.person.card | 📋 28.09.2022 в 16:17     | 1            | Нет                       | 🗎 18.10.2022 в 16:07      | 1               |
| айдено записей: 2  |                                          |                            |                          |              |                           | « ( 1из1 у )              | >> 10 ~         |
| 🔨 Экраны роли      |                                          |                            |                          |              |                           |                           | Q               |
| 🗕 Экраны роли      | > Главная страница пол                   | ьзователя при входе        |                          |              |                           |                           |                 |
| D                  | Название                                 | Код экрана                 | Дата и время<br>создания | ID создателя | Дата и время<br>изменения | ID редактора              |                 |
| 61                 | Администрирование                        | admin                      | 🗎 18.10.2022 в 16:07     | 1            | 📋 18.10.2022 в 16:07      | 1                         |                 |
| <u>62</u>          | Физлица                                  | physicalPerson             | 🗎 18.10.2022 в 16:07     | 1            | 📋 18.10.2022 в 16:07      | 1                         |                 |
| <u>63</u>          | Договоры                                 | contracts                  | 🗎 18.10.2022 в 16:07     | 1            | 📋 18.10.2022 в 16:07      | 1                         |                 |
| 64                 | Сделки                                   | opportunities              | 🗎 18.10.2022 в 16:07     | 1            | 📋 18.10.2022 в 16:07      | 1                         |                 |
| 65                 | Задачи                                   | tasks                      | 🗎 18.10.2022 в 16:07     | 1            | 📋 18.10.2022 в 16:07      | 1                         |                 |
| <u>66</u>          | Компании                                 | customer                   | 🗎 18.10.2022 в 16:07     | 1            | 📋 18.10.2022 в 16:07      | 1                         |                 |
| 67                 | Карточка Андрея тестовая                 | andrew.card                | 🗎 28.10.2022 в 10:26     | 1143         | 📋 28.10.2022 в 10:26      | 1143                      |                 |
| <u>68</u>          | test_kunakh                              | test_kunakh                | 🗎 28.10.2022 в 11:15     | 1            | 📋 28.10.2022 в 11:15      | 1                         |                 |
| 78                 | ВРМ сервис                               | views.bpm                  | 🗎 21.11.2022 в 18:48     | 1            | 📋 21.11.2022 в 18:48      | 1                         |                 |
| 89                 | test_kuzmanovic                          | test_kuzmanovic            | 📋 05.12.2022 в 15:07     | 1143         | 📋 05.12.2022 в 15:07      | 1143                      |                 |
| айдено записей: 14 |                                          |                            |                          |              |                           | « < 1из2 >                | » 10 v          |

### а. Для перехода на 2+ уровня вверх: нажать на требуемый уровень:

| • | Экраны роли | > Главная страни | ица пользователя при входе | > Компании > Карто       | очка компании > Видже | ет "Задачи компании" в карто | очке компании             |                |
|---|-------------|------------------|----------------------------|--------------------------|-----------------------|------------------------------|---------------------------|----------------|
| ] | ID          | Название         | Код экрана                 | Дата и время<br>создания | ID создателя          | Отображать экран             | Дата и время<br>изменения | ID<br>редактој |

і. Если уровень конечный в ветке иерархии, то отображение будет иметь вид как в п. 4-а

5. Для отображения экрана пользователю роли необходимо установить флаг "Отображать экран" в положение "Да", система оповестит об успешном обновлении роли:

| ID 116                 | Роль успешно обновлен | а<br>иформация     |                    |                            |                          |                 |                  |                             |                 |
|------------------------|-----------------------|--------------------|--------------------|----------------------------|--------------------------|-----------------|------------------|-----------------------------|-----------------|
| тестовая ро.<br>ID 115 | ль долженко           |                    |                    | Наявание                   |                          | Колроли         |                  | Лата и время созлания       |                 |
| test013<br>ID 113      |                       | 118                |                    | Руководитель_тест          |                          | supervisor_test |                  | 24.01.2023 в 16:29          | Ë               |
| test01                 |                       | ID создателя       |                    | Дата и время изменения     |                          | ID редактора    |                  |                             |                 |
| ID 109                 |                       | 1452               |                    | 25.01.2023 в 11:54         | Ë                        | 1452            |                  |                             |                 |
| Perp<br>ID 108         |                       | Сохранить          | Отменить           |                            |                          |                 |                  |                             |                 |
| Моя тестова<br>ID 107  | ия роль Тамары        |                    |                    |                            |                          |                 |                  |                             |                 |
| Роль андрю:<br>ID 106  | хи регрессная         | ✓ Методы роли      |                    |                            |                          |                 |                  | + доб                       | јавить Q •••    |
|                        |                       | ✓ Пользователи р   | юли                |                            |                          |                 |                  |                             | ۹               |
|                        |                       | 🔨 Экраны роли      |                    |                            |                          |                 |                  |                             | ۹               |
|                        |                       | 🗲 Экраны роли      | > Главная страница | пользователя при входе >   | Физлица                  |                 |                  |                             |                 |
|                        |                       | D ID               | Название           | Код экрана                 | Дата и время<br>создания | ID создателя    | Отображать экран | н Дата и время<br>изменения | ID<br>редактора |
|                        |                       | 39                 | Список ФЛ          | physicalPerson.person.list | 🗎 28.09.2022 в 16:17     | 1               | 🔲 Нет            | 🗎 18.10.2022 в 16:07        | 1               |
|                        |                       | □ <u>40</u>        | Карточка ФЛ        | physicalPerson.person.card | 📋 28.09.2022 в 16:17     | 1               | 💽 Да             | 🗎 18.10.2022 в 16:07        | 1               |
| « «                    | 1из9 🗸 > >>           | Найдено записей: 2 |                    |                            |                          |                 |                  | « < 1из1 ∨ >                | » 10 V          |

- а. Отображение родительского экрана не активизирует отображение дочерних экранов (включаются вручную)
- 6. Для отключения отображения экрана пользователю роли необходимо установить флаг "Отображать экран" в положение "Нет", система оповестит об успешном обновлении роли:

| Роль успешно обновл                | формация           |                    |                            |                          |                 |                  |                             |            |        |
|------------------------------------|--------------------|--------------------|----------------------------|--------------------------|-----------------|------------------|-----------------------------|------------|--------|
| ID 115                             | ID                 |                    | Название                   |                          | Кол роди        |                  | Лата и время созлания       |            |        |
| test013<br>ID 113                  | 118                |                    | Руководитель_тест          |                          | supervisor_test |                  | 24.01.2023 в 16:29          |            | e      |
| test01                             | ID создателя       |                    | Дата и время изменения     |                          | ID редактора    |                  |                             |            |        |
| ID 109                             | 1452               |                    | 25.01.2023 в 11:54         | Ë                        | 1452            |                  |                             |            |        |
| Perp<br>ID 108                     | Сохранить          | Отменить           |                            |                          |                 |                  |                             |            |        |
| Моя тестовая роль Тамары<br>ID 107 |                    |                    |                            |                          |                 |                  |                             |            |        |
| Роль андрюхи регрессная<br>ID 106  | 🗸 Методы роли      |                    |                            |                          |                 |                  | + до                        | бавить     | ۹      |
|                                    | ✓ Пользователи р   | ооли               |                            |                          |                 |                  |                             |            | Q      |
|                                    | \land Экраны роли  |                    |                            |                          |                 |                  |                             |            | Q      |
|                                    | 🗲 Экраны роли      | > Главная страница | а пользователя при входе > | Физлица                  |                 |                  |                             |            |        |
|                                    | di 🗌               | Название           | Код экрана                 | Дата и время<br>создания | ID создателя    | Отображать экран | н Дата и время<br>изменения | ID<br>реда | эктора |
|                                    | 39                 | Список ФЛ          | physicalPerson.person.list | 📋 28.09.2022 в 16:17     | 1               | 💽 Да             | 📋 18.10.2022 в 16:07        | 1          |        |
|                                    | <u>40</u>          | Карточка ФЛ        | physicalPerson.person.card | 🗎 28.09.2022 в 16:17     | 1               | О Нет            | 📋 18.10.2022 в 16:07        | 1          |        |
| ≪ < 1из9 ∨ > >>                    | Найдено записей: 2 |                    |                            |                          |                 |                  | « ( 1из1 V :                | > >>       | 10 🗸   |

а. Отключение отображения родительского экрана автоматически отключает отображение дочерних экранов

### Результат:

• В системе произведена работа с экранами роли

| Доступ      | Пользователь с ролью, для которой доступен метод filterDictionary                                                                                  |
|-------------|----------------------------------------------------------------------------------------------------|
| Предусловие | <ul> <li>Пользователь успешно авторизовался в приложении НОТА МОДУС</li> <li>Пользователь выполнил переход в модуль "Администрирование"</li> </ul> |
| Путь        | Администрирование (сайдбар) → Справочники                                                                                                    |

|                 | <ol> <li>Перейти в Справочники (модуль Адми<br/>ОС</li> <li>Нажать на кнопку</li> <li>В появившейся строке таблицы ввест</li> <li>На экране отобразится результат в со</li> </ol> | инистрирование в сайдбаре)<br>и значения в поля для поиска<br>ютветствии с выбранными критері | ями поиска                                                                     |  |  |  |  |  |  |  |
|-----------------|----------------------------------------------------------------------------------------------------|-----------------------------------------------------------------------------------------------|--------------------------------------------------------------------------------|--|--|--|--|--|--|--|
| ание<br>Энентов | Наименование<br>параметра                                                                                                    | Тип поля в<br>UI                                                                              | Описание                                                                       |  |  |  |  |  |  |  |
|                 | Q                                                                                                    | button                                                                                        | При нажатии отображает/скрывает строку с полями для поиска/фильтрации списка   |  |  |  |  |  |  |  |
|                 | Поля, по которым осущ                                                                                                    | ествляется поис                                                                               | оиск справочника:                                                              |  |  |  |  |  |  |  |
|                 | ID                                                                                                    | text                                                                                          | Идентификатор справочника                                                      |  |  |  |  |  |  |  |
|                 | Уникальное название                                                                                                    | text                                                                                          | Уникальное название справочника                                                |  |  |  |  |  |  |  |
|                 | Уникальный код                                                                                                    | text                                                                                          | Уникальный код справочника                                                     |  |  |  |  |  |  |  |
|                 | Актуальность                                                                                                    | dropdown                                                                                      | Доступные значения для выбора актуальности справочника:                        |  |  |  |  |  |  |  |
|                 |                                                                                                    |                                                                                               | <ul> <li>да</li> <li>нет</li> <li>все</li> </ul>                               |  |  |  |  |  |  |  |
|                 | Описание                                                                                                    | text                                                                                          | Описание справочника                                                           |  |  |  |  |  |  |  |
|                 | ID создателя                                                                                                    | text                                                                                          | Идентификатор создателя справочника                                            |  |  |  |  |  |  |  |
|                 | ID редактора                                                                                                    | text                                                                                          | Идентификатор редактора справочника                                            |  |  |  |  |  |  |  |
| ы               | Рис.1 Поиск справочника<br>Администрирование > Справочники<br>Q Q Q Смирнов А.С.                                                                                                  |                                                                                               |                                                                                |  |  |  |  |  |  |  |
|                 | Пользователи Организации Позиц                                                                                                    | ии Роли Эраны Виджеты                                                                         | + добавить Q +                                                                 |  |  |  |  |  |  |  |
|                 | ии П Уникальное название                                                                                                    | Уникальный код Актуальность О                                                                 | писание Дата и время создания 10 создателя Дата и время изменения 10 редактора |  |  |  |  |  |  |  |
|                 | <u>37373</u> industries                                                                                                    | 2532 🚺 Нет н                                                                                  | траслия 🗎 12.06.2021 в 13.24 44343 🗎 12.06.2021 13.24 3288484                  |  |  |  |  |  |  |  |
|                 | 23435 industries     6424 industries                                                                                                    | 437874 🛄 Het 1                                                                                | траслия — 12.06.2021 в 32:24 44:443 — 12.06.2021 13:24 3288484                 |  |  |  |  |  |  |  |
|                 | 2456 industries                                                                                                    | 4894 <b>(D)</b> Her I                                                                         | рундические статусы 🗎 12.06.2021 в 13.24 44343 📄 12.06.2021 13.24 328484       |  |  |  |  |  |  |  |
|                 | L3 I436 industries                                                                                                    | 4949 💽 Нет н                                                                                  | траслия 🗎 12.06.2021 в 13.24 44343 🗎 12.06.2021 13.24 3288484                  |  |  |  |  |  |  |  |
|                 | 23877 industries                                                                                                    | 3093 ОТ Нет н<br>3733 ОТ Нет н                                                                | трыслик 📄 12.06.2021 в 13.24 44343 📄 12.06.2021 13.24 3289484                  |  |  |  |  |  |  |  |
|                 | R □ 2556 industries                                                                                                    | 33838 💽 Нет н                                                                                 | траслии                                                                        |  |  |  |  |  |  |  |
|                 | 946Z industries                                                                                                    | 33737 🕥 Her H                                                                                 | траслия 🗎 12.06.2021 в 13.24 44343 🗎 12.06.2021 13.24 3288484                  |  |  |  |  |  |  |  |
|                 |                                                                                                    |                                                                                               |                                                                                |  |  |  |  |  |  |  |

## US2. Работа со справочным значением

### Экраны:

• Карточка справочника

### Предусловия сценария:

- Пользователь успешно авторизовался в приложении НОТА МОДУС
- Пользователь выполнил переход в модуль "Администрирование"
- Пользователь выполнил переход в детальную карточку справочника

### Для работы со справочным значением (атрибутом справочника) нужно:

1. Раскрыть вкладку "Значения справочников":

| ~ :   | Значения справ | очников                  |                  |                |                   |        |                      | +                        | Добавить Q ••• |
|-------|----------------|--------------------------|------------------|----------------|-------------------|--------|----------------------|--------------------------|----------------|
|       | ID             | Массив ID<br>организаций | Значение         | Уникальный код | Описание          | Символ | Дочерние<br>значения | Родительские<br>значения | Актуальность   |
|       | 4029           | Добавить                 | Реорганизация    | reorganizing   | Преобразование,   |        | Добавить             | Добавить                 | 💽 Да           |
|       | 15             | <u>Добавить</u>          | Идентифицирован  | identified     | Идентифицирован   |        | Добавить             | <u>Добавить</u>          | • Нет          |
|       | 4031           | <u>Добавить</u>          | Ликвидирована    | liquidated     | Прекратила осуще  |        | <u>Добавить</u>      | <u>Добавить</u>          | 💽 Да           |
|       | 2922           | Добавить                 | Активная         | active         | Согласована с рук |        | <u>Добавить</u>      | <u>Добавить</u>          | 💽 Да           |
|       | 17             | Добавить                 | Закрыта          | closed         | Закрыта           |        | <u>Добавить</u>      | <u>Добавить</u>          | О Нет          |
|       | 4030           | Добавить                 | Ликвидируется    | liquidating    | Запущен процесс   |        | <u>Добавить</u>      | Добавить                 | 💽 Да           |
|       | 4027           | Добавить                 | Не согласовано   | not_agreed     | Не прошло процед  |        | Добавить             | Добавить                 | 💽 Да           |
|       | 4028           | Добавить                 | Банкротство      | bankrupt       | Признана банкрот  |        | Добавить             | <u>Добавить</u>          | 💽 Да           |
|       | 4033           | <u>Добавить</u>          | Повторное соглас | re_agreement   | Отправлена на по  |        | <u>Добавить</u>      | <u>Добавить</u>          | 💽 Да           |
|       | 4026           | <u>Добавить</u>          | Доработка        | revision       | Изменение данны   |        | <u>Добавить</u>      | <u>Добавить</u>          | 💽 Да           |
| Найде | но записей: 12 |                          |                  |                |                   |        |                      | « < 1из2 ∨               | > >> 10 🗸      |

### 2. Для создания справочного значения, необходимо нажать на кнопку "Добавить":

Значения справочников

| ID   | Массив ID<br>организаций | Значение         | Уникальный код | Описание          | Символ | Дочерние<br>значения | Родительские<br>значения | Актуальность |
|------|--------------------------|------------------|----------------|-------------------|--------|----------------------|--------------------------|--------------|
|      |                          |                  |                |                   |        |                      |                          | 💽 д 🛛 🔗      |
| 4029 | <u>Добавить</u>          | Реорганизация    | reorganizing   | Преобразование,   |        | Добавить             | Добавить                 | 💽 Да         |
| 15   | Добавить                 | Идентифицирован  | identified     | Идентифицирован   |        | Добавить             | Добавить                 | О Нет        |
| 4031 | Добавить                 | Ликвидирована    | liquidated     | Прекратила осуще  |        | Добавить             | Добавить                 | 💽 Да         |
| 2922 | Добавить                 | Активная         | active         | Согласована с рук |        | Добавить             | Добавить                 | 💽 Да         |
| 17   | Добавить                 | Закрыта          | closed         | Закрыта           |        | Добавить             | Добавить                 | О Нет        |
| 4030 | Добавить                 | Ликвидируется    | liquidating    | Запущен процесс   |        | Добавить             | Добавить                 | 💽 Да         |
| 4027 | Добавить                 | Не согласовано   | not_agreed     | Не прошло процед  |        | Добавить             | Добавить                 | 💽 Да         |
| 4028 | Добавить                 | Банкротство      | bankrupt       | Признана банкрот  |        | Добавить             | Добавить                 | 💽 Да         |
| 4033 | <u>Добавить</u>          | Повторное соглас | re_agreement   | Отправлена на по  |        | <u>Добавить</u>      | <u>Добавить</u>          | 💽 Да         |
| 4026 | Добавить                 | Доработка        | revision       | Изменение данны   |        | Добавить             | Добавить                 | 💽 Да         |
|      |                          |                  |                |                   |        |                      |                          |              |

Найдено записей: 12

≪ < 1из2 ∨ > ≫ 10 ∨

+ Добавить Q •••

#### 3. В появившейся строке заполнить поля:

А Значения справочников

|        | ID            | Массив ID<br>организаций | Значение         | Уникальный код | Описание          | Символ | Дочерние<br>значения | Родительские<br>значения | Актуальность |
|--------|---------------|--------------------------|------------------|----------------|-------------------|--------|----------------------|--------------------------|--------------|
|        |               |                          | Проверяетс       | checking       | Тестовое          |        |                      |                          | 🔘 н 🛛 💙      |
|        | 4029          | <u>Добавить</u>          | Реорганизация    | reorganizing   | Преобразование,   |        | <u>Добавить</u>      | <u>Добавить</u>          | 💽 Да         |
|        | 15            | <u>Добавить</u>          | Идентифицирован  | identified     | Идентифицирован   |        | Добавить             | <u>Добавить</u>          | О Нет        |
|        | 17            | Добавить                 | Закрыта          | closed         | Закрыта           |        | Добавить             | Добавить                 | О Нет        |
|        | 2922          | Добавить                 | Активная         | active         | Согласована с рук |        | Добавить             | <u>Добавить</u>          | 💽 Да         |
|        | 4031          | <u>Добавить</u>          | Ликвидирована    | liquidated     | Прекратила осуще  |        | Добавить             | Добавить                 | 💽 Да         |
|        | 4030          | Добавить                 | Ликвидируется    | liquidating    | Запущен процесс   |        | Добавить             | Добавить                 | 💽 Да         |
|        | 4028          | Добавить                 | Банкротство      | bankrupt       | Признана банкрот  |        | Добавить             | <u>Добавить</u>          | 💽 Да         |
|        | 4027          | <u>Добавить</u>          | Не согласовано   | not_agreed     | Не прошло процед  |        | Добавить             | Добавить                 | 💽 Да         |
|        | 4033          | <u>Добавить</u>          | Повторное соглас | re_agreement   | Отправлена на по  |        | Добавить             | Добавить                 | 💽 Да         |
|        | 4025          | Добавить                 | На согласовании  | on_agreement   | Ожидание ответа   |        | Добавить             | Добавить                 | 💽 Да         |
| Найден | ю записей: 12 |                          |                  |                |                   |        |                      | « < 1 из 2 🗸             | > >> 10 V    |

а. Значение\*

Уникальный код\* b.

- Описание C.
- d. Символ
- е. Актуальность (по умол. "Да")
  f. Определяет по какой колонке будет сортировка (целое число, чем больше значение, тем выше расположен атрибут в выпадающем списке, когда с ним будет работать пользователь)

### Пример

| ^ | Значения справ | очников                  |                   |                |                   |        |                      |                          |              |                          |              |                           |              | + добавить Q                                          |  |
|---|----------------|--------------------------|-------------------|----------------|-------------------|--------|----------------------|--------------------------|--------------|--------------------------|--------------|---------------------------|--------------|-------------------------------------------------------|--|
|   | ID             | Массив ID<br>организаций | Значение          | Уникальный код | Описание          | Символ | Дочерние<br>значения | Родительские<br>значения | Актуальность | Дата и время<br>создания | ID создателя | Дата и время<br>изменения | ID редактора | Определяет по<br>какой колонке<br>будет<br>сортировка |  |
|   | 4958           | Добавить                 | Тест2             | test2          |                   |        | Добавить             | Добавить                 | 💽 Да         | 📋 27.01.2023 в 11:38     | 1452         | 27.01.2023 в 11:38        | 1452         | 3                                                     |  |
|   | 4957           | Добавить                 | Тестовое          | test           |                   |        | Добавить             | Добавить                 | 💽 Да         | 📋 27.01.2023 в 11:37     | 1452         | 27.01.2023 8 11:37        | 1452         | 2                                                     |  |
|   | 4959           | Добавить                 | Тест3             | test3          |                   |        | Добавить             | Добавить                 | 💽 Да         | 📋 27.01.2023 в 11:38     | 1452         | 27.01.2023 s 11:38        | 1452         | 1                                                     |  |
|   | 1573           | 5                        | Страхование       | insurance      | Страхование       |        | Добавить             | Добавить                 | 💽 Да         | 📋 28.09.2021 в 19:11     | 25           | 11.10.2022 8 12:28        | 78           | 0                                                     |  |
|   | 2734           | 3                        | Экология          | 0053           | Экология          |        | Добавить             | Добавить                 | 💽 Да         | 📋 24.12.2021 в 11:25     | 25           | 11.10.2022 e 12:28        | 78           | 0                                                     |  |
|   | 2670           | 2                        | Проектирование, к | 0010           | Проектирование, к |        | Добавить             | Добавить                 | 💽 Да         | 🗎 24.12.2021 в 11:25     | 25           | 11.10.2022 8 12:28        | 78           | 0                                                     |  |
|   | 2592           | 2                        | Горное дело, Геод | 0054           | Горное дело, Геод |        | Добавить             | Добавить                 | 💽 Да         | 24.12.2021 8 11:25       | 25           | 11.10.2022 8 12:28        | 78           | 0                                                     |  |
|   | 2712           | 3                        | Теплотехника, Ten | 0051           | Теплотехника, Теп |        | Добавить             | Добавить                 | 💽 Да         | 🗎 24.12.2021 в 11:25     | 25           | 11.10.2022 8 12:28        | 78           | 0                                                     |  |
|   | 2636           | 2                        | Метрология        | 0052           | Метрология        |        | Добавить             | Добавить                 | 💽 Да         | 📋 24.12.2021 в 11:25     | 25           | 🗇 11.10.2022 в 12.28      | 78           | 0                                                     |  |
|   | 2634           | 2                        | Металлургия       | 0050           | Металлургия       |        | Добавить             | Добавить                 | 💽 Да         | 📋 24.12.2021 в 11:25     | 25           | 🗇 11.10.2022 в 12:28      | 78           | 0                                                     |  |

Найдено записей: 96

« < 1 H3 10 V > >> 10 V

+ Добавить Q •••

### 2. В результате, в выпадающем списке:

| Отрасль            |        | Источник лида      |
|--------------------|--------|--------------------|
| Выберите из списка | $\sim$ | Выберите из списка |
|                    |        | Q                  |
| Тест2              |        |                    |
| Тестовое           |        |                    |
| Тест3              |        |                    |
| Страхование        |        |                    |

- 1.
- a.
- i. \*Обязательное поле

Нажать на зеленый маркер
 Система оповещает об успешном создании атрибута справочника:

~

| 18                                  | ~ 3 | Значения сп | равочников              |                  |                |                   |        |                      | -                        | - Добавить Q ••• |
|-------------------------------------|-----|-------------|-------------------------|------------------|----------------|-------------------|--------|----------------------|--------------------------|------------------|
| al statuses                         |     | 15          | ID Maximum ID           | 2                |                |                   | 0      |                      | Desurements              | Актуальность     |
| arketing campaigns repetition<br>93 | U   | U           | массив Ю<br>организаций | Значение         | уникальный код | Описание          | Символ | дочерние<br>значения | Родительские<br>эначения | актуальность     |
| id statuses                         |     | 4956        | Добавить                | Проверяется      | checking       | Тестовое          |        | <u>Добавить</u>      | Добавить                 | Да               |
| ks types                            |     | 4029        | Добавить                | Реорганизация    | reorganizing   | Преобразование,   |        | Добавить             | Добавить                 | 💽 Да             |
| 38                                  |     | 15          | Добавить                | Идентифицирован  | identified     | Идентифицирован   |        | Добавить             | Добавить                 | О Нет            |
| rection 23                          |     | 17          | Добавить                | Закрыта          | closed         | Закрыта           |        | Добавить             | Добавить                 | О Нет            |
| portunity Type                      |     | 2922        | Добавить                | Активная         | active         | Согласована с рук |        | Добавить             | Добавить                 | Да               |
| 19                                  |     | 4031        | Добавить                | Ликвидирована    | liquidated     | Прекратила осуще  |        | Добавить             | Добавить                 | 💽 Да             |
| ntacts types                        |     | 4030        | Добавить                | Ликвидируется    | liquidating    | Запущен процесс   |        | Добавить             | Добавить                 | Да               |
| tes types                           |     | 4028        | Добавить                | Банкротство      | bankrupt       | Признана банкрот  |        | Добавить             | Добавить                 | 💽 Да             |
| 45                                  |     | 4027        | Добавить                | Не согласовано   | not_agreed     | Не прошло процед  |        | Добавить             | Добавить                 | Да               |
|                                     |     | 4033        | Добавить                | Повторное соглас | re_agreement   | Отправлена на по  |        | Добавить             | Добавить                 | Да               |

4. Если необходимо внести изменения в поля:

### а. Нажать на требуемое поле и внести изменения:

| ^     | Значения справ        | очников                  |                  |                |                   |        |                      | +                        | Добавить Q ••• |
|-------|-----------------------|--------------------------|------------------|----------------|-------------------|--------|----------------------|--------------------------|----------------|
|       | ID                    | Массив ID<br>организаций | Значение         | Уникальный код | Описание          | Символ | Дочерние<br>значения | Родительские<br>значения | Актуальность   |
|       | 4956                  | 3                        | Проверяется      | checking       | Тест              |        | <u>Добавить</u>      | <u>Добавить</u>          | 💽 Да           |
|       | 4029                  | Добавить                 | Реорганизация    | reorganizing   | Преобразование,   |        | Добавить             | Добавить                 | 🚺 Да           |
|       | 15                    | Добавить                 | Идентифицирован  | identified     | Идентифицирован   |        | Добавить             | Добавить                 | • Нет          |
|       | 17                    | Добавить                 | Закрыта          | closed         | Закрыта           |        | Добавить             | Добавить                 | О Нет          |
|       | 2922                  | <u>Добавить</u>          | Активная         | active         | Согласована с рук |        | <u>Добавить</u>      | <u>Добавить</u>          | 💽 Да           |
|       | 4031                  | <u>Добавить</u>          | Ликвидирована    | liquidated     | Прекратила осуще  |        | <u>Добавить</u>      | <u>Добавить</u>          | 💽 Да           |
|       | 4030                  | <u>Добавить</u>          | Ликвидируется    | liquidating    | Запущен процесс   |        | <u>Добавить</u>      | Добавить                 | 💽 Да           |
|       | 4028                  | <u>Добавить</u>          | Банкротство      | bankrupt       | Признана банкрот  |        | <u>Добавить</u>      | <u>Добавить</u>          | 💽 Да           |
|       | 4027                  | <u>Добавить</u>          | Не согласовано   | not_agreed     | Не прошло процед  |        | <u>Добавить</u>      | Добавить                 | 💽 Да           |
|       | 4033                  | <u>Добавить</u>          | Повторное соглас | re_agreement   | Отправлена на по  |        | <u>Добавить</u>      | <u>Добавить</u>          | 💽 Да           |
| Найде | но записей: <b>13</b> |                          |                  |                |                   |        |                      | ≪ ∢ 1из2 ∿               | ✓ > ≫ 10 ✓     |

### b. Система оповестит об успешном обновлении атрибута справочника:

| 2                                    | <br>                |                                      |                  |                |                   |        |                      |                               | B-(          |
|--------------------------------------|---------------------|--------------------------------------|------------------|----------------|-------------------|--------|----------------------|-------------------------------|--------------|
| statuses<br>panies entities statuses | значения спра<br>ID | вочников<br>Maccив ID<br>организаций | Значение         | Уникальный код | Описание          | Символ | Дочерние<br>значения | +<br>Родительские<br>значения | Актуальность |
| ng statuses                          |                     |                                      |                  |                |                   |        |                      |                               |              |
|                                      | 4029                | Добавить                             | Реорганизация    | reorganizing   | Преобразование,   |        | Добавить             | Добавить                      | 💽 Да         |
| status                               | 4956                | 3                                    | Проверяется      | checking       | Тест              |        | Добавить             | Добавить                      | 🚺 Да         |
| ating compaign statuses              | 15                  | Добавить                             | Идентифицирован  | identified     | Идентифицирован   |        | Добавить             | Добавить                      | 🔘 Нет        |
| eting campaign statuses              | 17                  | Добавить                             | Закрыта          | closed         | Закрыта           |        | Добавить             | Добавить                      | О Нет        |
| ract status                          | 2922                | Добавить                             | Активная         | active         | Согласована с рук |        | Добавить             | Добавить                      | 💽 Да         |
|                                      | 4031                | Добавить                             | Ликвидирована    | liquidated     | Прекратила осуще  |        | <u>Добавить</u>      | Добавить                      | 💽 Да         |
| natuses                              | 4030                | Добавить                             | Ликвидируется    | liquidating    | Запущен процесс   |        | Добавить             | Добавить                      | 💽 Да         |
| statuses                             | 4028                | Добавить                             | Банкротство      | bankrupt       | Признана банкрот  |        | Добавить             | Добавить                      | 💽 Да         |
|                                      | 4027                | Добавить                             | Не согласовано   | not_agreed     | Не прошло процед  |        | Добавить             | Добавить                      | 💽 Да         |
| · .                                  | 4033                | Добавить                             | Повторное соглас | re_agreement   | Отправлена на по  |        | Добавить             | Добавить                      | 💽 Да         |

### 5. Если атрибут справочника не используется в системе: установить значение "Нет" в столбце "Актуальность":

| Атрибут справочнин<br>Пользо                 | іка успеш | іно об | новлён     | Справочники Рол          | и Операторы      |                |                   |        |                      |                          |                  |
|----------------------------------------------|-----------|--------|------------|--------------------------|------------------|----------------|-------------------|--------|----------------------|--------------------------|------------------|
| legal statuses<br>ID 12<br>lead statuses     |           | ~ 3    | вначения с | правочников              |                  |                |                   |        |                      |                          | ⊢ Добавить Q ••• |
| ID 78<br>companies entities statuses<br>ID 5 |           |        | ID         | Массив ID<br>организаций | Значение         | Уникальный код | Описание          | Символ | Дочерние<br>значения | Родительские<br>эначения | Актуальность     |
| mailing statuses<br>D 97                     |           |        | 4029       | Добавить                 | Реорганизация    | reorganizing   | Преобразование,   |        | Добавить             | Добавить                 | 💽 Да             |
| ign status                                   |           |        | 4956       | 3                        | Проверяется      | checking       | Тест              |        | Добавить             | Добавить                 | О Нет            |
| parketing compaign statuses                  |           |        | 15         | Добавить                 | Идентифицирован  | identified     | Идентифицирован   |        | Добавить             | Добавить                 | О Нет            |
| ) 81                                         |           |        | 17         | Добавить                 | Закрыта          | closed         | Закрыта           |        | Добавить             | Добавить                 | О Нет            |
| ontract status                               |           |        | 2922       | Добавить                 | Активная         | active         | Согласована с рук |        | Добавить             | Добавить                 | 💽 Да             |
| rd statuses                                  |           |        | 4031       | Добавить                 | Ликвидирована    | liquidated     | Прекратила осуще. |        | Добавить             | Добавить                 | 💽 Да             |
| 63                                           |           |        | 4030       | Добавить                 | Ликвидируется    | liquidating    | Запущен процесс   |        | Добавить             | Добавить                 | 💽 Да             |
| sks statuses                                 |           |        | 4028       | Добавить                 | Банкротство      | bankrupt       | Признана банкрот  |        | Добавить             | Добавить                 | 💽 Да             |
| 37                                           |           |        | 4027       | Добавить                 | Не согласовано   | not_agreed     | Не прошло процед. |        | Добавить             | Добавить                 | 💽 Да             |
|                                              |           |        | 4033       | Добавить                 | Повторное соглас | re_agreement   | Отправлена на по  |        | Добавить             | Добавить                 | 💽 Да             |
| ≪ < 1из1 >> >>                               | ŀ         | Найден | ю записей: | 13                       |                  |                |                   |        |                      | << с 1 из 2              | ✓ > ≫ 10 ✓       |

а. Справочное значение не отображается в интерфейсе пользователя

Результат:

| Доступ              | Пользователь с ролью, для которой доступен метод filterOrganization и updateDictionaryAttribut                                                                                                    | eOrganizations                              |                                                                                                    |  |  |  |  |  |  |  |
|---------------------|----------------------------------------------------------------------------------------------------|---------------------------------------------|----------------------------------------------------------------------------------------------------|--|--|--|--|--|--|--|
| Предусловие         | <ul> <li>Пользователь успешно авторизовался в приложении НОТА МОДУС</li> <li>Пользователь выполнил переход в модуль "Администрирование"</li> </ul>                                                                   |                                             |                                                                                                    |  |  |  |  |  |  |  |
| Путь                | Администрирование (сайдбар) → Справочники → Детальная карточка выбранного справочника → Саб-таблица "Значения справочника"                                                                                           |                                             |                                                                                                    |  |  |  |  |  |  |  |
|                     | Для добавления/исключения организации необходимо выполнить следующие действия:                                                                                                    |                                             |                                                                                                    |  |  |  |  |  |  |  |
|                     | <ol> <li>Перейти в Справочники (модуль Администрирование в сайдбаре)</li> <li>Выбрать необходимый справочник и нажать на ero ID для перехода в карточ</li> </ol>                                                     | <sup>Ky</sup>                               |                                                                                                    |  |  |  |  |  |  |  |
|                     | 3. В открывшейся форме в саб-таблице "Значения справочника" нажать на кног                                                                                                    | ку ЦООАВИТЬ<br>в поли                       | е "Массив ID организаций". Если организация уже была добавлена, то в строке будет отображаться цифра, т.е кол |  |  |  |  |  |  |  |
| Порядок<br>действий | 4. В появившемся модальном окне в зоне "Организация" выделить необходимые организации и при помощи кнопки выполнить перенос в зону "Значение справочника". Для исключения орган                                      |                                             |                                                                                                    |  |  |  |  |  |  |  |
|                     | Сохранить<br>5. Для сохранения изменений нажать на кнопку<br>6. Если запись была обновлена в базе данных, система оповестит об успешнол<br>7. На экране отобразятся обновленные данные об организации справочного зн | и обновлении атрибута справочника<br>ачения |                                                                                                    |  |  |  |  |  |  |  |
|                     |                                                                                                    |                                             |                                                                                                    |  |  |  |  |  |  |  |
|                     | Наименование параметра                                                                                                    | Тип поля в UI                               | Описание                                                                                                    |  |  |  |  |  |  |  |
|                     | Массив ID организаций                                                                                                    | drilldown                                   | Массив ID организаций, которым отображается атрибу                                                            |  |  |  |  |  |  |  |
|                     |                                                                                                    |                                             | При нажатии открывается модальное окно управления                                                             |  |  |  |  |  |  |  |
|                     |                                                                                                    |                                             | Редактируемое: Да                                                                                             |  |  |  |  |  |  |  |
|                     |                                                                                                    |                                             | Обязательное: Нет                                                                                             |  |  |  |  |  |  |  |

Важно!

- Если не добавлено ни одной организации, тогд
- В списке отображается кол-во добавленных ор

Модальное окно: "Управление организациями атрибута"

Описани компоне UI

| input  | При вводе в поле символов,<br>осуществляется фильтрация организаций<br>(которые не находятся в области "Значение справочни                                                    |
|--------|----------------------------------------------------------------------------------------------------|
|        | На списке отображаются все организации, кроме тех, ч                                                                                                    |
| input  | При вводе в поле символов,<br>осуществляется фильтрация организаций<br>(которые были перенесены из области "Организация")<br>Вызов: <u>Карточка метода filterOrganization</u> |
|        | На списке отображаются организации, которые добавл                                                                                                    |
| button | При нажатии переносят выделенные записи из област                                                                                                    |
|        | input<br>input<br>button                                                                                                    |

| ×         | button | При нажатии переносят выделенные записи из област                                               |
|-----------|--------|-------------------------------------------------------------------------------------------------|
| Сохранить | button | Сохранение внесенных изменений<br>(Вызов: <u>Карточка метода updateDictionaryAttributeOrgan</u> |
| Отменить  | button | Отмена внесенных изменений                                                                      |

| 🔪 Значен | ия справочников       |                 |                |
|----------|-----------------------|-----------------|----------------|
| 🗌 ID     | Массив ID организаций | а Значение      | Уникальный код |
| 23638    | 3 Добавить            | ТЭК             | 445            |
| 2841     | Добавить              | Промышленность  | ry 784         |
| 37449    | <u>Добавить</u>       | погистика       | 787            |
| 29498    | <u>Добавить</u>       | Бос. сектор     | 975            |
| 09241    | 8 Добавить            | Pитейл 🗮 Retail | 957            |
| 39384    | 17 Добавить           | Телеком Telecom | 444            |
| 3773     | Добавить              | Услуги и прочее | 212            |
| 39490    | ) <u>Добавить</u>     | Страхование     | 123            |
| 744      | Добавить              | 📕 Банки         | 643            |

Скрины

| Доступ              | Пользователь с ролью, для которой доступен метод filterDictionaryAttribute, updateDictionaryAttributeChildren и updateDictionaryAttributeParents                                                                                 |  |  |  |  |  |  |  |
|---------------------|----------------------------------------------------------------------------------------------------|--|--|--|--|--|--|--|
| Предусловие         | <ul> <li>Пользователь успешно авторизовался в приложении НОТА МОДУС</li> <li>Пользователь выполнил переход в модуль "Администрирование"</li> </ul>                                                                               |  |  |  |  |  |  |  |
| Путь                | Администрирование (сайдбар) → Справочники → Детальная карточка выбранного справочника → Саб-таблица "Значения справочника"                                                                                                    |  |  |  |  |  |  |  |
| Порядок<br>действий | Для добавления/исключения зависимости необходимо выполнить следующие действия:<br>1. Перейти в Справочники (модуль Администрирование в сайдбаре)<br>2. Выбрать необходимый справочник и нажать на его ID для перехода в карточку |  |  |  |  |  |  |  |

В открывшейся форме в саб-таблице "Значения справочника" нажать на кнопку Добавить следует нажать на цифру в строке. 3.

>

выполнить перенос в зон

В появившемся модальном окне в зоне "Атрибуты справочника" выделить необходимые атрибуты и при помощи кнопки 4.

Описание компонентов UI

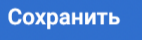

Для сохранения изменений нажать на кнопку 5. Если запись была обновлена в базе данных, система оповестит об успешном обновлении атрибута справочника На экране отобразятся обновленные данные о дочерних/родительских атрибутов

6. 7.

| Наименование параметра | Тип поля в UI | Описание                                                                                                    |
|------------------------|---------------|----------------------------------------------------------------------------------------------------|
| Дочерние значения      | drilldown     | Дочерние значения атрибута<br>При нажатии открывается модал<br>Редактируемое: Да<br>Обязательное: Нет<br>Важно!<br>• В списке отображается к     |
| Родительские значения  | drilldown     | Родительские значения атрибута<br>При нажатии открывается модал<br>Редактируемое: Да<br>Обязательное: Нет<br>Важно!<br>• В списке отображается к |

### Модальное окно: "Управление дочерними/родительскими значениями атрибута"

| Поиск (в области "Атрибуты справочников")               | input    | При вводе в поле символов,<br>осуществляется фильтрация по |
|---------------------------------------------------------|----------|------------------------------------------------------------|
|                                                         |          | Отображаются все атрибуты спр                              |
| Поиск (в области "Дочерние/Родительские значения")      | input    | При вводе в поле символов,<br>осуществляется фильтрация по |
|                                                         |          | Отображаются атрибуты справоч                              |
| Справочник (в области "Атрибуты справочников")          | dropdown | В dropdown выводится описание                              |
| Справочник (в области "Дочерние/Родительские значения") | dropdown | В dropdown выводится описание                              |

|           | button | При нажатии переносят выделен                                           |
|-----------|--------|-------------------------------------------------------------------------|
| ×         | button | При нажатии переносят выделен                                           |
| Сохранить | button | Сохранение внесенных изменени<br>(Вызов: <u>Карточка метода updateI</u> |
| Отменить  | button | Отмена внесенных изменений                                              |

| Символ        | Дочерние значения | Родительские значения | Актуальность | Порядок атри |
|---------------|-------------------|-----------------------|--------------|--------------|
| текст         | Добавить          | Добавить              | 🚺 Да         | 3            |
| Текст 🗮 Текст | Добавить          | <u>Добавить</u>       | 🚺 Да         | 14           |
| Текст         | Добавить          | Добавить              | 🚺 Да         | 8            |
| Текст         | Добавить          | Добавить              | 🚺 Да         | 2            |
| Текст 🗮 Текст | Добавить          | <u>Добавить</u>       | 🚺 Да         | 23           |
| Текст 🗮 Текст | Добавить          | <u>Добавить</u>       | 🚺 Да         | 4            |
| Текст         | Добавить          | <u>Добавить</u>       | 🚺 Да         | 7            |
| Текст         | <u>Добавить</u>   | Добавить              | 🚺 Да         | 11           |
| текст         | Добавить          | <u>Добавить</u>       | 🚺 Да         | 9            |
|               |                   |                       |              |              |
|               |                   |                       |              |              |
|               |                   |                       |              |              |

### US2.3. Работа с родительскими значениями атрибута

### Экраны:

Скрины

• Карточка справочника

### Предусловия сценария:

- Пользователь успешно авторизовался в приложении НОТА МОДУС
- Пользователь выполнил переход в модуль "Администрирование"
- Пользователь выполнил переход в детальную карточку справочника

### Для управления родительскими значениями атрибута справочника необходимо:

1. Раскрыть вкладку "Значения справочников":

| ^     | Значения справ | очников                  |                  |                |                   |        |                      | +                        | Добавить Q ••• |
|-------|----------------|--------------------------|------------------|----------------|-------------------|--------|----------------------|--------------------------|----------------|
|       | ID             | Массив ID<br>организаций | Значение         | Уникальный код | Описание          | Символ | Дочерние<br>значения | Родительские<br>значения | Актуальность   |
|       | 4956           | 3                        | Проверяется      | checking       | Тест              |        | Добавить             | Добавить                 | 🚺 Да           |
|       | 4029           | <u>Добавить</u>          | Реорганизация    | reorganizing   | Преобразование,   |        | Добавить             | <u>Добавить</u>          | 🚺 Да           |
|       | 15             | <u>Добавить</u>          | Идентифицирован  | identified     | Идентифицирован   |        | <u>Добавить</u>      | <u>Добавить</u>          | Нет            |
|       | 17             | <u>Добавить</u>          | Закрыта          | closed         | Закрыта           |        | <u>Добавить</u>      | <u>Добавить</u>          | Нет            |
|       | 2922           | Добавить                 | Активная         | active         | Согласована с рук |        | Добавить             | Добавить                 | 💽 Да           |
|       | 4031           | Добавить                 | Ликвидирована    | liquidated     | Прекратила осуще  |        | Добавить             | Добавить                 | 💽 Да           |
|       | 4030           | Добавить                 | Ликвидируется    | liquidating    | Запущен процесс   |        | Добавить             | Добавить                 | 💽 Да           |
|       | 4028           | Добавить                 | Банкротство      | bankrupt       | Признана банкрот  |        | Добавить             | <u>Добавить</u>          | 💽 Да           |
|       | 4027           | Добавить                 | Не согласовано   | not_agreed     | Не прошло процед  |        | Добавить             | <u>Добавить</u>          | 💽 Да           |
|       | 4033           | Добавить                 | Повторное соглас | re_agreement   | Отправлена на по  |        | <u>Добавить</u>      | <u>Добавить</u>          | 💽 Да           |
| Найде | но записей: 13 |                          |                  |                |                   |        |                      | « < 1из2 ∨               | > >> 10 V      |

### 2. Нажать на "Добавить" в столбце "Родительские значения":

| ^     | Значения справ | очников                  |                  |                |                   |        |                      | +                        | Добавить Q ••• |
|-------|----------------|--------------------------|------------------|----------------|-------------------|--------|----------------------|--------------------------|----------------|
|       | ID             | Массив ID<br>организаций | Значение         | Уникальный код | Описание          | Символ | Дочерние<br>значения | Родительские<br>значения | Актуальность   |
|       | 4956           | <u>3</u>                 | Проверяется      | checking       | Тест              |        | <u>Добавить</u>      | <u>Добавить</u>          | 💽 Да           |
|       | 4029           | <u>Добавить</u>          | Реорганизация    | reorganizing   | Преобразование,   |        | <u>Добавить</u>      | <u>Добавить</u>          | 💽 Да           |
|       | 15             | <u>Добавить</u>          | Идентифицирован  | identified     | Идентифицирован   |        | <u>Добавить</u>      | <u>Добавить</u>          | Нет            |
|       | 17             | <u>Добавить</u>          | Закрыта          | closed         | Закрыта           |        | <u>Добавить</u>      | Добавить                 | Нет            |
|       | 2922           | <u>Добавить</u>          | Активная         | active         | Согласована с рук |        | <u>Добавить</u>      | Добавить                 | 💽 Да           |
|       | 4031           | <u>Добавить</u>          | Ликвидирована    | liquidated     | Прекратила осуще  |        | <u>Добавить</u>      | <u>Добавить</u>          | 💽 Да           |
|       | 4030           | <u>Добавить</u>          | Ликвидируется    | liquidating    | Запущен процесс   |        | <u>Добавить</u>      | <u>Добавить</u>          | 💽 Да           |
|       | 4028           | <u>Добавить</u>          | Банкротство      | bankrupt       | Признана банкрот  |        | <u>Добавить</u>      | <u>Добавить</u>          | 💽 Да           |
|       | 4027           | <u>Добавить</u>          | Не согласовано   | not_agreed     | Не прошло процед  |        | <u>Добавить</u>      | <u>Добавить</u>          | 💽 Да           |
|       | 4033           | <u>Добавить</u>          | Повторное соглас | re_agreement   | Отправлена на по  |        | <u>Добавить</u>      | <u>Добавить</u>          | 💽 Да           |
| Найде | но записей: 13 |                          |                  |                |                   |        |                      | « < 1 из 2 🗸             | > >> 10 v      |

3. В открывшемся модальном окне выбрать тот справочник, значение(я) которого будут родительскими по отношению к атрибуту, что был выбран на предыдущем шаге:

| грибуты справочников                              |   | Родите | ельские значения |           |
|---------------------------------------------------|---|--------|------------------|-----------|
| Поиск                                             | ٩ | Поис   | к                | ٩         |
| Юридические статусы                               | ~ | Спра   | ВОЧНИК           | ~         |
| Обособленное подразделение<br>Оридические статусы |   | ×      |                  |           |
| оловная организация<br>Оридические статусы        |   |        |                  |           |
|                                                   |   |        |                  |           |
|                                                   |   |        |                  |           |
|                                                   |   |        | Отменить         | Сохранить |

а. Найти и выбрать атрибуты справочника, нажав на них:

| грибуты справочников                                                      |        | Родительские значен | ЯИЯ             |
|---------------------------------------------------------------------------|--------|---------------------|-----------------|
| Поиск                                                                     | ٩      | Поиск               | ٩               |
| Юридические статусы                                                       | $\sim$ | Справочник          | ~               |
| Обособленное подразделение<br>Оридические статусы<br>Головная организация |        | ×                   |                 |
| Оридические статусы                                                       |        |                     |                 |
|                                                                           |        |                     |                 |
|                                                                           |        |                     |                 |
|                                                                           |        | Отме                | енить Сохранить |

b. Нажать на ">", для переноса атрибутов в область "Родительские значения":

| рибуты справочников |   | Родительские значения                             |
|---------------------|---|---------------------------------------------------|
| Поиск               | Q | Поиск                                             |
| Юридические статусы | ~ | Справочник                                        |
|                     |   | Обособленное подразделение<br>Юридические статусы |
|                     |   | Головная организация<br>Юридические статусы       |
|                     |   |                                                   |
|                     |   |                                                   |
|                     |   | Отменить Сохранить                                |

- i. Если значение было ошибочно добавлено: выбрать значение и нажать на "Х" для удаления из области "Родительские значения"
- с. Нажать на "Сохранить" для добавления нового(-ых) значения(-ий). После добавления, система оповестит об успешном обновлении атрибута справочника:

| Атрибут справочни<br>Пользо            | ка успешно обно | овлён<br>Спр | авочники Рол             | и Операторы      |                |                   |        |                      |                          |                |
|----------------------------------------|-----------------|--------------|--------------------------|------------------|----------------|-------------------|--------|----------------------|--------------------------|----------------|
| Competences centers<br>D 18            |                 |              |                          |                  |                |                   |        |                      |                          |                |
| egal statuses<br>D 12                  | ∧ Зна           | ачения справ | ючников                  |                  |                |                   |        |                      | +                        | Добавить Q ••• |
| narketing campaigns repetition<br>D 93 |                 | D            | Массив ID<br>организаций | Значение         | Уникальный код | Описание          | Символ | Дочерние<br>значения | Родительские<br>аначения | Актуальность   |
| ad statuses<br>78                      | - 4             | 4029         | Добавить                 | Реорганизация    | reorganizing   | Преобразование,   |        | Добавить             | Добавить                 | 🚺 Да           |
| sks types                              | □ 4             | 4956         | 3                        | Проверяется      | checking       | Тест              |        | Добавить             | 2                        | 🚺 Да           |
| ection                                 |                 | 15           | Добавить                 | Идентифицирован  | identified     | Идентифицирован   |        | Добавить             | Добавить                 | О Нет          |
| 23                                     |                 | 17           | Добавить                 | Закрыта          | closed         | Закрыта           |        | Добавить             | Добавить                 | 🔘 Нет          |
| portunity Type                         | □ 2             | 2922         | Добавить                 | Активная         | active         | Согласована с рук |        | Добавить             | Добавить                 | 💽 Да           |
| itacts types                           | □ 4             | 4031         | Добавить                 | Ликвидирована    | liquidated     | Прекратила осуще  |        | Добавить             | Добавить                 | 💽 Да           |
| )                                      |                 | 4030         | <u>Добавить</u>          | Ликвидируется    | liquidating    | Запущен процесс   |        | Добавить             | Добавить                 | 💽 Да           |
| tes types<br>45                        |                 | 4028         | Добавить                 | Банкротство      | bankrupt       | Признана банкрот  |        | Добавить             | Добавить                 | 💽 Да           |
|                                        |                 | 4027         | Добавить                 | Не согласовано   | not_agreed     | Не прошло процед  |        | Добавить             | Добавить                 | 💽 Да           |
|                                        | □ 4             | 4033         | Добавить                 | Повторное соглас | re_agreement   | Отправлена на по  |        | Добавить             | Добавить                 | 💽 Да           |
|                                        | Найдено :       | записей: 13  |                          |                  |                |                   |        |                      | ≪ < 1из2 ∨               | > >> 10 V      |
| < 1из9 V > >>                          |                 |              |                          |                  |                |                   |        |                      |                          |                |

### Результат:

• В системе произведена работа с родительскими значениями атрибута справочника

# Метамодель

# Приложение

**Приложение** - это набор модулей для реализации единой функциональности. Примеры приложений: CRM, ERP, MES, HR, Help Desk, Документооборот, ТОиР. Приложение задаёт область имён для модулей, объектов, сервисов, процессов

В свою очередь, **модуль** - это семантическое объединение сервисов ,экранов, объектов в одну группу, реализующее законченный бизнес-функционал. Примеры модулей: Сопровождение сделок, Управление лидами, CPQ

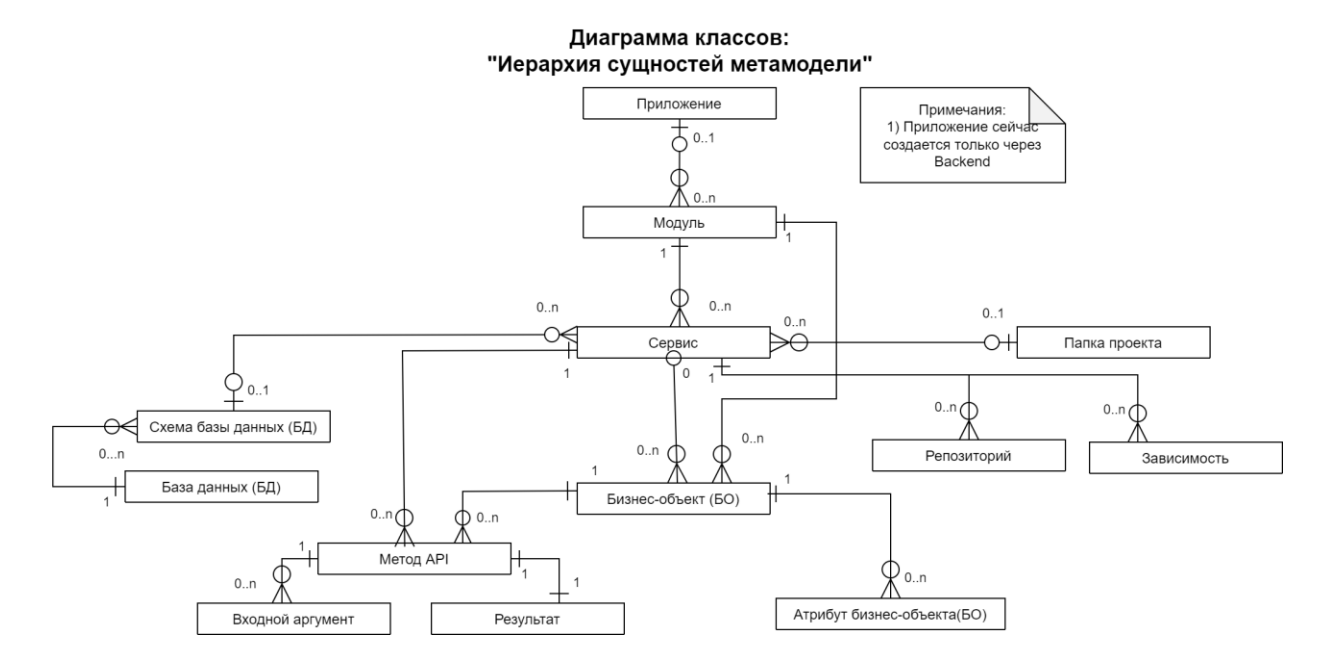

- US1: Создание приложения
- US2: Редактирование приложения
- <u>US3: Удаление приложения</u>

### Создание приложения

| Доступ                                                    | • Пользователь (опционально)                                                                                                    |  |  |  |  |  |  |
|-----------------------------------------------------------|----------------------------------------------------------------------------------------------------|--|--|--|--|--|--|
| Пред<br>условие                                           | <ul> <li>Пользователь авторизован в системе и имеет соответствующий доступ.</li> <li>Пользователь находится на экране администрирования модуля.</li> </ul>                                      |  |  |  |  |  |  |
| Путь 1 -<br>через<br>модальное<br>окно<br>в<br>метамодели | Авторизация → Главный экран → Админ панель → "Метамодель" → Троеточие (справа от dropdown выбора приложения)<br>→ "+Создать"→ Модальное окно "Создать новое приложение"                         |  |  |  |  |  |  |
| Порядок<br>действий                                       | Для создания приложения необходимо выполнить следующие действия:                                                                                                    |  |  |  |  |  |  |
|                                                           | <ol> <li>Нажать на кнопку «+Создать» в overflow menu троеточия (блок навигации "Список всех модулей")</li> <li>В модальном окне ввести параметры приложения:</li> <li>Имя приложения</li> </ol> |  |  |  |  |  |  |
|                                                           | • Локализация (label) - в появившемся модальном окне ввести текст локализации                                                                                                    |  |  |  |  |  |  |

|                                               | <ul> <li>Обязательно должна быть заполнена ru локализация</li> <li>Если не заполнена ru локализация/ни одной - Валидация не пройдена и не дает сохранить</li> <li>3. Нажать на кнопку "Создать"</li> </ul>                                                                                                    |                                                                                             |                                                                                                    |  |  |  |  |  |  |  |
|-----------------------------------------------|----------------------------------------------------------------------------------------------------|---------------------------------------------------------------------------------------------|----------------------------------------------------------------------------------------------------|--|--|--|--|--|--|--|
| Путь 2 -<br>через<br>системные<br>справочники | Авторизация → Главныі                                                                                                    | Авторизация → Главный экран → Админ панель → "Системные справочники" → Вкладка "Приложения" |                                                                                                    |  |  |  |  |  |  |  |
| Порядок<br>действий                           | <ul> <li>Для создания приложения необходимо выполнить следующие действия:</li> <li>1. Нажать на кнопку «+ Добавить»</li> <li>2. Ввести параметры приложения: <ul> <li>Имя приложения</li> <li>Локализация (label) - в появившемся модальном окне ввести текст локализации:</li> <li>Обязательно должна быть заполнена ги локализация</li> <li>Если не заполнена ги локализация/ни одной - Валидация не пройдена и не дает сохранить</li> </ul> </li> <li>3. Нажать на зеленую галочку для создания</li> </ul>                                                                                                    |                                                                                             |                                                                                                    |  |  |  |  |  |  |  |
| Описание<br>компонентов<br>UI                 | Имя<br>приложения                                                                                                    | Имя приложения, которое будет<br>использоваться для идентификации<br>приложения в системе   | Валидация: snake_case, латиница, с<br>маленькой буквы,<br>цифры могут использоваться только в<br>конце, 1-63 символов                                                                                                    |  |  |  |  |  |  |  |
|                                               | Локализация<br>(label)                                                                                                    | Массив локализации имени модуля который<br>будет использоваться на UI                       | 1-300 символов                                                                                                    |  |  |  |  |  |  |  |
| Скрины                                        | Луть 1 (через модальн<br>Администрирование > Метамодель<br>Поиск<br>Сви<br>Синоск сделок<br>Засортировать<br>Филоргировать<br>Филоргировать<br>Филорировать<br>Филоргировать<br>Филоргировать<br>Филорировать<br>Филорировать<br>Фи | OCE OKHO)                                                                                   | Смернов А.С.     Дата вланения     20.09.2022, 18.28 (Комолов А.Л.)     Сокранить     •••      а     состаля     сокранить     •••     сокранить     •••     сокранить     •••     сокранить     •••     сокранить     •••     сокранить     •••     сокранить     •••     сокранить     •••     сокранить     •••     сокранить     •••     сокранить     •••     сокранить     •••     сокранить     сокранить     •••     сокранить     сокранить     сокранить     •••     сокранить     сокранить     сокранить     •••     сокранить     сокранить     с |  |  |  |  |  |  |  |
|                                               |                                                                                                    |                                                                                             |                                                                                                    |  |  |  |  |  |  |  |

| <form></form>                                                                                                    | <form></form>                                                                                                    | Поиск Q =                                                                                                    | Сделки                                                                                                  | Дата изменения<br>20.09.2022, 18:28 (Комолов |
|----------------------------------------------------------------------------------------------------|----------------------------------------------------------------------------------------------------|----------------------------------------------------------------------------------------------------|----------------------------------------------------------------------------------------------------|----------------------------------------------|
| Very very very very very very very very v                                                                                                    | <form></form>                                                                                                    | CRM ~                                                                                                    | Састемное ими модуля *<br>Орротилију Label — Сделки = Angebote × +2 + АЛ вороти                         | Cxexes<br>Scheme name                        |
| <form></form>                                                                                                    | <form></form>                                                                                                    | Сделки                                                                                                    |                                                                                                    |                                              |
| Program       Oversime segme         Oversime segme       Determine segme         Oversime segme       Determine segme         Oversime segme                                                                                                    | Property       Overson seggins         Overson seggins       Description sensors         Overson seggins       Description sensors         Overson seggins       Description sensors         Overson seggins       Description sensors         Overson seggins       Description sensors         Overson seggins       Description sensors         Overson seggins       Description sensors         Overson seggins       Description sensors         Overson seggins       Description sensors         Overson seggins       Description sensors         Overson seggins       Description sensors         Description sensors       Description sensors         Description sensors       Description sensors         Description sensors       Description sensors         Description sensors       Description sensors         Description sensors       Description sensors         Description sensors       Description sensors         Description sensors       Description sensors         Description sensors       Description sensors         Description sensors       Description sensors         Description sensors       Description sensors         Description sensors       Description sensors         Descris sensors                                                                                                    | Сделка                                                                                                    | Объекты Сервисы                                                                                         |                                              |
| Overage       Image: Image: Imag                                                                                                    | <form></form>                                                                                                    | Продукт<br>Акт                                                                                                    | Объекты модуля                                                                                          |                                              |
| Noneque       Image: Comparison of comparison of comparison                                                                                                    | Nonline<br>Image: Image: Ima                                                                                                    | Оплата                                                                                                    | Системное имя Label Логика системных полей                                                              |                                              |
| Create a constrained of the constrained of the c                                                                                                    | Versee general in the definition of the definition of the defin                                                                                                    | Команда                                                                                                    |                                                                                                    |                                              |
| <form></form>                                                                                                    | <form></form>                                                                                                    | <ul> <li>Сервисы</li> <li>Экраны</li> <li>+</li> </ul>                                                                                                    | Product Создать новое приложение ×                                                                      |                                              |
| Image: Contract of the property of the property                                                                                                    | Nerrows regions       Percent         Nerrows regions       Image regions         Image regions       Image regions         Image regions       Image reg regions         Image regio                                                                                                    | Список сделок                                                                                                    | Аса Имя приложения                                                                                      |                                              |
| Control of Control of Control                                                                                                    | Create organization          Image of the fragmender I of the fragmender I of                                                                                                    | Карточка сделки                                                                                                    | Payment crm_gazprombank 4.                                                                              |                                              |
| Image: Image: Image                                                                                                    | Crement organization For carting or a for the registration of the registration of the registrati                                                                                                    | > Оплаты                                                                                                    | 🗌 Теат Локализация 🚍 СRM Газпромбанк 🖾 Qazprombank × 🕂                                                  |                                              |
| Image: Image: Image                                                                                                    | Image: Image: Image                                                                                                    |                                                                                                    | Marketing_campaign                                                                                      |                                              |
| Пакта Валим     Положим     Пакта Валим     Пакта Валим     Пакта Валим     Пакта Валим     Пакта Прадито записи:     Пакта Прадито записи:     Пакта Прадито записи                                                                                                    | Палка подености продукта Приложения     Палка подености продукта     Палка подености продукта     Переозситории     Палка продукта     Приложения     Переозситории     Палка продукта     Приложения     Переозситории     Палка продукта     Приложения     Переозситории     Палка продукта     Приложения     Палка продукта     Приложения     Палка продукта     Приложения     Палка продукта     Приложения     Палка продукта     Приложения     Палка продукта     Приложения     Палка продукта     Приложения     Палка продукта     Приложения     Палка продукта     Приложения     Палка продукта     Приложения     Палка продукта     Приложения     Палка продукта     Приложения     Палка продукта     Палка продукта     Палка пр                                                                                                    |                                                                                                    | Создать Создать Создать Создать                                                                         | 6.                                           |
| In the line     I the line     I the line        I the line     I the line        I the line                                                                   <                                                                                                    |                                                                                                    |                                                                                                    | 🗌 Attachment Вложения 🗹                                                                                 |                                              |
| • Азмини серку<br>• Азмини серку<br>• Азмини с | • Извана издупо<br>• Извана издупо<br>• Осто<br>• Осто<br>• Ос |                                                                                                    | □ <u>Таsk</u> Задачи □                                                                                  |                                              |
| Системные справочники   Репозитории Пакеты продукта     Приложения <ul> <li>имя</li> <li>покализация</li> <li>стя, дагропбалк</li> <li>СКМ Гапромбанк</li> <li>СКМ Сакргопбалк</li> <li>с СКМ</li> </ul>                                                                                                    | Системные справоники  Репозитории Пакеты продукта Приложения  Лриложения  Приложения  стл.gazprombank стл.gazprombank стл.baze СКИ Галромбанк ССКИ Галромбанк ССКИ Галромбанк ССКИ Галромбанк ССКИ Галромбанк ССКИ Галромбанк ССКИ Галромбанк ССКИ Галромбанк ССКИ Галромбанк ССКИ ССКИ ССКИ ССКИ ССКИ ССКИ ССКИ ССК                                                                                                    | гь 2 (через системны                                                                                                    | е справочники)                                                                                          |                                              |
| Репозитории         Пакеты продукта         Приложения                                                                                                    | Репозитории     Пакеты продукта     Приложения       Пимя     Локализация       стл., дагриольанк.     СКМ Газпромбанк.       стл., дагриольанк.     СКМ Газпромбанк.       т.ст., дагриольанк.     СКМ Газпромбанк.       + "pdatern- приложения                                                                                                    | гь 2 (через системны                                                                                                    | е справочники)                                                                                          |                                              |
| Приложения         Локализация           стл. дагрготовалk         СRM Газпромбанк         CRM Qагрготовалk           стл. даге         СRM Газпромбанк         CRM Qагрготовалk           стл. даге         CRM Газпромбанк         CRM Qагрготовалk           + Добавть приложение         CRM         CRM Qагрготовалк                                                                                                    | Приложения           Имя         Локализация           cm.gazprombank         CRM Грапромбанк           cm.gazprombank         CRM Грапромбанк           cm.gazprombank         CRM Грапромбанк           defaure         CRM                                                                                                    | гь 2 (через системны                                                                                                    | е справочники)                                                                                          |                                              |
| Mm     Локализация       om.gazprombank     CRM Taanpox6ask       om.base     CRM       + Добавить приложения                                                                                                    | Ими     Локализация       orm_gazprombank     © CRM Газпромбанк       orm_base     © CRM       + Добавить приложения     ССРМ                                                                                                    | гь 2 (через системны<br>Системные справонники<br>Репозитории Пакеты продукта                                                                                                    | е справочники)                                                                                          |                                              |
| cm.gazprombank     CRM [TasnpowGask]       cm.gazprombank     CRM [TasnpowGask]       cm.gazprombank     CRM [TasnpowGask]       dpdsams     CRM [TasnpowGask]                                                                                                    | cm.gazprombank     mCRM (Tasnpowdawk) KB CRM Qazprombank     cm.base     cRL     Apdaserts npenceseves                                                                                                    | ть 2 (через системны<br>Системные справочники<br>Репозитории Пакеты продукта<br>Приложения                                                                                                    | е справочники)                                                                                          |                                              |
| CRM CRM                                                                                                    | crm_base crm_base cr                                                                                                    | ть 2 (через системны<br>Системные справочники<br>Репозитории Пакеты продукта<br>Приложения<br>Имя                                                                                                    | е справочники) приложения Локализация                                                                   |                                              |
| + Добавить приложение                                                                                                    | + Добавить проложение                                                                                                    | системные справочники<br>Репозитории Пакеты продукта<br>Приложения<br>Имя<br>стр., азгриопрыяк                                                                                                    | е справочники)<br>Приложения<br>Локализация<br>— СРМ Газпромбанк СС АМ Qazponbank                       |                                              |
|                                                                                                    |                                                                                                    | системные справочники<br>Репозитории Пакеты продукта<br>Приложения<br>Имя<br>ст., рагроповалк<br>ст., разе                                                                                                    | е справочники)<br>Приложения<br>Локализация<br>СВМ (запромбанк) ССВМ Qazprombank)                       |                                              |
|                                                                                                    |                                                                                                    | Системные справочники<br>Репозитории Пакеты продукта<br>Гриложения<br>Имя<br>ст., разргоповалк<br>ст., разе<br>+ "dotam. присожения                                                                                                    | е справочники)<br>Приложения<br>Локализация<br>СКМ Газпромбанк<br>СКМ Qazprombank                       |                                              |
|                                                                                                    |                                                                                                    | системные справочники<br>Репозитории Пакеты продукта<br>Приложения<br>Имя<br>стг., рагротованк<br>стг., разе<br>+ Добавть прасожние                                                                                                    | е справочники)<br>приложения<br>покализация<br>СВМ Газпромбанк © © СВМ Оагрготbank<br>© СВМ             |                                              |
|                                                                                                    |                                                                                                    | Системные справочники<br>Репозитории Пакеты продукта<br>Гриложения<br>Шив<br>ст., дагроповалк<br>; добаветь пракожение                                                                                                    | е справочники)<br>приложения<br>с СВМ Грапромбанк ССВМ Qazprombank<br>с СВМ                             |                                              |
|                                                                                                    |                                                                                                    | Системные справочники<br>Репозитории Пакеты продукта<br>Гриложения<br>Имя<br>стл. дагротовалк<br>стл. даге<br>+ Добаветь прасожение                                                                                                    | е справочники)<br>приложения<br>— СВМ Грапромбанк ССВМ Qazprombank<br>— СВМ                             |                                              |
|                                                                                                    |                                                                                                    | ь 2 (через системныя<br>Системные справочники<br>Репозитории Пакеты продукта<br>Приложения<br>има<br>ст., дагропраяк<br>ст., дагропраяк<br>+ Добавть правожение                                                                                                    | е справочники)<br>приложения<br>покализация<br>СВМ Гавпромбанк ССВМ Qaprombank<br>СВМ Qaprombank        |                                              |
|                                                                                                    |                                                                                                    | Системные справочники<br>Репозитории Пакеты продукта<br>Грипожения<br>                                                                                                    | е справочники)<br>приложения<br>СРВИ Галоромбанк ССРВИ Qaprombank<br>ССРВИ Галоромбанк ССРВИ Qaprombank |                                              |
|                                                                                                    |                                                                                                    | Системные справочники<br>Репозитории Пакеты продукта<br>Грипожения<br>                                                                                                    | е справочники)                                                                                          |                                              |
|                                                                                                    |                                                                                                    | Системные справочники<br>Репозитории Пакеты продукта<br>Грипожения<br>Системные справочники<br>Репозитории Пакеты продукта<br>има<br>Системные справочники<br>Системные справочники<br>Системные справ       | е справочники)                                                                                          |                                              |
|                                                                                                    |                                                                                                    | ТЬ 2 (Через системны<br>Репозитории Пакеты продукта<br>Грипожения<br>Системные справочники<br>Репозитории Пакеты продукта<br>Грипожения<br>Системные справочники<br>Системные справочники<br>Системные       | е справочники)                                                                                          |                                              |
|                                                                                                    |                                                                                                    | ТЬ 2 (Через системны<br>Репозитории Пакеты продукта<br>Грипожения<br>Системные справочнох<br>Репозитории Пакеты продукта<br>Системные справочнох<br>Системные справочнох<br>Системные справоч | е справочники)                                                                                          |                                              |
|                                                                                                    |                                                                                                    | ТЬ 2 (Через системныя<br>Репозитория Пакеты продукта<br>Грипожения<br>                                                                                                    | е справочники)                                                                                          |                                              |
|                                                                                                    |                                                                                                    | ТЬ 2 (Через системны<br>Репозитория Пакеты продукта<br>Рипожения<br>                                                                                                    | е справочники)                                                                                          |                                              |
|                                                                                                    |                                                                                                    | Системные справочники<br>Репозитории Пакеты продукта<br>Грипожения<br>спт.,дагдготалак<br>+ добанть присожения<br>- добанть присожения                                                                                                    | е справочники)                                                                                          |                                              |
|                                                                                                    |                                                                                                    | ТЬ 2 (Через системны<br>Репозитори Пакеты продукта<br>                                                                                                    | е справочники)                                                                                          |                                              |
|                                                                                                    |                                                                                                    | • 2 (через системныя  Системные справочники  Репозитории Пакеты продукта  Гриложения  Системные  нами Системные  нами Системн                                                                                                    | е справочники)                                                                                          |                                              |

## Редактирование приложения

| Доступ | Пользователь (опционально) |  |
|--------|----------------------------|--|
|        |                            |  |

| Пред<br>условие               | Пользователь автор<br>Пользователь нахо <i>р</i>                                       | ризован в системе и имеет соответствующий доступ.<br>дится на экране администрирования модуля.                                                                                                    |                                                                                                    |
|-------------------------------|----------------------------------------------------------------------------------------|----------------------------------------------------------------------------------------------------|----------------------------------------------------------------------------------------------------|
| Путь                          | Авторизация → Гла                                                                      | вный экран → Админ панель → "Системные справочник                                                                                                    | и" → Вкладка "Приложения"                                                                                                    |
| Порядок<br>действий           | Для редактирования<br>Выбрать строку с пр<br>Имя приложения - о<br>Локализация (label) | а приложения необходимо выполнить следующие действ<br>иложением и отредактировать следующие поля:<br>тредактировать строку, соблюдая правила валидации (с<br>- отредактировать строку, соблюдая правила валидации | зия:<br>м. ниже)<br>I (см. ниже)                                                                                                    |
| Описание<br>компонентов<br>UI | Имя<br>приложения<br>Локализация<br>(label)                                            | Имя приложения, которое будет<br>использоваться для идентификации<br>приложения в системе<br>Массив локализации имени модуля который<br>будет использоваться на UI                                                | Валидация: snake_case, латиница, с<br>маленькой буквы,<br>цифры могут использоваться только в<br>конце, 1-63 символов<br>1-100 символов |

|                                                                                                    |                                                                                    |                       |                           |             |          |                                                                                                 | -              | <sup>2</sup> 1 HNDING |
|----------------------------------------------------------------------------------------------------|------------------------------------------------------------------------------------|-----------------------|---------------------------|-------------|----------|-------------------------------------------------------------------------------------------------|----------------|-----------------------|
| -+-I Pe                                                                                                    | епозитории                                                                         | Пакеты продукта       | Системные имена атрибутов | Базы данных | Схемы БД | Приложения                                                                                      | + до           | обавить               |
|                                                                                                    | Имя                                                                                |                       |                           |             |          | Локализация                                                                                     |                |                       |
| 8                                                                                                    | приложения                                                                         | . 1                   |                           |             |          | Тестовое поиложение                                                                             |                |                       |
|                                                                                                    | Demo                                                                               | - 1.                  |                           |             |          | Тестовое приложение                                                                             |                |                       |
|                                                                                                    | Newapp                                                                             |                       |                           |             |          | ru                                                                                              |                |                       |
|                                                                                                    | Тетрис                                                                             |                       |                           |             |          | Тетрис                                                                                          |                |                       |
|                                                                                                    |                                                                                    |                       |                           |             |          |                                                                                                 |                |                       |
|                                                                                                    |                                                                                    |                       |                           |             |          |                                                                                                 |                |                       |
|                                                                                                    |                                                                                    |                       |                           |             |          |                                                                                                 |                |                       |
|                                                                                                    |                                                                                    |                       |                           |             |          |                                                                                                 |                |                       |
|                                                                                                    |                                                                                    |                       |                           |             |          |                                                                                                 |                |                       |
|                                                                                                    |                                                                                    |                       |                           |             |          |                                                                                                 |                |                       |
|                                                                                                    |                                                                                    |                       |                           |             |          |                                                                                                 |                |                       |
|                                                                                                    |                                                                                    |                       |                           |             |          |                                                                                                 |                |                       |
|                                                                                                    |                                                                                    |                       |                           |             |          |                                                                                                 |                |                       |
|                                                                                                    |                                                                                    |                       |                           |             |          |                                                                                                 |                |                       |
|                                                                                                    |                                                                                    |                       |                           |             |          |                                                                                                 |                |                       |
|                                                                                                    |                                                                                    |                       |                           |             |          |                                                                                                 |                |                       |
|                                                                                                    |                                                                                    |                       |                           |             |          |                                                                                                 |                |                       |
| »>                                                                                                    |                                                                                    |                       |                           |             |          |                                                                                                 |                |                       |
| >>                                                                                                    |                                                                                    |                       |                           |             |          |                                                                                                 |                |                       |
| >>><br>+1                                                                                                    | иные справочники                                                                   |                       |                           |             |          |                                                                                                 | Q   4          | і Гни                 |
| Систем<br>Ре                                                                                                    | иные справочники<br>2ПОЗИТОРИИ                                                     | Пакеты продукта       | Системные имена атрибутов | Базы данных | Схемы БД | Приложения                                                                                      | Q   4<br>+ Ac  | Стил<br>Ставить       |
| +I                                                                                                    | иные справочники<br>гпозитории<br>Имя приложени                                    | Пакеты продукта<br>ия | Системные имена атрибутов | Базы данных | Схемы БД | Приложения<br>Локализация *                                                                     | Q   L<br>+ A0  | _ Гниг<br>обавить     |
| H     Cuctes       Pe     -       요     -       요     -                                                                                                    | иные справочники<br>апозитории<br>Имя приложени<br>Test                            | Пакеты продукта<br>ия | Системные имена атрибутов | Базы данных | Схемы БД | Приложения<br>Локанизация *<br>Тестовое приложение 🗲 2,                                         | Q   L<br>+ Ad  | Снил<br>обавить       |
| Cuctes       मा       Pe                                                                                                    | иные справочники<br>епозитории<br>Имя приложени<br>Test<br>Demo                    | Пакеты продукта<br>ия | Системные имена атрибутов | Базы данных | Схемы БД | Приложения<br>Локализация *<br>Тестовое приложение<br>Тестовое приложение                       | Q   L<br>+ A   | ) Гниг<br>обавить     |
| Cuctes           Pe           으           운           진           전                                                                                                    | иные справочники<br>япозитории<br>Има праложени<br>Теst<br>Demo<br>Newspp          | Пакеты продукта<br>ия | Системные имена атрибутов | Базы данных | Схемы БД | Приложения<br>Локализация *<br>Тестовое приложение<br>Тестовое приложение<br>ги                 | Q,   Д<br>+ до | <u>)</u> Гни.         |
| Cutotest           Pee           요           요           표           표           표                                                                                                    | иные справочники<br>позитории<br>Имя приложени<br>Теst<br>Demo<br>Newspp<br>Terpue | Пакеты продукта<br>ия | Системные имена атрибутов | Базы данных | Схемы БД | Приложения<br>Локализация *<br>Тестовое приложение<br>Тестовое приложение<br>ги<br>Тегрис       | Q   L<br>+ R   | ⊇ Гнил<br>обавить     |
| Cutotest           Pee           요           요           표           표           표           표                                                                                                    | иные справочники<br>позитории<br>Имя приложени<br>Теst<br>Demo<br>Newspp<br>Тетрис | Пакеты продукта<br>ия | Системные имена атрибутов | Базы данных | Схемы БД | Приложения<br>Локализация *<br>Тестовое приложение<br>Та<br>Тастовое приложение<br>ги<br>Тетрис | Q   L<br>+ A   | <u>)</u> Гник         |
| ・・・・・・・・・・・・・・・・・・・・・・・・・・・・・・・・・・・・                                                                                                    | иные справочники<br>позитории<br>Имя приложени<br>Тезі<br>Demo<br>Newspp<br>Teтриc | Пакеты продукта<br>ия | Системные имена атрибутов | Базы данных | Схемы БД | Приложения<br>Локализация *<br>Тестовое приложение<br>Тестовое приложение<br>пи<br>Тегрис       | Q   L<br>+ A0  | Д Пни                 |
| Cucrem           Pe           2           2           30           10           10                                                                                                    | иные справочники<br>позитории<br>Има приложени<br>Тезt<br>Demo<br>Newspp<br>Terpus | Пакеты продукта<br>яя | Системные имена атрибутов | Базы данных | Схемы БД | Приложения<br>Локализация *<br>Тестовое приложение 2.<br>Тестовое приложение<br>пи<br>Тегрис    | Q   L<br>+ Ad  | Э. Гни<br>ообавить    |
| Cucrem           Pe           2           2           30           10           10                                                                                                    | иные справочники<br>позитории<br>Имя приложени<br>Тезt<br>Demo<br>Newspp<br>Teтриc | Пакеты продукта<br>ия | Системные имена атрибутов | Базы данных | Схемы БД | Приложения<br>Локализация *<br>Тестовое приложение 2.<br>Тестовое приложение<br>пи<br>Тегрис    | Q   L<br>+ Ad  | <u>)</u> Гни          |
| ・・・・・・・・・・・・・・・・・・・・・・・・・・・・・・・・・・・・                                                                                                    | иные справочники<br>позитории<br>Имя приложени<br>Тезі<br>Demo<br>Newspp<br>Teтриc | Пакеты продукта<br>я  | Системные имена атрибутов | Базы данных | Схемы БД | Приложения<br>Локализация *<br>Тестовое приложение<br>Ти<br>Тегрис                              | Q   £<br>+ æ   | <u>)</u> Гни          |
| ・・・・・・・・・・・・・・・・・・・・・・・・・・・・・・・・・・・・                                                                                                    | иные справочники<br>позитории<br>Имя приложени<br>Теst<br>Demo<br>Newspp<br>Тетрис | Пакеты продукта<br>яя | Системные имена атрибутов | Базы данных | Схемы БД | Приложения<br>Локализация *<br>Тестовое приложение<br>Ти<br>Тегрис                              | Q   L<br>+ R   | 2 Гни                 |
| ・・・・・・・・・・・・・・・・・・・・・・・・・・・・・・・・・・・・                                                                                                    | иные справочники<br>позитории<br>Имя приложени<br>Теst<br>Demo<br>Newspp<br>Тетрис | Пакеты продукта<br>я  | Системные имена атрибутов | Базы данных | Схемы БД | Приложения<br>Локализация *<br>Тестовое приложение<br>Ти<br>Тегрис                              | Q   L<br>+ R   | <u>)</u> Гни          |
| *<br>Cucrem<br>Pe<br>Pe<br>Pe<br>Pe<br>Pe<br>Pe<br>Pe                                                                                                    | иные справочники<br>позитории<br>Имя приложени<br>Теst<br>Demo<br>Newspp<br>Тетрис | Пакеты продукта<br>я  | Системные имена атрибутов | Базы данных | Схемы БД | Приложения<br>Локализация *<br>Тестове приложение<br>ги<br>Тетрис                               | Q   L<br>+ R   | <u>)</u> Гни          |
| ・     ・     ・     ・     ・     ・     ・     ・     ・     ・     ・     ・     ・     ・     ・     ・     ・     ・     ・     ・     ・     ・     ・     ・     ・     ・     ・     ・     ・     ・     ・     ・     ・     ・     ・     ・     ・     ・     ・     ・     ・     ・     ・     ・     ・     ・     ・     ・     ・     ・     ・     ・     ・     ・     ・     ・     ・     ・     ・     ・     ・     ・     ・     ・     ・     ・     ・     ・     ・     ・     ・     ・     ・     ・     ・     ・     ・     ・     ・     ・     ・     ・     ・     ・     ・     ・     ・     ・     ・     ・     ・     ・     ・     ・     ・     ・     ・     ・     ・     ・     ・     ・     ・     ・     ・     ・     ・     ・     ・     ・     ・     ・     ・     ・     ・     ・     ・     ・     ・     ・     ・     ・     ・     ・     ・     ・     ・     ・     ・     ・     ・     ・     ・     ・     ・     ・     ・     ・     ・     ・     ・     ・     ・     ・     ・     ・     ・     ・     ・     ・     ・     ・      ・     ・      ・     ・      ・     ・      ・     ・      ・     ・     ・      ・     ・      ・     ・      ・     ・      ・      ・      ・      ・      ・      ・      ・      ・      ・      ・      ・      ・      ・      ・      ・      ・      ・      ・      ・      ・      ・      ・      ・      ・      ・      ・      ・      ・      ・      ・      ・      ・      ・      ・      ・      ・      ・      ・      ・      ・      ・      ・      ・      ・      ・      ・      ・      ・      ・      ・      ・      ・      ・      ・      ・      ・      ・      ・      ・      ・      ・      ・      ・      ・      ・      ・      ・      ・      ・      ・      ・      ・      ・      ・      ・      ・      ・      ・      ・      ・      ・      ・      ・      ・      ・      ・      ・      ・      ・      ・      ・      ・      ・      ・      ・      ・      ・      ・      ・      ・      ・      ・     ・     ・     ・     ・     ・     ・     ・     ・     ・     ・     ・     ・     ・     ・     ・     ・     ・     ・     ・     ・     ・     ・     ・     ・     ・     ・     ・     ・     ・     ・     ・     ・     ・     ・     ・     ・     ・     ・     ・     ・     ・     ・     ・     ・     ・     ・     ・     ・     ・     ・ | иные справочники<br>позитории<br>Имя приложени<br>Тезt<br>Demo<br>Newspp<br>Тетрис | Пакеты продукта<br>я  | Системные имена атрибутов | Базы данных | Схемы БД | Приложения<br>Локализация *<br>Тестовое приложение<br>Ти<br>Тегрис                              | Q   L<br>+ R   | 2 Гни                 |
|                                                                                                    | иные справочники<br>позитории<br>Имя приложени<br>Теst<br>Demo<br>Newspp<br>Тетрис | Пакеты продукта<br>яя | Системные имена атрибутов | Базы данных | Схемы БД | Приложения<br>Локализация *<br>Тестове приложение<br>ги<br>Тетрис                               | Q   L<br>+ #   | Д. Гни                |
| Current Control Performance Action 100 (100 (100 (100 (100 (100 (100 (100                                                                                                    | иные справочники<br>позитории<br>Имя приложени<br>Тезі<br>Demo<br>Newspp<br>Tетрис | Пакеты продукта<br>я  | Системные имена атрибутов | Базы данных | Схемы БД | Локализация * Тестовое приложение Ти Тестовое приложение Ти Тегрис                              | Q   L<br>+ R   | С Пик                 |
| Cucrem       Pe       Pe                                                                                                    | иные справочники<br>позитории<br>Имя приложени<br>Тезі<br>Demo<br>Newspp<br>Тетрис | Пакеты продукта<br>я  | Системные имена атрибутов | Базы данных | Схемы БД | Локализация * Тестовое приложение Ти Тестовое приложение Ти Тетрис                              | Q   L<br>+ R   | Д Гнег                |
| Curciew       Pe       Pe                                                                                                    | иные справочники<br>позитории<br>Имп приложени<br>Тезt<br>Demo<br>Newspp<br>Тетрис | Пакеты продукта       | Системные имена атрибутов | Базы данных | Схемы БД | Локализация * Тестовое приложение Тестовое приложение Ти Тегрис                                 | Q   L<br>+ R   | Э. Гних<br>обавить    |

## Удаление приложения

| Доступ          | Пользователь (опционально)                                                                                                    |
|-----------------|----------------------------------------------------------------------------------------------------|
| Пред<br>условие | Пользователь авторизован в системе и имеет соответствующий доступ.<br>Пользователь находится на экране администрирования модуля. |
| Путь            | Авторизация → Главный экран → Админ панель → "Системные справочники" → Вкладка "Приложения"                                      |

| Порядок<br>действий           | Для удаления нужных г<br>С помощью выделения<br>Нажать на троеточие дл<br>Выбрать действие "Удал                                                                                                    | приложений необходимо выполнить следующие действия:<br>чекбоксов выбрать приложения для удаления<br>пя раскрытия overflow menu<br>лить" |                                                                                                    |
|-------------------------------|----------------------------------------------------------------------------------------------------|----------------------------------------------------------------------------------------------------|----------------------------------------------------------------------------------------------------|
| Описание<br>компонентов<br>UI | Имя<br>приложения                                                                                                    | Имя приложения, которое будет<br>использоваться для идентификации<br>приложения в системе                                               | Валидация: snake_case, латиница, с<br>маленькой буквы,<br>цифры могут использоваться только в<br>конце, 1-63 символов |
|                               | Локализация<br>(label)                                                                                                    | Массив локализации имени модуля который<br>будет использоваться на UI                                                                   | 1-100 символов                                                                                                    |
|                               | Троеточие                                                                                                    | Кнопка для раскрытия меню действий (сейчас среди действий - удалить)                                                                    |                                                                                                    |
|                               | Удалить                                                                                                    | Кнопка для удаления выбранных приложений                                                                                                |                                                                                                    |
| Скрины                        | Системные справочники         Условни соравочники         Условни соравочники         Условни соравочники         Па         Условни соравочники         Условни соравочники         Па         Условни соравочники         Условни соравочники         Условни соравочники         Па         Условни соравочники         Условни соравочники         Условни соравочники         Па         Условни соравочники         Па         Условни соравочники         Па         Условни соравочники         Па         Условни соравочники         Па         Условни соравочники         Па         Условни соравочники         Па         Условни соравочники         Па         Условни соравочники         Па         Па         Па         Па         Па         Па         Па         Па         Па         Па         Па         Па         Па         Па         Па | акеты продукта Системные имена атрибутов Базы данных Схемы БД <u>Приложения</u><br>Локализация<br>Тестовое приложение<br>и<br>тетрас    | Q A Description A<br>Active<br>Yzantu<br>2.                                                                           |

## Модуль

### Модуль

**Модуль** - это набор бизнес объектов, экранов и сервисов позволяющих пользователю решить определённую задачу, Например:

- Администрирование Физ лица,
- Ведение карточки сделки,
- Создание лида

С точки зрения разработки модуль хранит в себе настройки БД - определяет в какой БД и схеме будут хранить данные БО Модули уникальны в рамках всей системы

## Создание модуля

| Доступ              | • Пользователь (опци                                               | юнально)                                                                                       |                                                                                                    |
|---------------------|--------------------------------------------------------------------|------------------------------------------------------------------------------------------------|----------------------------------------------------------------------------------------------------|
| Пред<br>условие     | <ul> <li>Пользователь автор</li> <li>Пользователь нахор</li> </ul> | ризован в системе и имеет соответствующий доступ.<br>дится на экране администрирования модуля. |                                                                                                    |
| Путь                | Авторизация → Главный экран →                                      | Администрирование (Меню быстрого доступа) → Админ панель                                       |                                                                                                    |
| Порядок<br>действий | Для создания модуля необходимо                                     | о выполнить следующие действия:                                                                |                                                                                                    |
|                     | <ol> <li>Нажать на кнопку «-</li> <li>Ввести параметры:</li> </ol> | нновый модуль» в дереве (блок навигации "Список всех модулей")                                 |                                                                                                    |
|                     | • Систе<br>• Локал                                                 | мное имя модуля<br>изация (label)                                                              |                                                                                                    |
|                     | <ul> <li>БД (И</li> <li>Схема</li> </ul>                           | мя БД)<br>а (Имя схемы)                                                                        |                                                                                                    |
|                     | <ul> <li>Прило</li> <li>З. Сохранить введенни</li> </ul>           | ужение<br>ые данные для нового модуля, через кнопку "Сохранить" в верхнем п                    | равом углу экрана                                                                                        |
| Описание            |                                                                    |                                                                                                |                                                                                                    |
| UI                  | Свойство                                                           | Описание                                                                                       | Ограничение ввода                                                                                        |
|                     | Системное имя<br>модуля                                            | Имя которое будет использоваться<br>для идентификации модуля в<br>системе                      | snake_case, латиница, с маленькой буквы, цифры<br>могут использоваться только в конце, 1-100<br>символов |
|                     | Локализация<br>(label)                                             | Массив локализации имени модуля<br>который будет использоваться на UI                          | 1-100 символов                                                                                           |
|                     | БД (Имя БД)                                                        | База данных в рамках которой<br>работает модуль                                                | snake_case, латиница, цифры (цифры в начале<br>нельзя, только в середине, или конце), 1-100<br>Символов  |
|                     | Схема (Имя<br>схемы)                                               | Имя схемы базы данных с которой<br>будут работать сервисы модуля                               | snake_case, латиница, цифры (цифры в начале<br>нельзя, только в середине, или конце), 1-100<br>Символов  |
|                     | Приложение<br>(Связь<br>с приложением)                             | Выпадающий список приложений                                                                   | Единовременно от модуля устанавливается только<br>одна связь (выбрать можно только одно<br>приложение)   |
|                     |                                                                    |                                                                                                |                                                                                                    |

| +1              | Администрирование > Метамодель     | Модули > Новый модуль        |         |                   | Q   Д Румянцев А |
|-----------------|------------------------------------|------------------------------|---------|-------------------|------------------|
| 格               | Все модули Поиск Q                 | ната<br>Новый модуль         |         |                   | 3. Coxplaserts   |
| <u>ش</u>        | > III te                           | Системное имя модуля *<br>2. | Label * | Схема             | БД               |
| <u>a</u>        | > III Системное им<br>> III dfsbs1 | Объекты Саязи                |         |                   |                  |
| 6<br>0          | > III TEST7                        |                              |         |                   |                  |
|                 | > III TEST10                       |                              |         |                   |                  |
| 8               | > 📰 TEST12                         |                              |         | ×                 |                  |
|                 | > 📰 E33%6**\$3219                  |                              | 3       | зписей не найдено |                  |
|                 | > III gde                          |                              |         |                   |                  |
|                 | > 📰 testResponse21                 |                              |         |                   |                  |
| <i>®,</i><br>[a | > I BMbi                           | Найденю записей: 0           |         |                   |                  |
| 1.              | 1.                                 |                              |         |                   |                  |

## Удаление модуля

| Доступ              | <ul> <li>Коммерческий директор УК</li> <li>Коммерческий директор БЮ</li> <li>Архитектор УК</li> <li>Архитектор БЮ</li> <li>Архитектор решения</li> <li>Технический директор</li> <li>Руководитель ЦК</li> <li>Координатор УК</li> <li>Координатор БЮ</li> <li>Риск менеджер</li> <li>Менеджер по тендерам</li> <li>Менеджер проекта</li> <li>Директор проекта</li> <li>КАМ</li> <li>LAM</li> </ul> |
|---------------------|----------------------------------------------------------------------------------------------------|
| Пред<br>условие     | <ul> <li>Пользователь авторизован в системе и имеет соответствующий доступ.</li> <li>Пользователь находится на экране администрирования модуля.</li> <li>Удаляемый модуль не должен иметь вложенных БО</li> </ul>                                                                                                    |
| Путь                | Авторизация → Главный экран → Администрирование (Меню быстрого доступа) → Админ панель → Карточка модуля                                                                                                    |
| Порядок<br>действий | Для удаления модуля необходимо выполнить следующие действия:<br>1. Выбрать модуль из списка модулей<br>2. Перейти в детальный просмотр карточки модуля<br>3. Нажать на кнопку «удалить», чтобы модуль удалился                                                                                                    |

| Описание<br>компонентов<br>UI | Свойство<br>(компонент UI)                                                                                                    | Описание                                                                                                    | Ограничение                                                   |
|-------------------------------|----------------------------------------------------------------------------------------------------|----------------------------------------------------------------------------------------------------|---------------------------------------------------------------|
|                               | Дополнительно<br>(троеточие)                                                                                                    | Выпадающий блок меню (в данном случаи содержит только кнопку удалить)                                                                              | Удаляемый модуль не должен<br>иметь вложенных БО              |
| Скрины                        | Azawawerspuppesawe       Metrawogenb         Poecc       Poecc         person       Poecc         person       Observal         Copeaccal       +         contracts       customers         customers       opportunities         organizational structure       dictionaries         index       attachments         leads       +         plands       +         Observal       +         plands       +         dotion_test       -         officerus       +         copeaccal       +         vicket       -         iticket       -         iticket       -         iticket       -         iticket       -         iticket       -         iticket       -         iticket       -         iticket       - | Мадим > planets<br>planets<br>planets<br>planets<br>Сервисы<br>Объекты Сервисы<br>Эбъекты модуля<br>2.<br>Записей не найдено<br>записей не найдено | Q         Д         Сафонсе А.           3.         Сохраните |

## Редактирование модуля

| Пред<br>условие         Пользователь авторизован в системе и имеет соответствующий доступ.           Пользователь находится на экране администрирования модуля.           Путь         Авторизация → Главный экран → Администрирование (Меню быстрого доступа) → Админ панель → Карточка модуля                                                                                                    |
|----------------------------------------------------------------------------------------------------|
| Путь Авторизация → Главный экран → Администрирование (Меню быстрого доступа) → Админ панель → Карточка модуля                                                                                                    |
|                                                                                                    |
| Порядок<br>действий         Для редактирования модуля необходимо выполнить следующие действия:           1.         Выбрать модуль из списка модулей           2.         Перейти в детальный просмотр карточки модуля           3.         Отредактировать необходимые поля. Доступно для редактирования:           •         Системное имя модуля           •         Локализация (label)           •         БД (Имя БД)           •         Схема (Имя схемы)           •         Приложение (Связь с приложением) |
| Описание<br>компонентов<br>UI<br>Свойство Описание Ограничение ввода<br>Системное имя<br>модуля Имя которое будет использоваться<br>для идентификации модуля в<br>системе Snake_case, латиница, с маленькой буквы<br>цифры могут использоваться только в кон<br>1-100 символов                                                                                                    |
| Локализация<br>(label)                 | Массив локализации имени модуля<br>который будет использоваться на<br>UI | 1-100 символов                                                                                        |
|----------------------------------------|--------------------------------------------------------------------------|----------------------------------------------------------------------------------------------------|
| БД (Имя БД)                            | База данных в рамках которой<br>работает модуль                          | snake_case, латиница, цифры (цифры в<br>начале нельзя, только в середине, или кон<br>1-100 Символов   |
| Схема (Имя<br>схемы)                   | Имя схемы базы данных с которой<br>будут работать сервисы модуля         | snake_case, латиница, цифры (цифры в<br>начале нельзя, только в середине, или кон<br>1-100 Символов   |
| Приложение<br>(Связь<br>с приложением) | Выпадающий список приложений                                             | Единовременно от модуля устанавливаетс<br>только одна связь (выбрать можно только<br>одно приложение) |

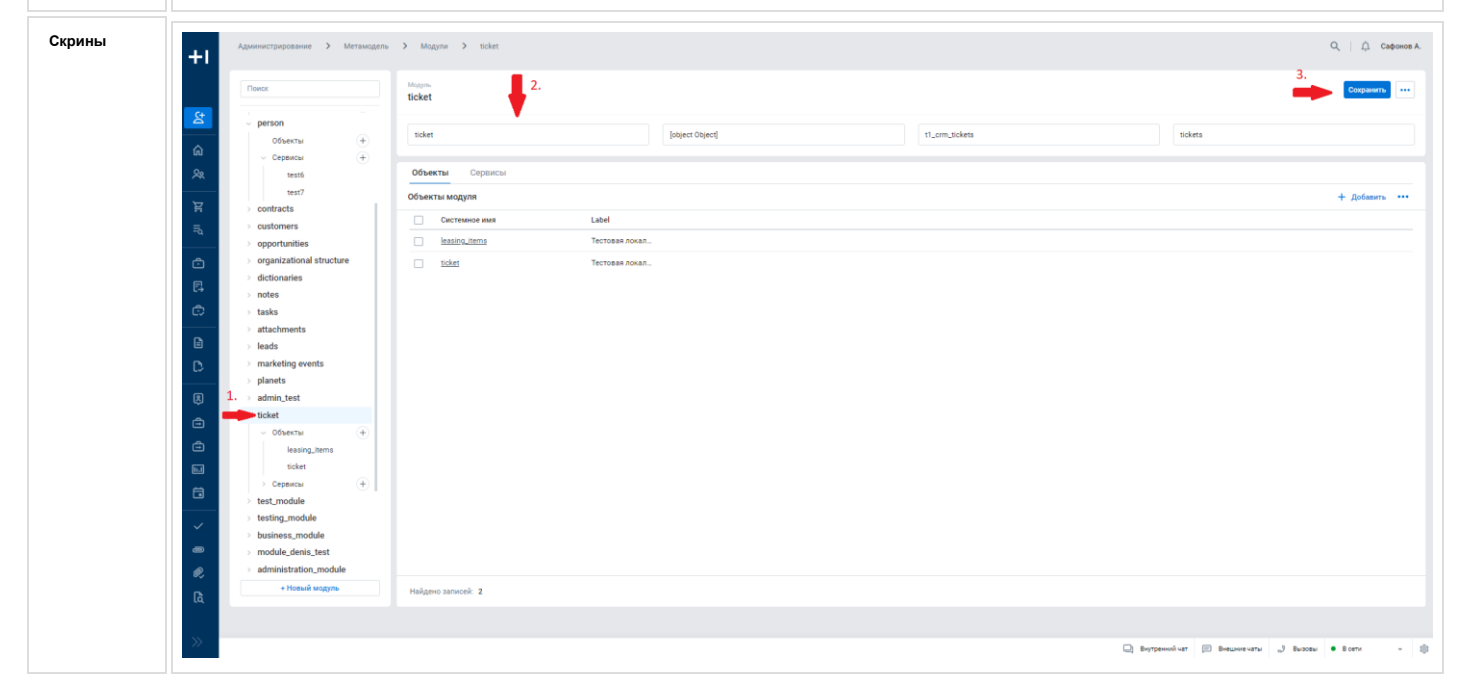

## Работа с бизнес-объектами

**Бизнес объект** - это таблица, которая хранит в себе пользовательские данные, система позволяет устанавливать связи между этими таблицами, можно ссылаться на таблицы как внутри своего модуля так и на таблицы других модулей.

Бизнес объекты уникальны в рамках модуля

### Создание БО

| Доступ      | <ul> <li>Редактор метамодели</li> <li>Администратор метамодели</li></ul>                                                                               |
|-------------|----------------------------------------------------------------------------------------------------|
| (роли)      | Ролевая матрица "Метамодель"                                                                                                    |
| Предусловие | <ul> <li>Пользователь авторизован в системе и имеет соответствующий доступ.</li> <li>Пользователь находится на экране администрирования БО.</li> </ul> |

| Путь                          | Авторизация → Главный экран → Администрирование (Меню быстрого доступа) → Админ панель → Карточка БО                     |                                                                                                    |                                                                                                    |  |  |  |
|-------------------------------|----------------------------------------------------------------------------------------------------|----------------------------------------------------------------------------------------------------|----------------------------------------------------------------------------------------------------|--|--|--|
| Порядок<br>действий           | Для создания нового БО не<br>1. Выбрать мод<br>2. Развернуть д<br>3. Нажать на (+)<br>4. Заполнить об<br>5. Сохранить вв | обходимо выполнить следующие действия:<br>уль из списка модулей<br>рево модуля<br>в древе модуля (или нажать на "Новый объект", если у модуля еще нет ни одного<br>язательные поля ввода - системное имя объекта и локализацию<br>еденные параметры нового БО, через кнопку "Сохранить"                                                      | о созданного БО)                                                                                                    |  |  |  |
| Описание<br>компонентов<br>UI | Свойство<br>БО                                                                                                    | Описание                                                                                                    | Ограничение                                                                                                    |  |  |  |
|                               | Системное<br>имя объекта                                                                                                 | Имя, которое будет использоваться для идентификации БО в системе                                                                                                    | snake_case, латиница, с маленькой<br>буквы, цифры могут использоваться<br>только в конце, 1-100 символов                                                                                                    |  |  |  |
|                               | Label                                                                                                    | Массив локализации имени модуля который<br>будет использоваться на UI                                                                                                    | 1-100 символов<br>Для одной локализации указывать<br>только один локализованный объект<br>текста                                                                                                    |  |  |  |
|                               | Сервис<br>(Связь с<br>сервисом)                                                                                          | Выпадающий список доступных в рамках<br>модуля сервисов                                                                                                    | Единовременно от объекта,<br>устанавливается только одна связь.<br>(выбрать можно только один сервис)<br>Выбор выполняется из списка<br>доступных сервисов в рамках <u>текущего</u><br>модуля                                     |  |  |  |
|                               | Логика<br>системных<br>полей                                                                                             | Чек-бокс                                                                                                    | Для включения логики системных<br>полей в объекте должны быть<br>обязательно заполнены следующие<br>поля атрибутов:<br><ul> <li>updated_by</li> <li>created_by</li> <li>updated_at</li> <li>created_at</li> <li>active</li> </ul> |  |  |  |
|                               | Таблица БД                                                                                                    | <ul> <li>Название, которое будет использоваться для идентификации таблицы БД</li> <li>Вводит пользователь согласно ограничениям</li> <li>Если пользователь не ввел таблицу БД, то в данное поле подставляется Системное имя объекта. При этом при заполнении поля Таблица БД системным именем БО учитываются нижние подчеркивания</li> </ul> | snake_case, латиница, цифры (цифры<br>в начале нельзя, только в середине<br>или конце), 1-100 Символов                                                                                                    |  |  |  |

|                | Поиск                                                                              | e demo_test_obj 2. 3.                                                                     |                  | 4. 🔶 Сохранить 🚥            |
|----------------|------------------------------------------------------------------------------------|-------------------------------------------------------------------------------------------|------------------|-----------------------------|
| 52<br>29       | Сервисы +                                                                          | Системное имя объекта *<br>demo_test_obj                                                  | + Сервис ∨       | Таблица БД<br>demo_test_obj |
| ≣0<br><b>©</b> | <ul> <li>renat_akhtyamov_test_2</li> <li>modul_abc</li> </ul>                      | <ul> <li>Дополнительные свойства</li> <li>Организации: не активен</li> <li>Поз</li> </ul> | иции: не активен |                             |
| Ē              | <ul> <li>dyagileva_o</li> <li>module_options</li> <li>lottery</li> </ul>           | Атрибуты Действия (API) Индексирование                                                    |                  |                             |
|                | demo_test_1                                                                        | Атрибуты объекта                                                                          |                  | Сохранить + Добавить •••    |
|                | ~ Объекты (+)                                                                      | Системное имя Label                                                                       | Тип данн         | ых Ключевое Обязательн      |
|                | demo_test_obj <del>4</del> 1.                                                      | created_by created_                                                                       | by long          | 🔵 Нет 💽 Не                  |
|                | <ul> <li>&gt; Сервисы</li> <li>+</li> <li>&gt; organizational_structure</li> </ul> | created_at created_                                                                       | at datetime      | Нет Не                      |
|                | > acrm_infomaps                                                                    | updated_at updated                                                                        | _at datetime     | Нет Не                      |
|                | + Новый модуль                                                                     | Найдено записей: 8                                                                        |                  |                             |

### Редактирование БО

| Доступ<br>(роли)              | • Пользователь (опционально)                                                                                                    |                                                                       |                                                                                                    |  |  |  |  |  |  |
|-------------------------------|----------------------------------------------------------------------------------------------------|-----------------------------------------------------------------------|----------------------------------------------------------------------------------------------------|--|--|--|--|--|--|
| Пред<br>условие               | <ul> <li>Пользователь авторизован в системе и имеет соответствующий доступ.</li> <li>Пользователь находится на экране администрирования БО.</li> </ul>                                                                                                    |                                                                       |                                                                                                    |  |  |  |  |  |  |
| Путь                          | Авторизация → Главный экран –                                                                                                    | → Администрирование (Меню быстрого доступа) — Админ панель –          | → Карточка БО                                                                                            |  |  |  |  |  |  |
| Порядок<br>действий           | Для редактирования БО необходимо выполнить следующие действия: <ol> <li>Выбрать модуль из списка модулей</li> <li>Развернуть древо модуля</li> <li>Перейти на карточку существующего БО</li> <li>Выполнить редактирование полей</li> <li>Сохранить отредактированные данные БО, через кнопку "Сохранить"</li> </ol> |                                                                       |                                                                                                    |  |  |  |  |  |  |
| Описание<br>компонентов<br>UI | Свойство<br>(компонент UI)                                                                                                    | Описание                                                              | Ограничение                                                                                              |  |  |  |  |  |  |
|                               | Системное имя<br>объекта                                                                                                    | Имя которое будет использоваться<br>для идентификации БО в системе    | snake_case, латиница, с маленькой буквы,<br>цифры могут использоваться только в конце,<br>1-100 символов |  |  |  |  |  |  |
|                               | Label                                                                                                    | Массив локализации имени модуля<br>который будет использоваться на UI | 1-100 символов<br>Для одной локализации указывать только<br>один локализованный объект текста            |  |  |  |  |  |  |
|                               | Сервис (Связь с<br>сервисом)                                                                                                    | Выпадающий список доступных в рамках модуля сервисов                  | Единовременно от объекта, устанавливается<br>только одна связь. (выбрать можно только<br>один сервис)    |  |  |  |  |  |  |

|                              |                                                                                                    | Выбор выполняется из списка доступны сервисов в рамках <u>текущего модуля</u>                                                                                                    |
|------------------------------|----------------------------------------------------------------------------------------------------|----------------------------------------------------------------------------------------------------|
| Логика<br>системных<br>полей | Чек-бокс                                                                                                    | Для включения логики системных полей<br>объекте должны быть обязательно<br>заполнены следующие поля атрибутов:<br>• updated_by<br>• created_by<br>• updated_at<br>• created_at<br>• active |
| Поле имени<br>объекта        | Выпадающий список доступных<br>атрибутов                                                                                                    | При добавлении ограничений на количе<br>полей для имени объекта нет, количести<br>полей = количество атрибутов объекта.                                                                    |
| Таблица БД                   | <ul> <li>Название, которое будет<br/>использоваться для идентификации<br/>таблицы БД</li> <li>Редактирует пользователь<br/>согласно ограничениям</li> <li>Если пользователь не ввел<br/>таблицу БД, то в данное<br/>поле подставляется<br/>Системное имя объекта</li> </ul> | snake_case, латиница, цифры (цифры в<br>начале нельзя, только в середине или<br>конце), 1-100 Символов                                                                                     |

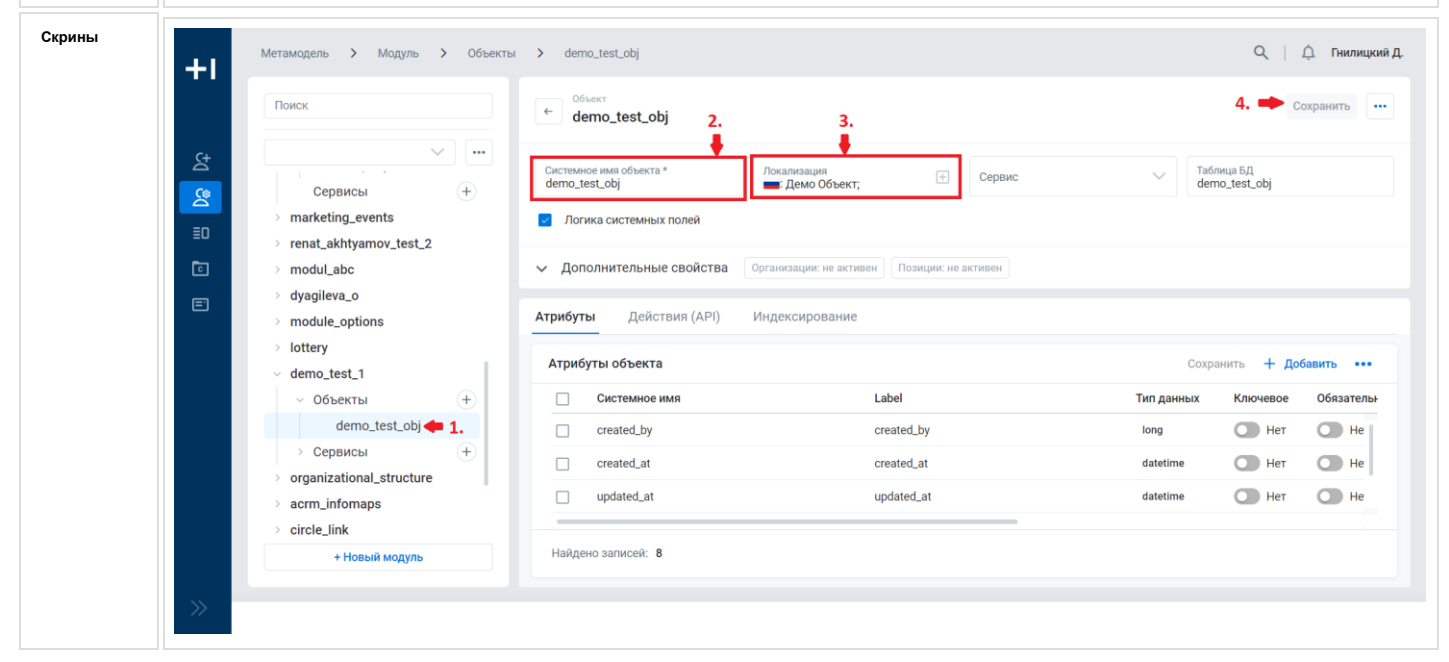

### Удаление БО

| Доступ<br>(роли)              | Коммерческий директор УК<br>Коммерческий директор БЮ<br>Архитектор УК<br>Архитектор решения<br>Технический директор<br>Руководитель ЦК<br>Координатор УК<br>Координатор БЮ<br>Риск менеджер<br>Менеджер по тендерам<br>Менеджер проекта<br>Директор проекта<br>КАМ<br>LAM                                                                                                    |  |  |  |  |  |  |  |
|-------------------------------|----------------------------------------------------------------------------------------------------|--|--|--|--|--|--|--|
| Пред<br>условие               | Пользователь авторизован в системе и имеет соответствующий доступ.<br>Пользователь находится на экране администрирования БО.                                                                                                    |  |  |  |  |  |  |  |
| Путь                          | Авторизация → Главный экран → Администрирование (Меню быстрого доступа) → Админ панель → Карточка БО                                                                                                    |  |  |  |  |  |  |  |
| Порядок<br>действий           | Для удаления БО необходимо выполнить следующие действия:<br>Выбрать модуль из списка модулей<br>Развернуть древо модуля<br>Перейти на карточку существующего БО<br>Кликнуть на кнопку "Дополнительно" (она же троеточие)<br>Нажать на кнопку "Удалить"                                                                                                    |  |  |  |  |  |  |  |
| Описание<br>компонентов<br>UI | Дополнительно<br>(троеточие) При успешном удалении пользователь переходит на карточку просмотра<br>родительского модуля                                                                                                    |  |  |  |  |  |  |  |
| Скрины                        | Adverser:paperaier > Margange > Margange > Oderni > Oderni > Oderi > Oderni > Oderni > Oderni > Oderni |  |  |  |  |  |  |  |

### Добавление связи сервиса с БО

| Доступ                        | Пользователь (опционально)                                                                                                    |                                                                                                    |                                                                                                    |                                                                                                    |                                                                             |                                                                                                    |                                                                                                    |  |  |  |
|-------------------------------|----------------------------------------------------------------------------------------------------|----------------------------------------------------------------------------------------------------|----------------------------------------------------------------------------------------------------|----------------------------------------------------------------------------------------------------|-----------------------------------------------------------------------------|----------------------------------------------------------------------------------------------------|----------------------------------------------------------------------------------------------------|--|--|--|
| Пред<br>условие               | Пользователь авторизован в системе и имеет соответствующий доступ.<br>Пользователь находится на экране администрирования объекта (привязка выполняется из объекта)<br>Должен существовать хотя бы один сервис                                                                                                    |                                                                                                    |                                                                                                    |                                                                                                    |                                                                             |                                                                                                    |                                                                                                    |  |  |  |
| Путь                          | Авторизация → Гла<br>→ Объект                                                                                                    | авный экран → /                                                                                                    | Администрирова                                                                                                    | ние (Ме                                                                                                    | ню бь                                                                       | ыстрого доступа) → Админ                                                                                                    | панель → Модуль                                                                                                    |  |  |  |
| Порядок<br>действий           | Для создания связи<br>Перейти на карточн<br>Нажать на поле "Се<br>В выпавшем списке<br>выбрать единоврем<br>так же можно разор<br>будет ни одной свя                                                                                                    | и с сервисом не<br>ку объекта (блон<br>ервис"<br>е найти и выбра<br>менно можно то<br>овать связь с се<br>ваи с каким либо                                                                                                    | обходимо выпол<br>к навигации "Спи<br>ть сервис<br>лько один сервис<br>рвисом через кро<br>сервисом                                                                                                    | нить сле<br>сок все><br>с<br>естик, оч                                                                                                    | едуюц<br>к моду<br>чисти                                                    | цие действия:<br>γлей" → Модуль → Объект<br>в поле ввода. В данном сл                                                                                                    | r)<br>іучаи у объекта не                                                                                                    |  |  |  |
| Описание<br>компонентов<br>UI | -                                                                                                    | -                                                                                                    |                                                                                                    |                                                                                                    |                                                                             |                                                                                                    |                                                                                                    |  |  |  |
| Скрины                        | ↓       Aptometryppesent       >       Metanogene         ▲       ●       ●       ●       ●       ●       ●       ●       ●       ●       ●       ●       ●       ●       ●       ●       ●       ●       ●       ●       ●       ●       ●       ●       ●       ●       ●       ●       ●       ●       ●       ●       ●       ●       ●       ●       ●       ●       ●       ●       ●       ●       ●       ●       ●       ●       ●       ●       ●       ●       ●       ●       ●       ●       ●       ●       ●       ●       ●       ●       ●       ●       ●       ●       ●       ●       ●       ●       ●       ●       ●       ●       ●       ●       ●       ●       ●       ●       ●       ●       ●       ●       ●       ●       ●       ●       ●       ●       ●       ●       ●       ●       ●       ●       ●       ●       ●       ●       ●       ●       ●       ●       ●       ●       ●       ●       ●       ●       ●       ●       ●       ● <td< th=""><th>&gt; Magnue       &gt; Objectue       &gt; leasing         e       Objectue       &gt;         fessing_items       -       -         essing_items       -       -         essing_items       -       -         Portuge Control (APP)       Modernal (APP)       Modernal (APP)         Appedynas       Control (APP)       Modernal (APP)         - Optimizer Control (APP)       Modernal (APP)       Modernal (APP)         - Optimizer Control (APP)       Modernal (APP)       Modernal (APP)         - Optimizer Control (APP)       -       -         - Optimizer Control (APP)       -       -         - Optimizer Control (APP)       -       -         - Optimizer Control (APP)       -       -         - Optimizer Control (APP)       -       -         - Optimizer Control (APP)       -       -         - Optimizer Control (APP)       -       -         - Optimizer Control (APP)       -       -       -         - Optimizer Control (APP)       -       -       -         - Optimizer Control (APP)       -       -       -         - Optimizer Control (APP)       -       -       -         - Optimizer Control (APP)       <t< th=""><th>Anna<br/>proceptotaneee<br/>takee<br/>Tectosan Ansanasayae<br/>Tectosan Ansanasayae</th><th>Tiel gamme.c<br/>Isterior<br/>Isterior</th><th>4.<br/>Kooveebor<br/>4.<br/>4.<br/>4.<br/>4.<br/>4.<br/>4.<br/>4.<br/>4.<br/>4.<br/>4.</th><th>3.         Kasayaten-service       X V       Tatas         Vasarenares       Opacoware       Tatas         0. As       Opacoware       Opacoware         0. As       Opacoware       Opacoware</th><th>C Gouvern in<br/>Couvern in<br/>Cou</th></t<></th></td<> | > Magnue       > Objectue       > leasing         e       Objectue       >         fessing_items       -       -         essing_items       -       -         essing_items       -       -         Portuge Control (APP)       Modernal (APP)       Modernal (APP)         Appedynas       Control (APP)       Modernal (APP)         - Optimizer Control (APP)       Modernal (APP)       Modernal (APP)         - Optimizer Control (APP)       Modernal (APP)       Modernal (APP)         - Optimizer Control (APP)       -       -         - Optimizer Control (APP)       -       -         - Optimizer Control (APP)       -       -         - Optimizer Control (APP)       -       -         - Optimizer Control (APP)       -       -         - Optimizer Control (APP)       -       -         - Optimizer Control (APP)       -       -         - Optimizer Control (APP)       -       -       -         - Optimizer Control (APP)       -       -       -         - Optimizer Control (APP)       -       -       -         - Optimizer Control (APP)       -       -       -         - Optimizer Control (APP) <t< th=""><th>Anna<br/>proceptotaneee<br/>takee<br/>Tectosan Ansanasayae<br/>Tectosan Ansanasayae</th><th>Tiel gamme.c<br/>Isterior<br/>Isterior</th><th>4.<br/>Kooveebor<br/>4.<br/>4.<br/>4.<br/>4.<br/>4.<br/>4.<br/>4.<br/>4.<br/>4.<br/>4.</th><th>3.         Kasayaten-service       X V       Tatas         Vasarenares       Opacoware       Tatas         0. As       Opacoware       Opacoware         0. As       Opacoware       Opacoware</th><th>C Gouvern in<br/>Couvern in<br/>Cou</th></t<> | Anna<br>proceptotaneee<br>takee<br>Tectosan Ansanasayae<br>Tectosan Ansanasayae | Tiel gamme.c<br>Isterior<br>Isterior | 4.<br>Kooveebor<br>4.<br>4.<br>4.<br>4.<br>4.<br>4.<br>4.<br>4.<br>4.<br>4. | 3.         Kasayaten-service       X V       Tatas         Vasarenares       Opacoware       Tatas         0. As       Opacoware       Opacoware         0. As       Opacoware       Opacoware | C Gouvern in<br>Couvern in<br>Cou |  |  |  |

# Работа с атрибутами

**Атрибут** - это свойство бизнес объекта, колонки в таблице. с помощью атрибута можно хранить пользовательские данные или использовать их для связи с другими объектами. Так же атрибуты поддерживают настройку справочников.

### Создание атрибута

| Доступ<br>(роли)    | • Коммерческий директор УК                                                                                          |
|---------------------|----------------------------------------------------------------------------------------------------|
|                     | • Коммерческий директор БЮ                                                                                          |
|                     |                                                                                                    |
|                     |                                                                                                    |
|                     |                                                                                                    |
|                     |                                                                                                    |
|                     | • Руководитель ЦК                                                                                                   |
|                     | • Координатор УК                                                                                                    |
|                     | • Коорлинатор БКО                                                                                                   |
|                     | • Риск менелжер                                                                                                    |
|                     | <ul> <li>Менеджер по тендерам</li> </ul>                                                                            |
|                     | <ul> <li>Менелжер проекта</li> </ul>                                                                                |
|                     |                                                                                                    |
|                     | • KAM                                                                                                    |
|                     | • IAM                                                                                                    |
|                     |                                                                                                    |
|                     |                                                                                                    |
| Пред                |                                                                                                    |
| условие             | Пользователь авторизован в системе и имеет соответствующий доступ.                                                  |
|                     | <ul> <li>Пользователь находится на экране администрирования БО.</li> </ul>                                          |
|                     |                                                                                                    |
| _                   |                                                                                                    |
| Путь                | Авторизация → 1 лавныи экран → Администрирование (Меню быстрого доступа) → Админ панель → Карточка БО               |
| Порядок<br>действий | Для создания нового атрибута в БО необходимо выполнить следующие действия:                                          |
|                     | 1. Выбрать модуль из списка модулей                                                                                 |
|                     | <ol> <li>Развернуть древо модуля</li> <li>Перейти на карточку существующего (или создаваемого) БО</li> </ol>        |
|                     | <ol> <li>Нажать на кнопку "Добавить" в карточке "Атрибуты"</li> <li>Заполнить обязательные поля атрибута</li> </ol> |
|                     | 6. Сохранить новый Атрибут, через кнопку "Сохранить" а карточке "Атрибуты"                                          |
|                     |                                                                                                    |
| <b>.</b>            |                                                                                                    |
| компонентов         |                                                                                                    |

| Свойство<br>(компонент UI) | Описание                                                                                                    | Ограничение                         |
|----------------------------|----------------------------------------------------------------------------------------------------|-------------------------------------|
| Чек-бокс, выбор<br>объекта | <ul> <li>Выбор одного или несколько объектов.</li> <li>По нажатию на кнопку сохранить -<br/>сохраняются те атрибуты которые выделены<br/>чекбоксом</li> <li>Чекбокс автоматически будет выставляться у<br/>записей которые были изменены</li> <li>При массовом сохранении изменений,<br/>отображается предупреждение, что будет<br/>сохранено N атрибутов при сохранении.</li> </ul> |                                     |
| Системное имя              | Имя которое будет использоваться для идентификации модуля в системе                                                                                                    | Выбор одного из списка<br>доступных |
| Локализация (label)        | Массив локализации имени модуля который будет<br>использоваться на UI                                                                                                    | 1-100 символов                      |
| Тип данных                 | Отображение типа данных в атрибуте                                                                                                    | Выбор одного из списка<br>доступных |
| Ключевое                   | Указывает ключевой атрибут                                                                                                    |                                     |
| Обязательность             | Указывает обязательность данного атрибута в запросе                                                                                                    |                                     |

| С         | правочник                           | E                | 3 выпадающем с<br>справочника             | писке отображается и                | имя и опи         | сание      | e E<br>E<br>C  | Зыбираетс<br>цоступных<br>справочник | я один из<br>ков     |
|-----------|-------------------------------------|------------------|-------------------------------------------|-------------------------------------|-------------------|------------|----------------|--------------------------------------|----------------------|
| 0         | бъект                               | 2                | /казывает форми                           | ирование объекта из                 | атрибуто          | В          |                |                                      |                      |
| +1        | Администрирование > Метамод         | цель <b>&gt;</b> | Модули > Объекты > diction                | ary                                 |                   |            |                |                                      | Q   <u></u> , ca     |
| द         | Все модули<br>Поиск Q,<br>+         | -                | объект<br>dictionary                      |                                     |                   |            |                |                                      | Сохранить            |
|           |                                     |                  | nary<br>2.                                | [object Object]                     | Сервис            |            | ~              | Логика системных по                  | лей                  |
| )Σ:<br>⊫α | customer_team<br>service<br>address | Атри<br>Атриб    | буты Действия (АРІ) Индеки<br>уты объекта | сирование                           |                   |            | 5.             | Сохранить                            | 3.<br>+ Добавить ••• |
| đ         | customer                            |                  | Системное имя *                           | Label *                             | Тип *<br>данных   | Ключевое * | Обязательное * | Справочник *                         | Объект *             |
| E.        | company_orga                        |                  | Обязательное поле                         | ∨ Обязательное поле                 | Обяза 🗸           | 🔵 Нет      | 🔵 Нет          | Обязатель 🗸                          | Обязател 🛞 🤇         |
| ¢         | □ company_posit 1.                  |                  | name                                      | Уникальное название справочника     | character varying | 🔘 Нет      | 🔘 Нет          |                                      |                      |
| ß         | dictionary_attri                    |                  | code 4.                                   | Уникальный код атрибута справочника | character varying | Нет        | О Нет          |                                      |                      |
|           | contact                             |                  | created_by                                | Дата и время создания записи        | bigint            | 🔘 Нет      | О Нет          |                                      |                      |
| L./       | contact_person                      |                  | created_at                                | Дата и время создания записи        | timestamp witho   | нет        | 🔘 Нет          |                                      |                      |
| R         | ·•·····                             |                  | active                                    | Флаг активности                     | boolean           | О Нет      | • Нет          |                                      |                      |
| Ē         | <ul> <li>B opportunities</li> </ul> |                  | description                               | Описание справочника                | character varying | 🔲 Нет      | 🔲 Нет          |                                      |                      |
| ē         | opportunity_pr     opportunity_te   |                  | updated_by                                | ID пользователя, изменившего запись | bigint            | Нет        | О Нет          |                                      |                      |
|           | · · · ·                             |                  | updated_at                                | Дата и время изменения записи       | timestamp witho   | и 🔘 Нет    | О Нет          |                                      |                      |
| [1.]      |                                     |                  |                                           |                                     |                   |            |                |                                      |                      |

### Редактирование атрибута

| Доступ<br>(роли)              | • Пользователь                                                                                                    |                                                                                                    |             |  |  |  |  |  |  |
|-------------------------------|----------------------------------------------------------------------------------------------------|----------------------------------------------------------------------------------------------------|-------------|--|--|--|--|--|--|
| Пред<br>условие               | <ul> <li>Пользователь авторизован в системе и имеет соответствующий доступ.</li> <li>Пользователь находится на экране администрирования БО.</li> </ul>                                                                                                    |                                                                                                    |             |  |  |  |  |  |  |
| Путь                          | Авторизация — Главный экран — Администрирование (Меню быстрого доступа) — Админ панель — Карточка БО                                                                                                    |                                                                                                    |             |  |  |  |  |  |  |
| Порядок<br>действий           | Для редактирования существующего атрибута в БО необходимо выполнить следующие действия: <ol> <li>Выбрать модуль из списка модулей</li> <li>Развернуть древо модуля</li> <li>Перейти на карточку существующего БО</li> <li>В карточку существующего БО</li> <li>В карточку трибуть, выбрать необходимые для редактирования поле</li> <li>Выполнить редактирование</li> <li>Сохранить изменения Атрибута, через кнопку "Сохранить" а карточке "Атрибуты"</li> </ol> |                                                                                                    |             |  |  |  |  |  |  |
| Описание<br>компонентов<br>UI | Свойство<br>(компонент UI)                                                                                                    | Описание                                                                                                    | Ограничение |  |  |  |  |  |  |
|                               | Чек-бокс, выбор<br>объекта                                                                                                    | <ul> <li>Выбор одного или несколько объектов.</li> <li>По нажатию на кнопку сохранить -<br/>сохраняются те атрибуты которые<br/>выделены чекбоксом</li> </ul> |             |  |  |  |  |  |  |

|                        | <ul> <li>Чекбокс автоматически будет<br/>выставляться у записей которые<br/>были изменены</li> <li>При массовом сохранении изменений,<br/>отображается предупреждение, что<br/>будет сохранено N атрибутов при<br/>сохранении.</li> </ul> |                                                                                                    |
|------------------------|----------------------------------------------------------------------------------------------------|----------------------------------------------------------------------------------------------------|
| Системное имя          | Имя которое будет использоваться для<br>идентификации атрибута в системе                                                                                                    | snake_case, латиница, с<br>маленькой буквы, цифры мог<br>использоваться только в кон<br>1-100 символов |
| Локализация<br>(label) | Массив локализации имени модуля который<br>будет использоваться на UI                                                                                                    | 1-100 символов                                                                                         |
| Тип данных             | Отображение типа данных в атрибуте                                                                                                    | Выбирается один из списка<br>доступных                                                                 |
| Ключевое               | Указывает ключевой атрибут                                                                                                    | Может быть только id                                                                                   |
| Обязательность         | Указывает обязательность данного атрибута в<br>запросе. Будет хранится в базе данных как not<br>null                                                                                                    |                                                                                                    |
| Только для чтения      | Атрибуты с данным свойством будут хранится<br>в БД и получены по средством АРІ, но не<br>могут быть изменены (только просмотр)                                                                                                    |                                                                                                    |
| Справочник             | В выпадающем списке отображается имя и описание справочника                                                                                                    | Выбирается один из доступн<br>справочников                                                             |
| Объект                 | Указывает формирование объекта из<br>атрибутов                                                                                                    |                                                                                                    |

| Скрины   | Метамодель > Модуль > Объек                 | кты > lottery_ticket                                                                     |                                      |                           |                 |                               | Q   Д́ Сафонов А.   |
|----------|---------------------------------------------|------------------------------------------------------------------------------------------|--------------------------------------|---------------------------|-----------------|-------------------------------|---------------------|
|          | Поиск                                       | Cobeerr<br>lottery_ticket                                                                |                                      |                           |                 |                               | Сохранить •••       |
| 2<br>2   | Выберите приложени 🗸                        | Circreass-core insur of savera *<br>lottery_ticket                                       | Локализация<br>—: Лотерейные билеты; | Cepsuc<br>lottery-service | ~               | Ta6ninga 5Д<br>lottery_ticket |                     |
| E        | contracts     customers     dictionaries 2. | <ul> <li>Логика системных полей</li> <li>Дополнительные свойства Организации:</li> </ul> | не активен Позиции: не активен       |                           |                 | _                             |                     |
| 0        | > tasks > opportunities > logaudit          | Атрибуты Действия (АРІ) Индексиро                                                        | вание                                |                           |                 | 3.                            | I. Defense          |
| Ę        | persons     lead_management                 | Системное имя                                                                            | Label                                | Тип данных Ключево        | е Обязательное  | Только для чтения             | Справочник          |
| <u>م</u> | R → print_forms                             | active                                                                                   | active                               | boolean 💽 Her             | Нет             | Да                            |                     |
| х<br>Х   | - Объекты +<br>1, winner                    | created_by                                                                               | Создал                               | long Her                  | Нет             | Да                            | contacts cate;      |
|          |                                             | updated_at                                                                               | Обновлена                            | datetime 🔘 Her            | Нет             | 💽 да                          |                     |
| Ē        | > activities                                | game_oay                                                                                 | тираж<br>Комбинация                  | string Her                | Да              | 🕒 Да<br>🔘 Нет                 |                     |
| e        | > segments                                  | updated_by                                                                               | Обновил                              | long 🔘 Her                | Нет             | Да                            |                     |
| Ē        | > marketing_events<br>> ticket              | id                                                                                       | id билета                            | long 🚺 Да                 | 🚺 Да            | Да                            |                     |
|          | + Новый модуль                              | Найдёно записей: 12                                                                      |                                      |                           |                 |                               |                     |
| >>       | Взять обращение                             |                                                                                          |                                      | <b>Q</b>                  | Нат 📄 Обращения | J Вызовы 🕐 Ассисте            | нт 😐 Нет на месте 👻 |

### Удаление атрибута

| Доступ<br>(роли)              | (Пользователь)                                                                                                    |                                                                                                    |                                                                                                    |
|-------------------------------|----------------------------------------------------------------------------------------------------|----------------------------------------------------------------------------------------------------|----------------------------------------------------------------------------------------------------|
| Пред<br>условие               | Пользователь авторизо<br>Пользователь находитс                                                                                                    | ван в системе и имеет соответствующий доступ.<br>а на экране администрирования БО.                                                                                                    |                                                                                                    |
| Путь                          | Авторизация → Главныі                                                                                                    | і экран → Администрирование (Меню быстрого дос                                                                                                    | ступа) → Админ панель → Карточка БО                                                                                                    |
| Порядок<br>действий           | Для удаления существу<br>Выбрать модуль из спис<br>Развернуть древо модул<br>Перейти на карточку суц<br>В карточке "Атрибуты", в<br>Нажать на кнопку "Допо.<br>Нажать на кнопку "Удал                                                                                                    | ощего атрибута в БО необходимо выполнить следу<br>ка модулей<br>ия<br>цествующего БО<br>ыбрать необходимые для удаления атрибуты вкли<br>пнительно" (Троеточие)<br>ить"                                                                                                    | ующие действия:<br>очив чек бокс                                                                                                    |
| Описание<br>компонентов<br>UI | Свойство<br>(компонент UI)                                                                                                    | Описание                                                                                                    | Ограничение                                                                                                    |
|                               | Чек-бокс, выбор<br>объекта                                                                                                    | Выбор одного или несколько объектов.<br>По нажатию на кнопку сохранить - сохраня<br>которые выделены чекбоксом<br>Чекбокс автоматически будет выставлятьс<br>были изменены<br>При массовом сохранении изменений, отоб<br>предупреждение, что будет сохранено N ат<br>сохранении. | ются те атрибуты<br>я у записей которые<br>бражается<br>трибутов при                                                                                                    |
| Скрины                        | Appendix Compositive       > Meraway         Image: Search       > search         > search       > search         > search       > search         > search       > search         > company test       • plan_payments         > copparized       •         > person       Observal         © observal       •         > copparized       •         > copparized       •         > copparized       •         > organizational structure       >         > organized       >         > attachments       >         > leads       *         * Hossia Magyms       * | en > Magyni > Oduecta > plan_payments                                                                                                    | Coparc         Tadonus 6Д           Coparc         Tadonus 6Д           Image: Coparce         Coparce           Image: Coparce         Coparce |

### Настройка связей БО с Позициями/Организациями ОШС

### Отключение организации/позиции ОШС

| Доступ<br>(роли)    | Пользователь, имеющий роль «Редактор метамодели» (см. <u>Ролевая матрица "Метамодель"</u> )                                                                                                    |
|---------------------|----------------------------------------------------------------------------------------------------|
| Пред<br>условие     | Пользователь авторизован в системе и имеет соответствующий доступ.<br>Пользователь находится на экране администрирования БО.                                                                                                    |
| Путь                | Авторизация — Главный экран — Администрирование (Меню быстрого доступа) — Админ панель — Карточка БО — Шапка "Доступы ОШС"                                                                                                    |
| Порядок<br>действий | Для подключения организации/позиции ОШС, необходимо выполнить следующие действия                                                                                                    |
|                     | Выбрать модуль из списка модулей<br>Развернуть дерево модуля<br>Перейти на карточку существующего БО<br>Раскрыть аккордеон "Доступы ОШС"<br>В отобразившемся блоке выбираем организацию или позицию, которую необходимо отключить<br>Для непосредственного отключения выбранной организации/позиции от БО, необходимо перевести свитч в состояние "ВЫКЛ" (При отключении связь удаляется) |
|                     | Примечание:                                                                                                    |
|                     | Сам свитч инициирует запрос удаления связи, кнопу "Сохранить" (как в случаи с редактированием) на карточке БО, кликать не требуется.                                                                                                    |
|                     | Отключение организации, или позиции не зависит друг от друга                                                                                                    |
|                     | После отключения удаляется соответствующий бизнес-объект ОШС                                                                                                    |
|                     |                                                                                                    |

| Описание<br>компонентов |                                             |                                                                                                    |                                                                                                    |
|-------------------------|---------------------------------------------|----------------------------------------------------------------------------------------------------|----------------------------------------------------------------------------------------------------|
| U                       | Свойство<br>(компонент UI)                  | Описание                                                                                                    | Ограничение                                                                                                    |
|                         | Доступы ОШС                                 | Кнопка. Инициирует отображение<br>выпадающего блока меню (Аккордеон). Блок<br>содержит поля, для настройки подключения к<br>БО "Организации" и "Позиции" ОШС |                                                                                                    |
|                         | Организация (тег<br>статуса<br>подключения) | Тег отображение текущего состояния<br>подключения организации (Отображает имя<br>организации, если подключено)                                               |                                                                                                    |
|                         | Позиция (тег<br>статуса<br>подключения)     | Тег отображение текущего состояния<br>подключения позиции (Отображает имя<br>позиции, если подключено)                                                       |                                                                                                    |
|                         | Системное имя<br>организации                | Поле ввода                                                                                                    | Валидация: snake_case, латиница,<br>цифры (цифры в начале нельзя,<br>только в середине, или конце), 1-100<br>Символов |
|                         | Локализация<br>имени организации            | Поле ввода                                                                                                    |                                                                                                    |
|                         | Активировать<br>организацию                 | Свитч<br>Включен - Активация подключения<br>организации<br>Выключен - Удаление связи с организацией                                                          | Поля ввода (имя и локализация)<br>должны быть заполнены                                                               |
|                         | Системное имя<br>позиции                    | Поле ввода                                                                                                    | Валидация: snake_case, латиница,<br>цифры (цифры в начале нельзя,<br>только в середине, или конце), 1-100<br>Символов |
|                         | Локализация<br>имени позиции                | Поле ввода                                                                                                    |                                                                                                    |
|                         | Активировать<br>позицию                     | Свитч<br>Включен - Активация подключения позиции<br>Выключен - Удаление связи с позицией                                                                     | Поля ввода (имя и локализация)<br>должны быть заполнены                                                               |

|    | Поиск Q =                                | <ul> <li>Объект</li> <li>Продукт</li> </ul> |                                                    |                            | Дата изми<br>20.09.20 | нения<br>22, 18:23 (Комолов А.П | .) Стенерировано /<br>20.09.2022, 18 | 4РІ<br>128 (Комолов А.П.) Сохрани |
|----|------------------------------------------|---------------------------------------------|----------------------------------------------------|----------------------------|-----------------------|---------------------------------|--------------------------------------|-----------------------------------|
| ≣O | CRM                                      | 2.                                          |                                                    |                            |                       |                                 |                                      |                                   |
|    | 0                                        | Системное имя ректа *<br>Product            | Label Продукт +2 +                                 | Cepsuc<br>service_name_1.1 | $\sim$                | Таблица БД                      |                                      | Логика системных полей            |
|    | Сделки                                   |                                             |                                                    |                            |                       |                                 |                                      |                                   |
|    | 1. Сделка                                | <ul> <li>Доступы ОШС Орг</li> </ul>         | анизации: product_organization Позиции: не активен |                            |                       |                                 |                                      |                                   |
| ଚ  | Продукт                                  | Системное имя организации                   |                                                    |                            |                       |                                 |                                      |                                   |
| 6  | product_organization 3.                  | product_organization                        | Laber — Организации +1 +                           | Активировать ор            | анизацию              |                                 |                                      |                                   |
|    | Акт                                      | Системное имя позиции                       | Label +                                            | Активировать по:           | зицию                 |                                 |                                      |                                   |
| ~  | Оплата                                   |                                             |                                                    |                            |                       |                                 |                                      |                                   |
| ~  | Команда                                  | Атрибуты Действия (АР                       | 21)                                                |                            |                       |                                 |                                      |                                   |
|    | <ul> <li>Сервисы</li> <li>(+)</li> </ul> |                                             |                                                    |                            |                       |                                 |                                      |                                   |
|    | service_name_1.1                         | Атрибуты объекта                            |                                                    |                            |                       |                                 |                                      | + Добавить С                      |
|    | service_name_1.3                         | Системное имя                               | Label                                              | Тип данных                 | Ключевое              | Обязательность                  | Справочник / объ                     | ект                               |
|    | service_name_1.4                         | Product name                                | Название продукта                                  | String                     | <b>V</b>              | <b>V</b>                        |                                      |                                   |
|    | service_name_1.5                         | Opportunity                                 | Сделка                                             | String                     | <b>V</b>              | <b>v</b>                        |                                      |                                   |
|    | > Оплаты                                 | Product                                     | Produkt     Produkt     Producto                   | String                     | _                     |                                 |                                      |                                   |
|    | > Договоры                               | Vender                                      | Bewoon Verkäufer                                   | String                     |                       | -                               |                                      |                                   |
|    | > Задачи                                 | Venuon                                      |                                                    | aung                       |                       |                                 |                                      |                                   |
|    |                                          | Business_category                           | Бизнес-категория                                   | Link                       |                       | <u>~</u>                        | Opportunity (сделк                   | a)                                |
|    |                                          | Revenue_category                            | Kateropus выручки Einnahmekategorie                | Link                       |                       | ×.                              | Hardware                             |                                   |
|    |                                          | Expense_rate                                | Расходы                                            | Double                     |                       |                                 |                                      |                                   |
|    |                                          | Currency                                    | 📥 Валюта 🗮 Währung                                 | Dictionary                 |                       |                                 | Value_type                           |                                   |
|    |                                          | MSP_project                                 | Проект                                             | String                     |                       | <b>~</b>                        |                                      |                                   |
|    |                                          | + Добавить строку                           |                                                    |                            |                       |                                 |                                      |                                   |
|    |                                          |                                             |                                                    |                            |                       |                                 |                                      |                                   |

### Подключение организации/позиции ОШС

| Доступ<br>(роли) | Пользователь, имеющий роль «Редактор метамодели» (см. <u>Ролевая матрица "Метамодель")</u>                                   |
|------------------|----------------------------------------------------------------------------------------------------|
| Пред<br>условие  | Пользователь авторизован в системе и имеет соответствующий доступ.<br>Пользователь находится на экране администрирования БО. |
| Путь             | Авторизация → Главный экран → Администрирование (Меню быстрого доступа) → Админ панель → Карточка БО → Шапка "Доступы ОШС"   |

Порядок действий

Для подключения организации/позиции ОШС, необходимо выполнить следующие действия

Выбрать модуль из списка модулей Развернуть дерево модуля Перейти на карточку существующего БО Раскрыть акордено "Достри БОШС" В отобразившемся блоке заполнить обязательные поля:

Системное имя организации/позиции

Локапизация Также пользователь может заполнить необязательное поле «Таблица БД». Если пользователь его не заполняет, то данное поле заполняется системным именем организации/позиции. Для непосредственного подслючения указанной организации/позиции необходимо перевести свитч в состояние "ВКЛ" (при подключении стоит убедится в правильности заполненных полей, в противном случае, для обновления данных, следует отключить организацию/позицию, изменить данные и снова подключить)

Примечания:

Сам свитч инициирует запрос подключения, кнопу "Сохранить" на карточке БО, кликать не требуется. Включение организации или позиции не зависит друг от друга При подключении организации/позиции к БО. подключенные объекть ОШС автоматически устанавливают ту же связь с сервисом, что указана у текущего БО При подключении организации/позиции к БО (после обновления страницы):

В дереве на уровне БО, будет отображаться имя подключенной организации/позиции ОШС

В шапке БО возле кнопки "Доступы ОШС", будут подсвечены теги (имена) подключенной позиции, или организации После подключения организации/позиции ОШС на карточке БО в том же модуле происходит создание БО с предзаполненными атрибутами (т.е. те атрибуты, которые на UI автоматически заполняются при создании оущности):

{name: "id", dataType: LongType, isId: true}

{name: "positionId", dataType: LongType}

{name: "main", dataType: BooleanType}

{name: "<Имя БO>ld", dataType: LongType, entityName: "<Имя БO>", existOnReadModel: true}, (указывается связь с БО)

{name: "createdAt", dataType: DateTimeType}

{name: "createdBy", dataType: LongType}

{name: "updatedAt", dataType: DateTimeType}

{name: "updatedBy", dataType: LongType}

{name: "active", dataType: BooleanType} Обязательным атрибутом будет только поле id, а так же, что предзаполненные атрибуты нельзя редактировать. Для атрибутов, которые не являются предзаполненными, всё можно настраивать. Логика асктемных полей включена при создании объекта ОШС и не редактируется. Объект ОШС связывается с тем же сервисом, что и БО, с которым связываются.

| Описание<br>компонентов |                                             |                                                                                                    |                                                                                                    |
|-------------------------|---------------------------------------------|----------------------------------------------------------------------------------------------------|----------------------------------------------------------------------------------------------------|
| U                       | Свойство<br>(компонент UI)                  | Описание                                                                                                    | Ограничение                                                                                                    |
|                         | Доступы ОШС                                 | Кнопка. Инициирует отображение<br>выпадающего блока меню (Аккордеон). Блок<br>содержит поля, для настройки подключения к<br>БО "Организации" и "Позиции" ОШС |                                                                                                    |
|                         | Организация (тег<br>статуса<br>подключения) | Тег отображение текущего состояния<br>подключения организации (Отображает имя<br>организации, если подключено)                                               |                                                                                                    |
|                         | Позиция (тег<br>статуса<br>подключения)     | Тег отображение текущего состояния<br>подключения позиции (Отображает имя<br>позиции, если подключено)                                                       |                                                                                                    |
|                         | Системное имя<br>организации                | Поле ввода                                                                                                    | Валидация: snake_case, латиница,<br>цифры (цифры в начале нельзя,<br>только в середине, или конце), 1-100<br>Символов |
|                         | Локализация<br>имени организации            | Поле ввода                                                                                                    |                                                                                                    |
|                         | Активировать<br>организацию                 | Свитч<br>Включен - Активация подключения<br>организации<br>Выключен - Удаление связи с организацией                                                          | Поля ввода (имя и локализация)<br>должны быть заполнены                                                               |
|                         | Системное имя<br>позиции                    | Поле ввода                                                                                                    | Валидация: snake_case, латиница,<br>цифры (цифры в начале нельзя,<br>только в середине, или конце), 1-100<br>Символов |
|                         | Локализация<br>имени позиции                | Поле ввода                                                                                                    |                                                                                                    |
|                         | Активировать<br>позицию                     | Свитч<br>Включен - Активация подключения позиции<br>Выключен - Удаление связи с позицией                                                                     | Поля ввода (имя и локализация)<br>должны быть заполнены                                                               |

|    | Поиск Q =                                                          | С Объект Продукт                               |                                                      |                  | Дата изме<br>20.09.202 | нения<br>22, 18:23 (Комолов А.П | Стенерировано А<br>20.09.2022, 18:2 | ен<br>18 (Комолов А.П.) Сохрани            |
|----|--------------------------------------------------------------------|------------------------------------------------|------------------------------------------------------|------------------|------------------------|---------------------------------|-------------------------------------|--------------------------------------------|
| ≣□ | CRM ~                                                              | 2.                                             |                                                      | Сервис           |                        |                                 |                                     |                                            |
|    | <ul> <li>Сделки</li> <li>∨ Объекты +</li> <li>1. Сделка</li> </ul> | Product                                        | Label <b>Продукт</b> +2 +                            | service_name_1.1 |                        | таолица БД                      |                                     | <ul> <li>Логика системных полей</li> </ul> |
| =  |                                                                    | <ul> <li>Доступы ОШС Орг</li> </ul>            | анизации: product_organization ] Позиции: не активен |                  |                        |                                 |                                     |                                            |
| 9  | Продукт<br>product_organization 3.                                 | Системное имя организации product_organization | Label 🛑 Организации +1 +                             | 🚺 Активировать о | рганизацию             |                                 |                                     |                                            |
| Ð  | Акт                                                                | Системное имя позиции                          | Label +                                              | 🔲 Активировать п | озицию                 |                                 |                                     |                                            |
| *  | Команда<br><ul> <li>Сервисы</li> </ul>                             | Атрибуты Действия (АР                          | ()                                                   | 4.               |                        |                                 |                                     |                                            |
|    | service_name_1.1<br>service_name_1.2                               | Атрибуты объекта                               |                                                      |                  |                        |                                 |                                     | + Добавить (                               |
|    | service_name_1.3                                                   | Системное имя                                  | Label                                                | Тип данных       | Ключевое               | Обязательность                  | Справочник / объе                   | α                                          |
|    | service_name_1.4                                                   | Product name                                   | 📕 Название продукта 📕 Der Name des Produkts          | String           | 2                      | ×                               |                                     |                                            |
|    | > Компании                                                         | Opportunity                                    | Сделка                                               | String           | <b>~</b>               | ×                               |                                     |                                            |
|    | > Оплаты                                                           | Product                                        | 🔲 Продукт 📕 Produkt 📃 Producto                       | String           |                        | ×                               |                                     |                                            |
|    | Э Договоры                                                         | Vendor                                         | 📕 Вендор 📃 Verkäufer                                 | String           |                        |                                 |                                     |                                            |
|    | > Задачи                                                           | Business_category                              | Бизнес-категория                                     | Link             |                        | ×                               | Opportunity (сделка                 | )                                          |
|    |                                                                    | Revenue_category                               | Kateropus выручки Einnahmekategorie                  | Link             |                        | ×                               | Hardware                            |                                            |
|    |                                                                    | Expense_rate                                   | Расходы                                              | Double           |                        |                                 |                                     |                                            |
|    |                                                                    | Currency                                       | 🚃 Валюта 🛛 🧮 Währung                                 | Dictionary       |                        |                                 | Value_type                          |                                            |
|    |                                                                    | MSP_project                                    | Проект                                               | String           |                        | ×                               |                                     |                                            |
|    |                                                                    | + Добавить строку                              |                                                      |                  |                        |                                 |                                     |                                            |
|    |                                                                    |                                                |                                                      |                  |                        |                                 |                                     |                                            |

# Работа с сервисами модуля

### Создание сервиса

| Доступ              | • Пользователь (опционально)                                                                                                    |
|---------------------|----------------------------------------------------------------------------------------------------|
| Пред<br>условие     | <ul> <li>Пользователь авторизован в системе и имеет соответствующий доступ.</li> <li>Пользователь находится на экране администрирования сервиса.</li> </ul>                                                                                                    |
| Путь                | Авторизация → Главный экран → Администрирование (Меню быстрого доступа) → Админ панель → Сервисы → Создание сервиса                                                                                                    |
| Порядок<br>действий | Для создания сервиса необходимо выполнить следующие действия:                                                                                                    |
|                     | <ol> <li>В Нажать на в дереве (блок навигации "Список всех модулей" → Сервисы → "+")</li> <li>Ввести обязательные параметры:</li> </ol>                                                                                                    |
|                     | • Имя сервиса                                                                                                    |
|                     | • Версия сервиса                                                                                                    |
|                     | <ul> <li>Количество реплик</li> <li>3. Сохранить введенные данные для нового сервиса, через кнопку "Сохранить" в верхнем правом углу экрана</li> </ul>                                                                                                    |
|                     | Альтернативный путь создания нового сервиса:                                                                                                    |
|                     | <ol> <li>В дереве перейти в просмотр модуля (блок навигации "Список всех модулей" → Карточка модуля)</li> <li>В карточке модуля перейти во вкладку "Сервисы"</li> <li>Во вкладке сервисы нажать на кнопку "+ Добавить"</li> <li>В выпавшем блоке полей ввода, ввести обязательные параметры:</li> </ol> |
|                     | • Имя сервиса                                                                                                    |
|                     | • Версия сервиса                                                                                                    |
|                     | <ul> <li>Количество реплик</li> <li>5. Сохранить введенные данные для нового сервиса, через кнопку "Сохранить" (Зеленая галочка)</li> </ul>                                                                                                    |

| Описание<br>компонентов<br>UI | Свойство                        | Описание                                                                                                    | Ограничение ввода                                                                                                    |
|-------------------------------|---------------------------------|----------------------------------------------------------------------------------------------------|----------------------------------------------------------------------------------------------------|
|                               | Имя сервиса                     | Имя которое будет использоваться для идентификации<br>сервиса в системе                                     | snake_case, латиница, с<br>маленькой буквы, цифры<br>могут использоваться только<br>в конце, 1-100 символов                          |
|                               | Папка<br>проекта                | Папка проекта к которой будет привязан сервис                                                               | Папка проекта в<br>гите, snake_case, латиница,<br>с маленькой буквы, цифры<br>могут использоваться только<br>в конце, 1-100 символов |
|                               | Версия<br>сервиса               | Версионность. Указывается вручную (Автоматизируем потом)                                                    | Только цифры. 1-100<br>символов                                                                                                    |
|                               | Код сервиса                     | (Генерируется автоматически)                                                                                | Нередактируемое поле                                                                                                    |
|                               | Имя топика<br>лога<br>изменений | Имя которое будет использоваться для топика<br>логирования изменений                                        | snake_case, латиница, с<br>маленькой буквы, цифры<br>могут использоваться только<br>в конце, 1-100 символов                          |
|                               | Имя топика<br>BPMN              | Имя которое будет использоваться для топика BPMN                                                            | snake_case, латиница, с<br>маленькой буквы, цифры<br>могут использоваться только<br>в конце, 1-100 символов                          |
|                               | git URL                         | Отображает сгенерированный git URL                                                                          | (не доступны при создании<br>и редактировании)                                                                                       |
|                               | service URL                     | Отображает сгенерированный service URL                                                                      | (не доступны при создании<br>и редактировании)                                                                                       |
|                               | Количество<br>реплик            | Вводится вручную. Отображает количество реплик в рамках проекта                                             | Натуральное целочисленное<br>значение                                                                                                |
|                               | БД                              | Связь с БД                                                                                                  | ограничение ввода: 63<br>символа, латиница                                                                                           |
|                               | Схема                           | Связь со Схемой БД                                                                                          | ограничение ввода: 63<br>символа, латиница                                                                                           |
|                               | Создать<br>схему и<br>таблицы   | Чек бокс. Указывает о необходимости создания схемы и<br>таблицы                                             | Доступные значения:<br>• True<br>• False                                                                                             |
|                               | Деплой<br>сервиса               | Чек бокс                                                                                                    | Доступные значения:<br>• True<br>• False                                                                                             |
|                               | Включить<br>Zeebe<br>коннектор  | Флаг zeebe коннектора (разработчик low-code сервиса<br>указывает, будет ли zeebe-коннектор, чтобы появилась | Доступные значения:<br>• True                                                                                                    |

|                                 | возможность регулировать нагрузку на zeede-service и zms)                                                                                                    | • False                                  |
|---------------------------------|----------------------------------------------------------------------------------------------------|------------------------------------------|
|                                 | Логика работы чекбоксов <b>"Включить Zeebe</b><br>коннектор" и <b>"Включить Zeebe</b> job worker"<br>1. При создании нового сервиса данные флаги<br>выключены по умолчанию<br>2. Для всех старых сервисов (до реализации данных<br>флагов) если поле "имя топика BPMN" заполнено, то<br>включены оба флага<br>3. Для новых сервисов - если при<br>создании/редактировании сервиса пользователь<br>включает один из флагов ("Включить Zeebe коннектор"<br>или "Включить Zeebe job worker"), то обязательно<br>заполнение поля <b>"Имя топика BPMN"</b> - подсвечивать<br>данное поле и не давать сохранять/выдавать ошибку<br>при нажатии на "сохранить" |                                          |
| Включить<br>Zeebe job<br>worker | Флаг zeebe job worker'а коннектора (разработчик low-<br>code сервиса указывает, будет ли job worker, чтобы<br>появилась возможность регулировать нагрузку на zeebe-<br>service и zms)                                                                                                    | Доступные значения:<br>• True<br>• False |

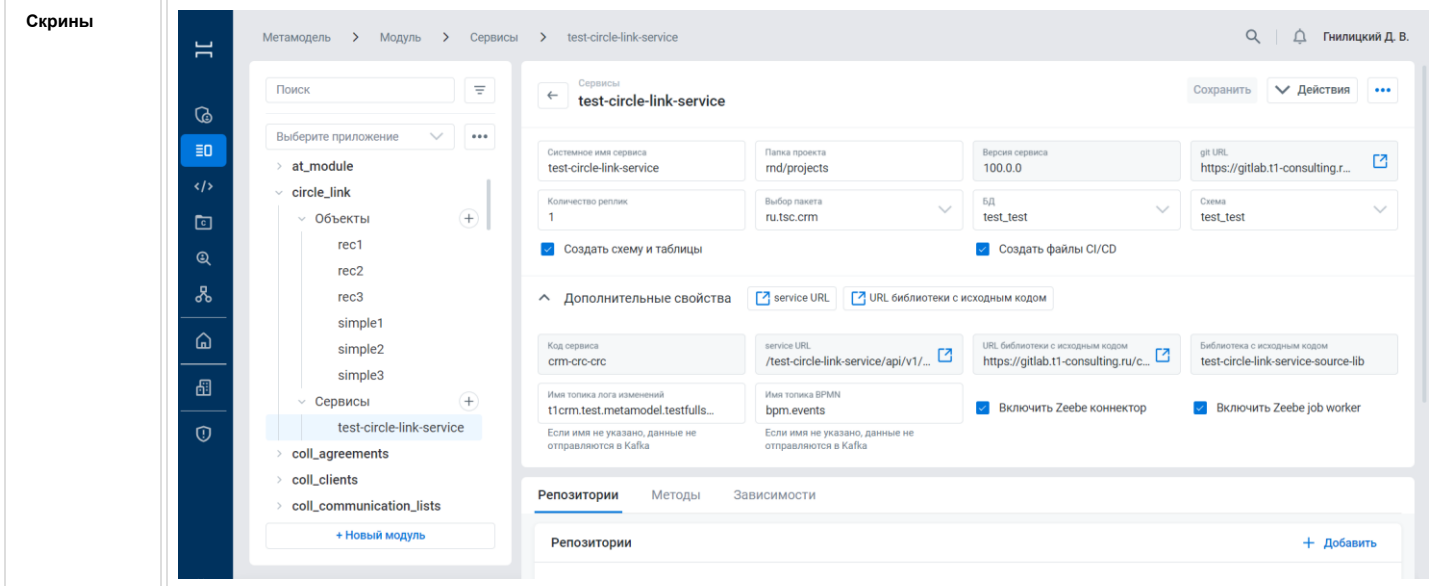

#### Редактирование сервиса

| Доступ              | • Пользователь (опционально)                                                                                                    |
|---------------------|----------------------------------------------------------------------------------------------------|
| Пред<br>условие     | <ul> <li>Пользователь авторизован в системе и имеет соответствующий доступ.</li> <li>Пользователь находится на экране администрирования сервиса.</li> </ul> |
| Путь                | Авторизация → Главный экран → Администрирование (Меню быстрого доступа) → Админ панель → Сервисы                                                            |
| Порядок<br>действий | Для редактирования существующего сервиса необходимо выполнить следующие действия:                                                                           |
|                     | 1. Перейти в сервис требующий редактирования (блок навигации "Список всех модулей" → Сервисы → "Искомый сервис")                                            |

| исание<br>ипонентов |                                 |                                                                         |                                                                                                    |
|---------------------|---------------------------------|-------------------------------------------------------------------------|----------------------------------------------------------------------------------------------------|
|                     | Свойство                        | Описание                                                                | Ограничение ввода                                                                                                    |
|                     | Имя сервиса                     | Имя которое будет использоваться для идентификации<br>сервиса в системе | snake_case, латиница, с<br>маленькой буквы, цифры<br>могут использоваться только<br>в конце, 1-100 символов                          |
|                     | Папка<br>проекта                | Папка проекта к которой будет привязан сервис                           | Папка проекта в<br>гите, snake_case, латиница,<br>с маленькой буквы, цифры<br>могут использоваться только<br>в конце, 1-100 символов |
|                     | Версия<br>сервиса               | Версионность. Указывается вручную (Автоматизируем потом)                | Только цифры. 1-100<br>символов                                                                                                    |
|                     | Код сервиса                     | (Генерируется автоматически)                                            | Нередактируемое поле                                                                                                    |
|                     | Имя топика<br>лога<br>изменений | Имя которое будет использоваться для топика<br>логирования изменений    | snake_case, латиница, с<br>маленькой буквы, цифры<br>могут использоваться только<br>в конце, 1-100 символов                          |
|                     | Имя топика<br>BPMN              | Имя которое будет использоваться для топика BPMN                        | snake_case, латиница, с<br>маленькой буквы, цифры<br>могут использоваться только<br>в конце, 1-100 символов                          |
|                     | git URL                         | Отображает сгенерированный git URL                                      | (не доступны при создании<br>и редактировании)                                                                                       |
|                     | service URL                     | Отображает сгенерированный service URL                                  | (не доступны при создании<br>и редактировании)                                                                                       |
|                     | Количество<br>реплик            | Вводится вручную. Отображает количество реплик в рамках проекта         | Натуральное целочисленное<br>значение                                                                                                |
|                     | БД                              | Связь с БД                                                              | ограничение ввода: 63<br>символа, латиница                                                                                           |
|                     | Схема                           | Связь со Схемой БД                                                      | ограничение ввода: 63<br>символа, латиница                                                                                           |
|                     | Создать<br>схему и<br>таблицы   | Чек бокс. Указывает о необходимости создания схемы и<br>таблицы         | Доступные значения:<br>• True<br>• False                                                                                             |
|                     | Деплой<br>сервиса               | Чек бокс                                                                | Доступные значения:<br>• True<br>• False                                                                                             |

| Включить<br>Zeebe job<br>worker       Флаг zeebe job worker'a коннектора (разработчик low-<br>code сервиса указывает, будет ли job worker, чтобы<br>noлвилась возможность регулировать нагрузку на zeebe-<br>service и zms)       Доступные значения:       • True         Логика работы чекбоксов см. выше       • True         Скрины       Мали сееве (clockink service<br>code cepsuca указывает, будет ли job worker, чтобы<br>noлвилась возможность регулировать нагрузку на zeebe-<br>service и zms)       • True         Логика работы чекбоксов см. выше       • True         Скрины       • Manno • сересси • tescicle ink service<br>code cepsuce y tescicle ink service<br>code cepsuce y tescicle ink service         • Cepuest       • tescicle ink service<br>code cepsuce y tescicle ink service<br>code cepsuce y tescicle ink service<br>code cepsuce y tescicle ink service<br>code cepsuce y tescicle ink service<br>code cepsuce y tescicle ink service<br>code cepsuce y tescicle ink service<br>code cepsuce y tescicle ink service<br>code cepsuce y tescicle ink service<br>code cepsuce y tescicle ink service<br>code cepsuce y tescicle ink service<br>code cepsuce y tescicle ink service<br>code cepsuce y tescicle ink service<br>code cepsuce y tescicle ink service<br>code cepsuce y tescicle ink service<br>code cepsuce tescicle ink service<br>code cepsuce y tescicle ink service<br>code cepsuce tescicle ink service<br>code cepsuce tescicle ink service<br>code cepsuce tescicle ink service<br>code cepsuce tescicle ink service<br>code cepsuce tescicle ink service<br>cepsuce tescicle ink service<br>cepsuce tescicle ink service<br>cepsuce tescicle ink service<br>cepsuce tescicle ink service<br>cepsuce tescicle ink service<br>cepsuce tescicle ink service<br>cepsuce tescicle ink service<br>cepsuce tescicle ink service<br>cepsuce tescicle ink service<br>cepsuce tescicle ink service<br>cepsuce tescicle ink service<br>cepsuce tescicle ink ser                                                                                    |        | Включить<br>Zeebe<br>коннектор  | Флаг zeeb<br>указывает<br>возможное<br>zms)<br>Логика раб<br>коннектор<br>1. При соз<br>выключены<br>2. Для все<br>флагов) ес<br>включены<br>3. Для нов<br>создании/р<br>включает<br>или "Вклю<br>заполнени<br>данное по<br>при нажат | виса<br>лась<br>се и<br>ых<br>то<br>ктор"<br>вать<br>бку                                           | ые значения:<br>True<br>False                                              |                                         |                                           |
|----------------------------------------------------------------------------------------------------|--------|---------------------------------|----------------------------------------------------------------------------------------------------|----------------------------------------------------------------------------------------------------|----------------------------------------------------------------------------|-----------------------------------------|-------------------------------------------|
| Скрины       Metrowage/lb       Mag/lb       Cepacical       test-circle-link-service       Cooparities       Q       Q       Promupori         Image: Cooparities       Mag/lb       Image: Cooparities       Image: Cooparities       Q       Q       Promupori         Image: Cooparities       Image: Cooparities       Image:                                                                                                    |        | Включить<br>Zeebe job<br>worker | Флаг zeeb<br>code серви<br>появилась<br>service и z<br>Логика раб                                                                                                    | e job worker'а коннек<br>иса указывает, будет<br>возможность регули<br>ms)<br>боты чекбоксов см. в | тора (разработчик lc<br>ли job worker, чтоби<br>провать нагрузку на<br>ыше | w- Доступны<br>ы<br>zeebe- •            | ые значения:<br>True<br>False             |
| Comparison   Baldepure приложение   * d_module   * d_module   * encl   * encl   * en                                                                                                    | Скрины | Метамодель                      | > Модуль > Сервис                                                                                                    | сы > test-circle-link-service                                                                      |                                                                            |                                         | Q   🗘 Гнилицкий Д. В                      |
| Buildepurse repundokenue ••••   • at_module ••••   • at_module ••••   • office_link ••••   • office_link •••••   • office_link •••••   • office_link ••••••   • office_link ••••••••   • office_link ••••••••   • office_link ••••••••••••••••••••••••••••••••••••                                                                                                    |        | Поиск                           | Ξ                                                                                                    | ← сервисы<br>test-circle-link-service                                                              |                                                                            |                                         | Сохранить 🗸 Действия 🚥                    |
| <ul> <li>circle_link</li> <li>ObertTbi</li> <li>obertTbi</li> <li>rec1</li> <li>rec2</li> <li>rec3</li> <li>simple1</li> <li>simple2</li> <li>simple3</li> <li>CepBucbi</li> <li>coll_clients</li> <li>coll_clients</li> <li>coll_</li></ul>                                                                                                    |        | Выберите пр                     | риложение 🗸 🚥                                                                                                    | Системное имя сервиса<br>test-circle-link-service                                                  | Папка проекта<br>rnd/projects                                              | Версия сервиса<br>100.0.0               | git URL<br>https://gitlab.t1-consulting.r |
| Image: Conservice in the service of the service of |        |                                 | nk ektre                                                                                                    | Количество реплик<br>1                                                                             | Bullop naketa                                                              | БД v                                    | Cxema v                                   |
| Image: service URL       URL библиотеки с исходным кодом         Image: service URL       URL библиотеки с исходным кодом         Image: simple3       · Cepsucbi         Image: coll_clients       · coll_clients         Image: coll_communication_lists       Metrodpli                                                                                                    |        | e r                             | rec1                                                                                                    | <ul> <li>Создать схему и таблицы</li> </ul>                                                        |                                                                            | <ul> <li>Создать файлы CI/CD</li> </ul> |                                           |
| Image: Simple 1       Simple 1         Simple 2       Simple 2         Simple 3       CepBucb         C       CepBucb         C       test-circle-link-service         Coll_clients       Coll_clients         Coll_communication_lists       Meroduli         Sabucum       Penosuropus         Meroduli       Sabucum         Meroduli       Sabucum         Solution 1       Sabucum         Solution 1       Meroduli         Solution 2       Sabucum         Meroduli       Sabucum                                                                                                    |        | R r                             | rec2<br>rec3                                                                                                    | <ul> <li>Дополнительные свойства</li> </ul>                                                        | Service URL ИКL библиотеки с                                               | исходным кодом                          |                                           |
| Image: Simple3       Cepвисы       Image: Cem-cr-c-cc       //test-circle-link-service/api/v1/       Image: Mage: Mage: Cem-consulting.ru/c       Image: Cem-consulting.ru/c       Image: Cem-consultem-consulting.ru/c       Image:                                                                                                    |        |                                 | simple1<br>simple2                                                                                                    | Код сервиса                                                                                        | service URL                                                                | URL библиотеки с исходным кодом         | Библиотека с исходным кодом               |
| Cepbricial       серьянові       серьянові       ті trom.test.metamodel.testfulls       bpm.events       Включить Zeebe коннектор       Включить Zeebe коннектор       Включить Zeebe коннектор         Coll_clients       coll_clients       Penosитории       Meroды       Зависимости                                                                                                    |        |                                 | simple3                                                                                                    | сгтт-сгс-сгс<br>Имя топика лога изменений                                                          | леят-сисие-шик-service/ари/v1/                                             | nups://gitiab.ti-consulting.ru/c        | test-circle-link-service-source-lib       |
| Penosитории     Методы     Зависимости                                                                                                    |        |                                 | test-circle-link-service                                                                                                    | t1crm.test.metamodel.testfulls<br>Если имя не указано, данные не<br>отправляются в Kafka           | bpm.events<br>Если имя не указано, данные не<br>отправляются в Kafka       | Включить Zeebe коннектор                | Включить Zeebe job worker                 |
| > coll_communication_lists                                                                                                    |        | > coll_agre                     | eements<br>nts                                                                                                    | Репозитории Методы З                                                                               | Зависимости                                                                |                                         |                                           |
| + Новый модиль                                                                                                    |        | > coll_com                      | nmunication_lists                                                                                                    | · · · ·                                                                                            |                                                                            |                                         |                                           |

### Удаление сервиса

| Доступ          | Пользователь (опционально)                                                                                                    |
|-----------------|----------------------------------------------------------------------------------------------------|
| Пред<br>условие | Пользователь авторизован в системе и имеет соответствующий доступ.<br>Пользователь находится на экране администрирования сервиса. |
| Путь            | Авторизация → Главный экран → Администрирование (Меню быстрого доступа) → Админ панель → Сервисы                                  |

| Порядок<br>действий           | Для удаления сущест<br>Перейти в сервис тре<br>сервис")<br>Нажать на кнопку "До<br>Нажать на кнопку "Уд<br>Альтернативный путь<br>Перейти в модуль в к<br>→ Модуль → В модул<br>Выбрать сервис по ср<br>Нажать на кнопку "До<br>Нажать на кнопку "Уд                                                                                                    | вующего сервиса нес<br>бующий удаления (б.<br>полнительно" (Троетс<br>алить"<br>удаления сервиса:<br>отором расположен с<br>ве вкладка "Сервисы"<br>редству чек бокса<br>полнительно" (Троетс<br>алить" | обходимо выполнить<br>пок навигации "Спис<br>очие)<br>сервис требующий уд<br>)<br>очие)                                                     | следующие действия<br>ок всех модулей" → С<br>цаления (блок навигац                   | :<br>ервисы → "Искомый<br>ии "Список всех модулей"                                                                          |
|-------------------------------|----------------------------------------------------------------------------------------------------|----------------------------------------------------------------------------------------------------|----------------------------------------------------------------------------------------------------|---------------------------------------------------------------------------------------|----------------------------------------------------------------------------------------------------|
| Описание<br>компонентов<br>UI | -                                                                                                    |                                                                                                    |                                                                                                    |                                                                                       |                                                                                                    |
| Скрины                        | Metrawagen>       Magen>       Oppanies_to         Image: separate separate separ |                                                                                                    | Tenca ropecto           Met           Met           Ector endo nel possibili, demoise nel ottipassino tos is Kafka           Bordop naserta | Begcan cepence     BECON CEPENCE     JUL     JUL     ADODET X     Annoù cepence     X | Q     Q     Periodic galaxies       Coopsisories     Q       Service URL     Q       service URL     Q       +     Добавить |
|                               | Approvince:puppeasure       >       Metraword         Image: Constraint of the series of the series of the se | lenь > Magynu > person<br>person<br>                                                                                                    | exta Bepcиs Kog серинса<br>серинса стт mdi-tst<br>стт mdi-tst                                                                               | 11_сти_meta_person_data<br>Имая толика лога<br>изменений<br>Имая толика ВРММ          | Q A Cadores A.<br>Corpanints •••<br>person_data<br>git URL service URL<br>git URL service URL<br>5. 1<br>Yzanuts            |

🔲 Внутренний чат

🖃 Вне

\$

• В сети

### Настройка БД и схемы БД

| Доступ                     | • Пользователь (опционально)                                                                                                    |
|----------------------------|----------------------------------------------------------------------------------------------------|
| Пред<br>условие            | <ul> <li>Пользователь авторизован в системе и имеет соответствующий доступ.</li> <li>Пользователь находится на экране администрирования сервиса.</li> </ul>                                                                                                    |
| Путь №1                    | Авторизация → Главный экран → Админ панель → Метамодель → Приложение → Модуль → Сервисы → Карточка сервиса                                                                                                    |
| Порядок<br>действий №<br>1 | Для настройки БД и схемы БД <b>на карточке сервиса</b> необходимо выполнить следующие действия:                                                                                                    |
|                            | <ul> <li>В выпадающем списке "БД" нажать на кнопку ::</li> <li>Из списка выбрать уже существующее имя БД или ввести новое имя БД согласно ограничениям ввода (см. ниже Описание компонентов UI -&gt; БД), затем на "Добавить &lt;Имя БД&gt;" и выбрать только что созданное имя БД в списке. Базу данных можно только создавать или удалять, редактировать нельзя</li> <li>Для сброса названия БД нажать на кнопку ::</li> <li>Из списка выбрать уже существующее имя скемы БД или ввести новое имя схемы БД согласно ограничениям ввода (см. ниже Списке. "Схема" нажать на кнопку ::</li> <li>Из списка выбрать уже существующее имя схемы БД или Ввести новое имя схемы БД согласно ограничениям ввода (см. ниже Описание компонентов UI -&gt; Схема ), затем на "Добавить &lt;Имя Схемы БД согласно ограничениям ввода (см. ниже Описание компонентов UI -&gt; Схема ), затем на "Добавить &lt;Имя Схемы»" и выбрать только что созданных можно только создавать или удалять, редактировать нельзя</li> <li>Для сброса названия Сдинске. Схема ), затем на "Добавить &lt;Имя Схемы»" и выбрать только что созданное имя схемы в списке. Схему базы данных можно только создавать или удалять, редактировать нельзя</li> <li>Для сброса названия схемы БД нажать на кнопку :</li> </ul> |
|                            | <ul> <li>Создана</li> <li>Не создана</li> <li>Ошибка - в поле "Текст ошибки" указывается детальное описание ошибки.</li> </ul>                                                                                                    |
| Путь №2                    | Авторизация → Главный экран → Админ панель → Системные справочники → Вкладки "Базы данных" и "Схемы БД"                                                                                                    |
| Порядок<br>действий №<br>2 | <ol> <li>Для настройки БД и Схемы БД на странице системных справочников необходимо выполнить следующие действия:</li> <li>На вкладке "Базы данных" нажать на "+Добавить"</li> <li>Ввести имя БД согласно ограничениям ввода (см. ниже Описание компонентов UI → БД) и нажать на зеленую галочку для сохранения</li> <li>На вкладке "Схемы БД" "+Добавить", выбрать созданную БД из выпадающего меню с помощью поиска, затем ввести схему БД согласно ограничениям ввода (см. ниже Описание компонентов UI → Cхема ), нажать на зеленую галочку для сохранения</li> </ol>                                                                                                    |

| Негативный<br>сценарий        | Порядок действий в случае ошибки "БД уже существует":<br>1. Обратится к DevOps инженеру с просьбой создать секрет для базы данных.<br>В случае, еспи секрет для сервиса существовал, то заменить его по следующему шаблону:<br>имя секрета = "имя базы данных" где символы нижнего подчеркивания заменены на тире %s-secret<br>ключ databaseurl - адрес БД<br>ключ dbpassword - пароль пользователя к БД<br>ключ dbusername - пользователь БД<br>2. Получить новое имя секрета от DevOps инженера<br>3. Ввести секрет в метамодель, используя запрос<br>meta-model/updateMetaModeIDatabase<br>На данный момент можно внести данные в саму БД метамодели<br>4. Сгенерировать сервис с указанной БД и Схемой<br>Получить имя секрета от DevOps инженера и попросить его вставить ключ в K8S<br>2. Ввести секрет в поле "Ключ секрета" на вкладке "Базы данных" в Системных справочниках Метамодели<br>3. Сгенерировать сервис с указанной БД и Схемой |                                                                                                    |                                                                                                    |  |  |  |  |  |
|-------------------------------|----------------------------------------------------------------------------------------------------|----------------------------------------------------------------------------------------------------|----------------------------------------------------------------------------------------------------|--|--|--|--|--|
| Описание<br>компонентов<br>UI | Свойство                                                                                                    | Описание                                                                                                    | Ограничение ввода                                                                                                    |  |  |  |  |  |
|                               | БД                                                                                                    | Выпадающий список с возможностью выбрать<br>уже существующую базу данных (БД) или<br>создать новую                | <ul> <li>не более 63 символов,</li> <li>латинские строчные буквы (аz),</li> <li>название БД в snake_case,</li> <li>цифры (09).</li> </ul>       |  |  |  |  |  |
|                               | Схема                                                                                                    | Выпадающий список с возможностью выбрать<br>уже существующую схему БД или создать<br>новую схему для указанной БД | <ul> <li>не более 63 символов,</li> <li>латинские строчные буквы (аz),</li> <li>название схемы БД в snake_case,</li> <li>цифры (09).</li> </ul> |  |  |  |  |  |
|                               |                                                                                                    |                                                                                                    | <u>см. ограничения на имена</u><br>идентификаторов в PostgreSQL                                                                                 |  |  |  |  |  |
| Скрины                        | 1) Выбор БД и Сх                                                                                                    | емы БД среди уже существующих названий БД и Схемы БД:                                                             |                                                                                                    |  |  |  |  |  |

|                                                                                                    | All the standard     All the standard     All the standard <th></th> <th>Kng oeperce<br/>crm-md-lit</th> <th></th> <th>Версия сервиса<br/>109.0.0</th> <th>878</th> <th>Dansa<br/>proje</th> <th>минов ими сиранса *<br/>у-зегијсе</th> <th>+</th> <th><ul> <li>✓ …</li> <li>✓ lottery</li> <li>→ Объекты</li> <li>(+)</li> </ul></th>                                                                                                    |                                                                               | Kng oeperce<br>crm-md-lit                      |                                   | Версия сервиса<br>109.0.0                      | 878                                                   | Dansa<br>proje | минов ими сиранса *<br>у-зегијсе                                      | +                                  | <ul> <li>✓ …</li> <li>✓ lottery</li> <li>→ Объекты</li> <li>(+)</li> </ul>                                                        |
|----------------------------------------------------------------------------------------------------|----------------------------------------------------------------------------------------------------|-------------------------------------------------------------------------------|------------------------------------------------|-----------------------------------|------------------------------------------------|-------------------------------------------------------|----------------|-----------------------------------------------------------------------|------------------------------------|----------------------------------------------------------------------------------------------------|
|                                                                                                    | <pre></pre>                                                                                                    |                                                                               | Intery-service/api/v1/graphql                  | sase/projects/lottery-service.git | git UNL<br>https://gitlab.t1-consulting.ru/crm | артили<br>З<br>казано, данные не отправляются в Кеñка | Ec.ne ene      | топика лога изменений<br>я не указано, данные не отправляются в Kafka | + Имя то                           | → Сервисы +<br>> module_bff                                                                                                    |
| <pre></pre>                                                                                                    | <pre></pre>                                                                                                    |                                                                               |                                                | 1. 👞 🗸                            | 50,                                            | era 🗸                                                 | Выбо           | ество реллик                                                          | Kontrive<br>1                      |                                                                                                    |
| <pre> verse down verse down verse</pre> |                                                                                                    |                                                                               | Q                                              |                                   |                                                |                                                       |                | адать схему и таблицы                                                 | Coa                                |                                                                                                    |
| <pre></pre>                                                                                                    | Interaces     Interaces       Interaces     Interaces   A second or set of the second of the second of t                                                                                                    |                                                                               |                                                | 2.                                | organizational_structure                       |                                                       |                | итории Действия                                                       | Репози                             |                                                                                                    |
| <pre>should be accord to be accord to be acc</pre> | Image: Source of the second of the second                                                                                                    |                                                                               |                                                |                                   | 888                                            |                                                       |                | озитории                                                              | Peno                               |                                                                                                    |
| x Intervent 8 x intervent 8 x x <                                                                                                    | <pre>intermedia<br/>intermedia<br/>interm</pre> |                                                                               |                                                |                                   | sdgfsdfs23111                                  |                                                       |                |                                                                       |                                    |                                                                                                    |
| <pre>textual regions in the service of the service of the service</pre>  | <pre>*ttead arges: *ttead arges: *ttead arge</pre>                                                                                                    |                                                                               |                                                |                                   | найдено                                        | X<br>Janeceli et                                      |                |                                                                       |                                    |                                                                                                    |
| Image: Companies to the second and the second and the s                  | Companies_fro<br>Companies_fro<br>Compa                                                                                                    | <ul> <li>Ассистнит</li> <li>1</li> <li>2</li> <li>4</li> <li>Стини</li> </ul> | C 40 Dipageon                                  |                                   |                                                |                                                       |                | gere samenk 0<br>aucu → lottery-service                               | найд<br>(ль > Серв                 | + Новый модль.<br>Бить ирицичи<br>Метамодель > Модуль                                                                             |
| <pre>companies_tro</pre>                                                                                                    | <ul> <li>companies_tro</li> <li>companies_tro</li> <li>obsects</li> <li>companies_tro</li> <li>consume una copicat.<sup>2</sup></li> <li>fine monets</li> <li>project</li> <li>consume una copicat.<sup>2</sup></li> <li>fine monets</li> <li>consume una copicat.<sup>2</sup></li> <li>fine monets</li> <li>consume una copicat.<sup>2</sup></li> <li>fine monets</li> <li>consume una copicat.<sup>2</sup></li> <li>fine monets</li> <li>consume una copicat.<sup>2</sup></li> <li>fine monets</li> <li>consume una copicat.<sup>2</sup></li> <li>fine monets</li> <li>consume una copicat.<sup>2</sup></li> <li>fine monets</li> <li>fine monets<th>Действия√</th><th>5. Сохранить</th><th></th><th></th><th></th><th></th><th>← lottery-service</th><th>×</th><th>~</th></li></ul>                                                                                                    | Действия√                                                                     | 5. Сохранить                                   |                                   |                                                |                                                       |                | ← lottery-service                                                     | ×                                  | ~                                                                                                    |
| Objectsi     Objectsi                 | b Odserts     cepsics     cepsics     cepsics     cepsics     cepsics     cepsics     central central cen                                                                                                    |                                                                               | Код сервиса<br>crm-mdl-ltt                     |                                   | Версия сервиса<br>105.0.0                      | lanka проекта<br>rojects                              |                | Системное имя сервиса *<br>lottery-service                            |                                    | <ul> <li>companies_tro</li> </ul>                                                                                                 |
| acm_segments       • Observal       • Observal<                                                                                                    | acrm_segments <ul> <li>Obsertsi</li> <li>Obsertsi</li> <li>Cotasto central e registrational_structure</li> <li>Cotasto central e registrational_structure</li> <li>Cotasto central e registrucentral e registructure</li></ul>                                                                                                    |                                                                               | service URL<br>/lottery-service/api/v1/graphql | ng.ru/crmbase/projects/lottery-:  | git URL<br>https://gitlab.t1-consulti          | tыя топика BPMN<br>pm.events                          |                | Имя топика лога изменений                                             | +                                  | <ul> <li>Объекты</li> <li>Сервисы</li> </ul>                                                                                      |
| • Officertral         • Officertral         • O                                                | > Oбъекты       +       Roowertso pervise       Budop nasers       Organizational_indicata       >       Image: Calibra and Calibra and                                                                                                    |                                                                               |                                                |                                   |                                                | и имя не указано, данные не отправляются в Kafka      | отся в Kafka   | Если имя не указано, данные не отправляют                             | Ŭ I                                | <ul> <li>acrm_segments</li> </ul>                                                                                                 |
| acm_lafonaps     Otherma     Cogarto creavy r tafonque     Cogarto creavy r tafonque     C             | <ul> <li>acm_data_sour_<br/>acm_data_sour_<br/>acm_da</li></ul>                                                                                                    | 3.                                                                            | Схема                                          | X ~                               | organizational_structure                       | выбор пакета 🗸 🗸                                      |                | Количество реплик<br>1                                                | +                                  | > Объекты<br>> Сервисы                                                                                                    |
| • Offsetring     • encourtopuir     Действия       • acm_data_souracm_businessacm_data_souracm_data_souracm_data_souracm_data_souracm_data_souracm_data_souracm_data_souracm_data_sour     • # действия       • encourtopuir     @ encourtopuir     @ encourtopuir     • # действия       • encourtopuir     @ encourtopuir     • # действия       • encourtopuir     @ encourtopuir     • # действия       • encourtopuir     • encourtopuir     • # действия       • encourtopuir     • encourtopuir     • # действия                                                                                                    | Offwertril     •       acrm_data_sour                                                                                                    |                                                                               |                                                |                                   | Деплой сервиса                                 |                                                       |                | Создать схему и таблицы                                               |                                    | <ul> <li>acrm_infomaps</li> </ul>                                                                                                 |
| Penesarropui + par<br>acm_buinessacm_data_sour<br>acm_data_sour<br>acm_d                                                                                                    | Acm_business<br>acm_business<br>acm_dusiness<br>acm_data_sour<br>acm_data_sour<br>acm_data_sour<br>acm_data_sour<br>acm_data_sour<br>acm_data_sour<br>acm_minformaps                                                                                                    |                                                                               |                                                | schema                            |                                                |                                                       |                | Репозитории Действия                                                  | +<br>sour                          | <ul> <li>Объекты<br/>acrm data sour</li> </ul>                                                                                    |
| acm_business<br>acm_data_sour<br>acm_data_sour<br>acm_data_sour<br>acm_data_sour<br>acm_data_sour<br>acm_data_sour<br>acm_data_sour<br>acm_data_sour<br>acm_data_sour<br>be acm_informaps<br>be acm_informaps.                                                                                                    | acm_business     acm_business       acm_business     acm_dsta_sour       acm_dsta_sour     acm_dsta_sour       acm_dsta_sour     acm_dsta_sour                                                                                                    | - Doốs                                                                        |                                                |                                   |                                                |                                                       |                | Репозитории                                                           | ess                                | acrm_business_                                                                                                    |
| Cepsircs:     acmi-informap-s     acmi-informap-s     acmi-informap-s     acmi-informap-s     cost-information and the second second                        | Cepexcui (+)<br>acrm-infomap-s<br>> acrm_marketing_campa                                                                                                    |                                                                               |                                                |                                   |                                                |                                                       |                |                                                                       | 855<br>ess<br>sour<br>sour<br>sour | acrm_business_<br>acrm_business_<br>acrm_data_sour<br>acrm_data_sour<br>acrm_data_sour<br>acrm_data_sour                          |
| + Hoesuit Mograe<br>Hažgeno zanscel: 0                                                                                                    | v test_module_vt 0 ⊙05ertsi ⊕ ×                                                                                                    |                                                                               |                                                |                                   |                                                | ;                                                     |                |                                                                       | +<br>ap-s<br>mpa                   | <ul> <li>Сервисы<br/>acrm-infomap-s</li> <li>acrm_marketing_campa</li> <li>test_module_vt</li> <li>Объекты<br/>obi pos</li> </ul> |
| Estin desarrar                                                                                                    | * Hasiliti Mogyne Haligevo sanuceič 0                                                                                                    |                                                                               |                                                |                                   |                                                |                                                       |                | Найдено записей: 0                                                    | пь                                 | + Новый модуль                                                                                                    |
|                                                                                                    | Barn ofeagree  Quer Goognees (7) Acounter                                                                                                    |                                                                               | Обращения (?) Ассисте                          | L Hat                             |                                                |                                                       |                |                                                                       |                                    | Взять обращение                                                                                                    |

|                                                                                                    | · · · · · · · · · · · · · · · · · · ·                                                                                                    | Chetrensee was connect *                            | Патиа проекта                                         | Beoorg operanda                      |                                    | Сохранить                                      | Действия~                        |
|----------------------------------------------------------------------------------------------------|----------------------------------------------------------------------------------------------------|-----------------------------------------------------|-------------------------------------------------------|--------------------------------------|------------------------------------|------------------------------------------------|----------------------------------|
| <complex-block></complex-block>                                                                                                    | <ul> <li>companies_tro</li> </ul>                                                                                                    | lottery-service                                     | projects                                              | 105.0.0                              |                                    | crm-mdl-ltt                                    |                                  |
| <complex-block></complex-block>                                                                                                    | > Объекты (+)                                                                                                    | Имя топика лога изменений                           | Имя толика BPMN<br>bom events                         | git URL<br>https://oitlab.t1-consult | ting nu/cmbase/projects/lottery-r  | service URL<br>/lottery-service/api/v1/graphgl |                                  |
| <complex-block></complex-block>                                                                                                    | → CepBircbi +                                                                                                    | Если имя не указано, данные не отправляются в Kafka | Если имя не указано, данные не отправляются в Каfka   |                                      |                                    | and a second second                            |                                  |
| <complex-block></complex-block>                                                                                                    | > Объекты +                                                                                                    | Количество реплик                                   | Bullon navera                                         | organizational_structure             | × ~                                | Схема                                          |                                  |
| <complex-block></complex-block>                                                                                                    | > Сервисы +                                                                                                    | 1                                                   | Survey nanora                                         | new_data_base                        | <b>1</b> .                         | Q                                              |                                  |
| <complex-block></complex-block>                                                                                                    | <ul> <li>acrm_infomaps</li> </ul>                                                                                                    | Создать схему и таблицы                             |                                                       | Her source or                        |                                    |                                                |                                  |
| <complex-block></complex-block>                                                                                                    | - Объекты +                                                                                                    | Demonstration (Laboration                           |                                                       | нет данных                           |                                    |                                                |                                  |
| <complex-block></complex-block>                                                                                                    | acrm_data_sour                                                                                                    | Деиствия                                            |                                                       |                                      | data basa                          |                                                |                                  |
| <complex-block></complex-block>                                                                                                    | acrm_business                                                                                                    | Репозитории                                         | 2.                                                    | - doosents new_o                     | Gata_Dase                          |                                                | + Добавить                       |
| <complex-block></complex-block>                                                                                                    | acrm business                                                                                                    |                                                     |                                                       |                                      |                                    |                                                |                                  |
| <complex-block></complex-block>                                                                                                    | acrm_data_sour                                                                                                    |                                                     |                                                       |                                      |                                    |                                                |                                  |
| <complex-block></complex-block>                                                                                                    | acrm_data_sour                                                                                                    |                                                     |                                                       |                                      |                                    |                                                |                                  |
| <complex-block></complex-block>                                                                                                    | acrm_data_sour                                                                                                    |                                                     |                                                       |                                      |                                    |                                                |                                  |
| <complex-block></complex-block>                                                                                                    | acrm_data_sour                                                                                                    |                                                     |                                                       |                                      |                                    |                                                |                                  |
| <complex-block><complex-block></complex-block></complex-block>                                                                                                    | - Сервисы +                                                                                                    |                                                     |                                                       |                                      |                                    |                                                |                                  |
| <complex-block></complex-block>                                                                                                    | acrm-infomap-s                                                                                                    |                                                     |                                                       |                                      |                                    |                                                |                                  |
| <complex-block><complex-block></complex-block></complex-block>                                                                                                    | > acrm_marketing_campa                                                                                                    |                                                     |                                                       |                                      |                                    |                                                |                                  |
| <complex-block><form></form></complex-block>                                                                                                    | v test_module_vt                                                                                                    |                                                     |                                                       |                                      |                                    |                                                |                                  |
| <complex-block><complex-block></complex-block></complex-block>                                                                                                    | <ul> <li>Объекты (+)</li> </ul>                                                                                                    |                                                     | \$                                                    | ×                                    |                                    |                                                |                                  |
| <complex-block><complex-block><form></form></complex-block></complex-block>                                                                                                    | oul_pos                                                                                                    | Haŭzerra zazureaŭ: 0                                |                                                       |                                      |                                    |                                                |                                  |
| <complex-block></complex-block>                                                                                                    | + Новый модуль                                                                                                    | пондено записеи. О                                  |                                                       |                                      |                                    |                                                |                                  |
| <complex-block><pre>per text comparing of per text comparing of per text compari</pre></complex-block>                                                                                                    |                                                                                                    |                                                     |                                                       |                                      | <b></b>                            |                                                |                                  |
| <complex-block><complex-block></complex-block></complex-block>                                                                                                    | ваять ооращение                                                                                                    |                                                     |                                                       |                                      | L_] Hat                            | Обращения (?) Ассистент                        | <ul> <li>Нет на месте</li> </ul> |
| <complex-block></complex-block>                                                                                                    | Метамодель > Модуль > Серви                                                                                                    | сы > lottery-service                                |                                                       |                                      |                                    | Q                                              | 🗘 Гнилицкі                       |
| <complex-block><complex-block></complex-block></complex-block>                                                                                                    |                                                                                                    |                                                     |                                                       |                                      |                                    |                                                |                                  |
| <complex-block></complex-block>                                                                                                    |                                                                                                    | Ceptitical                                          |                                                       |                                      |                                    | 5. Сохранить                                   | Действия~                        |
| <complex-block></complex-block>                                                                                                    |                                                                                                    |                                                     |                                                       |                                      |                                    |                                                |                                  |
| • organization, comparison, comparison, compari                                                                                                    | · · · · · · · · · · · · · · · · · · ·                                                                                                    | Системное имя сервиса *                             | Папка проекта                                         | Версия сервиса                       |                                    | Код сервиса                                    |                                  |
| • Officersis       • Officersis       • Officersis <td< td=""><td><ul> <li>companies_tro</li> </ul></td><td>lottery-service</td><td>projects</td><td>105.0.0</td><td></td><td>crm-mdl-ltt</td><td></td></td<>                                                                                                    | <ul> <li>companies_tro</li> </ul>                                                                                                    | lottery-service                                     | projects                                              | 105.0.0                              |                                    | crm-mdl-ltt                                    |                                  |
| <complex-block></complex-block>                                                                                                    | > Объекты +                                                                                                    | Имя топика лога изменений                           | Имя топика ВРМN                                       | git URL                              | Non nilembassier 1                 | service URL                                    |                                  |
| Image: Sector Sector                                                                                                    | > Сервисы (+)                                                                                                    | Если имя не указано, данные не отголелентов в Kafke | Form were ne versame and sense ne oversesence a Kafka | nttps://gitlab.t1-consul             | rung.ru/crmbase/projects/lottery-: | nottery-servicerapi/v1/graphql                 |                                  |
| • Outpering       Image names       Image names                                                                                                    | ✓ acrm_segments                                                                                                    | Кольните налик                                      | The presenter, permitter of Ultipet/Interior & NetKe  | new_data_base                        | × ~                                | Схема                                          |                                  |
| Image: State construction       Image: State construction         Image: State construction       Image: State construction                                                                                                    | > Объекты +                                                                                                    | 1                                                   | Выбор пакета                                          |                                      | A *                                |                                                | `                                |
| Objective       Image: mail of the state state sta                                                                                                    | × acrm infomace                                                                                                    | Создать схему и таблицы                             |                                                       | Деплой сервиса                       | new_scheme 🦛 3.                    |                                                | Q                                |
| arm.data_sour:       arm.data_sour:       4.       • @ desemb see_sdesm         arm.data_sour:       arm.data_sour:       arm.data_sour:       arm.data_sour:         arm.data_sour:       arm.data_sour:       *         arm.data_sour:       *       *         arm.data_sour:       *       *         arm.data_sour:       *       *         arm.data_sour:       *       *         arm.data_sour:       *       *         arm.data_sour:       *       *         arm.data_sour:       *       *         arm.data_sour:       *       *         arm.data_sour:       *       *         arm.data_sour:       *       *         *       *       *       *         *       *       *       *         *       *       *       *       *         *       *       *       *       *       *         *       *       *       *       *       *       *         *       *       *       *       *       *       *       *         *       *       *       *       *       *       *       *                                                                                                    | ∨ Объекты +                                                                                                    |                                                     |                                                       |                                      | Hor courses                        |                                                |                                  |
| acm_busines<br>acm_data_sour.<br>acm_data_sour.<br>acm_d                                                                                                    | acrm_data_sour                                                                                                    | Репозитории Действия                                |                                                       |                                      | пет данных                         |                                                |                                  |
| Image: source with source with source                                                                                                    | acrm_business                                                                                                    |                                                     |                                                       |                                      | L admin 1                          |                                                |                                  |
| arm_data_sour.<br>arm_data_sour.<br>arm_data_sour                                                                                                    | acrm_business                                                                                                    | Репозитории                                         |                                                       | 4.                                   | + Добавить new_scheme              |                                                |                                  |
| <pre>cmm_data_sour.<br/>acm_data_sour.<br/>acm_data_sour.</pre> | acrm_business                                                                                                    |                                                     |                                                       |                                      |                                    |                                                |                                  |
| acm_data_sour.<br>acm_data_sour.<br>acm_data_sour                                                                                                    | acrm_data_sour                                                                                                    |                                                     |                                                       |                                      |                                    |                                                |                                  |
| acm_data_sour<br>acm_data_sour<br>acm_data_sour<br>acm_data_sour<br>acm_data_sour<br>acm_data_sour<br>acm_data_sour<br>acm_data_sour<br>acm_data_sour<br>acm_data_sour<br>acm_data_sour<br>acm_data_sour<br>blackets<br>tooppos<br>tooppos<br>toop                                                                                                    | acrm_data_sour                                                                                                    |                                                     |                                                       |                                      |                                    |                                                |                                  |
| i com,data_sour.<br>com,data_sour.<br>i com,data_sour.<br>i com,data_so                                                                                                    | acrm_data_sour                                                                                                    |                                                     |                                                       |                                      |                                    |                                                |                                  |
| Coppaces i arm-informaps<br>serum-informaps<br>test.module_vt<br>OSbacers @<br>Haligeen samces @<br>Rans depagees @ ur @ Ogagees @ Accerter @ Her a weeks<br>Coppaces @ ur @ Ogagees @ Accerter @ Her a weeks<br>Coppaces @ ur @ Ogagees @ Accerter @ Her a weeks<br>Coppaces @ ur @ Ogagees @ Accerter @ Her a weeks                                                                                                    |                                                                                                    |                                                     |                                                       |                                      |                                    |                                                |                                  |
| acminformance.<br>• eter.madketing_campac.<br>• eter.madketing_campac.<br>•                                                                                                    | acrm_data_sour                                                                                                    |                                                     |                                                       |                                      |                                    |                                                |                                  |
| errur, marketing, campa           × Models, vt             v Objectstal         v Objectstal         vet           Hadgeno samucek: 0             Rens: dipaquees           vet         vet                                                                                                    | acrm_data_sour<br>~ Сервисы +                                                                                                    |                                                     |                                                       |                                      |                                    |                                                |                                  |
| tetr,module_vt           ×             obj_pos           + Hosain Maggins             Hadgeso sarucesk: 0                                                                                                    | acrm_data_sour<br>~ Сервисы +<br>acrm-infomap-s                                                                                                    |                                                     |                                                       |                                      |                                    |                                                |                                  |
| Objection       *         edit_post       Heidgenic samucal: 0         Barro ofgengenee       @ var @ Objection @ Accenter • Herrs sacce                                                                                                    | acrm_data_sour<br>< Сервисы +<br>acrm-infomap-s<br>> acrm_marketing_campa                                                                                                    |                                                     |                                                       |                                      |                                    |                                                |                                  |
| ocp_pos       + Hossafi wedgree         + Hossafi wedgree       • Hr / A location         Barts dipagame       • Hr / A location         Oppgææehue B cuctemhux cnpaBovHukkax:                                                                                                    | acrm_data_sour<br>· Cервисы<br>acrm-infomap-s<br>> acrm_marketing_campa<br>· test_module_vt                                                                                                    |                                                     |                                                       |                                      |                                    |                                                | 1                                |
| новений индерте     наденно записай:      на на на на на на на на на на на на                                                                                                    | ecrm_data_sour<br>< CepsixeJ (+)<br>acrm_infomap.s<br>> acrm_marketing_campa<br>< test_module_vt<br>< Oficierrui (+)                                                                                                    |                                                     | ;                                                     | ×                                    |                                    |                                                |                                  |
| Тапъ обращение В системных справочниках:                                                                                                    | ecrm_data_sour<br><ul> <li>Ceptitesi</li> <li>acrm-informap.s</li> <li>acrm.informap.s</li> <li>test_module_vt</li> <li>Of5bexths</li> <li>obj_pos</li> </ul>                                                                                                    |                                                     | :                                                     | ×                                    |                                    |                                                |                                  |
| вать обращение<br>гображение в системных справочниках:                                                                                                    | acrm_data_sour<br><ul> <li>Ceptinesi</li> <li>Cerm-informap-s</li> <li>acrm_marketing_compa</li> <li>test_module_vt</li> <li>ofduetsuti</li> <li>ofduetsuti</li> <li>obj_pos</li> <li>+ Hotasit Magyris</li> </ul>                                                                                                    | Найдено записей: 0                                  | ;                                                     | ×                                    |                                    |                                                |                                  |
| ображение в системных справочниках:                                                                                                    | ecrm_data_sour<br><ul> <li>CeptorEst</li> <li>acrm_informap-s</li> <li>acrm_marketing_compa</li> <li>test_module_vt</li> <li>Of5xertst</li> <li>obj_pos</li> <li>+Hossiñ Mogyne</li> </ul>                                                                                                    | Найдено записей: 0                                  | ;                                                     | ×                                    |                                    |                                                |                                  |
| ображение в системных справочниках:                                                                                                    | acrm_data_sour<br>Cepuscai •<br>acrm_infomap.s<br>acrm_infomap.s<br>est_module_vt<br>Ofbexthal •<br>obj_pos<br>+ Hosavis wagyne<br>Etem ofpagnee                                                                                                    | Haligero zanuceł: 0                                 | :                                                     | ×                                    | Q 48                               | т 🗐 Обращения 🕜 Ассистент                      | • Нет на месте                   |
| ображение в системных справочниках:                                                                                                    | ecrm_data_sour<br>Cepuscai •<br>acrm-infomaps<br>acrm-infomaps<br>etest_module_vt<br>Of5sextrai •<br>obj.pos<br>+ Hossiń Motyris<br>Bars oбражие                                                                                                    | Haligevo zanuceli: 0                                | 2                                                     | ×                                    | Q 4e                               | г 🗊 Обращения 🕜 Ассистент                      | • Нет на месте                   |
| ображение в системных справочниках:                                                                                                    | acrm_data_sour<br>Cepuicial +<br>acrm.infomp.s<br>acrm.infomp.s<br>acrm.infomp.s<br>acrm.infomp.s<br>acrm.infomp.s<br>acrm.infomp.s<br>blackets<br>bipos<br>bipos<br>bipos<br>bipos<br>bipos<br>bipos<br>bipos<br>bipos                                                                                                    | Halgeno saturceli: 0                                |                                                       | ×                                    | Q 44                               | г 🗊 Обращения 🕜 Ассистент                      | • Нет на месте                   |
| ображение в системных справочниках:                                                                                                    | ecrm_data_sour<br>Cepuetai +<br>acrm_infomap-s<br>ecrm_infomap-s<br>e | Найдено записей: 0                                  | :                                                     | ×                                    | Q 44                               | n 🗊 Ofgaugenees 🕜 Accentent                    | <ul> <li>Нет на месте</li> </ul> |
| ображение в системных справочниках:                                                                                                    | ecrm_data_sour<br>Cepuical ()<br>acrm_infomap.s<br>est_marketing_campa<br>test_module_vt<br>Ofberstal<br>obj_pos<br>+ Hosavin seagme<br>Barb. ofpagereet                                                                                                    | Hažgevo zanucek: 0                                  | :                                                     | ×                                    | ्र भ                               | 🗊 Обрацения 🕥 Ассаствет                        | • Нет на месте                   |
| · · ·                                                                                                    | acrm_data_sour<br>Cepuical +<br>Cepuical +<br>acrm_informap=<br>acrm_informap=<br>cets_module_vt<br>Objecs<br>+ Hoseif wagyns<br>Barb. ofgaggees                                                                                                    | Halgeno sanuceli: Ø                                 | 2                                                     | ×                                    | C) Var                             | р Офрацияния 🕥 Ассистент                       | • Нет на месте                   |
|                                                                                                    | ecrm_data_sour<br>· CeptorEul • •<br>acrm-informp-s<br>· acrm_informp-s<br>· test_module_vt<br>· Obj_pos<br>• Hossit Motyrts<br>Eters ofpeagerer<br>DOGDPatceHule B CUCTEMH                                                                                                    | Найдено записей: 0                                  | :                                                     | ×                                    | مه ای                              | Обрещения 💮 Ассистент                          | • Нет на месте                   |

| Duran                                                           |                                                                                                    | -               |                        |                              | Cuerce - C C                                                                                                    | Development A                                                                                                    |             | Dennis Richard     |                                                                                                    |             |  |
|-----------------------------------------------------------------|----------------------------------------------------------------------------------------------------|-----------------|------------------------|------------------------------|----------------------------------------------------------------------------------------------------|----------------------------------------------------------------------------------------------------|-------------|--------------------|----------------------------------------------------------------------------------------------------|-------------|--|
| Репозит                                                         | ории Пакеты г                                                                                                    | продукта Сі     | стемные имена атрибуто | в Базы данных                | Схемы БД                                                                                                    | Приложения Зави                                                                                                    | симости     | Подключение аудита |                                                                                                    |             |  |
|                                                                 | 1мя БД                                                                                                    |                 |                        | Ключ секрета                 |                                                                                                    | Ст                                                                                                    | атус        |                    | Текст ошибки                                                                                                    |             |  |
|                                                                 | 23                                                                                                    |                 |                        |                              |                                                                                                    | Heid                                                                                                    | создана     |                    |                                                                                                    |             |  |
|                                                                 | DELETE                                                                                                    |                 |                        |                              |                                                                                                    | Heid                                                                                                    | создана     |                    |                                                                                                    |             |  |
|                                                                 | VEWdb                                                                                                    |                 |                        |                              |                                                                                                    | Heic                                                                                                    | создана     |                    |                                                                                                    |             |  |
|                                                                 | VEWdb111                                                                                                    |                 |                        |                              |                                                                                                    | Heid                                                                                                    | создана     |                    |                                                                                                    |             |  |
|                                                                 | EST4TEST4TEST4TEST                                                                                                    | 4TEST           |                        |                              | 2                                                                                                    | Our                                                                                                    | ибка        |                    | Ошибка при про                                                                                                    | зерке полей |  |
|                                                                 |                                                                                                    |                 |                        |                              | <b>V</b>                                                                                                    | Heic                                                                                                    | создана     |                    |                                                                                                    |             |  |
|                                                                 | _test                                                                                                    |                 |                        | a-test-secret                |                                                                                                    | Co3                                                                                                    | дана        |                    |                                                                                                    |             |  |
|                                                                 | 188                                                                                                    |                 |                        |                              |                                                                                                    | Heid                                                                                                    | создана     |                    |                                                                                                    |             |  |
|                                                                 | ıb                                                                                                    |                 |                        |                              |                                                                                                    | Heid                                                                                                    | создана     |                    |                                                                                                    |             |  |
|                                                                 | bobtest                                                                                                    |                 |                        |                              |                                                                                                    | Heid                                                                                                    | создана     |                    |                                                                                                    |             |  |
|                                                                 | botest                                                                                                    |                 |                        |                              |                                                                                                    | Heid                                                                                                    | создана     |                    |                                                                                                    |             |  |
|                                                                 | bssss                                                                                                    |                 |                        |                              |                                                                                                    | Heid                                                                                                    | создана     |                    |                                                                                                    |             |  |
|                                                                 | crm_calculated_attribut                                                                                                    | 8               |                        | acrm-calculated-attributes-s | iecret                                                                                                    | Co3                                                                                                    | дана        |                    |                                                                                                    |             |  |
|                                                                 | dasdsa                                                                                                    |                 |                        |                              |                                                                                                    | Heid                                                                                                    | создана     |                    |                                                                                                    |             |  |
|                                                                 | idmin_test                                                                                                    |                 |                        |                              |                                                                                                    | Heid                                                                                                    | создана     |                    |                                                                                                    |             |  |
|                                                                 | isd                                                                                                    |                 |                        |                              |                                                                                                    | Heid                                                                                                    | создана     |                    |                                                                                                    |             |  |
|                                                                 | isdas                                                                                                    |                 |                        |                              |                                                                                                    | Heid                                                                                                    | создана     |                    |                                                                                                    |             |  |
| Найдено                                                         | записей: 184                                                                                                    |                 |                        |                              |                                                                                                    |                                                                                                    |             |                    |                                                                                                    |             |  |
| Найдено                                                         | записей: 184                                                                                                    |                 |                        |                              | <b>4</b> 3                                                                                                    | 3.                                                                                                    |             |                    |                                                                                                    |             |  |
| Найдено                                                         | залисей: 184<br>темение справочники<br>Репозитории П                                                                                                    | Іакеты продукта | Системные имена ат     | рибутов Базы данн            | ных Схемы БД                                                                                                    | 3.<br>Приложения :                                                                                                    | Зависимости | Подключение аудита |                                                                                                    |             |  |
| Найдено                                                         | записей: 184<br>емные справочники<br>Репозитории П<br>ID                                                                                                    | іакеты продукта | Системные имена ат     | рибутов Базы дан             | ных Схемы БД<br>Схемы БД                                                                                                    | 3.<br>Приложения :                                                                                                    | Зависимости | Подключение аудита | 54                                                                                                    |             |  |
| Найдено                                                         | записей: 184<br>емные справочники<br>Репозитории П<br>В<br>22<br>52                                                                                                    | іакеты продукта | Системиње имена ат     | рибутов Базы дани            | ных Схемы БД<br>Скема БД<br>на:wscrema 111<br>NEWschema 111                                                                                                    | 3.<br>L Приложения ::                                                                                                    | Зависимости | Подклочение аудита | БД<br>лемоя<br>Мижен11                                                                                                    |             |  |
| Найдено                                                         | алисой: 184<br>емные справочники<br>Репозитории Г<br>0<br>20<br>44                                                                                                    | Іакеты продукта | Системльне имена ат    | рибутов Базы дан             | еых Схемы БД<br>Слемь БД<br>Расубстета 111<br>NEWschema 111<br>NEWschema 111                                                                                                    | 3.<br>1 Приложения :                                                                                                    | Зависимости | Подклочение аудита | БД<br>Текчар<br>Текчар<br>Тибина<br>111<br>Бангар<br>22                                                                                                    |             |  |
| Найдено                                                         | аалисей: 184<br>еминие справочники<br>Репозитория П<br>22<br>52<br>52<br>75                                                                                                    | Іакеты продукта | Системные имена ат     | рибутов Базы данн            | Rux Cxema 52<br>Cxema 52<br>Ruxscomma 111<br>NEWschema 111<br>NEWschema 111                                                                                                    | 3.<br>1 Придожения :                                                                                                    | Зависимости | Подключение аудита | БД<br>легозо<br>NEWob111<br>Met1123                                                                                                    |             |  |
| Найдено                                                         | алиссей: 184<br>екиные справочники<br>Репозиторни П<br>28<br>29<br>44<br>20<br>120                                                                                                    | іакаты продукта | Системиње имена ат     | рибутов Базы данн            | sux Cxemat 52<br>Cxemat 52<br>Resvscema111<br>NEWschema111<br>NEWschema1111<br>NEWschema1111                                                                                                    | 3.<br>Приложения :                                                                                                    | Зависимости | Подключение аудита | бд<br>печка<br>NEW00111<br>Sen1723<br>NEW01111                                                                                                    |             |  |
| Найдено                                                         | аалисей: 184<br>емеше справочники<br>Репозаттория П<br>24<br>25<br>24<br>25<br>25<br>25<br>25<br>25<br>25<br>25<br>25<br>25<br>25                                                                                                    | іасаты продукта | Системные имена ат     | рибутов Базак дани           | NEWS CREME BA<br>CREME BA<br>REVISIONMAITT<br>NEWSchemaitti<br>NEWSchemaitti<br>NEWSchemaitti<br>at<br>az                                                                                                    | 3.<br>Призожения :                                                                                                    | Зависимости | Подилючение аудита | БД<br>леново<br>NEWob111<br>Medit22<br>NEWob111<br>Sethoff                                                                                                    |             |  |
| Hañgeeo                                                         | annenii: 114<br>Persure Crpato-waxe<br>Persure Crpato-waxe<br>Persure Crpato-w | іакаты продукта | Системные имена ат     | рибутов Базы Дани            | Anna Creation S.C.<br>Creation S.C.<br>C.<br>C.<br>C.<br>C.<br>C.<br>C.<br>C.<br>C.<br>C.<br>C.<br>C.<br>C.                                                                                                    | <b>3.</b><br>Приложения :                                                                                                    | Зависимости | Подключение аудита | БД<br>техного<br>NEVK0111<br>Het1122<br>NEVK0111<br>sidhoff<br>sidhoff                                                                                                    |             |  |
| Hailgero                                                        | Ammendie         184           Thermate Cripted/owner/<br>Percoardropuur         IP           IP         44           75         120           IP         120           IP         120           IP         120           IP         120           IP         120           IP         120           IP         120                                                                                                    | іакеты продукта | Системные имена ат     | рибутов Базы данн            | Create ES<br>Create ES<br>NUVYolema 1111<br>NUVyolema 1111<br>NUVyolema 1111<br>a1<br>a2<br>a3<br>a,1                                                                                                    | 3.<br>1 Приложения :                                                                                                    | Зависимости | Подключение аудита | БД<br>БАР<br>НЕИНОВ<br>NEVHON111<br>11<br>12<br>12<br>12<br>12<br>12<br>12<br>12<br>12<br>12<br>12<br>12                                                                                                    |             |  |
| Hailgero                                                        | Ital         Ital           Detented Cripted-weater         Ital           Image: Image: Im                                                                                                    | ажеты продукта  | Системпьне имлена ат   | рибутов Базы дан             | стень БД     стень БД     стень БД     консостатит     консостатитит     консостатитититититититититититититититититит                                                                                                    | 3.<br>1 Приложения :                                                                                                    | Зависимости | Подклочение аудита | BA<br>Newton<br>Newton<br>Newton111<br>Newton111                                                                                                    |             |  |
| Hailgero                                                        | Sameski         184           Baselee crystelewer         P           I         D           I         D           I         A           I         TO           I         A4           I         TO           I         TO           I         TO           I         TO           I         TO           I         TO           I         TO           I         TO           I         TO           I         TO           I         TO           I         TO                                                                                                    | Іакеты продукта | Системные имена ат     | рибутов Базы данн            | Aux Commo Sg<br>Commo Sg<br>Navozema 1111<br>NEWschma111<br>NEWschma111<br>al<br>al<br>al<br>al<br>al<br>al<br>al<br>al<br>al<br>al<br>al<br>al<br>al                                                                                                    | 3.<br>Прибожения :<br>4.                                                                                                    | Зависимости | Подолочение аудита | БД<br>Технол<br>NEW00111<br>Sen122<br>AEM0111<br>sentor<br>sentor<br>Sentor<br>Se |             |  |
| Hailgero                                                        | аннски: 144<br>венене страночност<br>Регозитории (<br>24<br>32<br>44<br>52<br>12<br>12<br>12<br>12<br>12<br>12<br>12<br>12<br>12<br>1                                                                                                    | Іасеты продукта | Системиње имена ат     | рибутов Базы-дан             | escente 62<br>Ceente 62<br>Newscenari 11<br>NEVecteral 111<br>al<br>a2<br>a3<br>a,1<br>a,2<br>a,2<br>a,2<br>a,2<br>a,2<br>a,2<br>a,2<br>a,2<br>a,2<br>a,2                                                                                                    | 3.<br>Приожения :                                                                                                    | Зависимости | Подилючение аудита | ВД<br>Техного<br>NEVH00111<br>Set102<br>Set0of<br>set0of<br>set0of<br>fest[.s.].s<br>Text_s_l.s<br>345<br>345<br>345<br>345<br>345<br>345<br>345<br>345                                                                                                    |             |  |
|                                                                 | annenki 114<br>Peresaeropus / Peresaeropus / Peresaer                                                                                                    | іакаты продукта | Системные имена ат     | рибутов Базан дане           | Constant E.G.<br>Constant E.G.<br>Constant E.G.<br>Nivoscenari 111<br>Nivoscenari 111<br>Al Nivoscenari 111<br>Al Al Nivoscenari 111<br>Al Al Al Al Al<br>Al Al<br>Al Al<br>Al Al<br>Al Al<br>Al Al<br>Al Al<br>Al Al<br>Al Al                                                                                                    | 3.<br>Присожения :                                                                                                    | Зависимости | Подилючение аудита | БД<br>течков<br>NEVK0111<br>Het123<br>AEVK0111<br>AEVK0111<br>AEVK0111<br>AEVK0111<br>AEVK0111<br>Het1_a_1_a<br>Het1<br>Azket<br>Azket<br>Azket<br>Azket<br>Azket                                                                                                    |             |  |
|                                                                 | annexist         144           exesses         Crpatoleuses           exesses         Crpatoleuses           exesses         Crpatole                                                                                                    | іакаты продукта | Cacternate Habita at   | рибутов Базы дани            | Create SA<br>Create SA<br>Newsonal SA<br>Newsonal                                                                                                    | 3.<br>Приложения :                                                                                                    | Зависимости | Подключение аудита | 64           NEW00111           NEW00111           sdroff           sdroff           sdroff           sdroff           staff           staff           staff           sala           abolest           salast                                                                                                    |             |  |
| Надено<br>Сес<br>Сес<br>Сес<br>Сес<br>Сес<br>Сес<br>Сес<br>Сес  | Ammendel         184         I           Image: Image:                                                                                                    | іакеты продукта | Системные имена ат     | рибутов Базы дан             | Create 6 A     Create 6 A     C                                                                                                    | 3.<br>1 Приложения :                                                                                                    | Зависимости | Подключение аудита | SQ           NEW80111           NEW80111           softed           softed           softed           softed           softed           softed           softed           softed           softed           softed           softed           softed           softed           softed           softed           softed                                                                                                    |             |  |
|                                                                 | Ital         Ital           Basenese : organose         P           Image: organose         P           Image: organose         P                                                                                                    | Іакаты продукта | Системири имена ат     | рибутов Базы дан             | Centre 67           Centre 67           Centre 67 <td< td=""><td>3.<br/>Прадожения :<br/>•<br/>•<br/>•<br/>•<br/>•<br/>•<br/>•<br/>•<br/>•</td><td>Зависимости</td><td>Подключение аудита</td><td>BQ           NEW00111           Staff 2           Staff 2           Sta</td><td></td><td></td></td<>                                                                                                    | 3.<br>Прадожения :<br>•<br>•<br>•<br>•<br>•<br>•<br>•<br>•<br>•                                                                                                    | Зависимости | Подключение аудита | BQ           NEW00111           Staff 2           Staff 2           Sta                                                                                                    |             |  |
| Надено<br>Сес<br>Сес<br>Сес<br>Сес<br>Сес<br>Сес<br>Сес<br>Сес  | annexie         114           Image: Image: Image                                                                                                    | Івсеты продукта | Системиње имена ат     | рибутов Базы-дан-            | esce Contente 6, 1<br>Contente 6, 1<br>NEVescherna 1111<br>NEVescherna 1111<br>NEVescherna 1111<br>AUVescherna 1111<br>AUVescherna 1111<br>AUVescherna 1111<br>AUVescherna 1111<br>AU<br>AU<br>AU<br>AU<br>AU<br>AU<br>AU<br>AU<br>AU<br>AU                                                                                                    | 3.<br>Tpatowenus :<br>4.<br>nords<br>titubes                                                                                                    | Зависимости | Подолючение аудита | BQ           NEVHOD111           Sector           Sector           Sec                                                                                                    |             |  |
|                                                                 | annexit         144           Image: Comparison of the comparison of the compari                                                                                                    | Іакаты продукта | Системлые имена ат     | рибутов Базак дани           | Control 62<br>Control 62<br>Control 62 | Control Control Contr | Зависимости | Подилючение аудита | BA           NEW00111           Status           Status           Stat                                                                                                    |             |  |
|                                                                 | IH         I           Bestelle Cysichersener         Parto-server           I         I           I         I                                                                                                    | іакаты продукта | Системные имена ат     | рибутов Базы дан             | Connex 5, Connex 5, Connex                                                                                                    | A.                                                                                                    | Зависимости | Подключение аудита | БД           NEW105           NEW111           Lett122           NEW111           safted           safted           Safted           safted           saft                                                                                                    |             |  |
| Hadgenoo                                                        | IHA         I           Image: Image: Imag                                                                                                    | Іасеты продукта | Системные имена ат     | рибутов Базан дани           | escolarita de la construira de la construira de la constr                                                                                                    | 3. Tpatoseeus :                                                                                                    | Зависимости | Подилючение аудита | BA           NEW00111           Status           Status           Stat                                                                                                    |             |  |
| Найдено<br>Сес<br>Сес<br>Сес<br>Сес<br>Сес<br>Сес<br>Сес<br>Сес | annexik     144       Image: Compare of the compare of the comp                                                                                                    | Іасеты продукта | Системные имена ат     | рибутов Вазан дани           | Action of the second second se                                                                                                    | 3.<br>Tpatoseeus :<br>4.<br>exerts<br>tritotes<br>tritotes<br>tritotes<br>tritotes                                                                                                    | Зависимости | Подилючение аудита | BA<br>Newoos           NEWdo111           Selection           Selection                                                                                                    |             |  |

### Администрирование зависимостей

| Доступ              | • Пользователь (опционально)                                                                                                    |
|---------------------|----------------------------------------------------------------------------------------------------|
| Пред<br>условие     | <ul> <li>Пользователь авторизован в системе и имеет соответствующий доступ.</li> <li>Пользователь находится на экране администрирования сервиса.</li> </ul>                                                                                                    |
| Путь                | Авторизация → Главный экран → Администрирование (Меню быстрого доступа) → Админ панель → Сервисы → Карточка сервиса → Maven зависимости                                                                                                    |
| Порядок<br>действий | <ul> <li>Зависимости — это те библиотеки, которые непосредственно используются в maven-проекте для компиляции кода.<br/>Для администрирования Maven зависимостей (библиотеки в Nexus) на вкладке зависимостей:</li> <li>1. При создании зависимостей:         <ol> <li>1.1 Нажать на "+ Добавить строку"</li> <li>1.2 В появившемся поле ввода ввести зависимость, соблюдая правила валидации для данного поля<br/>При несоблюдении валидации повторно ввести зависимость</li> </ol> </li> </ul> |

|                               | <ul> <li>1.3 Нажать на кнопку "+ Новая зависимость"</li> <li>1.4 Нажать на зеленую галочку правее введенной зависимости<br/>Далее произойдет разделение строки с зависимостью на группу, наименование и версию</li> <li>2. При удалении зависимости:</li> <li>2.1 Выбрать нужную зависимость/зависимости с помощью выделения чекбоксов</li> <li>2.2 Нажать на троеточие</li> <li>2.3 Нажать на кнопку "Удалить зависимости"</li> </ul> |                                                                                                    |                                                                                                    |  |  |  |  |  |
|-------------------------------|----------------------------------------------------------------------------------------------------|----------------------------------------------------------------------------------------------------|----------------------------------------------------------------------------------------------------|--|--|--|--|--|
| Описание<br>компонентов<br>UI | Свойство                                                                                                    | Описание                                                                                                    | Ограничение ввода                                                                                                    |  |  |  |  |  |
|                               | Зависимость                                                                                                    | Поле ввода зависимости<br>Зависимость записывается как строка в<br>формате группа:наименование:версия<br>Пример: io.quarkus:quarkus-core:3.4.1<br>Введенное значение разделяется по столбцам<br>"Группа", "Наименование", "Версия" | <ul> <li>Валидация:</li> <li>латинские строчные буквы<br/>(аz) kebab-case, цифры<br/>(09)</li> <li>обязательно два<br/>двоеточия : , двоеточие в<br/>конце запрещено</li> <li>допускается использование<br/>точек .</li> <li>пробелы запрещены</li> </ul> |  |  |  |  |  |
|                               | Группа                                                                                                    | Группа - это идентификатор производителя<br>объекта., имя пакета.<br>Пример <b>: io.quarkus</b> :quarkus-core:3.4.1                                                                                                    | Не вводится и не редактируется                                                                                                    |  |  |  |  |  |
|                               | Наименование                                                                                                    | Наименование - идентификатор объекта.<br>Обычно это имя создаваемого модуля или<br>приложения.<br>Пример <b>:</b> io.quarkus: <b>quarkus-core</b> :3.4.1                                                                           | Не вводится и не редактируется                                                                                                    |  |  |  |  |  |
|                               | Версия                                                                                                    | Версия описываемого объекта<br>Пример: io.quarkus:quarkus-core: <b>3.4.1</b>                                                                                                    | Не вводится и не редактируется                                                                                                    |  |  |  |  |  |

| Скрины | 1) Создание зависимостей:                            |                                                                               |                                                                     |                                        |                                      |
|--------|------------------------------------------------------|-------------------------------------------------------------------------------|---------------------------------------------------------------------|----------------------------------------|--------------------------------------|
|        | СRM > Сделки > Сервисы > service_ns                  | ame_1.1                                                                       |                                                                     |                                        | Q   Д Смирнов А.С.                   |
|        | Поиск Q 👳                                            | Сервисы<br>service_name_1.1                                                   |                                                                     | Скомпилировано<br>20.09.2022, 18:28 (/ | Комолов А.П.) Сохранить Действия 🗸 🚥 |
|        | ЕШ <b>с</b> ки <b>← 2.</b> ···<br>Сделки <b>← 3.</b> | Имя сервиса *<br>service_name_1.1                                             | Папка проекта *<br>service_name_folder                              | Версия сервиса<br>0.00.01              | Код сервиса<br>crm-ppr-ppr           |
|        | <ul> <li>Объекты +</li> <li>Сделка</li> </ul>        | Имя топика лога изменений mutation-log                                        | Имя топика BPMN                                                     | git URL Ø                              | service URL Ø                        |
|        | Продукт                                              | Если имя не указано, данные не отправляются в Kafka<br>Количество реплик<br>5 | Если имя не указано, данные не отправляются в Kafka<br>Выбор пакета | 5д<br>datebase_name                    | Схема БД<br>datebase_scheme_name     |
|        | Оплата<br>Оплата<br>Команда                          | 🗾 Создать схему и таблицы 🛛 🗹 Деплой серв                                     | иса                                                                 |                                        |                                      |
|        | 🖧 🔥 Сервисы (+) service_name_1.1 <del>4 5.</del>     | Действия (API) Репозитории Maven за                                           | висимости <del> 6</del> .                                           |                                        |                                      |
|        | service_name_1.2<br>service_name_1.3                 | Зависимости                                                                   |                                                                     |                                        | Q                                    |
|        | service_name_1.4                                     | Группа                                                                        | Наименование Версия                                                 |                                        |                                      |
|        | эскисствинс_то<br>> Компании<br>> Оплаты             | test.test.core:0.0.1 ×                                                        | quarkus-core 3.4.1                                                  |                                        | ×                                    |
|        | > Договоры<br>> Задачи                               | Т новая зависимость test.test-core.o                                          |                                                                     |                                        | 8.                                   |
|        |                                                      |                                                                               |                                                                     |                                        |                                      |
|        |                                                      |                                                                               |                                                                     |                                        |                                      |
|        |                                                      |                                                                               |                                                                     |                                        |                                      |

### Генерация АРІ

| Доступ                        | Пользователи:                                                                                                    |                                                                         |                                                                                                    |  |  |
|-------------------------------|----------------------------------------------------------------------------------------------------|-------------------------------------------------------------------------|----------------------------------------------------------------------------------------------------|--|--|
|                               | <ul><li>Редактор Метамодели</li><li>Администратор Метамодели</li></ul>                                                                                                    |                                                                         |                                                                                                    |  |  |
| Пред<br>условие               | <ul> <li>Пользователь авторизован в системе и имеет соответствующий доступ.</li> <li>Пользователь находится на экране администрирования сервиса.</li> </ul>                                                                                                    |                                                                         |                                                                                                    |  |  |
| Путь                          | Авторизация → Главный экран → Админ<br>"Сгенерировать АРІ"                                                                                                    | истрирование (Меню быстрого доступа) → Адм                              | ин панель → Сервисы → "Действия" →                                                                                                    |  |  |
| Порядок<br>действий           | <ul> <li>Для генерации стандартного АРІ необходимо выполнить следующие действия:</li> <li>Перейти в сервис (блок навигации "Список всех модулей") → Сервисы → карточка администрирования сервиса → "Действия" → "Сгенерировать АРІ"</li> <li>Нажать кнопку "Сгенерировать АРІ", открывается модальное окно "Генерация стандартного АРІ" (В модальном окне отображается список объектов и методов выбранного сервиса доступных на генерацию)</li> <li>В модальном окне нажать на кнопку "Создать версию АРІ", в выпадающем меню списка действий выбрать одно из доступных действий:</li> <li>Перегенерировать все стандартные методы - выполняется генерация АРІ всех доступных методов у текущего сервиса</li> <li>Перегенерировать только выбранные методы - выполняется генерация АРІ всех доступных методов (Предварительно необходимо через чек-бокс выделить те объекты и методы в списке доступных, которые необходимо отправить на генерацию)</li> <li>Без генерации стандартных методов - выполняется обновление версии сервиса без генерации методов (перегенерация)</li> </ul> |                                                                         |                                                                                                    |  |  |
| Описание<br>компонентов<br>UI | Свойство                                                                                                    | Описание                                                                | Ограничения                                                                                                    |  |  |
|                               | Текущая версия АРІ                                                                                                    | Отображение даты<br>(Последняя версия она же<br>"Текущая версия")       | Отображение текущей версии и даты<br>последней генерации<br>Дата на которую выполняется<br>генерация сервиса - Если нет данных,<br>то берется текущая дата |  |  |
|                               | Дерево (список объектов и<br>его методов по сервису)                                                                                                    | Древовидный список с<br>вложениями                                      | -                                                                                                    |  |  |
|                               | Чекбокс                                                                                                    | Чек-бокс, UI компонент для<br>выделения объектов в списке<br>дерева     | -                                                                                                    |  |  |
|                               | Объект                                                                                                    | Отображение текущего значения<br>имени объекта                          | -                                                                                                    |  |  |
|                               | Метод (тип действия)                                                                                                    | Отображение текущего значения<br>имени метода                           | -                                                                                                    |  |  |
|                               | Создать версию АРІ                                                                                                    | Кнопка, инициирует раскрытие<br>выпадающего меню со списком<br>действий | -                                                                                                    |  |  |
|                               | Перегенерировать все стандартные методы                                                                                                    | Кнопка в выпадающем меню<br>действий "Создать версию АРІ"               | У сервиса должен быть хотя бы один<br>метод                                                                                                    |  |  |

| Перегенерировать только<br>выбранные методы | Кнопка в выпадающем меню<br>действий "Создать версию АРІ"                     | Необходимо выделить чек-боксом<br>хотя бы один метод |
|---------------------------------------------|-------------------------------------------------------------------------------|------------------------------------------------------|
| Без генерации стандартных<br>методов        | Кнопка в выпадающем меню<br>действий "Создать версию АРІ"                     | -                                                    |
| Отмена                                      | Кнопа, инициирует сброс<br>выделения чек-боксов и<br>закрытие модального окна | -                                                    |

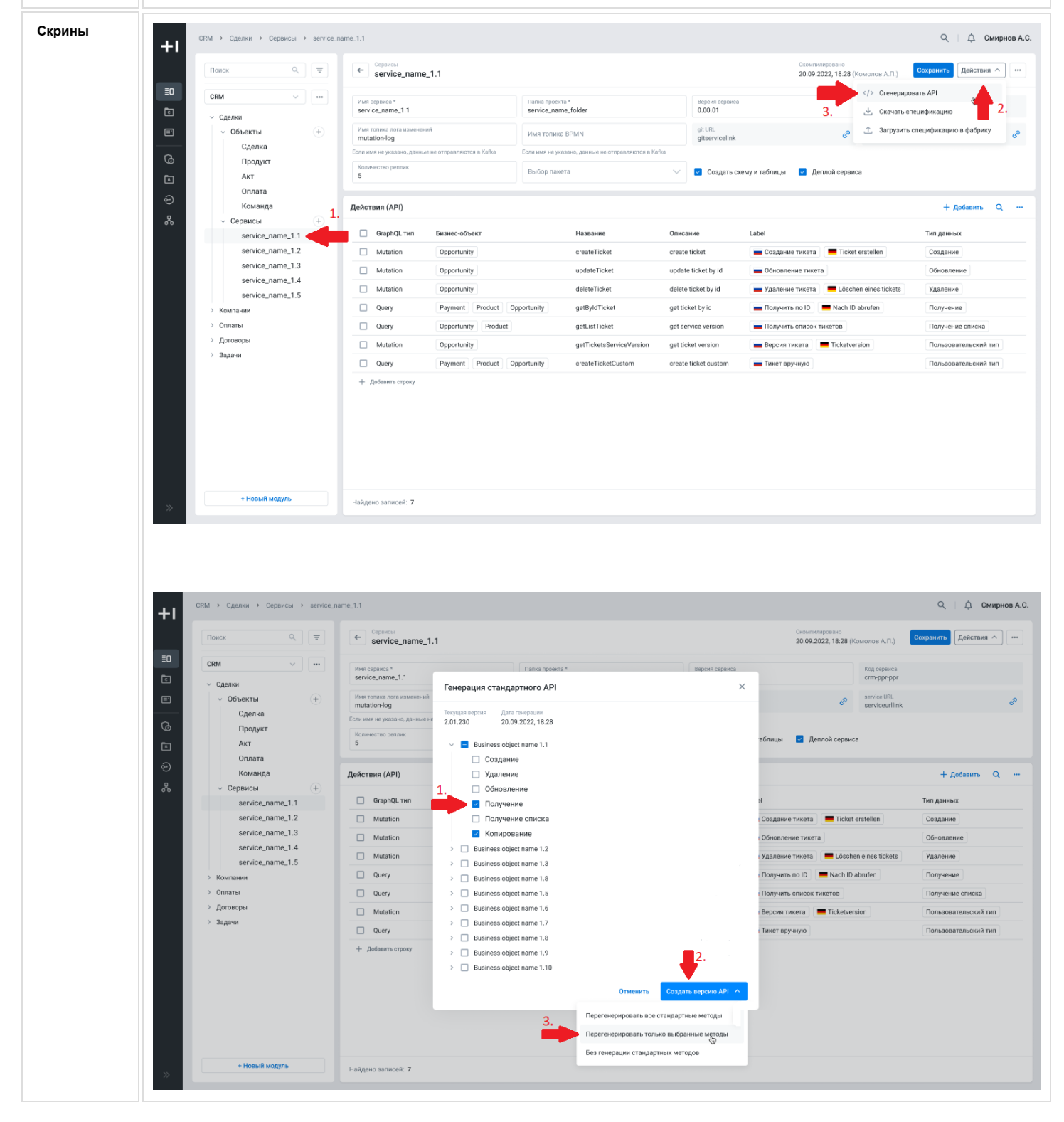

#### Подключение аудита

| Доступ              | <ul> <li>Администратор Метамодели</li> <li>Редактор Метамодели</li> </ul>                                                                                                    |
|---------------------|----------------------------------------------------------------------------------------------------|
| Пред<br>условие     | <ul> <li>Пользователь авторизован в системе и имеет соответствующий доступ.</li> <li>Пользователь находится на экране администрирования сервиса.</li> </ul>                                                                                                    |
| Путь                | Авторизация → Главный экран  → Админ панель → Системные справочники → Вкладка "Подключение аудита"<br>*Для видимости вкладки "Подключение аудита" справа можно уменьшить масштаб                                                                                                    |
| Порядок<br>действий | Пройти пользовательский путь на вкладку "Подключение аудита" и просматривать статусы подключения аудита: <ul> <li>Статус - значение и дополнительно - форма статуса (при наведении пользователем на поле статуса)</li> <li>Подробное описание ошибки, если таковая имеется</li> <li>Дата и время последнего обновления информации о статусе поднятия коннектора</li> </ul> |

| OB | Свойство    | Описание                                                                                                    | Ограничение<br>ввода                 |
|----|-------------|----------------------------------------------------------------------------------------------------|--------------------------------------|
|    | Имя БД      | Имя, которое будет использоваться для идентификации БД в системе                                                                                                    | Не вводится и<br>не<br>редактируется |
|    | Статус      | <ul> <li>Статус подключения коннектора</li> <li><u>Отслеживания состояния подключения коннектора</u> (параметр status - соответствие английской и и русской версии ошибок)</li> <li>Статус может принимать следующие значения: <ol> <li>Подключено - коннектор успешно поднялся.<br/>При наведении дополнительно отображается форма статуса: </li> <li>Успешно создан - успешное создание нового коннектора;</li> <li>Успешно обновлен - успешное изменение конфигурации коннектора;</li> <li>Успешно удален - успешное удаление старого коннектора;</li> <li>Без изменений - внесение изменений в конфигурацию действующего коннектора не требуется.</li> </ol> </li> <li>Ошибка - возникла ошибка на любом этапе подключения коннектора;</li> <li>В процессе - промежуточный статус: когда версия сервиса обновилась (если версия не соответствует задеплоенной версии);</li> <li>Создан с предупреждением - возникли ограничения (предупреждения) при создании коннектора</li> </ul> | Не вводится и<br>не<br>редактируется |
|    | Тех. детали | Сначала пишется имя коннектора - параметр принимает уникальные<br>ненулевые значения в случае статусов: success_created,<br>success_updated, success_deleted, success_no_changes.<br>В случае ошибочного статуса (status = error) параметр не передается<br>и сразу выдается сообщение с текстом ошибки (параметр для<br>статуса error). Например:                                                                                                    | Не вводится и<br>не<br>редактируется |

|        |                      | "Set replica identity mode: tasks.tasks_demo: Ошибка при вызове сервиса".<br>При статусе с предупреждением также появляется параметр<br>"message", в котором указывается наименование коннектора и<br>связанное с ним предупреждения (к примеру, текст сообщения<br>для случаев подключения аудита к объектам базы данных, часть из<br>которых не имеет атрибут с именем id будет иметь следующий<br>вид: <i>"%Haumehoвaние коннектора%. Подключение Аудита для</i><br><i>следующих объектов невозможно, отсутствует поле id:</i><br><i>%перечисляем название(-я) объекта(-ов)%".</i> ).<br>Затем после двоеточия пишется форма статуса (см. выше): |                                      |
|--------|----------------------|----------------------------------------------------------------------------------------------------|--------------------------------------|
|        |                      | <ul> <li>Успешно создан - успешное создание нового коннектора;</li> <li>Успешно обновлен - успешное изменение конфигурации коннектора;</li> <li>Успешно удален - успешное удаление старого коннектора;</li> <li>Без изменений - внесение изменений в конфигурацию действующего коннектора не требуется.</li> </ul>                                                                                                    |                                      |
|        | Время<br>обновления  | Дата и время последнего обновления информации о статусе поднятия коннектора                                                                                                    | Не вводится и<br>не<br>редактируется |
| Скрины | Просмотр статусов по | дключения коннекторов:                                                                                                    |                                      |

| <ul> <li>МОДАС</li> <li>Введите название</li> <li>Администрирование</li> </ul> | Системные имена атри<br>Модуль<br>at_module | ибутов Базы данных<br>Сервис<br>test-at-service | схемы БД<br>Статус<br>Успешно | Приложения Зависимости Подключение аул<br>Тех. детали<br>11cm-autotest bd-connector: Улалено | дита<br>Время обновления |
|--------------------------------------------------------------------------------|---------------------------------------------|-------------------------------------------------|-------------------------------|----------------------------------------------------------------------------------------------|--------------------------|
| Введите название Q                                                             | Moдуль<br>at_module                         | Сервис<br>test-at-service                       | Статус<br>Успешно             | Tex. детали                                                                                  | Время обновления         |
| ᢙ Администрирование                                                            | at_module                                   | test-at-service                                 | Успешно                       | t1crm-autotest bd-connector: Улалено                                                         | ÷ 10.00.0001             |
| ᢙ Администрирование                                                            |                                             |                                                 |                               |                                                                                              | 12.03.2024               |
|                                                                                | companies                                   | companies-lc-meta-serv                          | Успешно                       | _t1crm-t1_crm_companies-connector: Без изменений                                             | 6 04.03.2024             |
| ≣О Метамодель                                                                  | feoxmodule                                  | testxx                                          | Успешно                       | _t1crm-test-connector: Обновлено                                                             | 29.02.2024               |
|                                                                                | feoxmodule                                  | test-ruxtest                                    | Успешно                       | _t1crm-test-connector: Обновлено                                                             | 11.03.2024               |
| с Системные справочни                                                          | at_module                                   | test-at-bean-service                            | Успешно                       | _t1crm-test_at_bean_db-connector: Удалено                                                    | 12.03.2024               |
| Q Аудит                                                                        | ne_trogat_module_x                          | test-only-core-dev-service                      | Успешно                       | _t1crm-test_service_test_3-connector: Удалено                                                | 13.03.2024               |
| 况 врм                                                                          | circle_link                                 | test-circle-link-service                        | Успешно                       | _t1crm-test_test-connector: Удалено                                                          | 07.03.2024               |
| Рабочий стол                                                                   |                                             |                                                 |                               |                                                                                              |                          |
| П Компании                                                                     |                                             |                                                 |                               |                                                                                              |                          |

#### Действия с сервисом

| Доступ          | • Пользователь (опционально)                                                                                                    |
|-----------------|----------------------------------------------------------------------------------------------------|
| Пред<br>условие | <ul> <li>Пользователь авторизован в системе и имеет соответствующий доступ.</li> <li>Пользователь находится на экране администрирования сервиса.</li> </ul> |

| Путь                    | Авторизация → Г                                                                                                    | лавный экран — Администрирование (Меню быстрого доступа) — А                                                                                                    | дмин панель → Сервисы                                                                                    |  |
|-------------------------|----------------------------------------------------------------------------------------------------|----------------------------------------------------------------------------------------------------|----------------------------------------------------------------------------------------------------|--|
| Порядок<br>действий     | Для генерации су                                                                                                    | ществующего сервиса необходимо выполнить следующие действия                                                                                                    | :                                                                                                    |  |
|                         | 1. Перей<br>2. Нажат<br>3. Собра<br>а<br>b<br>c                                                                                                    | ти в сервис (блок навигации "Список всех модулей" → Сервисы → "І<br>ь на кнопку "Действия"<br>ть сервис (со скачиванием и загрузкой спецификации):<br>. В раскрывшемся меню нажать на кнопку "Сгенерировать арі"<br>. Скачать спецификацию - в загрузках устройства будет скачан ф<br>. Загрузить спецификацию в фабрику - выбрать скачанный файл<br>После успешной отправки на карточке сервиса обновятся следу | Искомый сервис")<br>райл со спецификацией задеплоенного сервиса<br>в загрузках устройства<br>иющие поля: |  |
|                         | <ul> <li>git URL</li> <li>service URL</li> <li>Альтернативный путь (без скачивания и загрузки спецификации):         <ul> <li>а. Нажать на кнопку "Собрать сервис"</li> <li>После успешной генерации на карточке сервиса обновятся следующие поля:</li> <li>Библиотека с исходным кодом</li> </ul> </li> </ul> |                                                                                                    |                                                                                                    |  |
|                         | 5. Перей                                                                                                    | <ul> <li>URL библиотеки с исходным кодом</li> <li>git URL</li> <li>service URL</li> <li>service URL</li> <li>ти по ссылке git URL и проверить статус сборки и конечный результа</li> </ul>                                                                                                    | ат собранного сервиса                                                                                    |  |
|                         | Убедит<br>Доступ                                                                                                    | recь, что Вам предоставлен доступ в GIT<br>і к учётной записи для доступа в GIT, нужно получить у DevOps инже                                                                                                    | енера, производившего развёртывание системы                                                              |  |
| Описание<br>компонентов | ие<br>ентов                                                                                                    |                                                                                                    |                                                                                                    |  |
| UI                      | Свойство                                                                                                    | Описание                                                                                                    | Ограничение ввода                                                                                        |  |
|                         | Сохранить                                                                                                    | Кнопка                                                                                                    | Становится доступной, если<br>обязательные для ввода поля непустые<br>и соответствуют валидации          |  |
|                         | Действия                                                                                                    | Выпадающий список меню:                                                                                                    |                                                                                                    |  |
|                         |                                                                                                    | Создать сервис - сервис собирается, не<br>используя механизм скачивания контракта и<br>загрузки контракта в фабрику<br>Сгенерировать API - переход в модальное окно<br>US6: Генерация стандартного API                                                                                                    |                                                                                                    |  |
|                         |                                                                                                    | Скачать спецификацию - запускается скачивание<br>файла спецификации сервиса<br>Загрузить спецификацию в фабрику - загрузка                                                                                                    |                                                                                                    |  |

спецификации сервиса в фабрику

Содержит кнопку удаления сервиса

сервиса к роли пользователя

Троеточие

Добавить права - после нажатия автоматически выполнится привязка всех методов текущего

| Н   МОДУС<br>Введите название Q | Поиск                                                                                                    | Cospanne Cospanne Cos     |
|---------------------------------|----------------------------------------------------------------------------------------------------|----------------------------------------------------------------------------------------------------|
| 🕼 Администрирование             | Выберите приложение 🗸 •••                                                                                                    | Ciccreance was oppaca * Ciccreance activities 0.0.0 Ciccreance activities 0.0.0 Ciccreance activities 0.0.0 Ciccreance activities 0.0.0 Ciccreance activities 0.0.0 Ciccreance activities 0.0.0 Ciccreance activities Ciccreance activities Ciccre     |
| ≣О Метамодель                   | > achalkin                                                                                                    | Имя топика дога изменений Имя топика ВРАN<br>bpn.events thips://gitab.ti-consulting.ru/cmbase/                                                                                                    |
| <                               | 1. ∨ Объекты (+)<br>task                                                                                                    | Licht mein zu frakenn, gennen nie Ungeschlicht is<br>Kaffa<br>Konneren zu frakenn, gennen nie Ungeschlicht, sie zu frakenn, gennen nie Ungeschlicht, gennen zu frakenn, gennen zu frakenn, g |
| © Аудит<br>& ВРМ                | task_organisation<br>task_position<br>task_user                                                                                             | о         тихноскли           Создать скему и таблицы         Создать файлы СИСО                                                                                                    |
| Рабочий стол                    | <ul> <li>Сервисы</li> </ul>                                                                                                    | Репозитории Действия Зависимости                                                                                                    |
| 🗗 Компании                      | 2, tackdcservice<br>> at_module<br>> circle_link<br>> companies<br>> cpq<br>> deep_module<br>> demo_test_2<br>> dyagileva_o4<br>> fexmodule | Репозитории         + Добавить           Системное имя         Путь к репозиторию         Имя ключа системной переменной пользователя         Имя ключа системной переменной пользователя           tratratraa1         34f11234                                                                                                    |

# Редактор АРІ

| Предусловие | <ul> <li>Пользователь авторизован в системе и имеет соответствующий доступ.</li> <li>Пользователь находится на экране администрирования сервиса.</li> </ul>                                                                                                    |
|-------------|----------------------------------------------------------------------------------------------------|
| Путь        | <ol> <li>Первый путь<br/>Авторизация → Главный экран → Администрирование (Меню быстрого доступа) →<br/>Метамодель → Имя приложения → Имя модуля → Сервисы → Имя сервиса → Методы→<br/>Название (гиперссылка) → Карточка метода</li> <li>Второй путь<br/>Авторизация → Главный экран → Администрирование (Меню быстрого доступа) →<br/>Метамодель → Имя приложения → Имя модуля → Объекты → Имя объекта → Методы →<br/>Название (гиперссылка) → Карточка метода</li> <li>Третий путь<br/>Авторизация → Главный экран → Администрирование (Меню быстрого доступа) →<br/>Редактор АРІ → Имя приложения → Сервисы → Имя сервиса → Тип метода<br/>("Mutation"/"Query") → Карточка метода</li> </ol> |

### US1 Получение списка сервисов и их методов, описание метода

| Порядок<br>действий | Первый путь.                                                                                                    |
|---------------------|----------------------------------------------------------------------------------------------------|
|                     | <ol> <li>Перейти в Метамодель из Меню быстрого доступа.</li> <li>Из выпадающего меню выбрать имя приложения (опционально). По умолчанию выбраны все приложения</li> <li>Выбрать нужный модуль из списка</li> <li>Выбрать нужный сервис/БО из списка</li> <li>Выбрать нужный сервис/БО из списка</li> <li>Кликнув по гиперссылке во вкладке "Методы", произойдет переход в интерфейс редактора API выбранного метода</li> </ol> |

#### Второй путь

Компоненты UI

- 1. 2. 3. 4. 5.
- Перейти в **Редактор АРI** из Меню быстрого доступа. Из выпадающего меню выбрать имя приложения (опционально). По умолчанию выбраны все приложения.. Выбрать нужный сервис для просмотра его методов. Раскрыть два типа операции Mutation (изменение данных) и Query (чтение данных) для просмотра всех методов из каждого типа в сервисе. Выбрать нужный метод

Описание компонентов UI

| Свойство        | Описание                                                                               | Ограничения |
|-----------------|----------------------------------------------------------------------------------------|-------------|
| Редактор<br>АРІ | Кнопка, инициирует раскрытие меню со списком всех сервисов и методов                   | -           |
| Приложение      | dropdown, позволяется выбрать нужное приложение из списка всех приложений              | -           |
| Имя сервиса     | При нажатии на имя сервиса раскрывается два типа действий                              | -           |
| Mutation        | При нажатии раскрывает действия типа Mutation                                          | -           |
| Query           | При нажатии раскрывает действия типа Query                                             | -           |
| Имя метода      | Отображает имя метода, при нажатии раскрывает карточку с<br>детальным описанием метода | -           |

#### Скрины Первый путь

| Введите названи Q                                                                               | Поиск                                                                                                    | сервисы<br>demo-test-2                                                                                                   |                                                                         | Сохранить 🗸 Действ                                                                           |
|-------------------------------------------------------------------------------------------------|----------------------------------------------------------------------------------------------------|----------------------------------------------------------------------------------------------------|-------------------------------------------------------------------------|----------------------------------------------------------------------------------------------|
| Администрирование     Администрирование     Метамодель      Редактор АР     Системные справочни | demo<br>demo_test_2<br>v Объекты<br>v Объекты<br>v Объекта<br>v Объекта<br>v | Cuctemence initial companies<br>demontent-2<br>git URL<br>https://gitlab.t1-consulting<br>5g<br>core_db1                 | Палка проекта<br>md/projects<br>Количество реплик<br>1<br>Схема<br>test | Версия сервиса<br>16.0.0       Выбор пакета<br>ru.tsc.crm       ✓       Создать схему и табо |
| им <b>1</b> .<br>кбочий стол<br>эмпании                                                         | 5                                                                                                    | <ul> <li>Дополнительные свойства</li> <li>Репозитории Методы</li> <li>Действия</li> <li>Системный Наз<br/>тип</li> </ul> | Зависимости                                                             | + Добавитт<br>Описані                                                                        |
|                                                                                                 |                                                                                                    | Custom den                                                                                                    | noTestMutationMethod                                                    | descr<br>Filter                                                                              |

| ∺∣модус               | Редактор АРІ                                                      |        |
|-----------------------|-------------------------------------------------------------------|--------|
|                       | Методы                                                            |        |
| Введ ите название Q   | demo                                                              |        |
| 🕝 Администрирование   | Поиск                                                             |        |
| ≣П иетамодель         | Список сервисов                                                   |        |
|                       | <ul> <li>✓ demo-test-2</li> <li>✓ Query</li> <li>↔ (+)</li> </ul> |        |
| с Системные справочни | filterDemoTest20bjectD                                            |        |
| 🕘 Аудит               | listDemoTest2ObjectDe 4                                           |        |
| 器 врм                 | demoTestMutationMeth                                              |        |
| Рабочий стол          | v service-name-1<br>v Query +                                     | Выбері |
| 🗄 Компании            | filterServiceName1BoSe                                            |        |
|                       | getServiceName1BoServ 5                                           |        |
|                       | <ul> <li>Mutation +</li> <li>createServiceName1BoS</li> </ul>     |        |
|                       | deleteServiceName1BoS                                             |        |
|                       | multiUpdateServiceNam                                             |        |
|                       | updateServiceName1Bo                                              |        |

### US2 Создание описания в шапке кастомного метода API

Query

| Порядок<br>действий     | Для создания кастомного (пользовательского) GraphQL метода API необходимо выполнить следующие действия:                                                                                                    |                                                         |                                                                                  |  |  |  |
|-------------------------|----------------------------------------------------------------------------------------------------|---------------------------------------------------------|----------------------------------------------------------------------------------|--|--|--|
|                         | 1) Первый путь                                                                                                    |                                                         |                                                                                  |  |  |  |
|                         | <ol> <li>В Редакторе API в левом блоке из выпадающего меню выбрать имя приложения (опционально). По умолчанию выбраны все приложения</li> <li>Выбрать нужный сервис.</li> <li>Из двух типов операции выбрать либо Mutation (изменение данных), либо Query (чтение данных).</li> <li>Нажать на "* рядом с Query/Mutation для создания кастомного метода API.</li> <li>Ввести данные в обязательные поля, которые помечены " (валидации полей см. ниже в описании компонентов UI):         <ul> <li>а. тип операции (выбран тип операции, который был указан на шаге 3 с возможностью его редактирования);</li> <li>b. название метода;</li> <li>с. локализация;</li> <li>d. бизнес-объект (БО);</li> <li>е. Заполнить описание метода (опционально)</li> </ul> </li> <li>Сохранить описание пользовательского метода.</li> <li>2) Второй путь</li> <li>1. На вкладе "Методы" из карточки сервиса/БО нажать на кнопку "+Добавить"</li> <li>далее аналогично первому пути (см. с пункта 5).</li> </ol> |                                                         |                                                                                  |  |  |  |
| Описание<br>компонентов |                                                                                                    |                                                         |                                                                                  |  |  |  |
| UI                      | Свойство                                                                                                    | Описание                                                | Ограничения                                                                      |  |  |  |
|                         | GraphQL тип                                                                                                    | Пользователь имеет возможность выбрать<br>тип операции: | Выбор только одного из двух<br>доступных типов операции из<br>выпадающего списка |  |  |  |
|                         |                                                                                                    | Mutation                                                |                                                                                  |  |  |  |

| Название | Наименование метода, которое используется<br>в системе | Латинские символы, camelCase,<br>цифры не могут быть в начале, а<br>внутри в любом месте<br>или в конце |
|----------|--------------------------------------------------------|----------------------------------------------------------------------------------------------------|

|          | Label                                                                                      | Массив лока.<br>будет исполь                                                                                                    | пизации имени метода, ко<br>зоваться на UI             | торый   | 1-100 символ<br>Для одной ли<br>указать толь<br>объект текст                              | пов<br>окализа<br>ко один                                      | ции возможно<br>локализованный                                         |
|----------|--------------------------------------------------------------------------------------------|----------------------------------------------------------------------------------------------------|--------------------------------------------------------|---------|-------------------------------------------------------------------------------------------|----------------------------------------------------------------|------------------------------------------------------------------------|
|          | Бизнес-<br>объект                                                                          | Имя бизнес-о<br>текущий мето                                                                                                    | объекта, с которым связан<br>од                        |         | Выбор тольк<br>из выпадаюц<br>Бизнес-объе<br>сервисом, на<br>находится м<br>на вкладке ", | ю одного<br>цего спи<br>жт долж<br>а карточ<br>етод<br>Действи | о бизнес-объекта<br>иска.<br>ен быть связан с<br>ке которого<br>я АРІ" |
|          | Описание                                                                                   | Описание по                                                                                                    | Описание пользовательского метода                      |         | 1-300 символов                                                                            |                                                                |                                                                        |
|          | Сохранить Кнопка ини изменения пользоват                                                   |                                                                                                    | иирует сохранение описания<br>ъского метода            |         | -                                                                                         |                                                                |                                                                        |
|          | Отменить                                                                                   | Кнопка иници<br>заполненных<br>метода                                                                                                    | иирует сброс значений в<br>к полях шапки пользовате    | ЛЬСКОГО | -                                                                                         |                                                                |                                                                        |
| Скриншот |                                                                                            |                                                                                                    |                                                        |         |                                                                                           |                                                                |                                                                        |
|          |                                                                                            | ействия АРІ                                                                                                    | test > feoxmodule > alutest                            | 5.      |                                                                                           |                                                                | Отменить Сохранить изменени                                            |
|          | Введите название Q                                                                         | test 🔶 2. 🗸                                                                                                    | GraphQL Twn *                                          |         | Label *                                                                                   |                                                                | 6. 🛉                                                                   |
|          | <ul> <li>длиниистрирование</li> <li>⊒О Метамодель</li> <li></li> <li></li> <li></li> </ul> | NUMCK 3 2 2 ✓ alutest ← 3. ✓ Query 4. ← + filterAlutestAluretest                                                                                               | Query newAction<br>Описание<br>Заполняется опционально |         | Russia;<br>Директивы                                                                      |                                                                | Пользовательский тип<br>Бизнес объект *<br>aluretest                   |
|          | © Системные справочни<br>Q Аудит<br>& ВРМ                                                  | filterAlutestDarg<br>getAlutestAluretestByld<br>getAlutestDargByld                                                                                             |                                                        |         |                                                                                           |                                                                |                                                                        |
|          |                                                                                            |                                                                                                    |                                                        |         |                                                                                           |                                                                |                                                                        |
|          | Компания                                                                                   | createAlutestAluretest<br>createAlutestDarg<br>deleteAlutestDarg<br>multiUpdateAlutestDarg<br>multiUpdateAlutestDarg<br>updateAlutestDarg<br>updateAlutestDarg |                                                        |         |                                                                                           |                                                                |                                                                        |

### US3 Редактирование шапки кастомного метода API

| Порядок<br>действий | Для редактирования кастомного (пользовательского) GraphQL метода API необходимо выполнить следующие действия:                                                                                                    |  |  |  |  |
|---------------------|----------------------------------------------------------------------------------------------------|--|--|--|--|
|                     | 1) Первый путь                                                                                                    |  |  |  |  |
|                     | <ol> <li>В Редакторе АРI в левом блоке из выпадающего меню выбрать имя приложения (опционально). По умолчанию выбраны все приложения.</li> <li>Выбрать нужный сервис.</li> <li>Выбрать нужный для редактирования метод либо из Mutation (тип операции, предназначенный на изменение данных), либо из Query (тип операции, предназначенный на чтение данных).</li> <li>Отредактировать данные в следующих полях шапки кастомного метода, которые доступны для редактирования:         <ul> <li>а. тип операции;</li> <li>b. название метода;</li> <li>с. локализация;</li> <li>d. описание метода.</li> </ul> </li> <li>5. Сохранить описание пользовательского метода</li> </ol> |  |  |  |  |

Действие возможно только после описания Output
#### 2) Второй путь

3.

На вкладке "Методы" из карточки сервиса/БО перейти в нужный метод, кликнув по гиперссылке. Отредактировать данные в следующих полях кастомного метода, которые доступны для редактирования: а. тип операции; b. название метода; c. покализация; d. описание метода. Сохранить описание пользовательского метола 1. 2.

| Сохранить | описание | пользоват | ельского | метода |
|-----------|----------|-----------|----------|--------|
|-----------|----------|-----------|----------|--------|

| Описание компонентов |                   |                                                                                           |                                                                                                    |
|----------------------|-------------------|-------------------------------------------------------------------------------------------|----------------------------------------------------------------------------------------------------|
| UI                   | Свойство          | Описание                                                                                  | Ограничения                                                                                                    |
|                      | GraphQL<br>тип    | Пользователь имеет возможность выбрать тип<br>операции:<br>• Mutation<br>• Query          | Выбор только одного из двух доступных<br>типов операции из выпадающего<br>списка                                                                                                    |
|                      | Название          | Наименование метода, которое используется в<br>системе                                    | Латинские символы, camelCase, цифры<br>не могут быть в начале, а внутри в<br>любом месте<br>или в конце                                                                              |
|                      | Label             | Массив локализации имени метода, который<br>будет использоваться на UI                    | 1-100 символов<br>Для одной локализации возможно<br>указать только один локализованный<br>объект текст                                                                               |
|                      | Бизнес-<br>объект | Имя бизнес-объекта, с которым связан<br>текущий метод                                     | Выбор только одного бизнес-объекта из<br>выпадающего списка.<br>Бизнес-объект должен быть связан с<br>сервисом, на карточке которого<br>находится метод<br>на вкладке "Действия АРІ" |
|                      | Описание          | Описание пользовательского метода                                                         | 1-300 символов                                                                                                    |
|                      | Сохранить         | Кнопка инициирует сохранение описания пользовательского метода                            | -                                                                                                    |
|                      | Отменить          | Кнопка инициирует сброс значений в<br>заполненных полях шапки пользовательского<br>метода | -                                                                                                    |

| Скрины |                                                        | Редактор АРІ <b>&gt;</b> Новый метод                                                                                                    |                                            |                      |           | Q   Д́ Гнилицкий Д. В.                |
|--------|--------------------------------------------------------|----------------------------------------------------------------------------------------------------|--------------------------------------------|----------------------|-----------|---------------------------------------|
|        | Бредите название Q                                     | Действия АРІ                                                                                                    | test > feoxmodule > alutest<br>Новый метод | 5.                   |           | Отменить Сохранить изменения          |
|        | Администрирование                                      |                                                                                                    | GraphQL тип *<br>Query                     | Haseauve * newAction | Label * 🛨 | Системный тип<br>Пользовательский тип |
|        | ≣□ Метамодель                                          | <ul> <li>alutest</li> <li>Query</li> <li>4. +</li> </ul>                                                                                                    | Описание<br>Заполняется опционально        |                      | Директивы | Бизнес объект * Valuetest             |
|        |                                                        | filterAlutestAluretest                                                                                                    |                                            |                      |           |                                       |
|        | <ul> <li>Системные справочни</li> <li>Аулит</li> </ul> | getAlutestAluretestById                                                                                                    |                                            |                      |           |                                       |
|        | & врм                                                  | getAlutestDargByld                                                                                                    |                                            |                      |           |                                       |
|        | Компании                                               | createAlutestAluretest<br>createAlutestAluretest<br>deleteAlutestDarg<br>multiUpdateAlutestDarg<br>multiUpdateAlutestDarg<br>updateAlutestDarg<br>updateAlutestDarg<br><b>alutest0</b><br>Query<br>Mutation<br><b>alutest1</b><br>Query<br>Query<br>Mutation<br>← |                                            |                      |           |                                       |
|        |                                                        |                                                                                                    |                                            |                      |           |                                       |

## US4 Действия с комплексными типами данных

Комплексный тип данных - тип данных, состоящий из скалярных типов данных (документация: <u>Скалярные типы данных</u> <u>"Метамодель"</u>).

В редакторе API можно работать со следующими комплексными типами (в блоке Types):

- Input нужны для привязки к входным аргументам (блок Input Arguments) и другим типам Input;
- Туре нужны для привязки к выходному типу данных (блок Output) и другим типам Туре;
- Enum нужны для привязки только к входному типу/входным аргументам (Input/Input Arguments).

Нельзя оставлять комплексные типы непривязанными. Перед сохранением метода нужно обязательно привязать комплексный тип к Input Argument/Output.

| Порядок<br>лействий | Создание комплексных типов:                                                                                                    |  |  |  |  |
|---------------------|----------------------------------------------------------------------------------------------------|--|--|--|--|
|                     | Для создания комплексного типа Input необходимо выполнить следующие действия:                                                                                                    |  |  |  |  |
|                     | <ol> <li>Нажать на кнопку «+ Добавить» в блоке "Types"</li> <li>Выбрать в списке "+ Input".<br/>На UI создается комплексный тип, далее необходимо ввести имя типа согласно ограничениям (см. ниже описание компонентов UI)</li> <li>Нажать на "+ Добавить"</li> <li>Ввести параметры атрибута комплексного типа в <u>блоке Input</u>:</li> </ol> |  |  |  |  |
|                     | <ul> <li>Название (обязательный параметр)</li> </ul>                                                                                                    |  |  |  |  |
|                     | • Тип данных (обязательный параметр) - выбрать скалярный тип/комплексный тип Input (если был ранее создан)                                                                                                    |  |  |  |  |
|                     | • Массив                                                                                                    |  |  |  |  |
|                     | • Обязательность                                                                                                    |  |  |  |  |
|                     | <ul> <li>Ограничения (<u>FE Модальное окно настройки ограничений</u>)</li> </ul>                                                                                                    |  |  |  |  |
|                     | <ul> <li>Директивы (<u>FE Модальное окно настройки директив</u>)</li> </ul>                                                                                                    |  |  |  |  |
|                     | • Значение по умолчанию                                                                                                    |  |  |  |  |
|                     | • Комментарий                                                                                                    |  |  |  |  |
|                     | <ul> <li>Справочник</li> <li>5. Нажать на "Подтвердить"</li> </ul>                                                                                                    |  |  |  |  |
|                     | Для создания комплексного типа <b>Туре</b> необходимо выполнить следующие действия:                                                                                                    |  |  |  |  |
|                     | 1. Нажать на кнопку «+ Добавить» в блоке "Types"                                                                                                    |  |  |  |  |
|                     | <ol> <li>Выбрать в списке "+ Туре".</li> <li>На Ш создается комплексный тип, далее необходимо ввести имя типа согласно ограничениям (см. ниже описание компонентов III)</li> </ol>                                                                                                    |  |  |  |  |
|                     | 3. Нажать на "+ Добавить"                                                                                                    |  |  |  |  |
|                     | <ol> <li>Ввести параметры атрибута комплексного типа в <u>блоке Туре</u>:</li> </ol>                                                                                                    |  |  |  |  |
|                     | <ul> <li>Название (обязательный параметр)</li> </ul>                                                                                                    |  |  |  |  |

- Массив
  - Директивы (FE Модальное окно настройки директив)
- Комментарий
- Справочник
- Нажать на "Подтвердить"

5.

Для создания комплексного типа Enum необходимо выполнить следующие действия:

- Нажать на кнопку «+ Добавить» в блоке "Types" Выбрать в списке "+ Enum".
- 2.
- На UI создается комплексный тип, далее необходимо ввести имя типа согласно ограничениям (см. ниже описание компонентов UI) Нажать на "+" 3.
- Ввести значение в комплексном типе Enum 4.
- 5. Повторять п. 3 и п. 4, добавляя новые значения
- 6. При необходимости выбрать значение по умолчанию в раскрывающемся списке

#### Редактирование комплексных типов:

Для редактирования комплексного типа Input/Type:

- Отредактировать имя типа (см. ниже описание компонентов UI)
- Навести курсор на атрибут и нажать на кнопку "Открыть". Редактировать параметры атрибута соответствующего типа (см. выше) 2.
- 3. 4.
- Нажать на подтвердить

Для редактирования комплексного типа Enum:

- Отредактировать имя типа (см. ниже описание компонентов UI) 1.
- 2. Отредактировать значения

Удаление комплексных типов:

Перед удалением в комплексном типе данных необходимо сначала удалить связанные комплексные типы, имеющие только скалярные атрибуты

1) Для удаления комплексного типа Input/Type/Enum (полностью) необходимо выполнить следующие действия:

- Нажать на три точки в правом верхнем углу блока Input. 1.
- Нажать на кнопку "Удалить". Нажать на кнопку "Сохранить изменения" 2. 3.

2) Для удаления одного или нескольких атрибутов в комплексном типе Input/Type необходимо выполнить следующие действия:

- Выделить с помощью чекбоксов атрибуты для удаления;
- Нажать на три точки в правом верхнем углу блока Input; Нажать на кнопку "Удалить выбранные атрибуты" Нажать на кнопку "Сохранить изменения" 2. 3.
- 4.

3) Для удаления одного или нескольких значений в комплексном типе Enum необходимо выполнить следующие действия:

Удалить значение, нажав на крестик в правой части поля значения. Нажать на кнопку "Сохранить изменения" 1.

2.

#### Описание компонентов UI Свойство Описание Ограничения Кнопка для раскрытия Открыть модального окна настройки параметров атрибута комплексного типа Кнопка для создания Добавить комплексного типа: • Input

|                       | <ul><li>Enum</li><li>Type</li></ul>                                                                                                    |                                                                                                    |
|-----------------------|----------------------------------------------------------------------------------------------------|----------------------------------------------------------------------------------------------------|
| Имя типа              | Имя комплексного<br>типа данных                                                                                                    | PascalCase, имя комплексного типа данных<br>должно быть уникально в рамках метода                                                                                                    |
| Название              | Название атрибута комплексного типа                                                                                                    | camelCase, длина 1-300 символов                                                                                                    |
| Тип данных            | Список скалярных<br>типов данных.<br>GraphQL содержит<br>следующие<br>скалярные типы<br>данных:<br><u>типы данных</u><br><u>"Метамодель"</u>                                    |                                                                                                    |
| Массив                | Параметр,<br>отвечающий,<br>является массивом<br>или нет                                                                                                    |                                                                                                    |
| Обязательность        | Параметр,<br>отвечающий за !<br>(обязательность)<br>атрибута<br>комплексного типа                                                                                               |                                                                                                    |
| Ограничения           | Ограничение в<br>соответствии с<br>выбранным типом<br>данных<br>Пользователь<br>настраивает<br>ограничения в<br><u>модальном окне</u><br><u>настройки</u><br><u>ограничений</u> |                                                                                                    |
| Директивы             | Пользователь<br>настраивает<br>директивы<br>CheckNotExists,<br>CheckExists<br><u>в модальном окне</u><br>настройки директив                                                     | Директива <b>CheckNotExists:</b><br>1) Ставится на входной аргумент в блоке Input<br>Arguments и атрибуты комплексного типа Input<br>2) Для одного атрибута/входного аргумента<br>может ставиться 2 и более директив<br>CheckNotExists<br>Директива <b>CheckExists:</b><br>1) Ставится на атрибуты комплексного типа<br>Input<br>2) Для одного атрибута можно использовать<br>только одну директиву |
| Значение по умолчанию | Значение атрибута<br>комплексного типа<br>по умолчанию                                                                                                    | <ul> <li>Валидация:</li> <li>Если dataType =<br/>LongType/IntegerType/BigDecimalType,<br/>то ввод любых символов, кроме цифр<br/>запрещен</li> <li>Если dataType = DoubleType, то ввод<br/>любых символов, кроме цифр и<br/>запятой запрещен.</li> </ul>                                                                                                    |

|             |                                                                                                    | <ul> <li>Если dataType = BooleanType, то<br/>возможен ввод только двух значен<br/>либо true, либо false</li> <li>Если dataType = DateType, то долж<br/>быть следующая маска ввода: YYY<br/>MM-DD (например: 2022-01-01)</li> <li>Если dataType = DateTimeType, то<br/>должна быть следующая маска вво<br/>YYYY-MM-DDTHH:MM:SSZ (наприм<br/>2022-01-01T01:01:01Z)</li> <li>Если dataType = UUIDType, то долх<br/>быть маска формата XXXXXXXX<br/>XXX-XXXX-XXXX-XXXXXXXXXXXXXXX</li></ul> |
|-------------|----------------------------------------------------------------------------------------------------|----------------------------------------------------------------------------------------------------|
| Комментарий | Комментарий для<br>описания атрибута<br>комплексного типа                                                        | 1-300 символов                                                                                                    |
| Справочник  | Поле для выбора<br>справочника                                                                                   | <ul> <li>Чтобы ввести значение:</li> <li>в Input необходимо выбрать тип данных StringType</li> <li>в Туре необходимо выбрать тип данных DictionaryType</li> <li>1-300 символов</li> </ul>                                                                                                    |
| •••         | Выпадающее меню<br>для отображения<br>действий с<br>комплексным<br>типом:<br>• Удалить<br>выбранные<br>атриубуты |                                                                                                    |
| "Удалить"   | Полностью удаляет<br>комплексный тип с<br>его атрибутами                                                         |                                                                                                    |
| ×           | Удаляет значение в<br>комплексном типе<br>Enum                                                                   |                                                                                                    |

## US5 Действия с входными аргументами

| Сосмание асходного арумента.<br>Для создания воходного арумента необходного арилить следующие действия:<br>1. Назаки на вилопу ча Добавить в блока "при Агдителіз"<br>2. Виести параметры воходного арумента в <u>Слока Нуци Агдителіз</u><br>4. Назаки на блока та вало на налочи ча Добавить в блока Нуци Агдителіз<br>5. Назаки с (соронательнай параметр) - выбрать либо <u>созлавника</u> либо комплексний тип Input/Enum (доохва<br>6. Образательский параметр) - выбрать либо <u>созлавника</u> либо комплексний тип Input/Enum (доохва<br>6. Образательский параметр) - выбрать либо <u>созлавника</u> либо комплексний тип Input/Enum (доохва<br>6. Образательский параметр) - выбрать либо <u>созлавника</u> либо комплексний тип Input/Enum (доохва<br>6. Соранительнай параметр) - выбрать либо <u>созлавности типо</u><br>6. Образательский параметр) - выбрать либо <u>созлавности типо</u><br>7. Образательский параметр) - выбрать либо <u>созлавности типо</u><br>7. Образательский параметр) - выбрать либо <u>созлавности типо</u><br>7. Назаки на Портердити<br>7. Назаки на Портердити<br>7. Перади и воденого арумента на околау "Редактировать".<br>7. Редактирование входного арумента<br>7. Перади и воденого или несколачи то волого у "Созранить изменения" в верхнем правом углу зарана<br>7. Перади и воденого или нескольних входених раументов:<br>7. Назаки на вологу тупи и водона орумента на вкологу "Редактировать".<br>7. Назаки на вологу Толика водених раументов:<br>7. Назаки на вологу Толика водения раументов:<br>7. Назаки на вологу Толика водения раументов:<br>7. Назаки на вологу Толика водона раументов:<br>7. Назаки на вологу Толика водона раументов:<br>7. Назаки на вологу Толика водона раументов:<br>7. Назаки на вологу Толика водона раументов:<br>7. Назаки на вологу Толика водона раументов:<br>7. Назаки на вологу Толика водона раументов:<br>7. Назаки на вологу Толика водона раументов:<br>7. Назаки на вологу Толика водона раументов:<br>7. Назаки на вологу Толика водона раументов:<br>7. Назаки на вологу Толика водона раументов:<br>7. Назаки на вологу Толика водона раументов:<br>7. Назаки на полу Содованить и содова раументов типа<br>8. Нопока для добавить во                                                                | Dengagy                       |                                                                                                    |                                                                                                    |                                                                               |            |  |
|----------------------------------------------------------------------------------------------------|-------------------------------|----------------------------------------------------------------------------------------------------|----------------------------------------------------------------------------------------------------|-------------------------------------------------------------------------------|------------|--|
|                                                                                                    | порядок<br>действий           | Создание входного аргумента.                                                                                                    | ИМО ВЫПОЛНИТЬ СПЕЛУЮЩИЕ ЛЕЙСІ                                                                                                    | IRNA.                                                                         |            |  |
| <ul></ul>                                                                                                    |                               | для осядания влодного аргумента несоходимо выполнить опедующие доютвия.                                                                                                    |                                                                                                    |                                                                               |            |  |
|                                                                                                    |                               | 1. Нажать на кнопку «+ Добавить<br>2. Врести параметры входного аг                                                                                                    | » в блоке "Input Arguments"                                                                                                    |                                                                               |            |  |
|                                                                                                    |                               | Ввести параметры входного ар     Название (обязате                                                                                                    | лумента в <u>олоке прис Arguments</u> .<br>льный параметр)                                                                            |                                                                               |            |  |
| <ul> <li>• Массия         <ul> <li>• Облательность:</li> <li>• Обраненных (<u>сохументация</u>)</li> <li>• Обраненных (<u>сохументация</u>)</li> <li>• Обраненных (<u>сохументация</u>)</li> <li>• Обраненных (<u>сохументация</u>)</li> <li>• Обраненных (<u>сохументация</u>)</li> <li>• Обраненных (<u>сохументация</u>)</li> <li>• Обраненных (<u>сохументация</u>)</li> <li>• Обраненных (<u>сохументация</u>)</li> <li>• Киментарий</li> <li>• Сохранить внеденных данные, через кнопу "Сохранить измененных" в верхнем правом углу экрана</li> </ul> </li> <li><b>Редастировани вледенных данные, через кнопу "Сохранить измененных</b>" в верхнем правом углу экрана</li> <li><b>Редастировань входного арумента</b></li> <li>• Навать на Подтвердал?</li> <li>• Редастировать подтвердал?</li> <li>• Редастировать вледенных данные, через кнопу "Сохранить" в верхнем правом углу экрана</li> </ul> <li><b>Уаличие и колрых друментов</b>:         <ul> <li>• Навать на подтвердал?</li> <li>• Редастировать подтвердал?</li> <li>• Редастировать подтвердал?</li> <li>• Редастировать подтвердал?</li> <li>• Редастировать подтвердал?</li> <li>• Навать на подтвердал?</li> <li>• Редастировать подтвердал?</li> <li>• Редастировать подтвердал?</li> <li>• Редастировать подтвердал?</li> <li>• Навать на подтвердал?</li> <li>• Навать на внопку "Сохранить"</li> <li>• Навать на внопку "Сохранить"</li> <li>• Навать на внопку "Сохранить"</li> <li>• Навать на внопку "Сохранить"</li> <li>• Навать на внопку "Сохранить"</li> <li>• Навать на внопку "Сохранить"</li> <li>• Навать на внопку "Сохранить"</li> <li>• Навать на внопку "Сохранить"</li> <li>• Навать на внопку "Сохранить"</li> <li>•</li></ul></li>                                                                                                    |                               | • Тип (обязательный                                                                                                    | і параметр) - выбрать либо <u>скаля</u>                                                                                               | <u>эный тип данных,</u> либо комплексный тип Input/Enum ( <u>документация</u> | <u>я</u> ) |  |
| <ul> <li>Областельность         <ul> <li>Областельность             <ul></ul></li></ul></li></ul>                                                                                                    |                               | • Массив                                                                                                    |                                                                                                    |                                                                               |            |  |
| <ul> <li>Органичения (адхожентация)         <ul> <li>Директиче (адхожентация)</li> <li>Злачение по умолнанию</li> <li>Сораничения</li> <li>Сораничения</li> <li>Кнопка</li></ul></li></ul>                                                                                                    |                               | • Обязательность                                                                                                    |                                                                                                    |                                                                               |            |  |
| <ul> <li>Френтиена (<u>аскиментария</u>)</li> <li>Значение по умолнанию</li> <li>Комментария</li> <li>Справочник</li> <li>Нажать на тостранение данные, через вкопку "Сохранить изменения" в верхнем правом улту экрана</li> </ul> Редактирование входного аргумента: <ul> <li>Нажать на "Подтвердить".</li> <li>Нажать на "Подтвердить".</li> <li>Нажать на "Подтвердить".</li> <li>Нажать на "Подтвердить".</li> <li>Нажать на "Подтвердить".</li> <li>Нажать на "Подтвердить".</li> <li>Нажать на и "Подтвердить".</li> <li>Нажать на и "Подтвердить".</li> <li>Нажать на "Подтвердить".</li> <li>Нажать на "Подтвердить".</li> <li>Нажать на тослика сумента (и.е. всина).</li> <li>Нажать на тослика сумента и необходимо удалить привязанные комплексные типы Input/Enum (дохиментация)</li> <li>Для удаления одного аргумента:</li> <li>Выделить о помощьо челбоходимо удалить привязанные комплексные типы Input/Enum (дохиментация)</li> <li>Для удаления одного или нескольких входных аргументов:</li> <li>Нажать на то тослика и вараом ериументи (и адиления):</li> <li>Нажать на по полицьо челбоходимо удалить привязанные комплексные типы Input/Enum (дохиментация)</li> <li>Для удаления одного или нескольких входных аргументов:</li> <li>Нажать на виопо "Удалить вобранные аргументы"</li> <li>Нажать на виопо "Удалить вобранные аргументы"</li> <li>Нажать на виопо "Удалить вобранные аргументы"</li> <li>Нажать на виопо "Удалить вобранные аргументы"</li> <li>Нажать на виопо "Удалить вобранные аргументы"</li> <li>Нажать на виопо "Коранить"</li> <li>Кнопка для расочна висоно кона насторики и адиления водного окна насторики и ваковального окна насторики вобранения вобранения водного типа</li> <li>Свойство</li> <li>Описание</li> <li>Кнопка для вобранения водного типа</li> <li>Насторики по вобравить вобранения водного типа</li> <li>Насторики со воднок прих для до поко прих до по прих для для водного типа</li> </ul>                                                                                                    |                               | <ul> <li>Ограничения (доку)</li> </ul>                                                                                                    | ментация)                                                                                                    |                                                                               |            |  |
| • Ванечнике по умолчанию     • Коминентарий     • Сравочник     • Сравочник     • Сравочник     • Сравочник     • Сохранить изаленно данные, через кнопку "Сохранить изаленения" в версием правом уллу экрана      Pedatruposative входного аргумента:     • Навести курсор на арънбут и нажать на виопку "Редаtruposativ".     • Редаtruposative входного аргумента:     • Навести курсор на арънбут и нажать на виопку "Редаtruposativ".     • Редаtruposative входного аргумента:     • Сохранить изаленение данные, через кнопку "Сохранить изаленения" в версием правом уллу экрана      Pedatruposative входного аргумента:     • Навести курсор на арънбут и нажать на виопку "Сохранить" в версием правом уллу экрана.      Для удаление входного аргумента:     • Редаtruposative входного аргумента:     • Наветь на триточика данные, через кнопку "Сохранить" в версием правом уллу экрана.      Для удаление входного аргумента:     • Редаtruposative изодного аргумента:     • Навать на триточи правом уллу зарана.      Для удаление входного аргумента:     • Версиеть стально чеобходимо удалить привранные комплексные типы Input/Enum (долументация)      Для удаление входного аргумента:     • Навать на ниопку "Сохранить"     • Навать на виопку "Сохранита"     • Навать на виопку "Сохранита"     • Навать на виопку "Сохранита"     • Навать на виопку "Сохранита"     • Навать на виопку "Сохранита"     • Навать на виопку "Сохранита"     • Навать на виопку "Сохранита"     • Навать на виопку "Сохранита"     • Навать на виопку "Сохранита"     • Навать на виопку "Сохранита"     • Навать на виопку "Сохранита"     • Навать на виопку "Сохранита"     • Кнопка для     восокснане настуранта сохима и сохонана настуройка     • Кнопка для     восокснана настуройка     • Кнопка для     восокснана восоку колоните сото кина     настройки     • Кнопка для     восокснана восоку колонита вобаваления     восокснана восок колонита в болок клида     • Паваличе со вримента     • Кнопка для     восокснана восококона настуройка     • Кнопка для     восок клида     • Кнопка                                                                                                    |                               | <ul> <li>Директивы (докуме</li> </ul>                                                                                                    | ентация)                                                                                                    |                                                                               |            |  |
| Сонзарника и Сордания     Сордания                                                                                                    |                               | • Значение по умолч                                                                                                    | анию                                                                                                    |                                                                               |            |  |
| <ul> <li>внажать на колон, четбалстворить.</li> <li>Сохранить веденные данные, через кнопку "Сохранить изменения" в верхнем правом углу зкрана</li> <li>Редактирование входного аргумента:         <ul> <li>Навести курсор на арибут и нажать на кнопку "Редактировать".</li> <li>Навести курсор на арибут и нажать на кнопку "Редактировать".</li> <li>Навести курсор на арибут и нажать на кнопку "Сохранить изменения" в верхнем правом углу экрана</li> </ul> </li> <li>Нажать на клопку "Редактировать".</li> <li>Нажать на клопку "Сохранить "в верхнем правом углу экрана.</li> <li>Удаление входных аргументое:</li> <li>Перед удалением входного аргумента:         <ul> <li>Выделить с помощью чеобоксов аргументов:</li> <li>Выделить с помощью чеобоксов аргументов:</li> <li>Выделить с помощью чеобоксов аргументов:</li> <li>Выделить с помощью чеобоксов аргументов:</li> <li>Выделить с помощью чеобоксов аргументов:</li> <li>Выделить с помощью чеобоксов аргументов:</li> <li>Выделить с помощью чеобоксов аргументов:</li> <li>Выделить с помощью чеобоксов аргументов:</li> <li>Выделить с помощью чеобоксов аргументов:</li> <li>Нажать на колопу "Сохранить"</li> <li>Нажать на колопу "Сохранить"</li> <li>Нажать на колопу "Сохранить"</li> <li>Нажать на колопу "Сохранить"</li> <li>Нажать на колопу "Сохранить"</li> <li>Кнопка для добального окна нарарметров агрибута комплексного типа</li> <li> <ul> <li>Свойство</li> <li>Описание</li> <li>Открыть</li> <li>Кнопка для добального окна нарторки комплексного типа</li> <li> <ul> <li>Кнопка для добальния в кодного аргумента комплексного типа</li> <li> <ul> <li> <ul> <li>Кнопка для добальния</li></ul></li></ul></li></ul></li></ul></li></ul></li></ul>                                                                                                    |                               | • Справочник                                                                                                    |                                                                                                    |                                                                               |            |  |
| Редактирование входного аргумента:         1. Навести пуросор на атрибут и нажать на ниолку "Редактировать".         2. Редактировать параметро входного аргументы (см. выше).         3. Казать на Тодатеридлий.         3. Сохранить измененные данные, через кнопку "Сохранить" в верхнем правом улту экрана.         Удаление входного аргумента необходимо удалить привязанные комплеконые типы Input/Enum (дооументацие).         Для удаление входного аргумента необходимо удалить привязанные комплеконые типы Input/Enum (дооументацие).         Для удаление входного аргумента:         1. Выделить с пломощью чейбоков аргументов:         1. Выделить с пломощью чейбоков аргумента:         1. Выделить с пломощью чейбоков аргумента:         1. Выделить с пломощью чейбоков аргумента:         1. Выделить с пломощью чейбоков аргумента:         1. Выделить с пломощью чейбоков аргумента:         1. Выделить с пломощью чейбоков аргумента:         1. Выделить с пломощью чейбоков аргумента:         1. Выделить с пломощью чейбоков аргумента:         1. Выделить с пломощью чейбоков аргумента:         1. Выделить с пломощью чейбоков аргумента:         1. Выделить с пломощью чейбоков аргумента:         2. Валать на внопку "Удалить вебранные аргумента"         3. Нажать на внопку "Кохранить:         4. Нажать на внопку "Кохранить:         4. Нажать на внопку "Кохранить:         5. Коко                                                                                                    |                               | <ol> <li>Нажать на "Подтвердить"</li> <li>Сохранить введенные данные,</li> </ol>                                                                                                    | через кнопку "Сохранить измене                                                                                                    | ния" в верхнем правом углу экрана                                             |            |  |
| <ul> <li>Навести курсор на этибут и нажать на исполу "Редатировать".</li> <li>Редактировать на "Подтвердить".</li> <li>Нажать на "Подтвердить".</li> <li>Сохранить измененные данные, через кнопку "Сохранить" в верхнем правом углу экрана.</li> <li>Удаление входного аргумента необходимо удалить привязанные комплексные типы Input/Enum (документация)</li> <li>Для удаления одного или нескольких входных аргумента:</li> <li>Выделить с помощью челбокосе врументов:</li> <li>Нажать на полочи правом верхнем угр блока Input Arguments;</li> <li>Нажать на иолу "Далить выбранные аргумента!</li> <li>Нажать на иолу "Далить выбранные аргумента!</li> <li>Накать на иолу "Далить варанные аргумента!</li> <li>Накать на иолу "Далить варанные аргумента!</li> <li>Накать на иолу "Далить правото окна нараметров атрибута комплексного типа</li> <li>Нолого аргумента в блок Input</li> <li>Накать на иоло</li></ul>                                                                                                    |                               | 'едактирование входного аргумента:                                                                                                    |                                                                                                    |                                                                               |            |  |
| <ul> <li>Редекцировань параменры входного аргументы (см. выше).</li> <li>Намать на Тодитердить:</li> <li>Сохранить измененные данные, через кнопку "Сохранить" в верхнем правом углу экрана.</li> <li>Удаление входного аргумента необходимо удалить привязанные комплексные типы Input/Enum (дохументация)</li> <li>Для удаления одного или неокольких входных аргументов:         <ul> <li>Выденть с помощью чеобоксов аргументов:</li> <li>Выденть с помощью чеобоксов аргументов:</li> <li>Накать на три точки в правом углу зкрана.</li> </ul> </li> <li>Описание свойство опи неокольких входных аргументов:         <ul> <li>Накать на при точки в правом верхнем углу блока іпри Агдитель;</li> <li>Накать на полочу "Сохранить"</li> <li>Накать на полочу "Сохранить"</li> <li>Накать на полочу "Сохранить"</li> <li>Кнопка для раскурытия правом и аргументов:</li> <li>Накать на инопку "Сохранить"</li> <li>Накать на полочу "Сохранить"</li> <li>Накать на полочу "Сохранить"</li> <li>Кнопка для раскурытия пракуратия пракуратия комплексного типа</li> <li>Накать на полочу Сокранить</li> <li>Кнопка для добавления входного окна настройки параметров атибута комплексного типа</li> <li>Накать на полочу Сокранить</li> <li>Кнопка для добавления входного аргумента в блок Input Агдитель в блок Input Агдитель в бло</li></ul></li></ul>                                                                                                    |                               | 1. Навести курсор на атрибут и н                                                                                                    | ажать на кнопку "Редактировать".                                                                                                    |                                                                               |            |  |
| Удаление входных артументов:       Перед удалением входного артумента необходимо удалить привязанные комплексные типы Input/Enum (документация)         Для удаления одного или неокольких входных артументов:                                                                                                    |                               | <ol> <li>Парасти курсор на агриорт и нажать на кнопку гедактировать .</li> <li>Редактировать параметры входного аргументы (см. выше).</li> <li>Нажать на "Подтвердить".</li> <li>Сохранить измененные данные, через кнопку "Сохранить" в верхнем правом углу экрана.</li> </ol> Удаление входных аргументов: Перед удалением входного аргумента необходимо удалить привязанные комплексные типы Input/Enum (документация) Для удаления одного или нескольких входных аргументов: |                                                                                                    |                                                                               |            |  |
| Перед удалением входного аргумента необходимо удалить привязанные комплексные типы input/Enum (документация)<br>Для удаления одного или нескольких входных аргументов:<br>1. Выделить с помощью чекбоков аргументы для удаления;<br>2. Нажать на пиолку "Доличи в правом верхнем упу блока input Arguments;<br>4. Нажать на инопку "Сохранить"<br>Описание<br>компонентов<br>U<br>Описание<br>Свойство<br>Описание<br>Кнопка для<br>раскрытия<br>модально окна<br>настройки<br>параметров<br>атрибута<br>комплексного типа<br>Кнопка для<br>раскрытия<br>модально окна<br>настройки<br>параметров<br>атрибута<br>комплексного типа<br>В блок input<br>Агguments<br>Свойство<br>Свойство<br>Описание<br>Свойство<br>Описание<br>Свойство<br>Свойство |                               |                                                                                                    |                                                                                                    |                                                                               |            |  |
| Для удаления одного или нескольких входных аргументы:<br>1. Выделить с помощью чекбоксов аргументы для удаления;<br>2. Нажать на кнопку "Удаллть выбранные аргументы"<br>3. Нажать на кнопку "Сохранить"<br>Свойство Описание Ограничения<br>Свойство Описание Сраничения<br>Кнопка для<br>раскрытия<br>модального окна<br>настройки<br>параметров<br>атрибута<br>комплексного типа<br>Кнопка для<br>добавления<br>входного аргумента<br>в блок Input<br>Агguments                                                                                                    |                               |                                                                                                    |                                                                                                    |                                                                               |            |  |
| <ul> <li>Выделить с помощью чекбоков аргументы для удаления;</li> <li>Нажать на три точик в правом верхием углу блока Input Arguments;</li> <li>Нажать на кнопку "Удалить выбранные аргументы"</li> <li>Нажать на кнопку "Сохранить"</li> </ul> Описание компонентов и           Свойство         Описание         Ограничения           Описание компонентов и         Описание         Ограничения           Свойство         Описание         Ограничения           (предистав)         Описание         Ограничения           (предистав)         Описание         Ограничения           (предистав)         Описание         Ограничения           (предистав)         Описание         Ограничения           (предистав)         Описание         Ограничения           (предистав)         Описание         Ограничения           (предистав)         Описание         Описание           (предистав)         Кнопка для добавления входного окна настройки параметров атрибута комплексного типа           (предистав)         Кнопка для добавления входного аргумента в блок Input Агguments                                                                                                    |                               |                                                                                                    |                                                                                                    |                                                                               |            |  |
| Описание<br>компонентов<br>U         Свойство         Описание         Ограничения           Свойство         Описание         Ограничения           Свойство         Кнопка для<br>раскрытия<br>модального окна<br>настройки<br>параметров<br>атрибута<br>комплексного типа         Кнопка для<br>настройки           + Добавить         Кнопка для<br>добавления<br>входного аргумента<br>в блок Input<br>Arguments         сатра/Саса. вдина 1.300 симповарь                                                                                                    |                               | <ol> <li>Выделить с помощью чекбоксов аргументы для удаления;</li> <li>Нажать на три точки в правом верхнем углу блока Input Arguments;</li> <li>Нажать на кнопку "Удалить выбранные аргументы"</li> <li>Нажать на кнопку "Сохранить"</li> </ol>                                                                                                    |                                                                                                    |                                                                               |            |  |
| Свойство         Описание         Ограничения           Свойство         Кнопка для<br>раскрытия<br>модального окна<br>настройки<br>параметров<br>атрибута<br>комплексного типа         Кнопка для<br>добавления<br>входного аргумента<br>в блок Input<br>Arguments         Сатра[Сосо, влица 1 300 симаровор.                                                                                                    | Описание<br>компонентов<br>UI | тов                                                                                                    |                                                                                                    |                                                                               |            |  |
| Кнопка для<br>раскрытия<br>модального окна<br>настройки<br>параметров<br>атрибута<br>комплексного типа<br>+ Добавить<br>Кнопка для<br>добавления<br>входного аргумента<br>в блок Input<br>Arguments                                                                                                    |                               | Свойство                                                                                                    | Описание                                                                                                    | Ограничения                                                                   |            |  |
| + Добавить Кнопка для<br>добавления<br>входного аргумента<br>в блок Input<br>Arguments                                                                                                    |                               | • Открыть                                                                                                    | Кнопка для<br>раскрытия<br>модального окна<br>настройки<br>параметров<br>атрибута<br>комплексного типа                                |                                                                               |            |  |
|                                                                                                    |                               | + Добавить                                                                                                    | Кнопка для<br>добавления<br>входного аргумента<br>в блок Input<br>Arguments                                                           |                                                                               |            |  |
| комплексного типа                                                                                                    |                               | Название                                                                                                    | Название атрибута<br>комплексного типа                                                                                                | camelCase, длина 1-300 символов                                               |            |  |
| Тип данных Список скалярных типов данных.<br>GraphQL содержит следующие скалярные типы данных:<br><u>типы данных</u><br>"Метамодель"                                                                                                    |                               | Тип данных                                                                                                    | Список скалярных<br>типов данных.<br>GraphQL содержит<br>следующие<br>скалярные типы<br>данных:<br><u>типы данных</u><br>"Метамодель" | Возможно добавлять из комплексных типов<br>только Input/Enum                  |            |  |

| Массив                | Параметр,<br>отвечающий,<br>является массивом<br>или нет                                                                    |                                                                                                    |
|-----------------------|----------------------------------------------------------------------------------------------------|----------------------------------------------------------------------------------------------------|
| Обязательность        | Параметр,<br>отвечающий за !<br>(обязательность)<br>атрибута<br>комплексного типа                                           |                                                                                                    |
| Ограничения           | <u>Документация</u>                                                                                                    | Ограничения доступны для<br>полей inputArguments, inputs, types                                                                                                    |
| Директивы             | Пользователь<br>настраивает<br>директивы<br>CheckNotExists,<br>CheckExists<br><u>в модальном окне</u><br>настройки директив | Директива <b>CheckNotExists:</b><br>1) Ставится на входной аргумент в блоке In<br>Arguments и атрибуты комплексного типа In<br>2) Для одного атрибута/входного аргумента<br>может ставиться 2 и более директив<br>CheckNotExists<br>Директива <b>CheckExists:</b><br>1) Ставится на атрибуты комплексного типа<br>Input<br>2) Для одного атрибута можно использовать<br>только одну директиву                                                                                                    |
| Значение по умолчанию | Значение атрибута комплексного типа по умолчанию                                                                            | <ul> <li>Валидация:</li> <li>Если dataType =<br/>LongType/IntegerType/BigDecimalTyp<br/>то ввод любых символов, кроме цис<br/>запрещен</li> <li>Если dataType = DoubleType, то вво<br/>любых символов, кроме цифр и<br/>запятой запрещен.</li> <li>Если dataType = BooleanType, то<br/>возможен ввод только двух значени<br/>либо true, либо false</li> <li>Если dataType = DateType, то должи<br/>быть следующая маска ввода: YYY<br/>MM-DD (например: 2022-01-01)</li> <li>Если dataType = DateTimeType, то<br/>должна быть следующая маска вво<br/>YYYY-MM-DDTHH:MM:SSZ (наприм<br/>2022-01-01T01:012)</li> <li>Если dataType = UUIDType, то долж<br/>быть маска формата XXXXXXXX<br/>XXX-XXXX-XXXX-XXXXXXXXXXXXXXX</li></ul> |
| Комментарий           | Комментарий для<br>описания атрибута<br>комплексного типа                                                                   | 1-300 символов                                                                                                    |
| Справочник            | Поле для выбора                                                                                                    | Чтобы ввести значение, необходимо выбрат                                                                                                    |

|           |                                                                           | 1-300 символов                                                                                      |
|-----------|---------------------------------------------------------------------------|----------------------------------------------------------------------------------------------------|
| •••       | Выпадающее меню<br>для отображения<br>действий с<br>комплексным<br>типом: |                                                                                                    |
|           | <ul> <li>Удалить<br/>выбранные<br/>аргументы</li> </ul>                   |                                                                                                    |
| "Удалить" | Удаляет входной<br>аргумент                                               | Перед удалением входного аргумента<br>необходимо удалить привязанные<br>комплексные типы Input/Enum |

## US6 Действия с выходным типом данных

| Порядок<br>действий           | Создание выходного типа данных:<br>Для создания выходного типа необходимо выполнить следую                                                                                                    | цие действия:                                                                                                    |                            |  |  |
|-------------------------------|----------------------------------------------------------------------------------------------------|----------------------------------------------------------------------------------------------------|----------------------------|--|--|
|                               | <ol> <li>Нажать на кнопку «+Добавить» в блоке *Outp</li> <li>Ввести параметры входного аргумента в <u>бло</u></li> <li>Имя (обязательный парамет</li> <li>Тип (обязательный парамет</li> </ol>                                                                                           | ut"<br><u>ке Output</u> (валидации см. ниже в описании компонентов UI):<br>тр)<br>p) - выбрать либо <u>скалярный тип данных</u> , либо комплексный тип Ту | уре ( <u>покументация)</u> |  |  |
|                               | Комплексный тип Enum нел                                                                                                    | ьзя привязать к выходному типу из-за ограничений фабрики                                                                                                  |                            |  |  |
|                               | Массив     Комментарий     Комментарий     Соравочник     Нажать на "Подтвердить"     Сохранить введенные данные, через кнопку '                                                                                                    | 'Сохранить" в верхнем правом углу экрана                                                                                                    |                            |  |  |
|                               | Редактирование выходного типа данных:                                                                                                    |                                                                                                    |                            |  |  |
|                               | <ol> <li>Навести курсор на атрибут и нажать на кнопку "Редактировать".</li> <li>Редактировать параметры входного аргументы (см. выше).</li> <li>Нажать на "Подтвердить"</li> <li>Сохранить измененные данные, через кнопку "Сохранить изменения" в верхнем правом углу экрана</li> </ol> |                                                                                                    |                            |  |  |
|                               | Удаление выходного типа данных:                                                                                                    |                                                                                                    |                            |  |  |
|                               | Перед удалением атрибутов необходимо удалить привязанны                                                                                                    | е комплексные типы Туре ( <u>документация)</u>                                                                                                    |                            |  |  |
|                               | Для удаления одного или нескольких входных аргументов:                                                                                                    |                                                                                                    |                            |  |  |
|                               | <ol> <li>Выделить с помощью чекбоксов аргументы д</li> <li>Нажать на три точки в правом верхнем углу б</li> <li>Нажать на кнопку "Удолить выбранные атриб</li> <li>Нажать на кнопку "Сохранить"</li> </ol>                                                                               | ля удаления;<br>лока Output;<br>ууты"                                                                                                    |                            |  |  |
| Описание<br>компонентов<br>UI |                                                                                                    |                                                                                                    |                            |  |  |
|                               | Свойство                                                                                                    | Описание                                                                                                    | Ограничения                |  |  |
|                               | • Открыть                                                                                                    | Кнопка для раскрытия<br>модального окна настройки<br>параметров<br>атрибута комплексного типа                                                             |                            |  |  |

| + Добавить                      | Кнопка для добавления<br>входного аргумента в блок<br>Input Arguments                                                           |                                                                                                    |
|---------------------------------|----------------------------------------------------------------------------------------------------|----------------------------------------------------------------------------------------------------|
| Имя                             | Название атрибута комплексного типа                                                                                             | camelCase, длина 1-300 символов                                                                                     |
| Тип данных                      | Список скалярных типов<br>данных.<br>GraphQL содержит<br>следующие скалярные типы<br>данных:<br><u>типы данных "Метамодель"</u> | Возможно добавлять из комплексны<br>типов только Input/Enum                                                         |
| Массив                          | Параметр, отвечающий,<br>является массивом или нет                                                                              |                                                                                                    |
| Комментарий                     | Комментарий для описания<br>атрибута комплексного типа                                                                          | 1-300 символов                                                                                                    |
| Справочник                      | Поле для выбора<br>справочника                                                                                                  | Чтобы ввести значение, необходимо<br>выбрать тип данных DictionaryType<br>1-300 символов                            |
| •••                             | Выпадающее меню для<br>отображения действий с<br>комплексным типом:<br>• Удалить выбранные<br>атрибуты                          |                                                                                                    |
| "Удалить выбранные<br>атрибуты" | Удаляет атрибуты<br>выходного типа данных                                                                                       | Перед удалением атрибута выходно<br>типа необходимо удалить привязани<br>комплексные тип Туре (если он<br>привязан) |

## US7 Удаление метода API

| Порядок<br>действий           | В редакторе АРІ можно уда<br>listAttachment.<br>Для удаления метода АРІ н<br>1. Выбрать метод в<br>2. На карточке выбр<br>3. В всплывающем о | лять только стандартные и кастомные мет<br>еобходимо выполнить следующие действ<br>списке сервисов и методов (слева) <u>Докуме</u><br>анного метода нажать на кнопку удаления<br>жне "Вы действительно хотите безвозврат | годы (методы с пользовательским типом), кроме методов f<br>ия:<br><u>энтация</u><br>в правом верхнем углу<br>но удалить этот метод?" нажать на "Подтвердить" |
|-------------------------------|----------------------------------------------------------------------------------------------------|----------------------------------------------------------------------------------------------------|----------------------------------------------------------------------------------------------------|
| Описание<br>компонентов<br>UI | Свойство                                                                                                    | Описание                                                                                                    | Ограничения                                                                                                    |
|                               | Кнопка удаления                                                                                                    | Кнопка для удаления метода<br>АРІ<br>В редакторе АРІ можно<br>удалять все методы,                                                                                                    | При удалении методов типа filter и listAttachment<br>данная кнопка заблокирована                                                                             |

|          |            | Кнопка активна:<br>Спотка не<br>активна:                         | кроме<br>listAtta | методов filter и<br>chment. |             |                         |               |       |               |                     |
|----------|------------|------------------------------------------------------------------|-------------------|-----------------------------|-------------|-------------------------|---------------|-------|---------------|---------------------|
| Currun i | 4          |                                                                  |                   |                             |             |                         |               |       |               |                     |
| Скрины   | 1.         | пажать на кнопку удал                                            | іения             |                             |             |                         |               |       |               |                     |
|          |            | test > a_module > a-service Отменить Coxранить из<br>customQuery |                   |                             |             |                         |               |       |               | Сохранить изменения |
|          |            | GraphQL тип *                                                    |                   | Название *                  |             | Lahel *                 |               | _     | Системный тип |                     |
|          |            | Query                                                            | customQuery       |                             |             | тейб; 🏬: labe;          |               | +     | Пользовательс | ский тип            |
|          |            | Описание                                                         | Директивы         |                             |             | Бизнес объект *<br>bo_b |               |       |               |                     |
|          |            | Input Arguments                                                  |                   |                             |             |                         |               |       |               |                     |
|          |            | Название                                                         | Тип               |                             | Массив      | Обязательност           | Ограничения   | Į     | Цирективы     | Комментарий         |
|          |            | customArg727                                                     | Boole             | eanType                     |             |                         | NotNull       |       |               | comment1            |
|          |            | + Добавить строку                                                |                   |                             |             |                         |               |       | -             |                     |
|          |            | Output CustomQueryRespType                                       |                   |                             |             |                         |               |       |               |                     |
|          |            | Название                                                         | Тип               | Mao                         | ссив Комме  | ентарий                 |               |       |               |                     |
|          |            | customRespProp                                                   | LongType          |                             |             |                         |               |       |               |                     |
|          |            | + Добавить строку                                                |                   |                             |             |                         |               |       |               |                     |
|          |            | Types Bce Input Enum                                             | Туре              |                             |             |                         |               |       |               | 🗘 📜 + доб           |
|          | 2. В вспль | вающем окне "Вы деі                                              | і́ствитель        | но хотите безвозвр          | ратно удали | ить этот мето           | рд?" нажать н | а "По | дтвердить     |                     |

| описание Директивы Би<br>bc                                                                                                    | тользовательский тип    |
|----------------------------------------------------------------------------------------------------|-------------------------|
| Описание Директивы Би<br>bc                                                                                                    |                         |
| nput Arguments                                                                                                    | бизнес объект *<br>00_b |
|                                                                                                    |                         |
| язательност Ограничения Диг                                                                                                    | ирективы Ком            |
| NotNull                                                                                                    | com                     |
| Вы действительно хотите безвозвратно удалить этот метод?                                                                                                    |                         |
| + 1 2.                                                                                                    |                         |
| Оцтри Отменить Подтвердить                                                                                                    |                         |
| Название Тип Массив Комментарий                                                                                                    |                         |
| customRespProp LongType                                                                                                    |                         |
| + Добавить строку                                                                                                    |                         |
|                                                                                                    |                         |
| Types Bce Input Enum Type                                                                                                    | \$                      |
|                                                                                                    |                         |
|                                                                                                    | есть остается д         |
|                                                                                                    |                         |
| рава пустой экран с "Выберите метод")                                                                                                    |                         |
| рава пустой экран с "Выберите метод")<br>Метод успешно удален                                                                                                    |                         |
| метод успешно удален                                                                                                    |                         |
| метод успешно удален<br>Выберите приложение                                                                                                    |                         |
| Метод успешно удален<br>Выберите приложение С Х                                                                                                    |                         |
| Метод успешно удален<br>Выберите приложение<br>Поиск © X<br>ирdateTestAtBeanSer                                                                                                    |                         |
| Метод успешно удален<br>Выберите приложение<br>Поиск<br>с test-at-service<br>Query<br>Ф                                                                                                    |                         |
| Метод успешно удален<br>Выберите приложение<br>поиск<br>v test-at-service<br>v Query +<br>filterTestAtServiceAtO                                                                                                    |                         |
| Метод успешно удален<br>Выберите приложение<br>ирdateTestAtBeanSer<br>test-at-service<br>Query<br>filterTestAtServiceAt0<br>getTestAtServiceAt0bj                                                                                                    |                         |
| Метод успешно удален<br>Выберите приложение<br>поиск ; х<br>update TestAtBeanSer<br>v test-at-service<br>Query<br>filterTestAtServiceAtO<br>getTestAtServiceAtObj<br>v Mutation +                                                                                                    |                         |
| Метод успешно удален<br>Выберите приложение ↓<br>Поиск ↓ ↓<br>црааte TestAtBeanSer<br>↓ test-at-service<br>↓ ↓<br>filterTestAtServiceAtO<br>getTestAtServiceAtO<br>filterTestAtServiceAtO<br>getTestAtServiceAtO<br>↓<br>filterTestAtServiceAtO<br>↓<br>↓<br>↓<br>↓<br>↓<br>↓<br>↓<br>↓<br>↓<br>↓<br>↓<br>↓<br>↓                                                                                                    |                         |
| Метод успешно удален<br>Выберите приложение ↓<br>Поиск ↓ ↓<br>↓ update TestAtBeanSer<br>↓ test-at-service<br>↓ ↓<br>↓ filterTestAtServiceAt0<br>getTestAtServiceAt0bj<br>↓ Mutation ↓<br>createTestAtServiceAt<br>deleteTestAtServiceAt                                                                                                    | L IGONATO MOTOT         |
| Метод успешно удален<br>Выберите приложение ♥<br>Поиск ♥ I gupdate TestAtBeanSer<br>♥ test-at-service<br>♥ Query +<br>filterTestAtServiceAtO<br>getTestAtServiceAtO<br>getTestAtServiceAt<br>delete TestAtServiceAt<br>multiUpdate TestAtSer<br>Budent of the total of the total of total of total o                                                                                                    | ыберите метод           |
| Метод успешно удален<br>Выберите приложение ↓ ↓<br>Поиск ↓ µpdateTestAtBeanSer<br>↓ test-at-service<br>↓ ûgtetTestAtServiceAtO<br>getTestAtServiceAtO<br>getTestAtServiceAtO<br>deleteTestAtServiceAt<br>multiUpdateTestAtServiceA<br>tert herdta                                                                                                    | ыберите метод           |
| Meroд успешно удален<br>Выберите приложение<br>поиск с х<br>ирdateTestAtBeanSer<br>test-at-service<br>Query<br>filterTestAtServiceAtO<br>getTestAtServiceAtO<br>getTestAtServiceAtO<br>getTestAtServiceAtO<br>getTestAtServiceAtO<br>getTestAtServiceAtO<br>getTestAtServiceAtO<br>getTestAtServiceAtO<br>getTestAtServiceAtO<br>getTestAtServiceAtO<br>getTestAtServiceAtO<br>getTestAtServiceAtO<br>getTestAtServiceAtO<br>getTestAtServiceAtO<br>deleteTestAtServiceAt<br>updateTestAtServiceAt<br>test-brutal<br>v test-brutal                                                                                                    | ыберите метод           |
| Merog успешно удален<br>Выберите приложение<br>© x<br>update TestAtBeanSer<br>• test-at-service<br>© Query<br>filter TestAtServiceAtO<br>getTestAtServiceAtO<br>getTestAtServiceAtO<br>deleteTestAtServiceAtO<br>deleteTestAtServiceAt<br>multiUpdateTestAtServiceAt<br>v test-brutal<br>© Query<br>filterTestAtServiceAt<br>multiUpdateTestAtServiceAt<br>pdateTestAtServiceAt<br>multiUpdateTestAtServiceAt<br>v test-brutal<br>© Query<br>filterTestAtServiceAt<br>multiUpdateTestAtServiceAt<br>pdateTestAtServiceAt<br>multiUpdateTestAtServiceAt<br>v test-brutal<br>© Query<br>filterTestAtServiceAt                                                                                                    | ыберите метод           |
| Merog успешно удален<br>Выберите приложение<br>↓ updateTestAtBeanSer<br>↓ test-at-service<br>↓ updateTestAtBeanSer<br>↓ test-at-service<br>↓ updateTestAtServiceAtO<br>getTestAtServiceAtObj<br>↓ Mutation<br>↓ createTestAtServiceAt<br>deleteTestAtServiceAt<br>updateTestAtServiceAt<br>↓ updateTestAtServiceAt<br>↓ updateTestAtServiceAt<br>↓ updateTestAtServiceAt<br>↓ updateTestAtServiceAt<br>↓ updateTestAtServiceAt<br>↓ updateTestAtServiceAt<br>↓ updateTestAtServiceAt<br>↓ updateTestAtServiceAt<br>↓ updateTestAtServiceAt<br>↓ updateTestAtServiceAt<br>↓ updateTestAtServiceAt<br>↓ updateTestBrutalBrutalobi                                                                                                    | ыберите метод           |
| Merog успешно удален<br>Выберите приложение<br>Поиск<br>vest-at-service<br>vest-at-service<br>vest-at-serviceAttDbj<br>v Mutation<br>vest-atServiceAttDbj<br>v Mutation<br>vest-atServiceAttDbj<br>v Mutation<br>vest-atServiceAttDbj<br>v Mutation<br>vest-atServiceAttDbj<br>vest-atServiceAttDbj<br>vest-atServiceAttDbj<br>vest-atServiceAttDbj<br>vest-atServiceAttDbj<br>vest-atServiceAttDbj<br>vest-atServiceAttDbj<br>vest-atServiceAttDbj<br>vest-atServiceAttDbj<br>vest-attServiceAttDbj<br>vest-brutal<br>vest-brutal | ыберите метод           |
| Mercq успешно удален<br>Выберите приложение<br>помск<br>updateTestAtBeanSer<br>v test-at-service<br>Query<br>filterTestAtServiceAtO<br>getTestAtServiceAtO<br>getTestAtServiceAtO<br>getTestAtServiceAtO<br>getTestAtServiceAtO<br>getTestAtServiceAtO<br>getTestAtServiceAtO<br>getTestAtServiceAt<br>deleteTestAtServiceAt<br>deleteTestAtServiceAt<br>deleteTestAtServiceAt<br>deleteTestAtServiceAt<br>getTestBrutaBrutalo<br>getTestBrutaBrutalo<br>getTestBrutaBrutalo<br>getTestBrutaBrutalo                                                                                                    | ыберите метод           |
| Meroд успешно удален<br>Выберите приложение<br>updateTestAtBenSer<br>test-at-service<br>Query<br>filterTestAtServiceAtDDJ<br>wtation<br>test-atServiceAt<br>deleteTestAtServiceAt<br>deleteTestAtServiceAt<br>getTestBrutalBrutal<br>getTestBrutalBrutal<br>deleteTestBrutalBrutal                                                                                                    | ыберите метод           |
| Merog успешно удален<br>Выберите приложение ♥<br>Поиск ♥ ↓<br>ирdateTestAtBerviceAtO<br>getTestAtServiceAtOb<br>Mutation                                                                                                    | ыберите метод           |

## US8 Действия со стандартным методом API

Стандартные методы API - методы с системным типом Create, Update, Delete, GetByld, MultiUpdate, Filter, listAttachment.

|                               | US8 Генерация стандартного API                                                                                                    |                                                                                                    |                                                                                                    |  |  |  |  |  |  |  |  |  |
|-------------------------------|----------------------------------------------------------------------------------------------------|----------------------------------------------------------------------------------------------------|----------------------------------------------------------------------------------------------------|--|--|--|--|--|--|--|--|--|
|                               | Редактирование стандартного метода API в Pr<br>1. Навести курсор на атрибут и нажат<br>2. Редактировать параметры входног<br>а. Ограничения                                                                                                    | Редактирование стандартного метода API в Редакторе API:         1.       Навести курсор на атрибут и нажать на кнопку "Редактировать".         2.       Редактировать параметры входного аргументы в блоке Input Arguments:         а.       Ограничения         b.       Директивы |                                                                                                    |  |  |  |  |  |  |  |  |  |
|                               | с. Значение по умолчанию<br>d. Комментарий<br>3. Редактировать параметры выходного типа в блоке Output:<br>а. Комментарий<br>4. Сохранить измененные данные, через кнопку "Сохранить изменения" в верхнем правом углу экрана<br>Удаление стандартного метода: <u>US8 Удаление метода API</u> |                                                                                                    |                                                                                                    |  |  |  |  |  |  |  |  |  |
| Описание<br>компонентов<br>UI |                                                                                                    |                                                                                                    |                                                                                                    |  |  |  |  |  |  |  |  |  |
|                               | Свойство                                                                                                    | Описание                                                                                                    | Ограничения                                                                                                    |  |  |  |  |  |  |  |  |  |
|                               | • Открыть                                                                                                    | Кнопка для раскрытия модального окна<br>настройки параметров<br>атрибута                                                                                                    |                                                                                                    |  |  |  |  |  |  |  |  |  |
|                               | Ограничения                                                                                                    | <u>Документация</u>                                                                                                    |                                                                                                    |  |  |  |  |  |  |  |  |  |
|                               | Директивы                                                                                                    | Пользователь настраивает<br>директивы <b>CheckNotExists, CheckExists</b><br><u>в модальном окне настройки директив</u>                                                                                                    | Директива <b>CheckNotExists:</b><br>1) Ставится на входной аргумент в<br>блоке Input Arguments и атрибуты<br>комплексного типа Input<br>2) Для одного атрибута/входного<br>аргумента может ставиться 2 и более<br>директив CheckNotExists<br>Директива <b>CheckExists:</b><br>1) Ставится на атрибуты<br>комплексного типа Input<br>2) Для одного атрибута можно<br>использовать только одну директиву |  |  |  |  |  |  |  |  |  |

| Значение по умолчанию | Значение атрибута комплексного типа по<br>умолчанию | Валидация:                                                                                                    |
|-----------------------|-----------------------------------------------------|----------------------------------------------------------------------------------------------------|
|                       |                                                     | Если dataType =<br>LongType/IntegerType/BigDecimalTyp<br>то ввод любых символов, кроме циф<br>запрещен                                     |
|                       |                                                     | Если dataType = DoubleType, то вво<br>любых символов, кроме цифр и<br>запятой запрещен.                                                    |
|                       |                                                     | Если dataType = BooleanType, то<br>возможен ввод только двух значени<br>либо <b>true</b> , либо <b>false</b>                               |
|                       |                                                     | Если dataType = DateType, то должи<br>быть следующая маска ввода: YYY<br>MM-DD (например: 2022-01-01)                                      |
|                       |                                                     | Если dataType = DateTimeType, то<br>должна быть следующая маска<br>ввода: YYYY-MM-DDTHH:MM:SSZ<br>(например: 2022-01-01T01-01:017)         |
|                       |                                                     | (папрямор. 2022 от от от от от 12)<br>Если dataType = UUIDType, то<br>должна быть маска формата<br>XXXXXXXX-XXXX-XXXX-XXXX-<br>XXXXXXXXXXX |
|                       |                                                     | где возможен ввод <b>только латини</b><br>и цифр в местах, где в маске указа<br>Х. Например: 0238b22a-f430-4002-<br>bdd4-8a787d5bfb92      |
|                       |                                                     | Если dataType = StringType, то<br>ограничений для ввода нет                                                                                |
| Комментарий           | Комментарий для описания атрибута                   | 1-300 символов                                                                                                    |

# Бизнес справочники

В рамках управления справочниками Администратору доступно выполнение следующих действий:

- US1 Поиск Справочника
- US2 Создание Справочника
- US3 Редактирование Справочника
- US4 Поиск справочного Значения
- US5 Создание справочного Значения
- US6 Редактирование справочного Значения
- US7 Добавление/исключение организации справочного Значения
- US8 Добавление/исключение дочерних/родительских атрибутов справочного Значения
- US9 Экспорт Справочника
- US10 Импорт Справочника

## US1 Поиск Справочника

Пользователь с ролью, для которой доступен метод filterDictionary

| Предусловие                   | Пользователь успешно авторизовался в приложении НОТА МОДУС     Пользователь выполнил переход в модуль "Администрирование"                                                                                                    |                                 |                                                                             |  |  |  |  |  |  |
|-------------------------------|----------------------------------------------------------------------------------------------------|---------------------------------|-----------------------------------------------------------------------------|--|--|--|--|--|--|
| Путь                          | Администрирование (сайдбар) — Справочники                                                                                                    |                                 |                                                                             |  |  |  |  |  |  |
| Порядок<br>действий           | Для поиска справочника необходимо выполнить следующие действия:  1. Перейти в Справочники (модуль Администрирование в сайдбаре)  2. Нажать на кнопку  3. В появившейся строке таблицы ввести значения в поля для поиска  4. На акране отобразится результат в соответствии с выбранными критериями поиска |                                 |                                                                             |  |  |  |  |  |  |
| Описание<br>компонентов<br>UI | Наименование<br>параметра                                                                                                    | Тип поля в<br>UI                | Описание                                                                    |  |  |  |  |  |  |
|                               | При нажатии отображает/скрывает строку с полями для поиска/фильтрации списка                                                                                                    |                                 |                                                                             |  |  |  |  |  |  |
|                               | Поля, по которым осуществляется поиск справочника:                                                                                                    |                                 |                                                                             |  |  |  |  |  |  |
|                               | ID                                                                                                    | text                            | Идентификатор справочника                                                   |  |  |  |  |  |  |
|                               | Уникальное название                                                                                                    | Уникальное название справочника |                                                                             |  |  |  |  |  |  |
|                               | Уникальный код                                                                                                    | text                            | Уникальный код справочника                                                  |  |  |  |  |  |  |
|                               | Актуальность                                                                                                    | dropdown                        | Доступные значения для выбора актуальности справочника:<br>да<br>нет<br>все |  |  |  |  |  |  |
|                               | Описание                                                                                                    | text                            | Описание справочника                                                        |  |  |  |  |  |  |
|                               | ID создателя                                                                                                    | text                            | Идентификатор создателя справочника                                         |  |  |  |  |  |  |
|                               | ID редактора                                                                                                    | text                            | Идентификатор редактора справочника                                         |  |  |  |  |  |  |
| Скрины                        | Рис.1 Поиск справочни                                                                                                    | ка                              |                                                                             |  |  |  |  |  |  |
|                               |                                                                                                    |                                 |                                                                             |  |  |  |  |  |  |

| Image: Comparison       Prestamente Researce       Prestamente Researce       Pr                                                                                                    | r       | Тользова | тели Организац        | ии Позиции И     | оли Эраны       | Виджеты | Справочники         |                       |              |                        |              | + д |
|----------------------------------------------------------------------------------------------------|---------|----------|-----------------------|------------------|-----------------|---------|---------------------|-----------------------|--------------|------------------------|--------------|-----|
| Image: Construction of the construction of the construc                                                                                                    | ଲ<br>୍  | D ID     | Уникальное            | название Уникалі | ьный код Актуал | ьность  | Описание            | Дата и время создания | ID создателя | Дата и время изменения | ID редактора |     |
| <sup>1</sup> / <sub>2</sub> 32323 <sup>1</sup> / <sub>2</sub> 440 <sup>1</sup> / <sub>2</sub> 22333 <sup>1</sup> / <sub>2</sub> 4434 <sup>1</sup> / <sub>2</sub> 12.06.2021 13.24 <sup>1</sup> / <sub>2</sub> 224335 <sup>1</sup> / <sub>2</sub> 4434 <sup>1</sup> / <sub>2</sub> 12.06.2021 13.24 <sup>1</sup> / <sub>2</sub> 224345 <sup>1</sup> / <sub>2</sub> 12.06.2021 13.24 <sup>1</sup> / <sub>2</sub> 224345 <sup>1</sup> / <sub>2</sub> 12.06.2021 13.24 <sup>1</sup> / <sub>2</sub> 224345 <sup>1</sup> / <sub>2</sub> 224345 <sup>1</sup> / <sub>2</sub> 224345 <sup>1</sup> / <sub>2</sub> 224345 <sup>1</sup> / <sub>2</sub> 224345 <sup>1</sup> / <sub>2</sub> 224345 <sup>1</sup> / <sub>2</sub> 224345 <sup>1</sup> / <sub>2</sub> 24345 <sup>1</sup> / <sub>2</sub> 24356 <sup>1</sup> / <sub>2</sub> 24356 <sup>1</sup> / <sub>2</sub> 24356 <sup>1</sup> / <sub>2</sub> 24356 <sup>1</sup> / <sub>2</sub> 2435 <sup>1</sup> / <sub>2</sub> 2435 <sup>1</sup> / <sub>2</sub> 243 <sup>1</sup> / <sub>2</sub> <sup>1</sup> / <sub>2</sub> |         |          |                       |                  |                 | ][      |                     |                       |              |                        |              |     |
| 22335             industries                47774               Her               Orpacne               12.06.2021 ti 12.24               238844               238844               238844               238844               238844               238844               238844               238844               238844               238844               238844               238844               238844               238844               238844               238844               238844               238844               238844               238844               2456             industries               3949               Her               792677               12.06.2021 ti 12.4               4343               12.06.2021 ti 13.24               328844                 238844                 238844                 238844                 238844                   238844                 226.2021 ti 13.24               238844                                                                                                    | ٢       | 373      | 373 industries        | 2532             |                 | Нет     | Отрасли             | 📋 12.06.2021 в 13:24  | 44343        | 12.06.2021 13:24       | 3288484      |     |
| <ul> <li></li></ul>                                                                                                    | ٢       | 234      | 135 industries        | 437874           |                 | Нет     | Отрасли             | 🗎 12.06.2021 в 13:24  | 44343        | 12.06.2021 13:24       | 3288484      |     |
| <ul> <li>255</li> <li>industries</li> <li>4994</li> <li>Her</li> <li>Opacru</li> <li>1206.0201 b 1324</li> <li>4343</li> <li>1206.0201 1324</li> <li>328844</li> </ul> <ul> <li>1336</li> <li>industries</li> <li>4949</li> <li>Her</li> <li>Opacru</li> <li>1206.0201 b 1324</li> <li>4343</li> <li>1206.0201 1324</li> <li>328844</li> </ul> <ul> <li>28272</li> <li>industries</li> <li>3933</li> <li>Her</li> <li>Opacru</li> <li>1206.021 b 1324</li> <li>4343</li> <li>1206.0201 1324</li> <li>328844</li> </ul> <ul> <li>3824</li> <li>industries</li> <li>3733</li> <li>Her</li> <li>Opacru</li> <li>1206.021 b 1324</li> <li>44343</li> <li>1206.0201 1324</li> <li>328844</li> </ul> <ul> <li>555</li> <li>industries</li> <li>33838</li> <li>Her</li> <li>Opacru</li> <li>1206.021 b 1324</li> <li>44343</li> <li>1206.0201 1324</li> <li>328849</li> </ul> <ul> <li>9462</li> <li>industries</li> <li>33737</li> <li>Her</li> <li>Opacru</li> <li>1206.021 b 1324</li> <li>44343</li> <li>1206.0201 1324</li> <li>328494</li> </ul>                                                                                                    |         | 642      | 24 industries         | 7474             |                 | Нет     | Отрасли             | 🗎 12.06.2021 в 13:24  | 44343        | 12.06.2021 13:24       | 3288484      |     |
| 1 1336       industries       4449       Imachine       12.06.2021       13.24       44434       12.06.2021       13.24       328844         2 238.72       industries       3093       Imachine       12.06.2021       13.24       44434       12.06.2021       13.24       328844         8 324       industries       3733       Imachine       12.06.2021       13.24       44343       12.06.2021       13.24       328844         9 556       industries       33838       Imachine       0 Tpacnine       12.06.2021       13.24       44343       12.06.2021       328844         9 556       industries       33838       Imachine       0 Tpacnine       12.06.2021       13.24       44343       12.06.2021       328844         9 467       industries       33737       Imachine       0 Tpacnine       12.06.2021       13.24       44343       12.06.2021       328844                                                                                                    | D.      | 245      | 56 industries         | 4894             |                 | Нет     | Юридические статусы | 📋 12.06.2021 в 13:24  | 44343        | 12.06.2021 13:24       | 3288484      |     |
| 23272         industries           3993           • Her           Orpacne           12.06.2021 n 13.24         44343           12.06.2021 13.24         328844             8324         industries           3733           • Her           Orpacne           12.06.2021 n 13.24         44343           12.06.2021 13.24         328844             9556         industries           33838           • Her         Orpacne           12.06.2021 n 13.24         44343           12.06.2021 13.24         3288464             9556         industries           33838           • Her           Orpacne           12.06.2021 n 13.24         44343           12.06.2021 13.24         3288464             9467         industries           33737           • Her           Orpacne           12.06.2021 n 13.24         44343           12.06.2021 13.24         3288464                                                                                                    |         | 143      | industries            | 4949             |                 | Нет     | Отрасли             | 📋 12.06.2021 в 13:24  | 44343        | 12.06.2021 13:24       | 3288484      |     |
| 8324             industries                733               • Her               0 Tpacne               12.06.2021             13.24             44343               12.06.2021             13.24             44343               21.06.2021             13.24             44343               21.06.2021             13.24             44343               21.06.2021             13.24             44343               21.06.2021             13.24             44343               21.06.2021             13.24             44343               21.06.2021             13.24             44343               21.06.2021             13.24             44343               21.06.2021             13.24             44343               21.06.2021             13.24             44343               21.06.2021             13.24             44343                                                                                                    | × .     | 238      | industries            | 3093             |                 | Нет     | Отрасли             | 🗎 12.06.2021 в 13:24  | 44343        | 12.06.2021 13:24       | 3288484      |     |
| Q       9556       industries       33838       Her       Orpacne       12.06.2021 n 13.24       44343       12.06.2021 13.24       3288484         9462       industries       33737       Her       Orpacne       12.06.2021 n 13.24       44343       12.06.2021 13.24       3288484                                                                                                    | -       | 832      | industries            | 3733             |                 | Нет     | Отрасли             | 📋 12.06.2021 в 13:24  | 44343        | 12.06.2021 13:24       | 3288484      |     |
| 9462         industries         33737 <b>①</b> Her         Orpecne         ☐         12.06.2021 b 13:24         44343         ☐         12.06.2021 13:24         3288484                                                                                                    | Là,     | 255      | 56 industries         | 33838            |                 | Нет     | Отрасли             | 📋 12.06.2021 в 13:24  | 44343        | 12.06.2021 13:24       | 3288484      |     |
|                                                                                                    | <u></u> | 940      | 3 <u>7</u> industries | 33737            |                 | Нет     | Отрасли             | ☐ 12.06,2021          | 44343        | ☐ 12.06.2021 13.24     | 3288484      |     |

# US2 Создание Справочника

| Доступ                        | Пользователь с ролью, для которой доступен метод createDiction                                                                                                    | onary                                             |                                                                   |  |  |  |  |  |  |  |
|-------------------------------|----------------------------------------------------------------------------------------------------|---------------------------------------------------|-------------------------------------------------------------------|--|--|--|--|--|--|--|
| Предусловие                   | <ul> <li>Пользователь успешно авторизовался в приложении T1 CRM</li> <li>Пользователь выполнил переход в модуль "Администрирование"</li> </ul>                         |                                                   |                                                                   |  |  |  |  |  |  |  |
| Путь                          | Администрирование (сайдбар) → Справочники                                                                                                    |                                                   |                                                                   |  |  |  |  |  |  |  |
|                               | Для создания справочника необходимо выполнить следующие                                                                                                    | действия:                                         |                                                                   |  |  |  |  |  |  |  |
|                               | 1. Перейти в Справочники (модуль Администрир                                                                                                    | ование в сайдбаре)                                |                                                                   |  |  |  |  |  |  |  |
| Порядок<br>действий           | <ol> <li>Нажать на кнопку</li> <li>В появившейся строке таблицы ввести обязат</li> </ol>                                                                               | ИТЬ                                               |                                                                   |  |  |  |  |  |  |  |
|                               | <ol> <li>Сохранить данные путем нажатия на кнопку</li> <li>Если запись была создана в базе данных, сис:</li> <li>На экране отобразится обновленный список с</li> </ol> | тема оповестит об успешном создани<br>правочников | и                                                                 |  |  |  |  |  |  |  |
|                               |                                                                                                    |                                                   |                                                                   |  |  |  |  |  |  |  |
|                               | Наименование параметра                                                                                                    | Тип поля в UI                                     | Описание                                                          |  |  |  |  |  |  |  |
|                               | 🕂 Добавить                                                                                                    | button                                            | При нажатии, в таблице (список) отображается/скрывается новая стр |  |  |  |  |  |  |  |
| Описание<br>компонентов<br>UI |                                                                                                    | button                                            | Сохранение внесенных данных                                       |  |  |  |  |  |  |  |
|                               |                                                                                                    |                                                   | (Вызов: <u>Карточка метода createDictionary</u> )                 |  |  |  |  |  |  |  |
|                               | ×                                                                                                    | button                                            | Отмена сохранения данных                                          |  |  |  |  |  |  |  |
|                               |                                                                                                    |                                                   |                                                                   |  |  |  |  |  |  |  |

| Поля для создания справс | очника        |                                                                                                    |
|--------------------------|---------------|----------------------------------------------------------------------------------------------------|
| Уникальное название      | text          | Название справочника<br>Обязательность: Да<br>• min length = 1<br>• max length = 100<br>• Недопустимы одни пробелы<br>• Любой буквенный символ в диапазоне: a-z, A-Z<br>• Пробел<br>• Нижнее подчеркивание (_)<br>• Цифры (0-9)                      |
| Уникальный код           | text          | Код справочника<br>Обязательность: Да<br>• min length = 1<br>• max length = 100<br>• Недопустимы одни пробелы<br>• Любой буквенный символ в диапазоне: a-z<br>• Нижнее подчеркивание ( _ )                                                           |
| Актуальность             | toggle-switch | Флаг актуальности справочника                                                                                                    |
| Описание                 | text          | Описание справочника<br>Обязательность: Нет<br>• max length = 300<br>• Недопустимы одни пробелы<br>• Любой буквенный символ в диапазоне: a-z, A-Z, a-я, A-Я<br>• Пробел<br>• Нижнее подчеркивание (_)<br>• Цифры (0-9)<br>• Точка (.)<br>• Дефис (-) |

Рис.2

Скрины

Рис.1 Создание справочника

| Поль | зователи | Организации Поз     | иции Роли Эр   | аны Виджеть  | Справочники         |                       |              |                        |              | + добавить Q |
|------|----------|---------------------|----------------|--------------|---------------------|-----------------------|--------------|------------------------|--------------|--------------|
|      | ID       | Уникальное название | Уникальный код | Актуальность | Описание            | Дата и время создания | ID создателя | Дата и время изменения | ID редактора |              |
|      |          | legal statuses      | 4335           | 🕥 Нет        | Юридические статусы | 8                     |              | 8                      |              | × 🗸          |
|      | 37373    | industries          | 2532           | 🔘 Нет        | Отрасли             | 📋 12.06.2021 в 13:24  | 44343        | 12.06.2021 13:24       | 3288484      |              |
|      | 23435    | industries          | 437874         | 🔵 Нет        | Отрасли             | 📋 12.06.2021 в 13:24  | 44343        | 12.06.2021 13:24       | 3288484      |              |
|      | 6424     | industries          | 7474           | 🔘 Нет        | Отрасли             | 🗎 12.06.2021 в 13:24  | 44343        | 12.06.2021 13:24       | 3288484      |              |
|      | 2456     | industries          | 4894           | 🔵 Нет        | Юридические статусы | 📋 12.06.2021 в 13:24  | 44343        | 12.06.2021 13:24       | 3288484      |              |
|      | 1436     | industries          | 4949           | 🔘 Нет        | Отрасли             | 📋 12.06.2021 в 13:24  | 44343        | 12.06.2021 13:24       | 3288484      |              |
|      | 23877    | industries          | 3093           | 🕥 Нет        | Отрасли             | 🗎 12.06.2021 в 13:24  | 44343        | 12.06.2021 13:24       | 3288484      |              |
|      | 8324     | industries          | 3733           | О Нет        | Отрасли             | 📋 12.06.2021 в 13:24  | 44343        | 12.06.2021 13:24       | 3288484      |              |
|      | 9556     | industries          | 33838          | О Нет        | Отрасли             | 📋 12.06.2021 в 13:24  | 44343        | 12.06.2021 13:24       | 3288484      |              |
|      | 9467     | industries          | 33737          | Her          | Отрасли             | ☐ 12.06.2021 в 13.24  | 44343        | ☐ 12.06.2021 13:24     | 3288464      |              |

# US3 Редактирование Справочника

| Доступ                        | Пользователь с ролью, для которой доступен метод                                                                                                    | updateDictionary                                                                                                    |                                                   |  |  |  |  |  |  |  |  |
|-------------------------------|----------------------------------------------------------------------------------------------------|----------------------------------------------------------------------------------------------------|---------------------------------------------------|--|--|--|--|--|--|--|--|
| Предусловие                   | <ul> <li>Пользователь успешно авторизовался</li> <li>Пользователь выполнил переход в мо</li> </ul>                                                                                                    | в приложении T1 CRM<br>дуль "Администрирование"                                                                                                    |                                                   |  |  |  |  |  |  |  |  |
| Путь                          | Администрирование (сайдбар) → Справочники → Де                                                                                                    | етальная карточка выбранного                                                                                                    | справочника                                       |  |  |  |  |  |  |  |  |
|                               | Для редактирования справочника необходимо выполнить следующие действия:                                                                                                    |                                                                                                    |                                                   |  |  |  |  |  |  |  |  |
| Порядок<br>действий           | <ol> <li>Перейти в Справочники (модуль Адми</li> <li>Выбрать необходимый справочник и н</li> <li>В открывшейся форме (в блоке Инфор</li> <li>Для сохранения изменений нажать на</li> <li>Если запись была обновлена в базе д</li> <li>На экране отобразятся обновленные об</li> </ol> | нистрирование в сайдбаре)<br>ажать на его ID для перехода в<br>мация) обновить необходимыя<br>Сохранить<br>кнопку<br>анных, система оповестит об у<br>ведения о справочнике | в карточку<br>е данные<br>спешном обновлении      |  |  |  |  |  |  |  |  |
|                               |                                                                                                    |                                                                                                    |                                                   |  |  |  |  |  |  |  |  |
|                               | Наименование параметра                                                                                                    | Тип поля в UI                                                                                                    | Описание                                          |  |  |  |  |  |  |  |  |
|                               | Сохранить                                                                                                    | button                                                                                                    | Сохранение внесенных данных                       |  |  |  |  |  |  |  |  |
|                               |                                                                                                    |                                                                                                    | (Вызов: <u>Карточка метода updateDictionary</u> ) |  |  |  |  |  |  |  |  |
| Описание<br>компонентов<br>UI | Отменить                                                                                                    | button                                                                                                    | Отмена сохранения данных                          |  |  |  |  |  |  |  |  |
|                               | Поля, доступные для редактирования                                                                                                    |                                                                                                    |                                                   |  |  |  |  |  |  |  |  |
|                               | Уникальное название                                                                                                    | text                                                                                                    | Название справочника                              |  |  |  |  |  |  |  |  |
|                               |                                                                                                    |                                                                                                    | Обязательное: Да                                  |  |  |  |  |  |  |  |  |

|          |      | <ul> <li>Любой буквенный символ в диапазоне: а-z, А-Z, а-я, А-Я</li> <li>Пробел</li> <li>Нижнее подчеркивание ( _ )</li> <li>Цифры (0-9)</li> <li>Точка (.)</li> <li>Дефис (-)</li> </ul>                                   |
|----------|------|----------------------------------------------------------------------------------------------------|
| Описание | text | Описание справочника<br>Обязательное: Нет<br>• max length = 300<br>• Недопустимы одни пробелы                                                                                                    |
|          |      | <ul> <li>min length = 1</li> <li>max length = 100</li> <li>Недопустимы одни пробелы</li> <li>Любой буквенный символ в диапазоне: a-z, A-Z</li> <li>Пробел</li> <li>Нижнее подчеркивание (_)</li> <li>Цифры (0-9)</li> </ul> |

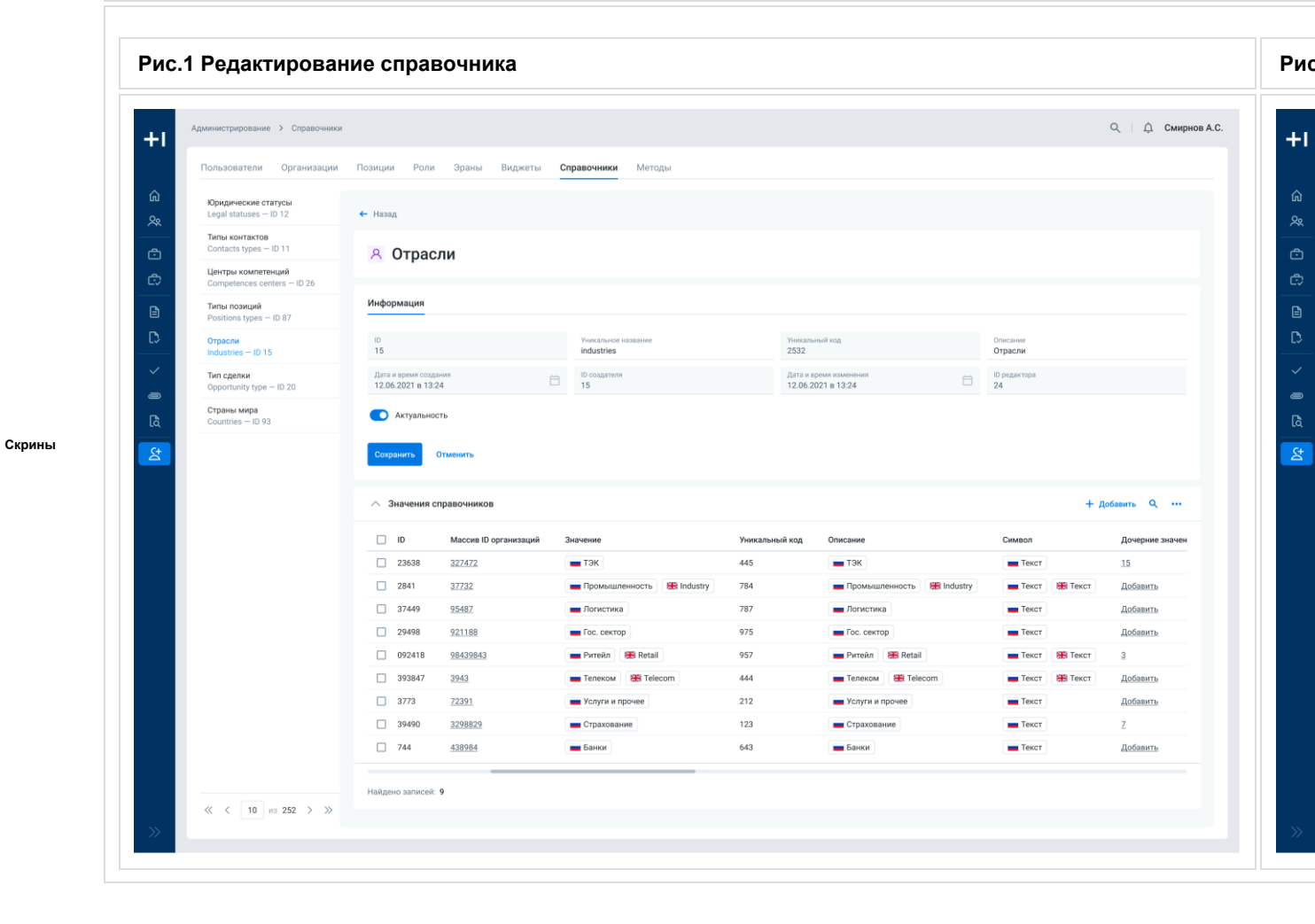

## US4 Поиск справочного значения

| Предусловие                   | <ul> <li>Пользователь успешно авторизовался в приложении T1 CRM</li> <li>Пользователь выполнил переход в модуль "Администрирование"</li> </ul>                                                                                                    |                  |                                                                                               |  |  |  |
|-------------------------------|----------------------------------------------------------------------------------------------------|------------------|-----------------------------------------------------------------------------------------------|--|--|--|
| Путь                          | Администрирование (сайдбар) → Справочники → Детальная карточка выбранного справочника → Саб-таблица<br>"Значения справочника"                                                                                                    |                  |                                                                                               |  |  |  |
| Порядок<br>действий           | <ul> <li>Для поиска значения справочника необходимо выполнить следующие действия:</li> <li>1. Перейти в Справочники (модуль Администрирование в сайдбаре)</li> <li>2. Выбрать необходимый справочник и нажать на его ID для перехода в карточку</li> <li>3. В открывшейся форме нажать на кнопку в саб-таблице "Значения справочника"</li> <li>4. В появившейся строке таблицы ввести значения в поля для поиска</li> <li>5. На экране отобразится результат в соответствии с выбранными критериями поиска</li> </ul> |                  |                                                                                               |  |  |  |
| Описание<br>компонентов<br>UI | Наименование<br>параметра                                                                                                    | Тип поля в<br>UI | Описание                                                                                      |  |  |  |
|                               | Q                                                                                                    | button           | При нажатии отображает/скрывает строку с полями для поиска/фильтрации списка                  |  |  |  |
|                               | Поля, по которым осу                                                                                                    | цествляется поис | к значения справочника:                                                                       |  |  |  |
|                               | ID                                                                                                    | text             | Идентификатор атрибута                                                                        |  |  |  |
|                               | Значение                                                                                                    | text             | Значение атрибута                                                                             |  |  |  |
|                               | Уникальный код                                                                                                    | text             | Код атрибута                                                                                  |  |  |  |
|                               | Описание                                                                                                    | text             | Описание атрибута                                                                             |  |  |  |
|                               | Символ                                                                                                    | text             | Символ атрибута                                                                               |  |  |  |
|                               | Актуальность                                                                                                    | dropdown         | Доступные значения для выбора актуальности атрибута<br>справочника:<br>• да<br>• нет<br>• все |  |  |  |
|                               | ID создателя                                                                                                    | text             | Идентификатор создателя атрибута справочника                                                  |  |  |  |
|                               | ID редактора                                                                                                    | text             | Идентификатор редактора атрибута справочника                                                  |  |  |  |
|                               | Порядок атрибута                                                                                                    | text             | Сортировка атрибута                                                                           |  |  |  |
| Скрины                        |                                                                                                    |                  |                                                                                               |  |  |  |
|                               | Рис.1 Поиск атрибута                                                                                                    | справочника      |                                                                                               |  |  |  |

| Пользователи Организации                             | Позиции Роли                                                                                                    | Эраны Виджеты (                                                                                                    | Справочники Методы                                                                                                    |                                                                        |                                                                                                    |                                                                                                    |                                                        |                                                                                                    |
|------------------------------------------------------|----------------------------------------------------------------------------------------------------|----------------------------------------------------------------------------------------------------|----------------------------------------------------------------------------------------------------|------------------------------------------------------------------------|----------------------------------------------------------------------------------------------------|----------------------------------------------------------------------------------------------------|--------------------------------------------------------|----------------------------------------------------------------------------------------------------|
| Юридические статусы           Legal statuses – ID 12 | 🗲 Назад                                                                                                    |                                                                                                    |                                                                                                    |                                                                        |                                                                                                    |                                                                                                    |                                                        |                                                                                                    |
| Типы контактов<br>Contacts types - ID 11             | А Отрасли                                                                                                    | и                                                                                                    |                                                                                                    |                                                                        |                                                                                                    |                                                                                                    |                                                        |                                                                                                    |
| Сотретенций<br>Competences centers — ID 26           | · · ·                                                                                                    |                                                                                                    |                                                                                                    |                                                                        |                                                                                                    |                                                                                                    |                                                        |                                                                                                    |
| Типы позиций                                         | Информация                                                                                                    |                                                                                                    |                                                                                                    |                                                                        |                                                                                                    |                                                                                                    |                                                        |                                                                                                    |
| Positions types - ID 87                              |                                                                                                    |                                                                                                    |                                                                                                    |                                                                        |                                                                                                    |                                                                                                    |                                                        |                                                                                                    |
| Отрасли<br>Industries — ID 15                        | 1D<br>15                                                                                                    |                                                                                                    | Уникальное название<br>industries                                                                                                    | Уникалы<br>2532                                                        | ный код                                                                                                    | Описание<br>Отрасли                                                                                                    |                                                        |                                                                                                    |
| Тип сделки<br>Opportunity type — ID 20               | Дата и время создания<br>12.06.2021 в 13:24                                                                                                    | " Ö                                                                                                    | ID создателя<br>15                                                                                                    | Дата и вр<br>12.06.20                                                  | ремя изменения                                                                                                    | ID редактора<br>24                                                                                                    |                                                        |                                                                                                    |
| Страны мира                                          | Актуальность                                                                                                    |                                                                                                    |                                                                                                    |                                                                        |                                                                                                    |                                                                                                    |                                                        |                                                                                                    |
|                                                      |                                                                                                    |                                                                                                    |                                                                                                    |                                                                        |                                                                                                    |                                                                                                    |                                                        |                                                                                                    |
|                                                      |                                                                                                    |                                                                                                    |                                                                                                    |                                                                        |                                                                                                    |                                                                                                    |                                                        |                                                                                                    |
| <u></u> 쑴                                            | Сохранить Отм                                                                                                    | менить                                                                                                    |                                                                                                    |                                                                        |                                                                                                    |                                                                                                    |                                                        |                                                                                                    |
| 栓                                                    | Сохранить Отм                                                                                                    | менить                                                                                                    |                                                                                                    |                                                                        |                                                                                                    |                                                                                                    |                                                        |                                                                                                    |
| 2                                                    | Сохранить Отм                                                                                                    | авочников                                                                                                    |                                                                                                    |                                                                        |                                                                                                    |                                                                                                    | + доб                                                  | авить Q                                                                                                    |
|                                                      | Сохранить Отм<br>Лачения спри                                                                                                    | менить<br>авочников<br>Массив ID организаций                                                                                       | Значение                                                                                                    | Уникальный код                                                         | Описание                                                                                                    | Символ                                                                                                    | + доб                                                  | авить Q                                                                                                    |
|                                                      | Сохранить Оты<br>Значения спри                                                                                                    | иенить<br>авочников<br>Массив ID организаций                                                                                       | Зидчение 🗸 🗸                                                                                                    | Уникальный код                                                         | Описание                                                                                                    | Символ                                                                                                    | + доб<br>~                                             | авить Q<br>Дочерние зна                                                                                                    |
| 8                                                    | Сохранить Отк<br>Значения спри<br>10<br>2841                                                                                                    | менить<br>авочников<br>Массив ID организаций<br>27732                                                                              | Зидчение<br>— Промышленность ) (Ж Industry)                                                                                                    | Уникальный код                                                         | Описание                                                                                                    | Символ                                                                                                    | + доб                                                  | авить Q •<br>Дочерние знач<br>Добавить                                                                                                    |
|                                                      | Сохранить Отк<br>Значения спри<br>10<br>2841<br>37449                                                                                                    | менить<br>авочников<br>Масоня ID организаций<br>22732<br>95482                                                                     | Зидчение<br>Состаторование странаторование состаторование сост<br>состаторование состаторование состаторование состаторование состаторование состаторование состаторование сост<br>состаторование состаторование состаторование состаторование состаторование состаторование состаторование соста<br>состаторование состаторование состаторование состаторование состаторование состаторование состаторование соста<br>состаторование состаторование состаторование состаторование состаторование состаторование состаторование соста<br>состаторование состаторование состаторование состаторование состаторование состаторование состаторование соста<br>состаторование состаторование состаторование состаторование состаторование состаторование состаторование сост<br>состаторование состаторование состаторование состаторование состаторование состаторование состаторование состато<br>состаторование состаторование состаторование состаторование состаторование состаторование состаторование состаторо<br>состаторование состаторование состаторование состаторование состаторование состаторование состаторование состато<br>состато состаторование состаторование состаторование состаторование с | Уникальный код<br>784<br>787                                           | Описание<br>Промышленность В Industry<br>Логистика                                                                                                    | Символ                                                                                                    | + доб<br>~                                             | авить Q •<br>Дочерние зна<br>Добавить<br>Добавить                                                                                                 |
|                                                      | Сотранить Отл<br>Значения спри<br>і ір<br>2841<br>37449<br>29498                                                                                                    | менить<br>авочников<br>Масоня ID организаций<br>27732<br>95487<br>921188                                                           | Зидчение<br>Промышленность ( 📽 Industry )<br>Погистика<br>Сос. сектор )                                                                                                    | Уникальный код<br>784<br>787<br>975                                    | Описание<br>Промышленность В Industry<br>Полистика<br>Гос. сектор                                                                                                   | Символ<br>/ Текст / Текст / Текст / Текст /                                                                                                    | + доб                                                  | авить Q •<br>Дочерние знач<br>Добавить<br>Добавить<br>Добавить                                                                                    |
|                                                      | Сохранить Отл<br>Значения спри<br>разначения спри<br>разначени | менить<br>авочников<br>Массия ID организация<br>27732<br>95487<br>921188<br>98439843                                               | Зидчение<br>Промышленность ( В Industry )<br>Логистика<br>Гос. сектор<br>Ритейл (В Retail                                                                                                    | Уникальный код<br>784<br>787<br>975<br>957                             | Описание<br>Промышленность Я Industry<br>Логистика<br>Гос. сектор<br>Риговл Я Retail                                                                                | CAMBON<br>Texct<br>Texct<br>Texct<br>Texct                                                                                                    | + доб<br>~<br>З Текст<br>Ж Текст                       | авить Q •<br>Дочерние знач<br>Добавить<br>Добавить<br>Добавить<br>3                                                                               |
|                                                      | Сохранить Отл<br>Значения спри<br>р 10<br>2841<br>37449<br>29498<br>092418<br>393847                                                                                                    | менить<br>авочников<br>Масоне ID организация<br>27732<br>95487<br>921188<br>98439843<br>2943                                       | Зидчение<br>Промышленность ( Ж Industry<br>Логистика<br>Гос. сектор<br>Ритейл (Ж Retail<br>Телеком) (Ж Telecom                                                                                                    | Уникальный код<br>784<br>787<br>975<br>957<br>444                      | Описание<br>Промышленность ЭВ Industry<br>Логистика<br>Гос. сектор<br>Ригойл В Retail<br>Телекси В Telecom                                                          | CHMBOR<br>Texct<br>Texct<br>Texct<br>Texct<br>Texct                                                                                                    | + Доб                                                  | авить Q .<br>Дочерние зна<br>Добавить<br>Добавить<br>З<br>Добавить                                                                                |
|                                                      | Сохранить Отл<br>Значения спри<br>10<br>2841<br>37449<br>29498<br>092418<br>393847<br>3773                                                                                                    | женить<br>авочников<br>Масоне ID организация<br>27732<br>95467<br>921188<br>98439843<br>2943<br>22921                              | Зидчение<br>Промышленность ( # Industry<br>Логистика<br>Гос. сектор<br>Ритевл ( # Retail<br>Tenerxon) (# Telecom<br>Услуги и прочее                                                                                                    | Уникальный код<br>784<br>787<br>975<br>957<br>444<br>212               | Описание<br>Промышленность ЭВ Industry<br>Логистика<br>Гос. сектор<br>Ритейл В Retail<br>Телеком В Telecom<br>Утолуги и прочее                                      | CHMBON<br>Texor<br>Texor<br>Texor<br>Texor<br>Texor<br>Texor                                                                                                    | + Доб                                                  | авить Q .<br>Дочерние зна<br>Добавить<br>Добавить<br>З<br>Добавить<br>Добавить<br>Добавить                                                        |
| 8                                                    | Сохранить Отл<br>Значения спри<br>10<br>2841<br>37449<br>29498<br>092418<br>393847<br>3773<br>39490                                                                                                    | женить<br>ввочников<br>Масоня ID организация<br>17732<br>15482<br>11188<br>19433843<br>29433843<br>2943<br>2013<br>1229829         | Зийчение<br>Промышленность Ж Industry<br>Логистика<br>Гос. сектор<br>Ритейл Ж Retail<br>Телексм Ж Telecom<br>Услуги и прочее<br>Страхование                                                                                                    | Уникальный код<br>784<br>787<br>975<br>957<br>444<br>212<br>123        | Описание<br>Промышленность ∰ Industry<br>Логистика<br>Гос. сектор<br>Ригейл ∰ Retail<br>Tenexom ∰ Telecom<br>Услуги и прочее<br>Страхование                         | Conveon<br>Tencr<br>Tencr<br>Tencr<br>Tencr<br>Tencr<br>Tencr<br>Tencr<br>Tencr<br>Tencr                                                                                                    | + Доб<br>388 Текст<br>388 Текст<br>388 Текст           | авить Q .<br>Дочерние зна<br>Добавить<br>Добавить<br>Добавить<br>Добавить<br>Добавить<br>Добавить<br>Добавить<br>Добавить<br>Добавить<br>Добавить |
|                                                      | Сохранить отл<br>Значения спри<br>10<br>2841<br>37449<br>29498<br>092418<br>393847<br>3773<br>39490<br>744                                                                                                    | женить<br>авочников<br>Масоня ID организация<br>17732<br>195487<br>191188<br>19433843<br>29433843<br>29291<br>12298829<br>12398429 | Зизчение<br>Промышленность: Se Industry<br>Попистика<br>Гос. сектор<br>Ритейл Se Retail<br>Телексм St Retail<br>Страхование<br>Страхование<br>Банки                                                                                                    | Уникальный код<br>784<br>787<br>787<br>957<br>444<br>212<br>123<br>643 | Описание<br>Промышленность Же Industry<br>— Логистика<br>— Гос. сектор<br>— Ритейл Ж Retail<br>— Телеком Ж Telecom<br>— Услуги и прочее<br>— Страхование<br>— Банки | Conseco<br>Tencer<br>Tencer<br>Tencer<br>Tencer<br>Tencer<br>Tencer<br>Tencer<br>Tencer<br>Tencer<br>Tencer                                                                                                    | + Доб<br>~ )<br>88 Текст )<br>88 Текст )<br>88 Текст ) | авить Q и<br>Дочерние зне<br>Добавить<br>Добавить<br>Добавить<br>Добавить<br>Добавить<br>Добавить<br>Добавить                                     |
| ¥                                                    | Сохранить отл.<br>Значения спри<br>10<br>2841<br>37449<br>29498<br>092418<br>393847<br>39733<br>39400<br>744                                                                                                    | женить<br>ВВОЧНИКОВ<br>Массия ID организация<br>277.32<br>95487<br>95487<br>921.188<br>943.9843<br>923.91<br>2298529<br>438924     | Значение<br>Промышленность: 😤 Industry<br>Погистика<br>Тос. сектор<br>Ритеан 😤 Retail<br>Телеком 😤 Telecom<br>Услуги и прочее<br>Страхование<br>Банки                                                                                                    | Уникальный код<br>784<br>787<br>787<br>957<br>444<br>212<br>123<br>643 | Отисание<br>Промышленность Же Industry<br>— Логистика<br>— Гос. сектор<br>— Ритейл Ж Retal<br>— Телеком Ж Telecom<br>— Услуги и прочее<br>— Страхование<br>— Банки  | Omeon           Tescr           Tescr           Tescr           Tescr           Tescr           Tescr           Tescr           Tescr           Tescr           Tescr           Tescr           Tescr           Tescr           Tescr | + Acc                                                  | авить Q                                                                                                    |

# US5 Создание справочного Значения

| Доступ                  | Пользователь с ролью, для котор                                                                                                    | ой доступен метод createDictionary                                                                                                    | Attribute                                                                                                    |  |  |
|-------------------------|----------------------------------------------------------------------------------------------------|----------------------------------------------------------------------------------------------------|----------------------------------------------------------------------------------------------------|--|--|
| Предусловие             | <ul><li>Пользователь успешн</li><li>Пользователь выполн</li></ul>                                                                                                    | ю авторизовался в приложении Т1<br>нил переход в модуль "Администри                                                                                                    | CRM<br>рование"                                                                                                    |  |  |
| Путь                    | Администрирование (сайдбар) → Справочники → Детальная карточка выбранного справочника → Саб-таблица "Значения справочника"                                                                                                    |                                                                                                    |                                                                                                    |  |  |
| Порядок действий        | <ul> <li>Для создания значения справочни</li> <li>Перейти в Справочни</li> <li>Выбрать необходимы</li> <li>В открывшейся форм<br/>"Значения справочнии</li> <li>В появившемся мода<br/>русской локализации)</li> <li>Сохранить данные</li> <li>Если запись была соз<br/>создании</li> <li>На экране отобразито</li> </ul> | ика необходимо выполнить следую<br>ки (модуль Администрирование в с<br>й справочник и нажать на ero ID дл<br>е нажать на кнопку<br>ка"<br>пъном окне - ввести обязательные<br>(при необходимости можно добави<br>идана в базе данных, система опове<br>ка обновленный список значений сг | щие действия:<br>айдбаре)<br>я перехода в карточку<br>в саб-таблице<br>значения атрибута для<br>ть и иностранную<br>естит об успешном<br>равочника |  |  |
| Описание компонентов UI | Наименование<br>параметра                                                                                                    | Тип поля в UI                                                                                                    | Описание                                                                                                    |  |  |

| 🕂 Добавить | button                         | При<br>нажатии<br>открывается<br>Модально<br>окно<br>добавления<br>атрибута |
|------------|--------------------------------|-----------------------------------------------------------------------------|
| Сохранить  |                                |                                                                             |
| button     | Сохранение внесенных<br>данных |                                                                             |
|            | (Вызов: <u>Карточка</u>        |                                                                             |

## Отменить

Отмена сохранения данных

button

## Поля для создания значения справочника

| Уникальный код   | text | Код справоч                                                                                               |
|------------------|------|----------------------------------------------------------------------------------------------------|
|                  |      | Обязательно<br>1. Огра<br>2. Не д<br>проб<br>3. Не м<br>зака<br>4. Допу<br>меж<br>5. Допу<br>толь<br>сими |
| Порядок атрибута | text | Сортировка<br>Обязательно<br>пользовател<br>по умолчани<br>• Циф                                          |

| Актуальность | toggle-switch | Признак акту                                                                                                    |
|--------------|---------------|----------------------------------------------------------------------------------------------------|
|              |               | Обязательно                                                                                                    |
| Русский      | text          | Наименован<br>локализации<br>выступает в<br>локализации<br>Остальные л<br>являются оп<br>создания                           |
| Значение     | text          | Значение ат<br>ru                                                                                                    |
|              |               | Обязательно<br>1. Огра<br>2. Не д<br>проб<br>3. Доп<br>меж<br>4. Не м<br>зака<br>5. Доп<br>толь<br>сим                      |
| Описание     | text          | Описание ат<br>ru<br>Обязательно<br>1. Огра<br>2. Не д<br>проб<br>3. Не м<br>зака<br>4. Доп<br>меж<br>5. Доп<br>толь<br>сим |

| Символ                 | text   | Символ атри                                                                                  |
|------------------------|--------|----------------------------------------------------------------------------------------------|
|                        |        | Обязательно                                                                                  |
|                        |        | <ol> <li>Огра</li> <li>Не д<br/>проб</li> <li>Допу<br/>меж</li> <li>Не м<br/>зака</li> </ol> |
| + Добавить локализацию | button | При нажатии<br>для описани:<br>иностранном                                                   |
| <b>២</b>               | button | Выполняется<br>интерфейсе)<br>добавленной                                                    |

### Инпуты для создания иностранной локализации

| Язык     | dropdown | Доступные я<br>локализации<br>используется                                                                                   |
|----------|----------|----------------------------------------------------------------------------------------------------|
| Значение | text     | Значение ат<br>eng<br>Обязательно<br>1. Огра<br>2. Не д<br>проб<br>3. Доп<br>меж<br>4. Не м<br>зака<br>5. Доп<br>толь<br>сим |
| Описание | text     | Описание ат<br>eng<br>Обязательно<br>1. Огра                                                                                 |

|        |      | 2. Не<br>про<br>3. Не<br>зак<br>4. Дог<br>ме»<br>5. Дог<br>тол<br>сим                      |
|--------|------|--------------------------------------------------------------------------------------------|
| Символ | text | Символ атр<br>eng<br>Обязательн<br>1. Огр<br>2. Не<br>прс<br>3. Дог<br>ме)<br>4. Не<br>зак |

#### Скрины

| Рис.1 Создание значения справочника | Рис.2 Добавле |
|-------------------------------------|---------------|
| •                                   |               |

| Юридические статусы                               |                                       |                  |                                   |                        |           |                         | ŵ      | Юридические ст                     |
|---------------------------------------------------|---------------------------------------|------------------|-----------------------------------|------------------------|-----------|-------------------------|--------|------------------------------------|
| Legal statuses – ID 12                            | 🗲 Назад                               |                  |                                   |                        |           |                         | 2      | Legal statuses -                   |
| Типы контактов<br>Contacts types — ID 11          | <u> 8</u> Отрас                       | сли              |                                   |                        |           |                         | e      | Типы контактов<br>Contacts types - |
| Центры компетенций<br>Competences centers — ID 26 |                                       |                  |                                   |                        |           |                         | e      | Центры компет<br>Competences of    |
| <b>Типы позиций</b><br>Positions types — ID 87    | Информация                            |                  |                                   |                        |           |                         |        | Типы позиций<br>Positions types    |
| Отрасли<br>Industries — ID 15                     | ID<br>15                              |                  | Уникальное название<br>industries | Уникальный код<br>2532 |           | Описание<br>Отрасли     | C      | Отрасли<br>Industries — ID 1       |
| Тип сделки<br>Opportunity type — ID 20            | Дата и время созд<br>Добавление значи | <sup>тания</sup> | ID создателя                      | Дата и время изм       | енения    | ир редактора<br>Х       |        | Тип сделки<br>Opportunity type     |
| <b>Страны мира</b><br>Countries — ID 93           | Уникальный код                        |                  | Порядок атрибута                  | AKT                    | альность  |                         | C      | Страны мира<br>Countries — ID 9    |
|                                                   | Русский                               |                  |                                   |                        |           |                         | 2      | 5                                  |
|                                                   | Значение                              |                  | Описание                          | Символ                 |           | + Добави                | пь Q   |                                    |
|                                                   | + Добавить лок                        | ализацию         |                                   |                        |           |                         | Символ |                                    |
|                                                   |                                       |                  |                                   |                        | Отменить  | Сохранить               | Тек    |                                    |
|                                                   | 2841                                  | <u>3//3/</u>     | Русскии 🗮 Англиискии              | Промышленность         | ustry 784 | Промышленность Industry | тек    |                                    |
|                                                   | 37449                                 | 95487            | Русский                           | Погистика              | 787       | — Логистика             | тек    |                                    |
|                                                   | 29498                                 | 921188           | Русский                           | Бос. сектор            | 975       | 🔲 Гос. сектор           | тек    |                                    |
|                                                   | 092418                                | 98439843         | Русский 🏽 🏶 Английский            | 📕 Ритейл 🛛 🎇 Retail    | 957       | 📕 Ритейл 🎇 Retail       | тек    |                                    |
|                                                   | 393847                                | <u>3943</u>      | Русский 🏼 🎇 Английский            | Tелеком 🎇 Telecom      | 444       | TEЛЕКОМ 🎇 Telecom       | тек    |                                    |
|                                                   | 3773                                  | 72391            | Русский                           | Услуги и прочее        | 212       | Услуги и прочее         | тек    |                                    |
|                                                   | 39490                                 | 3298829          | Русский                           | Страхование            | 123       | Страхование             | тек    |                                    |
|                                                   | 744                                   | 438984           | Русский                           | ванки                  | 643       | Банки                   | Тек    |                                    |
|                                                   |                                       |                  |                                   | _                      |           |                         |        |                                    |

# US6 Редактирование справочного Значения

| Доступ                        | Пользователь с ролью, для которой доступен метод updateDictionaryAttribute                                                                                                    |                         |                                                 |  |  |  |  |  |
|-------------------------------|----------------------------------------------------------------------------------------------------|-------------------------|-------------------------------------------------|--|--|--|--|--|
| Предусловие                   | <ul> <li>Пользователь успешно авторизовался в приложении T1 CRM</li> <li>Пользователь выполнил переход в модуль "Администрирование"</li> </ul>                                                                                                    |                         |                                                 |  |  |  |  |  |
| Путь                          | Администрирование (сайдбар) → Справочники → Детальная карточка выбра                                                                                                    | нного справочника → Саб | -таблица "Значения справочника"                 |  |  |  |  |  |
| Порядок<br>действий           | <ol> <li>Для редактирования значения справочника необходимо выполнить следующие действия:</li> <li>Перейти в Справочники (модуль Администрирование в сайдбаре)</li> <li>Выбрать необходимый справочник и нажать на его ID для перехода в карточку</li> <li>В открывшейся форме в саб-таблице "Значения справочника" нажать на тег в описании, значении или символе</li> <li>В открывшемся модальном окне отредактировать необходимые поля и сохранить изменения</li> <li>Если запись была обновлена в базе данных, система оповестит об успешном обновлении</li> <li>На экране отобразятся обновленные данные справочного значения</li> </ol> |                         |                                                 |  |  |  |  |  |
|                               |                                                                                                    |                         |                                                 |  |  |  |  |  |
|                               | Наименование параметра                                                                                                    | Тип поля в UI           | Описание                                        |  |  |  |  |  |
| Описание<br>компонентов<br>UI | Промышленность Industry                                                                                                    | button                  | При нажатии на тег в описании, значении         |  |  |  |  |  |
|                               |                                                                                                    | button                  | Сохранение внесенных данных                     |  |  |  |  |  |
|                               |                                                                                                    |                         | (Вызов: <u>Карточка метода updateDictionary</u> |  |  |  |  |  |

| Сохранить                         |                         |                                                                                                    |
|-----------------------------------|-------------------------|----------------------------------------------------------------------------------------------------|
| Отменить                          | button                  | Отмена сохранения данных                                                                                                    |
| Поля, доступные для редактировани | ия справочного значения |                                                                                                    |
| Уникальный код                    | text                    | Код справочника<br>Редактируемое: Нет                                                                                                    |
| Порядок атрибута                  | text                    | Сортировка атрибута<br>Редактируемое: Да<br>Обязательное: Да (если пользователем н<br>• Цифры (0-9)                                                                                                    |
| Актуальность                      | toggle-switch           | Признак актуальности атрибута<br>Обязательное: Да                                                                                                    |
| Русский                           | text                    | Наименование блока для ru локализации<br>Остальные локализации (eng) являются                                                                                                    |
| Значение                          | text                    | <ul> <li>Значение атрибута для локализации ги</li> <li>Редактируемое: Да</li> <li>Обязательное: Да <ol> <li>Ограничения по символам: <ol> <li>min length = 1</li> <li>max length = 100</li> </ol> </li> <li>Не допустим ввод одних пробелы мет</li> <li>Допускаются мультипробелы мет</li> <li>Не может начинаться и заканчив</li> <li>Допустимо использовать только <ol> <li>Любой буквенный симво</li> <li>Цифры (0-9)</li> <li>(пробел)!"#\$% &amp;'()*</li> </ol> </li> </ol></li></ul> |
| Описание                          | text                    | Описание атрибута для локализации ru<br>Редактируемое: Да<br>Обязательное: Нет<br>1. Ограничения по символам:<br>а. max length = 100<br>2. Не допустим ввод одних пробели<br>3. Не может начинаться и заканчие<br>4. Допускаются мультипробелы ме                                                                                                    |

|                        |        | 5. Допустимо использовать только р<br>а. Любой буквенный симво<br>b. Цифры (0-9)<br>c. (пробел) ! " # \$ % & ' ( ) *                                                                                                    |  |
|------------------------|--------|----------------------------------------------------------------------------------------------------|--|
| Символ                 | text   | Символ атрибута для локализации ru<br>Редактируемое: Да<br>Обязательное: Нет<br>1. Ограничения по символам:<br>а. max length = 5<br>2. Не допустим ввод одних пробел<br>3. Допускаются мультипробелы ми<br>4. Не может начинаться и заканчи |  |
| + Добавить локализацию | button | При нажатии раскрываются инпуты для ог                                                                                                    |  |
| <b>D</b>               | button | Выполняется удаление (только в интерфе                                                                                                    |  |

## Инпуты для изменения иностранной локализации

| Язык     | dropdown | Доступные языки для описания локализ                                                                                                    |  |
|----------|----------|----------------------------------------------------------------------------------------------------|--|
| Значение | text     | <ul> <li>Значение атрибута для локализации eng</li> <li>Редактируемое: Да</li> <li>Обязательное: Да</li> <li>1. Ограничения по символам: <ul> <li>a. min length = 1</li> <li>b. max length = 100</li> </ul> </li> <li>2. Не допустим ввод одних пробело</li> <li>3. Допускаются мультипробелы меж</li> <li>4. Не может начинаться и заканчива</li> <li>5. Допустимо использовать только р <ul> <li>а. Любой буквенный символ</li> <li>b. Цифры (0-9)</li> <li>c. (пробел)! " # \$ % &amp; ' () *</li> </ul> </li> </ul> |  |
| Описание | text     | Описание атрибута для локализации eng<br>Редактируемое: Да<br>Обязательное: Нет<br>1. Ограничения по символам:<br>а. max length = 100<br>2. Не допустим ввод одних пробело<br>3. Не может начинаться и заканчива                                                                                                    |  |

|                   |                                                                                                    |                                                                                                    |                                                                                                    |                                        | 4. [<br>5. [                                                                | lопускаются мул<br>loпустимо испол<br>a. Любой б<br>b. Цифры (<br>c. (пробел)                                                                                                    | њтипробелы<br>њзовать тол<br>уквенный си<br>(0-9)<br>) ! " # \$ % & '                                                                                                    |
|-------------------|----------------------------------------------------------------------------------------------------|----------------------------------------------------------------------------------------------------|----------------------------------------------------------------------------------------------------|----------------------------------------|-----------------------------------------------------------------------------|----------------------------------------------------------------------------------------------------|----------------------------------------------------------------------------------------------------|
| Симв              | ол                                                                                                    |                                                                                                    |                                                                                                    | text                                   | Символ а                                                                    | трибута для лок                                                                                                    | ализации er                                                                                                    |
|                   |                                                                                                    |                                                                                                    |                                                                                                    |                                        | Редактир                                                                    | уемое: Да                                                                                                    |                                                                                                    |
|                   |                                                                                                    |                                                                                                    |                                                                                                    |                                        |                                                                             |                                                                                                    |                                                                                                    |
|                   |                                                                                                    |                                                                                                    |                                                                                                    |                                        | Обязател                                                                    | ьное: Нет                                                                                                    |                                                                                                    |
|                   |                                                                                                    |                                                                                                    |                                                                                                    |                                        | 1. C<br>2. H<br>3. L<br>4. H                                                | Ограничения по о<br>а. max leng<br>Не допустим вво,<br>Іопускаются мул<br>Не может начина                                                                                                    | символам:<br>gth = 5<br>д одних проб<br>пьтипробелы<br>аться и закан                                                                                                    |
| Рис.′             | 1 Модальное о                                                                                                    | окно редактирован                                                                                                    | ния                                                                                                    |                                        |                                                                             |                                                                                                    |                                                                                                    |
| Рис. <sup>4</sup> | 1 Модальное (<br>Администрирование > Справони<br>Пользователи Организаци<br>Коридические статусы<br>Logii datuces – Ю 12<br>Типы контактов                                                                                                    | окно редактирован<br>ки<br>и Позиции Роли Зраны Видж<br>← Назад                                                                                                    | <b>НИЯ</b><br>жеты <b>Справочники</b> Методы                                                                                                    |                                        |                                                                             | ۹                                                                                                    | ф Смирнов А.С.                                                                                                    |
| Рис. <sup>2</sup> | 1 Модальное (<br>Администрирование > Справони<br>Пользователи Организаци<br>Круденские статусы<br>Legal atatuses - 10 12<br>Тити жителера<br>Солтасть црае - 10 11<br>Цептра компетенций                                                                                                    | окно редактирован<br>ки<br>и Позиции Роли Эрены Види<br>+ Назад<br>А Отрасли                                                                                                    | жеты <b>Справочники</b> Методы                                                                                                    |                                        |                                                                             | Q                                                                                                    | Ф. Смирнов А.С.                                                                                                    |
| Рис.'             | 1 Модальное (<br>Администрирование > Справони<br>Пользователи Организаци<br>Юридические статусы<br>Logi statuses – 10 12<br>Типи контактов<br>Солласт types – 10 11<br>Центры компениций<br>Сопреселсе силият – 10 26<br>Типи позиций<br>Политика и 10 2                                                                                                    | оки<br>и Позиции Роли Зраны Види<br>К Назад<br>Отрасли<br>Информация                                                                                                    | <b>ния</b><br>жеты <b>справочники</b> Методы                                                                                                    |                                        |                                                                             | ٩                                                                                                    | Ф. Смирнов А.С.                                                                                                    |
| Рис. <sup>4</sup> | 1 Модальное «<br>Администрирование > Справочии<br>Пользователи Организаци<br>Средоческие статусы<br>Legal statuces Ю 12<br>Типи контактов<br>Соптасть types Ю 12<br>Цегтра компленций<br>Сопретелее сенters Ю 26<br>Типи позиций<br>Розвілов турея Ю 07<br>Отравов                                                                                                    | окно редактирован<br>и Позиции Роли Зраны Види<br>н Назад<br>Отрасли<br>Информация<br>Редактирование значения споваючни                                                                                                    | жеты <u>Справочники</u> Методы<br>Ков                                                                                                    |                                        |                                                                             | Q                                                                                                    | Смирнов А.С.                                                                                                    |
| Рис               | 1 Модальное (           Администрирование 3 Справони           Администрирование 3 Справони           Пользователи         Организаци           Кординеские струки           Солтаств турка – По 11           Цегры компетенций           Сопрастов селяте – По 26           Типи комидий           Розвлов тро 10 37           Справона – По 13           Цегры компетенций           Розвлов тро 10 37           Спрасти           Пользователь По 37                                                                                                    | окно редактирован<br>ми<br>и Позиции Роли Зраны Види<br>( Назад<br>( Отрасли<br>Информация<br>Редактирование значения справочния<br>( Унисанный ка                                                                                                    | ния<br>«еты <u>Справочники</u> Методы<br>мов                                                                                                    |                                        |                                                                             | Q<br>X                                                                                                    | Смирнов А.С.                                                                                                    |
| Рис               | 1 Модальное (           Администрирование         > Справони           Администрирование         > Справони           Пользователи         Организаци           Коридические статусы         Цариз валисев – По 12           Типы контактов<br>Сопретелсев селтера – По 11         Цантра Контенций           Цантра Контенций         Сопретелсев селтера – По 26           Типы позиций<br>Реактов Крея – По 17         Сопретелений           Отрасли         Сопретелений           Кородинов Сопретелений         Сопретелений           Соправли – По 13         Типа селиний           Типа селиний         Соправли – По 20           Соправли – По 20         Соправли – По 20           Страник мира         Страник мира                                                                                                    | окно редактирован<br>ки<br>и Позиции Роли Эрэны Види<br>н Назад<br>Отрасли<br>Информации<br>Редактирование значения справочнии<br>Риссанный кад<br>4-5                                                                                                    | жеты Справочники Методы<br>ков<br>Порядок атрибута                                                                                                    |                                        | Актуальность                                                                | Q<br>X                                                                                                    | Отриов А.С.                                                                                                    |
| Рис               | 1 МОДАЛЬНОС (           Администрирование > Справочии           Администрирование > Справочии           Пользователи         Организаци           Пользователи         Организаци           Цераї віднісьє10 12         Типа контактов<br>Солтакті types10 12           Центрь компленций<br>Сопревелев сентел10 20         Типа сомиций<br>Резолють types10 13           Пипа сомиций<br>Пороспиніту туре10 20         Стравни мира<br>Солитиве10 3                                                                                                    | окно редактирован<br>и Позиции Роли Зраны Види<br>и Позиции Роли Зраны Види<br>и Назад<br>и Отрасли<br>Информации<br>Редактирование значении справочни<br>информации<br>Редоктирование значении справочни<br>информации                                                                                                    | ков<br>Прадок атрибута<br>Справочники Методы<br>Ков                                                                                                    |                                        | Актуальность                                                                | Q<br>X<br>a                                                                                                    | Смирнов А.С.                                                                                                    |
| Рис               | 1 Модальное (           Администрирование         2 Справони           Администрирование         2 Справони           Пользователи         Организаци           Мордические статусы         Салакова – П 12           Центры компетенций         Солтакть урев – П 11           Центры компетенций         Солтакть урев – П 0 26           Типи контактов         Солтакть урев – П 0 47           Ордания         Ордания           Пользователи и развити по сонций         Солтакть урев – П 0 47           Орданов         Соравсные и развити           Соравсные сонтакть по 15         Типа срании           Соравсные урев – П 0 20         Соравсные – П 23           Соравсные – П 29         Солтакть – П 29                                                                                                    | оки<br>и Позиции Роли Эрэны Види<br>и Позиции Роли Эрэны Види<br>и Позиции<br>информации<br>Информации<br>Редактирование значения справочник<br>информации<br>информации<br>информации<br>информации                                                                                                    | ков<br>Порядок атрибута<br>Опасания<br>ТЭК                                                                                                    |                                        | Attyahuwottu<br>Teccr                                                       | Q<br>X<br>4                                                                                                    | Comprob A.C.                                                                                                    |
| Рис. <sup>2</sup> | 1 Модальное (           Администрирование > Справочии           Администрирование > Справочии           Пользователи Организаци           Кридические статусы<br>Скрав залисев = 10 12           Тити контактор<br>Соптравенсев сентега = 10 20.           Тити контактор<br>Соптравенсев сентега = 10 20.           Типа контактор<br>Подахиве = 10 13           Соправенсев сентега = 10 20.           Тита контактора<br>Подахиве = 10 13           Соправенсе сентега = 10 20.           Справении уров = 10 87.           Соправения уров = 10 87.           Соправения уров = 10 87.           Соправения уров = 10 87.           Соправения уров = 10 87.           Соправения уров = 10 93.                                                                                                    | оки<br>и Позиции Роли Эрэны Види<br>и Позиции Роли Эрэны Види<br>и Позиции<br>и Позиции<br>и Позиции<br>и Позиции<br>и Позиции<br>Редактирование значения справочнии<br>информация<br>Редактирование значения справочнии<br>информация<br>Визоное<br>Так<br>Вали<br>Английский                                                                                                    | жеты Справочники Методы<br>ков<br>порядок атрибута<br>порядок атрибута<br>так                                                                                                    |                                        | Artyanuortu<br>Tecci                                                        | X<br>s<br>srepcears + Aofean                                                                                                    | р. Q                                                                                                    |
| Рис. <sup>2</sup> | 1 МОДАЛЬНОС (       Администрирование > Справоние       Администрирование > Справоние       Пользователи Организаци       Цери Istatuses - 10 12       Типи монтактов<br>Соптасто урев - 10 12       Типи монтактов<br>Соптасто урев - 10 12       Типи сомира       Розблов трев - 10 20       Тупи сомира       Орропцияту урев - 10 20       Стравля мира<br>Соптастов - 10 93                                                                                                    | окно редактирован<br>и Позиции Роли Зраны Види<br>и Позиции Роли Зраны Види<br>и Отрасли<br>Информации<br>Редактирование значении справочни<br>Информация<br>Редактирование значении справочни<br>Информация<br>Вали<br>Вали<br>Вали<br>Вали<br>Вали<br>Так                                                                                                    | ков<br>Ков<br>Справочники Методия<br>Порадок атрибута<br>Списания<br>ТаК<br>Списания<br>ТаК                                                                                                    |                                        | Актуальность.                                                               | X<br>s<br>scruposars + Aodaan<br>y Ao                                                                                                    | рания и портина и портина |
| Рис               | 1 Модальное (           Администрирование         > Справони           Администрирование         > Справони           Пользователи         Организаци           Мордические статусы         Цари законе статусы           Цари законе статусы         Соллась урев – ПО 11           Соллась урев – ПО 11         Соллась урев – ПО 11           Соллась урев – ПО 11         Солрененсях силият – ПО 26           Ровскова турев – ПО 47         Ордали           Ордали соллась силият – ПО 20         Сорасони           Сорась – ПО 15         Тип селики           Сопрененся – ПО 20         Сорасони           Сорась – ПО 23         Соллась – ПО 20                                                                                                    | оки<br>и Позиции Роли Эрэны Види<br>и Позиции Роли Эрэны Види<br>и Позиции<br>и Отрасли<br>Информации<br>Редактирование значения справочния<br>и<br>и<br>и<br>и<br>и<br>и<br>и<br>и<br>и<br>и<br>и<br>и<br>и                                                                                                    | жеты Спривочники Методы<br>жеты Спривочники Методы<br>ков<br>порядок атрибута<br>Отистиче<br>ТЭК                                                                                                    |                                        | AttynhusoCtu<br>Commo<br>Texcr                                              | Q<br>×<br>*<br>*<br>*<br>*<br>*<br>*<br>*<br>*                                                                                                    | р Q                                                                                                    |
| Рис               | 1 Модальное (           Администрирование :> Справоние           Администрирование :> Справоние           Пользователи :         Организаци           Коридические статусы<br>Скрав залисев = 10 12           Типи контактов<br>Соптребенсев сентер = 10 20.           Типи контактов<br>Соптребенсев сентер = 10 20.           Типи контактов<br>Подахиве = 10 87.           Отраслий<br>Подахиве = 10 87.           Соправение :           Соправение :                                                                 | оки<br>и Позиции Рали Эрэны Види<br>и Позиции Рали Эрэны Види<br>и Позиции Рали Эрэны Види<br>и Отрасли<br>Информации<br>Редактирование значения справочнии<br>Информация<br>Редактирование значения справочнии<br>Информация<br>Редактирование значения справочнии<br>Информация<br>Информация<br>и Позиции<br>и Позиции<br>и Позиции<br>и Позиции<br>Информация<br>Информация<br>Информа<br>Информа<br>Информа<br>Информа<br>Информа                                                                                                    | ния<br>жеты Справочники Методы<br>ков<br>порадок атрибута<br>Порадок атрибута<br>Солсание<br>Так<br>Солсание<br>Так                                                                                                    |                                        | ATYARAHOTA<br>Tecr<br>Cuman<br>Tecr                                         | Х<br>ж<br>ж<br>троеть + Добани<br>к<br>к<br>т<br>Добани<br>к<br>т<br>Добани<br>к<br>т<br>Добани<br>к<br>т<br>Добани<br>к<br>т<br>добани<br>к<br>т<br>добани<br>с<br>добани<br>добани | Смирнов А.С.          пь Q         ривриме значиен         зоблентли.                                                                                                    |
| Рис               | 1 Модальное (           Администрирование > Справочии           Администрирование > Справочии           Пользователя         Организаци           Кридические статусы           Соправочение статусы           Соправочение статусы           Соправочение статусы           Соправочение статусы           Соправочение статусы           Пиль контактов           Соправочение статусы           Соправочение статусы           Пиль контактов           Соправочение статусы           Соправочение статусы           Пиль контактов           Соправочение статусы           Соправочение статусы           Соправочение ст | оки<br>и Позиции Роли Зраны Вири<br>и Позиции Роли Зраны Вири<br>и Позиции<br>информация<br>Редактирование значения справочния<br>информация<br>Редактирование значения справочния<br>информация<br>Редактирование значения справочния<br>информация<br>Вали:<br>алипийской<br>вали:<br>интипийской<br>вали:<br>информация<br>Вали:<br>информация<br>Вали:<br>информация<br>Информация<br>Вали:<br>информация<br>Вали:<br>информация<br>Информация<br>Вали:<br>информация<br>Информация<br>Вали:<br>информация<br>Информация<br>Информа<br>Информа<br>И                                                                                                    | КОВ<br>КОВ<br>Порядок атрибута<br>Описание<br>ТаК<br>Описание<br>ТаК<br>Описание<br>ТаК                                                                                                    | 973                                    | Artyanumotte<br>Tecre<br>Tecre                                              | Х<br>ж терсель + Добания<br>кот 15<br>кот 15                                                                             | рерние значения<br>обянить<br>обянить                                                                                                    |
| Рис               | 1 МОДАЛЬНОС (       Администрирование > Справони       Администрирование > Справони       Пользователи Организаци       Коридонской статусы       Сопретеские статусы       Сопретеское статусы       Сопретеское статусы       Сопретеское статусы       Сопретеское статусы       Сопретеское статусы       Сопретеское статусы       Пользователи       Оргасли       Поросниту куре - По 20       Сранимара       Соонтисе - По 33                                                                                                    | рокно редактирован<br>и Позиции Роли Зраны Вири<br>и Позиции Роли Зраны Вири<br>и Позиции<br>Редактирование значения справочния<br>Информации<br>Редактирование значения справочния<br>Информации<br>Редактирование значения справочния<br>Информации<br>Редактирование значения справочния<br>Информации<br>Редактирование значения справочния<br>Информации<br>Редактирование значения справочния<br>Паки<br>Паки | ККОВ<br>КСОВ<br>Справочники Методия<br>КСОВ<br>Порядок атрибута<br>Описание<br>ТЭК<br>Описание<br>ТЭК<br>Описание<br>Списание<br>Списани    | 975<br>957                             | Arryanuoctu<br>Arryanuoctu<br>Tecer<br>Cuutean<br>Tecer<br>Cuutean<br>Tecer | X<br>scruposite + Aobauri<br>rer 15<br>rer 16<br>rer 16<br>rer 1                                                                                                    | Смирнов А.С.                                                                                                    |
| Рис               | 1 МОДАЛЬНОС (       Администрирование > Справоние       Администрирование > Справоние       Пользователи Организаци       Коридонской статусы       Сопределователи Сорганизаци       Сопределователи Сорганизаци       Сопределователи Сорганизаци       Сопределователи Сорганизаци       Сопределователи Сорганизаци       Сопределователи Сорганизаци       Сопределователи Сорганизаци       Сопределователи Сорганизаци       Сопределователи Сорганизаци       Соргания Поролнити урев – По 20       Сранимира<br>Сосинтисе – По 30                                                                                                    | рокно редактирован<br>и Позиции Роли Зраны Види<br>и Позиции Роли Зраны Види<br>и Позиции<br>информации<br>Редактирование значения справочния<br>информации<br>Редактирование значения справочния<br>информации<br>информации<br>инфо                                                                                                    | ККОВ<br>ККОВ<br>Порадом атрибута<br>Описание<br>ТЭК<br>Описание<br>ТЭК<br>Описание<br>Сописание<br>Сописа                                     | 975<br>957<br>444                      | Arryanuoctu<br>Arryanuoctu<br>Teccr<br>Cuucea<br>Teccr                      | X<br>x<br>x<br>x<br>x<br>x<br>x<br>x<br>x<br>x<br>x<br>x<br>x<br>x                                                                                                    | Смирнов А.С.                                                                                                    |
| Рис               | 1 МОДАЛЬНОС (       Администрирование > Справоние       Пользователи Организаци       Пользователи Организаци       Сорденски статусы       Legid latitudes – ID 12       Тили контактов<br>Соптравлека снатися – ID 12       Тили контактов<br>Соптравлека снатися – ID 20       Тили сомитенций<br>Сопревлека снатися – ID 20       Тили сомитенций<br>Резыблок траве – ID 87       Оправлека<br>Поролнити туре – ID 20       Страким<br>Оролнити туре – ID 20       Страким мира<br>Сохитися – ID 93                                                                                                    | рокно редактирован<br>и Позиции Роли Зраны Види<br>и Позиции Роли Зраны Види<br>и Ниаад<br>Редактирование значении справочни<br>Информация<br>Редактирование значении справочни<br>Информация<br>Редактирование значении справочни<br>Информация<br>Редактирование значении справочни<br>Информация<br>Редактирование значении справочни<br>Вали<br>Вали                                                                                                    | ККОВ<br>ККОВ<br>КСОВ<br>Справочники Методия<br>Попасияна<br>Попасияна<br>Попа                                       | 975<br>957<br>444<br>212               |                                                                             | Q<br>X<br>*<br>*<br>*<br>*<br>*<br>*<br>*<br>*<br>*<br>*<br>*<br>*<br>*                                                                                                    | Смирнов А.С.                                                                                                    |
| Рис               | 1 МОДАЛЬНОС (       Администрирование > Справоние       Пользователи Организаци       Пользователи Организаци       Серденское статусы       Legal statuses - ID 12       Тили контактов<br>Соптравлека снатися - ID 20       Тили контактов<br>Соптравлека снатися - ID 20       Тили сомителици<br>Резаковствувае - ID 13       Оправлека снатися - ID 20       Торасли<br>Інфизика - ID 15       Сораннима<br>Соправлека - ID 10       Сораннима<br>Соронали ура - ID 20       Страном мира<br>Сохитися - ID 93                                                                                                    | рокно редактирован<br>по Позиции Роли Зраны Види<br>и Позиции Роли Зраны Види<br>и Позиции Отрасли<br>информации<br>Редактирование значении справочни<br>информации<br>Редактирование значении справочни<br>вани<br>Вали<br>Вали                                                                                                    | ККОВ<br>ККОВ<br>КСОВ<br>Справочники Методия<br>Прадок атрибута<br>Списания<br>ТаК<br>Списания<br>Пакая<br>Списания<br>ТаК<br>Списания<br>Списания<br>Сп | 975<br>975<br>957<br>444<br>212<br>123 |                                                                             | Х<br>жтеровать + Добавал<br>жтеровать + Добавал<br>жет 15<br>жет 15<br>жет 16<br>текст 16<br>жет 16<br>жет 16<br>текст 16<br>текст 16                                                                                                    | Санирнов А.С.                                                                                                    |

# US7 Добавление/исключение организации справочного Значения

Скрины

| Предусловие         | •              | Пользователь успешно авторизовался в приложении НОТА МОДУС<br>Пользователь выполнил переход в модуль "Администрирование"                                                                                                    |
|---------------------|----------------|----------------------------------------------------------------------------------------------------|
| Путь                | Администриров  | вание (сайдбар) → Справочники → Детальная карточка выбранного справочника → Саб-таблица "Значения справочника"                                                                                                    |
|                     | Для добавлени  | я/исключения организации необходимо выполнить следующие действия:                                                                                                    |
|                     | 1.<br>2.       | Перейти в Справочники (модуль Администрирование в сайдбаре)<br>Выбрать необходимый справочник и нажать на его ID для перехода в карточку                                                                                             |
|                     | 3.             | В открывшейся форме в саб-таблице "Значения справочника" нажать на кнопку в поле "Массив ID организаций". Если организация уже была добавлена, то в строке будет отображаться цифра, т.е ко                                          |
| порядок<br>действий | 4.             | В появившемся модальном окне в зоне "Организация" выделить необходимые организации и при помощи кнопки                                                                                                    |
|                     | 5.<br>6.<br>7. | Для сохранения изменений нажать на кнопку<br>Если запись была обновлена в базе данных, система оповестит об успешном обновлении атрибута справочника<br>На экране отобразятся обновленные данные об организации справочного значения |

| Наименование параметра | Тип поля в UI | Описание                                                                                                    |
|------------------------|---------------|----------------------------------------------------------------------------------------------------|
| Массив ID организаций  | drilldown     | Массив ID организаций, которым отображается атрибу                                                                    |
|                        |               | При нажатии открывается модальное окно управления                                                                     |
|                        |               | Редактируемое: Да                                                                                                    |
|                        |               | Обязательное: Нет                                                                                                    |
|                        |               | Важно!                                                                                                    |
|                        |               | <ul> <li>Если не добавлено ни одной организации, тог,</li> <li>В списке отображается кол-во добавленных ор</li> </ul> |

Модальное окно: "Управление организациями атрибута"

Описание компонентов UI

| Поиск (в области "Организация")          | input  | При вводе в поле символов,<br>осуществляется фильтрация организаций<br>(которые не находятся в области "Значение справочни                                                    |
|------------------------------------------|--------|----------------------------------------------------------------------------------------------------|
|                                          |        | На списке отображаются все организации, кроме тех, ч                                                                                                    |
| Поиск (в области "Значение справочника") | input  | При вводе в поле символов,<br>осуществляется фильтрация организаций<br>(которые были перенесены из области "Организация")<br>Вызов: <u>Карточка метода filterOrganization</u> |
|                                          |        | На списке отображаются организации, которые добавл                                                                                                    |
| >                                        | button | При нажатии переносят выделенные записи из области                                                                                                    |
| ×                                        | button | При нажатии переносят выделенные записи из области                                                                                                    |
|                                          |        |                                                                                                    |

|    | Отмените                                | •                                  | оп Отмена внесенных                                      | изменении      |
|----|-----------------------------------------|------------------------------------|----------------------------------------------------------|----------------|
| Pı | ис.1 Добавлени                          | е организации к справочн           | ному значению                                            |                |
|    | ∧ Значения                              | справочников                       |                                                          |                |
|    | D ID                                    | Массив ID организаций              | Значение                                                 | Уникальный код |
|    | 23638                                   | Добавить                           | ТЭК                                                      | 445            |
|    | 2841                                    | Добавить                           | 🔲 Промышленность 🗮 Industr                               | ry 784         |
|    | 37449                                   | Добавить                           | — Логистика                                              | 787            |
|    | 29498                                   | Добавить                           | 📕 Гос. сектор                                            | 975            |
|    | 092418                                  | Добавить                           | Pитейл 🕌 Retail                                          | 957            |
|    | 393847                                  | Добавить                           | Tелеком 🗮 Telecom                                        | 444            |
|    | 0,004/                                  |                                    |                                                          | 212            |
|    | 3773                                    | <u>Добавить</u>                    | Услуги и прочее                                          | 212            |
|    | <ul> <li>3773</li> <li>39490</li> </ul> | <u>Добавить</u><br><u>Добавить</u> | <ul> <li>Услуги и прочее</li> <li>Страхование</li> </ul> | 123            |

# US8 Добавление/исключение дочерних/родительских атрибутов справочного Значения

| Доступ      | Пользователь с ролью, для которой доступен метод filterDictionaryAttribute, updateDictionaryAttributeChildren и updateDictionaryAttributeParents   |
|-------------|----------------------------------------------------------------------------------------------------|
| Предусловие | <ul> <li>Пользователь успешно авторизовался в приложении НОТА МОДУС</li> <li>Пользователь выполнил переход в модуль "Администрирование"</li> </ul> |
| Путь        | Администрирование (сайдбар) → Справочники → Детальная карточка выбранного справочника → Саб-таблица "Значения справочника"                         |
| Порядок     | Для добавления/исключения зависимости необходимо выполнить следующие действия:                                                                     |
| действий    | 1. Перейти в Справочники (модуль Администрирование в сайдбаре)                                                                                     |

| 2. | Выбрать необходимый справочник и нажать на его ID для перехода в карточку                                   |                 |                            |                         |
|----|----------------------------------------------------------------------------------------------------|-----------------|----------------------------|-------------------------|
| 3. | В открывшейся форме в саб-таблице "Значения справочника" нажать на кнопку следует нажать на цифру в строке. | <u>Добавить</u> | в поле "Дочерние значения" | (или "Родительские знач |

выполнить перенос в зон

 $\geq$ В появившемся модальном окне в зоне "Атрибуты справочника" выделить необходимые атрибуты и при помощи кнопки 4.

### Сохранить

5. 6. 7.

Для сохранения изменений нажать на кнопку Если запись была обновлена в базе данных, система оповестит об успешном обновлении атрибута справочника На экране отобразятся обновленные данные о дочерних/родительских атрибутов

| Наименование параметра                         | Тип поля в UI         | Описание                                                                                                    |
|------------------------------------------------|-----------------------|----------------------------------------------------------------------------------------------------|
| Дочерние значения                              | drilldown             | Дочерние значения атрибута<br>При нажатии открывается модал<br>Редактируемое: Да<br>Обязательное: Нет<br>Важно!<br>• В списке отображается н     |
| Родительские значения                          | drilldown             | Родительские значения атрибута<br>При нажатии открывается модал<br>Редактируемое: Да<br>Обязательное: Нет<br>Важно!<br>• В списке отображается н |
| Модальное окно: "Управление дочерними/родитель | скими значениями атри | бута"                                                                                                    |
| Поиск (в области "Атрибуты справочников")      | input                 | При вводе в поле символов,                                                                                                    |

| Описание    |
|-------------|
| компонентов |
| UI          |

| Поиск (в области "Атрибуты справочников")               | input    | При вводе в поле символов,<br>осуществляется фильтрация по з |
|---------------------------------------------------------|----------|--------------------------------------------------------------|
|                                                         |          | Отображаются все атрибуты спра                               |
| Поиск (в области "Дочерние/Родительские значения")      | input    | При вводе в поле символов,<br>осуществляется фильтрация по з |
|                                                         |          | Отображаются атрибуты справоч                                |
| Справочник (в области "Атрибуты справочников")          | dropdown | В dropdown выводится описание                                |
| Справочник (в области "Дочерние/Родительские значения") | dropdown | В dropdown выводится описание                                |

|                                                                                                    |                                                                                                    | button                                                                                                    | При нажати                                        | и переносят в                                         |
|----------------------------------------------------------------------------------------------------|----------------------------------------------------------------------------------------------------|----------------------------------------------------------------------------------------------------|---------------------------------------------------|-------------------------------------------------------|
| <                                                                                                    |                                                                                                    | button                                                                                                    | При нажати                                        | и переносят в                                         |
| Сохранить                                                                                                    |                                                                                                    | button                                                                                                    | Сохранение<br>(Вызов: <u>Кар</u>                  | внесенных и<br>точка метода                           |
| Отменить                                                                                                    |                                                                                                    | button                                                                                                    | Отмена внес                                       | сенных измен                                          |
| с.1 Добавление дочер                                                                                                    | него атрибута                                                                                                    |                                                                                                    |                                                   |                                                       |
| с.1 Добавление дочерн                                                                                                    | него атрибута<br>Дочерние значения                                                                                                 | Родительские значения                                                                                                 | Актуальность                                      | Порядок а                                             |
| с.1 Добавление дочерн<br>Символ                                                                                                    | него атрибута<br>Дочерние значения<br>Добавить                                                                                     | Родительские значения<br>Добавить                                                                                     | Актуальность                                      | Порядок а<br>З                                        |
| с.1 Добавление дочерн<br>Символ<br>Текст<br>Текст<br>Текст                                                                                                    | него атрибута<br>Дочерние значения<br>Добавить<br>Добавить                                                                         | Родительские значения<br>Добавить<br>Добавить                                                                         | Актуальность<br>Да<br>Да                          | Порядок а<br>3<br>14                                  |
| с.1 Добавление дочерн<br>Символ<br>Текст<br>Текст<br>Текст<br>Текст                                                                                                    | него атрибута<br>Дочерние значения<br>Добавить<br>Добавить<br>Добавить                                                             | Родительские значения<br>Добавить<br>Добавить<br>Добавить                                                             | Актуальность<br>Да<br>Да<br>Да<br>Да              | Порядок ат<br>3<br>14<br>8                            |
| с.1 Добавление дочерн<br>Символ<br>Текст<br>Текст<br>Текст<br>Текст<br>Текст                                                                                           | него атрибута<br>Дочерние значения<br>Добавить<br>Добавить<br>Добавить<br>Добавить                                                 | Родительские значения<br>Добавить<br>Добавить<br>Добавить<br>Добавить                                                 | <b>Актуальность</b><br>Да<br>Да<br>Да<br>Да<br>Да | Порядок а<br>3<br>14<br>8<br>2                        |
| с.1 Добавление дочери<br>Символ<br>Текст<br>Текст<br>Текст<br>Текст<br>Текст<br>Текст<br>Текст<br>Текст                                                                | него атрибута<br>Дочерние значения<br>Добавить<br>Добавить<br>Добавить<br>Добавить<br>Добавить                                     | Родительские значения<br>Добавить<br>Добавить<br>Добавить<br>Добавить<br>Добавить<br>Добавить                         | Актуальность<br>Да<br>Да<br>Да<br>Да<br>Да<br>Да  | Порядок а<br>3<br>14<br>8<br>2<br>23                  |
| с.1 Добавление дочери<br>Символ<br>Текст<br>Текст<br>Текст<br>Текст<br>Текст<br>Текст<br>Текст<br>Текст<br>Текст<br>Текст<br>Текст<br>Текст                            | него атрибута<br>Дочерние значения<br>Добавить<br>Добавить<br>Добавить<br>Добавить<br>Добавить<br>Добавить                         | Родительские значения<br>Добавить<br>Добавить<br>Добавить<br>Добавить<br>Добавить<br>Добавить                         | Актуальность                                      | Порядок ат<br>3<br>14<br>8<br>2<br>23<br>4            |
| с.1 Добавление дочери<br>Символ<br>Текст<br>Текст<br>Текст<br>Текст<br>Текст<br>Текст<br>Текст<br>Текст<br>Текст<br>Текст<br>Текст<br>Текст<br>Текст<br>Текст          | него атрибута<br>Дочерние значения<br>Добавить<br>Добавить<br>Добавить<br>Добавить<br>Добавить<br>Добавить<br>Добавить             | Родительские значения<br>Добавить<br>Добавить<br>Добавить<br>Добавить<br>Добавить<br>Добавить<br>Добавить             | Актуальность                                      | Порядок ат<br>3<br>14<br>8<br>2<br>23<br>4<br>7       |
| с.1 Добавление дочери<br>Символ<br>Текст<br>Текст<br>Текст<br>Текст<br>Текст<br>Текст<br>Текст<br>Текст<br>Текст<br>Текст<br>Текст<br>Текст<br>Текст<br>Текст<br>Текст | него атрибута<br>Дочерние значения<br>Добавить<br>Добавить<br>Добавить<br>Добавить<br>Добавить<br>Добавить<br>Добавить<br>Добавить | Родительские значения<br>Добавить<br>Добавить<br>Добавить<br>Добавить<br>Добавить<br>Добавить<br>Добавить<br>Добавить | Актуальность                                      | Порядок ат<br>3<br>14<br>8<br>2<br>23<br>4<br>7<br>11 |

## US9 Экспорт Справочника

Скрины

| Предусловие | <ul> <li>Пользователь успешно авторизовался в приложении T1 CRM</li> <li>Пользователь выполнил переход в модуль "Администрирование"</li> </ul> |
|-------------|----------------------------------------------------------------------------------------------------|
| Путь        | Администрирование (сайдбар) → Справочники                                                                                                    |

| Порядок<br>действий     | Для экспорта справочника необходимо выполнить следующие р                                                                                                    | действия:                                                                                                    |                                                                                                    |
|-------------------------|----------------------------------------------------------------------------------------------------|----------------------------------------------------------------------------------------------------|----------------------------------------------------------------------------------------------------|
|                         | <ol> <li>Перейти в Справочники (модуль Администрир)</li> <li>Выбрать подходящую опцию для экспорта дан<br/>а. Если необходимо выгрузить в<br/>b. Если необходимо выгрузить з<br/>i. Нажать на ки<br/>ii. В появившей<br/>iii. Выполнить г</li> <li>Дождаться загрузки файла с данными по спран</li> </ol> | ование в сайдбаре) на стенде-источни<br>ных:<br>вез запкои со справочниками из систе<br>аписи по определенным критериям, т<br>чолку<br>как строке таблицы ввести значения в<br>нереход в оverflow menu и нажать на к<br>вочникам в браузере | ике<br>мы, то следует выполнить переход в overflow menu и нажать на кнопку "Экспортировать"<br>то:<br>в поля для поиска<br>екопку "Экспортировать" |
| Описание<br>компонентов |                                                                                                    |                                                                                                    |                                                                                                    |
| U                       | Наименование параметра                                                                                                    | Тип поля в UI                                                                                                    | Описание                                                                                                    |
|                         | •••                                                                                                    | overflow menu                                                                                                    | При нажатии открывает меню действий:                                                                                                    |
|                         |                                                                                                    |                                                                                                    | • Экспортировать                                                                                                    |
|                         | Q                                                                                                    | button                                                                                                    | При нажатии отображает/скрывает строку с полями для поиска/фил                                                                                     |
|                         | Поля, по которым осуществ                                                                                                    | ляется поиск спра                                                                                                    | авочника:                                                                                                    |
|                         | ID                                                                                                    | text                                                                                                    | Идентификатор справочника                                                                                                    |
|                         | Уникальное название                                                                                                    | text                                                                                                    | Уникальное название справочника                                                                                                    |
|                         | Уникальный код                                                                                                    | text                                                                                                    | Уникальный код справочника                                                                                                    |
|                         | Актуальность                                                                                                    | dropdown                                                                                                    | Доступные значения для выбора актуальности справочника:                                                                                            |
|                         |                                                                                                    |                                                                                                    | <ul> <li>да</li> <li>нет</li> <li>все</li> </ul>                                                                                                   |
|                         | Описание                                                                                                    | text                                                                                                    | Описание справочника                                                                                                    |
|                         | ID создателя                                                                                                    | text                                                                                                    | Идентификатор создателя справочника                                                                                                    |
|                         | ID редактора                                                                                                    | text                                                                                                    | Идентификатор редактора справочника                                                                                                    |

| Image: Construction of the state of the state of the |                | Пользователи | организации По      | зиции Роли Э   | раны Виджеты | Справочн | ики Методы            |              |                        |              | + Добавить Q       |
|----------------------------------------------------------------------------------------------------|----------------|--------------|---------------------|----------------|--------------|----------|-----------------------|--------------|------------------------|--------------|--------------------|
| 0       0       0       0       0       0       0       0       0       0       0       0       0       0       0       0       0       0       0       0       0       0       0       0       0       0       0       0       0       0       0       0       0       0       0       0       0       0       0       0       0       0       0       0       0       0       0       0       0       0       0       0       0       0       0       0       0       0       0       0       0       0       0       0       0       0       0       0       0       0       0       0       0       0       0       0       0       0       0       0       0       0       0       0       0       0       0       0       0       0       0       0       0       0       0       0       0       0       0       0       0       0       0       0       0       0       0       0       0       0       0       0       0       0       0       0       0       0       0                                                                                                          | ඛ              | ci id        | Уникальное название | Уникальный код | Актуальность | Описание | Дата и время создания | ID создателя | Дата и время изменения | ID редактора | 🗈 Экспортировать 🆏 |
| <ul> <li>             23435             industries         </li> <li>             43787         </li> <li>             Her             Orpacne             </li> <li>             1206.2021 1324             44343             </li> <li>             1206.2021 1324             328484             </li> <li>             2455             industries             7474             </li>             Her             Orpacne              Lizo6.2021 1324             44343             12.06.2021 1324             28844              Lizo6.2021 1324             44343             12.06.2021 1324             28844              Lizo6             industries             4744             Percente              Lizo6             2011 1324             44343             12.06.2021 1324             44343             12.06.2021 1324             42434             12.06.2021 1324             42434             12.06.2021 1324             42434             12.06.2021 1324             42434             12.06.2021 1324             42434             12.06.2021 1324             42434             12.06.2021 1324             42434             12.06.2021 1324             42434             12.06.2021 1324             4243             12.06.2021 1324             4243             12.06.2021 1324             4243             12.06.2021 1324             4243             12.06.2021 1324             4243             12.06.2021 1324             4243             12.06.2021 1324             4243             12.06.2021 1324             4243             12.06.2021 1324             4243             12.06.2021 1324             4243             12.06.2021 1324             328844</ul>                                                                                                    | 2              | 37373        | industries          | 2532           | 🕥 Нет        | Отрасли  | 📋 12.06.2021 в 13:24  | 44343        | 12.06.2021 13:24       | 3288484      | Импортировать      |
| <ul> <li></li></ul>                                                                                                    | ۵              | 23435        | industries          | 437874         | 🔘 Нет        | Отрасли  | 📋 12.06.2021 в 13:24  | 44343        | 12.06.2021 13:24       | 3288484      | Худалить           |
| 2455       industries       4894       ● Her       Otpacrini       12.06.2021 13.24       44343       12.06.2021 13.24       3288444 <ul> <li>Comparison</li> <li>13.36</li> <li>industries</li> <li>4494</li> <li>● Her</li> <li>Otpacrini</li> <li>12.06.2021 13.24</li> <li>44343</li> <li>12.06.2021 13.24</li> <li>3288444</li> </ul> <ul> <li>Comparison</li> <li>12.06.2021 13.24</li> <li>44343</li> <li>12.06.2021 13.24</li> <li>328844</li> </ul> <ul> <li>Comparison</li> <li>Comparison</li> <li>Comp</li></ul>                                                                                                    | ¢              | 6424         | industries          | 7474           | О Нет        | Отрасли  | 🗎 12.06.2021 в 13:24  | 44343        | 12.06.2021 13:24       | 3288484      | 💿 Без фильтра      |
| I 1336       industries       4949       Image: Her       Otpacine       Image: 12.06.2021 in 13.24       43433       Image: 12.06.2021 in 13.24       3288484         Image: 28872       industries       3093       Image: Her       Otpacine       Image: 12.06.2021 in 13.24       44343       Image: 12.06.2021 in 13.24       3288484         Image: 28872       industries       3733       Image: Her       Otpacine       Image: 12.06.2021 in 13.24       44343       Image: 12.06.2021 in 13.24       3288484         Image: 10.0000 industries       33838       Image: Her       Otpacine       Image: 12.06.2021 in 13.24       44343       Image: 12.06.2021 in 13.24       3288484         Image: 10.0000 industries       33838       Image: Her       Otpacine       Image: 12.06.2021 in 13.24       44343       Image: 12.06.2021 in 13.24       3288484         Image: 10.0000 industries       33737       Image: Her       Otpacine       Image: 12.06.2021 in 13.24       44343       Image: 12.06.2021 in 13.24       3288484                                                                                                    |                | 2456         | industries          | 4894           | О Нет        | Отрасли  | 📋 12.06.2021 в 13:24  | 44343        | 12.06.2021 13:24       | 3288484      | + Сохранить фильтр |
| <ul> <li>             23872 industries             3093             <li>             • Heri             0Tpacme             <li>             12.06.2021 ts 13.24             44343             <li>             12.06.2021 13.24             328844             </li> </li></li></li></ul> 23872             industries               3733             • Heri             0Tpacme               12.06.2021 ts 13.24             44343               12.06.2021 13.24             328844                 2556             industries             33838             • Heri             0Tpacme               12.06.2021 ts 13.24             44343               12.06.2021 13.24             328844                                                                                                    |                | <u>1436</u>  | industries          | 4949           | 🕥 Нет        | Отрасли  | 📋 12.06.2021 в 13:24  | 44343        | 12.06.2021 13:24       | 3288484      |                    |
| Image: Size industries       3733       Image: Her       Orpacnix       Image: 20.62021 to 13.24       44343       Image: 20.62021 to 13.24       3288484         Image: Size industries       33838       Image: Mer       Orpacnix       Image: 20.62021 to 13.24       44343       Image: 20.62021 to 13.24       3288484         Image: Size industries       33837       Image: Mer       Orpacnix       Image: 20.62021 to 13.24       44343       Image: 20.62021 to 13.24       3288484         Image: Size industries       33737       Image: Mer       Orpacnix       Image: 20.62021 to 13.24       44343       Image: 20.62021 to 13.24       3288484                                                                                                    | 10             | 23877        | industries          | 3093           | 🕥 Нет        | Отрасли  | 🗎 12.06.2021 в 13:24  | 44343        | 12.06.2021 13:24       | 3288484      |                    |
| 9555             industries                33838             ①                                                                                                    |                | 8324         | industries          | 3733           | 🕥 Нет        | Отрасли  | 📋 12.06.2021 в 13:24  | 44343        | 12.06.2021 13:24       | 3288484      |                    |
| Q       12.06.2021 в 13.24       44343       ☐ 12.06.2021 13.24       3288484         S       12.06.2021 в 13.24       44343       ☐ 12.06.2021 13.24       3288484                                                                                                    | <b>@</b>       | 9556         | industries          | 33838          | О Нет        | Отрасли  | 📋 12.06.2021 в 13:24  | 44343        | 12.06.2021 13:24       | 3288484      |                    |
| ) 원<br>                                                                                                    | [à             | 9467         | industries          | 33737          | О Нет        | Отрасли  | 📋 12.06.2021 в 13:24  | 44343        | 12.06.2021 13:24       | 3288484      |                    |
|                                                                                                    | С <sup>4</sup> |              |                     |                |              |          |                       |              |                        |              |                    |

# US10 Импорт Справочника

| Предуслови<br>е                | Пользователь успешно авторизовался в приложении T1 CRM<br>Пользователь выполнил переход в модуль "Администрирование"                                                                                                    |                                       |                                                                   |  |  |  |  |  |  |
|--------------------------------|----------------------------------------------------------------------------------------------------|---------------------------------------|-------------------------------------------------------------------|--|--|--|--|--|--|
| Путь                           | Администрирование (сайдбар) → 0                                                                                                    | Справочники                           |                                                                   |  |  |  |  |  |  |
| Порядок<br>действий            | Для импорта справочника необходимо выполнить следующие действия:<br>Перейти в Справочники (модуль Администрирование в сайдбаре) на стенде-источнике<br>Выполнить переход в overflow menu и нажать на кнопку "Импортировать"<br>Выбрать файл для импорта (см.сценарий <u>UC9. Экспорт Справочника</u> )<br>Дождаться импорта данных по справочникам |                                       |                                                                   |  |  |  |  |  |  |
| Описание<br>компоненто<br>в UI | Наименование параметра                                                                                                    | <b>Тип поля в UI</b><br>overflow menu | Описание<br>При нажатии открывает меню действий:<br>Импортировать |  |  |  |  |  |  |
|                                |                                                                                                    |                                       |                                                                   |  |  |  |  |  |  |

| Domassesterini       Opravisativiti       Dosuçuri       Array aspenti       Dosuçuri       Array aspenti       Dosuçuri       Dosuçuri       Dosuçuri       Dosuçuri       Dosuçuri       Dosuçuri       Dosuçuri       Dosuçuri       Dosuçuri       Dosuçuri       Dosuçuri       Dosuçuri       Dosuçuri <thd< th=""><th>+</th><th></th><th></th><th></th><th></th><th></th><th></th><th></th><th></th><th></th><th>+1</th><th></th><th></th><th></th><th></th></thd<>                                                                  | + |     |           |                 |              |              |          |                      |       |                | +1         |     |             |                 |          |
|----------------------------------------------------------------------------------------------------|---|-----|-----------|-----------------|--------------|--------------|----------|----------------------|-------|----------------|------------|-----|-------------|-----------------|----------|
| 0       productineous negative       productineous negative | ል | Пол | ьзователи | Организации Поз | иции Роли Эр | раны Виджеты | Справочн | ики Методы           | 10    |                | ώ          | Пол | зователи    | Организации Поз | иции Рол |
| <ul> <li>2435</li> <li>industries</li> <li>47774</li> <li>Her</li> <li>Orpane</li> <li>206.0201</li> <li>324</li> <li>44343</li> <li>1206.0201</li> <li>1224</li> <li>44343</li> <li>1206.0201</li> <li>1226</li> <li>1206.0201</li> <li>1226</li> <li>1206.0201</li> <li>1226</li> <li>1206.0201</li> <li>1226</li> <li>1226</li>             &lt;</ul>                                                                                                    | ~ |     | 37373     | industries      | 2532         | Матуальность | Отрасли  | П 12.06.2021 в 13:24 | 44343 | П 12.06.2021 1 | 20         |     | 37373       | industries      | 2532     |
| 4624               industries               744               Her               1206 2021 is 1324             44343               1206 2021 is 1324             44343               1206 2021 is 1324             44343               1206 2021 is 1324             44343               1206 2021 is 1324             44343             1206 2021 is 1324             44343             1206 2021 is 1324             44343             1206 2021 is 1324             44343             1206 2021 is 1324             44343             1206 2021 is 1324             44343             1206 2021 is 1324             44343             1206 2021 is 1324             44343             1206 2021 is 1324             44343             1206 2021 is 1324             44343             1206 2021 is             3287             industries             3373             Ther             0rpacne             1206 2021 is 1324             44343             1206 2021             1204             2387             industries             3373             Ther             0rpacne             1206 2021 is 1324             44343             1206 2021             1204             2387             industries             3373             Ther             0rpacne             1206 2021 is 1324             44343             1206 2021             1204             238             1206 2021             1204             246             1494             2456             industries             3373             373                                                               | Ċ |     | 23435     | industries      | 437874       | 🕥 Нет        | Отрасли  | 📋 12.06.2021 в 13:24 | 44343 | 12.06.2021 1   | đ          |     | 23435       | industries      | 437874   |
| 2455       industries       494       Image: Heri       Orgacine       1206.0201 in 1324       44343       1206.0201 in 1324       44343       1206.0201                                                                                                    | Ċ |     | 6424      | industries      | 7474         | 🕥 Нет        | Отрасли  | 📋 12.06.2021 в 13:24 | 44343 | 12.06.2021 1   | ċ          |     | 6424        | industries      | 7474     |
| I 1436       industries       4949       Image: Her       Orgacine       I 206.0221 in 324       44343       I 206.0221 in 324       I 3436       industries       4949         I 23872       industries       3093       Image: Her       Orgacine       I 206.0221 in 324       44343       I 206.0221 in 324       44343       I 206.0221 in 324       I 206.0221 in 324       I 206.0221 in 324                                                                                                    |   |     | 2456      | industries      | 4894         | 🕥 Нет        | Отрасли  | 📋 12.06.2021 в 13:24 | 44343 | 12.06.2021 1   |            |     | 2456        | industries      | 4894     |
| 23872 industries                23873               Her               Orpacm               12.06.0221 to               12.06.0221 to               22872               industries               3733               Her               Orpacm               12.06.0221 to               12.06.0221 to               22872             industries               3733               Her               Orpacm               12.06.0221 to               12.06.0221 to               12.06.0221 to               12.06.0221 to               12.06.0221 to               S24               industries               3733               Her             Orpacm             12.06.0221 to             32.4             44343             12.06.2021               S256             industries             33737               Her             Orpacm             12.06.2021 to             32.4             44343             12.06.2021               Ca             S25             industries             33737               Same               12.06.2021             13.24             44343             12.06.0201              Ca                                                                                                    |   |     | 1436      | industries      | 4949         | 🕥 Нет        | Отрасли  | 📋 12.06.2021 в 13:24 | 44343 | 12.06.2021 1   |            |     | 1436        | industries      | 4949     |
| <ul> <li>8324</li> <li>industries</li> <li>3333</li> <li>Her</li> <li>Oppacmi</li> <li>12.06.3021 to 13.24</li> <li>44343</li> <li>12.06.2021 to 13.24</li> <li>12.06.2021 to 13.24</li> <li>12.06.2021 to 14</li></ul>                                                                                                    | D |     | 23877     | industries      | 3093         | 🕥 Нет        | Отрасли  | 📋 12.06.2021 в 13:24 | 44343 | 12.06.2021 1   |            |     | 23877       | industries      | 3093     |
| <ul> <li>9556</li> <li>industries</li> <li>3333</li> <li>Her</li> <li>Orpacme</li> <li>12.06.2021 to 13.24</li> <li>44343</li> <li>12.06.2021 to</li> <li>92.55</li> <li>industries</li> <li>33737</li> <li>Her</li> <li>Orpacme</li> <li>12.06.2021 to</li> <li>12.06.2021 to</li></ul>                                                                                                    | ~ |     | 8324      | industries      | 3733         | 🕥 Нет        | Отрасли  | 🗎 12.06.2021 в 13:24 | 44343 | 12.06.2021 1   | ~          |     | 8324        | industries      | 3733     |
| □       9462       industries       33737       ●       Her       Orpacrim       12.06.2021 to 13.24       44343       □       12.06.2021 1       □       9.462       industries       33737         ●       1       1       1       1       1       1       1       1       1       1       1       1       1       1       1       1       1       1       1       1       1       1       1       1       1       1       1       1       1       1       1       1       1       1       1       1       1       1       1       1       1       1       1       1       1       1       1       1       1       1       1       1       1       1       1       1       1       1       1       1       1       1       1       1       1       1       1       1       1       1       1       1       1       1       1       1       1       1       1       1       1       1       1       1       1       1       1       1       1       1       1       1       1       1       1       1       1 <td< td=""><td>a</td><td></td><td>9556</td><td>industries</td><td>33838</td><td>🔘 Нет</td><td>Отрасли</td><td>🗎 12.06.2021 в 13:24</td><td>44343</td><td>12.06.2021 1</td><td>a</td><td></td><td><u>9556</u></td><td>industries</td><td>33838</td></td<>                                                                                                    | a |     | 9556      | industries      | 33838        | 🔘 Нет        | Отрасли  | 🗎 12.06.2021 в 13:24 | 44343 | 12.06.2021 1   | a          |     | <u>9556</u> | industries      | 33838    |
|                                                                                                    | ه |     | 9467      | industries      | 33737        | О Нет        | Отрасли  | 🗎 12.06.2021 в 13:24 | 44343 | 12.06.2021 1   | لگ         |     | 9467        | industries      | 33737    |
|                                                                                                    |   |     |           |                 |              |              |          |                      |       |                | <b>C</b> 4 |     |             |                 |          |
|                                                                                                    | 8 |     |           |                 |              |              |          |                      |       |                | <u>z</u>   |     |             |                 |          |
|                                                                                                    |   |     |           |                 |              |              |          |                      |       |                |            |     |             |                 |          |
|                                                                                                    |   |     |           |                 |              |              |          |                      |       |                |            |     |             |                 |          |
|                                                                                                    |   |     |           |                 |              |              |          |                      |       |                |            |     |             |                 |          |
|                                                                                                    |   |     |           |                 |              |              |          |                      |       |                |            |     |             |                 |          |
|                                                                                                    |   |     |           |                 |              |              |          |                      |       |                |            |     |             |                 |          |
|                                                                                                    |   |     |           |                 |              |              |          |                      |       |                |            |     |             |                 |          |
|                                                                                                    |   |     |           |                 |              |              |          |                      |       |                |            |     |             |                 |          |

# Управление методами

В рамках управления методами Администратору доступно выполнение следующих действий:

- US1 Поиск Метода
- US2 Создание Метода
- US3 Редактирование Метода
- US4 Удаление метода
- US5 Поиск Саб-метода
- US6 Создание Саб-метода
- US7 Редактирование Саб-метода
- US8 Удаление Саб-метода
- US9 Экспорт Метода
- US10 Импорт Метода

## US1 Поиск Метода

| Доступ              | Пользователь с ролью, для которой доступен метод filterMethod                                                                                                    |
|---------------------|----------------------------------------------------------------------------------------------------|
| Предусловие         | <ul> <li>Пользователь услешно авторизовался в приложении T1 CRM</li> <li>Пользователь выполнил переход в модуль "Администрирование"</li> </ul>                               |
| Путь                | Администрирование (сайдбар) → Методы                                                                                                    |
| Порядок<br>действий | Для поиска метода необходимо выполнить следующие действия:                                                                                                    |
|                     | <ol> <li>Перейти в Методы (модуль Администрирование в сайдбаре)</li> <li>Нажать на кнопку</li> <li>В появившейся строке таблицы ввести значения в поля для поиска</li> </ol> |

| 4. | На экране отобразится результат в соответствии с выбранными критериями поиска |
|----|-------------------------------------------------------------------------------|
|    |                                                                               |

| Наименование<br>параметра  | Тип поля в<br>UI | Описание                                                                                                    |  |  |  |  |  |
|----------------------------|------------------|----------------------------------------------------------------------------------------------------|--|--|--|--|--|
| Q                          | button           | При нажатии отображает/скрывает строку с полями для поиска/фильтрации списка                                                              |  |  |  |  |  |
| Поля, по которым осуц      | цествляется поис | к метода:                                                                                                    |  |  |  |  |  |
| ID                         | text             | Идентификатор метода                                                                                                    |  |  |  |  |  |
| Описание метода            | text             | Описание метода                                                                                                    |  |  |  |  |  |
| Принадлежащий к<br>сервису | text             | Принадлежность метода к сервису                                                                                                    |  |  |  |  |  |
| Принадлежащий к<br>модулю  | text             | Принадлежность метода к модулю                                                                                                    |  |  |  |  |  |
| Полный путь метода         | text             | Полный путь метода                                                                                                    |  |  |  |  |  |
| Тип НТТР-запроса           | dropdown         | Доступные значения в выпадающем списке:<br>• GET<br>• POST<br>• PUT<br>• DELETE<br>• HEAD<br>• CONNECT<br>• OPTIONS<br>• TRACE<br>• PATCH |  |  |  |  |  |
| Системный                  | dropdown         | Доступные значения для выбора:<br>• да<br>• нет<br>• все                                                                                  |  |  |  |  |  |
|                            |                  |                                                                                                    |  |  |  |  |  |
|         | Поль | зователи | Организации     | Позиции Роли Эраны      | Виджеты Справочники    | Методы 2.                              |                  |           |                       | + доба       | вить |
|---------|------|----------|-----------------|-------------------------|------------------------|----------------------------------------|------------------|-----------|-----------------------|--------------|------|
| ଜ       |      | ID       | Описание метода | Принадлежащий к сервису | Принадлежащий к модулю | Полный путь метода                     | Тип HTTP-запроса | Системный | Дата и время создания | ID создателя | Дат  |
| ~~      |      |          |                 | Т1 Консі                |                        |                                        |                  | 🚺 Да      |                       |              |      |
| ٢       |      | 37373    | Удаление сессии | Т1 Консалтинг           | T1                     | DELETE/session-service/api/v1/sessions | DELETE           | 💽 Да      | 12.06.2021 13:24      | 3288484      |      |
| ø       |      | 23435    | Удаление сессии | Т1 Консалтинг           | ті                     | DELETE/session-service/api/v1/sessions | DELETE           | 🕥 Нет     | 12.06.2021 13:24      | 3288484      |      |
| B       |      | 6424     | Удаление сессии | Т1 Консалтинг           | т                      | DELETE/session-service/api/v1/sessions | DELETE           | 💽 Да      | 12.06.2021 13:24      | 3288484      | Ē    |
|         |      | 2456     | Удаление сессии | Т1 Консалтинг           | T1                     | DELETE/session-service/api/v1/sessions | DELETE           | О Нет     | 12.06.2021 13:24      | 3288484      | Ē    |
|         |      | 1436     | Удаление сессии | Т1 Консалтинг           | TI                     | DELETE/session-service/api/v1/sessions | DELETE           | О Нет     | 12.06.2021 13:24      | 3288484      | 8    |
| × 1     |      | 23877    | Удаление сессии | Т1 Консалтинг           | TI                     | DELETE/session-service/api/v1/sessions | DELETE           | О Нет     | 12.06.2021 13:24      | 3288484      | 8    |
| -       |      | 8324     | Удаление сессии | Т1 Консалтинг           | ті                     | DELETE/session-service/api/v1/sessions | DELETE           | О Нет     | 12.06.2021 13:24      | 3288484      | 8    |
| لگ      |      | 9556     | Удаление сессии | Т1 Консалтинг           | ті                     | DELETE/session-service/api/v1/sessions | DELETE           | 💽 Да      | 12.06.2021 13:24      | 3288484      | Ħ    |
| لع<br>ا | 1.   | 9467     | Удаление сессии | Т) Консалтинг           |                        | DELETE/vession-service/api/v//vessions | DELETE           | Да        | ☐ 12.06.2021 13.24    | 3288484      |      |

## US2 Создание Метода

| Доступ                        | Пользователь с ролью, для которой доступен метод createMeth                                                                                                    | od                                                                                                    |                                                                    |  |  |  |  |  |  |  |  |
|-------------------------------|----------------------------------------------------------------------------------------------------|----------------------------------------------------------------------------------------------------|--------------------------------------------------------------------|--|--|--|--|--|--|--|--|
| Предусловие                   | <ul> <li>Пользователь успешно авторизовался в прил.</li> <li>Пользователь выполнил переход в модуль "Ал</li> </ul>                                                     | жении T1 CRM<br>аминистрирование"                                                                       |                                                                    |  |  |  |  |  |  |  |  |
| Путь                          | Администрирование (сайдбар) → Методы                                                                                                    |                                                                                                    |                                                                    |  |  |  |  |  |  |  |  |
|                               | Для создания метода необходимо выполнить следующие действия:                                                                                                    |                                                                                                    |                                                                    |  |  |  |  |  |  |  |  |
|                               | 1. Перейти в Методы (модуль Администрирование в сайдбаре)                                                                                                    |                                                                                                    |                                                                    |  |  |  |  |  |  |  |  |
| Порядок<br>действий           | <ol> <li>Нажать на кнопку</li> <li>В появившейся строке таблицы ввести обязат</li> </ol>                                                                               | <ul> <li>Нажать на кнопку</li> <li>В появившейся строке таблицы ввести обязательные значения</li> </ul> |                                                                    |  |  |  |  |  |  |  |  |
|                               | <ol> <li>Сохранить данные путем нажатия на кнопку</li> <li>Если запись была создана в базе данных, сис:</li> <li>На экране отобразится обновленный список м</li> </ol> | тема оповестит об успешном создани<br>етодов                                                            | и                                                                  |  |  |  |  |  |  |  |  |
|                               |                                                                                                    |                                                                                                    |                                                                    |  |  |  |  |  |  |  |  |
|                               | Наименование параметра                                                                                                    | Тип поля в UI                                                                                           | Описание                                                           |  |  |  |  |  |  |  |  |
|                               | 🕂 Добавить                                                                                                    | button                                                                                                  | При нажатии, в таблице (список) отображается/скрывается новая стро |  |  |  |  |  |  |  |  |
| Описание<br>компонентов<br>UI |                                                                                                    | button                                                                                                  | Сохранение внесенных данных                                        |  |  |  |  |  |  |  |  |
|                               |                                                                                                    |                                                                                                    | (Вызов: <u>Карточка метода createMethod</u> )                      |  |  |  |  |  |  |  |  |
|                               | ×                                                                                                    | button                                                                                                  | Отмена сохранения данных                                           |  |  |  |  |  |  |  |  |
|                               |                                                                                                    |                                                                                                    |                                                                    |  |  |  |  |  |  |  |  |

| Поля для создания метода |      |                                                                                                    |
|--------------------------|------|----------------------------------------------------------------------------------------------------|
| Описание метода          | text | Описание метода<br>Обязательность: Да<br>1. Не может начинаться/заканчиваться пробелом<br>2. Не допустим ввод одних пробелов<br>3. Допускаются мультипробелы между символами<br>4. Допустимо использовать только разрешенные символы:<br>а. Любой буквенный символ в диапазоне: a-z, A-Z, a-я<br>b. Пробел<br>c. Нижнее подчеркивание (_)<br>d. Цифры (0-9)<br>e. Точка (.)<br>f. Дефис (-) |
| Принадлежащий к сервису  | text | Принадлежность метода к сервису<br>Обязательность: Да<br>1. Ограничения по символам:<br>а. min length = 1<br>b. max length = 100<br>2. Допустимо использовать только разрешенные символы:<br>а. Любой буквенный символ в диапазоне: a-z, A-Z<br>b. Нижнее подчеркивание (_)<br>c. Цифры (0-9)<br>d. Дефис (-)                                                                               |
| Принадлежащий к модулю   | text | Принадлежность метода к модулю<br>Обязательность: Да<br>1. Ограничения по символам:<br>а. min length = 1<br>b. max length = 100<br>2. Допустимо использовать только разрешенные символы:<br>а. Любой буквенный символ в диапазоне: a-z, A-Z<br>b. Нижнее подчеркивание (_)<br>c. Цифры (0-9)<br>d. Дефис (-)                                                                                |
| Полный путь метода       | text | Полный путь метода<br>Обязательность: Да<br>1. Ограничения по символам:<br>а. min length = 1<br>b. max length = 200<br>2. Допустимо использовать только разрешенные символы:<br>а. Любой буквенный символ в диапазоне: а-z, A-Z<br>b. Нижнее подчеркивание (_)<br>c. Цифры (0-9)<br>d. Точка (.)<br>e. Дефис (-)<br>f. Слэш (/)<br>g. Вопросительный знак (?)<br>h. Фигурные скобки ({})    |

| Тип НТТР-запроса | dropdown      | Тип запроса<br>Обязательность: Да<br>Доступные значения в выпадающем списке:<br>• GET<br>• POST<br>• PUT<br>• DELETE<br>• HEAD<br>• CONNECT<br>• OPTIONS<br>• TRACE<br>• PATCH |
|------------------|---------------|----------------------------------------------------------------------------------------------------|
| Системный        | toggle-switch | Признак системности метода                                                                                                    |

| . Atom |          |        | · ·····         |                         |                        |                                        |                  |           |                       | 4            | ф смирнов А.   |
|--------|----------|--------|-----------------|-------------------------|------------------------|----------------------------------------|------------------|-----------|-----------------------|--------------|----------------|
| По     | льзоі    | ватели | Организации     | Позиции Роли Эраны      | Виджеты Справочники    | Методы 2.                              |                  |           |                       | + доб        | авить Q<br>3.  |
| (      |          | D      | Описание метода | Принадлежащий к сервису | Принадлежащий к модулю | Полный путь метода                     | Тип HTTP-запроса | Системный | Дата и время создания | ID создателя | Дата и время и |
|        |          |        | Удаление сессии | Т1 Консалтинг           | T1                     | DELETE/session-service/api/v1/sessions | DELETE           | 💽 Да      | 4.                    |              | × 🗸            |
| [      | 3        | 7373   | Удаление сессии | Т1 Консалтинг           | TI                     | DELETE/session-service/api/v1/sessions | DELETE           | 💽 Да      | 12.06.2021 13:24      | 3288484      | 12.06.2021     |
| I      | 2        | 3435   | Удаление сессии | Т1 Консалтинг           | Τ1                     | DELETE/session-service/api/v1/sessions | DELETE           | 🕥 Нет     | 12.06.2021 13:24      | 3288484      | 12.06.2021     |
| (      | <u> </u> | 424    | Удаление сессии | Т1 Консалтинг           | т1                     | DELETE/session-service/api/v1/sessions | DELETE           | 💽 Да      | 12.06.2021 13:24      | 3288484      | 12.06.2021     |
| [      | 2        | 456    | Удаление сессии | Т1 Консалтинг           | T1                     | DELETE/session-service/api/v1/sessions | DELETE           | О Нет     | 12.06.2021 13:24      | 3288484      | 12.06.2021     |
| [      | ] 1      | 436    | Удаление сессии | Т1 Консалтинг           | Т1                     | DELETE/session-service/api/v1/sessions | DELETE           | 🔘 Нет     | 12.06.2021 13:24      | 3288484      | 12.06.2021     |
| [      | 2        | 3877   | Удаление сессии | Т1 Консалтинг           | T1                     | DELETE/session-service/api/v1/sessions | DELETE           | О Нет     | 12.06.2021 13:24      | 3288484      | 12.06.2021     |
| [      | 3        | 324    | Удаление сессии | Т1 Консалтинг           | T1                     | DELETE/session-service/api/v1/sessions | DELETE           | 🕥 Нет     | 12.06.2021 13:24      | 3288484      | 12.06.2021     |
| [      | 2 2      | 556    | Удаление сессии | Т1 Консалтинг           | Т1                     | DELETE/session-service/api/v1/sessions | DELETE           | 💽 Да      | 12.06.2021 13:24      | 3288484      | 12.06.2021     |
| 1.     | 3        | 467    | Удаление сессии | Т1 Консалтинг           | n                      | DELETE/session-service/api/v1/sessions | DELETE           | 💽 Да      | ☐ 12.06.2021 13:24    | 3288484      | 12.06.2021     |

## US3 Редактирование Метода

Скрины

| Доступ              | льзователь с ролью, для которой доступен метод updateMethod                                                                                    |  |  |  |  |  |  |  |
|---------------------|----------------------------------------------------------------------------------------------------|--|--|--|--|--|--|--|
| Предусловие         | <ul> <li>Пользователь успешно авторизовался в приложении T1 CRM</li> <li>Пользователь выполнил переход в модуль "Администрирование"</li> </ul> |  |  |  |  |  |  |  |
| Путь                | Администрирование (сайдбар) → Методы → Детальная карточка выбранного метода                                                                    |  |  |  |  |  |  |  |
| Порядок<br>действий | Для редактирования метода необходимо выполнить следующие действия:                                                                             |  |  |  |  |  |  |  |

|                   | 4                                                                                                    | ·*****                                                                                        |                                                                                            |
|-------------------|----------------------------------------------------------------------------------------------------|-----------------------------------------------------------------------------------------------|--------------------------------------------------------------------------------------------|
|                   | Переити в Методы (модуль Администри     Выбрать необходимый метод и нажать     В открывшейся форме (в блоке Инфор | ирование в саидоаре)<br>на его ID для перехода в карточку<br>иация) обновить необходимые данн | ые                                                                                         |
|                   |                                                                                                    | Сохранить                                                                                     |                                                                                            |
|                   | <ol> <li>Для сохранения изменений нажать на к</li> </ol>                                                          | нопку                                                                                         |                                                                                            |
|                   | <ol> <li>Если запись была обновлена в базе да</li> <li>На экране отобразятся обновленные св</li> </ol>            | нных, система оповестит об успешн<br>ведения о методе                                         | ом обновлении                                                                              |
|                   |                                                                                                    |                                                                                               |                                                                                            |
|                   |                                                                                                    |                                                                                               |                                                                                            |
|                   | Наименование                                                                                                    | Тип поля в                                                                                    | Описание                                                                                   |
|                   | параметра                                                                                                    | UI                                                                                            |                                                                                            |
|                   | Сохранить                                                                                                    | button                                                                                        | Сохранение внесенных данных                                                                |
|                   |                                                                                                    |                                                                                               | (Вызов: <u>Карточка метода updateMethod</u> )                                              |
|                   | Отменить                                                                                                    | button                                                                                        | Отмена сохранения данных                                                                   |
|                   | Поля, доступные для ре,                                                                                           | дактирования                                                                                  | ]                                                                                          |
|                   | Описание метода                                                                                                   | text                                                                                          | Описание метода                                                                            |
|                   |                                                                                                    |                                                                                               | Обязательность: Да                                                                         |
|                   |                                                                                                    |                                                                                               | 1. Не может начинаться/заканчиваться пробелом                                              |
|                   |                                                                                                    |                                                                                               | 2. Не допустим ввод одних пробелов                                                         |
|                   |                                                                                                    |                                                                                               | З. Допускаются мультипробелы между символами     Допустимо использовать только разрешенные |
|                   |                                                                                                    |                                                                                               | символы:                                                                                   |
|                   |                                                                                                    |                                                                                               | <ul> <li>а. Любой буквенный символ в диапазоне: a-z, A-<br/>Z. a-я. A-Я</li> </ul>         |
|                   |                                                                                                    |                                                                                               | b. Пробел                                                                                  |
|                   |                                                                                                    |                                                                                               | с. Нижнее подчеркивание ( _ )<br>d Цифры (0-9)                                             |
| Описание          |                                                                                                    |                                                                                               | е. Точка (.)                                                                               |
| компонентов<br>UI |                                                                                                    |                                                                                               | f. Дефис (-)                                                                               |
|                   | Принадлежаший к                                                                                                   | text                                                                                          | Принадлежность метода к сервису                                                            |
|                   | сервису                                                                                                    |                                                                                               |                                                                                            |
|                   |                                                                                                    |                                                                                               | Обязательность: Да                                                                         |
|                   |                                                                                                    |                                                                                               | 1 Ограничения по симвопам.                                                                 |
|                   |                                                                                                    |                                                                                               | a. min length = 1                                                                          |
|                   |                                                                                                    |                                                                                               | b. max length = 100                                                                        |
|                   |                                                                                                    |                                                                                               | символы:                                                                                   |
|                   |                                                                                                    |                                                                                               | а. Любой буквенный символ в диапазоне: a-z, A-Z                                            |
|                   |                                                                                                    |                                                                                               | с. Цифры (0-9)                                                                             |
|                   |                                                                                                    |                                                                                               | d. Дефис (-)                                                                               |
|                   |                                                                                                    |                                                                                               |                                                                                            |
|                   | I Іринадлежащий к<br>модулю                                                                                       | text                                                                                          | Принадлежность метода к модулю                                                             |
|                   |                                                                                                    |                                                                                               | Обязательность: Да                                                                         |
|                   |                                                                                                    |                                                                                               | 1. Ограничения по символам:                                                                |
|                   |                                                                                                    |                                                                                               | a. min length = 1<br>b. max length = $100$                                                 |
|                   |                                                                                                    |                                                                                               | 2. Допустимо использовать только разрешенные                                               |
|                   |                                                                                                    |                                                                                               | символы:<br>а Пюбой буквенный символ в лиалазоне: 2-7 А-7                                  |
|                   |                                                                                                    |                                                                                               |                                                                                            |

|                    |               | b. Нижнее подчеркивание ( _ )<br>c. Цифры (0-9)<br>d. Дефис (-)                                                                                                    |
|--------------------|---------------|----------------------------------------------------------------------------------------------------|
| Полный путь метода | text          | Полный путь метода<br>Обязательность: Да<br>1. Ограничения по символам:<br>а. min length = 1<br>b. max length = 200<br>2. Допустимо использовать только разрешенные<br>символы:<br>а. Любой буквенный символ в диапазоне: а-z, A-Z<br>b. Нижнее подчеркивание (_)<br>c. Цифры (0-9)<br>d. Точка (.)<br>е. Дефис (-)<br>f. Слэш (/)<br>g. Вопросительный знак (?)<br>h. Фигурные скобки ({}) |
| Тип НТТР-запроса   | dropdown      | Тип запроса<br>Обязательность: Да<br>Доступные значения в выпадающем списке:<br>• GET<br>• POST<br>• PUT<br>• DELETE<br>• HEAD<br>• CONNECT<br>• OPTIONS<br>• TRACE<br>• PATCH                                                                                                    |
| Системный          | toggle-switch | Признак системности метода                                                                                                    |

Скрины

Рис.1 Редактирование метода

|                              |    | ioanquin i on                      | n opunor ongen                   | справочники            | методы                |                     |                              |        |                                         |            |     |
|------------------------------|----|------------------------------------|----------------------------------|------------------------|-----------------------|---------------------|------------------------------|--------|-----------------------------------------|------------|-----|
| Изменение сессии<br>ID 123   |    | 🗲 Назад                            |                                  |                        |                       |                     |                              |        |                                         |            |     |
| Создание сессии<br>ID 115    |    | 8 Удал                             | ение сессии                      |                        |                       |                     |                              |        |                                         |            |     |
| Получение задачи<br>ID 267   |    |                                    |                                  |                        |                       |                     |                              |        |                                         |            |     |
| Удаление контракта<br>ID 873 |    | Информация                         |                                  |                        |                       |                     |                              |        |                                         |            |     |
| Удаление сессии<br>ID 152    |    | ID<br>37373                        |                                  | Описание м<br>Удаление | етода<br>сессии       | Принад<br>Т1        | лежащий к модулю             | r<br>1 | Тринадлежащий к сервис<br>Г1 Консалтинг | ¥.         |     |
| Создание компании<br>ID 205  |    | Полный путь мет<br>DELETE/sessio   | oga<br>n-service/api/v1/sessions | Tan HTTP-aa<br>DELETE  | anpoca                | Дата и 1<br>12.06.3 | время создания<br>2021 13:24 |        | D coaganesia<br>3288484                 |            |     |
| Создание договора<br>ID 937  |    | Pone метода<br>admin, t1i_adm      | in, t1i_saler, t1i_pm, t1i_upp   | 2                      |                       |                     |                              |        |                                         |            | 0   |
|                              | 1. | Дата и время изи<br>12.06.2021 13: | ленения<br>24                    | Ю редактор<br>3288484  | a                     | •                   | Системный                    |        |                                         |            |     |
|                              | 2. | Сохранить                          | Отменить                         |                        |                       |                     |                              |        |                                         |            |     |
|                              |    | ∧ Саб-мето                         |                                  |                        |                       |                     |                              |        |                                         | + Лобавить | a . |
|                              |    |                                    | -                                |                        |                       |                     | -                            |        |                                         | 1 Meenene  | 3   |
|                              |    | 1242                               | тараметр метода                  | значения параметра     | Дата и время создания | 6790                | Дата и время изменения       | 6799   | Системный                               |            |     |
|                              |    | 1242                               | type                             | users                  | 04.09.2021 8 12.15    | 0789                | 04.09.2021 a 12.15           | 0789   | Дd                                      |            |     |
|                              |    | 1242                               | type                             | organitations          | 04.09.2021 8 12:15    | 2130                | 04.09.2021 B 12.15           | 2150   | Ad Use                                  |            |     |
|                              |    | 1242                               | type                             | my                     | U 04.09.2021 B 12.15  | 3230                | 04.09.2021812.15             | 3200   | Her                                     |            |     |

## US4 Удаление метода

| Предусловие                   | <ul> <li>Пользователь успешно ав</li> <li>Пользователь выполнил п</li> </ul>                                                                                                    | <ul> <li>Пользователь успешно авторизовался в приложении T1 CRM</li> <li>Пользователь выполнил переход в модуль "Администрирование"</li> </ul>                                                                                                    |                                                                                                    |  |  |  |  |  |  |  |
|-------------------------------|----------------------------------------------------------------------------------------------------|----------------------------------------------------------------------------------------------------|----------------------------------------------------------------------------------------------------|--|--|--|--|--|--|--|
| Путь                          | Администрирование (сайдбар) → Методы                                                                                                    |                                                                                                    |                                                                                                    |  |  |  |  |  |  |  |
| Порядок<br>действий           | Для удаления метода необходимо в<br>1. Перейти в Методы (модул<br>2. Выбрать необходимый ме<br>3. Выполнить переход в оvег<br>4. Если запись была деактив<br>5. На экране отобразится об | <ul> <li>Для удаления метода необходимо выполнить следующие действия:</li> <li>Перейти в Методы (модуль Администрирование в сайдбаре)</li> <li>Выбрать необходимый метод (проставить галочку в чекбоксе рядом с выбранной записью )</li> <li>Выполнить переход в overflow menu и в выпадающем списке нажать на "Удалить"</li> <li>Если запись была деактивирована в базе данных, система оповестит об успешном удалении</li> <li>На экране отобразится обновленный список методов</li> </ul> |                                                                                                    |  |  |  |  |  |  |  |
| Описание<br>компонентов<br>UI | Наименование параметра                                                                                                    | Тип поля в UI<br>overflow menu<br>checkbox                                                                                                    | Описание При нажатии открывает меню действий: • Удалить (Вызов: <u>Карточка метода deleteMethod</u> ) В зависимости от расположения: • На загодовке (выберутся все строки) |  |  |  |  |  |  |  |
|                               |                                                                                                    |                                                                                                    | <ul> <li>На заголовке (выберутся все строки)</li> </ul>                                                                                                    |  |  |  |  |  |  |  |

|       |        |          |              |                                |                                               |                                               | • На стр                               | оке (выбе        | рется к   | онкретная с           | строка)    |            |
|-------|--------|----------|--------------|--------------------------------|-----------------------------------------------|-----------------------------------------------|----------------------------------------|------------------|-----------|-----------------------|------------|------------|
| крины | Рис    | .1 У     | дале         | ние мето                       | ода                                           |                                               |                                        |                  |           |                       |            |            |
|       | +1     | Адми     | истрировани  | е > Методы                     |                                               |                                               |                                        |                  |           |                       | ٩          | Ф. Смирнов |
|       | ፍ      | По.<br>[ | пьзователи   | Организации<br>Описание метода | Позиции Роли Эраны<br>Принадлежащий к сервису | Виджеты Справочники<br>Принадлежащий к модулю | Методы<br>Полный путь метода           | Tun HTTP-sanpoca | Системный | Дата и время создания | + До       | овать Q    |
|       | ~~     |          | 37373        | Удаление сессии                | Т1 Консалтинг                                 | Текст                                         | DELETE/session-service/api/v1/sessions | Текст            | 💽 Да      | 12.06.2021 13:24      | Импортир   | овать      |
|       | Ġ      | 1.       | 23435        | Удаление сессии                | Т1 Консалтинг                                 | Текст                                         | DELETE/session-service/api/v1/sessions | Текст            | 🕥 Нет     | 12.06.2021 13:24      | х удалить  | 89         |
|       | ø      | 0        | 6424         | Удаление сессии                | Т1 Консалтинг                                 | Текст                                         | DELETE/session-service/api/v1/sessions | Текст            | 💽 Да      | 12.06.2021 13:24      | 💿 Без филь | тра        |
|       |        | 0        | 2456         | Удаление сессии                | Т1 Консалтинг                                 | Текст                                         | DELETE/session-service/api/v1/sessions | Текст            | О Нет     | 12.06.2021 13:24      | + Сохранит | ∍ фильтр   |
|       |        | 0        | 1436         | Удаление сессии                | Т1 Консалтинг                                 | Текст                                         | DELETE/session-service/api/v1/sessions | Текст            | О Нет     | 12.06.2021 13:24      | 3288484    | 12.06.     |
|       |        |          | 23877        | Удаление сессии                | Т1 Консалтинг                                 | Текст                                         | DELETE/session-service/api/v1/sessions | Текст            | О Нет     | 12.06.2021 13:24      | 3288484    | 12.06      |
|       | ~      | 0        | 8324         | Удаление сессии                | Т1 Консалтинг                                 | Текст                                         | DELETE/session-service/api/v1/sessions | Текст            | 🔘 Нет     | 12.06.2021 13:24      | 3288484    | 12.06      |
|       |        |          | 9556         | Удаление сессии                | Т1 Консалтинг                                 | Текст                                         | DELETE/session-service/api/v1/sessions | Текст            | 💽 Да      | 12.06.2021 13:24      | 3288484    | 12.06      |
|       | ه<br>۲ | C        | 9467         | Удаление сессии                | Ті Консалтинг                                 | Текст                                         | DELETE/session-service/api/v1/sessions | Текст            | Да        | ☐ 12.06.2021 13:24    | 3288484    | ☐ 12.06.   |
|       | ~      | Has      | дено записей | 9                              |                                               |                                               |                                        |                  |           |                       |            |            |

## US5 Поиск Саб-метода

| Доступ                        | Пользователь с ролью, для которой доступен метод filterSubMethod                                                                                                    |                                                          |                                                                              |  |  |  |  |  |
|-------------------------------|----------------------------------------------------------------------------------------------------|----------------------------------------------------------|------------------------------------------------------------------------------|--|--|--|--|--|
| Предусловие                   | <ul> <li>Пользователь услешно автори</li> <li>Пользователь выполнил перех</li> </ul>                                                                                                    | зовался в приложении T1 CF<br>од в модуль "Администриров | 8М<br>зание"                                                                 |  |  |  |  |  |
| Путь                          | Администрирование (сайдбар) → Методы →                                                                                                    | Детальная карточка выбран                                | ного метода→ Саб-таблица "Саб-методы"                                        |  |  |  |  |  |
| Порядок<br>действий           | Для поиска саб-метода необходимо выполнить следующие действия: <ol> <li>Перейти в Методы (модуль Администрирование в сайдбаре)</li> <li>Выбрать необходимый метод и нажать на его ID для перехода в карточку</li> <li>Выполнить переход в саб-таблицу "Саб-методы" и нажать на кнопку</li> <li>В появившейся строке таблицы ввести значения в поля для поиска</li> <li>На экране отобразится результат в соответствии с выбранными критериями поиска</li> </ol> |                                                          |                                                                              |  |  |  |  |  |
|                               | Наименование<br>параметра                                                                                                    | Тип поля в<br>UI                                         | Описание                                                                     |  |  |  |  |  |
| Описание<br>компонентов<br>UI | Q                                                                                                    | button                                                   | При нажатии отображает/скрывает строку с полями для поиска/фильтрации списка |  |  |  |  |  |
|                               | Поля, по которым осущ                                                                                                    | ествляется поис                                          | к саб-метода:                                                                |  |  |  |  |  |
|                               | ID                                                                                                    | text                                                     | Идентификатор саб-метода по методу                                           |  |  |  |  |  |

| Tap     | аметр метода                                                                        | text                                                                                                   | Параметр метода                                                                                                    |                                                                                                    |                                     |                                          |  |  |
|---------|-------------------------------------------------------------------------------------|----------------------------------------------------------------------------------------------------|----------------------------------------------------------------------------------------------------|----------------------------------------------------------------------------------------------------|-------------------------------------|------------------------------------------|--|--|
| Зна     | чения параметра                                                                     | text                                                                                                   | Значение парам                                                                                                    | етра                                                                                                    |                                     |                                          |  |  |
| ID c    | оздателя                                                                            | text                                                                                                   | ID пользователя                                                                                                    | а, который создал                                                                                                    | саб-ме                              | етод                                     |  |  |
| ID p    | едактора                                                                            | text                                                                                                   | ID пользователя                                                                                                    | а, который редакт <i>и</i>                                                                                                | ровал                               | данные саб-метода                        |  |  |
| Рис     | с.1 Поиск саб-ме                                                                    | тода                                                                                                   |                                                                                                    |                                                                                                    |                                     | Q   Д Смирно                             |  |  |
| ନ<br>୧୯ | Пользователи Организации<br>Изменение сессии<br>ID 123<br>Создание сессии<br>ID 115 | и Позиции Роли Зраны Виджеты Справочники <mark>Методы</mark><br>← Назад                                |                                                                                                    |                                                                                                    |                                     |                                          |  |  |
|         | Получение задачи<br>ID 267<br>Удаление контракта                                    | Информация                                                                                             |                                                                                                    |                                                                                                    |                                     |                                          |  |  |
| D       | ID 873<br>Удаление сессии<br>ID 152                                                 | ID<br>37373                                                                                            | Описание метода<br>Удаление сессии                                                                                      | Принадлежащий к модулю<br>T1                                                                                              |                                     | Принадлежащий к сервису<br>Т1 Консалтинг |  |  |
|         | Создание компании<br>ID 205                                                         | Полный путь метода<br>DELETE/session-service/api/v1/sessions                                           | Twn HTTP-aanpoca<br>DELETE                                                                                              | Дата и время создания<br>12.06.2021 13:24                                                                                 | <b>a</b>                            | ID cosgareem<br>3288484                  |  |  |
| م<br>لک | Создание договора<br>ID 937                                                         | Powwergaa<br>admin, tilladmin, tillseler, tillpm, tillupp<br>Atsra septemarsenemen<br>12.06.2021 13:24 | 10 pearsona<br>3288484                                                                                                  | Системный                                                                                                    |                                     | ۵                                        |  |  |
|         |                                                                                     | ∧ Саб-методы                                                                                           |                                                                                                    |                                                                                                    |                                     | + добавить Q                             |  |  |
|         |                                                                                     | ID         Параметр метода         Знач           2                                                    | ения параметра Дата и время создания  с  О4.09.2021 в 12:15  о4.09.2021 в 12:15  О4.09.2021 в 12:15  О4.09.2021 в 12:15 | ID создателя Дата и время изменения<br>6789 0 04.09.2021 в 12:15<br>2156 0 04.09.2021 в 12:15<br>3256 0 4.09.2021 в 12:15 | і ID редакт<br>6789<br>2156<br>3256 | Aa<br>Her<br>Bce                         |  |  |

## US6 Создание Саб-метода

| Доступ              | Пользователь с ролью, для которой доступен метод createSubMethod                                                                                                    |
|---------------------|----------------------------------------------------------------------------------------------------|
| Предусловие         | <ul> <li>Пользователь успешно авторизовался в приложении T1 CRM</li> <li>Пользователь выполнил переход в модуль "Администрирование"</li> </ul>                                                                                                    |
| Путь                | Администрирование (сайдбар) → Методы → Детальная карточка выбранного метода → Саб-таблица "Саб-методы"                                                                                                    |
| Порядок<br>действий | Для создания саб-метода необходимо выполнить следующие действия: <ol> <li>Перейти в Методы (модуль Администрирование в сайдбаре)</li> <li>Выбрать необходимый метод и нажать на его ID для перехода в карточку</li> <li>В открывшейся форме нажать на кнопку</li> <li>В открывшейся форме нажать на кнопку</li> <li>В появившейся строке таблицы ввести обязательные значения</li> <li>Сохранить данные путем нажатия на кнопку</li> <li>Сохранить данные путем нажатия на кнопку</li> <li>Если запись была создана в базе данных, система оповестит об успешном создании</li> <li>На экране отобразится обновленный список саб-методов</li> </ol> |

|                               | Наименование параметра    | Тип поля в UI | Описание                                                                                                    |
|-------------------------------|---------------------------|---------------|----------------------------------------------------------------------------------------------------|
|                               | 🕂 Добавить                | button        | При нажатии, в таблице (список) отображается/скрывается новая ст                                                                                                    |
|                               |                           | button        | Сохранение внесенных данных<br>(Вызов: <u>Карточка метода createSubMethod</u> )                                                                                                    |
|                               | ×                         | button        | Отмена сохранения данных                                                                                                    |
|                               | Поля для создания значени | я саб-метода  |                                                                                                    |
| Описание<br>компонентов<br>UI | Параметр метода           | text          | <ul> <li>Наименование параметра саб-метода</li> <li>Обязательное: Да <ol> <li>Не может быть null</li> <li>Ограничения по символам: <ul> <li>a. min length = 1</li> <li>b. max length = 100</li> </ul> </li> <li>Допустимо использовать только разрешенные символы: <ul> <li>а. Любой буквенный символ в диапазоне: a-z, A-Z</li> <li>b. Нижнее подчеркивание (_)</li> <li>c. Цифры (0-9)</li> </ul> </li> </ol></li></ul>                                                                                                    |
|                               | Значения параметра        | text          | <ul> <li>Значение параметра</li> <li>Обязательное: Да <ol> <li>Не может быть null</li> <li>Ограничения по символам: <ul> <li>a. min length = 1</li> <li>b. max length = 100</li> </ul> </li> <li>He может начинаться/заканчиваться пробелом</li> <li>He допустим ввод одних пробелов</li> <li>Допускаются мультипробелы между символами</li> <li>Допустимо использовать только разрешенные символы: <ul> <li>а. Любой буквенный символ в диапазоне: a-z, A-Z, a-s</li> <li>b. Пробел</li> <li>с. Нижнее подчеркивание (_)</li> <li>d. Цифры (0-9)</li> <li>е. Точка (.)</li> <li>f. Запятая (,)</li> <li>g. Двоеточие (:)</li> <li>h. Плюс (+)</li> <li>i. Дефис (-)</li> <li>j. Слэш (/)</li> <li>k. Вопросительный знак (?)</li> <li>l. Фигурные скобки ({})</li> </ul> </li> </ol></li></ul> |
| Скрины                        | Рис.1 Создание саб-метода |               | Рис                                                                                                    |

| Пользователи Организа        | ации Позиции Роли Эраны Виджеты                              | Справочники Методы                      |                                           |                                          |              |  |  |  |  |
|------------------------------|--------------------------------------------------------------|-----------------------------------------|-------------------------------------------|------------------------------------------|--------------|--|--|--|--|
| Изменение сессии<br>ID 123   | ← Назад                                                      |                                         |                                           |                                          |              |  |  |  |  |
| Создание сессии<br>ID 115    | А Удаление сессии                                            |                                         |                                           |                                          |              |  |  |  |  |
| Получение задачи<br>ID 267   |                                                              |                                         |                                           |                                          |              |  |  |  |  |
| Удаление контракта<br>ID 873 | Информация                                                   |                                         |                                           |                                          |              |  |  |  |  |
| Удаление сессии<br>ID 152    | ID<br>37373                                                  | Описание метода<br>Удаление сессии      | Принадлежащий к модулю<br><b>Т1</b>       | Принадлежащий к сервису<br>Т1 Консалтинг |              |  |  |  |  |
| Создание компании<br>ID 205  | Полный путь метода<br>DELETE/session-service/api/v1/sessions | Tim HTTP-sanpaca<br>DELETE              | Дата и время создания<br>12.06.2021 13:24 | D cosgaterss<br>3288484                  |              |  |  |  |  |
| Создание договора<br>ID 937  | Роли метода<br>admin, t1i_admin, t1i_saler, t1i_pm, t1i_upp  |                                         |                                           |                                          | ۵            |  |  |  |  |
|                              | Дата и время изменения<br>12.06.2021 13:24                   | D редактора<br>3288484                  | Системный                                 |                                          |              |  |  |  |  |
|                              | Сохранить Отменить                                           |                                         |                                           |                                          |              |  |  |  |  |
|                              | \land Саб-методы                                             |                                         |                                           | 1                                        | + Добавить Q |  |  |  |  |
|                              | <ul> <li>ID Параметр метода Зн</li> </ul>                    | начения параметра Дата и время создания | ID создателя Дата и время изменения       | ID редактора Системный                   | 3            |  |  |  |  |
|                              |                                                              |                                         |                                           | 🚺 Да                                     | × 🗸          |  |  |  |  |
|                              | 1242 type us                                                 | ters 📋 04.09.2021 в 12:15               | 6789 📋 04.09.2021 в 12:15                 | 6789 💽 Да                                |              |  |  |  |  |
|                              | 1242 type org                                                | ganitations 📋 04.09.2021 в 12:15        | 2156 📋 04.09.2021 в 12:15                 | 2156 🚺 Да                                |              |  |  |  |  |
|                              | □ 1242 type my                                               | у 📋 04.09.2021 в 12:15                  | 3256 📋 04.09.2021 в 12:15                 | 3256 💽 Нет                               |              |  |  |  |  |
|                              | Найдено записей: 3                                           |                                         |                                           |                                          |              |  |  |  |  |

## US7 Редактирование Саб-метода

| Доступ                        | Пользователь с ролью, для которой                                                                                                    | доступен метод update                                                                                                    | eSubMethod                                                                                                    |  |  |  |  |  |
|-------------------------------|----------------------------------------------------------------------------------------------------|----------------------------------------------------------------------------------------------------|----------------------------------------------------------------------------------------------------|--|--|--|--|--|
| Предусловие                   | <ul> <li>Пользователь успешно а</li> <li>Пользователь выполнил</li> </ul>                                                                                                    | вторизовался в прилож<br>переход в модуль "Адм                                                                                                    | кении T1 CRM<br>иинистрирование"                                                                                                    |  |  |  |  |  |
| Путь                          | Администрирование (сайдбар) → М                                                                                                    | етоды → Детальная ка                                                                                                    | рточка выбранного метода → Саб-таблица "Саб-методы"                                                                                                    |  |  |  |  |  |
| Порядок<br>действий           | <ul> <li>Для редактирования саб-метода нес</li> <li>Перейти в Методы (моду</li> <li>Выбрать необходимый м</li> <li>В открывшейся форме в</li> <li>Для сохранения увести к</li> <li>Если запись была обновл</li> <li>На экране отобразятся об</li> </ul> | обходимо выполнить сл<br>пь Администрирование<br>етод и нажать на его IC<br>саб-таблице "Саб-мето<br>ирсов в свободную зон<br>тена в базе данных, си<br>бновленные данные са | педующие действия:<br>э в сайдбаре)<br>О для перехода в карточку<br>оды" нажать на поле которое требуется обновить и ввести новое значение<br>у и кликнуть ЛКМ<br>стема оповестит об успешном обновлении<br>юб-метода |  |  |  |  |  |
|                               | Наименование<br>параметра                                                                                                    | Тип поля в<br>UI                                                                                                    | Описание                                                                                                    |  |  |  |  |  |
|                               | Поля, доступные для редактирования саб-метода                                                                                                    |                                                                                                    |                                                                                                    |  |  |  |  |  |
| Описание<br>компонентов<br>UI | Параметр метода                                                                                                    | text                                                                                                    | Наименование параметра саб-метода                                                                                                    |  |  |  |  |  |
|                               |                                                                                                    |                                                                                                    | Обязательное: Да<br>1. Не может быть null<br>2. Ограничения по символам:                                                                                                    |  |  |  |  |  |

|                    |      | b. max length = 100<br>3. Допустимо использовать только разрешенные символь<br>а. Любой буквенный символ в диапазоне: a-z, A-z<br>b. Нижнее подчеркивание (_)<br>c. Цифры (0-9)                                                                                                    |
|--------------------|------|----------------------------------------------------------------------------------------------------|
| Значения параметра | text | Значение параметра<br>Обязательное: Да                                                                                                    |
|                    |      | <ol> <li>Не может быть null</li> <li>Ограничения по символам:         <ul> <li>a. min length = 1</li> <li>b. max length = 100</li> </ul> </li> <li>Не может начинаться/заканчиваться пробелом</li> <li>Не допустим ввод одних пробелов</li> <li>Допускаются мультипробелы между символами</li> <li>Допустимо использовать только разрешенные символь         <ul> <li>а. Любой буквенный символ в диапазоне: a-z, A-2<br/>a-я, A-Я</li> <li>b. Пробел</li> <li>c. Нижнее подчеркивание (_)</li> <li>d. Цифры (0-9)</li> <li>е. Точка (.)</li> <li>f. Запятая (,)</li> <li>g. Двоеточие (:)</li> <li>h. Плюс (+)</li> <li>i. Дефис (-)</li> <li>j. Слэш (/)</li> <li>k. Вопросительный знак (?)</li> <li>i. Фигурные скобки ({})</li> </ul> </li> </ol> |

Рис.1 Редактирование значения саб-метода

| ID 699                        | Информация                                                   |                                                    |                                                                     |                                                                                                    |                                                        |              |                                                                                                    |                                          |                     |                                   |
|-------------------------------|--------------------------------------------------------------|----------------------------------------------------|---------------------------------------------------------------------|----------------------------------------------------------------------------------------------------|--------------------------------------------------------|--------------|----------------------------------------------------------------------------------------------------|------------------------------------------|---------------------|-----------------------------------|
| Создание ФЛ<br>ID 698         | ID.                                                          |                                                    | Описание метода                                                     |                                                                                                    | Принадлежащий к модулю                                 |              | Прин                                                                                                    | надлежащий к сервису                     |                     |                                   |
| Обновление ФЛ<br>ID 307       | 297                                                          |                                                    | Получение спис                                                      | ка ФЛ                                                                                                    | person-data                                            |              | p                                                                                                    | erson-data-service                       |                     |                                   |
|                               | Полный путь метода                                           |                                                    | Тип НТТР-запроса                                                    |                                                                                                    | Дата и время создания                                  |              | ID co                                                                                                    | здателя                                  |                     |                                   |
| Создание ФЛ<br>ID 306         | POST/person-data                                             | a-service/api/v1/                                  | POST                                                                | ~                                                                                                    | 21.06.2022 в 22:07                                     |              | 🗄 2                                                                                                    | 5                                        |                     |                                   |
|                               | Роли метода                                                  |                                                    |                                                                     |                                                                                                    |                                                        |              |                                                                                                    |                                          |                     |                                   |
| Получение списка ФЛ<br>ID 297 | admin, can_see_or                                            | nly_my, marketing, tes                             | t_role, marketing_hea                                               | id, test100, pro100, supe                                                                                        | rvisor, operator                                       |              |                                                                                                    |                                          |                     | ۲                                 |
|                               | Дата и время изменения                                       |                                                    | ID редактора                                                        |                                                                                                    |                                                        |              |                                                                                                    |                                          |                     |                                   |
|                               | 21.06.2022 в 22:07                                           | 7 🗇                                                | 25                                                                  |                                                                                                    | С Системный                                            |              |                                                                                                    |                                          |                     |                                   |
|                               | Сохранить                                                    | Отменить                                           |                                                                     |                                                                                                    |                                                        |              |                                                                                                    |                                          |                     |                                   |
|                               | ∧ Саб-методы                                                 | Этменить                                           |                                                                     | _                                                                                                    |                                                        |              |                                                                                                    | + до                                     | обавить Q           |                                   |
|                               | Сохранить (<br>Саб-методы                                    | Параметр<br>метода                                 | Значения<br>параметра                                               | Дата и время<br>создания                                                                                         | ID создателя                                           | Дата<br>изме | и время<br>нения                                                                                         | + до<br>ID редактора                     | обавить Q<br>Систен | мный                              |
|                               | Сохранить С<br>Саб-методы<br>і ір<br>108                     | Параметр<br>метода<br>type                         | Значения<br>параметра<br>аll                                        | Дата и время<br>создания<br>П 18.01.2023 в 16.33                                                                 | ID создателя<br>3 1                                    | Дата<br>изме | и время<br>нения<br>18.01.2023 в 16:33                                                                   | + да<br>ID редактора<br>1                | обавить Q<br>Систен | <br>иный<br>Нет                   |
|                               | Сохранить С<br>Саб-методы<br>і ір<br>і 108<br>і 107          | Параметр<br>метода<br>type<br>type                 | Значения<br>параметра<br>аll<br>myEmployees                         | Дата и время<br>создания<br>18.01.2023 в 16:33<br>18.01.2023 в 16:33                                             | ID создателя<br>3 1<br>3 1                             | Дата<br>изме | и время<br>нения<br>18.01.2023 в 16:33<br>18.01.2023 в 16:33                                             | + да<br>ID редактора<br>1<br>1           | обавить Q<br>Систен | ••••<br>иный<br>Нет<br>Нет        |
|                               | Сохранить (<br>Саб-методы<br>і ір<br>і 108<br>і 107<br>і 106 | Параметр<br>метода<br>type<br>type                 | Значения<br>параметра<br>all<br>myEmployees<br>myOrganization       | Дата и время<br>содания<br>18.01.2023 в 16.33<br>18.01.2023 в 16.33<br>18.01.2023 в 16.33                        | ID создателя<br>3 1<br>3 1<br>3 1                      | Дата<br>изме | и время<br>мения<br>18.01.2023 в 16:33<br>18.01.2023 в 16:33<br>18.01.2023 в 16:33                       | + до<br>ID редактора<br>1<br>1<br>1      | обавить Q<br>Систен | ••••<br>иный<br>Нет<br>Нет<br>Нет |
|                               | Сохранить (<br>Саб-методы<br>ір<br>108<br>107<br>106<br>105  | Параметр<br>метода<br>type<br>type<br>type<br>type | Значения<br>параметра<br>all<br>myEmployees<br>myOrganization<br>my | Дата и время<br>создания<br>18.01.2023 в 16:33<br>18.01.2023 в 16:33<br>18.01.2023 в 16:33<br>18.01.2023 в 16:33 | ID создателя<br>3 1<br>3 1<br>3 1<br>3 1<br>3 1<br>3 1 | Дата<br>изме | и время<br>нения<br>18.01.2023 в 16.33<br>18.01.2023 в 16.33<br>18.01.2023 в 16.33<br>18.01.2023 в 16.33 | + до<br>ID редактора<br>1<br>1<br>1<br>1 | Систен              | иный<br>Нет<br>Нет<br>Нет         |

## US8 Удаление Саб-метода

| Доступ                        | Пользователь с ролью, для которой дост                                                                                                    | упен метод deleteSubMe                                                                                                    | thod                                                                                                    |
|-------------------------------|----------------------------------------------------------------------------------------------------|----------------------------------------------------------------------------------------------------|----------------------------------------------------------------------------------------------------|
| Предусловие                   | <ul> <li>Пользователь успешно автори</li> <li>Пользователь выполнил пере:</li> </ul>                                                                                                    | изовался в приложении<br>ход в модуль "Админист                                                                                                    | Г1 CRM<br>рирование"                                                                                                    |
| Путь                          | Администрирование (сайдбар) → Методь                                                                                                    | ы → Детальная карточка                                                                                                    | выбранного метода → Саб-таблица "Саб-методы"                                                                                                    |
| Порядок<br>действий           | <ul> <li>Для удаления саб-метода выполнить сле</li> <li>Перейти в Методы (модуль Ад</li> <li>Выбрать необходимый метод</li> <li>В таблице "Саб-методы" выбр</li> <li>Выполнить переход в overflow</li> <li>Если запись была деактивиро</li> <li>На экране отобразится обновл</li> </ul> | дующие действия:<br>и нажать на его ID для г<br>ать необходимый саб-м<br>тепи и в выпадающем<br>вана в базе данных, сис<br>тенный список саб-мето, | дбаре)<br>іерехода в карточку<br>етод (проставить галочку в чекбоксе рядом с выбранной записью<br>списке нажать на "Удалить"<br>тема оповестит об успешном удалении<br>дов |
| Описание<br>компонентов<br>UI | Наименование параметра                                                                                                    | <b>Тип поля в UI</b><br>overflow menu                                                                                                    | Описание При нажатии открывает меню действий: • Удалить (Вызов: <u>Карточка метода deleteSubMethod</u> )                                                                   |

|                                                                                                    |                                                                            | checkbox                                                                                                    | В зависимост<br>• На за<br>• На ст            | и от расположени<br>иголовке (выберут<br>роке (выберется                                                               | ія:<br>гся все строки)<br>конкретная строка)                                           |
|----------------------------------------------------------------------------------------------------|----------------------------------------------------------------------------|----------------------------------------------------------------------------------------------------|-----------------------------------------------|----------------------------------------------------------------------------------------------------|----------------------------------------------------------------------------------------|
| Рис.1<br>+I                                                                                                    | Удаление саб<br>Администрирование > Методы > 3<br>Пользователи Организации | -Метода<br>37373<br>Позиции Роли Эраны Виджеты Спра                                                                                                    | вочновки <mark>Методы</mark>                  |                                                                                                    | Q   Д Смирнов,                                                                         |
| О         Изменение сессии           №         10.123           Создание сессии         10.115           Получение задачи         Получение задачи |                                                                            | <ul> <li>назад</li> <li>А Удаление сессии</li> </ul>                                                                                                    |                                               |                                                                                                    |                                                                                        |
|                                                                                                    | Удаление контракта<br>ID 873<br>Удаление сессии                            | Информация                                                                                                    | Описание метода                               | Принадлежащий к модулю                                                                                                 | Принадлежаций к серенсу                                                                |
| ~                                                                                                    | ID 152<br>Создание компании<br>ID 205                                      | 37373<br>Romeiliñ nyn- Meroga<br>DELETE/session-service/api/v1/sessions                                                                                                    | Удаление сессии<br>Тип НТТР-запроса<br>DELETE | T1<br>Дата и время создания<br>12.06.2021 13:24                                                                        | Т1 Консалтинг<br>D создателя<br>3288484                                                |
| ھ<br>لک                                                                                                    | Создание договора<br>ID 937                                                | Роли метода<br>admin, t1L,adler, t1L,pm, t1L,upp<br>Дата и время изменения<br>12.06.2021 13:24                                                                                                    | ID редактора<br>3288484                       | Системный                                                                                                    | ۵                                                                                      |
|                                                                                                    |                                                                            | Сохранить                                                                                                    |                                               |                                                                                                    |                                                                                        |
|                                                                                                    |                                                                            | Саб-методы           ID         Параметр метода         Значения п           1242         type         users           1242         type         organitation           1         1242         type         my           1         1242         type         my           1         1242         type         my           1         1242         type         my | араметра Дата и время создания ID со          | адателя Дата и время изменения<br>04.09.2021 в 12.15<br>04.09.2021 в 12.15<br>04.09.2021 в 12.15<br>04.09.2021 в 12.15 | + Добавить 2<br>ID редактора<br>6789 О<br>8 Без фильтра<br>+ Сохранить фильтра<br>3256 |

## US9 Экспорт Метода

| Предусловие             | <ul> <li>Пользователь успешно авторизовался в приложении Т1 СRM</li> <li>Пользователь выполнил переход в модуль "Администрирование"</li> </ul>                                                                                                    |
|-------------------------|----------------------------------------------------------------------------------------------------|
| Путь                    | Администрирование (сайдбар) → Методы                                                                                                    |
| Порядок<br>действий     | Для экспорта методов необходимо выполнить следующие действия: 1. Перейти в Методы (модуль Администрирование в сайдбаре) на стенде-источнике 2. Выбрать подходящую опцию для экспорта данных: a. Если необходимо выгрузить все записи с методами из системы, то следует выполнить переход в overflow menu и нажать на кнопку "Экспортировать" b. Если необходимо выгрузить записи по определенным критериям, то: |
|                         | іі. В появияшейся строке таблицы ввести значення в поля для поиска<br>ііі. Выполнить переход в оverflow menu и нажать на кнопку "Экспортировать"<br>3. Дождаться загрузки файла с данными по методам в браузере                                                                                                    |
| Описание<br>компонентов |                                                                                                    |
| U                       | Наименование параметра Тип поля в UI Описание                                                                                                    |

| •••                       | overflow menu     | При нажатии открывает меню действий:<br>• Экспортировать                                                                                  |
|---------------------------|-------------------|----------------------------------------------------------------------------------------------------|
| Q                         | button            | При нажатии отображает/скрывает строку с полями для поиска/ф                                                                              |
| Поля, по которым осущесте | вляется поиск мет | ода:                                                                                                    |
| ID                        | text              | Идентификатор метода                                                                                                    |
| Описание метода           | text              | Описание метода                                                                                                    |
| Принадлежащий к сервису   | text              | Принадлежность метода к сервису                                                                                                    |
| Принадлежащий к модулю    | text              | Принадлежность метода к модулю                                                                                                    |
| Полный путь метода        | text              | Полный путь метода                                                                                                    |
| Тип НТТР-запроса          | dropdown          | Доступные значения в выпадающем списке:<br>• GET<br>• POST<br>• PUT<br>• DELETE<br>• HEAD<br>• CONNECT<br>• OPTIONS<br>• TRACE<br>• PATCH |
| Системный                 | dropdown          | Доступные значения для выбора:<br>• да<br>• нет<br>• все                                                                                  |

| +1  |             |                   |           |                         |                        |                                        |                  |           |                       |                                                     |          |
|-----|-------------|-------------------|-----------|-------------------------|------------------------|----------------------------------------|------------------|-----------|-----------------------|-----------------------------------------------------|----------|
|     | Пользов     | атели Орган       | изации    | Позиции Роли Эраны      | Виджеты Справочники    | Методы                                 |                  |           |                       | + Добавит                                           | » Q      |
| ŝ   | 01 🗌        | Описан            | ие метода | Принадлежащий к сервису | Принадлежащий к модулю | Полный путь метода                     | Тип НТТР-запроса | Системный | Дата и время создания | Экспортирова                                        | ь 😓      |
| ~~  | 37          | 7373 Удален       | ие сессии | Т1 Консалтинг           | Текст                  | DELETE/session-service/api/v1/sessions | Текст            | 💽 Да      | 12.06.2021 13:24      | <ul> <li>импортироват</li> <li>Х Удалить</li> </ul> | b        |
| Ô   | 23          | 3435 Удален       | ие сессии | Т1 Консалтинг           | Текст                  | DELETE/session-service/api/v1/sessions | Текст            | 🕥 Нет     | 12.06.2021 13:24      |                                                     |          |
| ø   | □ <u>64</u> | 124 Удален        | ие сессии | Т1 Консалтинг           | Текст                  | DELETE/session-service/api/v1/sessions | Текст            | 💽 Да      | 12.06.2021 13:24      | 💿 Без фильтра                                       |          |
|     | 24          | <u>156</u> Удален | ие сессии | Т1 Консалтинг           | Текст                  | DELETE/session-service/api/v1/sessions | Текст            | О Нет     | 12.06.2021 13:24      | + Сохранить фил                                     | ьтр      |
|     | 14          | 136 Удален        | ие сессии | Т1 Консалтинг           | Текст                  | DELETE/session-service/api/v1/sessions | Текст            | О Нет     | 12.06.2021 13:24      | 3288484                                             | 12.06.20 |
|     | 23          | 3877 Удален       | ие сессии | Т1 Консалтинг           | Текст                  | DELETE/session-service/api/v1/sessions | Текст            | О Нет     | 12.06.2021 13:24      | 3288484                                             | 12.06.20 |
| × - | 83          | 324 Удален        | ие сессии | Т1 Консалтинг           | Текст                  | DELETE/session-service/api/v1/sessions | Текст            | 🔵 Нет     | 12.06.2021 13:24      | 3288484                                             | 12.06.20 |
|     | 25          | 556 Удален        | ие сессии | Т1 Консалтинг           | Текст                  | DELETE/session-service/api/v1/sessions | Текст            | 💽 Да      | 12.06.2021 13:24      | 3288484                                             | 12.06.20 |
| ß   | 24          | 467 Удален        | ие сессии | Т1 Консалтинг           | Текст                  | DELETE/session-service/api/v1/sessions | Текст            | 🚺 Да      | 12.06.2021 13:24      | 3288484                                             | 12.06.20 |
| C+  |             |                   |           |                         |                        |                                        |                  |           |                       |                                                     |          |
|     |             |                   |           |                         |                        |                                        |                  |           |                       |                                                     |          |
|     |             |                   |           |                         |                        |                                        |                  |           |                       |                                                     |          |
|     |             |                   |           |                         |                        |                                        |                  |           |                       |                                                     |          |
|     |             |                   |           |                         |                        |                                        |                  |           |                       |                                                     |          |
|     |             |                   |           |                         |                        |                                        |                  |           |                       |                                                     |          |
|     |             |                   |           |                         |                        |                                        |                  |           |                       |                                                     |          |
|     |             |                   |           |                         |                        |                                        |                  |           |                       |                                                     |          |

## US10 Импорт Метода

| Предуслови<br>е                | <ul> <li>Пользователь успешно авторизовался в приложении T1 CRM</li> <li>Пользователь выполнил переход в модуль "Администрирование"</li> </ul>                                                                                                    |  |  |  |  |  |  |  |  |
|--------------------------------|----------------------------------------------------------------------------------------------------|--|--|--|--|--|--|--|--|
| Путь                           | Администрирование (сайдбар) → Методы                                                                                                    |  |  |  |  |  |  |  |  |
| Порядок<br>действий            | <ol> <li>Для импорта методов необходимо выполнить следующие действия:</li> <li>Перейти в Методы (модуль Администрирование в сайдбаре) на стенде-источнике</li> <li>Выполнить переход в overflow menu и нажать на кнопку "Импортировать"</li> <li>Выбрать файл для импорта (см.сценарий <u>US9: Экспорт Метода</u>)</li> <li>Дождаться импорта данных по методам</li> </ol> |  |  |  |  |  |  |  |  |
| Описание<br>компоненто<br>в UI | overflow menu При нажатии открывает меню действий:<br>• Импортировать                                                                                                    |  |  |  |  |  |  |  |  |

| Image: Control of the control of the control of th | Image: Distance serverage       Non-converse serverage       Non-converse serverage <t< th=""><th>ису I<br/>1<br/>1</th></t<>                                                                                                    | ису I<br>1<br>1 |
|----------------------------------------------------------------------------------------------------|----------------------------------------------------------------------------------------------------|-----------------|
| <ul> <li>                  2323</li></ul>                                                                                                    | <ul> <li>             2323             Удаление сессии             Т1 Консалтинг             Текст         </li> <li>             2335             Удаление сессии             Т1 Консалтинг             Текст             С             С</li></ul>                                                                                                    | 1               |
| Image: Section of the section of the section of th | Image: Control Control Contro Control Contect Contented Control Control Control Control Contro        | 1               |
| <ul> <li></li></ul>                                                                                                    | C       9       9234       Удаление сессии       11 Консалтини       Текст       DELETE/session-service/api/v1/sessions       Текст       0       9424       Удаление сессии       11 Консалтини         C       2455       Удаление сессии       11 Консалтини       Текст       DELETE/session-service/api/v1/sessions       Teкст       2455       Удаление сессии       11 Консалтини       11 Консалтини       11 Консалтини         C       1356       Удаление сессии       11 Консалтини       Teкст       DELETE/session-service/api/v1/sessions       Teкст       2455       Удаление сессии       11 Консалтини         C       23272       Удаление сессии       11 Консалтини       Teкст       DELETE/session-service/api/v1/sessions       Teкст       2327       Удаление сессии       11 Консалтини         C       6324       Удаление сессии       11 Консалтини       Teкст       DELETE/session-service/api/v1/sessions       Teкст       23827       Удаление сессии       11 Консалтини         C       6324       Удаление сессии       11 Консалтини       Teкст       DELETE/session-service/api/v1/sessions       Teкст       8324       Удаление сессии       11 Консалтини         C       9556       Удаление сессии       11 Консалтини       Teкст       DELETE/session-service/api/v1/sessions                                                                                                    | 1               |
| <ul> <li>2.355</li> <li>Удаление сессии</li> <li>11 Консалтинг</li> <li>126</li> <li>Удаление сессии</li> <li>11 Консалтинг</li> <li>126</li> <li>Удаление сессии</li> <li>11 Консалтинг</li> <li>126</li> <li>2.3272</li> <li>Удаление сессии</li> <li>11 Консалтинг</li> <li>126</li> <li>127</li> <li>2.3272</li> <li>Удаление сессии</li> <li>11 Консалтинг</li> <li>126</li> <li>127</li> <li>2.3272</li> <li>Удаление сессии</li> <li>11 Консалтинг</li> <li>127</li> <li>128</li> <li>2.3272</li> <li>Удаление сессии</li> <li>11 Консалтинг</li> <li>128</li> <li>128</li> <li>Удаление сессии</li> <li>11 Консалтинг</li> <li>128</li> <li>128</li> <li>138</li> <li>Удаление сессии</li> <li>11 Консалтинг</li> <li>128</li> <li>128</li> <li>138</li> <li>Удаление сессии</li> <li>11 Консалтинг</li> <li>128</li> <li>128</li> <li>138</li> <li>138</li> <li>138</li> <li>138</li> <li>138</li> <li>138</li> <li>138</li> <li>138</li> <li>148</li> <li>138</li> <li>138</li> <li>138</li> <li>148</li> <li>148</li> <li>148</li> <li>148</li> <li>148</li> <li>148</li> <li>148</li> <li>148</li> <li>148</li> <li>148</li> <li>148</li> <li>148</li> <li>148</li> <li>148</li> <li>1</li></ul>                                                                                                    | <ul> <li> <li></li></li></ul>                                                                                                    |                 |
| Image: 1936       Удаление сессии       T1 Консалтинг       Text       DELETE/session service/api/v1/sessions       Text       Image: 1936       Удаление сессии       T1 Консалтинг         Image: 23272       Удаление сессии       T1 Консалтинг       Text       DELETE/session service/api/v1/sessions       Text       Image: 23872       Удаление сессии       T1 Консалтинг         Image: 23272       Удаление сессии       T1 Консалтинг       Text       DELETE/session service/api/v1/sessions       Text       Image: 23872       Удаление сессии       T1 Консалтинг         Image: 2324       Удаление сессии       T1 Консалтинг       Text       DELETE/session service/api/v1/sessions       Text       Image: 23872       Удаление сессии       T1 Консалтинг         Image: 2350       Удаление сессии       T1 Консалтинг       Text       DELETE/session service/api/v1/sessions       Text       Image: 23872       Удаление сессии       T1 Консалтинг         Image: 2350       Удаление сессии       T1 Консалтинг       Text       DELETE/session service/api/v1/sessions       Text       Image: 23872       Удаление сессии       T1 Консалтинг         Image: 2350       Удаление сессии       T1 Консалтинг       Text       DELETE/session service/api/v1/sessions       Text       Image: 23872       Удаление сессии       T1 Консалтинг         <                                                                                                    | Image: 1939       Удаление сессии       TI Консалтинг       Text       DELETE/session-service/api/v1/sessions       Text       Image: 1936       Удаление сессии       TI Консалтинг         Image: 2327       Удаление сессии       TI Консалтинг       Text       DELETE/session-service/api/v1/sessions       Text       Image: 23872       Удаление сессии       TI Консалтинг         Image: 2327       Удаление сессии       TI Консалтинг       Text       DELETE/session-service/api/v1/sessions       Text       Image: 23872       Удаление сессии       TI Консалтинг         Image: 2324       Удаление сессии       TI Консалтинг       Text       DELETE/session-service/api/v1/sessions       Text       Image: 23872       Yganeние сессии       TI Консалтинг         Image: 2324       Удаление сессии       TI Консалтинг       Text       DELETE/session-service/api/v1/sessions       Text       Image: 23872       Yganeние сессии       TI Консалтинг         Image: 2324       Удаление сессии       TI Консалтинг       Text       DELETE/session-service/api/v1/sessions       Text       Image: 23872       Yganeние сессии       TI Консалтинг         Image: 2326       Удаление сессии       TI Консалтинг       Text       DELETE/session-service/api/v1/sessions       Text       Image: 23872       Yganeние сессии       TI Консалтинг <td< td=""><td>Импор</td></td<>                                                                                                    | Импор           |
| Image: Constraint of the constraint of the constrain  | C3       2.23272       Удаление сессии       T1 Консалтинг       Текст       DELETE/session-service/api/v1/sessions       Teкст       C       2.23272       Удаление сессии       T1 Консалтинг         C       6.8224       Удаление сессии       T1 Консалтинг       Teкст       DELETE/session-service/api/v1/sessions       Teкст       C       2.38272       Удаление сессии       T1 Консалтинг         C0       6.8224       Удаление сессии       T1 Консалтинг       Teкст       DELETE/session-service/api/v1/sessions       Teкст       C       2.3827       Удаление сессии       T1 Консалтинг         C0       2.9550       Удаление сессии       T1 Консалтинг       Teкст       DELETE/session-service/api/v1/sessions       Teкст       C       2.3827       Удаление сессии       T1 Консалтинг         C0       2.9550       Удаление сессии       T1 Консалтинг       Teкст       DELETE/session-service/api/v1/sessions       Teкст       C       2.3827       Удаление сессии       T1 Консалтинг         C0       2.9457       Удаление сессии       T1 Консалтинг       Teкст       DELETE/session-service/api/v1/sessions       Teкст       C       2.3827       Удаление сессии       T1 Консалтинг                                                                                                    |                 |
| •       6       5324       Удаление сессии       T1 Консалтинг       Текст       0       6524       Удаление сессии       T1 Консалтинг         •       9.559       Удаление сессии       T1 Консалтинг       Текст       DELETE/session service/api/v1/sessions       Teкст       0       9.559       Удаление сессии       T1 Консалтинг         •       9.950       Удаление сессии       T1 Консалтинг       Teкст       DELETE/session service/api/v1/sessions       Teкст       0       9.559       Удаление сессии       T1 Консалтинг         •       9.9402       Удаление сессии       T1 Консалтинг       Teкст       DELETE/session service/api/v1/sessions       Teкст       0       9.9402       Удаление сессии       T1 Консалтинг                                                                                                    | Image: State State Stat       |                 |
| <ul></ul>                                                                                                    | Image: Construction of the system of the system |                 |
| Ca 9462 Удаление сессии T1 Консалтинит Текст DELETE/session-service/api/v1/sessions Texct Ca 9462 Удаление сессии T1 Консалтинит                                                                                                    | Са 9462 Удаление сессии Т1 Консалтинг Текст DELETE/session service/api/1/jsessions Текст Са 9462 Удаление сессии Т1 Консалтинг                                                                                                    |                 |
|                                                                                                    | 8                                                                                                    |                 |

## Аудит изменения бизнес-объекта

## US1 Просмотр истории изменений бизнес-объекта

### Роли

• Все роли

### Предусловия

- Пользователь авторизован в системе и имеет соответствующий доступ;
- Пользователь находится на экране объекта.

### Порядок действий

Пользователь переходит на вкладку История изменений (\_\_\_\_\_\_):

| Общая информация Сделки Сервисные запросы                                                       | История изменений                                  |
|-------------------------------------------------------------------------------------------------|----------------------------------------------------|
| Компании 🗸 (+ 14.05.2024 - 14.06.2024                                                           | ☐ → Отображено записей за выбранный период: 2 из 2 |
| Баландин А. обновил(а) Компании Тест-истории-изменения                                          | 14.6.2024, 10:50                                   |
| ИНН компании: 1424124124 → 4336231240<br>Статус ввода карточки компании: Отсутствует → Активная |                                                    |
| БС Бобров С. создал(а) Компании Тест-истории-изменения                                          | 11.6.2024, 15.09                                   |
|                                                                                                 |                                                    |
|                                                                                                 |                                                    |
|                                                                                                 |                                                    |
|                                                                                                 |                                                    |
|                                                                                                 |                                                    |
|                                                                                                 |                                                    |

### Результат

• Пользователь просмотрел историю изменений бизнес-объекта

### US2 Выбор истории изменений дочерних сущностей

#### Роли

• Все роли

### Предусловия

- Пользователь авторизован в системе и имеет соответствующий доступ;
- Пользователь находится на экране объекта.

### Порядок действий

История изменений

• Пользователь перешел на вкладку История изменений (\_\_\_\_\_):

| \Xi Фильтры     |
|-----------------|
| 4.6.2024, 10:50 |
|                 |
| 1.6.2024, 15:09 |
|                 |
|                 |
|                 |
|                 |
|                 |
|                 |
|                 |

• Пользователь выбрал дочерний объект, развернув выпадающий список:

| Общая информация Сделки Сервисные запросы История изменений                                                      |                      |
|----------------------------------------------------------------------------------------------------|----------------------|
| Компании 🗸 (+ 14.05.2024 - 14.06.2024 🗎 -> Отображено записей за выбранный период:                               | 2 из 2 🕜 \Xi Фильтры |
| Баландин А. обновил(а) Компании Тест-истории-изменения<br>ИНН компании: 1424124124 → 4336231240                  | 14.6.2024, 10:50     |
| Статус ввода карточки компании: Отсутствует → Активная<br>Бо Бобров С. создал(а) Компании Тест-истории-изменения | 11.6.2024, 15:09     |
|                                                                                                    |                      |
|                                                                                                    |                      |
|                                                                                                    |                      |
|                                                                                                    |                      |
|                                                                                                    |                      |
|                                                                                                    |                      |

### Результат

• Пользователь видит историю изменений дочернего объекта

## US3 Фильтрация истории изменений по дате

Роли

Все роли •

### Предусловия

- Пользователь авторизован в системе и имеет соответствующий доступ; ٠
- Пользователь находится на экране объекта. •

### Порядок действий

|           | нформация Сделки                                         | Сервисные запросы                    | История из | менений                  |                         |           |
|-----------|----------------------------------------------------------|--------------------------------------|------------|--------------------------|-------------------------|-----------|
| Компани   |                                                          | 14.05.2024 - 14.06.2024              | ⇒          | Отображено записей за вы | обранный период: 2 из 2 | С = Фил   |
| б         | Баландин А. обновил(а) Комп                              | пании Тест-истории-изменения         |            |                          |                         | 14.6.2024 |
| ИН<br>Ста | і компании: 1424124124 →<br>гус ввода карточки компании: | 4336231240<br>Отсутствует → Активная |            |                          |                         |           |
| ≡+ БС     | Бобров С. создал(а) Компании                             | и Тест-истории-изменения             |            |                          |                         | 11.6.2024 |
|           |                                                          |                                      |            |                          |                         |           |
|           |                                                          |                                      |            |                          |                         |           |
|           |                                                          |                                      |            |                          |                         |           |
|           |                                                          |                                      |            |                          |                         |           |
|           |                                                          |                                      |            |                          |                         |           |
|           |                                                          |                                      |            |                          |                         |           |
|           |                                                          |                                      |            |                          |                         |           |
|           |                                                          |                                      |            |                          |                         |           |

Пользователь переходит в "Фильтры", нажав соответствующую кнопку — Фильтры, после чего возникает всплывающее окно "Фильтр": •

| Дата<br>14.06.2024 - 14.07.2024 | Ë      |
|---------------------------------|--------|
| Сущность                        | $\sim$ |
| Поле                            | $\sim$ |
| ΦΝΟ                             | $\sim$ |

| • | Пользователь в поле "Дата" указывает интересующий его период для просмотра истории изменений выбранного объекта. Сделать это он может: |
|---|----------------------------------------------------------------------------------------------------|

1.

a. самостоятельно заполнив поля startDate и endDate в поле "Дата" (Пользователь предварительно

| очи<br>"Фи | цает предыдущие значения, нажав 🔀 в самом поле или<br>пьтр" либо просто стерев предыдущие значения): | очистить фильтры в окне |        |
|------------|----------------------------------------------------------------------------------------------------|-------------------------|--------|
|            | Фильтр                                                                                               |                         | ×      |
|            | Дата<br>22.12.2023 - 23.12                                                                           | ×                       | Ë      |
| l          | Введите дату полностью                                                                               |                         |        |
|            | Сущность                                                                                             |                         | $\sim$ |
|            | Поле                                                                                                 |                         | $\sim$ |
|            | 0ΝΦ                                                                                                  |                         | $\sim$ |
|            |                                                                                                    |                         |        |
|            |                                                                                                    |                         |        |
|            |                                                                                                    |                         |        |

Очистить фильтры

Отмена

Применить

b. выбрав необходимые значения во всплывающем календаре (после выбора необходимых

значений Пользователь нажимает кнопку Применить в окне Календаря, после чего значению применяются к полю "Дата"):

|     |    |     |    |    |    |    |    |    |     |    |    |    |    | ٦ |  |  |
|-----|----|-----|----|----|----|----|----|----|-----|----|----|----|----|---|--|--|
| Июн | њ  | 202 | 4  |    | <  | >  | Ию | ль | 202 | 4  |    | <  | >  |   |  |  |
| Пн  | Вт | Ср  | Чт | Пт | Сб | Вс | Пн | Вт | Ср  | Чт | Пт | Сб | Вс |   |  |  |
| 27  | 28 | 29  | 30 | 31 | 1  | 2  | 1  | 2  | 3   | 4  | 5  | 6  | 7  |   |  |  |
| 3   | 4  | 5   | 6  | 7  | 8  | 9  | 8  | 9  | 10  | 11 | 12 | 13 | 14 |   |  |  |
| 10  | 11 | 12  | 13 | 14 | 15 | 16 | 15 | 16 | 17  | 18 | 19 | 20 | 21 |   |  |  |
| 17  | 18 | 19  | 20 | 21 | 22 | 23 | 22 | 23 | 24  | 25 | 26 | 27 | 28 |   |  |  |
| 24  | 25 | 26  | 27 | 28 | 29 | 30 | 29 | 30 | 31  | 1  | 2  | 3  | 4  |   |  |  |
| 1   | 2  | 3   | 4  | 5  | 6  | 7  | 5  | 6  | 7   | 8  | 9  | 10 | 11 |   |  |  |

• Пользователь применяет выбранные значения startDate и endDate в поле "Дата", путем нажатия одноименной кнопки в окне "Фильтр" (Применить):

| Фильтр                          | ×      |
|---------------------------------|--------|
| Дата<br>14.05.2024 - 14.06.2024 | Ë      |
| Сущность                        | $\sim$ |
| Поле                            | $\sim$ |
| 0NФ                             | $\sim$ |

|           | Очистить фильтры | Отмена | Применить |  |
|-----------|------------------|--------|-----------|--|
| Результат |                  |        |           |  |

• Пользователь видит историю изменений выбранного объекта за указанный период

# US4 Фильтрация истории изменений по конкретному экземпляру сущности

### Роли

• Все роли

### Предусловия

- Пользователь авторизован в системе и имеет соответствующий доступ;
- Пользователь находится на экране объекта.

### Порядок действий

### История изменений

-):

• Пользователь перешел на вкладку История изменений (-----

| Общая информация Сделки Сервисные запросы                                                       | История изменений                                |                  |
|-------------------------------------------------------------------------------------------------|--------------------------------------------------|------------------|
| Компании 🗸 (+ 14.05.2024 - 14.06.2024                                                           | ⊖ Отображено запіхей за выбранный период: 2 из 2 | С = Фильтры      |
| Баландин А. обновил(а) Компании Тест-истории-изменения                                          |                                                  | 14.6.2024, 10:50 |
| ИНН компании: 1424124124 → 4336231240<br>Статус ввода карточки компании: Отсутствует → Активная |                                                  |                  |
| БС Бобров С. создал(а) Компании Тест-истории-изменения                                          |                                                  | 11.6.2024, 15:09 |
|                                                                                                 |                                                  |                  |
|                                                                                                 |                                                  |                  |
|                                                                                                 |                                                  |                  |
|                                                                                                 |                                                  |                  |
|                                                                                                 |                                                  |                  |
|                                                                                                 |                                                  |                  |
|                                                                                                 |                                                  |                  |
|                                                                                                 |                                                  |                  |
|                                                                                                 | = Фильтры                                        |                  |

• Пользователь переходит в "Фильтры", нажав соответствующую кнопку всплывающее окно "Фильтр":

, после чего возникает

| Фильтр                          | × |
|---------------------------------|---|
| Дата<br>14.06.2024 - 14.07.2024 | Ë |
| Сущность                        | ~ |
| Поле                            | ~ |
| ΟΝΦ                             | ~ |

|   | Очистить фильтры Отмена Применить                                                                      |   |
|---|----------------------------------------------------------------------------------------------------|---|
| • | Пользователь нажимает на поле "Сущность", после чего возникает выпадающий список, с возможностью поисн | a |
|   | по сущностям 🭳 :                                                                                       |   |

| Фильтр                           | Фильтр | >      |
|----------------------------------|--------|--------|
| Дата                             |        | É      |
| Сущность                         |        | ^      |
|                                  | ٩      | $\sim$ |
| Тест-истории-изменения<br>id: 16 |        | ~      |
|                                  |        |        |
|                                  |        |        |
|                                  |        |        |
|                                  |        |        |

• Пользователь выбирает конкретную сущность и применяет выбранное значение, путем нажатия одноименной кнопки в окне "Фильтр" (Применить):

| Фильтр                             | ×                                  |
|------------------------------------|------------------------------------|
| Дата<br>DD.MM.YYYY - DD.MM.YYYY    | Ë                                  |
| Сущность<br>Тест-истории-изменения | ~                                  |
| Поле                               | $\sim$                             |
| ΦΝΟ                                | $\sim$                             |
|                                    |                                    |
|                                    |                                    |
|                                    |                                    |
| Очистить филь                      | отры Отмена <mark>Применить</mark> |

### Результат

• Пользователь видит историю изменений конкретной сущности

# US5 Фильтрация истории изменений по изменению в конкретном поле

### Роли

• Все роли

### Предусловия

- Пользователь авторизован в системе и имеет соответствующий доступ;
- Пользователь находится на экране объекта.

всплывающее окно "Фильтр":

### Порядок действий

| Общая информация                       | Сделки                          | Сервисные запросы                    | История из | менений               |                          |   |                  |
|----------------------------------------|---------------------------------|--------------------------------------|------------|-----------------------|--------------------------|---|------------------|
| Компании                               | <                               | 14.05.2024 - 14.06.2024              | ⇒          | Отображено записей за | выбранный период: 2 из 2 | C | \Xi Фильтрь      |
| 🖉 🕞 Баландин А                         | , обновил(а) Комг               | ании Тест-истории-изменения          |            |                       |                          |   | 14.6.2024, 10:50 |
| ИНН компании: 1-<br>Статус ввода карто | 424124124 → 4<br>ччки компании: | 4336231240<br>Отсутствует → Активная |            |                       |                          |   |                  |
| БС Бобров С.                           | создал(а) Компании              | Тест-истории-изменения               |            |                       |                          |   | 11.6.2024, 15:09 |
|                                        |                                 |                                      |            |                       |                          |   |                  |
|                                        |                                 |                                      |            |                       |                          |   |                  |

| Дата<br>14.06.2024 - 14.07.2024 | Ë      |
|---------------------------------|--------|
| Сущность                        | ~      |
| Поле                            | ~      |
| ΟΝΦ                             | $\sim$ |

Пользователь нажимает на "Поле", после чего возникает выпадающий список, с возможностью поиска по
 сущностям

Очистить фильтры

| Фильтр                            |                             | ×      |
|-----------------------------------|-----------------------------|--------|
| Дата                              |                             | Ħ      |
| Сущность                          |                             | ~      |
| Поле                              |                             | ~      |
| ٩                                 |                             | $\sim$ |
| Статус организации                |                             |        |
| ОГРН компании                     |                             |        |
| Источник лида                     |                             |        |
| Официальное наименование компании |                             |        |
|                                   | Очистить фильтры Отмена При | менить |

• Пользователь выбирает конкретное поле бизнес-объекта и применяет выбранное значение, путем нажатия одноименной кнопки в окне "Фильтр" (Применить):

Применить

Отмена

| Фильтр                           | ×                                 |
|----------------------------------|-----------------------------------|
| Дата                             | Ë                                 |
| Сущность                         | $\sim$                            |
| <sup>Поле</sup><br>ОГРН компании | ~                                 |
| ΟΝΦ                              | $\sim$                            |
|                                  |                                   |
|                                  |                                   |
|                                  |                                   |
|                                  | Очистить фильтры Отмена Применить |

### Результат

• Пользователь видит историю изменений по указанному полю бизнес объекта

# US6 Фильтрация истории изменений по инициатору изменений

### Роли

• Все роли

### Предусловия

- Пользователь авторизован в системе и имеет соответствующий доступ;
- Пользователь находится на экране объекта.

### Порядок действий

История изменений

• Пользователь перешел на вкладку История изменений (\_\_\_\_\_):

| цая информация Сделки Сервисные запросы История изменений                                       |                  |
|-------------------------------------------------------------------------------------------------|------------------|
| пании 🗸  ( 14.05.2024 - 14.06.2024 📋  Otoбражено запісній за выбранный период: 2 из 2           | С = Фильтры      |
| Б Баландин А. обновил(в) Компании Тест-истории-изменения                                        | 14.6.2024, 10:50 |
| ИНН компании: 1424124124 — 4336231240<br>Статус ввода карточки компании: Отсутствует — Активная |                  |
| БС Бобров С. создал(а) Компании Тест-истории-изменения                                          | 11.6.2024, 15:09 |
|                                                                                                 |                  |
|                                                                                                 |                  |
|                                                                                                 |                  |
|                                                                                                 |                  |
|                                                                                                 |                  |
|                                                                                                 |                  |
|                                                                                                 |                  |
|                                                                                                 |                  |

Пользователь переходит в "Фильтры", нажав соответствующую кнопку всплывающее окно "Фильтр": ٠

, после чего возникает

| Фильтр                          | ×      |
|---------------------------------|--------|
| Дата<br>14.06.2024 - 14.07.2024 | Ë      |
| Сущность                        | $\sim$ |
| Поле                            | ~      |
| ΟΝΦ                             | ~      |

|   | Очистить фильтры                                                            | Отмена   | Применить     |      |
|---|-----------------------------------------------------------------------------|----------|---------------|------|
| • | Пользователь нажимает на поле "ФИО", после чего возникает выпадающий список | с возмож | ностью поиска | і ПО |
|   | сущностям 🤗 :                                                               |          |               |      |

| Дата<br>14.05.2024 - 14.06.2024                                |   |                  | Ë                |
|----------------------------------------------------------------|---|------------------|------------------|
| Сущность                                                       |   |                  | ~                |
| Поле                                                           |   |                  | $\sim$           |
| ФИО                                                            |   |                  | ^                |
|                                                                | ٩ |                  |                  |
| CRM CRM CRM<br>id: 1<br>test_RC_21/05 test_RC_21/05<br>id: 175 |   |                  |                  |
|                                                                |   | Очистить фильтры | Отмена Применить |

 Пользователь выбирает конкретное лицо, инициировавшее изменение, и применяет выбранное значение, путем нажатия одноименной кнопки в окне "Фильтр" (Применить):

| Фильтр                  | ×         |
|-------------------------|-----------|
| Дата                    | ä         |
| Сущность                | $\sim$    |
| Поле                    | $\sim$    |
| ФИО<br>Карин Артём      | $\sim$    |
|                         |           |
|                         |           |
|                         |           |
| Очистить фильтры Отмена | Применить |

Результат

• Пользователь видит историю изменений сделанные определенным пользователем

## Аудит действий пользователя

### US1: Получение списка действий пользователя в системе

| US                  | Я, администратор ИБ, хочу просматривать действия пользователя в системе. Хочу иметь сквозной текстовый поиск, а так же поиск по выделенным полям                                                                                                    |                                                                                                    |                                                                                 |                                                                                                    |                                                                                                    |                 |
|---------------------|----------------------------------------------------------------------------------------------------|----------------------------------------------------------------------------------------------------|---------------------------------------------------------------------------------|----------------------------------------------------------------------------------------------------|----------------------------------------------------------------------------------------------------|-----------------|
| Действующие<br>лица | Администратор информационной безопасности (ИБ)                                                                                                    |                                                                                                    |                                                                                 |                                                                                                    |                                                                                                    |                 |
| Цель                | Получить список действий пользователя                                                                                                    |                                                                                                    |                                                                                 |                                                                                                    |                                                                                                    |                 |
| Предусловие         | 1. Пользователь успешно авто                                                                                                    | оризовался в прилож                                                                                                    | кении                                                                           |                                                                                                    |                                                                                                    |                 |
| Доп.<br>требования  | -                                                                                                    |                                                                                                    |                                                                                 |                                                                                                    |                                                                                                    |                 |
| Порядок<br>действий | 1. Пользователь переходит в раздел "Аудит действий пользователя"                                                                                                    |                                                                                                    |                                                                                 |                                                                                                    |                                                                                                    |                 |
|                     | Пользователю отображается список действий, совершенных в системе. Список имеет следующие поля:                                                                                                    |                                                                                                    |                                                                                 |                                                                                                    |                                                                                                    |                 |
| Результат           | Аудит       > Действия пользователяй       1         Q       тицаtion AND create* AND dictionary       3         Действия пользователя в системе       3         События аутентификации       события авторизации         Действия пользователя в системе       service-2         События авторизации       generationary-service-2         19.11.2023 в 06:33:19       dictionary-service-2         19.11.2023 в 06:33:12       dictionary-service-2         19.11.2023 в 06:32:32       dictionary-service-2         19.11.2023 в 06:32:32       dictionary-service-2         19.11.2023 в 06:32:32       dictionary-service-2         19.11.2023 в 06:32:32       dictionary-service-2         19.11.2023 в 06:32:32       dictionary-service-2         19.11.2023 в 06:32:31       dictionary-service-2         19.11.2023 в 06:32:32       dictionary-service-2         19.11.2023 в 06:32:31       dictionary-service-2         19.11.2023 в 06:32:31       dictionary-service-2         19.11.2023 в 06:32:31       dictionary-service-2         19.11.2023 в 06:32:31       dictionary-service-2 | Логин пользователя<br>AdminAutotest<br>AdminAutotest<br>AdminAutotest<br>AdminAutotest<br>AdminAutotest<br>AdminAutotest<br>AdminAutotest<br>AdminAutotest<br>AdminAutotest | ID пользователя<br>1594<br>1594<br>1594<br>1594<br>1594<br>1594<br>1594<br>1594 | ID События<br>jpuk5YsBE5dm09UPTbHU<br>i5uk5YsBE5dm09UPQrEX<br>iZuk5YsBE5dm09UPQrEX<br>fpuj5YsBE5dm09UPtbF3<br>fJuj5YsBE5dm09UPtbF3<br>cpuj5YsBE5dm09UPHbEc<br>cJuj5YsBE5dm09UPHbEc<br>bpuj5YsBE5dm09UPHbEc | Q<br>4 6<br>Пользователи<br>АСтт АСтт<br>Суп Стт Стт<br>Dic testov Test testovich<br>Dic test test<br>Dic test test<br>Dic test test<br>Dic Aбанин Денис<br>Dic Абанин Денис<br>Dic Автотестов АДмин<br>Дина<br>Ма 97 → |                 |
|                     |                                                                                                    |                                                                                                    |                                                                                 |                                                                                                    |                                                                                                    | Anna ann an All |

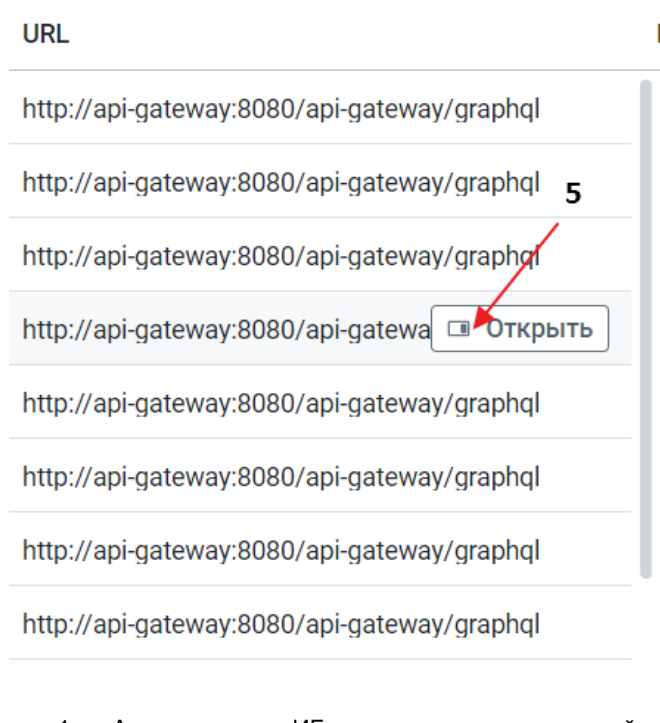

- 1. Администратор ИБ может выполнить сквозной поиск действиям пользователя;
- 2. Администратор ИБ может отфильтровать действия пользователя по стандартным полям (Сервис, дата время, логин пользователя, id пользователя, сущность, IP адрес, Тип HTTP запроса, URL, код ответа, длительность запроса, имя вызываемого метода)
- 3. Администратор ИБ может выбрать тип логов, которые он хочет посмотреть (отфильтровать по типу логов);
- 4. Администратор ИБ может просмотреть действия конкретного пользователя
- 5. Администратор ИБ может просмотреть модальное окно с подробным логом действия пользователя (см. US: "Переход в модальное окно действия пользователя").
- 6. Экспортировать отраженные на экране записи в CSV (см.US :"Экспорт данных в CSV")

# US2: Переход в модальное окно с детальной информацией по действию пользователя

| US                  | Я, администратор ИБ, хочу просмотреть конкретику по запрос пользователя в систему                                                                                                    |  |  |  |
|---------------------|----------------------------------------------------------------------------------------------------|--|--|--|
| Действующие<br>лица | Администратор информационной безопасности (ИБ)                                                                                                    |  |  |  |
| Цель                | Раскрыть подробное описание произведенного действия                                                                                                    |  |  |  |
| Предусловие         | <ol> <li>Пользователь успешно авторизовался в приложении</li> <li>Пользователь переходит в раздел "Аудит действий пользователя"</li> </ol>                                                 |  |  |  |
| Доп.<br>требования  |                                                                                                    |  |  |  |
| Порядок<br>действий | <ol> <li>Пользователь наводит курсор на строку с информацией по действию пользователя</li> <li>Отображается кнопка "Открыть"</li> <li>Пользователь нажимает на кнопку "Открыть"</li> </ol> |  |  |  |

| A | Аудит > Действия пользова     | ателей                                        |                         |                 | Q   Д́ Кари                  |
|---|-------------------------------|-----------------------------------------------|-------------------------|-----------------|------------------------------|
|   | Q user                        |                                               |                         |                 |                              |
|   | Действия пользователя в систе | Me 💛                                          |                         |                 | 1592                         |
|   |                               |                                               |                         |                 | ~~ ~~~ ~~~~~~~~~~~~~~~~~~~~~ |
|   | Дата и время                  | Сервис                                        | Логин пользователя      | ID пользователя | ID События                   |
|   | 📋 27.09.2023 в 11:54:11       | organizational-structure-user-service         | AKarin@t1-consulting.ru | 1592            | j2PY1YoBE5dm09UPj9C2         |
|   | 📋 27.09.2023 в 11:54:07       | organizational-structure-user-service         | AKarin@t1-consulting.ru | 1592            | jmPY1YoBE5dm09UPeNBG         |
|   | 📋 27.09.2023 в 11:54:06       | organizational-structure-user-service         | AKarin@t1-consulting.ru | 1592            | jWPY1YoBE5dm09UPeNBG         |
|   | 📋 27.09.2023 в 11:54:06       | organizational-structure-user-service         | AKarin@t1-consulting.ru | 1592            | јGPY1YoBE5dm09 🔲 Открыть     |
|   | 📋 27.09.2023 в 11:54:05       | organizational-structure-user-service         | AKarin@t1-consulting.ru | 1592            | i2PY1YoBE5dm09UPbNCR         |
|   | 📋 27.09.2023 в 11:54:04       | organizational-structure-user-service         | AKarin@t1-consulting.ru | 1592            | imPY1YoBE5dm09UPbNCR         |
|   | 📋 27.09.2023 в 11:53:59       | organizational-structure-user-service         | AKarin@t1-consulting.ru | 1592            | g2PY1YoBE5dm09UPYNDU         |
|   | 📋 27.09.2023 в 11:53:56       | organizational-structure-user-service         | AKarin@t1-consulting.ru | 1592            | gWPY1YoBE5dm09UPVdAd         |
|   | 📋 27.09.2023 в 11:53:56       | organizational-structure-organization-service | AKarin@t1-consulting.ru | 1592            | gGPY1YoBE5dm09UPVdAd         |
|   | 📋 27.09.2023 в 11:30:37       | organizational-structure-user-service         | AKarin@t1-consulting.ru | 1592            | KGPC1YoBE5dm09UP9Mt3         |
|   |                               |                                               |                         |                 |                              |
|   |                               |                                               |                         | « «             | 1 из 41 > » 10 ∨             |
|   |                               |                                               |                         |                 |                              |

• Пользователь увидел модальное окно с детальной информацией по действию пользователя

|         | Действия пользователя в систем | e 🗸                                           |                         | Дата и время<br>27.09.2023 в 11:54:06         | Сервис<br>organizational-structure-u |
|---------|--------------------------------|-----------------------------------------------|-------------------------|-----------------------------------------------|--------------------------------------|
| 54      |                                | •                                             |                         | Логин пользователя<br>AKarin@t1-consulting.ru | ID пользователя<br>1592              |
| \$      | дата и время                   | Сервис                                        | Логин пользователя      |                                               |                                      |
| 0       | 📋 27.09.2023 в 11:54:11        | organizational-structure-user-service         | AKarin@t1-consulting.ru | ID События<br>jWPY1YoBE5dm09UPeNBG            | Сущность<br>Users                    |
|         | 📋 27.09.2023 в 11:54:07        | organizational-structure-user-service         | AKarin@t1-consulting.ru |                                               | -                                    |
|         | 📋 27.09.2023 в 11:54:06        | organizational-structure-user-service         | AKarin@t1-consulting.ru | IP адрес текущий<br>172.31.209.112            | Тип запроса<br>POST                  |
| ۵<br>L  | 📋 27.09.2023 в 11:54:06        | organizational-structure-user-service         | AKarin@t1-consulting.ru | URL                                           | НТТР код ответа                      |
|         | 📋 27.09.2023 в 11:54:05        | organizational-structure-user-service         | AKarin@t1-consulting.ru | http://crmbase-dev.t1-consulting.u            | 200                                  |
| Ĺ       | 📋 27.09.2023 в 11:54:04        | organizational-structure-user-service         | AKarin@t1-consulting.ru | Длительность запроса, от<br>30                | Длительность запроса, до 30          |
| تم<br>ا | 📋 27.09.2023 в 11:53:59        | organizational-structure-user-service         | AKarin@t1-consulting.ru |                                               |                                      |
| \$      | 📋 27.09.2023 в 11:53:56        | organizational-structure-user-service         | AKarin@t1-consulting.ru | Имя метода<br>filterUsers                     | {<br>"_index": "gateway_inde         |
| 200     | 📋 27.09.2023 в 11:53:56        | organizational-structure-organization-service | AKarin@t1-consulting.ru |                                               | "_id":<br>"jWPY1YoBE5dm09UPeN"       |
|         | 📋 27.09.2023 в 11:30:37        | organizational-structure-user-service         | AKarin@t1-consulting.ru |                                               | " source" {                          |
| F.      |                                |                                               |                         |                                               |                                      |

### US3: Экспорт данных в CSV

Результат

| US                                                                            | Я, администратор ИБ, хочу выгрузить данные о дейсвиях пользователя, для дальнейшего разбора |  |  |  |
|-------------------------------------------------------------------------------|---------------------------------------------------------------------------------------------|--|--|--|
| <b>Действующие</b> Администратор информационной безопасности (ИБ) <b>лица</b> |                                                                                             |  |  |  |
| Цель                                                                          | Формироване CSV файла                                                                       |  |  |  |
| Предусловие                                                                   | 1. Пользователь успешно авторизовался в приложении                                          |  |  |  |

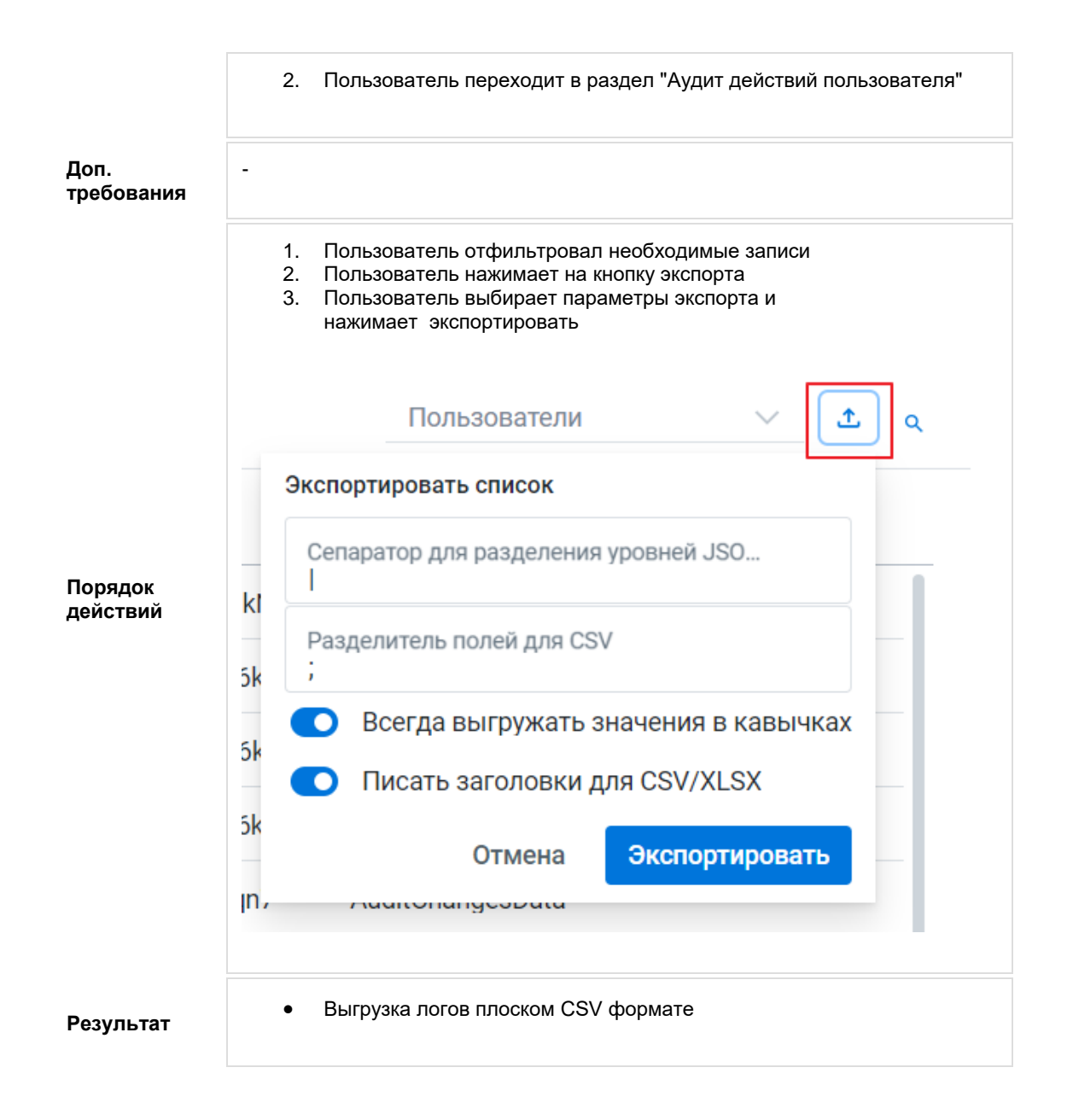

### US4: Поиск данных по действиям пользователя

| US                  | Я, как администратор информационной безопасности, хочу использовать поисковую строку для сквозного поиска по логам                                                                                                    | как администратор информационной безопасности, хочу использовать поиховую строку для овозного понока по логам |  |  |  |
|---------------------|----------------------------------------------------------------------------------------------------|----------------------------------------------------------------------------------------------------|--|--|--|
| Действующие<br>лица | министратор информационной безопасности (ИБ)                                                                                                    |                                                                                                    |  |  |  |
| Цель                | Поиск конретного нарушения ИБ                                                                                                    |                                                                                                    |  |  |  |
| Предусловие         | Пользователь услешно авторизовалога приложении     Тользователь переходит в раздел "Худит действий пользователя"                                                                                                    |                                                                                                    |  |  |  |
| Доп.<br>требования  |                                                                                                    |                                                                                                    |  |  |  |
| Порядок<br>действий | 1.       Пользователь выбиреет тип логов         2.       Ведит в поисовную строку запрос с использованием слов, шаблоное слов (1) и объединяя их в лопический фильтр через ключевые слова (пишутся заглавными бувами)         •       •         •       •         •       •         •       •         •       •         •       •         •       •         •       •         •       •         •       •         •       •         •       •         •       •         •       •         •       •         •       •         •       •         •       •         •       •         •       •         •       •         •       •         •       •         •       •         •       •         •       •         •       •         •       •         •       •         •       •         •       •         •       •         •       • |                                                                                                    |  |  |  |
|                     |                                                                                                    |                                                                                                    |  |  |  |

| Г     | Аудит > Действия пользовател<br>Q mutation AND (apetrov OR ac | ne#<br>dmin*) AND method AND create*                           |                                        |                             |                                       |                             | Q Д Петров А. В.                      |
|-------|---------------------------------------------------------------|----------------------------------------------------------------|----------------------------------------|-----------------------------|---------------------------------------|-----------------------------|---------------------------------------|
|       | Действия пользователя в си                                    | истеме ∨                                                       |                                        |                             |                                       | Пользователи                | v ± a                                 |
|       |                                                               |                                                                |                                        |                             |                                       |                             |                                       |
|       | Сущность                                                      | IP адрес текущии и ил запроса                                  | URL                                    |                             | НТГР код ответа ИМЯ М                 | етода Д/                    | ительность запроса, мс                |
|       | E 20.11.2023 B 12:25:46                                       | provider-method-service-2                                      | apetrov@t1-consulting.ru               | 543                         | _ZwM7IsBE5dm09UP4rII                  | SubMethod                   |                                       |
|       | 20.11.2023 в 12:25:30                                         | provider-method-service-2                                      | apetrov@t1-consulting.ru               | 543                         | 9ZwM7IsBE5dm09UPm7K5                  | SubMethod                   |                                       |
|       | 🗎 20.11.2023 в 11:16:56                                       | provider-method-service-2                                      | AdminAutotest                          | 1594                        | zJzN64sBE5dm09UP2aFQ                  | Method                      |                                       |
|       | 🗎 20.11.2023 в 11:03:27                                       | provider-method-service-2                                      | AdminAutotest                          | 1594                        | -5zB64sBE5dm09UPfZ1J                  | Method                      |                                       |
| Дейс  | твия пользователя в системе                                   |                                                                |                                        |                             |                                       |                             |                                       |
| "Дей  | ствия пользователя в системе" запрось                         | и по типам действий                                            |                                        |                             |                                       |                             |                                       |
| Bce : | апросы на получение и изменение дан                           | ных в системе проходят посредствам GraphQL запросов            | через API Gateway, который проверяет д | оступы пользователей к мето | одам и передает запрос дальше конечно | му сервису исполнителю. Ниж | е расписаны запросы по типу сущности. |
| Базо  | вые шаблоны поиска:                                           |                                                                |                                        |                             |                                       |                             |                                       |
|       |                                                               |                                                                |                                        |                             |                                       |                             |                                       |
|       | <ul> <li>Удаление : mutation A</li> </ul>                     | ND delete*                                                     |                                        |                             |                                       |                             |                                       |
|       | • Создание: mutation Al                                       | ND create*                                                     |                                        |                             |                                       |                             |                                       |
|       | <ul> <li>Изменение: mutation A</li> </ul>                     | AND update*                                                    |                                        |                             |                                       |                             |                                       |
|       | • Обращение по идент                                          | гификатору: query AND get*byid                                 |                                        |                             |                                       |                             |                                       |
|       | <ul> <li>Получение списка: q</li> </ul>                       | uery AND get*byid                                              |                                        |                             |                                       |                             |                                       |
|       |                                                               |                                                                |                                        |                             |                                       |                             |                                       |
|       |                                                               |                                                                |                                        |                             |                                       |                             |                                       |
| Поль  | зователь                                                      |                                                                |                                        |                             |                                       |                             |                                       |
| Click | here to expand                                                |                                                                |                                        |                             |                                       |                             |                                       |
| Cont  | 2000 200 200 200 200 200 200 200 200 20                       |                                                                |                                        |                             |                                       |                             |                                       |
| 0034  | anne hoursonaleux                                             |                                                                |                                        |                             |                                       |                             |                                       |
|       | •                                                             |                                                                |                                        |                             |                                       |                             |                                       |
|       | •                                                             |                                                                |                                        |                             |                                       |                             |                                       |
|       | •                                                             | поисковая строка                                               |                                        |                             |                                       |                             |                                       |
|       |                                                               | <ul> <li>mutation AND createUser AND (organization)</li> </ul> | anizational AND structure AND user)    |                             |                                       |                             |                                       |
| или   |                                                               |                                                                |                                        |                             |                                       |                             |                                       |
|       |                                                               |                                                                |                                        |                             |                                       |                             |                                       |
|       | •                                                             |                                                                |                                        |                             |                                       |                             |                                       |
|       | •                                                             |                                                                |                                        |                             |                                       |                             |                                       |
|       | -                                                             | Фильтр                                                         |                                        |                             |                                       |                             |                                       |
|       |                                                               | Имя метода: createUser                                         |                                        |                             |                                       |                             |                                       |
|       |                                                               | Сервис: organizational-structure-us                            | er-service                             |                             |                                       |                             |                                       |
|       |                                                               |                                                                |                                        |                             |                                       |                             |                                       |
|       |                                                               |                                                                |                                        |                             |                                       |                             |                                       |
| Изме  | енение данных о пользователе                                  |                                                                |                                        |                             |                                       |                             |                                       |
|       |                                                               |                                                                |                                        |                             |                                       |                             |                                       |
|       | • Поисковая строка                                            |                                                                |                                        |                             |                                       |                             |                                       |
|       | •                                                             | mutation AND (organizational AND structure AND user) AN        | D updateUser AND NOT responsibilityIds |                             |                                       |                             |                                       |
|       |                                                               |                                                                |                                        |                             |                                       |                             |                                       |
| или   |                                                               |                                                                |                                        |                             |                                       |                             |                                       |
|       |                                                               |                                                                |                                        |                             |                                       |                             |                                       |
|       | Фильтр + поисковая                                            | строка                                                         |                                        |                             |                                       |                             |                                       |
|       | •                                                             | Имя метода: updateUser                                         |                                        |                             |                                       |                             |                                       |
|       | •                                                             | Сервис: organizational-structure-user-service                  |                                        |                             |                                       |                             |                                       |
|       | •                                                             | поисковая строка: NOT responsibilityIds                        |                                        |                             |                                       |                             |                                       |
|       |                                                               |                                                                |                                        |                             |                                       |                             |                                       |
|       |                                                               |                                                                |                                        |                             |                                       |                             |                                       |
| Удал  | ение пользователя                                             |                                                                |                                        |                             |                                       |                             |                                       |
|       |                                                               |                                                                |                                        |                             |                                       |                             |                                       |
|       | •                                                             |                                                                |                                        |                             |                                       |                             |                                       |
|       | •                                                             | поисковая строка                                               |                                        |                             |                                       |                             |                                       |
|       |                                                               | mutation AND deleteUser AND (orga                              | nizational AND structure AND user)     |                             |                                       |                             |                                       |
|       |                                                               |                                                                |                                        |                             |                                       |                             |                                       |
| или   |                                                               |                                                                |                                        |                             |                                       |                             |                                       |
|       |                                                               |                                                                |                                        |                             |                                       |                             |                                       |
|       | •                                                             |                                                                |                                        |                             |                                       |                             |                                       |
|       | •                                                             | Фильтр                                                         |                                        |                             |                                       |                             |                                       |

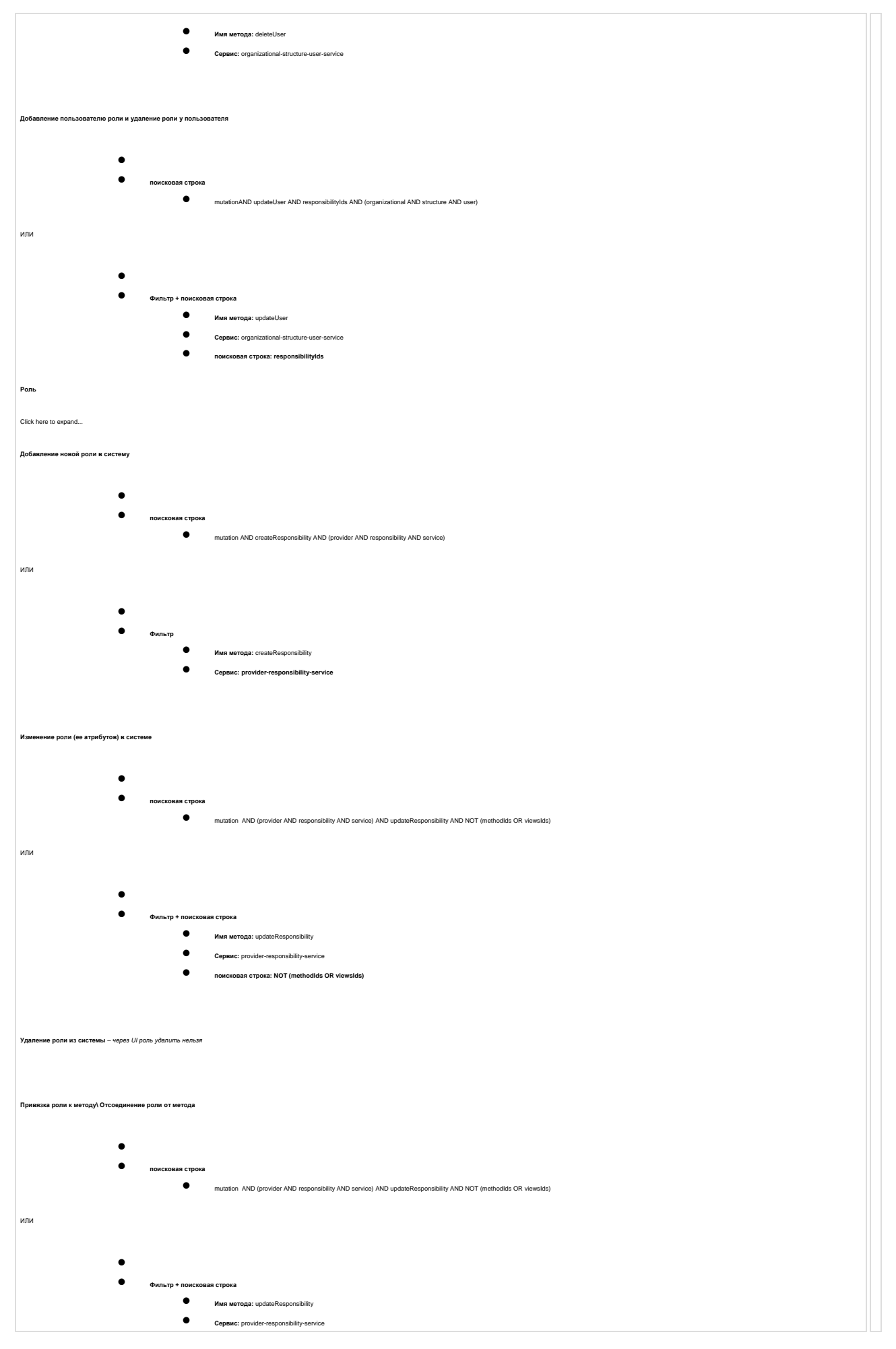

| •                                                                | поисковая строка: NOT (methodids OR viewslds)                                                                           |  |
|------------------------------------------------------------------|----------------------------------------------------------------------------------------------------|--|
| Привязка роли к экрану/ Отсоединение роли от экрана              |                                                                                                    |  |
| • поисковая строка                                               | mutation AND (provider AND responsibility AND service) AND viewslds                                                     |  |
| Фильтр + поискова                                                | ar crposa<br>Mara meroga: updateResponability<br>Cepaar:: provider-responability-service<br>nonckoeaar crposa: viewsids |  |
| Проверка доступности метода для пользователя  поисковая строка   |                                                                                                    |  |
| <ul> <li>Проверка доступности экрана для пользователя</li> </ul> | query AND доступ AND запрещён                                                                                           |  |

• Проверка доступов к экрану не производится. При логиче система получает список параметров пользователя согласно его конфигурации и не открывает ничего не входящего в список. Если пользователь польтается перейти на экран к которому у него нет доступа, например, по прямой ссылке, то система данный экран не откроет.

Структура лога "Действия пользователя в системе"

Click here to expand...

| строка               | Значение                                         | Пример                       |
|----------------------|--------------------------------------------------|------------------------------|
| _index               | индекс (место<br>хранения) в<br>OpenSearch       | gateway_index                |
| _id                  | Идентификатор<br>записи                          | Z5nN3lsBE5dm09UPNr83         |
| _source.source_host  | Хост источник<br>лога                            | api-gateway-78fdfc9f44-km79g |
| _source.level        | уровень лога                                     | TRACE                        |
| _source.service_name | Имя сервиса                                      | api-gateway                  |
| _source.mdc.spanId   | ld конкретного<br>шага<br>выполнения<br>запроса  | 68e0822b18836b18             |
| _source.mdc.traceld  | Сквозной ID<br>цепочки<br>выполнения<br>запросов | 7b8631eb6128e9bf             |
| _source.mdc.sessionId                 | ld сессии<br>выполнившего<br>запрос       | b9ee43c748f0ad9d                                                                                                    |
|---------------------------------------|-------------------------------------------|----------------------------------------------------------------------------------------------------|
| _source.mdc.parentId                  | ld<br>родительского<br>запроса            | bb1e008c756d7a97                                                                                                    |
| _source.environment                   | Имя окружения                             | develop                                                                                                    |
| _source.@timestamp                    | Время записи<br>события в лог             | 2023-11-17T10:21:57.925+0000                                                                                        |
| _source.logger_name                   | Имя логгера                               | audit.ru.tsc.crm.gateway.graphql                                                                                    |
| _source.map.audit.duration            | Время<br>выполнения<br>запроса, сек       | 0.012                                                                                                    |
| _source.map.audit.request.headers     | Headers<br>переданные в<br>HTTP\S запросе | user-agent=Vert.x-WebClient/4.4.5, X-B3-<br>TraceId=7b8631eb                                                        |
| _source.map.audit.request.variables   | Переменные<br>переданные в<br>метод       | {limit=20, offset=0, orderBy=id, sortType=desc,<br>request={inputFilters=[], listFilters=[],<br>booleanFilters=[]}} |
| _source.map.audit.request.method      | Имя<br>вызываемого<br>метода              | filterMethods                                                                                                    |
| _source.map.audit.request.http.method | Тип HTTP∖S<br>запроса                     | POST                                                                                                    |
| _source.map.audit.request.type        | Тип GraphQL<br>запроса                    | query                                                                                                    |

| _source.map.audit.request.body      | Тело<br>выполняемого<br>запроса                | <pre>query filterMethods(\$orderBy:<br/>MethodFilterOrderBy!, \$sortType:<br/>MethodFilterSortType!, \$limit: Int!, \$offset: Int!,<br/>\$request: MethodFilterRequest!) {<br/>filterMethods(<br/>orderBy: \$orderBy<br/>sortType: \$sortType<br/>limit: \$limit<br/>offset: \$offset<br/>request: \$request<br/>) {<br/>methods {<br/>id<br/>module<br/>service<br/>name<br/>description<br/>httpMethod<br/>createdAt<br/>createdBy<br/>updatedAt<br/>updatedBy<br/>system<br/>typename<br/>}<br/>count<br/>typename<br/>}<br/></pre> |
|-------------------------------------|------------------------------------------------|----------------------------------------------------------------------------------------------------|
| _source.map.audit.request.uri       | URI                                            | http://api-gateway:8080/api-gateway/graphql                                                                                                    |
| _source.map.audit.request.cookies   | Cookies                                        | {sessionId=b9ee43c748f0ad9d}                                                                                                    |
| _source.map.audit.request.timestamp | Время<br>получения<br>запроса в API<br>Gateway | 2023-11-17T10:21:57.912206545Z                                                                                                    |
| _source.map.audit.service           | Конечный<br>сервис<br>выполняющий<br>запрос    | provider-method-service-2                                                                                                    |

| source.map.audit.response.body                                                                                                    | Тело ответа<br>конечного<br>сервиса | <pre>{     "errors":[     {         "message":"Exception while fetching data (/filterMethods)":030-01-S02,         "locations":[         {             "line":2,             "column":3         }         ],         "path":[             "filterMethods"         ],         "extensions":{             "error":{             "originalCode":030-01-S02,             "details":[                  "filterMethods"         ],         "code":030-01-S02,         "details":[                 "filterMethods"         ],         "code":030-01-S02,         "details":[                 "filterMethods"         ],         "code":030-01-S02,         "details":[                 "originalMessage":"Доступ к запрошенному ресурсу запрещён",                "originalMessage":"Доступ к запрошенному ресурсу запрещён",                 "originalMessage":"Доступ к service-2/api/v1/graphql/filterMethods"             ]             },</pre> |
|----------------------------------------------------------------------------------------------------|-------------------------------------|----------------------------------------------------------------------------------------------------|
| _source.map.audit.response.status                                                                                                    | Статус ответа                       | 200                                                                                                    |
| _source.map.audit.response.timestamp                                                                                                    | Время<br>получения<br>ответа        | 2023-11-20T13:32:59.757065257Z                                                                                                    |
| _source.map.audit.user.id                                                                                                    | id пользователя                     | 570                                                                                                    |
| _source.map.audit.user.login                                                                                                    | логин<br>пользователя               | akhusnetdinov@t1-consulting.ru                                                                                                    |
| Koapenaa oucases e periodas e entrapas e indicases e entrapas e indicases e entrapas e enclases e entrapas e enclases e enclases e enclases e e |                                     |                                                                                                    |

Удалении сессии (logut): Click here to expand.. В DELETE AND 201 ИЛИ Фильтр Фильтр МТР sog ortern: 201 ТИ запроса: DELETE

Структура лога "Событий авторизации"

Click here to expand...

| строка                    | Значение                                         | Пример                                 |
|---------------------------|--------------------------------------------------|----------------------------------------|
| _index                    | индекс (место<br>хранения) в<br>OpenSearch       | authorization_index                    |
| _id                       | Идентификатор<br>записи                          | Z5nN3IsBE5dm09UPNr83                   |
| _source.source_host       | Хост источник<br>лога                            | authorization-service-78685f8895-9hq8g |
| _source.level             | уровень лога                                     | TRACE                                  |
| _source.service_name      | Имя сервиса                                      | authorization-service                  |
| _source.mdc.spanId        | ld конкретного<br>шага<br>выполнения<br>запроса  | 9572939a184f460a                       |
| _source.mdc.traceId       | Сквозной ID<br>цепочки<br>выполнения<br>запросов | 6671b29c60fa5a68                       |
| _source.mdc.operationName | имя<br>выполняемой<br>операции                   | AuthorizationOperation                 |
| _source.mdc.parentId      | ld родительского<br>запроса                      | bb1e008c756d7a97                       |
| _source.environment       | Имя окружения                                    | develop                                |
| _source.@timestamp        | Время записи<br>события в лог                    | 2023-11-17T10:21:57.925+0000           |

| _source.logger_name                                                                                                    | Имя логгера                                           | audit.ru.tsc.crm.authorization.service.rest                                              |
|----------------------------------------------------------------------------------------------------|-------------------------------------------------------|------------------------------------------------------------------------------------------|
| _source.map.audit.duration                                                                                                    | Время<br>выполнения<br>запроса, сек                   | 0.017                                                                                    |
| _source.map.audit.request.headers                                                                                                    | Headers<br>переданные в<br>HTTP\S запросе             | user-agent=Vert.x-WebClient/4.4.5, X-B3-<br>TraceId=7b8631eb                             |
| _source.map.audit.request.http.method                                                                                                    | Тип HTTP∖S<br>запроса                                 | POST                                                                                     |
| _source.map.audit.request.body                                                                                                    | Тело<br>выполняемого<br>запроса                       | null                                                                                     |
| _source.map.audit.request.uri                                                                                                    | URI                                                   | http://crmbase-dev.t1-<br>consulting.ru/authorization-<br>service/api/v1/authorization"  |
| _source.map.audit.request.timestamp                                                                                                    | Время<br>получения<br>запроса в сервис<br>авторизации | 2023-11-17T10:21:57.912206545Z                                                           |
| _source.map.audit.service                                                                                                    | Конечный сервис<br>выполняющий<br>запрос              | authorization-service                                                                    |
| _source.map.audit.response.body                                                                                                    | Тело ответа<br>конечного<br>сервиса                   | {<br>"status":"Ok",<br>"payload":{<br>"result":{<br>"message":"Сессия создана"<br>}<br>} |
| _source.map.audit.response.cookies.sessionId                                                                                                    | ID сессии                                             | 910198bccb9913ae                                                                         |
| _source.map.audit.response.status                                                                                                    | Статус ответа                                         | 201                                                                                      |
| _source.map.audit.response.timestamp                                                                                                    | Время<br>получения<br>ответа                          | 2023-11-20T15:32:46.438619859Z                                                           |
| _source.map.audit.user.id                                                                                                    | id пользователя                                       | 1594                                                                                     |
| _source.map.audit.user.login                                                                                                    | логин<br>пользователя                                 | AdminAutotest                                                                            |
| _source.map.audit.user.ip                                                                                                    | IP пользователя                                       | 172.31.209.115                                                                           |
| События вутентификации<br>Click here to expand<br>Лог событий аутентификации содержит в себе данные с keycloack, а именно проверка лопина и пароля пользователя |                                                       |                                                                                          |

Click here to expand..

| v | •<br>1ЛИ             | поисковая строка   | LOGIN                                                                      |
|---|----------------------|--------------------|----------------------------------------------------------------------------|
|   | •                    | Фильтр             | Сущность: LOGIN                                                            |
| н | le удачный вход в    | систему - неверный | пароль                                                                     |
| c | Click here to expand |                    |                                                                            |
|   | •                    | поисковая строка   | LOGIN_ERROR AND invalid_user_credentials                                   |
| V | ли                   |                    |                                                                            |
|   | •                    | Фильтр             | Cyuqhocte: LOGIN_ERROR                                                     |
|   |                      | •                  | HTTP xog orsera: invalid_user_credentials                                  |
| н | le удачный вход в    | систему - пользова | тель не найден                                                             |
| c | lick here to expand  |                    |                                                                            |
|   |                      | •                  | NORCKOBAR CTDORS OUT LOGIN_ERROR AND user_not_found                        |
|   |                      | или                |                                                                            |
|   |                      | •                  | Фильтр<br>Фильтр<br>Финьтр: LOGIN_ERROR<br>НТТР код ответа: user_not_Jound |
| c | Структура лога "Со   | бытия аутентифика  | um"                                                                        |

Click here to expand...

| строка               | Значение                                   | Пример                        |
|----------------------|--------------------------------------------|-------------------------------|
| _index               | индекс (место<br>хранения) в<br>OpenSearch | keycloak_index                |
| _id                  | Идентификатор<br>записи                    | s5017YsBE5dm09UPvgQw          |
| _source.error        | Ошибка, если<br>есть                       | invalid_user_credentials      |
| _source.host         | Имя хоста                                  | keycloak-dev-549667b7f6-rqhrx |
| _source.service_name | Имя сервиса                                | authorization-service         |
| _source.@timestamp   | Время записи<br>лога                       | 2023-11-20T14:50:03.603Z      |

| _sourceTime                    | Время генерации<br>события      | 2023-11-20 14:46:57,539                                                                                                    |
|--------------------------------|---------------------------------|----------------------------------------------------------------------------------------------------|
| _sourceLoggerName              | Имя логгера                     | org.keycloak.events                                                                                                    |
| _source.ip                     | lp адрес<br>пользователя        | 172.31.208.4                                                                                                    |
| _source.realmId                | Имя realm<br>keycloak           | testRealm                                                                                                    |
| _source.short_message          | Краткое<br>сообщение<br>сервиса | type=LOGIN_ERROR, realmId=testRealm, clientId=openid-<br>client, userId=86d80dec-e66f-4447-8b33-bf913d537257,<br>ipAddress=172.31.208.4, error=invalid_user_credentials,<br>auth_method=openid-connect, auth_type=code,<br>redirect_uri= <u>https://crmbase-dev.t1-consult</u>                                                                                                    |
| _sourceSeverity                | Уровень лога                    | WARN                                                                                                    |
| _source.full_message           | Полное<br>сообщение<br>сервиса  | type=LOGIN_ERROR, realmId=testRealm, clientId=openid-<br>client, userId=86d80dec-e66f-4447-8b33-bf913d537257,<br>ipAddress=172.31.208.4, error=invalid_user_credentials,<br>auth_method=openid-connect, auth_type=code,<br>redirect_uri= <u>https://crmbase-dev.t1-consulting.ru/,</u><br>code_id=acc46bc8-d339-4d7d-8ca9-8d09fde30e7a,<br>username=atamazyan@ <u>t1-consulting.ru</u> |
| _source.user                   | Логин<br>пользователя           | atamazyan@t1-consulting.ru                                                                                                    |
| • Сказоная фильтрация по логам |                                 |                                                                                                    |

## Модуль вложений

- US1: Просмотр списка вложений бизнес объекта
- US2: Загрузка файла
- US3: Скачать файл
- US4: Удалить файл
- US5: Простановка актуальности
- <u>US6: Просмотр файла в редакторе документов</u>
- <u>US7:Совместное редактирование файла</u>

### US1: Просмотр списка вложений бизнес объекта

US

Результат

Я, как пользователь, хочу просматривать список вложений бизнес объекта, что бы редактировать их

Действующие лица

Пользователь CRM

| Используемые<br>сервисы | LowCode сервис                                        |
|-------------------------|-------------------------------------------------------|
| Цель                    | Отобразить список вложений и их атрибутов на списке   |
| Предусловие             | Пользователь находится на экране объекта              |
| Доп. требования         | Пользователь открыл виджет вложений (1)               |
| Результат               | Пользователь видит список вложений бизнес объекта (2) |

| Вложения С + Добавить                                                                                                    | ~        |
|----------------------------------------------------------------------------------------------------|----------|
| • deployment_instruction_CO       80 Кб         Релиз Р8       2         Петров А.       13.09.2024                                                     | ۵۳<br>۵۳ |
| <ul> <li>Поиск 20240816.pptx 3 мб</li> <li>Презентация</li> <li>Петров А. 21.08.2024 Бизнес-кейс</li> </ul>                                             |          |
| <ul> <li>№ <u>document.pdf</u> 4 м6</li> <li>тест pdf 123</li> <li>Петров А. 13.09.2024 Бизнес-кейс</li> </ul>                                          |          |
| <ul> <li>Команды АVАҮА и Наумен 40 кб</li> <li>123</li> <li>Не актуально с 13.09.2024</li> <li>Петров А.</li> <li>13.09.2024</li> <li>Другое</li> </ul> |          |

### US2: Загрузка файла

| US               | Я, как пользователь, хочу загрузить файл к бизнес объекту, что бы использовать его в<br>дальнейшем |
|------------------|----------------------------------------------------------------------------------------------------|
| Действующие лица | Пользователь CRM                                                                                   |
|                  | 100                                                                                                |

| Используемые<br>сервисы | LowCode сервис, wopi-storage-service                                                                               |
|-------------------------|----------------------------------------------------------------------------------------------------|
| Цель                    | Прикрепить файл к бизнес объекту                                                                                   |
| Предусловие             | Пользователь находится на экране объекта                                                                           |
| Доп. требования         | Пользователь открыл виджет вложений (1), нажал кнопку "Добавить" (2), Загрузил файл (3)<br>и заполнил его описание |
| Результат               | Пользователь видит загруженный файл в списке вложений бизнес объекта                                               |

| # ИНН<br>5555555559 # КПП<br>656565666 # Статус организации<br>Активная |           |                                                                                                    | 2                  |
|-------------------------------------------------------------------------|-----------|----------------------------------------------------------------------------------------------------|--------------------|
| Новое вложение                                                          | ×         | ния С + Добавить                                                                                                    |                    |
| Перетащите файл сюда<br>или нажмите для загрузки файла                  | 3         | Hoyment_instruction       80 K6 ···         P8          DB A.       13.09.2024         NDA          12K 20240816.pptx       3 M6 | C<br>& 1<br>&<br>& |
| Отмена                                                                  | Сохранить | тация<br>рв А. 21.08.2024                                                                                                    |                    |

| Новое вложение                      | 4 ×              |
|-------------------------------------|------------------|
| ♥ unique_versions.xlsx 6 K6         | Ċ                |
| Тип вложения *<br>Бизнес-кейс       | $\sim$           |
| Описание файла<br>Уникальные версии | 17/300 6         |
|                                     | Отмена Сохранить |

### US3: Скачать файл

| US                      | Я, как пользователь, хочу скачать файл, что бы просмотреть его содержимое |
|-------------------------|---------------------------------------------------------------------------|
| Действующие лица        | Пользователь CRM                                                          |
| Используемые<br>сервисы | LowCode сервис, wopi-storage-service                                      |

| Цель            | Скачать файл на свое устройство                                                                   |
|-----------------|---------------------------------------------------------------------------------------------------|
| Предусловие     | Пользователь находится на экране объекта                                                          |
| Доп. требования | Пользователь открыл виджет вложений (1), нажал кнопку действий с файлом (2), нажал<br>Скачать (3) |
| Результат       | Файл загружен на устройство пользователя                                                          |

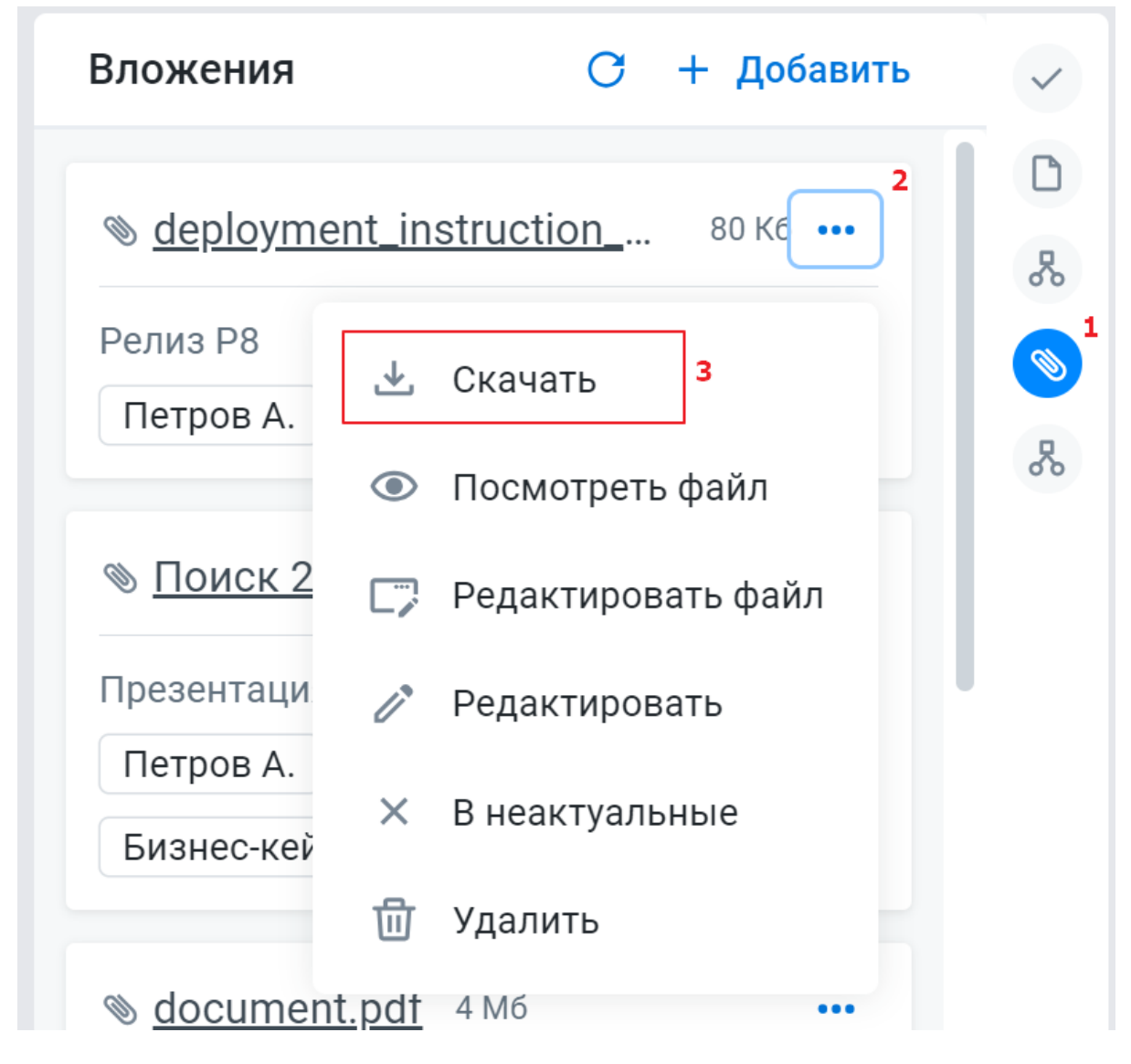

### US4: Удалить файл

| US                      | Я, как пользователь, хочу удалить файл, что бы открепить его бизнес объекта |
|-------------------------|-----------------------------------------------------------------------------|
| Действующие лица        | Пользователь CRM                                                            |
| Используемые<br>сервисы | LowCode сервис, wopi-storage-service                                        |
| Цель                    | Открепить файл от бизнес объекта                                            |
| Предусловие             | Пользователь находится на экране объекта                                    |

#### Доп. требования

Пользователь открыл виджет вложений (1), нажал кнопку действий с файлом (2), нажал Удалить(3)

#### Результат

Файла пропал из списка прикрепленных

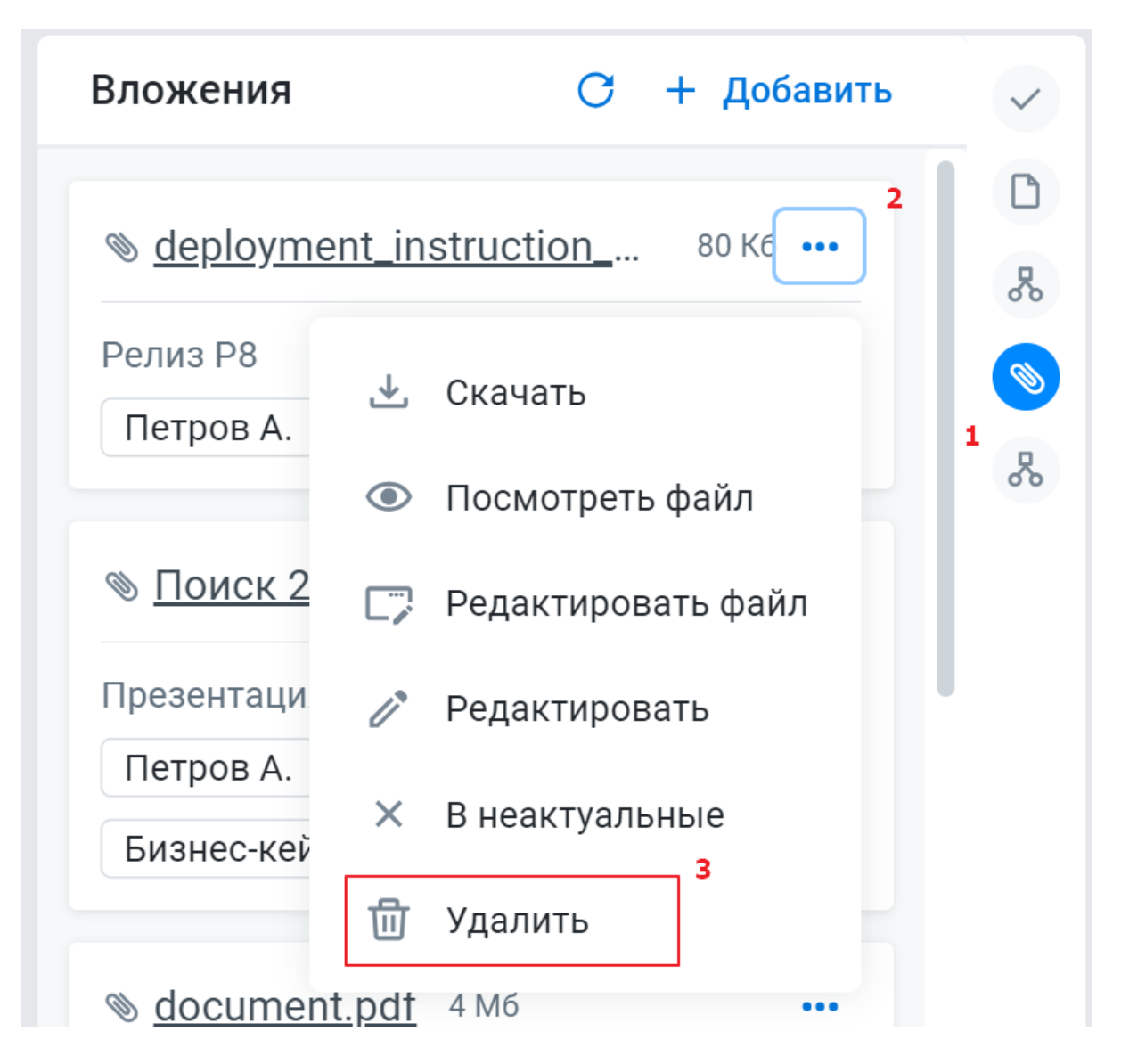

#### US5: Простановка актуальности

| US                      | Я, как пользователь, хочу пометить файл как не актуальный, что бы он остался для истории                 |
|-------------------------|----------------------------------------------------------------------------------------------------|
| Действующие лица        | Пользователь CRM                                                                                         |
| Используемые<br>сервисы | LowCode сервис, wopi-storage-service                                                                     |
| Цель                    | Пометить файл неактуальным, тем самым запретив его изменение                                             |
| Предусловие             | Пользователь находится на экране объекта                                                                 |
| Доп. требования         | Пользователь открыл виджет вложений (1), нажал кнопку действий с файлом (2), нажал В<br>неактуальные (3) |

В списке вложений файл помечен как не актуальный. Его дальнейшее редактирование запрещено

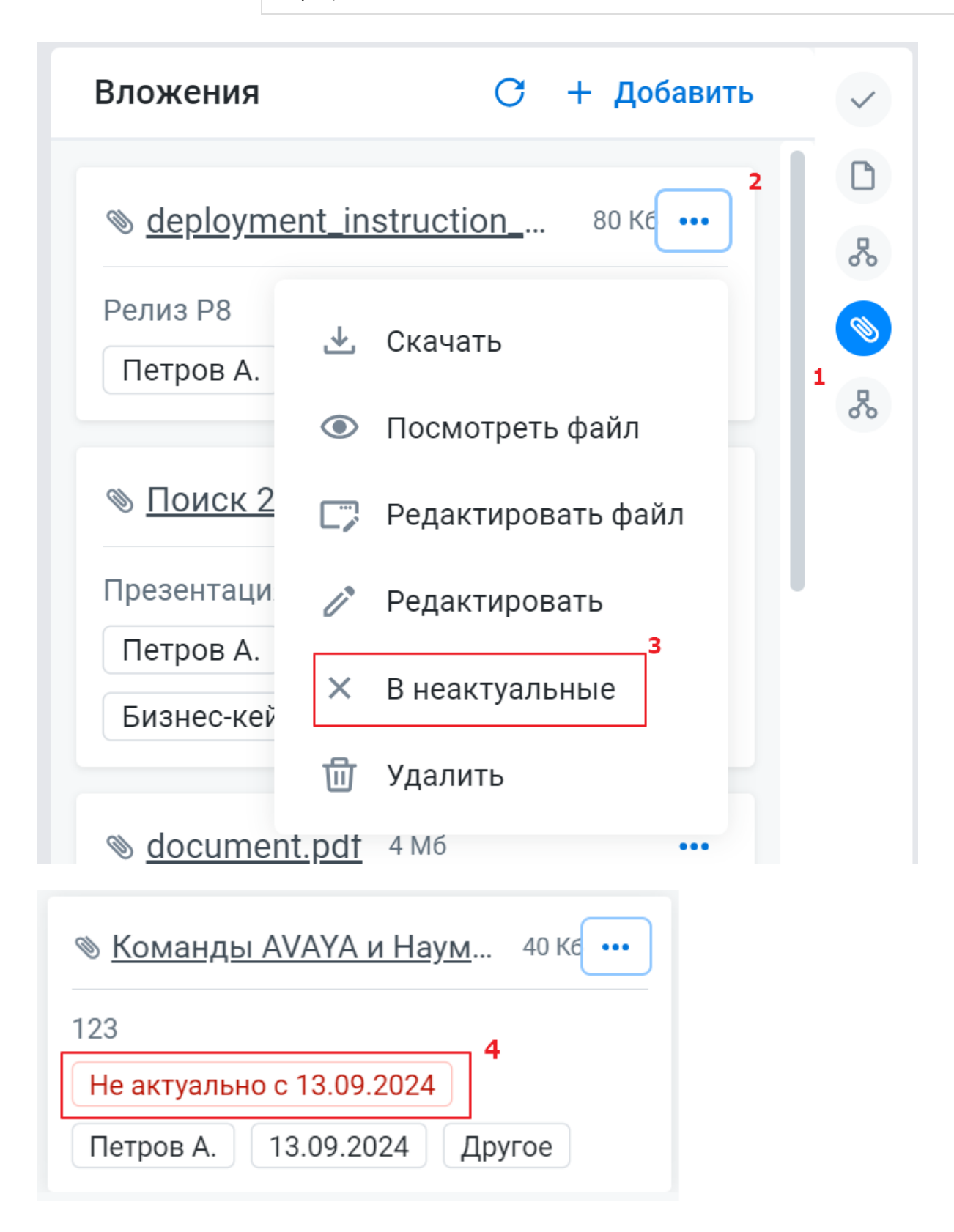

#### US6: Просмотр файла в редакторе документов

US

Я, как пользователь, хочу открыть файл в редакторе документов, что бы просмотреть содержимое

| Действующие лица        | Пользователь CRM                                                                                                    |
|-------------------------|----------------------------------------------------------------------------------------------------|
| Используемые<br>сервисы | LowCode сервис, wopi-storage-service, редактор документов                                                                                                    |
| Цель                    | Открыть файл на просмотр                                                                                                    |
| Предусловие             | Пользователь находится на экране объекта                                                                                                    |
| Доп. требования         | В контур установлен редактор документов с WOPI протоколом<br>Пользователь открыл виджет вложений (1), нажал кнопку действий с файлом (2), нажал<br>Просмотреть файл (3) |
| Результат               | Открыта вкладка браузера с содержимым файла (4)                                                                                                    |

| Вложения                  | С + Добавить                | ~        |
|---------------------------|-----------------------------|----------|
| ⊚ <u>deployme</u>         | ent_instruction 80 Ke ••• 2 |          |
| Релиз Р8<br>Петров А.     | 🕹 Скачать<br><b>3</b>       | <b>1</b> |
|                           | Посмотреть файл             | 60       |
| ⊚ <u>Поиск 2</u>          | 🎲 Редактировать файл        |          |
| Презентаци                | 🧷 Редактировать             |          |
| Бизнес-кей                | × В неактуальные            |          |
|                           | <u>च</u> Удалить            |          |
| ⊗ <u>documen</u>          | t.pdf 4 M6 •••              |          |
| тест pdf 123<br>Петров А. | 13.09.2024                  |          |
| Бизнес-кейс               |                             |          |

|             | •      | 🛛 Т1 CRM - Тест Влож         | кения Х                      | S ONL         | YOFFICE Document Editors                                                   | 🗙 🧿 Новая вкладка                                                                                                    | x   + — 🗆                                                                                                    | ×                                                  |
|-------------|--------|------------------------------|------------------------------|---------------|----------------------------------------------------------------------------|----------------------------------------------------------------------------------------------------|----------------------------------------------------------------------------------------------------|----------------------------------------------------|
| іл          |        | > × (i) ;                    | about:blank                  |               |                                                                            |                                                                                                    | ☆ 🜔 5555 @ 🖾 🖸   (                                                                                                    |                                                    |
| ł           | 🗅 suba | аги 🗅 собседова              | ния 🦊 Files · dev            | elop · CRMBAS | 🔢 Welcome to Atlassia                                                      | n Py 🚰 PlantUML Editor                                                                                                    | 🕂 Команда Т1 СRM - Т1 С »   🗅 во                                                                                                    | е закладки                                         |
| 1           |        | <b>/OFFICE</b> Файл          | <b>п Вид Пла</b>             | гины          | deployment_instruct                                                        | ion_CORE_R8_2024.docx                                                                                                    |                                                                                                    | Q 🗛                                                |
| in<br>I     | Q      |                              |                              |               |                                                                            |                                                                                                    |                                                                                                    | 4                                                  |
| 3H          |        | Page                         | name                         | ver           | git                                                                        | dependency                                                                                                    | operation_list                                                                                                    | de                                                 |
| и<br>—<br>— |        | <u>API</u><br>Gateway        | api-gateway                  | 1.32.0        | https://gitlab.tl-<br>consulting.ru/core/<br>authorization/api-<br>gateway | <ul> <li>dictionary-<br/>service-2</li> <li>provider-<br/>method-<br/>service-2</li> <li>authorizatio<br/>n-service-2</li> </ul> | Более не развивается! Только<br>исправление багов! Не используйте<br>более его!           • Есть доступ к Redis           • Есть доступ к Kafka           • Развернуты сервнсы dictionary-<br>service-2, provider-method-<br>service-2, authorization-service-2 | <u>Ловако</u><br>Игорег<br>Конон<br>Дмитр<br>Павло |
|             |        | <u>API</u><br><u>Gateway</u> | api-gateway-<br>data-service | 1.9.1         | https://gitlab.t1-<br>consulting.ru/core/                                  | <ul> <li>api-gateway-<br/>db</li> </ul>                                                                                          | <ul> <li>Развернута БД api-gateway-db</li> <li>Есть доступ к PostgreSQL</li> </ul>                                                                                                    |                                                    |
|             |        |                              |                              |               |                                                                            |                                                                                                    |                                                                                                    |                                                    |
|             | 4      | Daga                         | *****                        | 1108          | ait                                                                        | danandanay                                                                                                    | oparation list                                                                                                    | da -                                               |
|             | Стј    | раница 1 из 42               | 123 Количество о             | лов           |                                                                            |                                                                                                    | <br>[∰  ↔  — Масштаб 100%                                                                                                    | +                                                  |

### US7:Совместное редактирование файла

| US                      | Я, как пользователь, хочу открыть файл в режиме совместного редактирования, для правок с коллегами           |
|-------------------------|----------------------------------------------------------------------------------------------------|
| Действующие лица        | Пользователь(и) CRM                                                                                          |
| Используемые<br>сервисы | LowCode сервис, wopi-storage-service, редактор документов                                                    |
| Цель                    | Открыть файл на просмотр                                                                                     |
| Предусловие             | Пользователь находится на экране объекта                                                                     |
|                         | В контур установлен редактор документов с WOPI протоколом                                                    |
| Доп. требования         | Пользователь открыл виджет вложений (1), нажал кнопку действий с файлом (2), нажал<br>Редактировать файл (3) |
| Результат               | Открыта вкладка браузера с содержимым файла (4)                                                              |

| Вложения              | С + Добавить                 | ~ |
|-----------------------|------------------------------|---|
| ⊚ <u>deployme</u>     | ent_instruction 80 Ke •••• 2 |   |
| Релиз Р8<br>Петров А. | 土 Скачать                    |   |
|                       | Посмотреть файл              | 5 |
| ⊚ <u>Поиск 2</u>      | 🎲 Редактировать файл         |   |
| Презентаци            | 🧷 Редактировать              |   |
| Бизнес-кей            | × В неактуальные             |   |
|                       | <u>च</u> Удалить             |   |
| ⊚ <u>documen</u>      | t.pdf 4 M6 •••               |   |
| тест pdf 123          | 13 09 2024                   |   |
| Бизнес-кейс           | 3.09.2024                    |   |

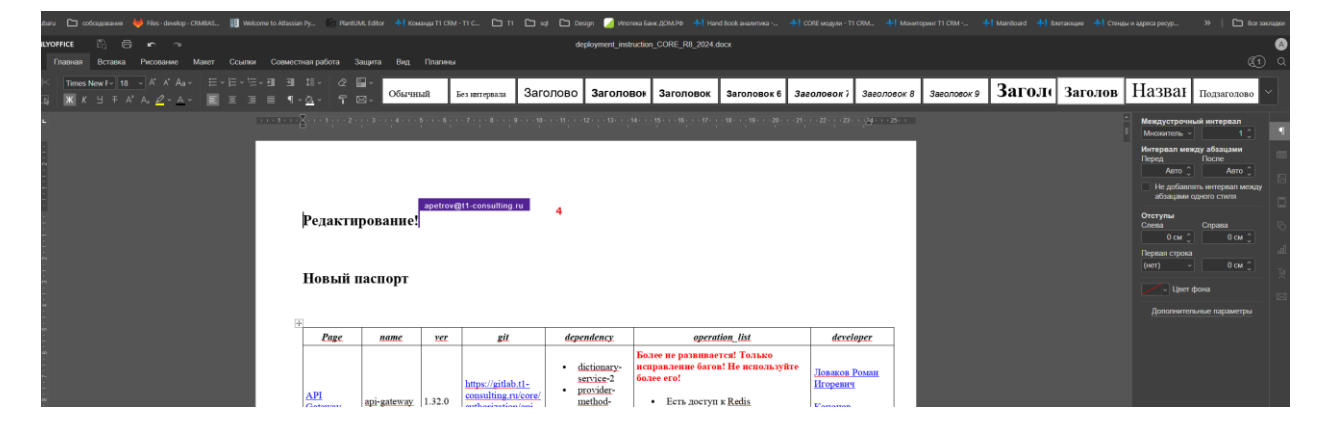

# Модуль ИБ

- Управление IP-адресами
  - UC1. Просмотр списка IP адресов пользователя
  - <u>UC2. Добавление IP адреса для пользователя</u>
  - UC3. Удаление IP адреса пользователя
- Управление Стоп-листом
  - UC1. Просмотр списка заблокированных пользователей
  - UC2. Добавление пользователя в Стоп-лист
  - UC3. Исключение пользователя из Стоп-листа
- Каталог правил
  - UC1. Просмотр карточек с правилами ИБ
  - UC2. Редактирование правила ИБ

# Управление IP-адресами

### UC1. Просмотр списка IP адресов пользователя

| Предусловие      | Пользователь успешно авторизовался в приложении T1 CRM<br>Пользователь выполнил переход в модуль "Информационная безопасность" |
|------------------|----------------------------------------------------------------------------------------------------|
| Путь             | Модуль "Информационная безопасность" → вкладка "IP-адреса пользователей"                                                       |
| Порядок действий | Для просмотра списка IP адресов необходимо выполнить следующие действия:                                                       |
|                  | Перейти в раздел "Информационная безопасность", вкладка "IP-адреса пользователей"                                              |

| Ha                                                                                                | именование парамет                                                                                                    | гра Тип поля в<br>UI                                                                                                    | Описание                                                                                                    |                                                                                                    |                              |
|---------------------------------------------------------------------------------------------------|----------------------------------------------------------------------------------------------------|----------------------------------------------------------------------------------------------------|----------------------------------------------------------------------------------------------------|----------------------------------------------------------------------------------------------------|------------------------------|
| "+                                                                                                | Добавить"                                                                                                    | button                                                                                                    | При нажатии, открь<br>новой записи                                                                                                    | вается слайдаут с поля                                                                                                    | ями для создания             |
| Cv                                                                                                | мвол "Поиск"                                                                                                    | button                                                                                                    | При нажатии, открь<br>поиска/фильтрации                                                                                                    | вается слайдаут с поля<br>значений                                                                                                    | ями для                      |
| Cv                                                                                                | мвол "Дополнительны                                                                                                    | e button                                                                                                    | Доступные действи                                                                                                    | я:                                                                                                    |                              |
| •                                                                                                 | •••                                                                                                    |                                                                                                    | Удалить                                                                                                    |                                                                                                    |                              |
| Ст                                                                                                | олбцы таблицы                                                                                                    |                                                                                                    |                                                                                                    |                                                                                                    |                              |
| ID                                                                                                | записи                                                                                                    | text                                                                                                    | Идентификатор орг                                                                                                    | анизации                                                                                                    |                              |
| Φŀ                                                                                                | 10                                                                                                    | text                                                                                                    | ФИО пользователя<br>Логин пользователя                                                                                                    |                                                                                                    |                              |
| Ло                                                                                                | гин                                                                                                    | text                                                                                                    |                                                                                                    |                                                                                                    |                              |
| IP-                                                                                               | адрес                                                                                                    | text                                                                                                    | Разрешенный IP-а,<br>авторизацию в CRN                                                                                                    | дрес с которого возмож<br>1                                                                                                    | НО ВЫПОЛНИТЬ                 |
|                                                                                                   |                                                                                                    |                                                                                                    | У одного пользователя может быть множество разреше                                                                                                    |                                                                                                    |                              |
| Да                                                                                                | та и время назначения                                                                                                    | ı text                                                                                                    | Дата и время назна                                                                                                    | чения IP адреса пользо                                                                                                    | вателю                       |
| Да                                                                                                | га и время назначения                                                                                                    | ı text                                                                                                    | Дата и время назна                                                                                                    | чения IP адреса пользо                                                                                                    | рвателю                      |
| Pi                                                                                                | IC.1 IP-адреса пользо                                                                                                    | вателей<br>пасность > IP-адреса пользователей                                                                                                    |                                                                                                    |                                                                                                    | Q   Д Яр                     |
| Pi                                                                                                | IC.1 IP-адреса пользо<br>Информационная безо<br>IP-адреса пользова                                                                                                    | Вателей<br>пасность > IP-адреса пользователей<br>зтелей Стоп-лист Каталог правил                                                                                                    | 1                                                                                                    |                                                                                                    | Q   Q PP                     |
| Pi<br>Bee                                                                                         | IC.1 IP-адреса пользо<br>МОДУС<br>Информационная безо<br>IP-адреса пользова<br>ите название                                                                                                    | вателей<br>пасность > IP-адреса пользователей<br>телей Стоп-лист Каталог правил                                                                                                    | логии ІР-адрес                                                                                                    | Дата и воемя назначения                                                                                                    | Q   Д Яри<br>+ Добавить Q    |
| a<br>Pi<br>Bree<br>©                                                                              | IC.1 IP-адреса пользо<br>Модус<br>ите название с<br>Администрирование<br>Метамодель                                                                                                    | Вателей<br>пасность > IP-адреса пользователей<br>телей Стоп-лист Каталог правил<br>и ФИО<br>Инокова Ольта Евгеньеена                                                                                                    | т<br>Логин IP-адрес<br>oiryukova@t1-consulting_ 172.31.210.49                                                                                                    | Дата и время назначения<br>— 01.10.2024 в 11.21                                                                                                    | Q   Д Яри<br>+ Добавить Q    |
| a<br>PL<br>Bee<br>4/2                                                                             | IC.1 IP-адреса пользо<br>Модус Информационная безо<br>IP-адреса пользова<br>ите назжание Q<br>Администрирование<br>Метамодель<br>Редактор API                                                                                                    | Вателей<br>насность > IP-адреса пользователей<br>агелей Стоп-лист Каталог правил<br>м ФИО<br>Инокова Ольга Евгеньевна<br>Наумова Анастасия Сергеевна                                                                                                    | л<br>Логин IP-адрес<br>оілуцкоча@t1-consulting 172.31.211.20<br>апацтюva@t1-consulting 172.31.211.20                                                                                                    | Дата и время назначения<br>с 01.10.2024 в 11.21<br>1 с 30.09.2024 в 12.54                                                                                                    | Q Д Яри<br>+ Добавить Q      |
|                                                                                                   | IC.1 IP-адреса пользо<br>МОДУС Информационная безо<br>IP-адреса пользоез<br>ите название Q<br>Администрирование<br>Метамодель<br>Редактор API<br>Системные справоч.                                                                                                    | Вателей<br>насность > IP-адреса пользователей<br>ателей Стоп-лист Каталог правил<br>зи ФИО<br>Инокова Ольта Евгеньевна<br>Наумова Анастасия Сергеевна<br>Колупанова Ксения Александровна                                                                                                    | л<br>Логии IP-адрес<br>оілуцкоva@t1-consulting. 172.31.210.49<br>алацтоva@t1-consulting. 172.31.210.20<br>kkolupanova@t1-consulting. 172.31.210.20                                                                                                    | Дата и время назначения<br>о 11.10.2024 в 11.21<br>1 30.09.2024 в 12.54<br>1 30.09.2024 в 12.50                                                                                                    | Q   Д Яри<br>+ Добавить Q    |
| a<br>Ps<br>Base<br>1<br>0<br>10<br>10<br>10<br>10<br>10<br>10<br>10<br>10<br>10<br>10<br>10<br>10 | IC.1 IP-адреса пользо<br>МОДУС<br>ите название<br>Администрирование<br>Метамодель<br>Редактор АРІ<br>Системные справоч.<br>Аудит                                                                                                    | Вателей<br>пасность > IP-адреса пользователей<br>ателей Стоп-лист Каталог правил<br>ж ФИО<br>Инокова Ольга Еагеньевна<br>Наумова Анастасия Сергеевна<br>Колупанова Ксения Александровна<br>Петров Алексей                                                                                                    | л<br>Логии IP-адрес<br>оілуцкоva@t1-consulting 172.31.211.00<br>апаштоva@t1-consulting 172.31.211.20<br>kkolupanova@t1-consulting 172.31.209.25<br>apetrov@t1-consulting.ru 172.31.209.25                                                                                                    | Дата и аремя назначения<br>01.10.2024 в 11.21<br>30.09.2024 в 12.54<br>30.09.2024 в 12.50<br>4 30.09.2024 в 12.48                                                                                                    | Q   Д Ярк<br>+ Добавить Q    |
| רא<br>וו<br>יוי<br>גע<br>גע                                                                       | IC.11 IP-адреса пользо<br>Информационная безо<br>IP-адреса пользова<br>ите название<br>Администрирование<br>Метамодель<br>Редактор АРІ<br>Системные справоч.<br>Аудит.<br>ВРМ                                                                                                    | Вателей<br>пасность > IP-адреса пользователей<br>ателей Стоп-лист Каталог правил<br>и ФИО<br>Инокова Ольга Евгеньевна<br>Наумова Анастасия Сергеевна<br>Колупанова Косния Александровна<br>Петров Алексей<br>Фоккин Николай Владимирович                                                                                                    | Логии         IP-адрес           оілуцкоva@t1-consulting         172.31.210.49           алаштоva@t1-consulting         172.31.210.20           kkolupanova@t1-consulting         172.31.209.23           apetrov@t1-consulting.ru         172.31.209.23           apetrov@t1-consulting.ru         172.31.209.23           apetrov@t1-consulting.ru         172.31.209.23           apetrov@t1-consulting.ru         172.31.209.65           Akvin@t1-consulting.ru         172.73.109.65                                                                                                    | Дата и время назначения<br>01.10.2024 в 11.21<br>1 30.09.2024 в 12.54<br>1 30.09.2024 в 12.50<br>4 30.09.2024 в 12.50<br>4 27.09.2024 в 12.48<br>27.09.2024 в 14.14<br>27.09.2024 в 14.14                                                                                                    | Q Д Яри<br>+ Добавить Q      |
| PL<br>1<br>0<br>1<br>1<br>1<br>1<br>1<br>1<br>1<br>1<br>1<br>1<br>1<br>1<br>1<br>1<br>1<br>1<br>1 | IC.1 IP-адреса пользо<br>МОДУС<br>ите название Q<br>Администрирование<br>Метамодель<br>Редактор АР!<br>Системные справоч.<br>Аудит<br>ВРМ<br>БММ                                                                                                    | Вателей<br>пасность > IP-адреса пользователей<br>ателей Стоп-лист Каталог правил<br>и ФИО<br>Инокова Ольга Батеньевна<br>Наумова Анастасия Сергеевна<br>Колупанова Ксения Александровна<br>Петров Алексей<br>Фокин Николай Владимирович<br>Карин Алексеевич<br>Грижелок Светлана Васильевна                                                                                      | Логин         IP-адрес           оігуцкоуа@t1-consulting.         172.31.210.49           апаштоуa@t1-consulting.         172.31.210.49           влаштоуa@t1-consulting.         172.31.209.29           apetrov@t1-consulting.         172.31.209.29           apetrov@t1-consulting.         172.31.209.29           nfokin@t1-consulting.ru         172.31.209.29           AKarin@t1-consulting.ru         172.31.209.29           spirbhylk@t1-consulting.ru         172.31.209.29                                                                                                    | Дата и время назначения<br>01.10.2024 в 11.21<br>30.09.2024 в 12.54<br>30.09.2024 в 12.54<br>30.09.2024 в 12.50<br>4 30.09.2024 в 12.48<br>27.09.2024 в 14.14<br>2 2 2 7.09.2024 в 14.12<br>1 27.09.2024 в 14.12                                                                                                    | Q   Д Яри<br>+ Добавить Q    |
| Pr<br>Base<br>の<br>い<br>い<br>正<br>の<br>よ<br>田<br>ば                                                | IC.11 IP-адреса пользо<br>Информационная безо<br>IP-адреса пользова<br>информационная безо<br>IP-адреса пользова<br>IP-адреса пользова<br>IP-адреса IP-адреса | Вателей<br>пасность > IP-адреса пользователей<br>ателей Стоп-лист Каталог правил<br>си ФИО<br>Инокова Ольга Еагеньевна<br>Наумова Анастасия Сергеевна<br>Колупанова Ксения Александровна<br>Петров Алексей<br>Фокин Николай Владимирович<br>Карин Алёксевич<br>Грижелок Светлана Васильевна<br>Ахтямов Ренат Рамилевич                                                           | Логин         IP-адрес           оігуцікоча@t1-consulting.         172.31.210.49           алацточa@t1-consulting.         172.31.210.49           алацточa@t1-consulting.         172.31.209.29           ареtrov@t1-consulting.ru         172.31.209.29           ареtrov@t1-consulting.ru         172.31.209.29           ареtrov@t1-consulting.ru         172.31.209.29           ареtrov@t1-consulting.ru         172.31.209.29           ареtrov@t1-consulting.ru         172.31.209.29           Arkarin@t1-consulting.ru         172.31.209.29           sgritchelyuk@t1-consulting.ru         172.31.209.29           Arkarin@t1-consulting.ru         172.31.209.29           Arkarin@t1-consulting.ru         172.31.209.29           Arkarin@t1-consulting.ru         172.31.209.29                                                                                                    | Дата и время назначения<br>01.10.2024 в 11.21<br>30.09.2024 в 12.54<br>30.09.2024 в 12.54<br>30.09.2024 в 12.50<br>4 30.09.2024 в 12.48<br>27.09.2024 в 14.14<br>2 2 2 27.09.2024 в 14.12<br>1 27.09.2024 в 14.11<br>3 2 7.09.2024 в 14.9                                                                                                    | Q   Д Ярж<br>+ Добавить Q    |
| Pr<br>JI Base<br>の記い<br>での品田<br>江<br>山                                                            | IC.1 IP-адреса пользо<br>Модус Информационная безо<br>IP-адреса пользова<br>ите назавание Q<br>Администрирование<br>Метамодель<br>Редактор API<br>Системные справоч.<br>Аудит<br>ВРМ<br>DMN<br>Сяязи ресурсов<br>Рабочий стол                                                                                                    | Вателей<br>пасность > IP-адреса пользователей<br>ателей Стоп-лист Каталог правил<br>си ФИО<br>Инокова Ольта Еагеньевна<br>Наумова Анастасия Сергеевна<br>Колупанова Ксения Алексевич<br>Петров Алексей<br>Фокин Николай Владимирович<br>Карин Арйм Алексевич<br>Грижелюк Сеглана Васильевна<br>Ахтямов Ренат Рамилевич                                                           | Логин         IP-адрес           оілуцкоvа@t1-consulting         172.31.21.04           оілуцкоva@t1-consulting         172.31.21.04           апаштоva@t1-consulting         172.31.21.04           апаштоva@t1-consulting         172.31.21.04           аретоva@t1-consulting         172.31.21.04           аретоv@t1-consulting.ru         172.31.204.204           аретоv@t1-consulting.ru         172.31.204.204           аретоv@t1-consulting.ru         172.31.204.204           Arkaring@t1-consulting.ru         172.31.204.204           apetov@t1-consulting.ru         172.31.204.204           Arkaring@t1-consulting.ru         172.31.204.204           Arkaring@t1-consulting.ru         172.31.204.204           Arkaring@t1-consulting.ru         172.31.204.204           Arkaring@t1-consulting.ru         172.31.204.204           Arkaring@t1-consulting.ru         172.31.204.204           Arkaring@t1-consulting.ru         172.31.204.204           Arkaring@t1-consulting.ru         172.31.204.204           Arkaring@t1-consulting.ru         172.31.204.204           Arkaring@t1-consulting.ru         172.31.204.204           Arkaring@t1-consulting.ru         172.31.204.204           Arkaring@t1-consulting.ru         172.31.204.204                                                                                                    | Дата и время назначения<br>01.10.2024 в 11.21<br>30.09.2024 в 12.54<br>30.09.2024 в 12.50<br>30.09.2024 в 12.50<br>30.09.2024 в 12.48<br>27.09.2024 в 14.14<br>2 0 27.09.2024 в 14.12<br>1 27.09.2024 в 14.12<br>3 27.09.2024 в 14.11<br>3 27.09.2024 в 14.11                                                                                                    | Q Д Яри<br>+ Добавить Q -    |
|                                                                                                   | I МОДУС<br>ите название<br>Администрирование<br>Метамодель<br>Редактор АРІ<br>Системные справоч.<br>Аудит<br>ВРМ<br>ВМ<br>Рабочий стол<br>Компании                                                                                                    | Вателей<br>пасность > IP-адреса пользователей<br>ателей Стоп-лист Каталог правил<br>жи ФИО<br>Инокова Ольгз Еагеньевна<br>Наумова Анастасия Сергеевна<br>Колупанова Ксения Александровна<br>Петров Алексей<br>Фокин Николай Владимирович<br>Карин Артём Алексевич<br>Грижелюк Светлана Васильевна<br>Ахтямов Ренат Рамлевич<br>Макарова Анеклика<br>Рогозина Викстория Андреевна | Логин         IP-адрес           оілуцкохо@11-consulting.         72.33.12.02           оілуцкохо@11-consulting.         72.33.12.02           апаштоох@11-consulting.         72.33.12.02           аретоох@11-consulting.         72.33.12.02           аретоох@11-consulting.         72.33.12.02           аретоох@11-consulting.         72.33.12.02           аретоох@11-consulting.         72.33.12.02           аретоох@11-consulting.         72.33.12.02           аретоох@11-consulting.         72.33.12.02           аретоох@11-consulting.         72.33.12.02           аретоох@11-consulting.         72.33.12.02           Акаги@11-consulting.         72.33.12.02           Акаги@11-consulting.         72.33.12.02           Акаги@11-consulting.         72.33.12.02           Акаги@11-consulting.         72.33.12.02           Акаги@11-consulting.         72.33.12.02           Акаги@11-consulting.         72.33.12.02           Акаги@11-consulting.         72.33.12.02           Акаги@11-consulting.         72.33.12.02           Акаги@11-consulting.         72.33.12.02           Акаги@11-consulting.         72.33.12.02           Акаги@11-consulting.         72.33.12.02           Акаги@1-consulting. <t< td=""><td>Дата и время назначения           01.10.2024 в 11:21           30.09.2024 в 12:54           30.09.2024 в 12:50           4         30.09.2024 в 12:48           27.09.2024 в 14:14           2         27.09.2024 в 14:12           1         27.09.2024 в 14:12           2         27.09.2024 в 14:12           3         27.09.2024 в 14:12           4         27.09.2024 в 14:11           3         27.09.2024 в 14:11           3         27.09.2024 в 14:11           3         27.09.2024 в 14:11</td><td>Q   Д Ярис<br/>+ Добавить Q •</td></t<> | Дата и время назначения           01.10.2024 в 11:21           30.09.2024 в 12:54           30.09.2024 в 12:50           4         30.09.2024 в 12:48           27.09.2024 в 14:14           2         27.09.2024 в 14:12           1         27.09.2024 в 14:12           2         27.09.2024 в 14:12           3         27.09.2024 в 14:12           4         27.09.2024 в 14:11           3         27.09.2024 в 14:11           3         27.09.2024 в 14:11           3         27.09.2024 в 14:11 | Q   Д Ярис<br>+ Добавить Q • |

# UC2. Добавление IP адреса для пользователя

| Предусловие                | Пользователь успешно авторизовался в приложен<br>Пользователь выполнил переход в модуль "Инфо | Пользователь успешно авторизовался в приложении T1 CRM<br>Пользователь выполнил переход в модуль "Информационная безопасность" |                                               |  |  |  |  |
|----------------------------|-----------------------------------------------------------------------------------------------|----------------------------------------------------------------------------------------------------|-----------------------------------------------|--|--|--|--|
| Путь                       | Модуль "Информационная безопасность" → вкла                                                   | Модуль "Информационная безопасность" → вкладка "IP-адреса пользователей"                                                       |                                               |  |  |  |  |
| Порядок действий           | Для добавелния IP адреса необходимо выполнить                                                 | о следующие действия:                                                                                                    |                                               |  |  |  |  |
|                            | Перейти в раздел "Информационная безопасност<br>Нажать на кнопку "+ Добавить"                 | ь", вкладка "IP-адреса пользователей"                                                                                          |                                               |  |  |  |  |
| Описание<br>компонентов UI | Описание полей:                                                                               |                                                                                                    |                                               |  |  |  |  |
|                            | Наименование параметра                                                                        | Тип поля в UI                                                                                                    | Описание                                      |  |  |  |  |
|                            | "+ Добавить"                                                                                  | button                                                                                                    | При нажатии, открывается слайдаут с полями дл |  |  |  |  |
|                            | Поля слайдаута создания                                                                       |                                                                                                    |                                               |  |  |  |  |
|                            | Пользователь                                                                                  | выпадающий список с поиском                                                                                                    | Список пользователей, заведенных в системы    |  |  |  |  |
|                            | ІР-адрес                                                                                      | инпут ввода IP адреса                                                                                                    | Вносится разрешенный IP адрес                 |  |  |  |  |
|                            | Добавить                                                                                      | button                                                                                                    | Сохранение внесенной информация               |  |  |  |  |
|                            | Отмена                                                                                        | button                                                                                                    | Отмена внесенной информации                   |  |  |  |  |
|                            |                                                                                               |                                                                                                    |                                               |  |  |  |  |

Пользовательский интерфейс

#### Рис.1 IP-адреса пользователей

| , , , , , , , , , , , , , , , , , , ,                                                                                                    | IP-адреса по                                                                                                    | ользователей                                                                                                    | Стоп-лист Каталог правил                                                                                                    |                                                                                                    |                                                                                                    |                                                                                                    |                                                                                       |
|----------------------------------------------------------------------------------------------------|----------------------------------------------------------------------------------------------------|----------------------------------------------------------------------------------------------------|----------------------------------------------------------------------------------------------------|----------------------------------------------------------------------------------------------------|----------------------------------------------------------------------------------------------------|----------------------------------------------------------------------------------------------------|---------------------------------------------------------------------------------------|
| ведите название Q                                                                                                    |                                                                                                    |                                                                                                    |                                                                                                    |                                                                                                    |                                                                                                    |                                                                                                    | + Добавить Q                                                                          |
| Администрирование                                                                                                    |                                                                                                    | ) записи                                                                                                    | ФИО                                                                                                    | Логин                                                                                                    | ІР-адрес                                                                                                    | Дата и время назначения                                                                                                    |                                                                                       |
| ≣О Метамодель                                                                                                    | 3                                                                                                    | 292                                                                                                    | Инюкова Ольга Евгеньевна                                                                                                    | oinyukova@t1-consulting                                                                                                    | 172.31.210.49                                                                                                    | 📋 01.10.2024 в 11:21                                                                                                    |                                                                                       |
|                                                                                                    | 3                                                                                                    | 249                                                                                                    | Наумова Анастасия Сергеевна                                                                                                    | anaumova@t1-consulting                                                                                                    | 172.31.211.201                                                                                                    | 📋 30.09.2024 в 12:54                                                                                                    |                                                                                       |
| с Системные справоч                                                                                                    | 3                                                                                                    | 241                                                                                                    | Колупанова Ксения Александровна                                                                                                    | kkolupanova@t1-consulti                                                                                                    | 172.31.209.251                                                                                                    | 📋 30.09.2024 в 12:50                                                                                                    |                                                                                       |
| Q Аудит                                                                                                    | 3                                                                                                    | 225                                                                                                    | Петров Алексей                                                                                                    | apetrov@t1-consulting.ru                                                                                                    | 172.31.209.234                                                                                                    | 📋 30.09.2024 в 12:48                                                                                                    |                                                                                       |
| <b>界 врм</b>                                                                                                    | 3                                                                                                    | 137                                                                                                    | Фокин Николай Владимирович                                                                                                    | nfokin@t1-consulting.ru                                                                                                    | 172.31.209.65                                                                                                    | 🔁 27.09.2024 в 14:14                                                                                                    |                                                                                       |
| 1 DMN                                                                                                    | 3                                                                                                    | 136                                                                                                    | Карин Артём Алексеевич                                                                                                    | AKarin@t1-consulting.ru                                                                                                    | 172.31.209.252                                                                                                    | 27.09.2024 в 14:12                                                                                                    |                                                                                       |
| 21 Связи ресурсов                                                                                                    |                                                                                                    | 135                                                                                                    | Грижелюк Светлана Васильевна                                                                                                    | sgrizhelyuk@t1-consultin                                                                                                    | 172.31.210.101                                                                                                    | 27.09.2024 B 14:11                                                                                                    |                                                                                       |
|                                                                                                    |                                                                                                    | 134                                                                                                    | Ахтямов Ренат Рамилевич                                                                                                    | ASMakarova@teo.te                                                                                                    | 172.31.208.203                                                                                                    | 27.09.2024 B 14:9                                                                                                    |                                                                                       |
| Рабочий стол                                                                                                    |                                                                                                    | 133                                                                                                    | Макарова Анжелика                                                                                                    | ASMakarova@tsc.ts                                                                                                    | 172.31.208.72                                                                                                    | 27.09.2024 B 14:1                                                                                                    |                                                                                       |
| П Компании                                                                                                    | 3                                                                                                    | 132                                                                                                    | Рогозина виктория индреевна                                                                                                    | vAchemysneva@ct+cons                                                                                                    | 172.31.210.21                                                                                                    | 27.09.2024 8 14.1                                                                                                    |                                                                                       |
| Д LC FE Физ.лица                                                                                                    | Найдено зап                                                                                                    | исей: 34                                                                                                    |                                                                                                    |                                                                                                    |                                                                                                    |                                                                                                    | « < 1 H3 4 > » 10 ~                                                                   |
|                                                                                                    |                                                                                                    |                                                                                                    |                                                                                                    |                                                                                                    |                                                                                                    |                                                                                                    |                                                                                       |
|                                                                                                    |                                                                                                    |                                                                                                    |                                                                                                    |                                                                                                    |                                                                                                    |                                                                                                    |                                                                                       |
| ис.3 Заполне                                                                                                    | ение по                                                                                                    | лей                                                                                                    |                                                                                                    |                                                                                                    |                                                                                                    |                                                                                                    |                                                                                       |
| ч <b>ис.3 Заполне</b><br>∺ ∣ модус                                                                                                    | ЭНИЕ ПО                                                                                                    | р <b>лей</b><br>ная безопасность                                                                                                    | ) IP-адреса пользователей                                                                                                    |                                                                                                    |                                                                                                    |                                                                                                    | Добавление IP-адреса                                                                  |
| ис.3 Заполне<br>∺ ⊨ модус                                                                                                    | ение по<br>Информационн<br>IP-адреса по                                                                                                    | р <b>лей</b><br>ная безопасность<br>эльзователей                                                                                                    | > IP-адреса пользователей<br>Стоп-ликст Каталог правил                                                                                                    |                                                                                                    |                                                                                                    |                                                                                                    | Добавление IP-адреса<br>Польказион, *<br>Ярхеева Алина                                |
| Чис.3 Заполне<br>∺   МОДУС<br>Весдите название ♀                                                                                                    | ЭНИЕ ПО<br>Информационя<br>IP-адреса по                                                                                                    | олей<br>ная безопасность<br>ользователей                                                                                                    | > IР-адреса пользователей<br>Стоп-лист Каталог правил                                                                                                    |                                                                                                    |                                                                                                    |                                                                                                    | Добавление IP-адреса<br>Поньзоватия,*<br>Ярсева Алика<br>(P-адес *<br>111.111.111.111 |
| ис.3 Заполне<br>Н   МОДУС<br>Веслите название<br>Ф Администрирование                                                                                                    | ение по<br>Информацион<br>IP-адреса по                                                                                                    | рлей<br>ная безопасность<br>лльзователей<br>D записи                                                                                                    | > IP-адреса пользователей<br>Стоп-ликст Каталог правил<br>ФИО                                                                                                    | Логин                                                                                                    | IP-адрес                                                                                                    | Дата и время назначения                                                                                                    | Добавление IP-адреса<br>Полькалить *<br>Ярхеена Алина<br>Раден *<br>111.111.111.111   |
| ис.3 Заполне<br>Н   МОДУС<br>Вводите название<br>Q Администрирование<br>≣□ Метамодель                                                                                                    | РНИЕ ПО<br>Информационя<br>IP-адреса по<br>                                                                                                    | рлей<br>ная безопасность<br>льзователей<br>D записи<br>2292                                                                                                    | <ul> <li>№ адреса пользователей</li> <li>Стоп-ликт Каталог правил</li> <li>ФИО</li> <li>Инокова Ольта Евгеньевна</li> </ul>                                                                                                    | Логин<br>ainyukova@t1-consulting                                                                                                    | <b>ІР-адрес</b><br>172.31.210.49                                                                                                    | Дата и время назначения<br>а 01.10.2024 в 11.21                                                                                                    | Добавление IP-адреса<br>Польтиченть *<br>Яркеева Алика<br>Р-адле *<br>111.111.111.111 |
| ис.3 Заполне<br>Н   МОДУС<br>Введите название ♀<br>Ф Администрирование<br>ED Метамодель<br>/> /> Редактор АР!                                                                                         | Информационя<br>IP-адреса по<br>                                                                                                    | рлей<br>ная безопасность<br>льзователей<br>D записи<br>1292<br>1249                                                                                                    | <ul> <li>IP-адреса пользователей</li> <li>Стоп-ликт Каталог правил</li> <li>ФИО</li> <li>Инокова Ольта Евгеньевна</li> <li>Наумова Анастасия Сергевна</li> </ul>                                                                                                    | Логин<br>ainyukova@t1-consulting<br>anaumova@t1-consulting                                                                                                    | <b>IP-адрес</b><br>172.31.210.49<br>172.31.211.201                                                                                                    | Дата и время назначения<br>□ 01.10.2024 в 11.21<br>□ 30.09.2024 в 12.54                                                                                                    | Добавление IP-адреса<br>Повыватель *<br>Яркеева Алина<br>Радона *<br>111.111.111.111  |
| ис.3 Заполне<br>Н   МОДУС<br>Введите название Q<br>Д Администрирование<br>ED Метамодель<br>(/) Редактор AP!<br>E) Системные справоч.                                                                  | РНИЕ ПО<br>Информационн<br>IP-адреса по<br>III-<br>а<br>а<br>а<br>а<br>а<br>а                                                                                 | рлей<br>ная безопасность<br>лльзователей<br>D записи<br>1292<br>1249<br>1241                                                                                                    | <ul> <li>ГР-адреса пользователей</li> <li>Стоп-ликт Каталог правил</li> <li>ФИО</li> <li>Инокова Ольга Евгеньевна</li> <li>Наумова Анастасия Сергеевна</li> <li>Колупанова Ксения Александровна</li> </ul>                                                                                                    | Логин<br>oinyukova@t1-consulting<br>anaumova@t1-consulting<br>kkolupanova@t1-consulti                                                                                                    | IР-адрес<br>172.31.210.49<br>172.31.211.201<br>172.31.209.251                                                                                                    | Аата и время назначения<br>□ 01.02.024 в 11.21<br>□ 30.092.024 в 12.54<br>□ 30.092.024 в 12.59                                                                                                    | Добавление IP-адреса<br>Повыватель *<br>Яркеева Алика<br>Радок *<br>111.111.111.111   |
| Рис.3 Заполне<br>Н   МОДУС<br>Введите название Q<br>Д Администрирование<br>Ш Метамодель<br>                                                                                                    | РНИЕ ПО<br>Информационн<br>IP-адреса по<br>II-<br>а<br>а<br>а<br>а<br>а<br>а<br>а<br>а<br>а                                                                   | рлей<br>ная безопасность<br>лльзователей<br>292<br>229<br>2249<br>2241<br>2225                                                                                                    | <ul> <li>ПР-адреса пользователей</li> <li>Стоп-ликт Каталог правил</li> <li>ФИО</li> <li>Инокова Ольга Еагеньевна</li> <li>Наумова Анастазия Сергевна</li> <li>Колупанова Ксеник Александровна</li> <li>Петров Алексей</li> </ul>                                                                                                    | Логин<br>оinyukova@t1-consulting<br>апаштоv@t1-consulting<br>kkolupanova@t1-consulting<br>apetrov@t1-consulting.ru                                                                                                    | IР-адрес<br>172.31.210.49<br>172.31.211.201<br>172.31.209.251<br>172.31.209.251                                                                                                 | Аата и время назначения<br>али премя назначения<br>али предода в 11:211<br>али оре 2024 в 12:54<br>али оре 2024 в 12:50<br>али оре 2024 в 12:50<br>али оре 2024 в 12:50<br>али оре 2024 в 12:50                                                                                                    | Добавление IP-адреса<br>Поньматель *<br>Яркеева Алина<br>Радон *<br>111.111.111.111   |
| Рис.3 Заполне<br>Н   МОДУС<br>Введите название Q<br>Д Администрирование<br>Ш Метамодель<br>                                                                                                    | РНИЕ ПО<br>Информационн<br>IP-адреса по<br>II-<br>а<br>а<br>а<br>а<br>а<br>а<br>а<br>а<br>а<br>а<br>а<br>а<br>а<br>а<br>а                                     | рлей<br>ная безопасность<br>лльзователей<br>292<br>2249<br>2249<br>2241<br>225<br>225<br>2137                                                                                                  | <ul> <li>ГР-адреса пользователей</li> <li>Стоп-ликт Каталог правил</li> <li>ФИО</li> <li>Инокова Ольга Еагеньевна</li> <li>Наумова Анастасии Сергевна</li> <li>Колупанова Ксении Александровна</li> <li>Гетров Алексей</li> <li>Тетров Алексей</li> <li>Окин Николай Владимирович</li> </ul>                                                                                                    | Логин<br>oinyukova@t1-consulting<br>anaumova@t1-consulting<br>kkolupanova@t1-consulting.ru<br>apetrov@t1-consulting.ru<br>nfokin@t1-consulting.ru                                                                                                    | <b>РР-адрес</b><br>172.31.210.49<br>172.31.211.201<br>172.31.209.251<br>172.31.209.254<br>172.31.209.254                                                                        | Дата и время назначения           0 11.0 2024 в 11:21           10.092 024 в 12:54           10.092 024 в 12:59           10.092 024 в 12:59           10.092 024 в 12:58           10.092 024 в 12:58           10.092 024 в 12:58           10.092 024 в 12:58           10.092 024 в 12:58           10.092 024 в 12:58           10.092 024 в 12:58           10.092 024 в 12:58           10.092 024 в 12:48           10.092 024 в 14:14 | Добавление IP-адреса<br>Показатель *<br>Яркеева Алика<br>Радон *<br>111.111.111.111   |
| Рис.3 Заполне<br>Введите название Q<br>Ванедите название Q<br>G Администрирование<br>ED Метамодель<br>10 Редактор АР!   11 Системные справоч<br>Q Аудит   8 ВРМ                                       | РНИЕ ПО<br>Информационн<br>IP-адреса по<br>II-а<br>а<br>а<br>а<br>а<br>а<br>а<br>а<br>а<br>а<br>а<br>а<br>а<br>а<br>а<br>а<br>а<br>а                          | рлей<br>ная безопасность<br>эльзователей<br>292<br>2249<br>2249<br>2241<br>225<br>225<br>1137<br>1136                                                                                          | <ul> <li>IP-адреса пользователей</li> <li>Стоп-ликт Каталог правил</li> <li>ФИО</li> <li>Инокова Ольга Еагеньевна</li> <li>Инокова Анастасии Сергевна</li> <li>Катупанова Кесник Александровна</li> <li>Гетров Алексей</li> <li>Окин Николай Владимирович</li> <li>Карин Артём Алексеввич</li> </ul>                                                                                                    | Логин<br>оілуцкоча@t1-consulting<br>апаштоv@t1-consulting<br>kkolupanova@t1-consultingu<br>apetrov@t1-consulting.ru<br>nfokin@t1-consulting.ru<br>AKarin@t1-consulting.ru                                                                                                    | <b>РР-адрес</b><br>172.31.210.49<br>172.31.211.201<br>172.31.209.251<br>172.31.209.251<br>172.31.209.65<br>172.31.209.252                                                       | Дата и время назначения           0 11.0 2024 в 11:21           30.09 2024 в 12:54           30.09 2024 в 12:50           30.09 2024 в 12:50           30.09 2024 в 12:50           27.09 2024 в 12:41           27.09 2024 в 14:14           27.09 2024 в 14:14                                                                                                    | Добавление IP-адреса<br>Показатель *<br>Яркеева Алика<br>Радон *<br>111.111.111.111   |
| Рис.3 Заполне<br>Виедите название Q<br>Ваедите название Q<br>Ф Администрирование<br>ЕО Метамодель<br>(/) Редактор АР!<br>ЕО Системные справоч<br>Ф Аудит<br>В ВРМ<br>Е DMN                            | РНИЕ ПО<br>Информационн<br>IP-адреса по<br>II-а<br>а<br>а<br>а<br>а<br>а<br>а<br>а<br>а<br>а<br>а<br>а<br>а<br>а<br>а<br>а<br>а<br>а                          | рлей<br>ная безопасность<br>эльзователей<br>292<br>2249<br>2249<br>2241<br>225<br>225<br>2137<br>2136<br>2135                                                                                  | <ul> <li>IP-адреса пользователей</li> <li>Стоп-ликт Каталог правил</li> <li>ФИО</li> <li>Инокова Ольга Еагеньевна</li> <li>Инокова Анастасии Сергевна</li> <li>Катупанова Ксении Александровна</li> <li>Гетров Алексе</li> <li>Чикола Владимирович</li> <li>Карин Артём Алексеевна</li> <li>Грижелюск Светлана Васильевна</li> </ul>                                                                                                    | Логин<br>oinyukova@t1-consulting<br>anaumova@t1-consulting<br>kkolupanova@t1-consulting<br>kkolupanova@t1-consulting.ru<br>apetrov@t1-consulting.ru<br>nfokin@t1-consulting.ru<br>AKarin@t1-consulting.ru<br>sprizhelyuk@t1-consultin                                                                                                    | <b>IP-адрес</b><br>172.31.210.49<br>172.31.211.201<br>172.31.209.251<br>172.31.209.45<br>172.31.209.45<br>172.31.209.45<br>172.31.209.45<br>172.31.209.45                       | Дата и время назначения           01.10.2024 в 11:21           30.09.2024 в 12:54           30.09.2024 в 12:50           30.09.2024 в 12:50           30.09.2024 в 12:50           27.09.2024 в 14:14           27.09.2024 в 14:14           27.09.2024 в 14:14                                                                                                    | Добавление IP-адреса<br>Показаток *<br>Яркееза Алика<br>Радок *<br>111.111.111.111    |
| Рис.3 Заполне<br>Н   МОДУС<br>Введите название Q<br>Ф Администрирование<br>П Метамодель<br>() Редактор АР!<br>С Истемные справоч<br>Q Аудит<br>В ВРМ<br>П ОМN<br>27 Связи ресурсов                    | РНИЕ ПО<br>Информационн<br>IP-адреса по<br>IP-адреса по<br>I а<br>а<br>а<br>а<br>а<br>а<br>а<br>а<br>а<br>а<br>а<br>а<br>а<br>а<br>а<br>а<br>а<br>а<br>а      | рлей<br>ная безопасность<br>эльзователей<br>292<br>2249<br>2249<br>2249<br>225<br>2137<br>2136<br>2135<br>2133                                                                                 | <ul> <li>IP-адреса пользователей</li> <li>Стоп-ликт Каталог правил</li> <li>Каталог правил</li> <li>Каталог правил</li>     &lt;</ul> | Логин           оілуцкоча@t1-consulting           алацткоча@t1-consulting           kkolupanova@t1-consulting           kkolupanova@t1-consulting           apetrov@t1-consulting           nfokin@t1-consulting.ru           nfokin@t1-consulting.ru           Akarin@t1-consulting.ru           grizhelyuk@t1-consulting.ru           Akarin@t1-consulting.ru           RAkhtyamov@t1-consultin                                                                                                    | <b>IP-адрес</b><br>172.31.210.49<br>172.31.211.201<br>172.31.209.251<br>172.31.209.251<br>172.31.209.252<br>172.31.209.252<br>172.31.201.011<br>172.31.208.203                  | Дата и время назначения           01.10.2024 в 11:21           30.09.2024 в 12:54           30.09.2024 в 12:50           30.09.2024 в 12:50           27.09.2024 в 14:14           27.09.2024 в 14:14           27.09.2024 в 14:14           27.09.2024 в 14:14           27.09.2024 в 14:14                                                                                                    | Добавление IP-адреса<br>Показаток *<br>Яркееза Алика<br>Радок *<br>111.111.111.111    |
| Рис.3 Заполне<br>Н   МОДУС<br>Виедите название Q<br>Ф Администрирование<br>П Метамодель<br>(/) Редактор АР!<br>Системные справоч<br>Q Аудит<br>В ВРМ<br>В ОМN<br>21 Савзан ресурсов<br>Q Рабочий стол | Информационн<br>IP-адреса по<br>IP-адреса по<br>IP-адреса по<br>II-<br>а<br>а<br>а<br>а<br>а<br>а<br>а<br>а<br>а<br>а<br>а<br>а<br>а<br>а<br>а<br>а<br>а<br>а | рлей<br>ная безопасность<br>эльзователей<br>292<br>2249<br>2249<br>2249<br>225<br>2137<br>2136<br>2137<br>2136<br>2137<br>2136<br>2137<br>2137<br>2137<br>2137<br>2137<br>2137<br>2137<br>2137 | Р-адреса пользователей           Стоп-ликт         Каталог правил           ФИО         Каталог правил           ФИО         Каталог правил           Ганумова Анастасии Сергевна         Каталог правил           Каталог правил         Каталог правил           Ганумова Анастасии Сергевна         Каталог правил           Ганумова Анастасии Сергевна         Каталог правил           Ганумова Анастасии Сергевна         Кануланова Касении Александровна           Ганум Алексевнич         Геркевлок Светлана Васильевна           Ганумова Каселика Ренат Рамилевич         Каталиов Ренат Рамилевич                                                                                                    | Логии           оілуцкоча@t1-consulting           алацткоча@t1-consulting           kkolupanova@t1-consulting           kkolupanova@t1-consulting           apetrov@t1-consulting           apetrov@t1-consulting           AKarin@t1-consulting.ru           sprizhelyuk@t1-consulting.ru           Akarin@t1-consulting.ru           Akarin@t1-consulting.ru           Akarin@t1-consulting.ru           Akarin@t1-consulting.ru           Akarin@t1-consulting.ru           Akarin@t1-consulting.ru           Akarin@t1-consulting.ru | <b>IP-agpec</b><br>172.31.210.49<br>172.31.211.201<br>172.31.209.251<br>172.31.209.251<br>172.31.209.252<br>172.31.209.252<br>172.31.201.011<br>172.31.208.203                  | Дата и время назначения           01.10.2024 в 1121           30.09.2024 в 1254           30.09.2024 в 1254           30.09.2024 в 1250           30.09.2024 в 1248           27.09.2024 в 1414           27.09.2024 в 1414           27.09.2024 в 1412           27.09.2024 в 1414           27.09.2024 в 1414           27.09.2024 в 1414                                                                                                    | Добавление IP-адреса<br>Показаток *<br>Яркееа Алика<br>Радок *<br>111.111.111.111     |
| Рис.3 Заполне<br>Н ИОДУС<br>Веедите название Q<br>Администрирование<br>Ш Метамодель<br>4/ Редактор АРІ<br>Системные оправоч…<br>Q Аудит<br>& ВРМ<br>В DMN<br>2 Саязи ресурсов<br>№ Рабочий стол       | РНИЕ ПО<br>Информацион<br>IP-адреса по<br>IP-адреса по<br>IP-адреса по<br>II<br>II<br>II<br>II<br>II<br>II<br>II<br>II<br>II<br>II<br>II<br>II<br>II          | рлей<br>ная безопасность<br>ользователей<br>2023<br>2024<br>2029<br>2024<br>2029<br>2024<br>2029<br>2024<br>2029<br>2024<br>2029<br>2024<br>2029<br>2024<br>2029<br>2024<br>2024               | <ul> <li>&gt; ІР-адреса пользователей</li> <li>Стоп-лист Каталог правил</li> <li>Стоп-лист Каталог правил</li> <li>ФИО</li> <li>ФИО</li> <li>ФИО</li> <li>Инокова Ольга Евгеньевна</li> <li>Наумова Алеста-сия Сергевна</li> <li>Колупанова Ксения Александровна</li> <li>Петров Алексе</li> <li>Чарим Алексевич</li> <li>Карин Артём Алексевич</li> <li>Грижелюк Светлана Васильевна</li> <li>Аляхов Ренат Рамиловани</li> <li>Каталог правил</li> <li>Каталог правил</li> </ul>                                                                                                    | Логин<br>oinyukova@t1-consulting<br>anaumova@t1-consulting<br>kkolupanova@t1-consulting<br>kkolupanova@t1-consulting.ru<br>nfokin@t1-consulting.ru<br>nfokin@t1-consulting.ru<br>sqrizhelyuk@t1-consultin<br>RAkhtyamov@t1-consulti<br>ASMakarova@tsc.ts                                                                                                    | <b>IP-адрес</b><br>172.31.210.49<br>172.31.210.49<br>172.31.211.201<br>172.31.209.251<br>172.31.209.251<br>172.31.209.252<br>172.31.209.252<br>172.31.209.252<br>172.31.209.252 | Дата и время назначения           01.10.2024 в 11:21           009.2024 в 12:54           30.09.2024 в 12:54           30.09.2024 в 12:54           27.09.2024 в 12:48           27.09.2024 в 14:14           27.09.2024 в 14:14           27.09.2024 в 14:14           27.09.2024 в 14:14           27.09.2024 в 14:14           27.09.2024 в 14:14           27.09.2024 в 14:14           27.09.2024 в 14:14           27.09.2024 в 14:14    | Добавление IP-адреса<br>Гольваатель *<br>Ярхеела Алина<br>Раден *<br>111.111.111.111  |

## UC3. Удаление IP адреса пользователя

| Предусловие | Пользователь успешно авторизовался в приложении T1 CRM<br>Пользователь выполнил переход в модуль "Информационная безопасность" |
|-------------|----------------------------------------------------------------------------------------------------|
| Путь        | Модуль "Информационная безопасность" → вкладка "IP-адреса пользователей"                                                       |

Добавить

Отмена

| Порядок действий           | Для удаления IP адреса необходимо выполнить следующие действия:                                                                             |                                     |                           |  |  |
|----------------------------|----------------------------------------------------------------------------------------------------|-------------------------------------|---------------------------|--|--|
|                            | Перейти в раздел "Информационная без<br>Выбрать чрез чек-бокс на списке необхо,<br>Нажать на меню расширенных действий<br>Выбрать "Удалить" | юпасность", вкладка<br>димую запись | "IP-адреса пользователей' |  |  |
| Описание<br>компонентов UI | Описание полей:                                                                                                    |                                     |                           |  |  |
|                            | Наименование параметра                                                                                                    | Тип поля в UI                       | Описание                  |  |  |
|                            | Символ "Дополнительные опции"                                                                                                    | button                              | Доступные действия:       |  |  |
|                            |                                                                                                    |                                     | удалить                   |  |  |

#### Рис.1 IP-адреса пользователей

| 10ДУС          |          |                 |                                 |                          |                |                         |                     |
|----------------|----------|-----------------|---------------------------------|--------------------------|----------------|-------------------------|---------------------|
|                | ІР-адрес | а пользователей | Стоп-лист Каталог правил        |                          |                |                         |                     |
| звание Q       |          |                 |                                 |                          |                |                         | + Добавить Q        |
| инистрирование |          | ID записи       | ФИО                             | Логин                    | ІР-адрес       | Дата и время назначения |                     |
| модель         |          | 3292            | Инюкова Ольга Евгеньевна        | oinyukova@t1-consulting  | 172.31.210.49  | 📋 01.10.2024 a 11:21    |                     |
| ктор АРІ       |          | 3249            | Наумова Анастасия Сергеевна     | anaumova@t1-consulting   | 172.31.211.201 | 📋 30.09.2024 в 12:54    |                     |
| емные справоч  |          | 3241            | Колупанова Ксения Александровна | kkolupanova@t1-consulti  | 172.31.209.251 | 🗎 30.09.2024 в 12:50    |                     |
| -              |          | 3225            | Петров Алексей                  | apetrov@t1-consulting.ru | 172.31.209.234 | 📋 30.09.2024 в 12:48    |                     |
| T              |          | 3137            | Фокин Николай Владимирович      | nfokin@t1-consulting.ru  | 172.31.209.65  | 📋 27.09.2024 в 14:14    |                     |
|                |          | 3136            | Карин Артём Алексеевич          | AKarin@t1-consulting.ru  | 172.31.209.252 | 📋 27.09.2024 в 14:12    |                     |
|                |          | 3135            | Грижелюк Светлана Васильевна    | sgrizhelyuk@t1-consultin | 172.31.210.101 | 🗎 27.09.2024 в 14:11    |                     |
| рсов           |          | 3134            | Ахтямов Ренат Рамилевич         | RAkhtyamov@t1-consulti   | 172.31.208.203 | 📋 27.09.2024 в 14:9     |                     |
| тол            |          | 3133            | Макарова Анжелика               | ASMakarova@tsc.ts        | 172.31.208.72  | 📋 27.09.2024 в 14:1     |                     |
|                |          | 3132            | Рогозина Виктория Андреевна     | VACHernysheva@t1-cons    | 172.31.210.21  | 📋 27.09.2024 в 14:1     |                     |
| и              | Найдено  | записей: 34     |                                 |                          |                |                         | « < 1 из 4 > » 10 ~ |
| из лица        |          |                 |                                 |                          |                |                         |                     |

#### Рис.3 Удаление записи

| -                    | ІР-адрес | са пользователей      | Стоп-лист Каталог правил        |                          |                |                         |            |          |
|----------------------|----------|-----------------------|---------------------------------|--------------------------|----------------|-------------------------|------------|----------|
| ведите название Q    |          |                       |                                 |                          |                |                         | + Ac       | жавить Q |
| д Администрирование  |          | ID записи             | ФИО                             | Логин                    | IP-адрес       | Дата и время назначения | ДЕЙСТГ     | вия      |
| О Метамодель         |          | 3342                  | Яркеева Алина                   | ayarkeeva@t1-consulting  | 236.108.37.111 | 📋 03.10.2024 в 11:16    | Ū y        | далить   |
| /> Редактор АРІ      |          | 3292                  | Инюкова Ольга Евгеньевна        | oinyukova@t1-consulting  | 172.31.210.49  | 📋 01.10.2024 в 11:21    |            |          |
| П. Системные справоч |          | 3249                  | Наумова Анастасия Сергеевна     | anaumova@t1-consulting   | 172.31.211.201 | 📋 30.09.2024 в 12:54    |            |          |
| CHCTEMHOLE CHPBBOS.  |          | 3241                  | Колупанова Ксения Александровна | kkolupanova@t1-consulti  | 172.31.209.251 | 📋 30.09.2024 в 12:50    |            |          |
| Аудит                |          | 3225                  | Петров Алексей                  | apetrov@t1-consulting.ru | 172.31.209.234 | 📋 30.09.2024 в 12:48    |            |          |
| BPM                  |          | 3137                  | Фокин Николай Владимирович      | nfokin@t1-consulting.ru  | 172.31.209.65  | 📋 27.09.2024 в 14:14    |            |          |
| DMN                  |          | 3136                  | Карин Артём Алексеевич          | AKarin@t1-consulting.ru  | 172.31.209.252 | 📋 27.09.2024 в 14:12    |            |          |
| Связи ресурсов       |          | 3135                  | Грижелюк Светлана Васильевна    | sgrizhelyuk@t1-consultin | 172.31.210.101 | 📋 27.09.2024 в 14:11    |            |          |
| Рабочий стол         |          | 3134                  | Ахтямов Ренат Рамилевич         | RAkhtyamov@t1-consulti   | 172.31.208.203 | 📋 27.09.2024 в 14:9     |            |          |
|                      |          | 3133                  | Макарова Анжелика               | ASMakarova@tsc.ts        | 172.31.208.72  | 📋 27.09.2024 в 14:1     |            |          |
| Компании             | Выбрано  | р записей: 1 из 35 Сн | ять выделение                   |                          |                |                         | « < 1 из 4 | > » 10   |
| ຢ្មី LC FE Физ.лица  |          |                       |                                 |                          |                |                         |            |          |

# Управление Стоп-листом

## UC1. Просмотр списка заблокированных пользователей

| Предусловие      | Пользователь успешно авторизовался в приложении T1 CRM<br>Пользователь выполнил переход в модуль "Информационная безопасность" |
|------------------|----------------------------------------------------------------------------------------------------|
| Путь             | Модуль "Информационная безопасность" → вкладка "Стоп-лист"                                                                     |
| Порядок действий | Для просмотра списка заблокированных пользователей необходимо выполнить следующие действия:                                    |
|                  | Перейти в раздел "Информационная безопасность", вкладка "Стоп-лист"                                                            |

| Описание<br>компонентов UI    | Описание полей:                                                                                                    |                                                                          |                                                                                                    |  |  |  |
|-------------------------------|----------------------------------------------------------------------------------------------------|--------------------------------------------------------------------------|----------------------------------------------------------------------------------------------------|--|--|--|
|                               | Наименование параметра                                                                                                    | Тип поля в<br>UI                                                         | Описание                                                                                                    |  |  |  |
|                               | "+ Добавить"                                                                                                    | button                                                                   | При нажатии, открывается слайдаут с полями для создания<br>новой записи                                                                             |  |  |  |
|                               | Символ "Поиск"                                                                                                    | button                                                                   | При нажатии, открывается слайдаут с полями для<br>поиска/фильтрации значений                                                                        |  |  |  |
|                               | Символ "Дополнительные<br>опции"                                                                                                    | button                                                                   | Доступные действия:<br>Разблокировать                                                                                                    |  |  |  |
|                               | Столбцы таблицы                                                                                                    |                                                                          |                                                                                                    |  |  |  |
|                               | Логин                                                                                                    | text                                                                     | Логин пользователя                                                                                                    |  |  |  |
|                               | ΦΝΟ                                                                                                    | text                                                                     | ФИО пользователя                                                                                                    |  |  |  |
|                               | Зарегистрированный IP-<br>адрес                                                                                                    | text<br>text                                                             | IP-адрес, с которого был выполнен вход в CRM                                                                                                    |  |  |  |
|                               | Дата и время блокировки                                                                                                    |                                                                          | Дата и время блокировки УЗ пользователя                                                                                                    |  |  |  |
|                               | Причина блокировка                                                                                                    | text                                                                     | Причина, по которой пользователь попал в стоп-лист                                                                                                  |  |  |  |
| Пользовательский<br>интерфейс |                                                                                                    |                                                                          |                                                                                                    |  |  |  |
|                               | Рис.1 Стоп-лист                                                                                                    |                                                                          |                                                                                                    |  |  |  |
|                               | Н МОДУС<br>IP-адреса пользователей                                                                                                    | <ul> <li>Стоп-лист</li> <li>Стоп-лист</li> <li>Каталог правил</li> </ul> | Q   Д Яркеева А.                                                                                                    |  |  |  |
|                               | Администрирование     Логин     С Администрирование     Аспинистрирование     Аспи | ФИО<br>пд.п. Чиликина Алёна Игоревна                                     | + досанить Q ····<br>Зарегистрированный IP-адрес Дата и время блокировки Причина блокировки<br>☐ 30.09.2024 в 14:05 Уволился<br>≪ < 1 из 1 > » 10 ∨ |  |  |  |
|                               |                                                                                                    |                                                                          |                                                                                                    |  |  |  |
|                               | Компании           Д         LC FE Физ.лица           О         Информационная б                                                                                                    |                                                                          |                                                                                                    |  |  |  |

## UC2. Добавление пользователя в Стоп-лист

| Предусловие                | Пользователь успешно авторизовался в приложении T1 CRM<br>Пользователь выполнил переход в модуль "Информационная безопасность" |                                    |                                               |  |  |  |
|----------------------------|----------------------------------------------------------------------------------------------------|------------------------------------|-----------------------------------------------|--|--|--|
| Путь                       | Модуль "Информационная безопасность" → вкладка "Стоп-лист"                                                                     |                                    |                                               |  |  |  |
| Порядок действий           | Для добавления пользователя в Стоп-лист необхо                                                                                 | димо выполнить следующие действия: |                                               |  |  |  |
|                            | Перейти в раздел "Информационная безопасность<br>Нажать на кнопку "+ Добавить"                                                 | ", вкладка "Стоп-лист"             |                                               |  |  |  |
| Описание<br>компонентов UI | Описание полей:                                                                                                    |                                    |                                               |  |  |  |
|                            | Наименование параметра                                                                                                    | Тип поля в UI                      | Описание                                      |  |  |  |
|                            | "+ Добавить"                                                                                                    | button                             | При нажатии, открывается слайдаут с полями дл |  |  |  |
|                            | Поля слайдаута создания                                                                                                    |                                    |                                               |  |  |  |
|                            | Пользователь                                                                                                    | выпадающий список с поиском        | Список пользователей, заведенных в системы    |  |  |  |
|                            | Причина блокировка                                                                                                    | выпадающий список                  | Причина, по которой необходимо заблокировать  |  |  |  |
|                            | Сохранить                                                                                                    | button                             | Сохранение внесенной информация               |  |  |  |
|                            | Отмена                                                                                                    | button                             | Отмена внесенной информации                   |  |  |  |
|                            |                                                                                                    |                                    |                                               |  |  |  |

|                                                                                                    |                                                                                                    | Ри                                                                          | с.1 Стоп-лист               |                                               |                                                                                                    |                 |
|----------------------------------------------------------------------------------------------------|----------------------------------------------------------------------------------------------------|-----------------------------------------------------------------------------|-----------------------------|-----------------------------------------------|----------------------------------------------------------------------------------------------------|-----------------|
| ∺∣модус                                                                                                    | Информационная безопасность                                                                        | Стоп-лист                                                                   |                             |                                               | c                                                                                                    | 👌   🏠 Яркеева А |
| Введите название С                                                                                                    |                                                                                                    | Согласт Каталог правил                                                      |                             |                                               | + До                                                                                                    | бавить Q …      |
| Администрировани                                                                                                    | е Логин                                                                                            | ФИО                                                                         | Зарегистрированный ІР-адрес | Дата и время блокиров                         | ки Причина блокировки<br>Уволился                                                                                                    |                 |
| Ш Метамодель                                                                                                    | Найдено записей: 1                                                                                 |                                                                             |                             |                                               | «с. 1 ИЗ 1 :                                                                                                    | → » 10 ∨        |
| <ul> <li>Системные справо</li> <li>Аудит</li> </ul>                                                                                                    | Henry                                                                                              |                                                                             |                             |                                               |                                                                                                    |                 |
| 8 BPM                                                                                                    |                                                                                                    |                                                                             |                             |                                               |                                                                                                    |                 |
| 22 Связи ресурсов                                                                                                    |                                                                                                    |                                                                             |                             |                                               |                                                                                                    |                 |
| Рабочий стол                                                                                                    | _                                                                                                  |                                                                             |                             |                                               |                                                                                                    |                 |
| Компании Е LC FE Физ.лица                                                                                                    |                                                                                                    |                                                                             |                             |                                               |                                                                                                    |                 |
| 🕐 Информационная б                                                                                                    |                                                                                                    |                                                                             |                             |                                               |                                                                                                    |                 |
|                                                                                                    |                                                                                                    |                                                                             |                             |                                               |                                                                                                    |                 |
| Рис.3 Запол                                                                                                    | инение полей                                                                                       | Стол лист                                                                   |                             |                                               | Добавление пользователя в стоп-ли                                                                                                    |                 |
| Рис.3 Запол<br>∺ ∣ модус                                                                                                    | ІНЕНИЕ ПОЛЕЙ<br>Информационная безопасность ><br>IP-адреса пользователей                           | Стоп-лист<br>Стоп-лист Каталог правил                                       |                             |                                               | Добавление пользователя в стоп-ли<br>Пользователя *<br>Ярисева Алина                                                                            | er ×            |
| Рис.3 Запол<br>Н   МОДУС<br>Введите название                                                                                                    | инение полей<br>Информационная безопасность ><br>IP-адреса пользователей                           | Стоп-лист<br>Стоп-лист Каталог правил                                       |                             |                                               | Добавление пользователя в стоп-ли<br>Пользователя «<br>Рокева Алина<br>Примета блокороза» «<br>Уволинся                                         | er ×<br>~       |
| Рис.3 Запол<br>Н   МОДУС<br>Введите название СС<br>О Администрировани<br>ЕП Метамолель                                                                                                    | инение полей<br>Информационная безопасность ><br>IP-адреса пользователей<br>                       | Стоп-лист<br>Стоп-лист Каталог правил<br>ФИО<br>ги Чиликина Алёна Игоревна  | Зарегистрированный IP-адрес | Дата и время блокирс<br>а 0.09.2024 в 14.05   | Добавление пользователя в стоп-ли<br>Пользиетия<br>Арисева Алина<br>Прания бокроска<br>Чариная бокроска<br>Чариная бокроска<br>Чариная бокроска | or ×<br>~<br>~  |
| Рис.3 Запол<br>Н МОДУС<br>Введите название<br>С Администрировани<br>П Метамодель<br>с/> Редактор АР]                                                                                                    | Инение полей<br>Информационная безопасность ><br>IP-адреса пользователей                           | Стоп-лист<br>Стоп-лист Каталог правил<br>ФИО<br>ги Чиликина Алёна Игоревна  | Зарегистрированный IP-адрес | Дата и время блокирс<br>а 30.09.2024 в 14.05  | Добавление пользователя в стоп-ли<br>Пользита<br>Ярисева Лина<br>Прина бокороли *<br>Уволияся                                                   | er X            |
| Рис.3 Запол<br>Н   МОДУС<br>Введите название С<br>Администрировани<br>Ш Метамодель<br>> Редактор АР!<br>С Системные справоо<br>Q Аудит                                                                                                    | нение полей<br>                                                                                    | Стоп-лист<br>Стоп-лист Каталог правил<br>ФИО<br>ги Чиликина Алёна Игореена  | Зарегистрированный IP-адрес | Дата и время блокирс<br>а 30.09.2024 в 14.05  | Добавление пользователя в стоп-ли<br>Пользоватов *<br>Румена Алина<br>Приева Алина<br>Приева Алина<br>Приева Алина<br>Уволияся                  | er X            |
| Рис.3 Запол<br>Н   МОДУС<br>Ваедите название С<br>Администрировани<br>Метамодель<br>()> Редактор АР!<br>Системные справо<br>Адмит<br>В ВРМ                                                                                                    | ННЕНИЕ ПОЛЕЙ                                                                                       | Стоп-лист<br>Стоп-лист Каталог правил<br>ФИО<br>ги Чиликина Алёна Игоревна  | Зарегистрированный IP-адрес | Дата и время блокирс                          | Добавление пользователя в стоп-ли<br>Показаетесь *<br>Врисева Алина<br>Румена Алина<br>Румена бохороза *<br>Уволился                            | er ×<br>~       |
| Рис.3 Запол<br>Н   МОДУС<br>Введите название<br>С Администрировани<br>С Администрировани<br>С Администрировани<br>С Фетамодель<br>С Системные справос<br>Аудит<br>ВРМ<br>ВРМ<br>ВРМ<br>ВРМ<br>С Оязи ресурсов                                                                                                    | нение полей                                                                                        | Стоп-лист<br>Стоп-лист Каталог правил<br>ФИО<br>п/ Чиликовка Алёна Игоревна | Зарегистрированный ІР-адрес | Дата и время блокирс<br>а 30.09.2024 в 14.05  | Добавление пользователя в стоп-лии<br>Пользиете» *<br>Ярисева Алина<br>Полича бохудорова *<br>Уволился                                          | от X<br>V<br>V  |
| Рис.3 Запол<br>Н   МОДУС<br>Веадите название<br>С<br>Администрирование<br>С<br>Администрирование | инение полей                                                                                       | Стоп-лист<br>Стоп-лист Каталог правил<br>ФИО<br>ги Чиликина Алёна Игоревна  | Зарегистрированный IP-адрес | Дата и время блокирс<br>а 30.09.2024 в 14:05  | Добавление пользователя в стоп-ли<br>Пользователь<br>Ярисева Алина<br>Гурница болороска:<br>Уволился                                            | er X            |
| Рис.3 Запол<br>Н   МОДУС<br>Введите название С<br>Ф Администрирование<br>С Администрирование<br>С Администрирование<br>С Администрирование<br>С Администрирование<br>С Администрирование<br>С Администрирование<br>С Администрирование<br>С С С Администрирование<br>С С С Администрирование<br>С С С Администрирование<br>С С С Администрирование<br>С С С Администрирование<br>С С С Администрирование<br>С С С Администрирование<br>С С С Администрирование<br>С С С Администрирование<br>С С С Администрирование<br>С С С С С С С С С С С С С С С С С С С                                                                                                     | нение полей<br>Информационная безопасность ><br>IP-адреса пользователей<br>                        | Стоп-лист<br>Стоп-лист Каталог правил<br>ФИО<br>ги Чиликина Алёна Игореена  | Зарегистрированный ІР-адрес | Дата и время блокирс<br>Э 30.09.2024 в 14.05  | Добавление пользователя в стоп-ли<br>Польтенте» «<br>Рокева Алина<br>Приета Алина<br>Приета Алина<br>Приета Алина<br>Приета Алина               | er ×            |
| Рис.3 Запол<br>Виедите название<br>Виедите название<br>С<br>Администрировани<br>С<br>Администрировани<br>С<br>Администрировани<br>С<br>Администрировани<br>С<br>Администрировани<br>С<br>Системные справос<br>С<br>Аудит<br>В РРМ<br>В РМ<br>В РМ<br>Саязи ресурсов<br>Саязи ресурсов<br>Саязи ресурсов<br>Саязи ресурсов<br>Саязи ресурсов<br>Саязи ресурсов<br>Саязи ресурсов                                                                                                    | Нение полей                                                                                        | Стоп-лист<br>Стоп-лист Каталог правил<br>ФИО<br>ги Чиликина Алёна Игоревна  | Зарегистрированный ІР-адрес | Дата и время блокирс<br>азо.09.2024 в 14.05 В | Добавление пользователя в стоп-ли<br>Пользенте» *<br>Ярисева Алина<br>Пранев бладорова *<br>Узолисо                                             | рт X<br>~<br>~  |
| Рис.3 Запол<br>Н   МОДУС<br>Введите название<br>Введите название<br>С<br>Администрирование<br>П Метамодель<br>Pедактор АРI<br>С Системные справос<br>Аудит<br>В РМ<br>В ОМN<br>С Связи ресурсов<br>Арасини<br>С Связи ресурсов<br>С Компаниии<br>С Компании<br>С ГЕ Физ.лица                                                                                                    | ННЕНИЕ ПОЛЕЙ                                                                                       | Стоп-лист<br>Стоп-лист Каталог правил<br>ФИО<br>ги Чиликина Алёна Игоревна  | Зарегистрированный IP-адрес | Дата и время блокирс<br>☐ 30.09.2024 в 14.05  | Добавление пользователя в стоп-лии<br>Рользантов *<br>Рореева Алева<br>Приева болорова *<br>Уволинся                                            | er X            |
| Рис.3 Запол<br>Н   МОДУС<br>Введите название С<br>Ф Администрирование<br>С Администрирование<br>С С Е Физ.лица<br>С Информационная С                                                                                                    | нение полей<br>П-адеса пользователей<br>- Логин<br>- всhilkina@t1-consulting<br>Найдено записей: 1 | Стоп-лист Стоп-лист Каталог правил ФИО ги Чиликина Алёна Игореена           | Зарегистрированный ІР-адрес | Дата и время блокирс<br>☐ 30.09.2024 в 14.05  | Добавление пользователя в стоп-ли<br>Польтенто» «<br>Рокена Алина<br>Приета Алина<br>Приета Алина<br>Приета Консустах «<br>Уволинся             | er ×            |

### UC3. Исключение пользователя из Стоп-листа

| Предусловие | Пользователь успешно авторизовался в приложении T1 CRM<br>Пользователь выполнил переход в модуль "Информационная безопасность" |
|-------------|----------------------------------------------------------------------------------------------------|
| Путь        | Модуль "Информационная безопасность" → вкладка "Стоп-лист"                                                                     |

| Для разблокировки пользователя необходимо выполнить следующие действия:                                                                                                    |                                                                                                    |                                                                                                    |                                                                                                    |  |  |
|----------------------------------------------------------------------------------------------------|----------------------------------------------------------------------------------------------------|----------------------------------------------------------------------------------------------------|----------------------------------------------------------------------------------------------------|--|--|
| Перейти в раздел "Информационная безопасность", вкладка "Стоп-лист"<br>Выбрать чрез чек-бокс на списке необходимую запись<br>Нажать на меню расширенных действий<br>Выбрать "Разблокировать" |                                                                                                    |                                                                                                    |                                                                                                    |  |  |
| Описание полей:                                                                                                    |                                                                                                    |                                                                                                    |                                                                                                    |  |  |
| Наименование параметра Тип поля в UI Описание                                                                                                    |                                                                                                    |                                                                                                    |                                                                                                    |  |  |
| Символ "Дополнительные опции" button Доступные действия:                                                                                                    |                                                                                                    |                                                                                                    |                                                                                                    |  |  |
| Разблокировать                                                                                                    |                                                                                                    |                                                                                                    |                                                                                                    |  |  |
|                                                                                                    | Для разблокировки пользователя необхо<br>Перейти в раздел "Информационная без<br>Выбрать чрез чек-бокс на списке необхо,<br>Нажать на меню расширенных действий<br>Выбрать "Разблокировать"<br>Описание полей:<br>Наименование параметра<br>Символ "Дополнительные опции" | Для разблокировки пользователя необходимо выполнить сли<br>Перейти в раздел "Информационная безопасность", вкладка<br>Выбрать чрез чек-бокс на списке необходимую запись<br>Нажать на меню расширенных действий<br>Выбрать "Разблокировать"<br>Описание полей:<br>Иаименование параметра<br>Символ "Дополнительные опции" button | Для разблокировки пользователя необходимо выполнить следующие действия:<br>Перейти в раздел "Информационная безопасность", вкладка "Стоп-лист"<br>Выбрать чрез чек-бокс на списке необходимую запись<br>Нажать на меню расширенных действий<br>Выбрать "Разблокировать"<br>Описание полей:<br>Наименование параметра Тип поля в UI Описание<br>Символ "Дополнительные опции" button Доступные действия:<br>• • • |  |  |

|                                                                                                    | Информационная безопасность > Стоп-лист                                                                                                    |                                               |                                                                                                    |                                                        | ٩                                                                                                    |
|----------------------------------------------------------------------------------------------------|----------------------------------------------------------------------------------------------------|-----------------------------------------------|----------------------------------------------------------------------------------------------------|--------------------------------------------------------|----------------------------------------------------------------------------------------------------|
|                                                                                                    | IP-адреса пользователей Стоп-лист Каталог п                                                                                                    | равил                                         |                                                                                                    |                                                        |                                                                                                    |
| Введите название Q                                                                                                    |                                                                                                    |                                               |                                                                                                    |                                                        | + Добав                                                                                                    |
| 🕝 Администрирование                                                                                                    | Логин ФИО                                                                                                    | Зарегистрированный IP-адрес                   | Дата и время блокировки                                                                                                    | Причина блокировки                                     |                                                                                                    |
| ≡О Метамодель                                                                                                    | achillikina@t1-consulting.ru Чиликина Алёна Иг                                                                                                    | оревна                                        | 📋 30.09.2024 в 14:05                                                                                                    | Уволился                                               |                                                                                                    |
|                                                                                                    | Найдено записей: 1                                                                                                    |                                               |                                                                                                    | « < 1                                                  | из 1 >                                                                                                    |
| Системные справоч                                                                                                    |                                                                                                    |                                               |                                                                                                    |                                                        |                                                                                                    |
| Q Аудит                                                                                                    |                                                                                                    |                                               |                                                                                                    |                                                        |                                                                                                    |
| <b>ВРМ</b>                                                                                                    |                                                                                                    |                                               |                                                                                                    |                                                        |                                                                                                    |
|                                                                                                    |                                                                                                    |                                               |                                                                                                    |                                                        |                                                                                                    |
| 22 Связи ресурсов                                                                                                    |                                                                                                    |                                               |                                                                                                    |                                                        |                                                                                                    |
| Рабочий стол                                                                                                    |                                                                                                    |                                               |                                                                                                    |                                                        |                                                                                                    |
| Компании                                                                                                    |                                                                                                    |                                               |                                                                                                    |                                                        |                                                                                                    |
| LC FE Физ.лица                                                                                                    |                                                                                                    |                                               |                                                                                                    |                                                        |                                                                                                    |
| 0.00                                                                                                    |                                                                                                    |                                               |                                                                                                    |                                                        |                                                                                                    |
| Рис. 3 Разбло                                                                                                    | ировка попьзователя                                                                                                    |                                               |                                                                                                    |                                                        |                                                                                                    |
| Рис.3 Разблог                                                                                                    | ировка пользователя                                                                                                    |                                               |                                                                                                    |                                                        |                                                                                                    |
| Рис.3 Разбло                                                                                                    | ировка пользователя                                                                                                    |                                               |                                                                                                    |                                                        |                                                                                                    |
| Рис.3 Разблог<br>∺ ⊨ модус                                                                                                    | СИРОВКА ПОЛЬЗОВАТЕЛЯ<br>Информационная безопасность > Стол-лист                                                                                                    |                                               |                                                                                                    |                                                        | ۵                                                                                                    |
| Рис.3 Разблог                                                                                                    | СИРОВКА ПОЛЬЗОВАТЕЛЯ<br>Имформационная безопасность > Стог-лист<br>IP-адреса пользователей Стог-лист Каталог пр                                                                                                    | завил                                         |                                                                                                    |                                                        | Q                                                                                                    |
| Рис.3 Разблог<br>∺   МОДУС<br>Введите название ⊂                                                                                                    | Информационная безопасность<br>Гото-лист<br>IP-адреса пользователей<br>Стоп-лист<br>Каталог пр                                                                                                    | завил                                         |                                                                                                    |                                                        | Q  <br>+ Добави                                                                                                    |
| Рис.3 Разблон<br>Н   МОДУС<br>Веедите название Q<br>С Администрирование                                                                                                    | СИРОВКА ПОЛЬЗОВАТЕЛЯ<br>Информационная безопасность Э Стоп-лист<br>IP-адреса пользователей Стоп-лист Каталог пр<br>Потин ФИО                                                                                                    | авил<br>Зарегистрированный IP-адрес           | Дата и время блокировки                                                                                                    | Причина блокировки                                     | Q<br>+ добави<br>Действия<br>© Разбл                                                                                                    |
| Рис.3 Разблон<br>Н МОДУС<br>Введите название<br>Ф Администрирование<br>ВП Метамодель                                                                                                    | СИРОВКА ПОЛЬЗОВАТЕЛЯ<br>Информационная безопасность Э Стоп-лист<br>IP-адреса пользователей Стоп-лист Каталог пр<br>Полин ФИО<br>аучикееча@t1-consulting.ru Яркеева Алина<br>achiliking@t1-consulting.ru Яркеева Алина                                                                                                    | авил<br>Зарегистрированный IP-адрес           | Дата и время блокировки<br>а 03.10.2024 в 12.24<br>а 20.02.224 в 14.05                                                                                                    | Причина блокировки<br>Уволился<br>Уволился             | Q<br>+ Добавы<br>действия<br>@ Разбл                                                                                                    |
| Рис.3 Разблон<br>Н МОДУС<br>Вверите название<br>О Администрирование<br>П Метамодель<br>(/> Редактор API                                                                                                    | СИРОВКА ПОЛЬЗОВАТЕЛЯ<br>Информационная безопасность > Стон-лист<br>IP-адреса пользователей Стоп-лист Каталог п<br>— Логин ФИО<br>— логин ФИО<br>— ауагkeeva@t1-consulting.ru Яркеева Алина<br>— аchilkina@t1-consulting.ru Яркеева Алина<br>— аchilkina@t1-consulting.ru Чиликина Алёна Иго<br>Выбани залисей 1 из 2 Силть выленение | авил<br>Зарегистрированный IP-адрес<br>ревна  | Дата и время блокировки<br>а 03.10.2024 в 12.24<br>3 0.09.2024 в 14.05                                                                                                    | Причина блокировки<br>Уволился<br>Уволился<br>Уволился | Q<br>+ добави<br>действия<br>© Резол                                                                                                    |
| Рис.3 Разблон<br>Н   МОДУС<br>Введите название Q<br>Ф Администрирование<br>П Метамодель<br>Редактор АР!<br>С истеминые справоч                                                                                                    | СИРОВКА ПОЛЬЗОВАТЕЛЯ<br>Информационная безопасность > Стон-лист<br>IP-адреса пользователей Стон-лист Каталог пр<br>Логин ФИО<br>ауаккеизей1-сопзийтели Яркеева Алина<br>аchilikina@t1-consulting.ru Чиликина Алена Ил<br>Вибрано залисей: 1 из 2 Салта.выделение                                                                     | завил<br>Зарегистрированный IP-адрес          | Дата и время блокировки<br>© 03.10.2024 в 12.24<br>© 30.09.2024 в 14.05                                                                                                    | Причина блокировки<br>Уволился<br>Уволился<br>Жес 1    | Q<br>+ Добави<br>Действия<br>() Разбил<br>из 1 > х                                                                                                    |
| Рис.3 Разблон<br>Н МОДУС<br>Введите название<br>Ф Администрирование<br>П Метамодель<br>«/> Редактор АР!<br>Системные справоч<br>Q Адмит                                                                                                    | Сировка пользователя<br>Информационная безопасность > Стоп-лист<br>IP-адреса пользователей Стоп-лист Каталог пр<br>Потин ФИО<br>ауакееча@t1-consulting.ru Яркеева Алина<br>аchilikina@t1-consulting.ru Чиликина Алёна Ига<br>Вибрано записей: 1 из 2 Святъ.авиделение                                                                | авил<br>Зарегистрированный IP-адрес           | Дата и время блокировки<br>армия в армия блокировки<br>армия в армия в армия в армия в армия в армия в армия в армия<br>армия в армия в арми                     | Причина блокировки<br>Уволился<br>Уволился<br>« < 1    | Q<br>+ Добави<br>деяствия<br>© Разбл<br>из 1 > > >                                                                                                    |
| Рис.3 Разблон<br>Н МОДУС<br>Введите название<br>Ф Администрирование<br>П Метамодель<br>4/> Редактор АРІ<br>С Системные справоч<br>Ф Аудит<br>В ВРМ                                                                                                    | КИРОВКА ПОЛЬЗОВАТЕЛЯ<br>Информационная безопасность > Стон-лист<br>IP-адреса пользователей Стон-лист Каталог пр<br>Полин ФИО<br>Фирмерано записей: 1 из 2 Силтъ выделения<br>Вибрано записей: 1 из 2 Силтъ выделения                                                                                                    | завил<br>Зарегистрированный IP-адрес          | Дата и время блокировки<br>али в ремя блокировки<br>али в ремя в ремя в | Причина блокировки<br>Уволилоя<br>Уволилоя<br>« < 1    | Q<br>+ Добави<br>Действия<br>© Разби<br>из 1 > 2                                                                                                    |
| Рис.3 Разблон<br>Н МОДУС<br>Введите название<br>Ф Администрирование<br>Метамодель<br>ч/> Редактор АР!<br>С Системные справоч<br>Ф Адиит<br>Ф Адиит<br>В ВРМ<br>П DMN                                                                                                    | СИРОВКА ПОЛЬЗОВАТЕЛЯ<br>Информационная безопасность > Стон-лист<br>IP-адреса пользователей Стон-лист Каталог пр<br>Потин ФИО<br>Полин ФИО<br>Полин ФИО<br>Полин ФИО<br>Полин ФИО<br>Полин ФИО<br>Полин Алека Алина<br>Полин Чиликина Алека Игс<br>Вибрано записей: 1 из 2 Силть выделение                                            | авил<br>Зарегистрированный IP-адрес           | Дата и время блокировки<br>ала и время блокировки<br>ала 10.2024 в 12.24<br>ала 30.09.2024 в 14.05                                                                                                    | Причина блокировки<br>Уволился<br>Уволился<br>« < 1    | Q<br>+ добав<br>Действия<br>© Разби<br>из 1 > 1                                                                                                    |
| Рис.3 Разблон<br>Н МОДУС<br>Введите название<br>С Администрирование<br>П Метамодель<br>С истемные справоч<br>Аудит<br>В ВРМ<br>П ОМN<br>12 Связи ресурсов                                                                                                    | СИРОВКА ПОЛЬЗОВАТЕЛЯ<br>Информационная безопасность > Стон-лист<br>IP-адреса пользователей Стон-лист Каталог п<br>Логин ФИО<br>акливите Стон-лист Каталог п<br>мариет Стон-лист Саталог п<br>акливите Стон-лист Саталог п<br>вибрано записей: 1 из 2 Силъз ваделение                                                                 | завил<br>Зарегистрированный IP-адрес<br>уевна | <ul> <li>Дата и время блокировки</li> <li>© 03.10.2024 в 12.24</li> <li>© 30.09.2024 в 14.05</li> </ul>                                                                                                    | Причина блокировки<br>Уволился<br>Уволился<br>« < 1    | Q<br>+ добави<br>Действия<br>(© Разби<br>из 1 > 5                                                                                                    |
| Рис.3 Разблон<br>Н   МОДУС<br>Введите название Q<br>Администрирование<br>П Метамодель<br>() Редактор АР!<br>С Системные справоч-<br>Q Аудит<br>& ВРМ<br>П DMN<br>12 Связи ресурсов<br>© Рабочий стол                                                                                                    | СИРОВКА ПОЛЬЗОВАТЕЛЯ<br>Информационная безопасность > Стол-лист<br>IP-адреса пользователей Стоп-лист Каталог п<br>Логин ФИО<br>ауагбееva@t1-consulting.ru Яркеева Алина<br>аchtikina@t1-consulting.ru Яркеева Алина<br>Burlpano записей: 1 из 2 Свять выделение                                                                      | авил<br>Зарегистрированный IP-адрес<br>уевна  | Дата и время блокировки<br>а. 03.10.2024 в 12.24<br>а. 03.00.2024 в 14.05                                                                                                    | Причина блокировки<br>Уволился<br>Уволился<br>« < 1    | <ul> <li>Q</li> <li>+ добавь</li> <li>действия</li> <li>(2) Разбл</li> <li>из 1 → →</li> </ul>                                                                                                    |
| Рис.3 Разблон<br>МОДУС<br>Ваедите название<br>Ваедите название<br>С Администрирование<br>С Администрирование<br>С Астеминые справоч-<br>С Адактор АР!<br>С Системиные справоч-<br>С Адит<br>В РМ<br>П ОМN<br>С Бязи ресурсов<br>С Ваедини стол<br>С Компании                                                                                                    | СИРОВКА ПОЛЬЗОВАТЕЛЯ<br>Информационная безопасность > Стон-лист<br>IP-адреса пользователей Стон-лист Каталог пр<br>Логин ФИО<br>ликина Алекиа<br>Стон-лист Каталог пр<br>ФИО<br>аруаккееva@t1-consulting.ru Яркеева Алина<br>аchilikina@t1-consulting.ru Чиликина Алека Ил<br>Выбрано залисей: 1 из 2 Святъ выделение                | авил<br>Зарегистрированный IP-адрес<br>ревна  | <b>Дата и время блокировки</b><br>☐ 03.10.2024 в 12.24<br>☐ 30.09.2024 в 14.05                                                                                                    | Причина блокировки<br>Уволился<br>Уволился<br>« < 1    | <ul> <li>4</li> <li>деяствия</li> <li>(№)</li> <li>№)</li> <li>№)</li> <lp>№) <li>№)</li> <li>№)</li></lp></ul> |
| Рис.3 Разблон<br>Н МОДУС<br>Веедите название Q<br>Веедите название Q<br>Веедите название Q<br>Администрирование<br>П Метамодель<br>Peдактор API<br>Системиные справоч<br>Q Аудит<br>& ВРМ<br>DMN<br>C Системиные справоч<br>Q Аудит<br>& ВРМ<br>DMN<br>C Системиные справоч<br>Q Аудит<br>& ВРМ<br>DMN<br>C Системиные справоч<br>C Котаниии<br>C Системиные справоч<br>C Системиные справоч                                                                                                    | СИРОВКА ПОЛЬЗОВАТЕЛЯ<br>Информационная безопасность > Стоп-лист<br>IP-адреса пользователей Стоп-лист Каталог пр<br>Логин ФИО<br>аучикееva@t1-consulting.ru Яркеева Алина<br>аchilikina@t1-consulting.ru Яркеева Алина<br>Bulfgaaro залисей: 1 из 2 Святъ выделение                                                                   | авил<br>Зарегистрированный IP-адрес           | <b>Дата и время блокировки</b><br>© 03.10.2024 в 12.24<br>© 30.09.2024 в 14.05                                                                                                    | Гричина блокировки<br>Уволился<br>Уволился<br>« < 1    |                                                                                                    |
| Рис.3 Разблон<br>Н   МОДУС<br>Введите название Q<br>Ф Администрирование<br>П Метамодель<br>Pegaktop API<br>Cистеминые справоч<br>Q Аудит<br>& ВРМ<br>DMN<br>C Системиные справоч<br>Q Аудит<br>& ВРМ<br>DMN<br>C Сиязи ресурсов<br>Paбочий стол<br>Koмпании<br>E LC FE Физ.лица<br>U Информационная б                                                                                                    | Сировка пользователя<br>Информационная безопасность > Стоп-лист<br>IP-адреса пользователей Стоп-лист Каталог пр<br>Логии ФИО<br>ауикееча@t1-consulting.ru Яркеева Алика<br>аchilikina@t1-consulting.ru Чиликина Алёна Иго<br>Вибрано записой: 1 из 2 Селта. выделение                                                                | завил<br>Зарегистрированный IP-адрес          | Дата и время блокировки<br>☐ 03.10.2024 в 12.24<br>☐ 30.09.2024 в 14.05                                                                                                    | Причина блокировки<br>Уволилоя<br>Уволилоя<br>« < 1    | <ul> <li>4 Добави     </li> <li>деяствия</li> <li>(€) Разбл     </li> <li>из 1 &gt; &gt;     </li> </ul>                                                                                                    |
| Рис.3 Разблон<br>Н   МОДУС<br>Веедите название Q<br>Веедите название Q<br>Администрирование<br>Ш Метамодель<br>Pедактор АРI<br>Системиные справоч-<br>Q Аудит<br>& ВРМ<br>DMN<br>Cавзи ресурсов<br>Pабочий стол<br>Компании<br>EL CFE Физ.лица<br>C Информационная б                                                                                                    | СИРОВКА ПОЛЬЗОВАТЕЛЯ<br>Информационная безопасность > Стоп-лист<br>IP-адреса пользователей Стоп-лист Каталог пр<br>Логин ФИО<br>аучикееча@t1-consulting.ru Яркеева Алина<br>аchilkina@t1-consulting.ru Чиликина Алёна Игл<br>Вибрано записей: 1 из 2 Селта.выделение                                                                 | завил<br>Зарегистрированный IP-адрес          | Дата и время блокировки<br>☐ 03.10.2024 в 12.24<br>☐ 30.09.2024 в 14.05                                                                                                    | Гричина блокировки<br>Уволился<br>Уволился<br>« < 1    | Q<br>+ Добави<br>ДЕЯСТВИЯ<br>@ Разбл<br>ИЗ 1 > »                                                                                                    |
| Рис.3 Разблон<br>Н ИОДУС<br>Ваедите назавание Q<br>Ф Администрирование<br>П Метамодель<br>4/> Редактор АРI<br>Системиные справоч<br>Ф Администрирование<br>П Метамодель<br>4/> Редактор АРI<br>Системиные справоч<br>Ф Администрирование<br>П Метамодель<br>4/> Системиные справоч<br>Ф Администрирование<br>П Метамодель<br>Системиные справоч<br>Ф Администрирование<br>П Метамодель<br>Системиные справоч<br>Ф Администрирование<br>Саязи ресурсов<br>Ф Рабочий стол<br>С Компании<br>С С Е Физ.лица<br>Ф Информационная б | Зировка пользователя<br>Информационная безопасность > Стоп-лист<br>IP-адреса пользователей Стоп-лист Каталог пр<br>Логии ФИО<br>ауикееча@t1-consulting.ru Яркеева Алика<br>аchilikina@t1-consulting.ru Чиникика Алёна Ига<br>Вибрано записей: 1 из 2 Селтъ выделение                                                                 | завил<br>Зарегистрированный IP-адрес          | <b>Дата и время блокировки</b> <ul> <li>03.10.2024 в 12.24</li> <li>30.09.2024 в 14.05</li> </ul>                                                                                                    | Причина блокировки<br>Уволилоя<br>Уволилоя<br>« < 1    | Q<br>+ Добав<br>дЕЯСТВИЯ<br>● Разб.<br>из 1 >                                                                                                    |

# Каталог правил

### UC1. Просмотр карточек с правилами ИБ

Предусловие Пользователь успешно авторизовался в приложении T1 CRM Пользователь выполнил переход в модуль "Информационная безопасность"

| Путь                       | Модуль "Информационная безопасность" → вкладка "Каталог правил"                |                   |                                                                                                    |  |  |  |
|----------------------------|--------------------------------------------------------------------------------|-------------------|----------------------------------------------------------------------------------------------------|--|--|--|
| Порядок действий           | Для просмотра карточек с правилами ИБ необходимо выполнить следующие действия: |                   |                                                                                                    |  |  |  |
|                            | Перейти в раздел "Информационная безопасность", вкладка "Каталог правил"       |                   |                                                                                                    |  |  |  |
| Описание<br>компонентов UI | Описание полей:                                                                |                   |                                                                                                    |  |  |  |
|                            | Наименование параметра                                                         | Тип поля<br>в UI  | Описание                                                                                                    |  |  |  |
|                            | Символ "Поиск"                                                                 | button            | При нажатии, открывается слайдаут с полями для<br>поиска/фильтрации значений                                                |  |  |  |
|                            | Символ "Дополнительные опции"                                                  | button            | Доступные действия:<br>Без фильтра (выбрано по умолчанию)<br>"+ Сохранить фильтр" (активно, если активна строка<br>"Поиск") |  |  |  |
|                            | Фильтрация по состоянию правил                                                 | button            | Допустимые состояния:<br>Все<br>Включенные<br>Отключенные                                                                   |  |  |  |
|                            | Карточка правила                                                               |                   |                                                                                                    |  |  |  |
|                            | Название                                                                       | text              | Название правила (обычно код)                                                                                               |  |  |  |
|                            | Описание                                                                       | text              | Для чего используется правило                                                                                               |  |  |  |
|                            | Символ "Карандаш"                                                              | button            | При нажатии открывается слайдаут редактирования правила                                                                     |  |  |  |
|                            | Свитч, чтобы включать или отключать правило                                    | toggle-<br>switch | Включено/Отключено                                                                                                    |  |  |  |

| Рис.1 Просмо                                                                                | отр каталога правил                                                                       |                             |                                                                                |               |
|---------------------------------------------------------------------------------------------|-------------------------------------------------------------------------------------------|-----------------------------|--------------------------------------------------------------------------------|---------------|
| н і модус                                                                                   | Информационная безопасность > Каталог правил<br>IP-адреса пользователей Стоп-лист Каталог | правил                      |                                                                                | Q   Д́ Яркеев |
| Введите название Q                                                                          | Все Включённые Отключённые                                                                |                             |                                                                                | ۹             |
| <ul> <li>Администрирование</li> <li>Ш Метамодель</li> <li></li> <li>Редактор АРІ</li> </ul> | <b>DIFFERENT_ARM_IP</b>                                                                   | АСТІVE_SESSION_DIFFERENT_IP | АСТIVE_SESSION_RE_AUTH<br>Совторная аутентификация при наличии активной сессии |               |
| <ul> <li>Системные справоч</li> <li>Аудит</li> </ul>                                        |                                                                                           | ОТКЛЮчено                   | Отключено                                                                      |               |
| & BPM<br>ED DMN                                                                             | Запрет на авторизацию в CRM, если пользователь<br>находится в стоп-листе                  |                             |                                                                                |               |
| 22 Связи ресурсов<br>————————————————————————————————————                                   | Отключено                                                                                 |                             |                                                                                |               |
|                                                                                             |                                                                                           |                             |                                                                                |               |
| 🛈 Информационная 6                                                                          |                                                                                           |                             |                                                                                |               |

# UC2. Редактирование правила ИБ

| Предусловие                | Пользователь успешно авторизовался в приложении T1 CRM<br>Пользователь выполнил переход в модуль "Информационная безопасность" |                                                                     |                                                         |  |  |  |
|----------------------------|----------------------------------------------------------------------------------------------------|---------------------------------------------------------------------|---------------------------------------------------------|--|--|--|
| Путь                       | Модуль "Информационная безопасность" → вкладка "Каталог правил"                                                                |                                                                     |                                                         |  |  |  |
| Порядок действий           | Для редактирования правила необходимо                                                                                          | 1ля редактирования правила необходимо выполнить следующие действия: |                                                         |  |  |  |
|                            | Перейти в раздел "Информационная безопасность", вкладка "Каталог правил"<br>Выбрать необходимое правило и нажать на "Карандаш" |                                                                     |                                                         |  |  |  |
| Описание<br>компонентов UI | Описание полей:                                                                                                    |                                                                     |                                                         |  |  |  |
|                            | Наименование параметра Тип поля в UI Описание                                                                                  |                                                                     |                                                         |  |  |  |
|                            | Символ "Карандаш"                                                                                                    | button                                                              | При нажатии открывается слайдаут редактирования правила |  |  |  |
|                            | Поля слайдаута редактирования (только поля, доступные для изменения)                                                           |                                                                     |                                                         |  |  |  |
|                            | Описание text Для чего используется правило                                                                                    |                                                                     |                                                         |  |  |  |
|                            | Сохранить                                                                                                    | button                                                              | Сохранение внесенной информация                         |  |  |  |
|                            | Отмена                                                                                                    | button                                                              | Отмена внесенной информации                             |  |  |  |

| Пользовательский |  |
|------------------|--|
| интерфейс        |  |

#### Рис.1 Просмотр каталога правил

| ≓∣модус                                                    | Информационная безопасность > Каталог правил                              |                                                      |   |                                                      | Q | ÌÀ | Яркеева |
|------------------------------------------------------------|---------------------------------------------------------------------------|------------------------------------------------------|---|------------------------------------------------------|---|----|---------|
|                                                            | IP-адреса пользователей Стоп-лист Катало                                  | ог правил                                            |   |                                                      |   |    |         |
| ведите название Q                                          | Все Включённые Отключённые                                                |                                                      |   |                                                      |   | ٩  |         |
| 👌 Администрирование                                        | DIFFERENT_ARM_IP                                                          | ACTIVE_SESSION_DIFFERENT_IP                          | 0 | ACTIVE_SESSION_RE_AUTH                               |   |    |         |
| <ul> <li>Метамодель</li> <li>/&gt; Редактор АРІ</li> </ul> | Вход в систему с IP, отличным от IP APM, с которого<br>работает сотрудник | Изменение IP пользователя при наличии активной сесси | и | Повторная аутентификация при наличии активной сессии |   |    |         |
| Системные справоч                                          | Отключено                                                                 | Отключено                                            |   | Отключено                                            |   |    |         |
| <b>Д</b> Аудит                                             | CHECK_USER_STOPLIST                                                       |                                                      |   |                                                      |   |    |         |
|                                                            | Запрет на авторизацию в CRM, если пользователь<br>находится в стоп-листе  |                                                      |   |                                                      |   |    |         |
| Z Связи ресурсов                                           | Отключено                                                                 |                                                      |   |                                                      |   |    |         |
| Рабочий стол                                               |                                                                           |                                                      |   |                                                      |   |    |         |
| ] Компании                                                 |                                                                           |                                                      |   |                                                      |   |    |         |
| LC FE Физ.лица                                             |                                                                           |                                                      |   |                                                      |   |    |         |
| Э Информационная б                                         |                                                                           |                                                      |   |                                                      |   |    |         |
|                                                            |                                                                           |                                                      |   |                                                      |   |    |         |
|                                                            |                                                                           |                                                      |   |                                                      |   |    |         |
|                                                            |                                                                           |                                                      |   |                                                      |   |    |         |

#### Рис.3 Заполнение полей

| Введите название Q      |                                                                          |                                                       |                                 | Описание правила * |
|-------------------------|--------------------------------------------------------------------------|-------------------------------------------------------|---------------------------------|--------------------|
| -                       |                                                                          |                                                       |                                 | новая опсиание     |
| Администрирование       | DIFFERENT_ARM_IP                                                         | ACTIVE_SESSION_DIFFERENT_IP                           | ACTIVE_SESSION_RE_AUTH          |                    |
| ≣О <u>Метамодель</u>    | Вход в систему с IP, отличным от IP APM, с которого                      | Изменение IP пользователя при наличии активной сессии | Повторная аутентификация при на |                    |
| </r                     | P                                                                        |                                                       | _                               |                    |
| Системные справоч       | Отключено                                                                | Отключено                                             | Отключено                       |                    |
| Q <u>Аудит</u>          |                                                                          |                                                       |                                 |                    |
| ጼ врм                   | CHECK_USER_STOPLIST                                                      |                                                       |                                 |                    |
|                         | Запрет на авторизацию в CRM, если пользователь<br>находится в стол-листе |                                                       |                                 |                    |
| 🔀 <u>Связи ресурсов</u> | Отключено                                                                |                                                       |                                 |                    |
| Рабочий стол            |                                                                          |                                                       |                                 |                    |
| П Компании              |                                                                          |                                                       |                                 |                    |
| E LC FE Физ.лица        |                                                                          |                                                       |                                 |                    |
| 🕐 Информационная 6      |                                                                          |                                                       |                                 |                    |
|                         |                                                                          |                                                       |                                 |                    |
|                         |                                                                          |                                                       |                                 |                    |
|                         |                                                                          |                                                       |                                 |                    |